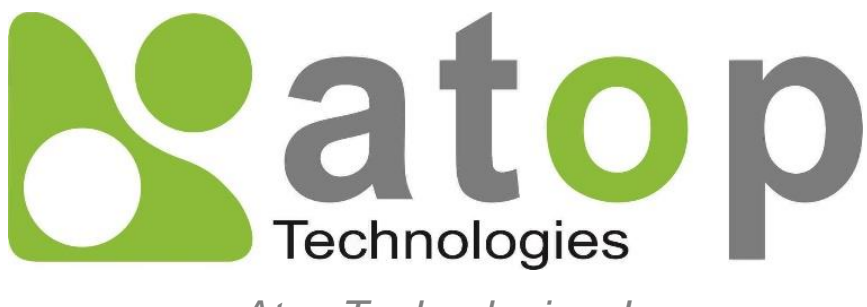

Atop Technologies, Inc.

# Industrial Managed Ethernet Switch

<u>User Manual</u> V0.4 November 1st, 2023

Series covered by this manual: EHG77xx Series

**This PDF Document contains internal hyperlinks for ease of navigation.** For example, click on any item listed in the **Table of Contents** to go to that page.

### Published by:

#### Atop Technologies, Inc.

2F, No. 146, Sec. 1, Tung-Hsing Rd, 30261 Chupei City, Hsinchu County Taiwan, R.O.C.

Tel: +886-3-550-8137 Fax: +886-3-550-8131 www.atoponline.com

#### Important Announcement

The information contained in this document is the property of Atop Technologies, Inc., and is supplied for the sole purpose of operation and maintenance of Atop Technologies, Inc., products.

No part of this publication is to be used for any other purposes, and it is not to be reproduced, copied, disclosed, transmitted, stored in a retrieval system, or translated into any human or computer language, in any form, by any means, in whole or in part, without the prior explicit written consent of Atop Technologies, Inc., Offenders will be held liable for damages and prosecution.

All rights, including rights created by patent grant or registration of a utility model or design, are reserved.

#### Disclaimer

We have checked the contents of this manual for agreement with the hardware and the software described. Since deviations cannot be precluded entirely, we cannot guarantee full agreement. However, the data in this manual is reviewed regularly and any necessary corrections will be included in subsequent editions. Suggestions for improvement are welcome. All other product's names referenced herein are registered trademarks of their respective companies.

#### Preface

This manual contains some advanced network management knowledge, instructions, examples, guidelines, and general theories. The contents are designed to help users manage the switch and use its software, a background in general theory is a must, when reading it. Please refer to the Glossary for technical terms and abbreviations.

#### Who Should Use This User Manual

This manual is to be used by qualified network personnel or support technicians who are familiar with network operations, and might be useful for system programmers or network planners as well. This manual also provides helpful and handy information for first time users. For any related problems, please contact your local distributor. If they are unable to assist you, please redirect your inquiries to <u>www.atoponline.com</u>.

#### Warranty Period

Atop technology provides a limited 5-year warranty for managed Ethernet switches.

| Author:                  | Shawn Wu                                            |
|--------------------------|-----------------------------------------------------|
| Revision:                | 0.4                                                 |
| <b>Revision History:</b> | Initial                                             |
| Creation Date:           | 16 October 2023                                     |
| Last Revision Date:      | 1 November 2023                                     |
| Product Reference:       | Layer-2 Managed Switch – EHG7708, EHG7711, EHG7708c |
| Document Status:         | Released                                            |

#### Documentation Control

## Table of Contents

| 1 | Intr   | oduction                                  | 14  |
|---|--------|-------------------------------------------|-----|
|   | 1.1    | Introduction to Industrial Managed Switch |     |
|   | 1.2    | Software Features                         |     |
|   | 1.3    | Introduction to the Document              |     |
| n | Cor    | afiguring with a Wah Prowoor              | 16  |
| Ζ | COI    | Inguing with a web blowser                |     |
|   | 2.1    | System                                    |     |
|   | 2.1.1  | Information                               |     |
|   | 2.1.2  |                                           |     |
|   | 2.1.3  | NIP                                       |     |
|   | 2.1.4  |                                           |     |
|   | 2.1.0  | DID Switch                                |     |
|   | 2.1.0  | Δlort                                     |     |
|   | 218    | SMTP Setting                              | 28  |
|   | 2.2    | Ports                                     |     |
|   | 2.3    | PoE                                       |     |
|   | 2.4    | ERPS                                      |     |
|   | 2.5    | DHCPv4                                    |     |
|   | 2.5.1  | Snooping                                  |     |
|   | 2.5.2  | Relay                                     |     |
|   | 2.6    | Security                                  |     |
|   | 2.6.1  | Switch                                    |     |
|   | 2.6.2  | Network                                   | 60  |
|   | 2.6.3  | AAA                                       | 92  |
|   | 2.7    | Aggregation                               |     |
|   | 2.7.1  | Common                                    |     |
|   | 2.7.2  | Groups                                    |     |
|   | 2.7.3  |                                           |     |
|   | 2.8    | Spanning Tree                             |     |
|   | 2.8.1  | Bridge Settings                           |     |
|   | 2.8.2  | MSTI Drigritian                           |     |
|   | 2.0.3  |                                           |     |
|   | 2.0.4  | MSTI Ports                                | 105 |
|   | 29     | IPMC                                      | 107 |
|   | 291    | IGMP Snooping                             | 108 |
|   | 2.9.2  | MLD Snooping                              |     |
|   | 2.10   | LLDP                                      |     |
|   | 2.10.1 | 1LLDP                                     |     |
|   | 2.11   | MAC Table                                 |     |
|   | 2.12   | VLANs                                     |     |
|   | 2.12.1 | 1 Configuration                           |     |
|   | 2.12.2 | 2SVL                                      |     |
|   | 2.13   | VCL                                       |     |
|   | 2.13.1 | 1MAC-based VLAN                           |     |
|   | 2.13.2 | 2Protocol-based VLAN                      |     |
|   | 2.13.3 | 3IP Subnet-based VLAN                     |     |
|   | 2.14   | QoS                                       |     |
|   | 2.14.1 | 1 Port Classification                     |     |
|   | 2.14.2 | 2Port Policing                            |     |
|   | 2.14.3 | 3Queue Policing                           |     |

|   | ~               |                         | 101        |
|---|-----------------|-------------------------|------------|
|   | 2.14.4          | Port Scheduler          | 131        |
|   | 2.14.5          | Port Shaping            | 134        |
|   | 2.14.6          | Port Tag Remarking      |            |
|   | 2.14.7          | Port DSCP               |            |
|   | 2 14 8          | IDSCP-Based QoS         | 137        |
|   | 2 1/1 0         |                         | 138        |
|   | 2.14.0          |                         |            |
|   | 2.14.1          |                         |            |
|   | 2.14.1          |                         |            |
|   | 2.14.1          | 2 Storm Policing        | 143        |
|   | 2.15            | Mirroring               | 144        |
|   | 2.16            | PTP                     | 147        |
|   | 2.17            | GVRP                    |            |
|   | 2 17 1          | Global config           | 151        |
|   | 2 17 2          | Port config             | 152        |
|   | 2.17.2<br>2 1 0 |                         | 152        |
|   | 2.10            |                         |            |
|   | 2.19            |                         |            |
|   | 2.20            | SD Backup               | 155        |
|   | 2.21            | Modbus Setting          | 156        |
|   | 2.22            | Modbus Memory Map       |            |
| S | Ma              |                         | 170        |
| 3 | IVIO            |                         | 170        |
|   |                 |                         |            |
|   | 3.1             | System                  | 170        |
|   | 3.1.1           | Information             | 170        |
|   | 3.1.2           | CPU Load                | 171        |
|   | 3.1.3           | IP Status               |            |
|   | 314             | IPv4 Routing Info. Base | 173        |
|   | 315             | I vé roating mó. Basa   | 17/        |
|   | 216             |                         |            |
|   | 0.1.0           |                         |            |
|   | 3.1.7           | Detailed Log            |            |
|   | 3.1.8           | Power Status            |            |
|   | 3.2             | Ports                   | 178        |
|   | 3.2.1           | State                   | 178        |
|   | 3.2.2           | Traffic Overview        | 179        |
|   | 3.2.3           | QoS Statistics          |            |
|   | 324             | QCI Status              | 180        |
|   | 325             | Detailed Statistics     | 181        |
|   | 226             | Name Man                | 107        |
|   | 3.2.0           | Naпie Мар               |            |
|   | 3.3             | POE                     |            |
|   | 3.4             | ERPS                    |            |
|   | 3.5             | DHCPv4                  | 187        |
|   | 3.5.1           | Snooping Table          | 187        |
|   | 3.5.2           | Relay Statistics        |            |
|   | 3.5.3           | Detailed Statistics     |            |
|   | 36              | Security                | 190        |
|   | 361             | Network                 | 100        |
|   | 262             |                         | 100        |
|   | 3.0.2           |                         |            |
|   | 3.6.3           | Switch                  |            |
|   | 3.7             | Aggregation             | 208        |
|   | 3.7.1           | Status                  | 208        |
|   | 3.7.2           | LACP                    | 209        |
|   | 3.8             | Spanning Tree           |            |
|   | 381             | Bridge Status           | 212        |
|   | 382             | Port Status             | 212<br>212 |
|   | 202             | Port Statistics         | 213<br>∆14 |
|   | 0.0.0           |                         |            |
|   | ა.ყ             |                         |            |
|   | 3.9.1           | IGNIP Snooping          | 215        |
|   | 3.9.2           | MLD Snooping            | 218        |
|   | 3.10            | LLDP                    | 221        |

|   | 3.10.1 | I Neighbors         | 221 |
|---|--------|---------------------|-----|
|   | 3.10.2 | 2Port Statistics    | 222 |
|   | 3.11   | PTP                 | 224 |
|   | 3.11.1 | IPTP                | 224 |
|   | 3.11.2 | 2802.1AS Statistics | 225 |
|   | 3.12   | MAC Table           | 226 |
|   | 3.13   | VLANs               | 227 |
|   | 3.13.1 | I Membership        | 227 |
|   | 3.13.2 | 2Ports              | 228 |
|   | 3.14   | DDMI                | 230 |
|   | 3.14.1 | I Overview          | 230 |
|   | 3.14.2 | 2Detailed           | 230 |
|   | 3.15   | UDLD                | 231 |
|   | 3.16   | SD Status           | 232 |
| 4 | Dia    | gnostics            | 234 |
|   |        |                     |     |
|   | 4.1    | Ping (IPv4)         | 234 |
|   | 4.2    | Ping (IPv6)         |     |
|   | 4.3    | Traceroute (IPv4)   |     |
|   | 4.4    | Traceroute (IPv6)   | 239 |
| 5 | Mai    | intenance           | 241 |
|   | 5.1    | Restart Device      | 241 |
|   | 5.2    | Factory Defaults    | 242 |
|   | 5.3    | Software            | 243 |
|   | 5.3.1  | Upload              | 243 |
|   | 5.4    | Configuration       | 243 |
|   | 5.4.1  | Save startup-config | 244 |
|   | 5.4.2  | Download            | 244 |
|   | 5.4.3  | Upload              | 245 |
|   | 5.4.4  | Activate            | 246 |
|   | 5.4.5  | Delete              | 246 |
|   |        |                     |     |

# Table of Figures

| Figure 2.1 Log in to a Web-based Configuration                            | 16 |
|---------------------------------------------------------------------------|----|
| Figure 2.2 Entering Credential on the Login Webpage                       | 17 |
| Figure 2.3 First Page of EHG7711 after a Successful Login                 | 17 |
| Figure 2.4 First Page of EHG7708 after a Successful Login                 | 17 |
| Figure 2.5 Submenus under Configuration→System Menu                       | 18 |
| Figure 2.6 Configuration Webpage of the System Information                | 18 |
| Figure 2.7 Webpage to Configure System's IP Information                   | 19 |
| Figure 2.8 IP Configuration Part in the Configuration->System->IP Submenu | 19 |
| Figure 2.9 IP Interfaces Part in the Configuration->System->IP Submenu    | 20 |
| Figure 2.10 IP Routes Part in the Configuration->System->IP Submenu       | 22 |
| Figure 2.11 Webpage to Configure System NTP Server                        | 23 |
| Figure 2.12 Webpage to Configure System Time                              | 24 |
| Figure 2.13 Webpage to Configure System -> Log                            | 26 |
| Figure 2.14 Webpage to Configure System DIP Switch                        | 27 |
| Figure 2.15 Webpage to Configure System Alert                             | 27 |
| Figure 2.16 Webpage to Configure System SMTP Setting                      | 28 |
| Figure 2.17 Example of SMTP Setting                                       | 29 |
| Figure 2.18 Webpage to Configure Ports of EHG7711                         | 30 |
| Figure 2.19 Webpage to Configure Ports of EHG7708                         | 30 |
| Figure 2.20 Webpage to PoE Configuration                                  | 32 |
| Figure 2.21 An Example of Ring Topology (a) Major Ring, and (b) Sub-Ring  | 33 |

| Figure 2.22 Webpage to Configure ERPS                                                                 | 34          |
|----------------------------------------------------------------------------------------------------|-------------|
| Figure 2.23 After Clicking 😉 to Configure ERPS                                                        | 35          |
| Figure 2.24 Submenus under the DHCP Main Configuration Menu                                           | 36          |
| Figure 2.25 Webpage to Configure DHCPv4 Snooping                                                      | 37          |
| Figure 2.26 Webpage to Configure DHCPv4 Relay                                                         | 38          |
| Figure 2.27 Configuration-> Security Menu                                                             |             |
| Figure 2 28 Configuration-> Security -> Switch Menu                                                   | 40          |
| Figure 2 29 Webpage to Configure Security Switch Users                                                | 40          |
| Figure 2.30 Webpage to Configure Security Switch Users – After Clicked <b>Add New User</b> Button     | 41          |
| Figure 2.31 Webpage to Edit User                                                                      | 41          |
| Figure 2.32 Webpage to Configure Privilege Levels of the Switch                                       |             |
| Figure 2.33 Webpage to Configure Switch Authentication Method                                         | 43          |
| Figure 2.34 Webpage to Configure SSH                                                                  | 44          |
| Figure 2.35 Webpage to HTTPS Configuration                                                            | 45          |
| Figure 2.36 Webpage to HTTPS Configuration with Certificate Uploading                                 |             |
| Figure 2.37 Webpage to Configure SNMP System                                                          |             |
| Figure 2.38 Webpage to Configure SNMP Trap Destinations                                               | 47          |
| Figure 2.39 Adding New Entry to SNMP Trap Destination Table                                           | 48          |
| Figure 2.40 Webpage to Configure SNMP Trap Sources                                                    |             |
| Figure 2.41 Adding New Entry to SNMP Trap Sources                                                     |             |
| Figure 2.42 Webpage to Configure SNMP Communities                                                     |             |
| Figure 2.43 Adding New Entry to SNMP Community Configuration                                          | 50          |
| Figure 2.44 Webpage to Configure SNMP Users                                                           | 51          |
| Figure 2 45 Webpage to Configure SNMP Groups                                                          | 53          |
| Figure 2 46 Webpage to Configure SNMP Views                                                           | 54          |
| Figure 2 47 Webpage to Configure SNMP Access                                                          | 55          |
| Figure 2.48 Webpage to Configure RMON Statistics                                                      | 56          |
| Figure 2.49 Adding New Entry to RMON Statistics Configuration                                         | 56          |
| Figure 2.50 Webpage to Configure RMON History                                                         |             |
| Figure 2.51 Adding New Entry to RMON History Table                                                    | 57          |
| Figure 2.52 Webpage to Configure RMON Alarm                                                           |             |
| Figure 2.53 Webpage to Configure RMON Event.                                                          |             |
| Figure 2.54 Configuration-> Security -> Network Menu                                                  | 60          |
| Figure 2.55 Webpage to Configure Network Port Security                                                | 61          |
| Figure 2.56 Webpage to Configure Network Port Security MAC Addresses                                  | 63          |
| Figure 2.57 Webpage to Configure Network NAS                                                          | 65          |
| Figure 2.58 Access Control List's Submenus                                                            | 71          |
| Figure 2.59 Webpage to Configure Network ACL Ports                                                    | 72          |
| Figure 2.60 Webpage to Configure Network ACL Rate Limiters                                            | 73          |
| Figure 2.61 Webpage to Configure Network ACL Access Control                                           | 74          |
| Figure 2.62 Webpage to Configure Network ACL After Clicked + Sign to Add a New Entry                  | 76          |
| Figure 2.62 Configuration->Security->Network->ACL-> Access Control List Submenu: Add New Entry: Frame | Tvne        |
| Fthernet Type                                                                                         | 78          |
| Figure 2.64 Configuration->Security->Network->ACL-> Access Control List Submenu: Add New Entry: Frame | Tyne        |
| APD                                                                                                   | 70          |
| Figure 2.65 Configuration->Security->Network->ACL-> Access Control List Submanu: Add New Entry: Frame | 7 3<br>Type |
| IDv/                                                                                                  | lype<br>Q1  |
| Figure 2.66 Configuration Security Matwork SACL S Access Control List Submanu: Add New Entry: Frame   | 01<br>Typo  |
| IDv6                                                                                                  | iype<br>oo  |
| Figure 2.67 Configuration > Socurity > Notwork > IP Source Guard Submenus                             | 03<br>20    |
| Figure 2.68 Webpage to ID Source Cuard Configuration                                                  | 00<br>70    |
| Figure 2.60 Webpage to Configure Network ID Source Guard Static Table                                 | /٥<br>مو    |
| Figure 2.09 Webpage to contrigute Network IF Source Guard Static Table                                | 00<br>QQ    |
| Figure 2.70 ANT Inspection Metwork APD Inspection Port                                                | 00<br>00    |
| Figure 2.77 Webpage to configure Network ARE Inspection Fort                                          | وں<br>۵۵    |
| Figure 2.72 Vehnage to Configure Static APD Inspection Static Table                                   |             |
| Figure 2.75 Webpage to Configure Static ART inspection Static Table                                   | 02          |
| Figure 2.75 Webpage to Configure Dynamic AIXE inspection Fable                                        |             |
| Tigure 2.75 Webpaye to configure AAA NADIOS                                                           |             |

| Figure 2.76 Webpage to Configure AAA TACACS+                                                               | 95  |
|----------------------------------------------------------------------------------------------------|-----|
| Figure 2.77 Configuration->Aggregation Submenus                                                            | 96  |
| Figure 2.78 Webpage to Configure Common Aggregation                                                        | 97  |
| Figure 2.79 Webpage to Configure Group Aggregation                                                         | 98  |
| Figure 2.80 Webpage to Configure LACP Aggregation                                                          | 99  |
| Figure 2.81 Webpage to Configure Bridge Settings of Spanning Tree                                          | 100 |
| Figure 2.82 Webpage to Configure MSTI Mapping of Spanning Tree                                             | 102 |
| Figure 2.83 Webpage to Configure Bridge Priorities of Spanning Tree                                        | 103 |
| Figure 2.84 Webpage to Configure CIST Ports of Spanning Tree                                               | 104 |
| Figure 2.85 Webpage to Configure MSTI of Spanning Tree                                                     | 106 |
| Figure 2.86 Example of MST1 in the MSTI Port Configuration                                                 | 107 |
| Figure 2.87 Configuration->IPMC Menu                                                                       | 108 |
| Figure 2.88 Basic Configuration Webpage of IGMP Snooping within an IPMC Profile                            | 108 |
| Figure 2.89 Webpage to Configure IGMP Snooping's VLAN for an IPMC Profile                                  | 110 |
| Figure 2.90 Basic Configuration Webpage of MLD Snooping within an IPMC Profile                             | 111 |
| Figure 2.91 Webpage to Configure MI D Snooping's VI AN for an IPMC Profile                                 | 113 |
| Figure 2.92 Webpage to Configure I I DP                                                                    | 114 |
| Figure 2.93 Webpage to Configure MAC Table                                                                 | 116 |
| Figure 2.94 Example of VLAN Configuration                                                                  | 118 |
| Figure 2.95 Webpage for VLANs Configuration                                                                | 119 |
| Figure 2.96 Webpage to the Shared VLAN Learning (SVL) Configuration                                        | 122 |
| Figure 2.97 Webpage to Configure MAC-based VI AN of VCI                                                    | 123 |
| Figure 2.99 Webpage to Configure Protocol to Group Mapping Table                                           | 124 |
| Figure 2.99 Webpage to Configure Group name to VLAN Manning Table                                          | 125 |
| Figure 2 100 Webpage to Configure IP Subnet-based VI AN of VCI                                             | 126 |
| Figure 2 101 Webpage to Configure Port Classification of OoS                                               | 120 |
| Figure 2 102 Webpage to Configure Tag Class, after Clicking Hyperlink in the OoS Port Classification       | 127 |
| Figure 2 102 Webpage to Configure Pag Class, after Clicking Hyperlink in the QOST Of Classification        | 120 |
| Figure 2 103 Webpage to Configure Ingress Queue Policer of QoS                                             | 130 |
| Figure 2 105 Webpage to Configure Egress Dort Scheduler of OoS                                             | 122 |
| Figure 2 106 Webpage to Configure OoS Egross Port Scheduler and Shapers Port (V)                           | 122 |
| Figure 2.100 Webpage to Configure Dort Shaping of $OoS$                                                    | 100 |
| Figure 2.107 Webpage to Configure Port Snaping of Q05                                                      | 125 |
| Figure 2.100 Webpage to Configure Fach Port Tag Remarking of QoS                                           | 125 |
| Figure 2.109 Webpage to Configure Each Port Tay Remarking of QOS a) Classified, b) Deiduit, and c) Mapped. | 100 |
| Figure 2.111 Webpage to Configure DSCP Deced of OoS                                                        | 100 |
| Figure 2.111 Webpage to Configure DSCP-Dased of QoS                                                        | 101 |
| Figure 2.112 Webpage to Configure DSCP Translation of QoS                                                  | 100 |
| Figure 2.113 webpage to Configure DSCP Classification of QoS                                               | 139 |
| Figure 2.114 webpage to Configure QoS Control List                                                         | 140 |
| Figure 2.115 Adding New QCE Configuration                                                                  | 140 |
| Figure 2.117 Troffic Microring Operation                                                                   | 144 |
| Figure 2.117 Traffic Mirroring Operation                                                                   | 145 |
| Figure 2.118 webpage to Configure Mirroring                                                                | 145 |
| Figure 2.119 webpage to Detailed Configure Mirroring for Session ID                                        | 146 |
| Figure 2.120 Network Diagram of Precition Time Protocol (PTP)                                              | 147 |
| Figure 2.121 Webpage to Configure PTP                                                                      | 148 |
| Figure 2.122 Webpage to Add New PTP Clock                                                                  | 149 |
| Figure 2.123 Webpage to Configure GVRP Globally                                                            | 151 |
| Figure 2.124 Webpage to Configure Port for GVRP                                                            | 152 |
| Figure 2.125 webpage to Configure DDMI                                                                     | 153 |
| Figure 2.126 Webpage to Configure UDLD                                                                     | 155 |
| Figure 2.127 SD Backup Configuration Webpage                                                               | 156 |
| Figure 2.128 Webpage to Configure Modbus Setting                                                           | 157 |
| Figure 2.129 Mapping Table of Modbus Address for Switch's IP Address                                       | 157 |
| Figure 2.130 Entering Connection Setup Menu of the Modbus Poll                                             | 158 |
| Figure 2.131 Modbus Poll Connection Setup                                                                  | 158 |
| Figure 2.132 Multiple Cell Section in Modbus Poll                                                          | 159 |

| Figure 2.133 Set Display Mode to Hex in Modbus Poll                                   | 159 |
|---------------------------------------------------------------------------------------|-----|
| Figure 2.134 Modbus Poll Setup Read/Write Definition                                  | 160 |
| Figure 2,135 Slave ID in the Modbus Poll Function is set to 1                         |     |
| Figure 2 136 Set Code 03 in the Modbus Poll Function                                  | 161 |
| Figure 2 137 Setup Starting Address and Quantity in Modbus Poll                       | 161 |
| Figure 2.138 Modbus Memory Address 81 and 82 are the location of FHG77XX's IP Address | 162 |
| Figure 2 130 Manning Table of Modbus Address for Clearing Port Statistics             | 162 |
| Figure 2.100 Mupping Tuble of Modbus Address for Oreaning Fort Statistics             | 162 |
| Figure 2.140 For Count in For Statistics Webpage                                      | 162 |
| Figure 2.141 Click on Function of in the Moubus Poli                                  | 103 |
| Figure 2.142 Use Modbus Poli to Clear Switch's Port Count                             | 163 |
| Figure 2.143 Cleared Port Statistics                                                  | 163 |
| Figure 3.1 System Group Menu                                                          | 170 |
| Figure 3.2 System Information Webpage                                                 | 170 |
| Figure 3.3 Summary of Software License                                                | 1/1 |
| Figure 3.4 System's CPU Load Webpage                                                  | 1/2 |
| Figure 3.5 System's IP Status Webpage                                                 | 1/2 |
| Figure 3.6 System's IPv4 Routing Information Base Webpage                             | 173 |
| Figure 3.7 System's IPv6 Routing Information Base Webpage                             | 174 |
| Figure 3.8 System Log Information Webpage                                             | 176 |
| Figure 3.9 Detailed System Log Information Webpage                                    | 177 |
| Figure 3.10 System's Power Status Webpage                                             | 178 |
| Figure 3.12 Ports Group Menu under Monitor                                            | 178 |
| Figure 3.13 EHG7711's Port State Overview Webpage                                     | 178 |
| Figure 3.14 EHG7708's Port State Overview Webpage                                     | 179 |
| Figure 3.15 Ports' Traffic Overview Webpage                                           | 179 |
| Figure 3.16 Queuing Counters (QoS Statistics) Webpage                                 | 180 |
| Figure 3.17 QoS Control List (QCL) Status Webpage                                     | 181 |
| Figure 3.18 Detailed Port Statistics Webpage                                          | 182 |
| Figure 3.19 Port's Name Map Webpage                                                   | 183 |
| Figure 3.20 Webpage to PoE Status                                                     | 184 |
| Figure 3.21 ERPS Status Webpage                                                       | 184 |
| Figure 3.22 ERPS Detailed Status Webpage                                              | 186 |
| Figure 3.23 Dynamic DHCP Snooping Table Webpage                                       | 187 |
| Figure 3.24 DHCP Relay Statistics Webpage                                             | 188 |
| Figure 3.25 DHCP Detailed Statistics Port 1 Webpage                                   | 189 |
| Figure 3.26 Security Menu Group under Monitor                                         | 190 |
| Figure 3.27 Overview of Port Security Switch Status Webpage                           | 191 |
| Figure 3.28 Details of Port Security Port Status All Ports Webpage                    | 192 |
| Figure 3.29 Network Access Server Switch Status Webpage                               | 193 |
| Figure 3.30 NAS Statistics Port 1 Webpage                                             | 194 |
| Figure 3.31 ACL Status Webpage                                                        | 196 |
| Figure 3.32 Dynamic ARP Inspection Table Webpage                                      | 197 |
| Figure 3.33 Dynamic IP Source Guard Table Webpage                                     | 198 |
| Figure 3.34 RADIUS Server Status Overview Webpage                                     | 199 |
| Figure 3.35 RADIUS Authentication Statistics for Server #1 Webpage                    | 200 |
| Figure 3.36 RADIUS Authentication and Accounting Statistics Webpage                   | 201 |
| Figure 3.37 RMON Group Menu                                                           | 203 |
| Figure 3.38 RMON Statistics Status Overview Webpage                                   | 204 |
| Figure 3.39 RMON History Overview Webpage                                             | 205 |
| Figure 3.40 RMON Alarm Overview Webpage                                               | 206 |
| Figure 3.41 RMON Event Overview Webpage                                               | 208 |
| Figure 3.42 Aggregation Status Webpage                                                | 208 |
| Figure 3.43 LACP Group Menu                                                           | 209 |
| Figure 3.44 LACP System Status Webpage                                                | 209 |
| Figure 3.45 LACP Internal Port Status Webpage                                         | 210 |
| Figure 3.46 LACP Neighbour Port Status Webpage                                        | 211 |
| Figure 3.47 LACP Statistics Webpage                                                   | 212 |
| Figure 3.48 STP Bridges Webpage                                                       | 212 |
| Figure 3.49 STP Port Status Webpage                                                   | 213 |
|                                                                                       |     |

| Figure 3.50 STP Statistics Webpage                                                 | 214 |
|------------------------------------------------------------------------------------|-----|
| Figure 3.51 IPMC Menu under Monitor                                                | 215 |
| Figure 3.52 IGMP Snooping Submenu under Configuration->IPMC Main Menu              | 215 |
| Figure 3.53 IGMP Snooping Status Webpage                                           | 215 |
| Figure 3.54 IGMP Snooping Group Information Webpage                                | 217 |
| Figure 3.55 IGMP SFM Information Webpage                                           | 218 |
| Figure 3.56 MLD Snooping Status Webpage                                            | 219 |
| Figure 3.57 MLD Snooping Group Information Webpage                                 | 220 |
| Figure 3.58 MLD SFM Information Webpage                                            | 221 |
| Figure 3.59 LLDP Neighbour Information Webpage                                     | 222 |
| Figure 3.60 LLDP Global Couters and Statistics Local Counters Webpage              | 223 |
| Figure 3.61 PTP External Clock Mode and Clock Configuration Webpage                | 224 |
| Figure 3.62 802.1AS Statistics Webpage                                             | 225 |
| Figure 3.63 MAC Address Table Webpage                                              | 227 |
| Figure 3.64 VLAN Membership Status for Combined Users Webpage                      | 227 |
| Figure 3.65 VLAN Port Status for Combined Users Webpage                            | 229 |
| Figure 3.66 DDMI Overview Webpage                                                  | 230 |
| Figure 3.67 Detailed Information of DDMI Webpage                                   | 231 |
| Figure 3.68 Detailed UDLD Status for Port 1 and Neighbour Status Webpage           | 232 |
| Figure 3.69 SD Card Status Webpage                                                 | 233 |
| Figure 4.1 Diagnostics Menu                                                        | 234 |
| Figure 4.2 Diagnostics Webpage using IPv4 Ping                                     | 234 |
| Figure 4.3 Result of successful IPv4 ping                                          | 236 |
| Figure 4.4 Result of failed IPv4 ping                                              | 236 |
| Figure 4.5 Diagnostics Webpage using IPv6 Ping                                     | 236 |
| Figure 4.6 Result of successful IPv6 ping                                          | 237 |
| Figure 4.7 Result of failure IPv6 ping                                             | 237 |
| Figure 4.8 Diagnostics Webpage using IPv4 Traceroute                               | 238 |
| Figure 4.9 Example of traceroute (IPv4) output                                     | 239 |
| Figure 4.10 Diagnostics Webpage using IPv6 Traceroute                              | 239 |
| Figure 5.1 Maintenance Menu                                                        | 241 |
| Figure 5.2 Restart Device Webpage                                                  | 241 |
| Figure 5.3 System Restart in Progress Webpage                                      | 242 |
| Figure 5.4 Webpage for Resetting Configuration to Factory Defaults                 | 242 |
| Figure 5.5 Message after the configuration factory reset is done                   | 242 |
| Figure 5.6 Software Upload Webpage                                                 | 243 |
| Figure 5.7 Submenus under Maintenance→Configuration menu                           | 244 |
| Figure 5.8 Webpage for Saving the Start-up Configuration                           | 244 |
| Figure 5.9 Message indicates the saving of startup-configuration file successfully | 244 |
| Figure 5.10 Webpage for Downloading the Current Configuration File                 | 245 |
| Figure 5.11 Webpage for Uploading a Configuration File                             | 245 |
| Figure 5.12 Webpage for Activating a Configuration File                            | 246 |
| Figure 5.13 Activating New Configuration Webpage                                   | 246 |
| Figure 5.14 Webpage for Deleting a Configuration File                              | 247 |
| Figure 5.15 Confirmation for deleting a configuration file.                        | 247 |

## Table of Tables

| Table 2.1 Description of the System Information Configuration | 18 |
|---------------------------------------------------------------|----|
| Table 2.2 Description of IP Configuration                     | 20 |
| Table 2.3 Description of IP Interfaces' Options               | 20 |
| Table 2.4 Description of Options in the IP Routes Part        | 22 |
| Table 2.5 Descriptions of the NTP Settings                    | 23 |
| Table 2.6 Description of System Time Configuration            | 24 |
| Table 2.7 Description of Time Zone Configuration              | 25 |
| Table 2.8 Description of Daylight-Saving Time Configuration   | 25 |
| Table 2.9 Descriptions of the System Log Configuration        | 26 |
| Table 2.10 Descriptions of Power Status Alarm Event Selection | 28 |

| Table 2.11 Descriptions of SMTP Setting                                                         | 29        |
|-------------------------------------------------------------------------------------------------|-----------|
| Table 2.12 Descriptions of Port Configuration                                                   | 30        |
| Table 2.13 Descriptions of Port Configuration                                                   | 32        |
| Table 2.14 Description of EPRS Configuration Table                                              | 34        |
| Table 2.15 Descriptions of ERPS Configuration Webpage                                           | 35        |
| Table 2.16 Description of DHCP Snooping Configuration                                           | 37        |
| Table 2.17 Description of DHCP Relay Configuration                                              | 38        |
| Table 2.18 Description of Users Configuration                                                   | 40        |
| Table 2.19 Descriptions of Users Configuration – After Clicked Add New User Button              | 41        |
| Table 2.20 Examples of Group Name                                                               | 42        |
| Table 2.21 Descriptions of Switch Authentication Method                                         | 43        |
| Table 2 22 Description of HTTPS Configuration Webpage                                           | 45        |
| Table 2 23 Descriptions of SNMP Trap Destination Configurations                                 | 48        |
| Table 2 24 Description of SNMP Trap Source Configurations                                       | 49        |
| Table 2.25 Descriptions of SNMP Community Configurations                                        | 50        |
| Table 2.26 Descriptions of SNMP Users                                                           | 51        |
| Table 2.27 Descriptions of SNMP Groups                                                          | 53        |
| Table 2.28 Descriptions of SNMP Views                                                           |           |
| Table 2.20 Descriptions of SNMP Access Configuration                                            | 55        |
| Table 2.30 Descriptions of RMON Statistics                                                      | 56        |
| Table 2.31 Descriptions of RMON History                                                         | 50        |
| Table 2.37 Descriptions of RMON Alarm                                                           | 57        |
| Table 2.32 Descriptions of RMON Flight                                                          | 50<br>50  |
| Table 2.33 Descriptions of Port Security Configuration                                          | 61        |
| Table 2.34 Descriptions of PMON Event                                                           | 10<br>23  |
| Table 2.35 Descriptions of Network NAS                                                          | 05<br>65  |
| Table 2.37 Descriptions of Network ACL Ports                                                    | 05        |
| Table 2.37 Descriptions of Network ACL Ports                                                    | 12<br>7/  |
| Table 2.30 Descriptions of Label Description, and Eactory Default for ACL (Access Control List) | 74<br>74  |
| Table 2.09 Summary of Laber, Description, and Factory Default for ACE (Access Control List)     | 74        |
| Table 2.40 Description of ACL Configuration with MAC Parameters                                 | 70        |
| Table 2.47 Description of ACL Configuration with VI AN Parameters                               | 70        |
| Table 2.42 Description of ACL Configuration with ARP Parameters                                 | 73        |
| Table 2.43 Description of ACL Configuration with IPv4 Parameters                                | פיי<br>בפ |
| Table 2.45 Description of ACL Configuration with IPv6 Parameters                                | 20<br>83  |
| Table 2.46 Description of ACL Configuration with ICMP Parameters                                | 05        |
| Table 2.47 Description of ACL Configuration with TCP/LIDP Parameters                            | 85        |
| Table 2.48 Description of ACL Configuration with Ethernet Type Parameters                       | 88        |
| Table 2.40 Description of Network IP Source Guard Configuration                                 | 00        |
| Table 2.49 Descriptions of Network IP Source Guard Static                                       | 07        |
| Table 2.50 Descriptions of ARP Inspection Port Configuration                                    | 00<br>89  |
| Table 2.52 Descriptions of ARP Inspection VI AN Table                                           | 00        |
| Table 2.52 Descriptions of Static ARP Inspection Table                                          |           |
| Table 2.53 Descriptions of Ovnamic ARP Inspection Table                                         | <br>92    |
| Table 2.55 Descriptions of AAA RADIUS                                                           |           |
| Table 2.56 Comparison of Authentication Server Settings between RADIUS and TACACS+              |           |
| Table 2.57 Descriptions of AAA RADIUS                                                           | 35<br>95  |
| Table 2.58 Descriptions of Common Aggregation Configuration                                     |           |
| Table 2.50 Descriptions of Aggregation Group Configuration                                      |           |
| Table 2.69 Descriptions of LACP Aggregation Configuration                                       |           |
| Table 2.60 Descriptions of Eridge Settings Configuration of Spanning Tree                       | 101       |
| Table 2.67 Descriptions of Bridge Briggings Configuration of Spanning Tree                      | 102       |
| Table 2.62 Descriptions of Bridge MSTI Priorities Configuration of Spanning Tree                | 102       |
| Table 2.00 Descriptions of Druge Mont Frionites Configuration of Spanning Tree                  | 103       |
| Table 2.65 Descriptions of MSTI Configuration of Spanning Tree                                  | 107       |
| Table 2.66 Descriptions of IGMP Spooning within an IPMC Profile                                 | 100       |
| Table 2.00 Descriptions of IGMP Snooping within an IFMC FIUITE                                  | 1109      |
| Table 2.67 Descriptions of MID Spooping S VLAN Configuration within an IDMC Profile             | 111       |
| Table 2.69 Descriptions of MLD Snooping's V/LAN Configuration for an IPMC Profile               | <br>112   |
|                                                                                                 |           |

| Table 2.70 Descriptions of LLDB Configuration                                           | 115         |
|-----------------------------------------------------------------------------------------|-------------|
| Table 2.70 Descriptions of LEDP Computation                                             |             |
| Table 2.71 Description of MAC Address Table Configuration                               |             |
| Table 2.72 Description of Global VLAN Configuration                                     | 119         |
| Table 2.73 Description of Port VLAN Configuration                                       | 119         |
| Table 2.74 Description of Shared VLAN Learning (SVL) Configuration                      | 122         |
| Table 2.75 Descriptions of MAC-based VLAN Configuration of VCL                          |             |
| Table 2.76 Descriptions of Protocol to Group Mapping Table Configuration                | 124         |
| Table 2.77 Descriptions of Croup name to 1/1 AN Manning Table Configuration             | 124         |
| Table 2.17 Descriptions of Group name to VLAN Mapping Table Configuration               | 120         |
| Table 2.78 Descriptions of IP Subnet-based VLAN Configuration                           |             |
| Table 2.79 Descriptions of Port Classification Configuration of QoS                     | 128         |
| Table 2.80 Descriptions of Port Policing Configuration of QoS                           | 130         |
| Table 2.81 Descriptions of Ingress Queue Policer Configuration of QoS                   | 131         |
| Table 2.82 Descriptions of Egress Port Scheduler Configuration of QoS                   |             |
| Table 2.83 Descriptions of OoS Egress Port Scheduler and Shapers Port (X) Configuration | 133         |
| Table 2.94 Descriptions of Port Shaping Configuration of OoS                            | 124         |
| Table 2.64 Descriptions of Fort Shaping Complication of QOS                             |             |
| Table 2.85 Descriptions of Port Tag Remarking Configuration of QoS                      |             |
| Table 2.86 Descriptions for Port Tag Remarking Configuration of Mode                    | 136         |
| Table 2.87 Descriptions of Port DSCP Configuration of QoS                               | 136         |
| Table 2.88 Descriptions of DSCP-Based Configuration of QoS                              | 138         |
| Table 2.89 Descriptions of DSCP Translation Configuration of QoS                        | 138         |
| Table 2.90 Descriptions of DSCP Classification Configuration of QoS                     | 139         |
| Table 2.01 Descriptions of OoS Control List Configuration                               | 1/1         |
| Table 2.92 Descriptions of Eromo Tuno                                                   | 140         |
| Table 2.92 Description of Frame Type                                                    |             |
| Table 2.93 Descriptions of Storm Policing Conliguration of QoS                          | 144         |
| Table 2.94 Descriptions of Mirroring Webpage                                            | 146         |
| Table 2.95 Details Descriptions of PTP Clock Configuration                              | 149         |
| Table 2.96 Descriptions of New PTP Clock Configuration                                  | 149         |
| Table 2.97 Descriptions of GVRP Globally Configuration                                  | 151         |
| Table 2.98 Descriptions of GVRP Port Configuration                                      | 152         |
| Table 2.99 Descriptions of DDMI Configuration                                           | 153         |
| Table 2,100 Descriptions of UDLD Port Configuration                                     |             |
| Table 2 101 Descriptions of SD Backup Configuration                                     | 156         |
| Table 2.102 Descriptions of Modbus Setting PortConfiguration                            | 157         |
| Table 2.102 Descriptions of Nucleus Detailing 1 of Configuration                        |             |
| Table 3.1 Descriptions of System mormation                                              |             |
| Table 3.2 Descriptions of System's IP Status                                            | 173         |
| Table 3.3 Descriptions of System's IPv4 Routing Information Base                        | 173         |
| Table 3.4 Descriptions of System's IPv6 Routing Information Base                        | 174         |
| Table 3.5 Descriptions of System Log                                                    | 176         |
| Table 3.6 Descriptions of Detailed System Log Information                               | 177         |
| Table 3.7 Description of Port's States on EHG77XX                                       | 179         |
| Table 3.8 Descriptions of Traffic Overview of Ports                                     | 180         |
| Table 3.9 Descriptions of Queuing Counters (OoS Statistics)                             | 180         |
| Table 3.10 Monitoring Descriptions of QCC outrol Liet Status                            | 101         |
| Table 3.10 Molitioning Descriptions of QoS Control List Status                          | 101         |
| Table 3.11 Descriptions of Detailed Port Statistics                                     |             |
| Table 3.12 Descriptions of PoE Status                                                   | 184         |
| Table 3.13 Description of ERPS Status                                                   | 185         |
| Table 3.14 Description of ERPS Detailed Status                                          | 186         |
| Table 3.15 Descriptions of Dynamic DHCP Snooping Table                                  |             |
| Table 3.16 Descriptions of DHCP Relay Statistics Webpage                                |             |
| Table 3 17 Descriptions of DHCP Detailed Statistics Port 1                              | 189         |
| Table 3.18 Descriptions of Port Security Switch Status Webpage                          | 101         |
| Table 3.10 Descriptions of Port Security Port Status All Ports Mohage                   | ופוו<br>100 |
| Table 2.20 Deparintions of Natural Access Samor Switch Status Makasas                   |             |
| Table 3.20 Descriptions of NAO Otatiatian Dart 4 Male 2000                              |             |
| Table 3.21 Descriptions of NAS Statistics Port 1 webpage                                | 194         |
| Table 3.22 Descriptions of ACL Status Webpage                                           | 196         |
| Table 3.23 Descriptions of Dynamic ARP Inspection Table                                 | 197         |
| Table 3.24 Descriptions of Dynamic IP Source Guard Table                                | 198         |
| Table 3.25 Descriptions of RADIUS Server Status Overview                                | 199         |
| Table 3.26 Descriptions of RADIUS Authentication Statistics for Server #1               | 200         |
| Table 3.27 Descriptions of RADIUS Authentication Statistics Webpage                     | 202         |
|                                                                                         |             |

| Table 3.28 Descriptions of RMON Statistics Status Overview                              | 204 |
|-----------------------------------------------------------------------------------------|-----|
| Table 3.29 Descriptions of RMON History Overview                                        | 205 |
| Table 3.30 Descriptions of RMON Alarm Overview                                          | 206 |
| Table 3.31 Descriptions of RMON Event Overview                                          | 208 |
| Table 3.32 Descriptions of Aggregation Status                                           | 209 |
| Table 3.33 Descriptions of LACP System Status Webpage                                   | 210 |
| Table 3.34 Descriptions of LACP Internal Port Status Webpage                            | 210 |
| Table 3.35 Monitoring Descriptions of LACP Neighbour Port Status                        | 211 |
| Table 3.36 Descriptions of LACP Statistics Webpage                                      | 212 |
| Table 3.37 Monitoring Descriptions of STP Bridges                                       | 213 |
| Table 3.38 Descriptions of STP Port Status Webpage                                      | 213 |
| Table 3.39 Descriptions of STP Statistics Webpage                                       | 214 |
| Table 3.40 Descriptions of DHCP Server Statistics Monitoring                            | 215 |
| Table 3.41 Monitoring Descriptions of IGMP Snooping Group Information                   | 217 |
| Table 3.42 Descriptions of Labels in IGMP SFM Information Webpage                       | 218 |
| Table 3.43 Descriptions of Labels on MLD Snooping Status Webpage                        | 219 |
| Table 3.44 Descriptions of Labels on MLD Snooping Group Information Webpage             | 220 |
| Table 3.45 Descriptions of Labels on MLD SFM Information Webpage                        | 221 |
| Table 3.46 Descriptions of LLDP Neighbour Information                                   | 222 |
| Table 3.47 Monitoring Descriptions of LLDP Global and Statistics Local Counters         | 223 |
| Table 3.48 Descriptions of PTP External Clock Mode and Clock Configuration              | 224 |
| Table 3.49 Descriptions of IEEE 802.1AS Statistics                                      | 225 |
| Table 3.50 Descriptions of MAC Address Table                                            | 227 |
| Table 3.51 Descriptions of VLAN Membership Status for Combined Users Webpage            | 228 |
| Table 3.52 Descriptions of VLAN Port Status Webpage                                     | 229 |
| Table 3.53 Descriptions of DDMI Overview Webpage                                        | 230 |
| Table 3.54 Descriptions of DDMI Detailed Webpage                                        | 231 |
| Table 3.55 Descriptions of Detailed UDLD Status for Port 1 and Neighbour Status Webpage | 232 |
| Table 3.56 Descriptions of the SD Card Status                                           | 233 |
| Table 4.1 Descriptions of Options for Ping (IPv4) Diagnostic Tool                       | 234 |
| Table 4.2 Descriptions of Options for Ping (IPv6) Diagnostic Tool                       | 237 |
| Table 4.3 Descriptions of each parameter for Traceroute (IPv4)                          | 238 |
| Table 4.4 Descriptions of each parameter for Traceroute (IPv6)                          | 239 |

## 1 Introduction

### 1.1 Introduction to Industrial Managed Switch

Atop's EHG (Ethernet Switching Hub Full Gigabit) 77xx series are product lines of powerful industrial managed switch which are referred to as Open Systems Interconnection (OSI) Layer 2 bridging devices. Unlike an "**unmanaged**" switch, which is normally found in homes or in Small Office/Home Office (SOHO) environments and runs in "auto-negotiation" mode, each port on a "**managed switch**" can be configured for its link bandwidth, priority, security, and duplex settings. The managed switches can be managed by Simple Network Management Protocol (SNMP) software, web browsers, Telnet, or serial console. Since every single port can be configured to specific settings, network administrators can better control the network and maximize network functionality.

Atop's managed switch is also an industrial switch and not a commercial switch. A commercial switch simply works in a comfortable office environment. However, an industrial switch is designed to perform in harsh industrial environments, i.e., extreme temperature, high humidity, dusty air, potential high impact, or the presence of potentially high static charges. Atop's managed switch works fine even in these environments.

Atop's managed switch is designed to provide faster, secure, and more stable network. Advantages that make it a powerful switch are that it supports security such as IP Source Guard, DHCP Snooping, ARP Inspection as well as Access Control List (ACL) and network redundancy protocols/technologies such as Ethernet Ring Protection Switching (ERPS), Rapid Spanning Tree Protocol (RSTP), and Multiple Spanning Tree Protocol (MSTP). These protocols provide better network reliability and decrease recovery time.

Atop's managed switch supports a wide range of IEEE standard protocols. This switch is excellent for keeping systems running smoothly, reliable for preventing system damage or losses, and friendly to all levels of users. The goal of this innovative product is to bring users an enhanced network management experience.

#### Note:

Throughout the manual, the symbol \* indicates that more detailed information of the subject will be provided at the end of this book or as a footnote.

## 1.2 Software Features

Atop's industrial Layer-2 Managed switches come with a wide range of network protocols and software features. These protocols and software features allow the network administrator to implement security and reliability into their network. These features enable Atop's switches to be used in safety applications, and factory and process automation. The followings are the list of protocols and software features.

- User Interfaces
  - $\circ \quad \text{Web browser} \\$
  - o Telnet Console
  - o Serial Console
- Dynamic Host Configuration Protocol (DHCP) Snooping/Relay/Client
- Time Synchronization
  - Network Time Protocol (NTP) Client
  - Simplified Network Time Protocol (SNTP)
  - IEEE 1588 Precision Clock Synchronization Protocol (PTP) v2 hw-E2E TC and hw-sw-Boundary -> hw-Boundary Clock
- Port Mirroring
- Quality of Service (QoS) Traffic Regulation
- Link Aggregation Control Protocol (LACP)
- Medium Access Control (MAC) Filter
- GARP VLAN Registration Protocol (GVRP)
- Internet Group Management Protocol (IGMP)/ Multicast Listener Discovery (MLD)
- Simple Network Management Protocol (SNMP) v1/v2/v3
- SNMP Inform
- Spanning Tree Protocol (STP)/ Rapid Spanning Tree Protocol (RSTP)/ Multiple Spanning Tree Protocol (MSTP)
- Virtual Local Area Network (VLAN)
- IEEE 802.1x/ Extensible Authentication Protocol (EAP) / Remote Authentication Dial-In User Service (RADIUS) / Terminal Access Controller Access-Control System (TACACS+)
- Security feature including Port Security/ IP Source Guard/ ARP Inspection/ Access Control List (ACL)
- Ring
  - Ethernet Ring Protection Switching (ERPS)
- Link Layer Discovery Protocol (LLDP)
- Alarm System (with E-mail Notification or Relay Output)
- Industrial Protocols
  - Modbus/TCP
- SD Backup

## **1.3** Introduction to the Document

There are total of five sections in this document: Introduction, Configuring with a web browser, Monitor, Diagnostics, Maintenance. The first section **introduces** the device, the software features, and the document. The second section, **"Configuring with a web browser"**, shows users the setting webpage and the meaning of each parameter. The third section, **"Monitor"**, allows user to see the current status of the device. The fourth section, **"Diagnostics"**, allows user to identify problems and troubleshooting through ping and traceroute webpage. Lastly, the fifth section, **"Maintenance"**, will let user know how to restart the device, reset all settings to the default values, as well as upload software version and save/download/upload/activate/delete the current configuration.

## 2 Configuring with a Web Browser

There are three ways to configure Atop's Industrial Managed Ethernet Switch: Web browser, Telnet console, and Serial console. How to access the industrial managed switch through web browser is explained in Chapter 2 through Chapter 5. There are only a few differences among these three methods. The web browser and the telnet console methods allow users to access the switch over the Internet or the Ethernet LAN, while the serial console method requires a serial cable connection between the console and the switch. Users are recommended to configure the switch via a web browser because it is the most user-friendly interface.

Next, we will proceed to use a web browser to introduce the managed switch's functions. It is recommended to use Microsoft Edge 103, Firefox 44, Chrome 48 or later versions. Below is a list of default factory settings. This information will be used during the login process. User must ensure that the computer accessing the switch are in the same subnet. That is the computer has an IP address and the subnet mask as same as the switch. Please pay attention when putting in the username and password, as they are case sensitive.

IP Address: 10.0.50.1 Subnet Mask: 255.255.0.0 Default Gateway: 0.0.0.0 User Name: admin Password: default

Before users can access the configuration, they have to log in. This can simply be done in the following steps.

- 1. Launch a web browser.
- Type in the switch's IP address (e.g. http://10.0.50.1), as shown in Figure 2.1).
   Note: A small window is poped up for users to enter his/her credentials. There, the notification is shown that the connection to the site is not private.

| S 10.0.50.1/login.htm × +                                                                                            | ∨ – □ X   |
|----------------------------------------------------------------------------------------------------|-----------|
| ← → C ③ 10.0.50.1/login.htm                                                                                          | 🖻 🖈 🗖 🌀 i |
| Sign in<br>http://10.0.50.1<br>Your connection to this site is not private<br>Username<br>Password<br>Sign in Cancel |           |

Figure 2.1 Log in to a Web-based Configuration

3. Then, user can enter a **Username** and a **Password** and clicking on the **Sign in** button to access the managed switch.

| 10.0.50.1/login.htm ×      | +                                                                                                    | ∨ - □ X   |
|----------------------------|----------------------------------------------------------------------------------------------------|-----------|
| ← → C ① 10.0.50.1/login.ht | m                                                                                                    | 🖻 🖈 🗖 🌀 : |
|                            | Sign in<br>http://10.050.1<br>Your connection to this site is not private<br>Username admin<br>Password<br>Sign in Cancel |           |

Figure 2.2 Entering Credential on the Login Webpage

- 4. If user entered wrong credentials, users can try to re-enter the new username and password again until it is correct. Or users can simply click on the Cancel button to forfeit the process.
- 5. If the login process was success, the user will be presented with the Port State Overview Webpage which shows the front panel of the managed switch, as shown in Figure 2.3.

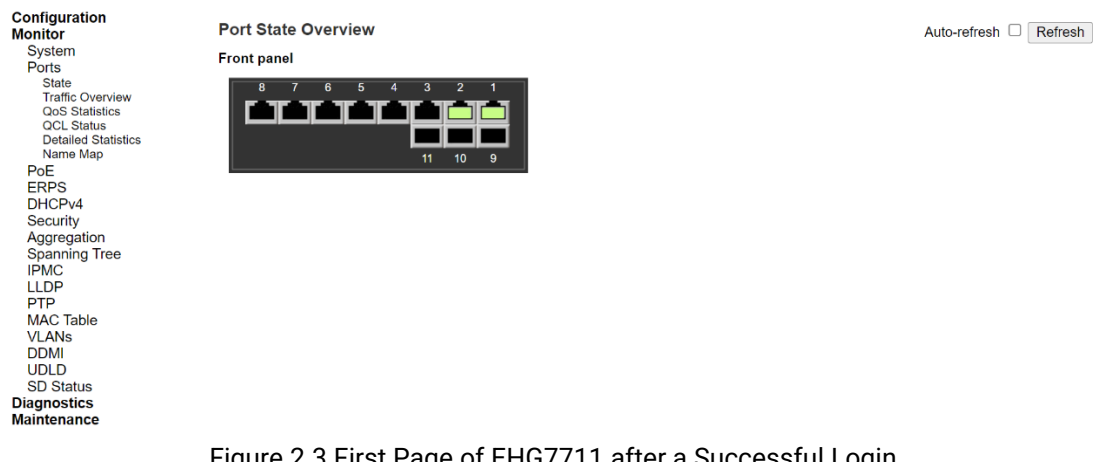

Figure 2.3 First Page of EHG7711 after a Successful Login

| Configuration<br>Monitor<br>System<br>Ports                                                  | Port State Overview<br>Front panel |  |
|----------------------------------------------------------------------------------------------|------------------------------------|--|
| State<br>Traffic Overview<br>QoS Statistics<br>QCL Status<br>Detailed Statistics<br>Name Map |                                    |  |
| PoE                                                                                          |                                    |  |
| ERPS                                                                                         |                                    |  |
| DHCPv4                                                                                       |                                    |  |
| Security                                                                                     |                                    |  |
| Aggregation                                                                                  |                                    |  |
| Spanning Tree                                                                                |                                    |  |
| IPMC                                                                                         |                                    |  |
| LLDP                                                                                         |                                    |  |
| PIP                                                                                          |                                    |  |
| MAC Table                                                                                    |                                    |  |
|                                                                                              |                                    |  |
|                                                                                              |                                    |  |
| SD Status                                                                                    |                                    |  |
| Diagnostics                                                                                  |                                    |  |
| Maintenance                                                                                  |                                    |  |

Auto-refresh 🗆 Refresh

Figure 2.4 First Page of EHG7708 after a Successful Login

## 2.1 System

This section describes how users can configure system information in details. Figure 2.5 shows submenus under the **Configuration** $\rightarrow$ **System** main menu.

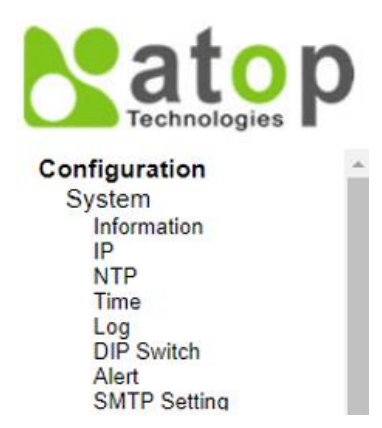

Figure 2.5 Submenus under Configuration→System Menu

#### 2.1.1 Information

This subsection describes how users can assign system's details to the Atop's switch. There are three fields in this **System Information Configuration** Webpage: **System Contact**, **System Name**, and **System Location**. By entering this unique and relevant system information, it will help identifying one specific switch among all the others in the network. However, the switch must support a SNMP protocol. Figure 2.6 shows the System Information Configuration Webpage of an EHG77XX managed switch model. After entering new information, click the "**Save**" button to update it on the switch. If users choose to instead click the reset button, it will undo any changes made locally and revert to the previously save values. Table 2.1 summarizes the setting information and the corresponding default factory settings of the device.

| atop<br>Technologies    |                  | Managed Switch   | A        |
|-------------------------|------------------|------------------|----------|
| Configuration<br>System | System Informati | on Configuration |          |
| IP                      | System Contact   |                  |          |
| NTP<br>Time             | System Name      |                  | <b>1</b> |
| Log<br>DIP Switch       | System Location  |                  |          |
| SMTP Setting<br>Ports   | Save Reset       |                  |          |

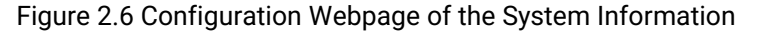

| Table 2.1 | Description | of the System | Information | Configuration |
|-----------|-------------|---------------|-------------|---------------|
|           |             | 2             |             | 0             |

| Label          | Description                                                                                                    | Factory Default |
|----------------|----------------------------------------------------------------------------------------------------|-----------------|
| System Contact | Enters the contact information (name of a person) in case the system needs maintenance, or a problem occurs. The allowed string length is 0 to 255, and the allowed content is the ASCII characters from 32 to 126.           | Null            |
| System Name    | The system name is mostly specified using the<br>switch's role or application. By convention, this is the<br>node's full domain name. Only a text string drawn from<br>the alphabet (A-Za-z), digits (0-9), minus sign (-) is | Null            |

| Label           | Description                                                                                                    | Factory Default |
|-----------------|----------------------------------------------------------------------------------------------------|-----------------|
|                 | allowed in the system name. No space characters are<br>permitted as part of a name. The first character must<br>be an alphabet character, and the first or last character<br>must not be a minus sign. The allowed string length is<br>between 0 to 255. Note that the name entered here will<br>also be shown in Atop's Device Management Utility. |                 |
| System Location | Input the physical location of this node (e.g., telephone<br>closet, 3rd floor) in the system location. The string<br>length can be ranged from 0 to 255, and only the ASCII<br>characters from 32 to 126 is allowed in the content.                                                                                                    | Null            |

#### 2.1.2 IP

In this subsection, the user may modify network settings on Internet Protocol (IP) for the managed switch. This subsection is divided into three parts: IP Configuration, IP Interfaces, and IP Routes, as depicted in Figure 2.7-Figure 2.10, where the description of each field within these figures are detailed in Table 2.2-Table 2.4. In the first part, the "IP Configuration" is related to how the managed switch will be operated as Host. The second part, "IP Interfaces", is related to the configuration of IP Address and DHCP for both IPv4 and IPv6. Finally, the third part, "IP Routes", contains the routing table that provides information about the network destination, gateway, next

hop, and distance.

|                                                                                                 |                                                                                                    |                                                              |           |                                        |                    |                  |          | Mana     | ged Switc | h         |      |        |        |         |                    | # 🕩  | ) |
|-------------------------------------------------------------------------------------------------|----------------------------------------------------------------------------------------------------|--------------------------------------------------------------|-----------|----------------------------------------|--------------------|------------------|----------|----------|-----------|-----------|------|--------|--------|---------|--------------------|------|---|
| Configuration<br>System                                                                         | IP Configuration                                                                                                  |                                                              |           |                                        |                    |                  |          |          |           |           |      |        |        |         |                    |      |   |
| Information<br>IP<br>NTP<br>Log<br>DIPSwitch<br>Alert<br>SMTP Setting<br>Ports<br>Ports<br>ERPS | Mode Ho<br>DNS Server 0 No<br>DNS Server 1 No<br>DNS Server 2 No<br>DNS Server 3 No<br>DNS Proxy<br>IP Interfaces | st V<br>DNS server<br>DNS server<br>DNS server<br>DNS server |           | >>>>>>>>>>>>>>>>>>>>>>>>>>>>>>>>>>>>>> |                    |                  |          |          |           |           |      |        |        |         |                    |      |   |
| Security                                                                                        |                                                                                                    |                                                              |           |                                        |                    | DHCDv4           |          |          |           | IDvd      |      |        | DUCDuC |         | ID <sub>1</sub> /C |      | - |
| Aggregation<br>Spanning Tree                                                                    | Delete IF                                                                                                    | Enable                                                       | Type      | (<br>IfMac                             | Client ID<br>ASCII | HEX              | Hostname | Fallback | Current   | Address   | Mask | Enable | Rapid  | Current | Address            | Mask |   |
| LLDP                                                                                            | U VLAN                                                                                                    | 1                                                            | Auto 🗸    | Port 1 🗸                               |                    |                  |          | 0        |           | 10.0.50.1 | 16   |        |        |         |                    |      | 1 |
| SyncE                                                                                           | Delete                                                                                                    | 0                                                            | Auto 🗸    | Port 1 🗸                               |                    |                  |          | 0        |           |           |      |        |        |         |                    |      |   |
| MAC Table<br>VLANs<br>VCL<br>QoS<br>Mirroring<br>PTP                                            | Add Interface                                                                                                    |                                                              |           |                                        |                    | + 11 X/I AN (ID- | Distance |          |           |           |      |        |        |         |                    |      |   |
| GVRP<br>DDMI<br>UDLD<br>SD Backup<br>Modbus Setting<br>Monitor                                  | Delete     Net       Delete                                                                                       | work                                                         | Mask Leng | th   Gate                              | way Nex            |                  | 1        |          |           |           |      |        |        |         |                    |      |   |

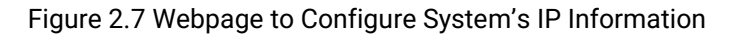

The first part, as shown in Figure 2.7, allows user to set the operating mode of the managed switch. Only "Host" mode is available for now. User can enter up to four Domain Name System (DNS) Servers. A **DNS proxy** option allows clients to set up the device as a DNS proxy server. A typical DNS proxy processes DNS queries by issuing a new DNS resolution query to each name server that it has detected until the hostname is resolved. DNS proxy can help improving the domain lookup performance by caching the previous lookups. Table 2.2 provides detailed description of each field in this first part, which is also called a basic IP setting.

#### **IP Configuration**

| Mode         | Host 🗸          |  |
|--------------|-----------------|--|
| DNS Server 0 | No DNS server 🗸 |  |
| DNS Server 1 | No DNS server 🗸 |  |
| DNS Server 2 | No DNS server 🗸 |  |
| DNS Server 3 | No DNS server 🗸 |  |
| DNS Proxy    |                 |  |

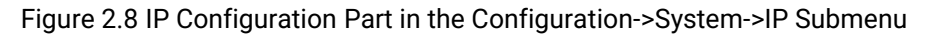

| Label      | Description                                                                                      |
|------------|--------------------------------------------------------------------------------------------------|
| Mode       | Configure the IP stack to act as a Host, where IP traffic between interfaces will not be routed. |
| DNS Server | This setting controls which DNS server that will be used by the switch.                          |
|            | Users can input at most four DNS servers in the configuration where each of their indicating     |
|            | indexes presents its preference (less index has higher priority) in doing DNS name resolution.   |
|            | The following modes are supported:                                                               |
|            | - No DNS server: No DNS server will be used.                                                     |
|            | - Configured IPv4: Explicitly provide the valid IPv4 unicast address of the DNS Server in        |
|            | dotted decimal notation. Please ensure that the configured DNS server could be reachable         |
|            | (e.g., via Ping) for activating DNS service.                                                     |
|            | - Configured IPv6: Explicitly provide the valid IPv6 unicast (except local link) address of the  |
|            | DNS Server. Please ensure that the configured DNS server could be reachable (e.g., via Ping6)    |
|            | for activating DNS service.                                                                      |
|            | - From any DHCPv4 interfaces: The first DNS server leased to a DHCPv4-enabled interface          |
|            | will be used.                                                                                    |
|            | - From this DHCPv4 interface: Specify from which DHCPv4-enabled interface a provided DNS         |
|            | server should be preferred.                                                                      |
|            | - From any DHCPv6 interfaces: The first DNS server leased to a DHCPv6-enabled interface          |
|            | will be used.                                                                                    |
|            | - From this DHCPv6 interface: Specify from which DHCPv6-enabled interface a provided DNS         |
|            | server should be preferred.                                                                      |
| DNS Proxy  | When DNS proxy is enabled, system will relay DNS requests to the currently configured DNS        |
|            | server and reply as a DNS resolver to the client devices on the network.                         |
|            | Only an IPv4 DNS proxy is now supported.                                                         |

The second part of IP Setting section is the **IP Interface** part, as shown in Figure 2.9. User can choose to enable **DHCP** (Dynamic Host Configuration Protocol) for DHCPv4 and/or DHCPv6 by checking the boxes in the first subcolumn within these fields, as shown in red circles. Using DHCP help reducing the administration's work. The device will obtain the IP address and related information automatically from a DHCP server in the local network. If the DHCP's box is unchecked, user has an option to setup the static IP address and related fields, such as the maximum length of subnet mask, manually. Table 2.3 provides detailed description of each option in this IP Interfaces's setting part.

| I      | P Interfaces  |        |         |        |            |        |     |           |          |               |           |             |          |              |               |         |             |
|--------|---------------|--------|---------|--------|------------|--------|-----|-----------|----------|---------------|-----------|-------------|----------|--------------|---------------|---------|-------------|
| 1      |               |        |         | DHCPv4 |            |        |     |           |          | IPv4          |           | DHCPv6      |          | IPv6         |               |         |             |
| Delete |               | IF     |         |        | Cli        | ent ID |     | Hastaama  | Fallback | Current Loaco | Addroses  | Mack Longth | Enable   | Papid Commit | Current Loaco | Addross | Mack Longth |
| - L    |               |        | Linable | Type   | IfMac      | ASCII  | HEX | nosulaine | Failback | Current Lease | Address   | wask cengui | Chable   | Rapid Commit | Current Lease | Address | mask cengui |
|        |               | VLAN 1 |         | Auto 😪 | Port 1 🗸 🗸 |        |     |           | 0        |               | 10.0.50.1 | 24          | $\nabla$ |              |               |         |             |
|        |               |        |         |        |            |        |     |           |          |               |           |             |          |              |               |         |             |
| [      | Add Interface |        |         |        |            |        |     |           |          |               |           |             |          |              |               |         |             |

Figure 2.9 IP Interfaces Part in the Configuration->System->IP Submenu

| Label                        | Description                                                                        |
|------------------------------|------------------------------------------------------------------------------------|
| Delete                       | Select this option to delete an existing IP interface.                             |
| IF                           | This VLAN setting will be associated with the IP interface. Only ports in this     |
|                              | VLAN will be able to access the IP interface. This field is only available for     |
|                              | input when creating a new interface                                                |
| DHCPv4 Enabled               | Enable the DHCPv4 client by checking this box. If this option is enabled, the      |
|                              | system will configure the IPv4 address and mask of the interface using the         |
|                              | DHCPv4 protocol.                                                                   |
| DHCPv4 -> Client ID -> Type  | This Client ID type specified which of the three types below, i.e. IfMac, ASCII or |
|                              | HEX, shall be used for the Client Identifier. See RFC-2132 in section 9.14.        |
| DHCPv4 -> Client ID -> ifMac | IfMac is used to specify the DHCP's interface. When DHCPv4 client is enabled       |
|                              | and the client identifier type is 'ifmac', the configured interface's hardware MAC |
|                              | address will be used in the DHCP option 61 field.                                  |

Table 2.3 Description of IP Interfaces' Options

| Label                        | Description                                                                                 |
|------------------------------|---------------------------------------------------------------------------------------------|
| DHCPv4 -> Client ID -> ASCII | The ASCII string is used to identify the DHCP's interface. When DHCPv4 client               |
|                              | is enabled and the client identifier type is 'ascii', the ASCII string will be used in      |
|                              | the DHCP option 61 field.                                                                   |
| DHCPv4 -> Client ID -> HEX   | The hexadecimal string is used to identify the DHCP's interface. When DHCPv4                |
|                              | client is enabled and the client identifier type 'hex', the hexadecimal value will          |
|                              | be used in the DHCP option 61 field.                                                        |
| DHCPv4 -> Hostname           | This field specified hostname of the DHCP client. If DHCPv4 client is enabled,              |
|                              | the hostname that is configured here will be used in the DHCP option 12 field.              |
|                              | When this field's value is empty, the system name plus the latest three bytes of            |
|                              | system MAC addresses will be used as the hostname.                                          |
| DHCPv4 -> Fallback           | Time (in seconds) for the device to obtain a DHCP lease. After this period                  |
|                              | expires, a value set in <b>IPv4 -&gt; address</b> field will be used as the IPv4 address of |
|                              | the interface. The valid integer value ranges between 0 to 4294967295                       |
|                              | seconds. However, if this field is set to zero, the fall-back mechanism will be             |
|                              | disabled. DHCP will keep retrying until a valid lease time is obtained.                     |
| DHCPv4 -> Current Lease      | This field is only for the interface with an active DHCPv4 lease. This column               |
|                              | shows the current interface address, which already provided by the DHCPv4                   |
|                              | server.                                                                                     |
| IPv4 -> Address              | In this field, user can input an IPv4 address of the interface in dotted decimal            |
|                              | notation. If the DHCP option is enabled, the fall-back IPv4 address will be                 |
|                              | configured here in this field. If this field is left blank, it means that the IPv4          |
|                              | operation on the interface or the DHCP fall-back address is not necessary.                  |
| IPv4 -> Mask Length          | This field indicates the IPv4 network mask, in number of bits (prefix length).              |
|                              | The values are valid between 0 and 30 bits for an IPv4 address. If DHCP is                  |
|                              | enabled, this field is configured with the fall-back IPv4 address' network mask.            |
|                              | The field may be left blank, if IPv4 operation on the interface or the DHCP fall-           |
|                              | back address is not necessary.                                                              |
| DHCPv6 -> Enable             | Enable the DHCPv6 client by checking this box. If this option is enabled, the               |
|                              | system will configure the IPv6 address of the interface using the DHCPv6                    |
|                              | protocol.                                                                                   |
| DHCPv6 -> Rapid Commit       | This option is only configurable, when the DHCPv6 option is enabled. By                     |
|                              | checking this box, user enable the DHCPv6 Rapid-Commit option by checking                   |
|                              | this box. If this option is enabled, the DHCPv6 client terminates the waiting               |
|                              | process, as soon as a Reply message with a Rapid Commit option is received.                 |
| DHCPv6 -> Current Lease      | This field is only for DHCPv6 interface with an active DHCPv6 lease. This                   |
|                              | column shows the current interface address, which already provided by the                   |
|                              | DHCPv6 server.                                                                              |
| IPv6 -> Address              | In this field, user can input the IPV6 address of the interface in 128-bit records          |
|                              | represented as eight fields of up to four nexadecimal digits with a colon                   |
|                              | separating each field (:). For example, fe80::215:c5ff:fe03:4dc7. The symbol ::             |
|                              | is a special syntax that can be used as a shorthand way of representing                     |
|                              | multiple 16-bit groups of contiguous zeros; but it can appear only once.                    |
|                              | System only accepts the valid IPv6 unicast address, IPv4-Compatible address,                |
|                              | and IPV4-Mapped address.                                                                    |
| Def . Maak Langth            | IT IPVO OPERATION ON THE INTERTACE IS NOT NEEDED, this field may be left blank.             |
| IPvo -> Mask Length          | The values are valid between 1 and 100 kits for an ID C address.                            |
|                              | I ne values are valid between I and 128 bits for an IPv6 address.                           |
|                              | IT IPV6 operation on the interface is not needed, the field may be left blank.              |

Note: A->B means B is a subcolumn within A column

The third part of IP Setting section is the **IP Routes**, as shown in Figure 2.10. Description of each field or option is summarized in Table 2.4. User can click **Add Route** button to add a new route. Click on the **Save** button afterwards to update the IP configuration on the switch. For each update, the device must be rebooting, so that the new network settings can take effect. In case that the IP address of the managed switch is changed, user will need to manually update the new IP address in the URL field of the web browser.

#### IP Routes

#### Delete Network Mask Length Gateway Next Hop VLAN (IPv6) Distance

Add Route

Figure 2.10 IP Routes Part in the Configuration->System->IP Submenu

|  | Table 2.4 Descri | ption of C | ptions in | the IP | Routes | Part |
|--|------------------|------------|-----------|--------|--------|------|
|--|------------------|------------|-----------|--------|--------|------|

| Label                | Description                                                                                                    |
|----------------------|----------------------------------------------------------------------------------------------------|
| Delete               | Select this option to delete an existing IP route.                                                                                                    |
| Network              | This field indicates the destination IP network. The valid format used here is dotted decimal notation or an IPv6 notation. A default route can use the value 0.0.0.0 or IPv6 :: notation.                                                                                                    |
| Mask Length          | This field indicates mask in number of bits (prefix length) to define the destination IP network. Mask length defines number of bits that a network address must be matched to qualify for the route. The values between 0 and 32 bits are valid for IPv4 routes, and the value of 128 bits are valid for IPv6 routes. For the default value, a mask length is set to 0, which means all IP address will match anything. |
| Gateway              | This field indicates the IP address of the gateway. Valid format is in dotted decimal notation for IPv4 or an IPv6 notation. Gateway must be in the same network as the destination IP network.                                                                                                    |
| Next Hop VLAN (IPv6) | <ul> <li>This field indicates the VLAN ID (VID) of the specific IPv6 interface associated with the gateway.</li> <li>The given VID ranges from 1 to 4095, and will be effective only when the corresponding IPv6 interface is valid.</li> <li>If the IPv6 gateway address is link-local, the next hop VLAN must be specified for the gateway. Otherwise, user does not need to specify the next hop VLAN.</li> </ul>     |
| Distance             | The distance value of the route entry is used to provide the priority information<br>of the routing protocols to routers. When two or more different routing protocols<br>are involved and have the same destination, the distance value can be used to<br>select the best path.                                                                                                    |

### 2.1.3 NTP

Atop's industrial managed switch has internal calendar (date) and clock (or system time) which can be set manually or automatically. Figure 2.11 shows the Network Time Protocol (**NTP**) configuration webpage. Here, users can automatically set the device's time by first selecting **Enabled** from the drop-down menu of **Mode** field. Then, users must enter the IP or Domain address of up to the total of five NTP servers: Server1 to Server 5. This allows the device to synchronise date and time with one of the NTP server. First, the device will synchronize its time with Server 1. If it failed to respond, the device will select the second priority server or Server 2 to synchronize its time with. If the Server 2 failed to respond, the device will then contact the third priority server or Server 3. This goes on until the device gets a response from any NTP servers, or none is responded. If any server's field is empty or NULL, the device will not contact that server. The device will continue contacting the other lower priority servers instead.

| technologies                                                                                                    | Managed Switch 😭 🕞 😮                                                                                        |
|----------------------------------------------------------------------------------------------------|----------------------------------------------------------------------------------------------------|
| Configuration<br>System<br>Information<br>IP<br>NTP<br>Time<br>Log<br>DIP Switch<br>Alert<br>SMTP Setting<br>Ports<br>PoE<br>ERPS<br>DHCPv4<br>Security<br>Aggregation<br>Spanning Tree<br>IPMC<br>LLDP | Mode Disabled   Server 1 Image: Server 2   Server 3 Image: Server 3   Server 4 Image: Server 5   Save Reset |

Figure 2.11 Webpage to Configure System NTP Server

The detailed description of each field is provided in Table 2.5.

| Label    | Description                                                                                                    | Factory Default |
|----------|----------------------------------------------------------------------------------------------------|-----------------|
| Mode     | Select to enable or disable an automatically setting of the device time.<br>This option will disable or enable network time protocol (NTP) daemon<br>inside the managed switch, allowing it to synchronize its clock with<br>other NTP servers. | Disabled        |
| Server 1 | Sets the first IP or Domain address of NTP Server, e.g., time.nist.gov.                                                                                                    | NULL            |
| Server 2 | Sets the second IP or Domain address of NTP Server. Device will locate the 2nd <b>NTP Server</b> if it fails to connect with the 1st NTP Server, e.g., time-A.timefreq.bldrdoc.gov                                                              | NULL            |
| Server 3 | Sets the third IP or Domain address of NTP Server. Device will locate the 3rd <b>NTP Server</b> if if it fails to connect with the 2nd NTP Server.                                                                                              | NULL            |
| Server 4 | Sets the fourth IP or Domain address of NTP Server. Device will locate the 4th <b>NTP Server</b> if if it fails to connect with the 3rd NTP Server.                                                                                             | NULL            |
| Server 5 | Sets the fifth IP or Domain address of NTP Server. Switch will locate the 5th <b>NTP Server</b> if if it fails to connect with the 4th NTP Server.                                                                                              | NULL            |

#### Table 2.5 Descriptions of the NTP Settings

#### 2.1.4 Time

This **Time** webpage allows the user to configure the time zone and daylight saving for the managed switch. There are three setting parts within this webpage: **System Time Configuration**, **Time Zone Configuration**, and **Daylight-Saving Time Configuration**.

In the first part: **System Time Configuration**, users are allowed to set the device's system time manually. Table 2.6 summarizes the descriptions of options in the system time configuration part.

In the second part: **Time Zone Configuration**, users are allowed to set the device's time zone. By clicking the drop-down list of **Time Zone** field, users can select the device's local time zone or **Manual Setting** option. In the **Hours** and **Minutes** fields, users can enter the number of hours and minutes of the device's time that is offset from the local time zone when users selected **Manual Setting** option. Table 2.7 summarizes the descriptions of options in time zone configuration.

In the third part: **Daylight-Saving Time Configuration**, if the switch is deployed in a region where daylight saving time is practiced (see note below for explanation), please select the **Recurring** or **Non-Recurring** options for **Daylight Saving Time** field within the **Daylight-Saving Time Configuration** box. Then, users will have to enter the **Start Time settings**, **End Time settings**, and **Offset settings** in minute(s). Note that the **Start Time settings** and

**End Time setting** will be different between the **Recurring** and **Non-Recurring** options. Recurring option means that the configuration of daylight saving will be repeated every year. On the other hand, non-recurring option means that the daylight saving will be repeated only on the specified years. Table 2.8 summarizes the descriptions of options in daylight saving time configuration.

#### Note:

- **Daylight Saving Time**: In certain regions (e.g., US), local time is adjusted during the summer season in order to provide an extra hour of daylight in the afternoon, and one hour is usually shifted forward or backward.

- NTP: Network Time Protocol is used to synchronize the computer systems' clocks with a standard NTP server: Examples of two NTP servers are *time.nist.gov* and *time-A.timefreq.bldrdoc.gov*.

| satop<br>Technologies                                                                                                    |                                                                                                    | ľ                                                                                                    | Managed Switch                                                                    | <b>*</b> 🕩 |
|----------------------------------------------------------------------------------------------------|----------------------------------------------------------------------------------------------------|----------------------------------------------------------------------------------------------------|-----------------------------------------------------------------------------------|------------|
| onfiguration<br>System                                                                                                    | System Time C                                                                                                    | onfiguration                                                                                                    |                                                                                   |            |
| Information<br>IP                                                                                                    |                                                                                                    | System Time setting                                                                                                    | IS                                                                                |            |
| NTP                                                                                                    | Month                                                                                                    | Jan                                                                                                    | ~                                                                                 |            |
| Loa                                                                                                    | Date                                                                                                    | 1                                                                                                    | ~                                                                                 |            |
| DIP Switch                                                                                                    | Year                                                                                                    | 2000                                                                                                    | ~                                                                                 |            |
| Alert<br>SMTP Setting                                                                                                    | Hours                                                                                                    | 0                                                                                                    | <b>~</b>                                                                          |            |
| Ports                                                                                                    | Minutes                                                                                                    | 0                                                                                                    | × 1                                                                               |            |
| PoE                                                                                                    | Seconds                                                                                                    | 36                                                                                                    |                                                                                   |            |
| DHCPv4                                                                                                    | 00001140                                                                                                    |                                                                                                    |                                                                                   |            |
| Security                                                                                                    | Time Zene Con                                                                                                    | finnention                                                                                                    |                                                                                   |            |
| Aggregation                                                                                                    | Time Zone Con                                                                                                    | figuration                                                                                                    |                                                                                   |            |
| Spanning Tree                                                                                                    |                                                                                                    | Time Z                                                                                                    | one Configuration                                                                 |            |
| LIDP                                                                                                    | Time Zone                                                                                                    | (UTC) Coordina                                                                                                    | ted Universal Time                                                                | ~          |
| SyncE                                                                                                    | Hours                                                                                                    | 0                                                                                                    |                                                                                   | $\sim$     |
|                                                                                                    |                                                                                                    |                                                                                                    |                                                                                   |            |
| MAC Table                                                                                                    | Minutes                                                                                                    | 0                                                                                                    |                                                                                   | $\sim$     |
| MAC Table<br>VLANs<br>VCL<br>QoS<br>Mirroring                                                                                                    | Minutes<br>Acronym                                                                                                    |                                                                                                    | ( 0 - 16 characters )                                                             | ~          |
| MAC Table<br>VLANs<br>VCL<br>QoS<br>Mirroring<br>PTP<br>GVRP<br>DDMI                                                                             | Minutes<br>Acronym<br>Daylight Saving<br>Day                                                                                                    | g Time Configuration                                                                                                    | ) ( 0 - 16 characters )<br>ON                                                     | ~          |
| MAC Table<br>VLANs<br>VCL<br>QoS<br>Mirroring<br>PTP<br>GVRP<br>DDMI<br>UDLD                                                                     | Minutes<br>Acronym<br>Daylight Saving<br>Daylight Saving T                                                                                                    | g Time Configuration                                                                                                    | ( 0 - 16 characters )<br>on<br><b>/ode</b>                                        | ~          |
| MAC Table<br>VLANs<br>VCL<br>QoS<br>Mirroring<br>PTP<br>GVRP<br>DDMI<br>UDLD<br>SD Backup<br>Modbus Setting                                      | Minutes<br>Acronym<br>Daylight Saving<br>Daylight Saving 1                                                                                                    | g Time Configuration                                                                                                    | ( 0 - 16 characters )<br>on<br>Node                                               | ~          |
| MAC Table<br>VLANs<br>VCL<br>QoS<br>Mirroring<br>PTP<br>GVRP<br>DDMI<br>UDLD<br>SD Backup<br>Modbus Setting<br>onitor                            | Minutes<br>Acronym<br>Daylight Saving<br>Daylight Saving 1<br>Daylight Saving 1                                                                                                    | g Time Configuration                                                                                                    | ( 0 - 16 characters )<br>on<br><u>Aode</u>                                        | ~          |
| MAC Table<br>VLANs<br>VCL<br>QoS<br>Mirroring<br>PTP<br>GVRP<br>DDMI<br>UDLD<br>SD Backup<br>Modbus Setting<br>onitor<br>agnostics               | Minutes<br>Acronym<br>Daylight Saving<br>Daylight Saving 1<br>Daylight Saving 1<br>Month                                                                                                    | g Time Configuration                                                                                                    | ( 0 - 16 characters )<br>on<br>Aode                                               | ~          |
| MAC Table<br>VLANs<br>VCL<br>QoS<br>Mirroring<br>PTP<br>GVRP<br>DDMI<br>UDLD<br>SD Backup<br>Modbus Setting<br>onitor<br>agnostics<br>aintenance | Minutes<br>Acronym<br>Daylight Saving<br>Daylight Saving 1<br>Daylight Saving 1<br>Month<br>Date                                                                                                    | g Time Configuration                                                                                                    | ( 0 - 16 characters )<br>on<br>Aode                                               | ~          |
| MAC Table<br>VLANs<br>VCL<br>QoS<br>Mirroring<br>PTP<br>GVRP<br>DDMI<br>UDLD<br>SD Backup<br>Modbus Setting<br>onitor<br>agnostics<br>aintenance | Minutes<br>Acronym<br>Daylight Saving<br>Daylight Saving 1<br>Daylight Saving 1<br>Month<br>Date<br>Year                                                                                                    | g Time Configuration<br>ylight Saving Time M<br>Time Disabled<br>Start Time setting<br>Jan<br>1<br>2014                                                                                | ( 0 - 16 characters )<br>on<br>Aode<br>v<br>Is<br>v<br>v                          | ~          |
| MAC Table<br>VLANs<br>VCL<br>QoS<br>Mirroring<br>PTP<br>GVRP<br>DDMI<br>UDLD<br>SD Backup<br>Modbus Setting<br>onitor<br>agnostics<br>aintenance | Minutes<br>Acronym<br>Daylight Saving<br>Daylight Saving<br>Daylight Saving<br>Daylight Saving<br>Daylight Saving<br>Daylight Saving<br>Daylight Saving<br>Daylight Saving<br>Daylight Saving                                                                                                    | g Time Configuration<br>ylight Saving Time M<br>Time Disabled<br>Start Time setting<br>Jan<br>1<br>2014<br>0                                                                           | ( 0 - 16 characters )<br>on<br>Mode<br>v<br>is<br>v<br>v<br>v                     | ~          |
| MAC Table<br>VLANs<br>VCL<br>QoS<br>Mirroring<br>PTP<br>GVRP<br>DDMI<br>UDLD<br>SD Backup<br>Modbus Setting<br>onitor<br>agnostics<br>aintenance | Minutes<br>Acronym<br>Daylight Saving<br>Daylight Saving<br>Month<br>Date<br>Year<br>Hours<br>Minutes                                                                                                    | g Time Configuration                                                                                                    | ( 0 - 16 characters )<br>ON<br>Mode<br>V<br>IS<br>V<br>V<br>V<br>V<br>V<br>V      | ~          |
| MAC Table<br>VLANs<br>VCL<br>QoS<br>Mirroring<br>PTP<br>GVRP<br>DDMI<br>UDLD<br>SD Backup<br>Modbus Setting<br>onitor<br>agnostics<br>aintenance | Minutes<br>Acronym<br>Daylight Saving<br>Daylight Saving 1<br>Daylight Saving 1<br>Month<br>Date<br>Year<br>Hours<br>Minutes                                                                                                    | g Time Configuration<br>ylight Saving Time M<br>Time Disabled<br>Start Time setting<br>Jan<br>1<br>2014<br>0<br>0<br>End Time setting                                                  | ( 0 - 16 characters )<br>ON<br>Mode<br>V<br>IS<br>V<br>V<br>S                     | ~          |
| MAC Table<br>VLANs<br>VCL<br>QoS<br>Mirroring<br>PTP<br>GVRP<br>DDMI<br>UDLD<br>SD Backup<br>Modbus Setting<br>onitor<br>agnostics<br>aintenance | Minutes<br>Acronym<br>Daylight Saving<br>Daylight Saving<br>Month<br>Date<br>Year<br>Hours<br>Minutes<br>Month                                                                                                    | g Time Configuration<br>ylight Saving Time M<br>Time Disabled<br>Start Time setting<br>Jan<br>1<br>2014<br>0<br>0<br>End Time setting<br>Jan                                           | ( 0 - 16 characters )<br>ON<br>Mode<br>V<br>IS<br>V<br>S<br>V<br>S                | ~          |
| MAC Table<br>VLANs<br>VCL<br>QoS<br>Mirroring<br>PTP<br>GVRP<br>DDMI<br>UDLD<br>SD Backup<br>Modbus Setting<br>onitor<br>agnostics<br>aintenance | Minutes<br>Acronym<br>Daylight Saving<br>Daylight Saving 1<br>Daylight Saving 1<br>Month<br>Date<br>Year<br>Hours<br>Minutes<br>Month<br>Date                                                                                                    | g Time Configuration<br>ylight Saving Time M<br>Time Disabled<br>Start Time setting<br>Jan<br>1<br>2014<br>0<br>0<br>End Time setting<br>Jan<br>1                                      | ( 0 - 16 characters )<br>ON<br>Mode<br>V<br>IS<br>V<br>S<br>V<br>V<br>S<br>V<br>V | ~          |
| MAC Table<br>VLANs<br>VCL<br>QoS<br>Mirroring<br>PTP<br>GVRP<br>DDMI<br>UDLD<br>SD Backup<br>Modbus Setting<br>onitor<br>agnostics<br>aintenance | Minutes<br>Acronym<br>Daylight Saving<br>Daylight Saving<br>Month<br>Date<br>Year<br>Month<br>Date<br>Year<br>Month<br>Date<br>Year                                                                                                    | 0<br>g Time Configuration<br>ylight Saving Time M<br>Time Disabled<br>Start Time setting<br>Jan<br>1<br>2014<br>0<br>0<br>End Time setting<br>Jan<br>1<br>2037                         | ( 0 - 16 characters ) On Acde                                                     | ~          |
| MAC Table<br>VLANs<br>VCL<br>QoS<br>Mirroring<br>PTP<br>GVRP<br>DDMI<br>UDLD<br>SD Backup<br>Modbus Setting<br>onitor<br>agnostics<br>aintenance | Minutes<br>Acronym<br>Daylight Saving<br>Daylight Saving<br>Nonth<br>Date<br>Year<br>Month<br>Date<br>Year<br>Month<br>Date<br>Year<br>Month<br>Date<br>Year<br>Month<br>Date<br>Year<br>Month<br>Date<br>Hours<br>Month<br>Date<br>Hours<br>Month<br>Date                                                                                                    | g Time Configuration<br>ylight Saving Time M<br>Time Disabled<br>Start Time setting<br>Jan<br>1<br>2014<br>0<br>0<br>End Time setting<br>Jan<br>1<br>2037<br>0                         | ( 0 - 16 characters ) On Acde                                                     |            |
| MAC Table<br>VLANs<br>VCL<br>QoS<br>Mirroring<br>PTP<br>GVRP<br>DDMI<br>UDLD<br>SD Backup<br>Modbus Setting<br>onitor<br>agnostics<br>aintenance | Minutes<br>Acronym<br>Daylight Saving<br>Daylight Saving<br>Month<br>Date<br>Year<br>Month<br>Date<br>Year<br>Hours<br>Month<br>Date<br>Year<br>Hours<br>Month<br>Date<br>Year<br>Hours<br>Month<br>Date<br>Year<br>Month<br>Date<br>Month<br>Date<br>Month<br>Date<br>Month<br>Date<br>Month<br>Date<br>Month<br>Date<br>Month<br>Date<br>Month<br>Date<br>Month<br>Date<br>Month<br>Date<br>Month<br>Date<br>Month<br>Date<br>Month<br>Date<br>Year<br>Month<br>Date<br>Year<br>Month<br>Date<br>Year<br>Mours<br>Minutes | g Time Configuration<br>ylight Saving Time M<br>Time Disabled<br>Start Time setting<br>Jan<br>1<br>2014<br>0<br>0<br>End Time setting<br>Jan<br>1<br>2037<br>0<br>0                    | ( 0 - 16 characters ) On Acde                                                     |            |
| MAC Table<br>VLANs<br>VCL<br>QoS<br>Mirroring<br>PTP<br>GVRP<br>DDMI<br>UDLD<br>SD Backup<br>Modbus Setting<br>onitor<br>agnostics<br>aintenance | Minutes<br>Acronym<br>Daylight Saving<br>Daylight Saving 1<br>Daylight Saving 1<br>Month<br>Date<br>Year<br>Hours<br>Minutes<br>Month<br>Date<br>Year<br>Hours<br>Month                                                                                                    | g Time Configuration<br>ylight Saving Time M<br>Time Disabled<br>Start Time setting<br>Jan<br>1<br>2014<br>0<br>0<br>End Time setting<br>Jan<br>1<br>2037<br>0<br>0<br>Offset settings | ( 0 - 16 characters ) On Acde                                                     |            |

Figure 2.12 Webpage to Configure System Time

|--|

| Label | Description                             |
|-------|-----------------------------------------|
| Month | Select the month of system time         |
| Date  | Select the date of system time          |
| Year  | Select the year of system time          |
| Hours | Select the starting hour of system time |

| Label   | Description                               |
|---------|-------------------------------------------|
| Minutes | Select the starting minute of system time |
| Seconds | Select the starting second of system time |

## Table 2.7 Description of Time Zone Configuration

| Label   | Description                                                                                                   |
|---------|----------------------------------------------------------------------------------------------------|
| Time    | Lists various <b>Time Zones</b> worldwide. Select appropriate Time Zone from the drop down and click          |
| Zone    | Save to set. The 'Manual Setting' options is used for the specific time zone which is excluded from           |
|         | the options list.                                                                                             |
| Hours   | Number of hours offset from UTC. This field is only available when <b>Time Zone</b> is set to <b>Manual</b>   |
|         | Setting.                                                                                                    |
| Minutes | Number of minutes offset from UTC. This field is only available when <b>Time Zone</b> is set to <b>Manual</b> |
|         | Setting.                                                                                                    |
| Acronym | User can set the acronym of the time zone in this field (Range: Up to 16 characters).                         |
|         | Notice the string " is a special syntax that is reserved for null input.                                      |

Table 2.8 Description of Daylight-Saving Time Configuration

| Label             | Description                                                                                          |
|-------------------|----------------------------------------------------------------------------------------------------|
| Daylight Saving   | This is used to set the clock forward or backward according to the configurations set below          |
| Time              | for a defined Daylight-Saving Time duration.                                                         |
|                   | - Select 'Disable' to disable the Daylight-Saving Time configuration.                                |
|                   | <ul> <li>Select 'Recurring' and configure the Daylight-Saving Time duration to repeat the</li> </ul> |
|                   | configuration every year.                                                                            |
|                   | - Select 'Non-Recurring' and configure the Daylight-Saving Time duration for single time             |
|                   | configuration.                                                                                       |
|                   | (Default: Disabled)                                                                                  |
| Recurring Configu | uration                                                                                              |
| Start Time        | Week - Select the starting week number.                                                              |
| settings          | Day - Select the starting day.                                                                       |
|                   | Month - Select the starting month.                                                                   |
|                   | Hours - Select the starting hour.                                                                    |
|                   | Minutes - Select the starting minute.                                                                |
| End time          | Week - Select the ending week number.                                                                |
| settings          | Day - Select the ending day.                                                                         |
|                   | Month - Select the ending month.                                                                     |
|                   | Hours - Select the ending hour.                                                                      |
|                   | Minutes - Select the ending minute.                                                                  |
| Offset settings   | <b>Offset</b> - Enter the number of minutes to add during Daylight Saving Time (Range: 1 to 1439).   |
| Non-Recurring Co  | pnfiguration                                                                                         |
| Start Time        | Month - Select the starting month.                                                                   |
| settings          | Date - Select the starting date.                                                                     |
|                   | Year - Select the starting year.                                                                     |
|                   | Hours - Select the starting hour.                                                                    |
|                   | Minutes - Select the starting minute.                                                                |
| End Time          | Month - Select the ending month.                                                                     |
| settings          | Date - Select the ending date.                                                                       |
|                   | Year - Select the ending year.                                                                       |
|                   | Hours - Select the ending hour.                                                                      |
|                   | Minutes - Select the ending minute.                                                                  |
| Offset settings   | <b>Offset</b> - Enter minutes that must be added to the normal time during Daylight Saving Time      |
|                   | (Range: 1 to 1439).                                                                                  |

0

#### 2.1.5 Log

Figure 2.13 shows **System Log configuration** setting webpage. System Log or syslog keeps records of messages or events that are related to the overall functionalities of the managed switch. Here, the users can enable, where and what system log will be delivered to, in the other system. Select **Enabled** from the drop-down list of the **Server Mode** field if users want the system log to be saved in the remote log server. Otherwise, select **Disabled** to disable remote server operation mode.

Users need to provide the IP address of a remote log server and select type of the syslog level. Types of the syslog level include Error, Warning, Notice, and Informational. Please click on the **Save** button after finishing the setup. Or click **Reset** button to disregard all changes made locally and revert to previously saved values. Table 2.9 describes the details of parameters setting for the system log.

| atop<br>Technologies                                                                                      |                | Managed Switch | <b>*</b> 🕩 |
|----------------------------------------------------------------------------------------------------|----------------|----------------|------------|
| Configuration<br>System<br>Information<br>IP<br>NTP<br>Time<br>Log<br>DIP Switch<br>Alert<br>SMTP Setting | System Log Co  | onfiguration   |            |
|                                                                                                    | Server Mode    | Disabled       | ~          |
|                                                                                                    | Server Address |                |            |
|                                                                                                    | Syslog Level   | Informational  | ~          |
|                                                                                                    | Save Reset     |                |            |

Figure 2.13 Webpage to Configure System -> Log

#### Table 2.9 Descriptions of the System Log Configuration

| Field          | Detailed description                                                                                                    | Default value |
|----------------|----------------------------------------------------------------------------------------------------|---------------|
| Server Mode    | Indicates the server mode operation whether it is enabled or disabled. When<br>it is enabled, the syslog message will be sent out to the remote syslog<br>server. The syslog protocol is based on UDP communication and messages<br>are received on UDP port number 514. There will be no acknowledgement<br>sending back to the sende, since UDP is a connectionless protocol. The<br>syslog packet will always be sent out even if the syslog server does not<br>exist. Possible modes are:<br><b>Enabled</b> : Enable remote server mode operation. | Disabled      |
|                | <b>Disabled</b> : Disable remote server mode operation.                                                                                                    |               |
| Server Address | Indicates the IPv4 host address of a syslog server. If the switch provides DNS feature, it also can be a domain name.                                                                                                    | NULL          |
|                | Indicates types of messages that will be sent to syslog server. Possible modes include:                                                                                                    | Informational |
| Syslog Level   | - <b>Error</b> : Send the specific messages with the severity code less than or equal to Error (3).                                                                                                    |               |
|                | - <b>Warning</b> : Send the specific messages with the severity code less than or equal to Warning (4).                                                                                                    |               |
|                | - <b>Notice</b> : Send the specific messages with the severity code less than or equal to Notice (5).                                                                                                    |               |
|                | - <b>Informational</b> : Send the specific messages with the severity code less than or equal to Informational (6).                                                                                                    |               |

#### 2.1.6 DIP Switch

This section describes the **DIP Switch Configuration**. To enable it, click the **Enable DIP Switch Control** box. The DIP switch 1 on/off means Ring is activated/deactivated. The DIP switch 2 on/off means Master is selected/deselected, and Slave is deselected/selected. When the DIP Switch 3 and 4 are on, nothing (N/A) is

selected. When the DIP switch 3 and 4 are off, ERPS is selected. Webpage for configuring the system DIP switch is shown in Figure 2.14. Click **Save** button to update the **DIP Switch Configuration**.

| atop<br>Technologies                                                       |            | * ☞ 0      |                    |  |
|----------------------------------------------------------------------------|------------|------------|--------------------|--|
| Configuration<br>System<br>Information                                     | DIP Switch | Refresh    |                    |  |
| NTP                                                                        | DIP Switch | Status     | Description        |  |
| Time                                                                       | 1          | Off        | Ring is deactivate |  |
| Log                                                                        | 2          | Off        | Slave is selected  |  |
| DIP Switch<br>Alert<br>SMTP Setting                                        | 3          | Off<br>Off | ERPS is selected   |  |
| Ports<br>PoE<br>ERPS<br>DHCPv4<br>Security<br>Aggregation<br>Spanning Tree | Save       |            |                    |  |

Figure 2.14 Webpage to Configure System DIP Switch

#### 2.1.7 Alert

This webpage allows the users to configure how each type of the power status alarm events will be sent to or notify the users. Power Status Alarms keep track of power status of the switch based on the available input connectors.

EHG77XX supports two to three power sources. In the example, only two power sources: **Power1** and **Power2** are illustrated, as shown in Figure 2.15. Users can enable a notification of each power source's alarm separately. Users can get notifications through many methods including **Relay**, **Alarm LED**, and **E-mail** by individually selecting **Enabled** within these fields. Click **Save** button to let the setting take effect or click **Reset** button to change back to the previously saved values.

| Configuration  | Deven Office Allert                      |                     |
|----------------|------------------------------------------|---------------------|
| System         | Power Status Alert                       | Refresh Clear Relay |
| Information    |                                          |                     |
| IP             | Power Relay Alarm LED E-mail             |                     |
| NTP            | Power 1 Disabled V Disabled V Disabled V |                     |
| Time           | Power 2 Disabled v Disabled v            |                     |
| Log            |                                          |                     |
| DIP Switch     | Save Reset                               |                     |
| Alert          |                                          |                     |
| SMTP Setting   |                                          |                     |
| Ports          |                                          |                     |
| PoE            |                                          |                     |
| ERPS           |                                          |                     |
| DHCPv4         |                                          |                     |
| Security       |                                          |                     |
| Aggregation    |                                          |                     |
| Spanning Tree  |                                          |                     |
| IPMC           |                                          |                     |
| LLDP           |                                          |                     |
| SyncE          |                                          |                     |
| MAC Table      |                                          |                     |
| VLANs          |                                          |                     |
| VCL            |                                          |                     |
| QoS            |                                          |                     |
| Mirroring      |                                          |                     |
| PTP            |                                          |                     |
| GVRP           |                                          |                     |
| UDLD           |                                          |                     |
| SD Backup      |                                          |                     |
| Modbus Setting |                                          |                     |
| Monitor        |                                          |                     |
| Diagnostics    |                                          |                     |
| Maintenance    |                                          |                     |
|                |                                          |                     |

Figure 2.15 Webpage to Configure System Alert

In Table 2.10, the details setting for the power status alarm are described.

| Label     | Description                                               | Factory Default |
|-----------|-----------------------------------------------------------|-----------------|
| Power     | Indicate specific power supply, such as Power 1, Power 2. | -               |
| Relay     | Options: Disabled, Power On, or Power Off                 | Disabled        |
| Alarm LED | Options: Disabled, Power On, or Power Off                 | Disabled        |
| E-mail    | Options: Disabled, Power On, or Power Off                 | Disabled        |

#### Table 2.10 Descriptions of Power Status Alarm Event Selection

#### 2.1.8 SMTP Setting

Simple Mail Transfer Protocol (SMTP) is an internet standard for sending e-mail across IP networks. In case of any warning events, the system can send an alarm message (e.g., Link Status and System Log) to users by e-mail. As shown in Figure 2.16, users can enable/disable server's authentication, and when it is enabled, user can input user name and password, and edit email address of the sender and the recievers. Note that the total of four recipients are allowed to receive an e-mail.

| technologies                                        |                                 | Managed Switch | ^ (> () |
|-----------------------------------------------------|---------------------------------|----------------|---------|
| Configuration<br>System                             | SMTP Setting                    |                |         |
| IP                                                  | SMTP Server                     |                |         |
| NTP                                                 | Authentication                  |                |         |
| Log<br>DIP Switch<br>Alert<br>SMTP Setting<br>Ports | TLS/SSL                         |                |         |
|                                                     | User Name                       |                |         |
|                                                     | Change Password                 |                |         |
|                                                     | Password                        |                |         |
| ERPS                                                | E-mail address of Sender        |                |         |
| DHCPv4                                              | Subject of Mail                 |                |         |
| Security                                            | E-mail Address of 1st Recipient |                |         |
| Spanning Tree                                       | E-mail address of 2nd Recipient |                |         |
| IPMC                                                | E-mail address of 3rd Recipient |                |         |
| LLDP<br>SyncF                                       | E-mail address of 4th Recipient |                |         |
| MAC Table<br>VLANs<br>VCL<br>QoS                    | Save Send Test E-mail           |                | ,       |

Figure 2.16 Webpage to Configure System SMTP Setting

An example of SMTP Setting is shown in Figure 2.17. When users select the box behind the **Authentication** field, **TLS/SSL** field as well as **User Name** and **Change Password** fields are enabled. Users can configure e-mail address of sender, so that the recipient can reply back to the correct person in charge. Also, users can configure the subject of email, so that it can be easily distinguishable from the other e-mails. At last, users can edit e-mail addresses of all four recipients in the order that will be shown in the e-mail. After entering all the necessary fields, please click on the **Save** button to allow the setting to take effect. Note that users can test sending an e-mail by simply clicking on the **Send Test E-mail** button. The description of each SMTP Setting parameter is summarized in Table 2.11.

#### SMTP Setting

| SMTP Server                     | www.hibox.hinet.net          |
|---------------------------------|------------------------------|
| Authentication                  | ✓                            |
| TLS/SSL                         | <ul> <li>✓</li> </ul>        |
| User Name                       | kenchang                     |
| Change Password                 | <ul> <li>✓</li> </ul>        |
| Password                        | •••••                        |
| E-mail address of Sender        | kenchang@atop.com.tw         |
| Subject of Mail                 | Switch #1 Alarm is occurred! |
| E-mail Address of 1st Recipient | kenchang@atop.com.tw         |
| E-mail address of 2nd Recipient | thomaslin@atop.com.tw        |
| E-mail address of 3rd Recipient | weilang@atop.com.tw          |
| E-mail address of 4th Recipient | arthurchuang@atop.com.th     |

Save Send Test E-mail

٦

#### Figure 2.17 Example of SMTP Setting

| Fable 2.11 Description | ons of SMTP | Setting |
|------------------------|-------------|---------|
|------------------------|-------------|---------|

| Label                                       | Description                                                | Factory                               |  |  |  |  |  |
|---------------------------------------------|------------------------------------------------------------|---------------------------------------|--|--|--|--|--|
| CMTD Comer                                  | Orafiana the ID address of an automism a mail commu        |                                       |  |  |  |  |  |
| SMTP Server                                 | Configure the IP address of an out-going e-mail server     | NULL                                  |  |  |  |  |  |
| Authentication                              | By checking on the box, users Enable or disable an         |                                       |  |  |  |  |  |
|                                             | authentication login. If enabled, users need a correct     | Disable                               |  |  |  |  |  |
|                                             | authentication to access the SMTP server. Thus, users      | (Unchecked)                           |  |  |  |  |  |
|                                             | will also need to setup User Name and Password to          | · · · · · · · · · · · · · · · · · · · |  |  |  |  |  |
| <b>T</b> I 0/001                            | connect to the SMTP server.                                |                                       |  |  |  |  |  |
| TLS/SSL                                     | Enable or disable Transport Layer Security (TLS)/Secure    | Disable                               |  |  |  |  |  |
|                                             | Sockets Layer (SSL) which is an encryption mechanism       | (Unchecked)                           |  |  |  |  |  |
|                                             | for communication with the SMTP Server                     | (Unchecked)                           |  |  |  |  |  |
| User Name                                   | Set the username (or account name) to login for            | NULL                                  |  |  |  |  |  |
|                                             | authentication. Max. of 31 characters.                     |                                       |  |  |  |  |  |
| Change Password                             | Enable the checkbox if user needs to set or change         | Disable                               |  |  |  |  |  |
|                                             | account password. If the checkbox is disabled, the         | (Unchecked)                           |  |  |  |  |  |
|                                             | account password will remain the old one. (If the          |                                       |  |  |  |  |  |
|                                             | password has not be set before, it will be NULL)           |                                       |  |  |  |  |  |
| Password                                    | Set the account password for login/authentication. Max.    | NULL                                  |  |  |  |  |  |
|                                             | of 31 characters.                                          |                                       |  |  |  |  |  |
| E-mail Address of Sender                    | Configure the sender e-mail address                        | NULL                                  |  |  |  |  |  |
| Subject of Mail                             | Type the subject of this warning message. Max. of 63       | NULL                                  |  |  |  |  |  |
|                                             | characters.                                                |                                       |  |  |  |  |  |
| E-mail Address of 1 <sup>st</sup> Recipient | Set the first receiver's E-mail address.                   | NULL                                  |  |  |  |  |  |
| E-mail Address of 2 <sup>nd</sup> Recipient | Set the second receiver's E-mail address.                  | NULL                                  |  |  |  |  |  |
| E-mail Address of 3 <sup>rd</sup> Recipient | Set the third receiver's E-mail address.                   | NULL                                  |  |  |  |  |  |
| E-mail Address of 4 <sup>th</sup> Recipient | Set the fourth receiver's E-mail address.                  | NULL                                  |  |  |  |  |  |
| Save                                        | Click to save these modifications on the managed switch    | -                                     |  |  |  |  |  |
| Send Test E-mail                            | Click to send a test email to recipient(s) listed above to | -                                     |  |  |  |  |  |
|                                             | check accuracy.                                            |                                       |  |  |  |  |  |

### 2.2 Ports

Port Setting webpage is shown in Figure 2.18. Users can check the state of each port through Link column. Red color means port is down while green color means port is up. Users can also check the **Warning** status of the port. In the speed column, users can check the **Current** speed and configure a new speed through **Configured** column. The transmission **Speed** of each port can be chosen from the dropdown list which could be **10 Mbps HDX**, **10 Mbps FDX**, **100 Mbps FDX**, and **1 Gbps FDX**. The possible physical layer connections of each port are

listed on the Adv Duplex and Adv speed column. The port's duplexing (Duplex) can be either Full duplex (Fdx) or Half duplex (Hdx). The Half duplex option allows one-way communication at a time, while the Full duplex option allows simultaneous two-way communication. The Adv speed can be 10M, 100M, and 1G.

On the next column, user can select to enable/disable **Flow Control** for each port. The Flow Control mechanism can be enabled to avoid packet loss when congestion occurs. Within this column, there are **Curr Rx** and **Curr Tx** sub-columns, where users can check the status of flow control on the receiving and transmitting link, respectively.

| atop                    |        | Managed Switch |         |         |                          |    |              |          |     |              |          | a 🕞 🕄  |            |         |  |  |
|-------------------------|--------|----------------|---------|---------|--------------------------|----|--------------|----------|-----|--------------|----------|--------|------------|---------|--|--|
| Configuration<br>System | Port C | onfigu         | ration  |         |                          |    |              |          |     |              |          |        | Re         | efresh  |  |  |
| IP                      | Port   | Link           | Warning | -       | Speed                    |    | Adv D        | uplex    | Ac  | lv speed     | 3        | F      | low Contro |         |  |  |
| NTP                     |        |                |         | Current | Configured               |    | Fdx          | Hdx      | 10M | 100M         | 1G       | Enable | Curr Rx    | Curr Tx |  |  |
| Log                     |        |                |         |         |                          | ~  |              |          |     |              |          |        |            |         |  |  |
| DIP Switch              | 1      | •              |         | Down    | Automatic                | ~  | $\checkmark$ |          |     | $\checkmark$ | ~        |        | ×          | ×       |  |  |
| Alert<br>SMTP Setting   | 2      |                |         | Down    | Automatic                | ~  |              |          |     |              |          |        | X          | X       |  |  |
| Ports                   | 3      |                |         | Down    | Automatic                | ~  | ~            |          |     | ~            | ~        |        | x          | x       |  |  |
| PoE                     | 4      |                |         | Down    | Automatic                | ~  |              |          |     |              |          |        | x          | X       |  |  |
| ERPS                    | 5      | ě              | Ŏ       | Down    | Automatic                | ~  |              | <b>V</b> | ~   | <b>V</b>     |          |        | x          | x       |  |  |
| Security                | 6      |                |         | Down    | Automatic                | v  |              |          |     |              |          |        | X          | X       |  |  |
| Aggregation             | 7      |                |         | 100fdy  | Automatic                |    |              |          |     |              |          |        | × ×        | × ×     |  |  |
| Spanning Tree           |        |                |         | Davia   | Rutomatic                | -  |              |          |     |              |          |        | ~          | ~       |  |  |
| IPMC                    | 8      |                |         | Down    | Disabled                 | -1 |              |          |     |              |          |        | X          | X       |  |  |
| LLDP<br>SvincE          | 9      | •              |         | Down    | 10Mbps HDX               | -  | ~            | ✓        | ~   | ~            | ~        |        | X          | X       |  |  |
| MAC Table               | 10     |                |         | Down    | 10Mbps FDX               |    |              |          |     |              |          |        | X          | X       |  |  |
| VLANs                   | 11     |                |         | Down    | 100Mbps HDX              |    | ✓            | <b>~</b> | ✓   | ✓            | <b>~</b> |        | x          | ×       |  |  |
| VCL<br>QoS<br>Mirroring | Save   | Reset          | ]       |         | 100Mbps FDX<br>1Gbps FDX |    |              |          |     |              |          |        |            |         |  |  |

Figure 2.18 Webpage to Configure Ports of EHG7711

|                                                                                                    |        |       |         |         |            | IV | ianaç    | jea S    | WITC     | n        |                     |        |           |         | * ()  |    | • |
|----------------------------------------------------------------------------------------------------|--------|-------|---------|---------|------------|----|----------|----------|----------|----------|---------------------|--------|-----------|---------|-------|----|---|
| Configuration<br>System                                                                             | Port C | onfig | uration |         |            |    |          |          |          |          |                     |        |           |         | Refre | sh |   |
| Ports                                                                                               | Port   | Link  | Warning |         | Speed      |    | Adv E    | )uplex   | A        | dv spee  | d                   | F      | low Contr | ol      |       |    |   |
| ERPS                                                                                                | Fon    | LINK  | warning | Current | Configured |    | Fdx      | Hdx      | 10M      | 100M     | 1G                  | Enable | Curr Rx   | Curr Tx |       |    |   |
| DHCPv4                                                                                              | *      |       |         |         | $\diamond$ | ~  |          |          | <b>~</b> |          |                     |        |           |         |       |    |   |
| Security                                                                                            | 1      |       |         | 1Gfdx   | Automatic  | ~  | ✓        | ✓        | <        | ✓        | <ul><li>✓</li></ul> |        | ×         | ×       |       |    |   |
| Spanning Tree                                                                                       | 2      |       |         | 1Gfdx   | Automatic  | •  | <b>~</b> | <b>~</b> | <b>~</b> | <b>~</b> |                     |        | X         | ×       |       |    |   |
| IPMC                                                                                                | 3      |       |         | Down    | Automatic  | ~  | <b>~</b> | <b>~</b> | <b>~</b> | <b>~</b> |                     |        | x         | ×       |       |    |   |
| LLDP                                                                                                | 4      |       |         | 100fdx  | Automatic  | ~  | <b>~</b> | <b>~</b> | <b>~</b> | <b>~</b> |                     |        | x         | ×       |       |    |   |
| Synce<br>MAC Table                                                                                  | 5      |       |         | Down    | Automatic  | *  | <b>~</b> | <b>~</b> | <b>~</b> | <b>~</b> |                     |        | x         | x       |       |    |   |
| VLANs                                                                                               | 6      | ŏ     | Ŏ       | Down    | Automatic  | ~  |          |          |          |          |                     |        | x         | x       |       |    |   |
| VCL                                                                                                 | 7      | ě     |         | Down    | Automatic  | ~  |          |          |          |          |                     | Π      | x         | x       | 1     |    |   |
| Q0S<br>Mirroring                                                                                    | 8      | ŏ     | ŏ       | Down    | Automatic  | ~  |          |          |          |          |                     |        | x         | x       |       |    |   |
| PTP<br>GVRP<br>DDMI<br>UDLD<br>SD Backup<br>Modbus Setting<br>Monitor<br>Diagnostics<br>Maintenance | Save   | Rese  | t       |         | -          |    |          |          |          |          |                     |        |           |         | -     |    |   |

| Figure 2.19 | Webpage to | Configure P | orts of EHG7708 |
|-------------|------------|-------------|-----------------|
|-------------|------------|-------------|-----------------|

| Field Label | Subfield Label | Description                                                                                                    | Factory<br>Default |
|-------------|----------------|----------------------------------------------------------------------------------------------------|--------------------|
| Port        |                | Indicate port number, e.g., ranging from 1 to 11. In the first row, port * will show all possible configurable options for the device. | -                  |
| Link        |                | Show link status. Red colour for port down, and green colour for port up.                                                              | -                  |
| Warning     |                | Indicate a warning when there is a problem with the port.<br>Different colours are used to indicate the severity of port<br>problem.   | Grey colour        |

Table 2.12 Descriptions of Port Configuration

| Field Label  | Subfield Label      | Description                                                                                                    | Factory<br>Default |
|--------------|---------------------|----------------------------------------------------------------------------------------------------|--------------------|
|              |                     |                                                                                                    | Delault            |
|              |                     | Contraction in the second second seco |                    |
|              |                     | : There are warnings. Use tooltip to see.                                                                                                    |                    |
| Speed        | Current             | Show current speed of the port. e.g., 100 fdx for 100                                                                                                    | -                  |
|              |                     | Mbps full duplex. If port is currently down, this field will                                                                                                    |                    |
|              |                     | show "down".                                                                                                    |                    |
|              | Configured          | Selects any available link speed for the given switch                                                                                                    | Automatic          |
|              |                     | port. Unly speeds supported by the specific port is                                                                                                    |                    |
|              |                     | - <b>Disabled</b> - Disables the switch port operation                                                                                                    |                    |
|              |                     | - Automatic - Port auto negotiating speed and duplex                                                                                                    |                    |
|              |                     | with the link partner, and selects the highest speed that                                                                                                    |                    |
|              |                     | is compatible with the link partner.                                                                                                    |                    |
|              |                     | - 10Mbps HDX - Forces the port in 10Mbps half-duplex                                                                                                    |                    |
|              |                     | mode.                                                                                                    |                    |
|              |                     | - <b>10Mbps FDX</b> - Forces the port in 10Mbps full duplex                                                                                                    |                    |
|              |                     | mode.                                                                                                    |                    |
|              |                     | - TUUMBPS HUX - Forces the port in TUUMBPS half-duplex                                                                                                    |                    |
|              |                     | - 100Mbns FDX - Forces the port in 100Mbns full duplex                                                                                                    |                    |
|              |                     | mode.                                                                                                    |                    |
|              |                     | - 1Gbps FDX - Forces the port in 1Gbps full duplex                                                                                                    |                    |
|              |                     | - 2.5Gbps FDX - Forces the port in 2.5Gbps full duplex                                                                                                    |                    |
|              |                     | (Only EHG7711 and EHG7708c have 2.5G SFP Port)                                                                                                    |                    |
| Adv Duplex   | When duplex is s    | et as auto i.e. auto negotiation, the port will only advertise                                                                                                    |                    |
|              | the specified dup   |                                                                                                    |                    |
|              |                     | Full duplex mode of the link. Click a checkbox to enable                                                                                                    | _                  |
|              |                     | the option                                                                                                    |                    |
|              | Hdx                 | Half-duplex mode of the link. Click a checkbox to enable                                                                                                    | -                  |
|              |                     | the option.                                                                                                    |                    |
| Adv Speed    | When Speed is se    | et as auto, i.e. auto negotiation, the port will only advertise                                                                                                    |                    |
|              | the specified spe   |                                                                                                    |                    |
|              | port will advertise | e all the supported speeds if speed is set as Auto.                                                                                                    |                    |
|              | 10M                 | Click to enable 10 Mbps link speed for this port.                                                                                                    | -                  |
|              | 100M                | Click to enable 100 Mbps link speed for this port.                                                                                                    | -                  |
| Elow Control | When Auto Speed     | Click to enable 1 Gbps link speed for this port.                                                                                                    | -                  |
|              | control canability  | that is advertised to the link partner. But when a fixed-                                                                                                    |                    |
|              | speed setting is s  | selected, the chosen speed will be what is advertised.                                                                                                    |                    |
|              | The Current Dy/T    |                                                                                                    |                    |
|              | currently paused    |                                                                                                    |                    |
|              | Chaok Enghla to r   |                                                                                                    |                    |
|              | to the setting in t |                                                                                                    |                    |
|              | NOTE: The 100F      |                                                                                                    |                    |
|              | Fnable              | The Flow Control mechanism can be enabled to avoid                                                                                                    |                    |
|              |                     | packet loss when congestion occurs.                                                                                                    |                    |
|              | Curr Rx             | Symbol √ means that flow control is currently active on                                                                                                    | x                  |
|              |                     | the receiving traffic.                                                                                                    |                    |
|              |                     | Symbol X means that flow control is not active on the                                                                                                    |                    |
|              |                     | receiving traffic.                                                                                                    |                    |

| Field Label | Subfield Label | Description                                                                                                    | Factory<br>Default |
|-------------|----------------|----------------------------------------------------------------------------------------------------|--------------------|
|             | Curr Tx        | Symbol √ means that flow control is active on the transmitting traffic.<br>Symbol X means that flow control is not active on the transmitting traffic. | ×                  |

## 2.3 PoE

Power over Ethernet (PoE) is one of the functions in the managed switches that allows the switch to provide power supply to end devices, called Powered Device (PD), which is connected on the other side of the Ethernet ports. This means that the electrical power is delivered along with data over the Ethernet cables. This will be useful for the end devices that are located in the area that has no power supply. Besides, users can save additional cost on wiring the end devices. To find out whether this function is supported or not by your managed switch, please look for the keyword "PoE" in Atop's model name. If the switch has "PoE" in its model name, it means that the switch is a Power Sourcing Equipment (PSE) that can provide power output to a Powered Device (PD). The PoE configuration webpage is as shown in Figure 2.20.

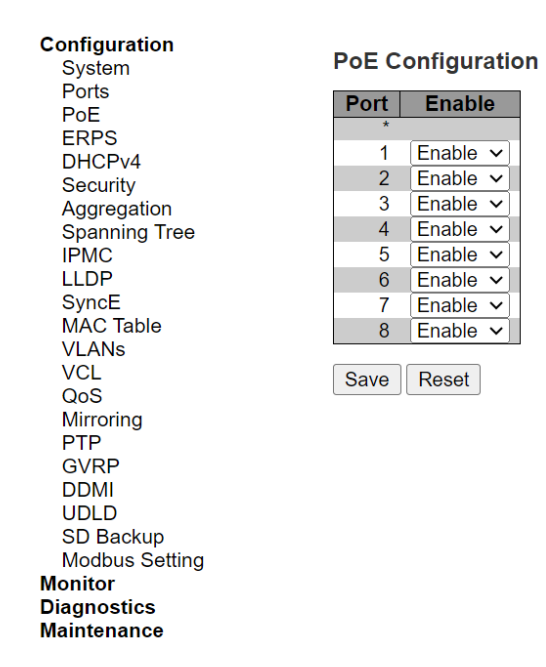

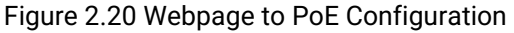

| Table 2.13 Descriptions of Port Configurati | on |
|---------------------------------------------|----|
|                                             |    |

| Field Label | Description                                      | Factory Default  |
|-------------|--------------------------------------------------|------------------|
| Port        | The switch port number.                          |                  |
|             | EHG7708-8PoE : Show Port 1~8                     |                  |
|             | EHG7708-4PoE-2SFP-225SFP : Show Port 1~4         |                  |
|             | EHG7711-4PoE-1SFP-225SFP : Show Port 1~4         |                  |
|             | EHG7711-8PoE-1SFP-225SFP : Show Port 1~8         |                  |
| Enable      | Enable or Disable PoE the switch port operation. | Enabled/Disabled |

## 2.4 ERPS

Ethernet Ring Protection Switching (ERPS) is a protocol for Ethernet layer network rings. The protocol specifies the protection mechanism for sub-50 ms delay time. ERPS protocol provides highly reliable and stable protection in the ring topology, so that it never forms loops which can affect network operation and service availability. Figure 2.21 depicts an example of ring topology forming by four Atop's managed switch series.

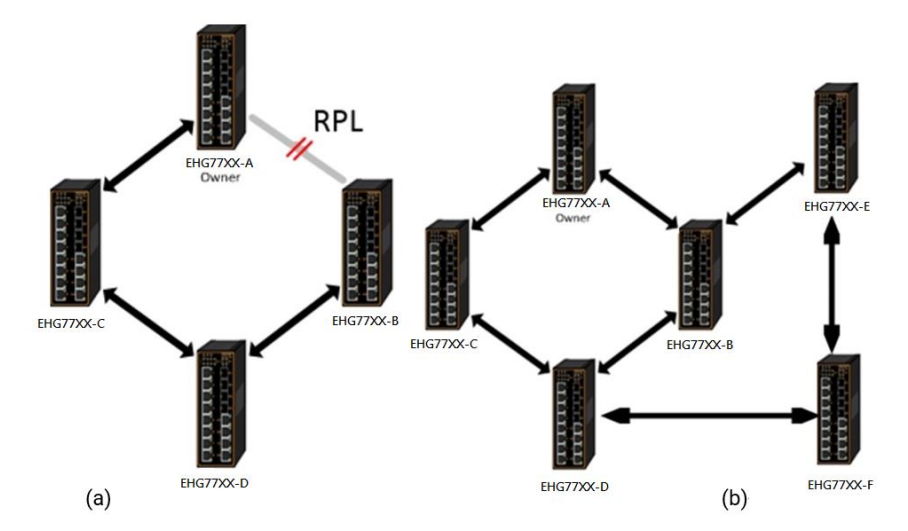

Figure 2.21 An Example of Ring Topology (a) Major Ring, and (b) Sub-Ring

An ERPS ring consists of interconnected Layer 2 switching devices configured with the same control VLAN. An ERPS ring can be a major ring or a sub-ring, as shown in Figure 2.21. By default, an ERPS ring is a major ring. The **major ring** is a closed ring, whereas a **sub-ring** is a non-closed ring. The major ring and sub-ring can be configured through **type** field. On the network shown in Figure 2.21, switch EHG77XX-A to EHG77XX-C via EHG77XX-B and EHG77XX-D constitute a major ring, and switch EHG77XX-E through switch EHG77XX-F constitute a sub-ring.

In the Ethernet ring, loops can be avoided by guaranteeing that traffic may flow on all but one of the ring links at any time. This particular "but one of the ring" link is called **Ring Protection Link (RPL)**. A control message called **Ring Automatic Protection Switch (R-APS)** coordinates the activities of switching on/off the RPL. Under normal conditions, this link is blocked by the designated Ethernet Ring Node called **RPL Owner Node** to ensure that there is no loop formed for the Ethernet traffic. The node at the other end of the RPL is known as **RPL Neighbor Node**. In case an Ethernet ring failure occurs, the RPL Owner Node will be responsible for unblocking its end of the RPL to allow RPL to be used as a backup link. Other ring ports called common port will help monitoring the status of the directly connected ERPS link and send RAPS PDUs to notify the other ports of its link status changes.

If users want to have times to rectify the problem before clients detect them, users may use the Holdoff timer. When the failure occurs, the faulty alarm will not be immediately transmitted until the **Holdoff timer** expires. If an RPL owner port is unblocked due to a link/node recovery after its faulty, the involved port may not be changed to Up state immediately since it may cause network flapping. To prevent this problem, in **revertive** switching, the node where the RPL owner port resides starts the **wait to restore (WTR) timer**, after receiving a **RAPS No Request (NR)** message. If the node receives a **RAPS Signal Fail (SF)** message before the timer expires, it will terminate the WTR timer. Otherwise, the RPL owner will block its own port, and send out RAPS (no request or NR, root blocked or RB) messages to inform the other nodes of the link or node receivery and starts the **Guard timer**. Before the Guard timer expires, other nodes do not process any RAPS (NR) messages to avoid receiving out-of-date RAPS (NR) messages. After the **Guard timer** expires, if the other nodes still receive RAPS (NR) messages, the nodes set their recovered ports on the ring to the Forwarding state. In **non-revertive** switching, the WTR timer is not started, and the original faulty link is still blocked. **ERPSv1** supports only revertive switching. **ERPSv2** supports both revertive and non-revertive switching.

Control messages of each ERPS ring (e.g., R-APS PDUs) are transmitted through a configuration of **a control VLAN**. For an ERPS ring that is already configured a control VLAN, when users add a port to the ERPS ring, the port is automatically added to the control VLAN. Different ERPS rings cannot be configured with the same control VLAN ID. The control VLAN must be mapped to an **Ethernet Ring Protection (ERP) instance**, so that ERPS forwards or blocks the VLAN packets based on blocking rules, protecting the ring network from broadcast storms. Figure 2.22 shows the ERPS Configuration webpage, and Table 2.14 summarizes the descriptions of columns in EPRS Configuration's table.

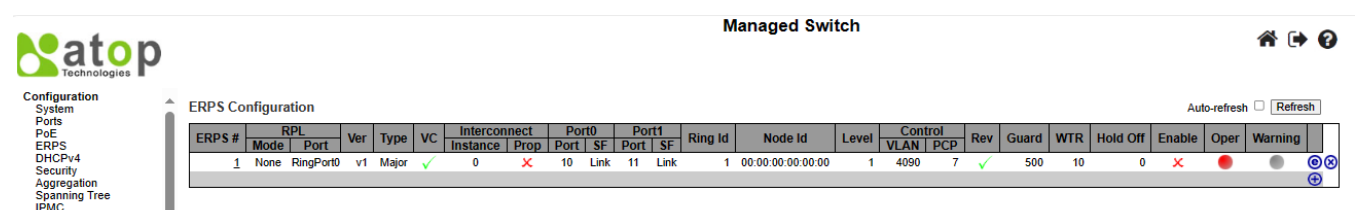

#### Figure 2.22 Webpage to Configure ERPS

| Label        | Description                                                                                                    |  |  |
|--------------|----------------------------------------------------------------------------------------------------|--|--|
| ERPS #       | The ID of ERPS. Valid range 1 - 64.                                                                                                    |  |  |
| RPL Mode     | Ring Protection Link mode. Possible values:                                                                                                    |  |  |
|              | None: This switch doesn't have the RPL port in the ring.                                                                                                    |  |  |
|              | Owner: This switch is RPL owner port in the ring.                                                                                                    |  |  |
|              | Neighbor: This switch is RPL neighbor in the ring.                                                                                                    |  |  |
| RPL Port     | Indicates whether it is port0 or port1 that is the Ring Protection Link. Do not use this field if                                                                                                    |  |  |
|              | RPL Mode is <b>None</b> .                                                                                                    |  |  |
| Ver          | ERPS protocol version <b>v1</b> and <b>v2</b> are supported.                                                                                                    |  |  |
| Туре         | Type of ring. Possible values:                                                                                                    |  |  |
|              | Major: ERPS major ring (G.8001-2016, clause 3.2.39)                                                                                                    |  |  |
|              | <b>Sub:</b> ERPS sub-ring (G.8001-2016, clause 3.2.66)                                                                                                    |  |  |
|              | InterSub: ERPS sub-ring on an interconnection node (G.8001-2016, clause 3.2.66)                                                                                                    |  |  |
| VC           | Controls whether to use a Virtual Channel with a sub-ring.                                                                                                    |  |  |
| Interconnect | For a sub-ring on an interconnection node, this must reference the instance ID of the ring to                                                                                                    |  |  |
| Instance     | which this sub-ring is connected.                                                                                                    |  |  |
| Interconnect | Controls whether the ring referenced by Interconnect Instance shall propagate R-APS flush                                                                                                    |  |  |
| Prop         | PDUs whenever this sub-ring's topology changes.                                                                                                    |  |  |
| Port0/Port1  | Interface index of ring protection Port0/Port1.                                                                                                    |  |  |
| Interface    |                                                                                                    |  |  |
| Port0/Port1  | Selects whether Signal Fail (SF) comes from the link state of a given interface, or from a                                                                                                    |  |  |
| SF           | Down-MEP. Possible values:                                                                                                    |  |  |
|              | MEP: Down-MEP                                                                                                    |  |  |
|              | Link: Link                                                                                                    |  |  |
| Ring Id      | The Ring ID is used - along with the control VLAN - to identify R-APS PDUs as belonging to a                                                                                                    |  |  |
|              | particular ring.                                                                                                    |  |  |
| Node Id      | The Node ID is used inside the R-APS specific PDU to uniquely identify this node (switch) on                                                                                                    |  |  |
|              | the ring.                                                                                                    |  |  |
| Level        | MD/MEG Level of R-APS PDUs we transmit.                                                                                                    |  |  |
| Control VLAN | The VLAN on which R-APS PDUs are transmitted and received on the ring ports.                                                                                                    |  |  |
| Control PCP  | The PCP value used in the VLAN tag of the R-APS PDUs.                                                                                                    |  |  |
| Rev          | Revertive (true) or Non-revertive (false) mode.                                                                                                    |  |  |
| Guard        | Guard time in ms. Valid range is 10 - 2000 ms.                                                                                                    |  |  |
| WTR          | Wait-to-Restore time (WTR) in seconds. Valid range is between 1 to /20 seconds.                                                                                                    |  |  |
| Hold Off     | Hold off time in ms. Value is rounded down to 100ms precision. Valid range is 0 - 10000 ms.                                                                                                    |  |  |
| Enable       | The administrative state of this APS ERPS. Check the box to make the device functions                                                                                                    |  |  |
|              | normally and uncheck to make it cease functioning.                                                                                                    |  |  |
| Oper         | The operational state of ERPS instance.                                                                                                    |  |  |
|              | •: Active                                                                                                    |  |  |
|              | Disabled or Internal error.                                                                                                    |  |  |
| Warning      | Operational warnings of ERPS instance.                                                                                                    |  |  |
|              | •: No warnings                                                                                                    |  |  |
|              | Control Provide the image of the image of |  |  |

Please click  $\oplus$  to start configuring the ERPS. After clicking the  $\oplus$ , Figure 2.23 below will be appeared.

|                                                                                                    | Managed Switch                                                                                                    | ñ († 0      |
|----------------------------------------------------------------------------------------------------|----------------------------------------------------------------------------------------------------|-------------|
| Configuration<br>System<br>Ports<br>PoE<br>ERPS                                                                                       | ERPS Configuration<br>Configuration                                                                                                    |             |
| DHCPv4<br>Security                                                                                                    | ERPS # Version Type VC Interconnect Port Ringld Nodeld Level Condition Rev Guard WTR Hold                                                                                          | IOff Enable |
| Aggregation<br>Spanning Tree<br>IPMC<br>LLDP<br>SyncE<br>MAC Table<br>VLANs<br>VCL<br>QoS<br>Mirroring<br>PTP<br>GVRP<br>DDMI<br>UDLD | 0       V2 v       Major v       2       0       3 v       1       00:00:00:00:00:00       / v       1       / v       2       500       300         Protected VLANs       VLAN ID |             |

## Figure 2.23 After Clicking 🕀 to Configure ERPS

Table 2.15 shows the descriptions of each field and subfields in the ERPs configuration webpage in details.

| Field Label  | Subfield<br>Label | Description                                                                                                    | Factory Default   |
|--------------|-------------------|----------------------------------------------------------------------------------------------------|-------------------|
| ERPS #       |                   | Configure ERPS number to indicate a ring, ranging from 1 to 64.                                                                                                    | 0                 |
| Version      |                   | Indicate the version that ERPS protocol is using. Two options are available: v1 and v2.                                                                                                    | V2                |
| Туре         |                   | Indicate types of ERPS ring. There are three options: Major, Sub, and Intersub.                                                                                                    | Major             |
| VC           |                   | If this option is selected, it indicates that a Virtual Channel is<br>enabled and will be used with a sub-ring. The VC function is<br>used for passing through R-APS messages of sub-ring. User<br>must add control VLAN of sub-ring to each ring ports of Major-<br>ring. | Clicked           |
| Interconnect | Instance          | For a sub-ring on an interconnection node, this must reference<br>the instance ID of the ring to which this sub-ring is connected.<br>Ethernet Ring Protection (ERP) Instance is used for forwarding<br>or blocking the VLAN packets based on blocking rules.              | 0                 |
|              | Prop              | Controls whether the ring referenced by Interconnected<br>Instance shall propagate R-APS flush PDUs whenever this sub-<br>ring's topology changes.                                                                                                    | Unchecked         |
| Port If      | Port0             | Select which port on the managed switch will be on Ring Port0.<br>Ranging from 1 to the maximum number of ports.                                                                                                    | 1                 |
|              | Port1             | Select which port on the managed switch will be on Ring Port1.<br>Ranging from 1 to the maximum number of ports.                                                                                                    | 1                 |
| RingId       |                   | Ring identification number, ranging from 1 to 9999. The Ring ID is used along with the control VLAN to identify R-APS PDUs as belonging to a particular ring.                                                                                                    | 1                 |
| Nodeld       |                   | The Node ID is used inside the R-APS specific PDU to uniquely identify this node (switch) on the ring. Enter a MAC address manually.                                                                                                    | 00:00:00:00:00:00 |
| Level        |                   | MD/MEG Level of R-APS PDUs we transmit. Ranging from 0 to 7.                                                                                                    | 7                 |
| Control      | VLAN              | The VLAN on which R-APS PDUs are transmitted and received<br>on the ring ports. Specify the virtual local area network that<br>this static MAC belongs to, ranging from 1 to 4096.                                                                                         | 1                 |

Table 2.15 Descriptions of ERPS Configuration Webpage

| Field Label | Subfield<br>Label | Description                                                                                                    | Factory Default |
|-------------|-------------------|----------------------------------------------------------------------------------------------------|-----------------|
|             | PCP               | The PCP value used in the VLAN tag of the R-APS PDUs.<br>Priority Code Point within the Ethernet frame header. PCP 0 is<br>the lowest priority and 7 is the highest priority.                                                                                                    | 7               |
| Rev         |                   | Revertive (true) or Non-revertive (false) mode. Click/Unclick to enable the revertive/non-revertive switching.                                                                                                    | Clicked         |
| Guard       |                   | Set the guard time of the ring, ranging from 10 to 2000 ms                                                                                                    | 500             |
| WTR         |                   | Set the wait-to-restore (WTR) time of the ring in seconds.<br>Lower value has lower protection time. Range of the WTR<br>Timer is from 1 to 720 seconds.                                                                                                    | 300             |
| HoldOff     |                   | Set the holdoff time of the ring, ranging from 0 to 10000 ms                                                                                                    | 0               |
| Enable      |                   | The administrative state of this ERPS. Check to make it function normally and uncheck to make it cease functioning.                                                                                                    | Unchecked       |
| VLAN ID     |                   | Indicate Identification number of VLAN (Virtual Local Area<br>Network), which are protected by this ring instance. At least<br>one VLAN must be protected. Specify VLAN ID as a comma<br>separated list of vlan numbers or vlan ranges. Ex.: 1,4,7,30-70.                                                                                           | NULL            |
| RPL Mode    |                   | <ul> <li>There are three types of Ring Protection Link (RPL0 mode:<br/>None, Owner, Neighbour where: <ul> <li>None means this switch doesn't have the RPL port in the ring.</li> <li>Owner means this switch is RPL owner for the ring.</li> <li>Neighbour means this switch is RPL neighbour (only in ERPSv2) for the ring.</li> </ul> </li> </ul> | None            |
| RPL Port    |                   | Indicates whether it is port0 or port1 that is the Ring Protection<br>Link. Do not use this option, if RPL Mode is <b>None</b> .                                                                                                    | RingPort0       |

Click **Save** button to save changes. Click **Reset** button to undo any changes made locally and revert to previously saved values. Click **Cancel** button to return to the previous page. Any intentional input for changes will be disregarded.

## 2.5 DHCPv4

Atop's EHG77XX managed switch can act as a DHCPv4 (Dynamic Host Configuration Protocol over IP version 4) server in the local network. By enabling this function in the managed switch, an IPv4 address and related fields will be automatically assigned and delivered by the DHCPv4 server running inside the managed switch to other network devices connected to the managed switch. Under this Configuration →DHCPv4 menu, there are two submenus, i.e., Snooping and Relay, as shown in Figure 2.24. The following subsections will describe them in more details.

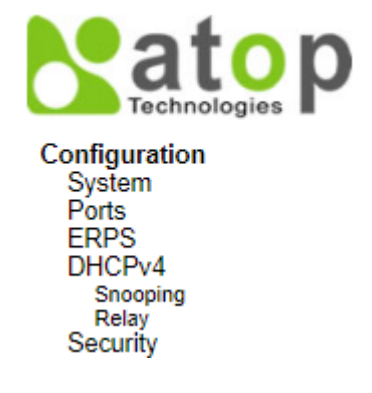
#### 2.5.1 Snooping

A rogue DHCP (Dynamic Host Control Protocol) server may be set up by an attacker in the network to provide falsify network configuration to a DHCP client such as wrong IP address, in-correct subnet mask, malicious gateway, and malicious DNS server. The purpose of DHCP spoofing attack is to redirect the traffic of the DHCP client to a malicious domain and try to eavesdrop the traffic or simply try to prevent a successful network connection establishment. To protect against a network security attack of rogue DHCP server or DHCP spoofing attack, Atop's EHG77XX provide DHCP Snooping feature. When this feature is enabled on specific port(s) of EHG77XX managed switch, the EHG77XX will allow the DHCP messages from trusted ports to pass through while it will discard or filter the DHCP messages from untrusted ports.

To enable the DHCP Snooping feature, select the Enabled option from the dropdown menu behind the Snooping Mode option under the DHCP Snooping Configuration webpage, as shown in Figure 2.25. By default, all interfaces of EHG77XX are Trusted for DHCP Snooping. To configure specific port(s) as trusted or untrusted port(s), simply select the **Trusted** or **UnTrusted** option under the **Mode** column for that particular Port(s). Finally, click the **Save** button at the bottom of the webpage to activate the DHCP Snooping on the selected port(s). Click Reset button to undo any change made locally and revert to previously saved values. Table 2.16 describes the options of DHCP Snooping Configuration.

| atop<br>Technologies                                   |        | l          |
|--------------------------------------------------------|--------|------------|
| Configuration<br>System                                | DHCP   | Snoop      |
| Ports<br>ERPS                                          | Snoop  | oing Mo    |
| DHCPv4<br>Snooping<br>Relay<br>Security<br>Angrenation | Port N | lode C     |
| Spanning Tree                                          | Port   | Moo        |
| IPMC                                                   | *      | $\diamond$ |
| LLDP                                                   | 1      | Trustee    |
| MAC Table                                              | 2      | Trusted    |
| VLANs                                                  | 3      | Trustee    |
| VCL                                                    | 4      | Trusted    |
| QoS                                                    | 5      | Trusted    |
| Mirroring                                              | 6      | Trusted    |
| GVRP                                                   | 7      | Truster    |
| DDMI                                                   | . 8    | Truster    |
| UDLD                                                   | 0      | Tructor    |
| SD Backup                                              | 10     | Truster    |
| Monitor                                                | 10     | Trusted    |
| Diagnostics                                            | 11     | Irusted    |
| Maintenance                                            | Caus   | Deert      |
|                                                        | Save   | Reset      |

Figure 2.25 Webpage to Configure DHCPv4 Snooping

Factory Default

| Table 2.16 Description of DHCP Snooping Configuration |                                                                                                    |  |
|-------------------------------------------------------|----------------------------------------------------------------------------------------------------|--|
| Field Label                                           | Description                                                                                                    |  |
| Snooping Mode                                         | Indicates the DHCP snooping mode operation. Possible modes are:<br><b>Enabled</b> : Enable DHCP snooping mode operation. When enabled, the<br>DHCP request messages will be forwarded to trusted ports and only |  |

|                            | DHCP request messages will be forwarded to trusted ports and only<br>allow reply packets from trusted ports                                                                                                    | Disabled |
|----------------------------|----------------------------------------------------------------------------------------------------|----------|
|                            | <b>Disabled</b> : Disable DHCP snooping mode operation.                                                                                                    |          |
| Port Mode<br>Configuration | Indicates the DHCP snooping port mode. Possible port modes are:<br><b>Trusted</b> : Configures the port as trusted source of the DHCP messages.<br><b>Untrusted</b> : Configures the port as untrusted source of the DHCP<br>messages. | Trusted  |

Managed Switch 希 🕩 😧

ping Configuration

v ~ v ~

| Snooping Mode |
|---------------|
|---------------|

## onfiguration

## 2.5.2 Relay

A DHCP relay agent is a small program that relays DHCP/BOOTP messages between clients and servers on different subnets. DHCP/BOOTP relay agents are parts of the DHCP and BOOTP standards and function according to the Request for Comments (RFCs). It stores the incoming interface IP address in the GIADDR field of the DHCP packet. The DHCP server can use the value of GIADDR field to determine the assigned subnet. For such condition, please make sure that the switch configuration of VLAN interface IP address and PVID (Port VLAN ID) are set correctly.

A relay agent relays DHCP/BOOTP messages that are broadcast on one of its connected physical interfaces, such as a network adapter, to other remote subnets to which it is connected by other physical interfaces. Figure 2.26 shows the **DHCP Relay** configuration webpage. Users can enable the DHCP Relay by selecting the **Enabled** box behind the **Relay Mode** option. Then, users can input a Relay server's IP address in the **Relay Server** field.

Users also have a choice to enable the DHCP Relay Information Mode. If it is enabled, the switch will insert information about the client's network location into the packet header of the DHCP request, which is coming from the client on an untrusted interface. Then, the switch will send the modified request to the DHCP server. The DHCP server will inspect the information in the packet header and use it to generate the IP address or other parameters for the client. When the DHCP server returns the response to the switch, the switch will have an option to Replace, Keep, and Drop the information from the response packet and forward it to the client. After finishing the DHCP Relay setup, please click on the **Save** button to allow the change to take effect.

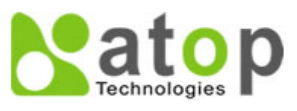

Configuration System Ports ERPS DHCPv4 Snooping Relay Security Aggregation Spanning Tree IPMC Managed Switch 希 🕩 😧

**DHCP Relay Configuration** 

| Relay Mode               | Disabled 🗸 |
|--------------------------|------------|
| Relay Server             | 0.0.0      |
| Relay Information Mode   | Disabled 🗸 |
| Relay Information Policy | Keep 🗸     |

Save Reset

Figure 2.26 Webpage to Configure DHCPv4 Relay

Table 2.17 Description of DHCP Relay Configuration

| Field Label                 | Description                                                                                                    | Factory Default |
|-----------------------------|----------------------------------------------------------------------------------------------------|-----------------|
| Relay Mode                  | There are two modes here: Disabled or Enabled. Click the<br>dropdown box to deactivate or activate the relay mode.<br><b>Enabled:</b> Enable DHCP relay mode operation. When DHCP relay<br>mode operation is enabled, the agent forwards and transfers<br>DHCP messages between the clients and the server when they<br>are not in the same subnet domain. And the DHCP broadcast<br>message won't be flooded for security considerations.<br><b>Disabled:</b> Disable the DHCP relay mode operation.                                                                                                 | Disabled        |
| Relay Server                | Enter an IPv4 address of the DHCP relay server.                                                                                                    | 0.0.0.0         |
| Relay Information Mode      | There are two modes here: Disabled and Enabled. Click the<br>dropdown list to deactivate or activate the information mode of<br>the DHCP relay server.<br><b>Enabled:</b> Enable DHCP relay information mode operation. When<br>DHCP relay information mode operation is enabled, the agent<br>inserts specific information (option 82) into a DHCP message<br>when forwarding to DHCP server, and removes it from a DHCP<br>message when transferring to DHCP client. It only works when<br>DHCP relay operation mode is enabled.<br><b>Disabled:</b> Disable DHCP relay information mode operation. | Disabled        |
| Relay Information<br>Policy | Set the information policy for the DHCP relay server. There are three modes here: Replace, Keep, and Drop. When DHCP relay                                                                                                    | Кеер            |

| Field Label | Description                                                            | Factory Default |
|-------------|------------------------------------------------------------------------|-----------------|
|             | information mode operation is enabled, if the agent receives a         |                 |
|             | DHCP message that already contains relay agent information it          |                 |
|             | will enforce the policy. The 'Replace' policy is invalid when relay    |                 |
|             | information mode is disabled.                                          |                 |
|             | <b>Replace:</b> Replace the original relay information when received a |                 |
|             | DHCP message.                                                          |                 |
|             | <b>Keep:</b> Keep the original relay information when received a DHCP  |                 |
|             | message.                                                               |                 |
|             | <b>Drop:</b> Drop the package when received a DHCP message.            |                 |

## 2.6 Security

Security Configuration of Atop's EHG77XX managed switch consists of three main parts: **Switch**, **Network**, and **AAA**. There are a number of submenus for each of these main security configuration parts, as shown in Figure 2.27.

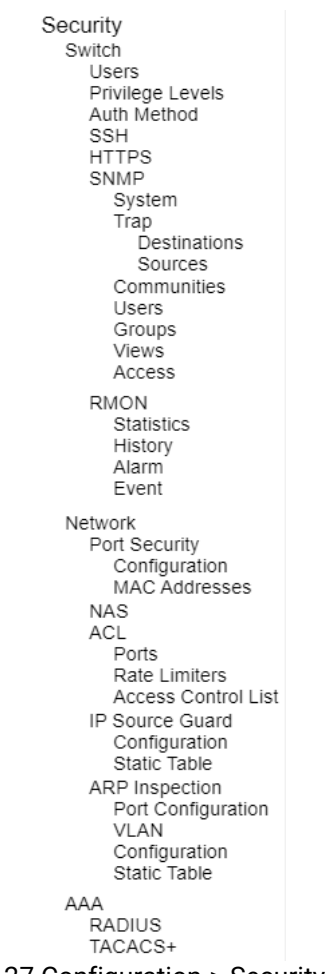

Figure 2.27 Configuration-> Security Menu

## 2.6.1 Switch

The first submenu under Configuration→Security is the Switch menu, as shown in Figure 2.28. There are other submenus under this Switch menu which are Users, Privilege Levels, Auth Method, SSH, HTTPS, SNMP, and RMON. The following subsections will explain each of these menus in more details.

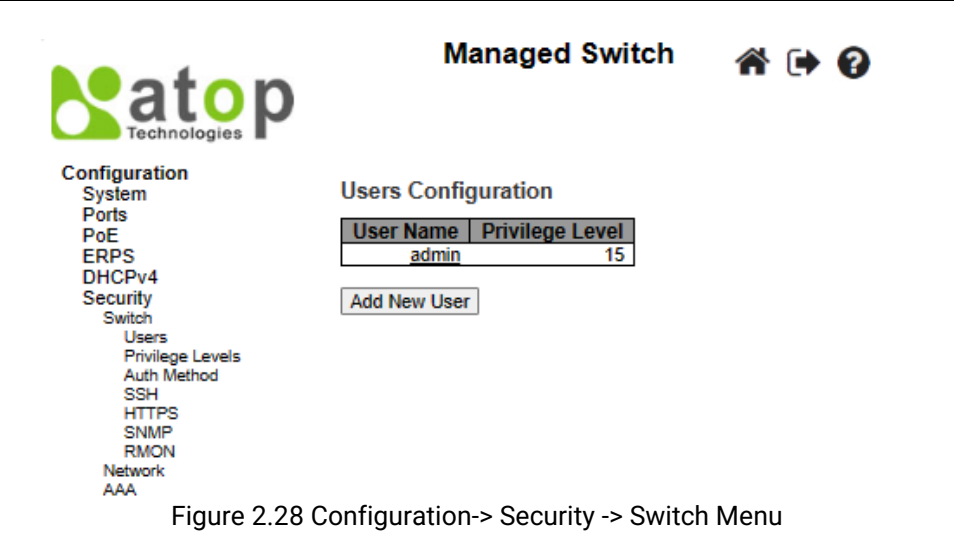

## 2.6.1.1 Switch Users

A simple way of providing terminal access control in your network device (managed switch) is to use passwords and assign privilege levels. Password protection restricts access to a network or network device. Privilege levels define what commands users can enter after they have logged into a network device. EHG77XX managed switch uses privilege levels to provide password security for different levels of switch operation. The privilege level of the user is ranging from 0 to 15. If the user has the privilege level value of 15, it means that the user is granted the full control of the device, which is being an administrator. The system maintenance, such as software upload and factory defaults, need a user privilege level of 15. Guest account usually is assigned with the privilege level 5 and has the read-only access. Whereas a standard user usually is assigned with the privilege level of 10 and has the read-write access.

When users first enter this **Users Configuration** webpage, users will see an overview of the current users. The user overview webpage consists of **User Name** and **Privilege Level** columns, as shown in Figure 2.29. Currently the only way to login as another user on the web server of the managed switch is to close and reopen the web browser. Table 2.18 provides explanation for the User Configuration webpage.

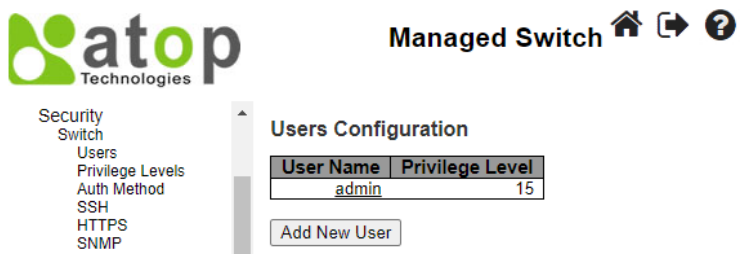

Figure 2.29 Webpage to Configure Security Switch Users

| Table 2.18 Description of Osers Configuration |                                                                                                    |  |  |
|-----------------------------------------------|----------------------------------------------------------------------------------------------------|--|--|
| Field Label                                   | Description                                                                                                    |  |  |
| User Name                                     | The name identifying the user. This is also a link to Add/Edit User.                                                                                                    |  |  |
| Privilege Level                               | The privilege level of the user. The allowed range is <b>0</b> to <b>15</b> . If the privilege level value is 15, it can access all groups, i.e., that is granted the fully control of the device. But, for other values, administrator need to refer to the setting of each group privilege level. User's privilege must be the same or greater than the group privilege level to have the access of that group.<br>By the default setting, most groups privilege level 5 has the read-only access and privilege level 10 has the read-write access. And the system maintenance (software upload, factory defaults and etc.) need user privilege level of 15.<br>Generally, the privilege level of 15 can be used for an administrator account, the |  |  |

|        |      |         |          |        | <b>a a</b> |         |
|--------|------|---------|----------|--------|------------|---------|
| I ahle | 218  | Descrir | ntion of | lleere | Continura  | ation   |
| labic  | 2.10 | DCOULT  | 500000   | 00010  | oomiguit   | a cioni |

| Field Label | Description                                                                         |
|-------------|-------------------------------------------------------------------------------------|
|             | privilege level of 10 for a standard user account, and the privilege level of 5 for |
|             | a guest account.                                                                    |

Users can also click **Add New User** button to add a new user. After clicked, the webpage in Figure 2.30 will be shown. Table 2.19 summarizes the descriptions of the Add User webpage. When clicking on Configuration->Security->Switch->Users submenu, there is a hyperlink in each username where users can click to Edit user. Figure 2.31 shows an example of Edit User webpage.

| technologies                     | ) | Μ                | anaged Switch | <b>*</b> () | • ? |
|----------------------------------|---|------------------|---------------|-------------|-----|
| Configuration<br>System<br>Ports | ^ | Add User         |               |             | _   |
| EDDS                             |   |                  | User Settings |             |     |
| DHCPv4                           |   | User Name        |               |             |     |
| Security                         |   | Password         |               |             |     |
| Switch                           |   |                  |               |             | _   |
| Users                            |   | Password (again) |               |             |     |
| Privilege Levels<br>Auth Method  |   | Privilege Level  | 0             | ~           |     |
| SSH<br>HTTPS<br>SNMP             |   | Save Reset Ca    | incel         |             |     |

Figure 2.30 Webpage to Configure Security Switch Users – After Clicked Add New User Button

| Label            | Description                                                                                                    | Factory Default |
|------------------|----------------------------------------------------------------------------------------------------|-----------------|
| Username         | A string identifying the user name that this entry should belong<br>to. The allowed string length is <b>1</b> to <b>31</b> . To have a valid<br>username setting, the device allows only letters, numbers and<br>underscores in the entry.                                                                                                    | NULL            |
| Password         | This field specifies the password of a user. The allowed string<br>length is ranging between <b>0</b> to <b>31</b> . Any printable characters<br>including space is acceptable in the password setting.                                                                                                    | NULL            |
| Password (again) | Re-enter the same password to confirm the password setting.                                                                                                    | NULL            |
| Privilege Level  | The privilege level of the user. The allowed range is <b>0</b> to <b>15</b> . If<br>the privilege level value is 15, it can access all groups. Meaning<br>that it is granted the fully control of the device. But for the<br>accessibility of other privilege level values, users need to refer<br>to the pre-assigned agreement of each group privilege level.<br>User's privilege should be the same or greater than the group<br>privilege level to have the access of that group. By default<br>setting, most groups privilege level of 5 has the read-only<br>access and privilege level of 10 has the read-write access. And<br>the system maintenance (software upload, factory defaults and<br>etc.) need user privilege level of 15. Generally, the privilege level<br>of 15 can be used for an administrator account, privilege level<br>of 10 for a standard user account, and privilege level of 5 for a<br>guest account. | 0               |

| Table 2 19 Descri | ptions of Users Configurat | ion – After Clicked <b>Add New User</b> Button |
|-------------------|----------------------------|------------------------------------------------|
|                   |                            | Anter offered Add New Oser Dutton              |

| atop<br>Technologies | )         |
|----------------------|-----------|
| Configuration        | Edit Use  |
| Ports                |           |
| FOILS                |           |
| DHCPv4               | User Nar  |
| Security             | Change    |
| Switch               | Change    |
| Users                | Privilege |
| Privilege Levels     |           |
| Auth Method          | Sava      |
| SSH                  | Jave      |

| User Name       | admin |   |
|-----------------|-------|---|
| Change Password | No    | ~ |
| Privilege Level | 15    | ~ |

Figure 2.31 Webpage to Edit User

## 2.6.1.2 Switch Privilege Levels

This subsection describes the Privilege Level Configuration webpage, as shown in Figure 2.32. On this webpage, user can customize the privilege level in the table.

Group Name is the name identifying the privilege group. In most cases, a privilege level group consists of a single module (e.g., LACP, RSTP or QoS), but a few of them contains more than one. Table 2.20 shows examples of some group name in details:

Table 2.20 Examples of Group Name

| Label       | Description                                                    |  |  |  |
|-------------|----------------------------------------------------------------|--|--|--|
| System      | Contact, Name, Location, Time zone, Daylight Saving Time, Log. |  |  |  |
| Security    | Authentication, System Access Management, Port (contains       |  |  |  |
|             | Dot1x port, MAC based and the MAC Address Limit), ACL,         |  |  |  |
|             | HTTPS, SSH, ARP Inspection, IP source guard.                   |  |  |  |
| IP          | Everything except 'ping'.                                      |  |  |  |
| Port        | Everything except 'VeriPHY'.                                   |  |  |  |
| Diagnostics | 'ping' and 'VeriPHY'.                                          |  |  |  |
| Maintenance | CLI- System Reboot, System Restore Default, System             |  |  |  |
|             | Password, Configuration Save, Configuration Load and           |  |  |  |
|             | Firmware Load. Web- Users, Privilege Levels and everything in  |  |  |  |
|             | Maintenance.                                                   |  |  |  |
| Debug       | Only present in CLI.                                           |  |  |  |

Privilege Levels in every group has an authorization Privilege level for the following sub groups: **Configuration Read only, Configuration/Execute Read-Write, Status/Statistics Read-only, Status/Statistics Read-Write** (e.g., for clearing of statistics). User Privilege should be the same or greater than the authorization Privilege level to have the access to that group.

|                                  |                   | Μ             | anaged Switch                      |                             | ∦ 🗭 😧             |
|----------------------------------|-------------------|---------------|------------------------------------|-----------------------------|-------------------|
| Configuration<br>System<br>Ports | Privilege Level C | Configuration |                                    |                             |                   |
| PoE                              | Group Name        | Configuration | Privilege<br>Configuration/Execute | Levels<br>Status/Statistics | Status/Statistics |
| ERPS<br>DHCDv4                   | oroup name        | Read-only     | Read/write                         | Read-only                   | Read/write        |
| Security                         | Aggregation       | 5 🗸           | 10 🗸                               | 5 🗸                         | 10 🗸              |
| Switch                           | Alarm             | 5 🗸           | 10 🗸                               | 5 🗸                         | 10 🗸              |
| Users<br>Privilene Levels        | DDMI              | 5 🗸           | 10 🗸                               | 5 🗸                         | 10 🗸              |
| Auth Method                      | Debug             | 15 🗸          | 15 🗸                               | 15 🗸                        | 15 🗸              |
| SSH<br>HTTPS                     | DHCP              | 5 🗸           | 10 🗸                               | 5 🗸                         | 10 🗸              |
| SNMP                             | Diagnostics       | 5 🗸           | 10 🗸                               | 5 🗸                         | 10 🗸              |
| RMON                             | ERPS              | 5 🗸           | 10 🗸                               | 5 🗸                         | 10 🗸              |
| Network<br>AAA                   | Firmware          | 5 🗸           | 10 🗸                               | 5 🗸                         | 10 🗸              |
| Aggregation                      | Green Ethernet    | 5 🗸           | 10 🗸                               | 5 🗸                         | 10 🗸              |
| Spanning Tree                    | IP                | 5 🗸           | 10 🗸                               | 5 🗸                         | 10 🗸              |
| IPMC                             | IPMC Snooping     | 5 🗸           | 10 🗸                               | 5 🗸                         | 10 🗸              |
| LLDP                             | LACP              | 5 🗸           | 10 🗸                               | 5 🗸                         | 10 🗸              |
| Synce<br>MAC Table               | LLDP              | 5 🗸           | 10 ¥                               | 5 ¥                         | 10 🗙              |
| VI ANS                           | MAC Table         | 5 🗸           | 10 🗸                               | 5 🗸                         | 10 🗸              |
| VCL                              | Mirror            | 5 ¥           | 10 ¥                               | 5 ¥                         | 10 ¥              |
| QoS                              | Miscellaneous     | 15 🗸          | 15 ¥                               | 15 ¥                        | 15 ¥              |
| Mirroring                        | NTP               | 5 ¥           | 10 ¥                               | 5 ¥                         | 10 ¥              |
| PTP                              | POE               | 5 🗸           | 10 ¥                               | 5 🗸                         | 10 🗸              |
|                                  | POF LTC4291       | 5 ¥           | 10 ¥                               | 5 ¥                         | 10 ¥              |
| UDLD                             | Ports             | 5 🗸           | 10 ¥                               | 1 ¥                         | 10 ¥              |
| SD Rackup                        | PTP               | 5 ¥           | 10 ¥                               | 5 🗸                         | 10 ¥              |
| liagnostics                      | OnS.              | 5 🗸           | 10 ¥                               | 5 ¥                         | 10 ¥              |
| laintenance                      | Security(access)  | 10 2          | 10 ¥                               | 5 2                         | 10 ¥              |
|                                  | Security(access)  | 5 2           | 10 ¥                               | 5 ¥                         | 10 ¥              |
|                                  | SERIAL NUMBER     | 5 2           | 10 ¥                               | 5 2                         | 10 ¥              |
|                                  | Spanning Tree     | 5 2           | 10 4                               | 5 4                         | 10 ¥              |
|                                  | System            | 5 2           | 10 ¥                               | 1 2                         | 10 ¥              |
|                                  | UDLD              | 5 ¥           | 10 4                               | 5 4                         | 10 4              |
|                                  |                   | 5 4           | 10 4                               | 5 4                         | 10 4              |
|                                  | UFDMA_AIL         | 5 ¥           | 10 ¥                               | 5 4                         | 10 ¥              |
|                                  | UPDMIA_OIC        | 5 4           | 10 -                               | 5 4                         | 10 -              |
|                                  | VOL               | 5 ¥           | 10 -                               | 5 4                         | 10 -              |
|                                  | VLANS             | 0 ¥           | 10 -                               | 0 ¥                         | 10 -              |
|                                  | XXRP              | 5 🗸           | 10 🗸                               | 5 🗸                         | 10 🗸              |

Save Reset

Figure 2.32 Webpage to Configure Privilege Levels of the Switch

## 2.6.1.3 Switch Auth Method

The authentication section allows you to configure how a user is authenticated when he/she logs into the switch via one of the management client interfaces. Note that management client interfaces are console, telnet, ssh, and http. There are three separated tables in this webpage: **Authentication Method Configuration, Command Authorization Method configuration,** and **Accounting Method Configuration webpage**, as shown in Figure 2.33. In the **Authentication Method Configuration**, users can configure how a user is authenticated when he/she logs into the switch via one of the management client interfaces. In **Command Authorization Method configuration**, users can configure the limitation of the CLI commands available to a user. In the **Accounting Method Configuration** webpage, users can configure command and **exec** (login) accounting. Table 2.21 shows descriptions of these methods in details. Please click **Save** button for a change to take effect, or click **Reset** button to undo any changes made locally and revert to previously saved values.

|                                                                                   | N          | Manageo    | l Swit | tch          |        |        | <b>^</b> ( | • | 8 |
|-----------------------------------------------------------------------------------|------------|------------|--------|--------------|--------|--------|------------|---|---|
| Configuration<br>System                                                           | Authent    | ication Me | thod C | onfi         | gurati | ion    |            |   |   |
| Ports                                                                             | Client     |            | Metho  | ds           |        |        |            |   |   |
| FOE                                                                               | console    | local 🗸    | no     | ~            | no     | ~      |            |   |   |
| DHCPv4                                                                            | telnet     | local 🗸    | no     | $\mathbf{v}$ | no     | ~      |            |   |   |
| Security                                                                          | ssh        | local 🗸    | no     | ~            | no     | $\sim$ |            |   |   |
| Switch                                                                            | http       | local 🗸    | no     | $\mathbf{v}$ | no     | ~      |            |   |   |
| Users<br>Privilege Levels<br>Auth Method<br>SSH<br>UTTRC                          | Commai     | nd Authori | zation | Meti         | nod C  | onfigu | uration    |   |   |
| SNMP                                                                              | Client     | Method     | Cmd L  | vI           | Cfg C  | md     |            |   |   |
| RMON                                                                              | console    | no 🗸       | 0      |              |        |        |            |   |   |
| Network                                                                           | telnet     |            | 0      | -            |        |        |            |   |   |
| AAA                                                                               | - Contract |            | -      |              |        |        |            |   |   |
| Aggregation<br>Spanning Tree<br>IPMC<br>LLDP                                      | Account    | ting Metho | d Conf | igur         | ation  |        |            |   |   |
| MAC Table                                                                         | Client     | Method     | Cmd L  | vI           | Exec   |        |            |   |   |
| VLANs                                                                             | console    | no 🗸       |        |              |        | 1      |            |   |   |
| VCL                                                                               | telpet     |            |        | -            |        |        |            |   |   |
| QoS                                                                               | tennet     |            |        |              | 0      |        |            |   |   |
| Mirroring                                                                         | ssn        | no 🔻       |        |              |        |        |            |   |   |
| PTP<br>GVRP<br>DDMI<br>UDLD<br>SD Backup<br>Monitor<br>Diagnostics<br>Maintenance | Save       | Reset      |        |              |        |        |            |   |   |

Figure 2.33 Webpage to Configure Switch Authentication Method

| Label      | Description                                                                                                    | Factory<br>Default |
|------------|----------------------------------------------------------------------------------------------------|--------------------|
| Authentica | tion Method Configuration                                                                                                    |                    |
| Client     | The management client for which the configuration below applies, which consists of console telpet ssh                                                                                                    | -                  |
| Methods    | <ul> <li>Set to one of the following values:</li> <li>No: Authentication is disabled and login is not possible.</li> <li>Local: Use the local user database on the switch for authentication.</li> <li>Radius: Use remote RADIUS server(s) for authentication.</li> <li>Tacacs: Use remote TACACS+ server(s) for authentication.</li> <li>Methods that involve remote servers are timed out if the remote servers are offline. In this case the next method is tried. Each method is tried from left to right and continues until a method either approves or rejects a user. If a remote server is used for primary authentication, it is recommended to configure secondary authentication as 'local'. This will enable the management client to login via the local user database, if none of the configured authentication servers are alive.</li> </ul> | local, no, no      |

 Table 2.21 Descriptions of Switch Authentication Method

| Label                                   | Description                                                                    | Factory   |  |
|-----------------------------------------|--------------------------------------------------------------------------------|-----------|--|
|                                         |                                                                                | Default   |  |
| Command A                               | Authorization Method configuration                                             |           |  |
| Client                                  | The management client for which the configuration below applies.               | -         |  |
| Method                                  | Method can be set to one of the following values:                              |           |  |
|                                         | No: Command authorization is disabled. User is granted access to CLI           |           |  |
|                                         | commands according to his privilege level.                                     | 20        |  |
|                                         | • Tacacs: Use remote TACACS+ server(s) for command authorization. If all       | 110       |  |
|                                         | remote servers are offline, the user is granted access to CLI commands         |           |  |
|                                         | according to his privilege level.                                              |           |  |
| Cmd Lvl                                 | Authorize all commands with a privilege level higher than or equal to this     | 0         |  |
|                                         | level. Valid values are in the range of 0 to 15.                               | 0         |  |
| Cfg Cmd                                 | Also click this option to authorize configuration commands.                    | Unchecked |  |
| Accounting Method Configuration webpage |                                                                                |           |  |
| Client                                  | Indicates the management client for which the configuration below applies.     | -         |  |
| Method                                  | Method can be set to one of the following values:                              |           |  |
|                                         | No: Accounting is disabled.                                                    | no        |  |
|                                         | <ul> <li>Tacacs: Use remote TACACS+ server(s) for accounting.</li> </ul>       |           |  |
| Cmd Lvl                                 | Enable accounting of all commands with a privilege level higher than or        |           |  |
|                                         | equal to this level. Valid values are in the range of 0 to 15. Leave the field | NULL      |  |
|                                         | empty to disable command accounting.                                           |           |  |
| Exec                                    | Click to enable exec (login) accounting.                                       | Unchecked |  |

## 2.6.1.4 Switch SSH

Users can enabled/disabled SSH (Secure Shell) mode through **SSH Configuration** webpage, as shown in Figure 2.34. Here, users can select **Enabled/Disabled** from the drop-down list of **Mode** field. Please click **Save** button for a change to take effect or **Reset** button to undo any changes made locally and revert to previously saved values.

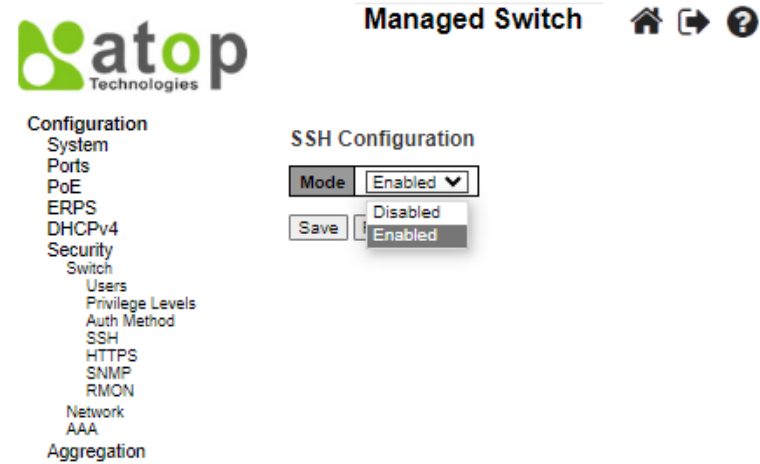

Figure 2.34 Webpage to Configure SSH

## 2.6.1.5 HTTPS

Users can enabled/disabled HTTPS (Hypertext Transfer Protocol over Secure Socket Layer) mode through **HTTPS Configuration** Webpage, as shown in Figure 2.35. HTTPS provide authentication and encrypted communication and is widely used on the World Wide Web for security-sensitive communication such as payment transactions and corporate logons. HTTPS is really just the use of Secure Socket Layer (SSL) as a sublayer under its regular HTTP application layering. (HTTPS uses port 443 instead of HTTP port 80 in its interactions with the lower layer, TCP/IP.) SSL uses a 40-bit key size for the RC4 stream encryption algorithm, which is considered an adequate degree of encryption for commercial exchange.

There are total of four fields: Mode, Automatic Redirect, Certificate Maintain, and Certificate Status. In the Mode field, users can select Enabled/Disabled the HTTPs mode. In the Automatic Redirect field, users can select to Enabled/Disabled this mode. When it is enabled, a HTTP connection will be automatically redirected to be a HTTPS

connection. Note here that the browser may not be allowed to redirection, if the browser does not trust the switch certificate. In such case, users need to initialize the HTTPS connection manually. For the **Certificate Maintain** field, users can choose type of operation whether to do nothing (**None**), delete the current certificate (**Delete**), upload a new certificate (**Upload**), and generate a new certificate (**Generate**). In the last field, **Certificate Status**, it displays the current status of certificate on the switch. Please click **Save** button for a change to take effect or **Reset** button to undo any changes made locally and revert to previously saved values.

|                                                                                                    | Manage               | d Switch                  | Refresh             |
|----------------------------------------------------------------------------------------------------|----------------------|---------------------------|---------------------|
| Configuration<br>System                                                                                   | HTTPS Configurat     | ion                       |                     |
| Polts                                                                                                    | Mode                 | Disabled                  | ~                   |
| ERPS                                                                                                    | Automatic Redirect   | Disabled                  | ~                   |
| DHCPV4<br>Security                                                                                        | Certificate Maintain | None                      | ~                   |
| Switch                                                                                                    | Certificate Status   | Switch secure HTTP certif | ficate is presented |
| Users<br>Privilege Levels<br>Auth Method<br>SSH<br>HTTPS<br>SNMP<br>RMON<br>Network<br>AAA<br>Aggregation | Save Reset           |                           |                     |

Figure 2.35 Webpage to HTTPS Configuration

If the user selects the **Upload** option for **Certificate Maintain** field, the webpage will be updated with additional fields which are **Certificate Pass Phrase**, **Certificate Upload**, and **File Upload**, as shown in Figure 2.36. Table 2.22 summarizes the descriptions of fields in HTTPS Configuration webpage.

Note that to upload a certificate PEM file into the switch, the file should contain the certificate and private key together. If users have two separated files for saving certificate and private key, users can use the Linux cat command to combine them into a single PEM file. For example, cat my.cert my.key > my.pem. The RSA certificate is recommended since most of the new version of browsers has removed support for DSA in certificate

|                                                                | Managed S               | Switch                                      | Refresh |
|----------------------------------------------------------------|-------------------------|---------------------------------------------|---------|
| Configuration<br>System                                        | HTTPS Configuration     |                                             |         |
| Ports                                                          | Mode                    | Enabled                                     | ~       |
| ERPS                                                           | Automatic Redirect      | Enabled                                     | ~       |
| DHCPv4                                                         | Certificate Maintain    | Upload                                      | ~       |
| Switch                                                         | Certificate Pass Phrase |                                             |         |
| Users<br>Privilege Levels                                      | Certificate Upload      | Web Browser                                 | ~       |
| Auth Method                                                    | File Upload             | Choose File No file chosen                  |         |
| SSH<br>HTTPS                                                   | Certificate Status      | Switch secure HTTP certificate is presented |         |
| SNMP<br>RMON<br>Network<br>AAA<br>Aggregation<br>Spanning Tree | Save Reset              | ·                                           |         |

Figure 2.36 Webpage to HTTPS Configuration with Certificate Uploading

| Label | Description                                                                                                    | Factory Default |
|-------|----------------------------------------------------------------------------------------------------|-----------------|
| Mode  | Indicate the HTTPS mode operation.<br>Enabled: Enable HTTPS mode operation.<br>Disabled: Disable HTTPS mode operation. | Disabled        |

Table 2.22 Description of HTTPS Configuration Webpage

| Label                         | Description                                                                                                    | Factory Default                                   |
|-------------------------------|----------------------------------------------------------------------------------------------------|---------------------------------------------------|
| Automatic<br>Redirect         | Indicate the HTTPS redirect mode operation. It is only significant when<br>"HTTPS Mode Enabled" is selected. When the redirect mode is enabled, the<br>HTTP connection will be redirected to HTTPS connection automatically. Note<br>that the browser may not allow the redirect operation due to the security<br>consideration unless the switch certificate is trusted to the browser. You need<br>to initialize the HTTPS connection manually for this case.                                                                                                    | Disabled-                                         |
|                               | Possible modes are:<br><b>Enabled:</b> Enable HTTPS redirect mode operation.<br><b>Disabled:</b> Disable HTTPS redirect mode operation.                                                                                                    |                                                   |
| Certificate<br>Maintain       | Indicate the operation of certificate maintenance.<br><b>None</b> : No operation.<br><b>Delete</b> : Delete the current certificate.<br><b>Upload:</b> Upload a certificate PEM file. Possible methods are: Web Browser or<br>URL.<br><b>Generate:</b> Generate a new self-signed RSA certificate.                                                                                                    | None                                              |
| Certificate<br>Pass<br>Phrase | Enter the pass phrase in this field if your uploading certificate is protected by a specific passphrase.                                                                                                    | -                                                 |
|                               | Upload a certificate PEM file into the switch. The file should contain the certificate and private key together. If you have two separated files for saving certificate and private key. Use the Linux cat command to combine them into a single PEM file. For example, cat my.cert my.key > my.pem. Note that the RSA certificate is recommended since most of the new version of browsers has removed support for DSA in certificate, e.g. Firefox v37 and Chrome v39.                                                                                                    |                                                   |
| Certificate<br>Upload         | Possible methods are:<br><b>Web Browser</b> : Upload a certificate via Web browser.<br><b>URL</b> : Upload a certificate via URL, the supported protocols<br>are <u>HTTP</u> , <u>HTTPS</u> , <u>TFTP</u> and <u>FTP</u> . The URL format is<br><protocol>://[<username>[:<password>]@]&lt;<br/>host&gt;[:<port>][/<path>]/<file_name>. For example,<br/>tftp://10.10.10.10/new_image_path/new_image.dat,<br/>http://username:password@10.10.10.10:80/new_image_path/new_image.dat.<br/>A valid file name is a text string drawn from alphabet (A-Za-z), digits (0-9), dot<br/>(.), hyphen (-), under score (_). The maximum length is 63 and hyphen must<br/>not be first character. The file name content that only contains '.' is not<br/>allowed.</file_name></path></port></password></username></protocol> | -                                                 |
| Certificate<br>Status         | Display the current status of certificate on the switch. Possible statuses are:<br>Switch secure HTTP certificate is presented.<br>Switch secure HTTP certificate is not presented.<br>Switch secure HTTP certificate is generating                                                                                                    | Switch secure<br>HTTP certificate<br>is presented |

## 2.6.1.6 SNMP System

Simple Network Management Protocol (SNMP) is a protocol for managing devices on IP networks. It exposes management data in the form of variables on the managed systems which describe the system configuration. These variables can then be queried or defined by the users. The SNMP is used by network management system or third-party software to monitor devices such as managed switches in a network to retrieve network status information and to configure network parameters. The Atop's managed switch support SNMP and can be configured in this section. Within the SNMP submenu, there are seven submenus under it: System, Trap, Communities, Users, Groups, Views, and Access.

In the first submenu under SNMP, the SNMP system can be configured, as shown in Figure 2.37. There are two fields here: **Mode** and **Engine ID**. In **Mode**, users can select **Enabled/Disabled** from the dropdown list to enable SNMP mode operation. In **Engine ID**, it indicates the SNMPv3 engine ID. The string must contain an even number (in hexadecimal format) with number of digits between 10 and 64, but all-zeros and all-'F's are not allowed. Change of the Engine ID will clear all original local users. The default setting is 80000eab030200c14df2e0.

Please click **Save** button for a change to take effect or **Reset** button to undo any changes made locally and revert to previously saved values.

|                                                                                                    | Managed Switch                                                                                                    | * 🗭 🕜 |
|----------------------------------------------------------------------------------------------------|----------------------------------------------------------------------------------------------------|-------|
| Configuration<br>System<br>Ports<br>PoE<br>ERPS<br>DHCPV4<br>Security<br>Switch<br>Users<br>Privilege Levels<br>Auth Method<br>SSH<br>HTTPS<br>SNMP<br>System<br>Trap<br>Communities<br>Users<br>Groups<br>Views<br>Access<br>RMON<br>Network<br>AAA<br>Aggregation<br>Spanning Tree | SNMP System Configuration          Mode       Enabled         Engine ID       80000eab030060e91234b0         Save       Reset |       |

Figure 2.37 Webpage to Configure SNMP System

## 2.6.1.7 SNMP Trap Destinations

The managed switch provides a trap function that allows switch to send notification to agents with SNMP traps or inform. The notifications are based on the status changes of the switch such as link up, link down, warm start, and cold start. For inform mode, after sending SNMP inform requests, switch will resends inform request if it does not receive response within 10 seconds. The switch will try re-send three times. This option allows users to configure SNMP Trap Setting by setting the destination IP Address of the Trap server, Port Number of the Trap server, and SNMP version for authentication. Figure 2.38 shows these Trap Setting's options. Please click on the **Add New Entry** button to input new entry as shown in Figure 2.39. Table 2.23 summarizes the descriptions of trap destination settings. Please click on the **Save** button afterwards for a change to take effect or **Reset** button to undo any changes made locally and revert to previously saved values.

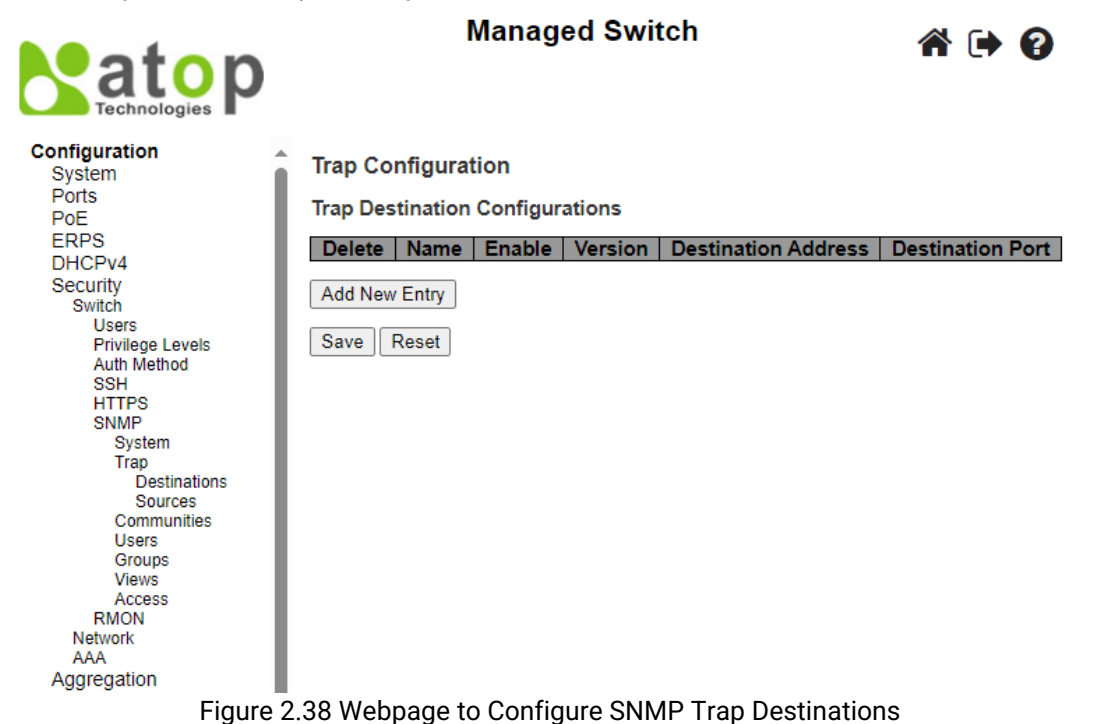

**SNMP Trap Configuration** 

| Trap Config Name              |                        |        |  |
|-------------------------------|------------------------|--------|--|
| Trap Mode                     | Disabled               | ~      |  |
| Trap Version                  | SNMP v2c               | ~      |  |
| Trap Community                | public                 |        |  |
| Trap Destination Address      |                        |        |  |
| Trap Destination Port         | 162                    |        |  |
| Trap Inform Mode              | Disabled               | ~      |  |
| Trap Inform Timeout (seconds) | 3                      |        |  |
| Trap Inform Retry Times       | 5                      |        |  |
| Trap Security Engine ID       | 80000eab030060e91234b0 |        |  |
| Trap Security Name            | None                   | $\sim$ |  |

Save Reset

## Figure 2.39 Adding New Entry to SNMP Trap Destination Table

| Label                  | Description                                                                                                    |
|------------------------|----------------------------------------------------------------------------------------------------|
| Delete                 | Users are allowed to delete each entry separately.                                                                                                    |
| Name                   | Indicates the trap Configuration's name. Indicates the trap destination's name.                                                                                                    |
|                        | Indicates the trap destination mode operation. Possible modes are:                                                                                                    |
| Enable                 | Enabled: Enable SNMP trap mode operation.                                                                                                    |
|                        | Disabled: Disable SNMP trap mode operation.                                                                                                    |
|                        | Indicates the SNMP trap supported version. Possible versions are:                                                                                                    |
| Version                | <b>SNMPv1:</b> Set SNMP trap supported version 1.                                                                                                    |
| VEISION                | SNMPv2c: Set SNMP trap supported version 2c.                                                                                                    |
|                        | SNMPv3: Set SNMP trap supported version 3.                                                                                                    |
| Destination<br>Address | Indicates the SNMP trap destination address, where both IPv4 and IPv6 address are<br>supported. It allows a valid IPv4 address in dotted decimal notation ('x.y.z.w'). It also allows a<br>valid hostname. A valid hostname is a string drawn from the alphabet (A-Za-z), digits (0-9),<br>dot (.), dash (-). Spaces are not allowed, the first character must be an alpha character, and<br>the first and last characters must not be a dot or a dash.<br>Indicates the SNMP trap destination IPv6 address. IPv6 address is in 128-bit records<br>represented as eight fields of up to four hexadecimal digits with a colon separating each field<br>(:). For example, 'fe80::215:c5ff:fe03:4dc7'. The symbol '::' is a special syntax that can be used<br>as a shorthand way of representing multiple 16-bit groups of contiguous zeros; but it can<br>appear only once. It can also represent a legally valid IPv4 address. For example,<br>'::192.1.2.34'. |
| Destination<br>Port    | Indicates the SNMP trap destination port. SNMP Agent will send SNMP message via this port.<br>The port range is 1~65535.                                                                                                    |

## Table 2.23 Descriptions of SNMP Trap Destination Configurations

## 2.6.1.8 SNMP Trap Sources

This page provides **SNMP Trap Source configurations**. A trap is sent for the given trap source if at least one filter with an "**included**" filter type matches the filter, and no filter with an "**excluded**" filter type matches. Figure 2.40 shows the webpage when there is no entry in the trap source configurations. When users click on the Add New Entry button, the webpage will be updated to Figure 2.41. The users can select Name for trap source from the drop-down list and select the type from the second drop-down list. Then, enter the **Subset OID** in the text field. Click on the **Save** button to save the changes or click on the **Reset** button to undo any changes made locally and revert to previously saved values. Table 2.24 provides descriptions of the SNMP Trap Source Configurations.

| Technologies                                                                                                    | Managed Switch                                                                                                    | a 🕩        |  |
|----------------------------------------------------------------------------------------------------|----------------------------------------------------------------------------------------------------|------------|--|
| Configuration<br>System<br>Ports<br>PoE<br>ERPS<br>DHCPv4<br>Security<br>Switch<br>Users<br>Privilege Levels<br>Auth Method<br>SSH<br>HTTPS<br>SNMP<br>System<br>Trap<br>Destinations<br>Sources<br>Communities<br>Users<br>Groups<br>Views<br>Access<br>RMON<br>Network<br>AAA<br>Aggregation | Trap Configuration<br>Trap Source Configurations<br>Delete Name Type Subset OID<br>No entry exists<br>Add New Entry<br>Save Reset | 2          |  |
| Figure 2.40 V                                                                                                    | vebpage to Configure SNMP Tra                                                                                                    | ap Sources |  |

#### Trap Configuration

Trap Source Configurations

| Delete  | Name                                                                                                    | Туре       | Subset OID |
|---------|----------------------------------------------------------------------------------------------------|------------|------------|
| Delete  | coldStart 🗸                                                                                                    | included 🗸 |            |
| Add New | coldStart<br>warmStart<br>linkUp<br>linkDown<br>newRoot<br>topologyChange<br>IldpRemTablesChange<br>risingAlarm<br>fallingAlarm |            |            |

## Figure 2.41 Adding New Entry to SNMP Trap Sources

| Table 2 24 Descri | intion of SNME | Tran Sourco | Configurations |
|-------------------|----------------|-------------|----------------|
|                   |                | Trap Source | Configurations |

| Label      | Description                                                                                                    |
|------------|----------------------------------------------------------------------------------------------------|
| Delete     | Click this button to delete the entry. It will be deleted during the next save. Users are allowed to delete each entry separately.                                                                                                    |
| Name       | Indicates the name for the entry. The name is selectable from the following list.<br>- coldStart<br>- warmStart<br>- linkUp<br>- linkDown<br>- newRoot<br>- topologyChange<br>- IldpRemTablesChange<br>- risingAlarm<br>- fallingAlarm                                                      |
| Туре       | Indicates the filter type for the entry. Possible types are:<br><b>included</b> : An optional flag to indicate that a trap is sent for the given trap source is matched.<br><b>excluded</b> : An optional flag to indicate that a trap is not sent for the given trap source is<br>matched. |
| Subset OID | The subset OID for the entry. The value should depend on what kind of trap name is. For example, the ifIdex is the subset OID of linkUp and linkDown. A valid subset OID contains one                                                                                                    |

| Label | Description                                                                                                    |
|-------|----------------------------------------------------------------------------------------------------|
|       | or more digital number (0-4294967295) or asterisk (*) which are separated by dots (.). The first character must not begin with asterisk (*) and the maximum of OID count must not exceed 128. |

## 2.6.1.9 SNMP Communities

This submenu allows users to configure SNMP community table as shown in Figure 2.42. The entry index key is **Community**. This community string option allows the users to set a community string (**Community name** and **Community secret**) for authentication by adding new entry to the table. The users can remove existing community string from the list by clicking on the checkbox of **Delete** column at the beginning of each community string item. The users can specify the string names on the **Community Name** field by clicking **Add New Entry** button, as shown in Figure 2.43. Table 2.25 briefly provides descriptions of SNMP's community setting.

Please click on the **Save** button afterwards for a change to take effect or click **Reset** button to undo any changes made locally and revert to previously saved values.

Typically, an SNMP agent, which is a network management software module residing on the managed switch, can access all objects with read-all-only permissions using the string *public*. Another setting example is that the string *private* has permission of read-write-all.

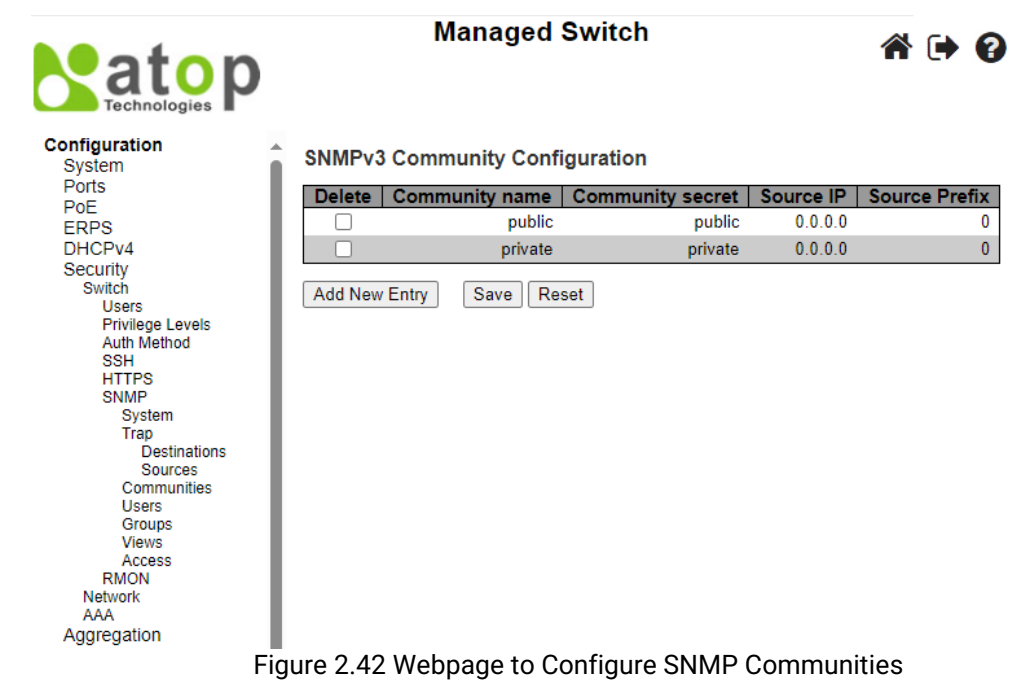

SNMPv3 Community Configuration

|         |         |         | oouroorronix |
|---------|---------|---------|--------------|
| public  | public  | 0.0.0.0 | 0            |
| private | private | 0.0.00  | 0            |
| Delete  |         |         |              |

Add New Entry Save Reset

## Figure 2.43 Adding New Entry to SNMP Community Configuration

|                | Table 2.25 Descriptions of Sivier Community Comparations                                                                                                    |
|----------------|----------------------------------------------------------------------------------------------------|
| Label          | Description                                                                                                    |
| Delete         | Check to delete the entry. It will be deleted during the next save.                                                                                                    |
| Community Name | Indicates the community access string to permit access to SNMPv3 agent. The allowed string length is between 1 to 32, and the allowed content is ASCII characters from 33 to |

## Table 2.25 Descriptions of SNMP Community Configurations

| Label            | Description                                                                                                    |
|------------------|----------------------------------------------------------------------------------------------------|
|                  | 126. The community name will be treated as a security name (username), and will be mapped to a SNMPv1 or SNMPv2c community string.                                                                                                  |
| Community Secret | Indicates the community secret (access string) which is used to permit access using SNMPv1 and SNMPv2c to the SNMP agent. The allowed string length is between 1 to 32, and the allowed content is ASCII characters from 33 to 126. |
| Source IP        | Indicates the SNMP access source IP address. A particular range of source IP addresses can be used to restrict source subnet when combined with source mask.                                                                        |
| Source Prefix    | Indicates the SNMP access source IP address mask.                                                                                                    |

## 2.6.1.10 SNMP Users

This submenu allows users to configure SNMPv3 user table on this page. The entry index keys are **Engine ID** and **User Name**. As mentioned earlier, SNMPv3 is a more secure SNMP protocol than earlier versions. In this part, the users will be able to set a password and an encryption key to enhance the data security. When choosing this option, users can configure SNMPv3's authentication and encryption. MD5 (Message-Digest algorithm 5) is used for authentication password and DES (Data Encryption Standard) is used for data encryption algorithm. Figure 2.44 shows the SNMPv3 Authentication Setting's options. The users can view existing SNMPv3 users' setting on the upper table where it provides information about user name, authentication type, and data encryption (or privacy protocol). The users have an option to remove existing SNMPv3 user by clicking on the **Delete** button under the **Delete** column of each entry. To add a new SNMPv3 user, the users have to click **Add New Entry** button, and enter **Engine ID**, **User Name**, **Security Level**, **Authentication Protocol**, **Authentication Password**, **Privacy Protocol**, and **Privacy Password**. The authentication password has the maximum length of 31 characters. Note that if no password is provided, there will be no authentication for SNMPv3. Table 2.26 lists the descriptions of SNMPv3 User settings.

| Configuration SNMPv3 User Configuration                                                                                                    | Privacy<br>Password |
|----------------------------------------------------------------------------------------------------|---------------------|
|                                                                                                    | Privacy<br>Password |
| Ports<br>POE Engine ID User Security Authentication Authentication Privacy<br>ERPS                                                                                                    |                     |
| DHCPv4         Delete         80000eab030060e91234b0         Auth, Priv         MD5 v         DES v                                                                                                    |                     |
| Security<br>Switch<br>Users<br>Privilege Levels<br>Auth Method<br>SSH<br>HTTPS<br>SNMP<br>System<br>Trap<br>Destinations<br>Sources<br>Communities<br>Users<br>Groups<br>Views<br>Access<br>RMON<br>Network<br>AAA<br>Aggregation<br>Eigure 2.44 Webpage to Configure SNIMD Lipore |                     |

| Label     | Description                                                                                                    | Factory Default                                    |
|-----------|----------------------------------------------------------------------------------------------------|----------------------------------------------------|
| Delete    | Check to delete the entry. It will be deleted during the next save.                                                                                                    |                                                    |
| Engine ID | An octet string identifying the engine ID that this entry should<br>belong to. The string must contain an even number (in<br>hexadecimal format) with number of digits rangning between<br>10 and 64, but all-zeros and all-'F's are not allowed. The<br>SNMPv3 architecture uses the User-based Security Model<br>(USM) for message security and the View-based Access<br>Control Model (VACM) for access control. For the USM entry,<br>the usmUserEngineID and usmUserName are the entry's keys. | Follow DUT's<br>MAC address to<br>create Engine ID |

| Label                      | Description                                                                                                    | Factory Default |
|----------------------------|----------------------------------------------------------------------------------------------------|-----------------|
|                            | In a simple agent, usmUserEngineID is always that agent's own<br>snmpEngineID value. The value can also take the value of the<br>snmpEngineID of a remote SNMP engine with which this user<br>can communicate. In other words, if user engine ID equal<br>system engine ID then it is a local user; otherwise it is a remote<br>user.                                                                                                    |                 |
| User Name                  | A string identifying the user name that this entry should belong<br>to. The allowed string length is between 1 to 32, and the<br>allowed content is ASCII characters from 33 to 126.                                                                                                    |                 |
| Security Level             | Indicates the security model that this entry should belong to.<br>Possible security models are:<br><b>NoAuth, NoPriv</b> : No authentication and no privacy.<br><b>Auth, NoPriv</b> : Authentication and no privacy.<br><b>Auth, Priv</b> : Authentication and privacy.<br>The value of security level cannot be modified if entry already<br>exists. That means it must first be ensured that the value is set<br>correctly.                                                                                    | Auth, Priv      |
| Authentication Protocol    | Indicates the authentication protocol that this entry should<br>belong to. Possible authentication protocols are:<br>None: No authentication protocol.<br><u>MD5</u> : An optional flag to indicate that this user uses MD5<br>authentication protocol.<br><u>SHA</u> : An optional flag to indicate that this user uses SHA<br>authentication protocol.<br>The value of security level cannot be modified if entry already<br>exists. That means that one must first ensure that the value is<br>set correctly. | MD5             |
| Authentication<br>Password | Indicates a string identifying the authentication password<br>phrase. For MD5 authentication protocol, the allowed string<br>length is 8 to 32. For SHA authentication protocol, the allowed<br>string length is between 8 to 40. The allowed content is ASCII<br>characters from 33 to 126.                                                                                                    | Null            |
| Privacy Protocol           | Indicates the privacy protocol that this entry should belong to.<br>Possible privacy protocols are:<br>None: No privacy protocol.<br><u>DES</u> : An optional flag to indicate that this user uses DES<br>authentication protocol.<br><u>AES</u> : An optional flag to indicate that this user uses AES<br>authentication protocol.                                                                                                    | DES             |
| Privacy Password           | This string identifying the privacy password phrase. The allowed string length is between 8 to 32, and the allowed content is ASCII characters from 33 to 126.                                                                                                    | Null            |

## 2.6.1.11 SNMP Groups

Figure 2.45 shows SNMPv3 Group Configuration webpage. It contains SNMPv3 group table. The entry index keys are **Security Model** and **Security Name**. Click **Add New Entry** button to add a new group entry to the table. Table 2.27 describes the column labels of the SNMPv3 group table.

| atop                                                                                                    | Manage                     | ed Switch      | a 🕩 🕄            |
|----------------------------------------------------------------------------------------------------|----------------------------|----------------|------------------|
| Configuration<br>System                                                                                                    | SNMPv3 Group Configuration | on             |                  |
| Ports                                                                                                    | Delete Security Model Sec  | curity Name    | Group Name       |
| ERPS                                                                                                    | v1                         | public         | default_ro_group |
| DHCPv4                                                                                                    | □ v1                       | private        | default_rw_group |
| Security                                                                                                    | □ v2c                      | public         | default_ro_group |
| Users                                                                                                    | □ v2c                      | private        | default_rw_group |
| Privilege Levels<br>Auth Method<br>SSH<br>HTTPS<br>SNMP<br>System<br>Trap<br>Destinations<br>Sources<br>Communities<br>Users<br>Groups<br>Views<br>Access<br>RMON<br>Network<br>AAA<br>Acarecation | Add New Entry Save Rese    | 91             |                  |
|                                                                                                    | Figure 2.45 Webpage to (   | Configure SNMP | Groups           |

## Table 2.27 Descriptions of SNMP Groups

| Label          | Description                                                                                                    | Factory Default |
|----------------|----------------------------------------------------------------------------------------------------|-----------------|
| Delete         | Check here if user wants to delete the entry. It will be deleted during the next save.                                                                                                    |                 |
| Security Model | Indicates the security model that this entry should belong to. Possible<br>security models are:<br>v1: Reserved for SNMPv1.<br>v2c: Reserved for SNMPv2c.<br>usm: SNMPv3, User-based Security Model (USM). | V1              |
| Security Name  | This string identifying the security name that this entry should belong to.<br>The allowed string length is between 1 to 32, and the allowed content is<br>ASCII characters from 33 to 126.                | public          |
| Group Name     | This string identifying the group name that this entry should belong to.<br>The allowed string length is 1 to 32, and the allowed content is ASCII<br>characters from 33 to 126.                           | Null            |

## 2.6.1.12 SNMP Views

Figure 2.46 shows SNMPv3 View Configuration webpage. It contains SNMPv3 view table. The entry index keys are **View Name**, **View Type**, and **OID Subtree**. Click **Add New Entry** button to add a new view entry to the table. Table 2.28 describes the column labels of the SNMPv3 view table. Please click on the **Save** button afterwards for a change to take effect or click **Reset** button to undo any changes made locally and revert to previously saved values.

| atop<br>Technologies                                                                                                    | Managed Switch                                                                                             | A 🗭 🚱             |
|----------------------------------------------------------------------------------------------------|----------------------------------------------------------------------------------------------------|-------------------|
| Configuration System                                                                                                    | SNMPv3 View Configuration                                                                                  |                   |
| PoE<br>ERPS<br>DHCPv4<br>Security<br>Switch<br>Users<br>Privilege Levels<br>Auth Method<br>SSH<br>HTTPS<br>SNMP<br>System<br>Trap | Delete     View Name     View Type       default_view     included        Add New Entry     Save     Reset | OID Subtree<br>.1 |
| Sources<br>Communities<br>Users<br>Groups<br>Views<br>Access<br>RMON<br>Network<br>AAA<br>Aggregation                             |                                                                                                    |                   |

## Figure 2.46 Webpage to Configure SNMP Views

| Label       | Description                                                                                                    | Factory<br>Default |
|-------------|----------------------------------------------------------------------------------------------------|--------------------|
| Delete      | Check here if user wants to delete the entry. It will be deleted during the next save.                                                                                                    |                    |
| View Name   | A string identifying the view name that this entry should belong to. The allowed string length is between 1 to 32, and the allowed content is ASCII characters from 33 to 126.                                                                                                    | Null               |
| View Type   | Indicates the view type that this entry should belong to. Possible view types are:<br><b>included</b> : An optional flag to indicate that this view subtree should be included.<br><b>excluded</b> : An optional flag to indicate that this view subtree should be excluded.<br>In general, if a view entry's view type is 'excluded', there should be another view<br>entry existing with view type as 'included' and it's OID subtree should overstep<br>the 'excluded' view entry. | included           |
| OID Subtree | The OID defining the root of the subtree to add to the named view. The allowed OID length is between 1 to 128. The allowed string content is digital number or asterisk (*).                                                                                                    | Null               |

## 2.6.1.13 SNMP Access

Figure 2.47 shows SNMPv3 Access Configuration webpage. It contains SNMPv3 access table. The entry index keys are **Group Name**, **Security Model** and **Security Level**. Click **Add New Entry** button to add a new access entry to the table. Table 2.29 describes the column labels of the SNMPv3 access table. Please click on the **Save** button afterwards for a change to take effect or click **Reset** button to undo any changes made locally and revert to previously saved values.

| Technologies P                                                                                                    |         | Mana             | aged Switch    |                |                | * 🕩             |
|----------------------------------------------------------------------------------------------------|---------|------------------|----------------|----------------|----------------|-----------------|
| Configuration System                                                                                                    | SNMPv3  | Access Config    | guration       |                |                |                 |
| Ports                                                                                                    | Delete  | Group Name       | Security Model | Security Level | Read View Name | Write View Name |
| FRPS                                                                                                    |         | default_ro_group | any            | NoAuth, NoPriv | default_view 🗸 | None 🗸          |
| DHCPv4                                                                                                    |         | default_rw_group | any            | NoAuth, NoPriv | default_view 🗸 | default_view 🗸  |
| Security<br>Switch<br>Users<br>Privilege Levels<br>Auth Method<br>SSH<br>HTTPS<br>SNMP<br>System<br>Trap<br>Destinations<br>Sources<br>Communities<br>Users<br>Groups<br>Views<br>Access<br>RMON<br>Network<br>AAA<br>Aggregation | Add New | Entry Save       | Reset          | onfigure SNM   | P Access       |                 |

#### Table 2.29 Descriptions of SNMP Access Configuration

| Label           | Description                                                                                                    | Factory Default  |
|-----------------|----------------------------------------------------------------------------------------------------|------------------|
| Delete          | Check here to delete the entry. It will be deleted during the next save.                                                                                                    |                  |
| Group Name      | This string identifying the group name that this entry should belong to.                                                                                                    | Default_ro_group |
| Security Model  | Indicates the security model that this entry should belong to.<br>Possible security models are:<br>any: Any security model accepted(v1 v2c usm).<br>v1: Reserved for SNMPv1.<br>v2c: Reserved for SNMPv2c.<br>usm: SNMPv3, User-based Security Model (USM). | any              |
| Security Level  | Indicates the security model that this entry should belong to.<br>Possible security models are:<br>NoAuth, NoPriv: No authentication and no privacy.<br>Auth, NoPriv: Authentication and no privacy.<br>Auth, Priv: Authentication and privacy.             | NoAuth, NoPriv   |
| Read View Name  | The name of the MIB view defining the MIB objects for which this request may request the current values.                                                                                                    | None             |
| Write View Name | The name of the MIB view defining the MIB objects for which this request may potentially set new values.                                                                                                    | None             |

#### 2.6.1.14 RMON Statistics

Figure 2.48 shows **RMON** (Remote Network Monitoring) **Statistics** Configuration. Atop's managed switch can monitor network traffic on remote Ethernet segment to detect problem inside the network. The entry index key is **ID** for RMON Statistics table. Click **Add New Entry** button to add a new RMON Statistics entry to the table, as shown in Figure 2.49. Table 2.30 describes the column labels of the RMON Statistics table. Please click on the **Save** button afterwards for a change to take effect or click **Reset** button to undo any changes made locally and revert to previously saved values.

|                  | Managed Switch                    | * (• 0       |
|------------------|-----------------------------------|--------------|
| Configuration    | RMON Statistics Configuration     |              |
| System<br>Ports  |                                   |              |
| PoE              | Delete   ID   Data Source         |              |
| ERPS             | Add New Entry Save Reset          |              |
| Security         |                                   |              |
| Switch           |                                   |              |
| Privilege Levels |                                   |              |
| Auth Method      |                                   |              |
| HTTPS            |                                   |              |
| SNMP             |                                   |              |
| Statistics       |                                   |              |
| History          |                                   |              |
| Event            |                                   |              |
| Network          | 1                                 |              |
| Aggregation      | 1                                 |              |
| Fig              | ure 2.48 Webpage to Configure RMO | N Statistics |

**RMON Statistics Configuration** 

| Delete  | ID       | Data Source           |   |
|---------|----------|-----------------------|---|
| Delete  |          | .1.3.6.1.2.1.2.2.1.1. | 0 |
| Add New | Entry Sa | ve Reset              |   |

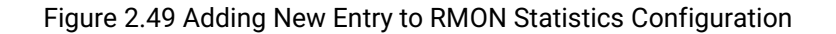

| Table 2.30 Descriptions of Rivion Statistics |
|----------------------------------------------|
|----------------------------------------------|

| Label       | Description                                                                                                    | Factory Default        |
|-------------|----------------------------------------------------------------------------------------------------|------------------------|
| Delete      | Click here to delete the entry. It will be deleted during the next save.                                                                                                    |                        |
| ID          | Indicates the index of the entry. The range is from 1 to 65535.                                                                                                    | Null                   |
| Data Source | Indicates the port ID which wants to be monitored. If in stacking switch, the value must add 1000000*(switch ID-1). For example, if the port is switch 3 port 5, the value is 2000005. | .1.3.6.1.2.1.2.2.1.1.0 |

## 2.6.1.15 RMON History

Figure 2.50 shows **RMON** (Remote Network Monitoring) **History** Configuration. It displays RMON history table. The entry index key is **ID** for RMON history table. Click **Add New Entry** button to add a new RMON history entry to the table, as shown in Figure 2.51. Table 2.31 describes the column labels of the RMON Statistics table. Please click on the **Save** button afterwards for a change to take effect or click **Reset** button to undo any changes made locally and revert to previously saved values.

|                                                                                                    | Managed Switch                 | A 🕩                 |
|----------------------------------------------------------------------------------------------------|--------------------------------|---------------------|
| Configuration System                                                                                                    | RMON History Configuration     |                     |
| Ports<br>PoE<br>ERPS                                                                                                    | Delete ID Data Source Inter    | val Buckets Granted |
| DHCPv4<br>Security<br>Switch<br>Users<br>Privilege Levels<br>Auth Method<br>SSH<br>HTTPS<br>SNMP<br>RMON<br>Statistics<br>History<br>Alarm<br>Event<br>Network<br>AAA<br>Aggregation | Add New Entry Save Reset       | 10N History         |
| Figur                                                                                                    | e 2.50 webpage to Configure RM | IUN HISTORY         |

## RMON History Configuration

| Delete  | ID       | Data Source             | Interval | Buckets | Buckets<br>Granted |
|---------|----------|-------------------------|----------|---------|--------------------|
| Delete  |          | .1.3.6.1.2.1.2.2.1.1. 0 | 1800     | 50      |                    |
| Add New | Entry Sa | ve Reset                |          |         |                    |

## Figure 2.51 Adding New Entry to RMON History Table

| Label           | Description                                                                                                    | Factory Default        |
|-----------------|----------------------------------------------------------------------------------------------------|------------------------|
| Delete          | Click here to delete the entry. It will be deleted during the next save.                                                                                                    |                        |
| ID              | Indicates the index of the entry. The range is from 1 to 65535.                                                                                                    | Null                   |
| Data Source     | Indicates the port ID which user wants to be monitored. If in stacking switch, the value must add 1000000*(switch ID-1). For example, if the port is switch 3 port 5, the value is 2000005. | .1.3.6.1.2.1.2.2.1.1.0 |
| Interval        | Indicates the interval in seconds for sampling the history statistics data. The range is from 1 to 3600 where the default value is 1800 seconds.                                            | 1800                   |
| Buckets         | Indicates the maximum data entries associated this history control entry stored in RMON. The range is from 1 to 3600, where the default value is 50.                                        | 50                     |
| Buckets Granted | The number of data shall be saved in the RMON.                                                                                                    |                        |

|--|

## 2.6.1.16 RMON Alarm

Figure 2.52 shows **RMON Alarm** Configuration. It displays RMON alarm table. The entry index key is ID for RMON alarm table. Click **Add New Entry** button to add a new RMON alarm entry to the table, as shown in Figure 2.52. Table 2.32 describes the column labels of the RMON alarm table. Please click on the **Save** button afterwards for a change to take effect or click **Reset** button to undo any changes made locally and revert to previously saved values.

## User Manual

Managed Switch

## ₩ 🗭 🕄

Configuration Ports PoE ERPS DHCPv4 Security Switch Vesrs Privilege Levels Ath Method SSH HTTPS SNIAP SNIAP

| RMON A  | larm Confi | guration |                         |                |       |                   |                     |                 |                      |                  |
|---------|------------|----------|-------------------------|----------------|-------|-------------------|---------------------|-----------------|----------------------|------------------|
| Delete  | ID         | Interval | Variable                | Sample<br>Type | Value | Startup<br>Alarm  | Rising<br>Threshold | Rising<br>Index | Falling<br>Threshold | Falling<br>Index |
| Delete  |            | 30       | .1.3.6.1.2.1.2.2.1. 0.0 | Delta 🗸        | 0     | RisingOrFalling ✓ | 0                   | 0               | 0                    | 0                |
| Add New | Entry Sa   | ve Reset |                         |                |       |                   |                     |                 |                      |                  |

## Figure 2.52 Webpage to Configure RMON Alarm

| Label          | Description                                                                                                    | Factory Default        |
|----------------|----------------------------------------------------------------------------------------------------|------------------------|
| Delete         | Click here to delete the entry. It will be deleted during the next save.                                                                                                    |                        |
| ID             | Indicates the index of the entry. The range is from 1 to 65535.                                                                                                    | Null                   |
| Interval       | Indicates the interval in seconds for sampling and comparing the rising and falling threshold. The range is from 1 to $2^{31}$ -1.                                                                                                    | 30                     |
| Variable       | Indicates the particular variable to be sampled, the possible<br>variables are:<br>InOctets: The total number of octets received on the interface,<br>including framing characters.<br>InUcastPkts: The number of uni-cast packets delivered to a higher-<br>layer protocol.<br>InNUcastPkts: The number of broad-cast and multi-cast packets<br>delivered to a higher-layer protocol.<br>InDiscards: The number of inbound packets that are discarded<br>even the packets are normal.<br>InErrors: The number of inbound packets that contained errors<br>preventing them from being deliverable to a higher-layer protocol.<br>InUnknownProtos: The number of the inbound packets that were<br>discarded because of the unknown or un-support protocol.<br>OutOctets: The number of uni-cast packets that request to<br>transmit.<br>OutUcastPkts: The number of uni-cast packets that request to<br>transmit.<br>OutDiscards: The number of outbound packets that are discarded<br>event the packets is normal.<br>OutDiscards: The number of outbound packets that are discarded<br>event the packets is normal.<br>OutDiscards: The number of outbound packets that are discarded<br>event the packets is normal.<br>OutDiscards: The number of outbound packets that could not be<br>transmitted because of errors.<br>OutQLen: The length of the output packet queue (in packets).<br>The method of sampling the selected variable and calculating the | .1.3.6.1.2.1.2.2.1.0.0 |
| Sample Type    | value to be compared against the thresholds, possible sample<br>types are:<br>Absolute: Get the sample directly.<br>Delta: Calculate the difference between samples (default).                                                                                                    | Deita                  |
| Value          | The value of the statistic during the last sampling period.                                                                                                    | 0                      |
| Start-up Alarm | The method of sampling the selected variable and calculating the value to be compared against the thresholds, possible sample types are:<br><b>Rising</b> Trigger alarm when the first value is larger than the rising threshold.                                                                                                    | RisingOrFalling        |

## Table 2.32 Descriptions of RMON Alarm

| Label                   | Description                                                                                                    | Factory Default |
|-------------------------|----------------------------------------------------------------------------------------------------|-----------------|
|                         | <b>Falling</b> Trigger alarm when the first value is less than the falling threshold.                                                       |                 |
|                         | <b>RisingOrFalling</b> Trigger alarm when the first value is larger than the rising threshold or less than the falling threshold (default). |                 |
| <b>Rising Threshold</b> | Rising threshold value (-2147483648 - 2147483647).                                                                                          | 0               |
| Rising Index            | Rising event index (0-65535). If this value is zero, no associated event will be generated, as zero is not a valid event index.             | 0               |
| Falling Threshold       | Falling threshold value (-2147483648 - 2147483647)                                                                                          | 0               |
| Falling Index           | Falling event index (0-65535). If this value is zero, no associated event will be generated, as zero is not a valid event index.            | 0               |

## 2.6.1.17 RMON Event

Figure 2.53 shows RMON Event Configuration. It displays RMON event table. The entry index key is ID for RMON event table. Click Add New Entry button to add a new RMON event entry to the table, as shown in Figure 2.53. Table 2.33 describes the column labels of the RMON alarm table. Please click on the Save button afterwards for a change to take effect, or click **Reset** button to undo any changes made locally and revert to previously saved values.

|                                                                                                    | Managed Switch                                                             | a 🕩 😗                                     |  |
|----------------------------------------------------------------------------------------------------|----------------------------------------------------------------------------|-------------------------------------------|--|
| Configuration<br>System<br>Ports<br>PoE<br>ERPS<br>DHCPv4<br>Security<br>Switch<br>Users<br>Privilege Levels<br>Auth Method<br>SSH<br>HTTPS<br>SNMP<br>RMON<br>Statistics<br>History<br>Alam | RMON Event Configuration         Delete       ID       Desc         Delete | Type     Event Last Time       none     0 |  |
| Network<br>AAA                                                                                                    |                                                                            |                                           |  |

## Figure 2.53 Webpage to Configure RMON Event

| Label Description |                                                                                                    | Factory<br>Default |
|-------------------|----------------------------------------------------------------------------------------------------|--------------------|
| Delete            | Click here to delete the entry. It will be deleted during the next save.                                                                                                    |                    |
| ID                | Indicates the index of the entry. The range is from 1 to 65535.                                                                                                    | Null               |
| Desc              | This string indicates what this event is. The string length is ranging from 0 to 127, where the default value is a null string.                                                                                                    | Null               |
| Туре              | This field indicates the notification of the event. There are four<br>possible types:<br><b>none</b> : No SNMP log is created, and no SNMP trap is sent.<br><b>log</b> : Create SNMP log entry when the event is triggered.<br><b>snmptrap</b> : Send SNMP trap when the event is triggered.<br><b>logandtrap</b> : Create SNMP log entry and sent SNMP trap, when the<br>event is triggered. | None               |
| Event Last Time   | Indicates the value of sysUpTime at the time this event entry last generated an event.                                                                                                    | 0                  |

## 2.6.2 Network

Under this **Security**-**Network** submenus, the users can configure network security for the EHG77XX managed switch. Figure 2.54 shows list of menus under the **Security**-**Network**. Under this section, users can setup security for port, network access server (NAS), access control list (ACL), IP source guard, and ARP (Address Resolution Protocol) inspection.

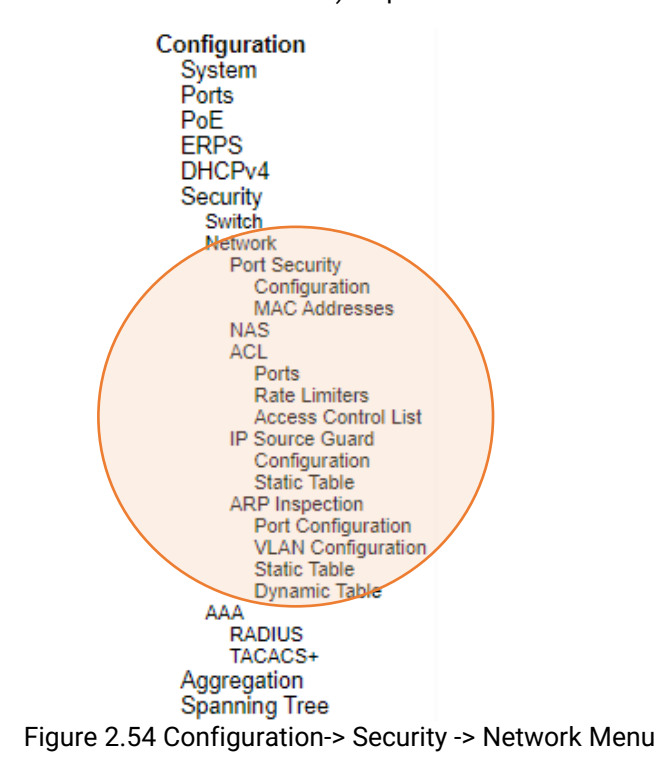

## 2.6.2.1 Port Security Configuration

Global and per-port security of the managed switch can be configured in this webpage as shown in Figure 2.55. **Port Security** allows for limiting the number of users on a given port. User is identified by a MAC address and VLAN ID. If **Port Security** is enabled on a port, the limit specifies the maximum number of users on the port. If this number is exceeded, an action is taken depending on violation mode. The violation mode can be one of the four different described below. The **Port Security Configuration** on this page consists of two sections: **Global Configuration** and **Port Configuration**. Table 2.34 summarizes the description of options for global and per-port configuration settings.

Please click on the **Save** button afterwards for a change to take effect or click **Reset** button to undo any changes made locally and revert to previously saved values.

|                               |            |            |          | Mana     | ged S             | witch  |           |        | Â       | •        |
|-------------------------------|------------|------------|----------|----------|-------------------|--------|-----------|--------|---------|----------|
| Configuration                 | Bort S     | oourity O  | onfi     | auration |                   |        |           |        | R       | efresh   |
| System                        | Port S     | ecunty C   | onn      | guration |                   |        |           |        |         |          |
| PoE                           | Global     | Configura  | ation    | 1        |                   |        |           |        |         |          |
| ERPS                          | Aging      | Enabled    |          |          |                   |        |           |        |         |          |
| DHCPv4                        | Aging      | Ellableu   |          |          |                   |        |           |        |         |          |
| Security                      | Aging      | Period     | 3600     | 0 se     | conds             |        |           |        |         |          |
| Network                       | Hold T     | ïme        | 300      | se       | conds             |        |           |        |         |          |
| Port Security                 |            |            |          |          |                   |        |           |        |         |          |
| Configuration                 | Port Co    | onfigurati | on       |          |                   |        |           |        |         |          |
| NAS                           | Dort       | Mode       |          | Lingit   | Violatio          | n Mada | Violation | Linsit | Cticlar | Stata    |
| ACL                           | Port       | wode       | _        | LIIIII   | violatio          | n wode | violation | Linit  | зиску   | State    |
| Ports<br>Rate Limiters        | î          | <u> </u>   | ~        | 4        | <u> </u>          | ~      |           | 4      |         |          |
| Access Control List           | 1          | Disabled   | ~        | 4        | Protect           | $\sim$ |           | 4      |         | Disabled |
| IP Source Guard               | 2          | Disabled   | ✔ [      | 4        | Protect           | ~      |           | 4      |         | Disabled |
| Configuration<br>Static Table | 3          | Disabled   | ~        | 4        | Protect           | ~      |           | 4      |         | Disabled |
| ARP Inspection                | 4          | Disabled   | ~        | 4        | Protect           | ~      |           | 4      |         | Disabled |
| Port Configuration            | 5          | Disabled   |          | 4        | Protect           | ~      |           |        | 0       | Disabled |
| Static Table                  | 6          | Disabled   |          | 4        | Protect           | ~      |           | 4      |         | Disabled |
| Dynamic Table                 | 7          | Disabled   | ÷        | 4        | Protect           | · ·    |           | 4      |         | Disabled |
| RADIUS                        | 8          | Disabled   |          | 4        | Protect           | ~      |           | 4      |         | Disabled |
| TACACS+                       | 0          | Disabled   | ÷        | 4        | Protect           | · ·    |           | 4      | 0       | Disabled |
| Spanning Tree                 | 10         | Disabled   |          | 4        | Protect           | ~      |           | 4      |         | Disabled |
| IPMC                          | 10         | Disabled   | •<br>•   | 4        | Drataat           | *      |           | -4     | 0       | Disabled |
| LLDP                          |            | Disabled   | <b>~</b> | 4        | Protect           | ~      |           | 4      |         | Disabled |
| SyncE<br>MAC Table<br>VLANs   | Save       | Reset      |          |          |                   |        |           |        |         |          |
|                               | <b>F</b> : |            |          |          | <b>~</b> <i>c</i> | •••    |           | ~      |         |          |

# Table 2.34 Descriptions of Port Security Configuration

| Label         | Description                                                                                                    | Factory Default |
|---------------|----------------------------------------------------------------------------------------------------|-----------------|
|               |                                                                                                    |                 |
| Aging Enabled | If checked, secured MAC addresses are subject to aging as discussed                                                                                                    | Disabled        |
| Aging Enabled | under <u>Aging Period</u> .                                                                                                    |                 |
| Aging Period  | If <u>Aging Enabled</u> is checked, then the aging period is controlled with this<br>input. If other modules are using the underlying functionality for securing<br>MAC addresses, they may have other requirements to the aging period.<br>The underlying functionality will use the shorter requested aging period of<br>all modules that have aging enabled. The Aging Period can be set to a<br>number between 10 and 10000000 seconds with a default<br>of 3600 seconds. To understand why aging may be desired, consider the<br>following scenario: Suppose an end-host is connected to a 3rd party<br>switch or hub, which in turn is connected to a port on this switch on which<br>Port Security is enabled. The end-host will be allowed to forward if the<br>limit is not exceeded. Now suppose that the end-host logs off or powers<br>down. If it wasn't for aging, the end-host would still take up resources on<br>this switch and will be allowed to forward. To overcome this situation,<br>enable aging. With aging enabled, a timer is started once the end-host<br>gets secured. When the timer expires, the switch starts looking for frames<br>from the end-host, and if such frames are not seen within the next Aging<br>Period, the end-host is assumed to be disconnected, and the<br>corresponding resources are freed on the switch. | 3600            |
| Hold Time     | The hold time which is measured in seconds, is used to determine how long a MAC address is held in the MAC table if it has been found to violate the limit. The valid value is ranging between 10 and 10000000 seconds with a default value of 300 seconds.                                                                                                    | 300             |

| Label                                                                      | Description                                                                                                    | Factory Default     |  |  |  |
|----------------------------------------------------------------------------|----------------------------------------------------------------------------------------------------|---------------------|--|--|--|
|                                                                            | The reason for holding a violating MAC address in the MAC table is                                                                      |                     |  |  |  |
|                                                                            | primarily to ensure that the same MAC address doesn't give rise to                                                                      |                     |  |  |  |
| continuous notifications (if notifications on violation count is enabled). |                                                                                                    |                     |  |  |  |
| Port                                                                       | The port number to which the configuration below applies                                                                                | Port no $1 \sim 11$ |  |  |  |
|                                                                            | Controls whether Port Security is enabled on this port. Notice that other                                                               |                     |  |  |  |
| Mode                                                                       | modules may still use the underlying port security features without                                                                     | Disabled            |  |  |  |
|                                                                            | enabling Port Security on a given port.                                                                                                 |                     |  |  |  |
|                                                                            | The maximum number of MAC addresses that can be secured on this                                                                         |                     |  |  |  |
|                                                                            | port. This number cannot exceed 1023. The default vaule is 4. If the limit                                                              |                     |  |  |  |
|                                                                            | is exceeded, an action is taken corresponding to the <u>violation mode</u> .                                                            |                     |  |  |  |
| Limit                                                                      | The switch is born with a total number of MAC addresses from which all norte draw whenever a new MAC address is seen on a Port Security | 4                   |  |  |  |
|                                                                            | enabled port. Since all ports draw from the same pool, it may happen that                                                               |                     |  |  |  |
|                                                                            | a configured maximum cannot be granted, if the remaining ports have                                                                     |                     |  |  |  |
|                                                                            | already used all available MAC addresses.                                                                                               |                     |  |  |  |
|                                                                            | If Limit is reached, the switch can take one of the following actions:                                                                  |                     |  |  |  |
|                                                                            | <b>Protect</b> : Do not allow more than <u>Limit</u> MAC addresses on the port, but                                                     |                     |  |  |  |
|                                                                            | take no further action.                                                                                                    |                     |  |  |  |
|                                                                            | <b>Restrict:</b> If <u>Limit</u> is reached, subsequent MAC addresses on the port will                                                  |                     |  |  |  |
|                                                                            | from the MAC table when the hold time expires $\Delta t$ most Violation                                                                 |                     |  |  |  |
|                                                                            | Limit MAC addresses can be marked as violating at any given time.                                                                       |                     |  |  |  |
| Violation                                                                  | Shutdown: If Limit is reached, one additional MAC address will cause the                                                                | Protect             |  |  |  |
| wode                                                                       | port to be shut down. This implies that all secured MAC addresses be                                                                    |                     |  |  |  |
|                                                                            | removed from the port, and no new addresses will be learned. There are                                                                  |                     |  |  |  |
|                                                                            | three ways to re-open the port:                                                                                                    |                     |  |  |  |
|                                                                            | I) In the "Configuration $\rightarrow$ Ports" pages "Configured" column, first disable                                                  |                     |  |  |  |
|                                                                            | 2) Make a Port Security configuration change on the port                                                                                |                     |  |  |  |
|                                                                            | 3) Boot the switch.                                                                                                    |                     |  |  |  |
|                                                                            | Indicates the maximum number of MAC addresses that can be marked as                                                                     |                     |  |  |  |
| Violation Limit                                                            | violating on this port. This number cannot exceed 1023. The default vaule                                                               | 4                   |  |  |  |
|                                                                            | is 4. It is only used when <u>Violation Mode</u> is <b>Restrict</b> .                                                                   |                     |  |  |  |
|                                                                            | Enables sticky learning of MAC addresses on this port. When the port is in                                                              |                     |  |  |  |
|                                                                            | sticky mode, an MAC addresses that would otherwise have been learned                                                                    |                     |  |  |  |
|                                                                            | Sticky MAC addresses are part of the running-config and can therefore be                                                                |                     |  |  |  |
|                                                                            | saved to start-up-config. Sticky MAC addresses survive link changes (in                                                                 |                     |  |  |  |
| Sticky                                                                     | contrast to Dynamic, which will have to be learned again). They also                                                                    | Unchecked           |  |  |  |
|                                                                            | survive reboots if running-config is saved to startup-config.                                                                           |                     |  |  |  |
|                                                                            | A port can be Sticky-enabled whether or not Port Security is enabled on                                                                 |                     |  |  |  |
|                                                                            | that interface. In that way, it is possible to add sticky MAC addresses                                                                 |                     |  |  |  |
|                                                                            | "Configuration $\rightarrow$ Security $\rightarrow$ Port Security $\rightarrow$ MAC Addresses" nage                                     |                     |  |  |  |
|                                                                            | This column shows the current Port Security state of the port. The state                                                                |                     |  |  |  |
|                                                                            | takes one of four values:                                                                                                    |                     |  |  |  |
|                                                                            | Disabled: Port Security is disabled on the port.                                                                                        |                     |  |  |  |
|                                                                            | <b>Ready</b> : The limit is not yet reached. This can be shown for all <u>violation</u>                                                 | 5                   |  |  |  |
| State                                                                      | Modes.                                                                                                    | Disabled            |  |  |  |
|                                                                            | shown for all violation modes                                                                                                    |                     |  |  |  |
|                                                                            | Shutdown: Indicates that the port is shut down by Port Security. This state                                                             |                     |  |  |  |
|                                                                            | can only be shown if <u>violation mode</u> is set to <b>Shutdown</b> .                                                                  |                     |  |  |  |

## 2.6.2.2 Port Security MAC Addresses

In this webpage as shown in Figure 2.56, the users may add and delete static and sticky MAC addresses managed by Port Security. The port security defines three types of MAC addresses, of which static and sticky can be added and removed on this page:

- Static: A MAC address added by end-user through management. Static MAC addresses are not subject to aging and will be added to the MAC address table once Port Security gets enabled on the interface. Static entries are part of the running-config and will survive interface link state changes and reboots if saved to startup-config. Static entries can be added to the running-config at any time whether or not Port Security is enabled.
- **Sticky**: When the interface is in sticky mode, all entries that would otherwise have been learned as dynamic are learned as sticky. Like static entries, sticky entries are part of the running-config and will survive interface link state changes and reboots if saved to the startup-config. Though not the intention with Sticky entries, they can be added by management to the running-config at any time whether Port Security is enabled on the interface, as long as the interface is in Sticky mode. Sticky entries will disappear if the interface is taken out of Sticky mode.

To add a new entry to the table of **Port Security Static and Sticky MAC Addresses**, click on **Add New MAC Entry** button. The new entry as shown in Figure 2.56 allows for adding static or sticky MAC address to a particular interface. When adding is finished, click the **Save** button to save the changes to running-config. Notice that sticky entries are normally added automatically through learning on the interface. Table 2.35 provides descriptions of the fields for Port Security Static and Sticky MAC Addresses.

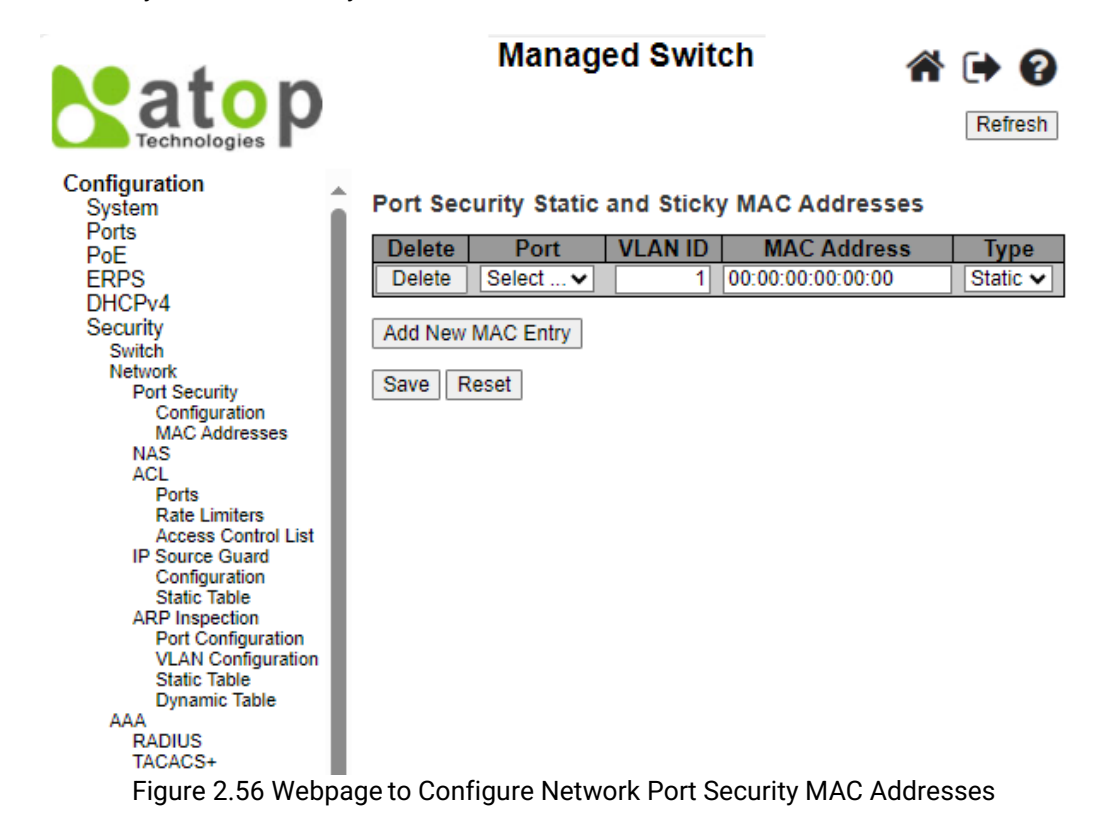

| Label  | Description                                                                                                    | Factory Default |
|--------|----------------------------------------------------------------------------------------------------|-----------------|
| Delete | Press this button to remove the entry from the MAC address table (if present) and the running-config. Note that dynamic entries may be removed all-together on an interface through "Monitor $\rightarrow$ Security $\rightarrow$ Port Security $\rightarrow$ Switch" and one-by-one through "Monitor $\rightarrow$ Security $\rightarrow$ Port Security $\rightarrow$ Port" |                 |

#### Table 2.35 Descriptions of RMON Event

| Label       | Description                                                                             | Factory Default   |
|-------------|-----------------------------------------------------------------------------------------|-------------------|
| Port        | The port number to which this MAC address is bounded.                                   | Select            |
| VLAN ID     | The VLAN ID in question.                                                                | 1                 |
| MAC Address | The MAC address in question.                                                            | 00:00:00:00:00:00 |
| Туре        | Indicates the type of entry and may be either Static or Sticky (see description above). | Static            |

## 2.6.2.3 NAS

**NAS** is an acronym for Network Access Server. The NAS is meant to act as a gateway to guard access to a protected source. A client connects to the NAS, and the NAS connects to another resource asking whether the client's supplied credentials are valid. Based on the answer, the NAS then allows or disallows access to the protected resource. An example of a NAS implementation is IEEE 802.1X.

The IEEE 802.1X standard defines a port-based access control procedure that prevents unauthorized access to a network by requiring users to first submit credentials for authentication. One or more central servers, the backend servers, determine whether the user is allowed access to the network. These backend (RADIUS) servers are configured on the "**Configuration**—**Security**—**AAA**" webpage. The IEEE802.1X standard defines port-based operation, but non-standard variants overcome security limitations.

MAC-based authentication allows for authentication of more than one user on the same port and doesn't require the user to have special 802.1X supplicant software installed on his/her system. The switch uses the user's MAC address to authenticate against the backend server. Intruders can create counterfeit MAC addresses, which makes MAC-based authentication less secure than 802.1X authentication.

This feature provides access control on a port basis. There are two types of authentications: **IEEE 802.1X** and **MAC-based**. The 802.1X supports **Port-based 802.1X** authentication type. The following three terms are used in the 802.1X context: *Supplicant, Authenticator,* and the *Authentication server*. The Supplicant is the client (PC) with some 801.1X software, where the Authenticator is the switch, and the Authentication server is for example a RADIUS server. The supplicant/client is connected to the authenticator/switch on some port, and the authenticator can reach an authentication server. The idea is that the supplicant wants access to the port, so it sends an **Extensible Authenticator Protocol over LAN** (EAPoL) message to the authenticator, which in turn asks the authenticator server if this supplicant can be accepted. Then the authenticator opens the port for the supplicant, and communication now begins. Depending on how the authenticator is configured, this process may behave in various ways.

In **Port-based 802.1X**, if the supplicant S is on network N (connected to the authenticator on Port A) and S opens Port A, then everyone on network N will have access. However, only the supplicant that opened the port on the authenticator is allowed to transmit and receive packets. This is done through the MAC address of the supplicant.

A supplicant can be seen as a combination of a client and a supplicant component (that takes care of negotiating the port opening when the client transmits the first packet). This embedded supplicant component then uses the MAC address of the client as the username and password in the form aa-bb-cc-dd-ee-ff. This has the advantage that the client does not need to have supplicant software.

The **Configuration**→**Security**→**Network**→**NAS** (Network Access Server) webpage, as shown in Figure 2.57, allows the user to configure the IEEE 802.1X and MAC-based authentication system and port settings. The NAS configuration consists of two sections: a system- (**System Configuration**) and a port-wide (**Port Configuration**). Table 2.36 provides detailed descriptions of both options: System Configuration and Port Configuration.

|                                    |         |                       | Mana                           | ged Switch                      |                       |                   |                |              |
|------------------------------------|---------|-----------------------|--------------------------------|---------------------------------|-----------------------|-------------------|----------------|--------------|
|                                    |         |                       |                                |                                 |                       |                   |                |              |
| Configuration<br>System            | Netwo   | rk Access Server Co   | onfiguration                   |                                 |                       |                   |                | Refresh      |
| Ports                              | System  | n Configuration       |                                |                                 |                       |                   |                |              |
| ERPS                               | Gyötön  | Comgaration           |                                |                                 |                       |                   |                |              |
| DHCPv4<br>Security                 | Mode    |                       | Disabled                       | ✓                               |                       |                   |                |              |
| Switch                             | Reauth  | hentication Enabled   |                                |                                 |                       |                   |                |              |
| Network<br>Port Security           | Reauth  | hentication Period    | 3600 sec                       | onds                            |                       |                   |                |              |
| NAS                                | EAPOI   | L Timeout             | 30 sec                         | onds                            |                       |                   |                |              |
| ACL<br>IP Source Guard             | Aging   | Period                | 300 seco                       | onds                            |                       |                   |                |              |
| ARP Inspection                     | Hold T  | ïme                   | 10 seco                        | onds                            |                       |                   |                |              |
| Aggregation                        | RADIU   | S-Assigned QoS Enable | ed 🗌                           |                                 |                       |                   |                |              |
| Spanning Tree                      | RADIU   | S-Assigned VLAN Enab  | led 🗌                          |                                 |                       |                   |                |              |
| LLDP                               | Guest   | VLAN Enabled          |                                |                                 |                       |                   |                |              |
| SyncE                              | Guest   | VLAN ID               | 1                              |                                 |                       |                   |                |              |
| VLANs                              | Max. R  | Reauth. Count         | 2                              |                                 |                       |                   |                |              |
| VCL                                | Allow   | Guest VLAN if EAPOL S | een                            |                                 |                       |                   |                |              |
| Mirroring                          |         |                       |                                |                                 |                       |                   |                |              |
| PTP                                | Port Co | onfiguration          |                                |                                 |                       |                   |                |              |
| GVRP<br>DDMI<br>UDLD               | Port    | Admin State           | RADIUS-Assigned<br>QoS Enabled | RADIUS-Assigned<br>VLAN Enabled | Guest<br>VLAN Enabled | Port State        | Rest           | art          |
| SD Backup                          | *       | <ul> <li>V</li> </ul> |                                |                                 |                       |                   |                |              |
| Modbus Setting                     | 1       | Force Authorized 🗸 🗸  |                                |                                 |                       | Globally Disabled | Reauthenticate | Reinitialize |
| Monitor                            | 2       | Force Authorized 🗸    |                                |                                 |                       | Globally Disabled | Reauthenticate | Reinitialize |
| System<br>Ports                    | 3       | Force Authorized V    |                                |                                 |                       | Globally Disabled | Reauthenticate | Reinitialize |
| State                              | 4       | Force Authorized V    |                                |                                 |                       | Globally Disabled | Reauthenticate | Reinitialize |
| Traffic Overview<br>OoS Statistics | 5       | Force Authorized 🗸    |                                |                                 |                       | Globally Disabled | Reauthenticate | Reinitialize |
| QCL Status                         | 6       | Force Authorized 🗸    |                                |                                 |                       | Globally Disabled | Reauthenticate | Reinitialize |
| Detailed Statistics<br>Name Map    | 7       | Force Authorized V    |                                |                                 |                       | Globally Disabled | Reauthenticate | Reinitialize |
| PoE                                | 8       | Force Authorized V    |                                |                                 |                       | Globally Disabled | Reauthenticate | Reinitialize |
| DHCPv4                             | 9       | Force Authorized 🗸    |                                |                                 |                       | Globally Disabled | Reauthenticate | Reinitialize |
| Security                           | 10      | Force Authorized V    |                                |                                 |                       | Globally Disabled | Reauthenticate | Reinitialize |
| Aggregation<br>Spanning Tree       | 11      | Force Authorized V    |                                |                                 |                       | Globally Disabled | Reauthenticate | Reinitialize |
| IPMC<br>LLDP<br>DTD                | Save    | Reset                 |                                |                                 |                       |                   |                |              |

## Figure 2.57 Webpage to Configure Network NAS

| I ADIE 2.30 DESCRIPTIONS OF NELWORK NAS |
|-----------------------------------------|
|-----------------------------------------|

| Label                       | Description                                                                                                    | Factory Default |
|-----------------------------|----------------------------------------------------------------------------------------------------|-----------------|
| System Configuration        |                                                                                                    |                 |
| Mode                        | Indicates if NAS is enabled or disabled on the switch globally. If disabled globally, all ports are allowed forwarding of frames.                                                                                                    | Disabled        |
| Reauthentication<br>Enabled | If checked, successfully authenticated supplicants/clients are<br>reauthenticated after the interval specified by the Reauthentication<br>Period. Reauthentication for 802.1X-enabled ports can be used to<br>detect if a new device is plugged into a switch port or if a supplicant<br>is no longer attached. For MAC-based ports, reauthentication is only<br>useful if the RADIUS server configuration has changed. It does not<br>involve communication between the switch and the client, and<br>therefore doesn't imply that a client is still present on a port (see<br>Aging Period below). | Unchecked       |
| Reauthentication<br>Period  | Determines the period, in seconds, after which a connected client<br>must be reauthenticated. This field is only active if the<br>Reauthentication Enabled checkbox is checked. Valid values are in<br>the range of 1 to 3600 seconds.                                                                                                    | 3600            |
| EAPOL Timeout               | Determines the retransmission time of Request Identity EAPOL frames. Valid values are in the range of 1 to 65535 seconds. This has no effect for MAC-based ports.                                                                                                    | 30              |
| Aging Period                | <ul> <li>This setting applies to the following modes, i.e. modes using the Port Security functionality to secure MAC addresses:</li> <li>MAC-Based Auth.</li> <li>When the NAS module uses the Port Security module to secure MAC addresses, the Port Security module needs to check for any activity on the MAC address in guestion at regular intervals and free</li> </ul>                                                                                                    | 300             |

| Label                           | Description                                                                                                    | Factory Default |
|---------------------------------|----------------------------------------------------------------------------------------------------|-----------------|
|                                 | resources if no activity is seen within a given period of time. This<br>parameter controls exactly this period of time and can be set to a<br>number between 10 and 1000000 seconds.<br>If reauthentication is enabled and the port is in an 802.1X-based<br>mode, supplicants that are no longer attached to the port will get<br>removed upon the next reauthentication. But if reauthentication is<br>not enabled, the only way to free resources is by aging the entries.<br>For ports in MAC-based Auth. mode, reauthentication doesn't cause<br>direct communication between the switch and the client, so this will<br>not detect whether the client is still attached or not, and the only<br>way to free any resources is to age the entry. |                 |
| Hold Time                       | This setting applies to the following modes, i.e. modes using the<br>Port Security functionality to secure MAC addresses:<br>• MAC-Based Auth.<br>If a client is denied access - either because the RADIUS server<br>denies the client access or because the RADIUS server request<br>times out (according to the timeout specified on the<br>"Configuration→Security→AAA" page) - the client is put on hold in<br>the Unauthorized state. The hold timer does not count during an on-<br>going authentication.<br>In MAC-based Auth. Mode, the switch will ignore new frames<br>coming from the client during the hold time.<br>The Hold Time can be set to a number between 10 and 1000000<br>seconds.                                             | 10              |
| RADIUS-Assigned<br>QoS Enabled  | RADIUS-assigned QoS provides a means to centrally control the<br>traffic class to which traffic coming from a successfully<br>authenticated supplicant is assigned on the switch. The RADIUS<br>server must be configured to transmit special RADIUS attributes to<br>take advantage of this feature.<br>The "RADIUS-Assigned QoS Enabled" checkbox provides a quick<br>way to globally enable/disable RADIUS-server assigned QoS Class<br>functionality. When checked, the individual ports' ditto setting<br>determines whether RADIUS-assigned QoS Class is enabled on that<br>port. When unchecked, RADIUS-server assigned QoS Class is<br>disabled on all ports.                                                                                | Unchecked       |
| RADIUS-Assigned<br>VLAN Enabled | RADIUS-assigned VLAN provides a means to centrally control the<br>VLAN on which a successfully authenticated supplicant is placed<br>on the switch. Incoming traffic will be classified to and switched on<br>the RADIUS-assigned VLAN. The RADIUS server must be configured<br>to transmit special RADIUS attributes to take advantage of this<br>feature.<br>The "RADIUS-Assigned VLAN Enabled" checkbox provides a quick<br>way to globally enable/disable RADIUS-server assigned VLAN<br>functionality. When checked, the individual ports' ditto setting<br>determines whether RADIUS-assigned VLAN is enabled on that port.<br>When unchecked, RADIUS-server assigned VLAN is disabled on all<br>ports.                                        | Unchecked       |
| Guest VLAN Enabled              | A Guest VLAN is a special VLAN, typically with limited network<br>access, on which 802.1X-unaware clients are placed after a network<br>administrator-defined timeout. The switch follows a set of rules for<br>entering and leaving the Guest VLAN as listed below.<br>The "Guest VLAN Enabled" checkbox provides a quick way to<br>globally enable/disable Guest VLAN functionality. When checked,                                                                                                    | Unchecked       |

| Label                             | Description                                                                                                    | Factory Default     |
|-----------------------------------|----------------------------------------------------------------------------------------------------|---------------------|
|                                   | the individual ports' ditto setting determines whether the port can<br>be moved into Guest VLAN. When unchecked, the ability to move to<br>the Guest VLAN is disabled on all ports.                                                                                                    |                     |
| Guest VLAN ID                     | This is the value that a port's Port VLAN ID is set to if a port is<br>moved into the Guest VLAN. It is only changeable if the Guest VLAN<br>option is globally enabled. Valid values are in the range of [1; 4095].                                                                                                    | 1                   |
| Max. Reauth. Count                | Indicates the number of times that the switch transmits an EAPOL<br>Request Identity frame without response before considering<br>entering the Guest VLAN is adjusted with this setting. The value can<br>only be changed if the Guest VLAN option is globally enabled. Valid<br>values are in the range of [1; 255].                                                                                                    | 2                   |
| Allow Guest VLAN if<br>EAPOL Seen | The switch remembers if an EAPOL frame has been received on the<br>port for the life-time of the port. Once the switch considers whether<br>to enter the Guest VLAN, it will first check if this option is enabled<br>or disabled. If disabled (unchecked by default), the switch will only<br>enter the Guest VLAN if an EAPOL frame has not been received on<br>the port for the life-time of the port. If enabled (checked), the switch<br>will consider entering the Guest VLAN even if an EAPOL frame has<br>been received on the port for the life-time of the port. The value can<br>only be changed if the Guest VLAN option is globally enabled.                                                                                                    | Unchecked           |
| Port Configuration                | Indicates the next number for which the configuration below                                                                                                    | Γ                   |
| Port                              | applies.                                                                                                    |                     |
| Admin State                       | If NAS is globally enabled, this selection controls the port's<br>authentication mode. The following modes are available:<br><b>Force Authorized</b><br>In this mode, the switch will send one EAPOL Success frame when<br>the port link comes up, and any client on the port will be allowed<br>network access without authentication.<br><b>Force Unauthorized</b><br>In this mode, the switch will send one EAPOL Failure frame when<br>the port link comes up, and any client on the port will be disallowed<br>network access.<br><b>Port-based 802.1X</b><br>In the 802.1X-world, the user is called the supplicant, the switch is<br>the authenticator, and the RADIUS server is the authentication<br>server. The authenticator acts as the man-in-the-middle, forwarding<br>requests and responses between the supplicant and the<br>authentication server. Frames sent between the supplicant and the<br>switch are special 802.1X frames, known as EAPOL (EAP Over<br>LANs) frames. EAPOL frames encapsulate EAP PDUs (RFC3748).<br>Frames sent between the switch's IP address, name,<br>and the supplicant's port number on the switch. EAP is very flexible,<br>in that it allows for various authentication methods, like MD5-<br>Challenge, PEAP, and TLS. The important thing is that the<br>authenticator (the switch) doesn't need to know which<br>authentication method the supplicant and the authentication server<br>are using, or how many information exchange frames are needed<br>for a particular method. The switch simply encapsulates the EAP<br>part of the frame into the relevant type (EAPOL or RADIUS) and<br>forwards it. | Force<br>Authorized |

| Label                          | Description                                                                                                    | Factory Default |
|--------------------------------|----------------------------------------------------------------------------------------------------|-----------------|
|                                | When authentication is complete, the RADIUS server sends a special packet containing a success or failure indication out. Besides forwarding this decision to the supplicant, the switch uses it to open up or block traffic on the switch port connected to the supplicant.<br><b>Note:</b> Suppose two backend servers are enabled and that the server timeout is configured to X seconds (using the AAA configuration page), and suppose that the first server in the list is currently down (but not considered dead). Now, if the supplicant retransmits EAPOL Start frames at a rate faster than X seconds, then it will never get authenticated, because the switch will cancel on-going backend authentication server requests whenever it receives a new EAPOL Start frame from the supplicant. And since the server hasn't yet failed (because the X seconds haven't expired), the same server will be contacted upon the next backend authentication server request from the switch. This scenario will loop forever. Therefore, the server timeout should be smaller than the supplicant's EAPOL Start frame retransmission rate. |                 |
|                                | MAC-based Auth.                                                                                                    |                 |
|                                | Unlike port-based 802.1X, MAC-based authentication is not a standard, but merely a best-practices method adopted by the industry. In MAC-based authentication, users are called clients, and the switch acts as the supplicant on behalf of clients. The initial frame (any kind of frame) sent by a client is snooped by the switch, which in turn uses the client's MAC address as both username and password in the subsequent EAP exchange with the RADIUS server. The 6-byte MAC address is converted to a string on the following form "xx-xx-xx-xx-xx", that is, a dash (-) is used as separator between the lower-cased hexadecimal digits. The switch only supports the MD5-Challenge authentication method, so the RADIUS server must be configured accordingly.                                                                                                    |                 |
|                                | When authentication is complete, the RADIUS server sends a success or failure indication, which in turn causes the switch to open up or block traffic for that particular client, using the Port Security module. Only then frames from the client will be forwarded on the switch. There are no EAPOL frames involved in this authentication, and therefore, MAC-based Authentication has nothing to do with the 802.1X standard.                                                                                                    |                 |
|                                | The advantage of MAC-based authentication over 802.1X-based<br>authentication is that the clients don't need special supplicant<br>software to authenticate. The disadvantage is that MAC addresses<br>can be spoofed by malicious users whose equipment's MAC<br>address is a valid RADIUS user can be used by anyone. Also, only<br>the MD5-Challenge method is supported. The maximum number of<br>clients that can be attached to a port can be limited using the Port<br>Security Limit Control functionality.                                                                                                    |                 |
| RADIUS-Assigned<br>QoS Enabled | When RADIUS-Assigned QoS is both globally enabled and enabled<br>(checked) on a given port, the switch reacts to QoS Class<br>information carried in the RADIUS Access' Accept packet<br>transmitted by the RADIUS server when a supplicant is successfully<br>authenticated. If present and valid, traffic received on the<br>supplicant's port will be classified to the given QoS Class. If (re-)<br>authentication fails or the RADIUS Access' Accept packet no longer                                                                                                    | Unchecked       |

| Label                           | Description                                                                                                    | Factory Default |
|---------------------------------|----------------------------------------------------------------------------------------------------|-----------------|
|                                 | carries a QoS Class or it's invalid, or the supplicant is otherwise no<br>longer present on the port, the port's QoS Class is immediately<br>reverted to the original QoS Class (which may be changed by the<br>administrator in the meanwhile without affecting the RADIUS-<br>assigned).<br>This option is only available for single-client modes, i.e.<br>• Port-based 802.1X<br>• Single 802.1X                                                                                                    |                 |
|                                 | <ul> <li>RADIUS attributes used in identifying a QoS Class:</li> <li>The User-Priority-Table attribute defined in RFC4675 forms the basis for identifying the QoS Class in an Access-Accept packet.</li> <li>Only the first occurrence of the attribute in the packet will be considered, and to be valid, it must follow this rule:</li> <li>All 8 octets in the attribute's value must be identical and consist of ASCII characters in the range '0' - '7', which translates into the desired QoS Class in the range of [0; 7].</li> </ul>                                                                                                    |                 |
| RADIUS-Assigned<br>VLAN Enabled | <ul> <li>When RADIUS-Assigned VLAN is both globally enabled and enabled (checked) for a given port, the switch reacts to VLAN ID information carried in the RADIUS Access-Accept packet transmitted by the RADIUS server when a supplicant is successfully authenticated. If present and valid, the port's Port VLAN ID will be changed to this VLAN ID, the port will be set to be a member of that VLAN ID, and the port will be forced into VLAN unaware mode. Once assigned, all traffic arriving on the port will be classified and switched on the RADIUS-assigned VLAN ID.</li> <li>If (re-)authentication fails or the RADIUS Access-Accept packet no longer carries a VLAN ID or it's invalid, or the supplicant is otherwise no longer present on the port, the port's VLAN ID is immediately reverted to the original VLAN ID (which may be changed by the administrator in the meanwhile without affecting the RADIUS-assigned).</li> <li>This option is only available for single-client modes, i.e.</li> <li>• Port-based 802.1X</li> <li>• Single 802.1X</li> <li>• Single 802.1X</li> <li>• Single 802.1X</li> <li>• RADIUS attributes used in identifying a VLAN ID:</li> <li>RFC2868 and RFC3580 form the basis for the attributes used in identifying a VLAN ID in an Access-Accept packet. The following criteria are used:</li> <li>• The Tunnel-Medium-Type, Tunnel-Type, and Tunnel-Private-Group-ID attributes must all be present at least once in the Access-Accept packet.</li> <li>• The switch looks for the first set of these attributes that have the same Tag value and fulfil the following requirements (if Tag == 0 is used, the Tunnel-Private-Group-ID does not need to include a Tag):</li> <li>• Value of Tunnel-Type must be set to "VLAN" (ordinal 13).</li> <li>• Value of Tunnel-Type must be set to a trip of ASCII characters in the range '0, '0, 'which is intervated as a docimal</li> </ul> | Unchecked       |

| Label              | Description                                                                                                    | Factory Default      |  |  |
|--------------------|----------------------------------------------------------------------------------------------------|----------------------|--|--|
|                    | string representing the VLAN ID. Leading '0's are discarded. The                                                                                                    |                      |  |  |
|                    | final value must be in the range of [1; 4095].                                                                                                    |                      |  |  |
|                    | final value must be in the range of [1; 4095].<br>When Guest VLAN is both globally enabled and enabled (checked)<br>for a given port, the switch considers moving the port into the Guest<br>VLAN according to the rules outlined below.<br>This option is only available for EAPOL-based modes, i.e.:<br>• Port-based 802.1X<br>• Single 802.1X<br>• Multi 802.1X<br>For trouble-shooting VLAN assignments, use the<br>"Monitor→VLANs→VLAN Membership and VLAN Port" pages.<br>These pages show which modules have (temporarily) overridden<br>the current Port VLAN configuration.<br><b>Guest VLAN Operation:</b><br>When a Guest VLAN enabled port's link comes up, the switch starts<br>transmitting EAPOL Request Identity frames. If the number of<br>transmissions of such frames exceeds Max. Reauth. Count and no<br>EAPOL frames have been received in the meanwhile, the switch<br>considers entering the Guest VLAN. The interval between | Unchecked            |  |  |
| Guest VLAN Enabled | transmission of EAPOL Request Identity frames is configured<br>with EAPOL Timeout. If "Allow Guest VLAN if EAPOL Seen" is<br>enabled, the port will now be placed in the Guest VLAN.<br>If disabled, the switch will first check its history to see if an EAPOL<br>frame has previously been received on the port (this history is<br>cleared if the port link goes down or the port's Admin State is                                                                                                    |                      |  |  |
|                    | Changed), and if not, the port will be placed in the Guest VLAN.<br>Otherwise it will not move to the Guest VLAN, but continue<br>transmitting EAPOL Request Identity frames at the rate given by<br>EAPOL Timeout.                                                                                                    |                      |  |  |
|                    | Once, in the Guest VLAN, the port is considered authenticated, and<br>all attached clients on the port are allowed access on this VLAN.<br>The switch will not transmit an EAPOL Success frame when<br>entering the Guest VLAN.                                                                                                    |                      |  |  |
|                    | While in the Guest VLAN, the switch monitors the link for EAPOL frames, and if one such frame is received, the switch immediately takes the port out of the Guest VLAN and starts authenticating the supplicant according to the port mode. If an EAPOL frame is received, the port will never be able to go back into the Guest VLAN if the "Allow Guest VLAN if EAPOL Seen" is disabled.                                                                                                    |                      |  |  |
| Port Status        | The current state of the port. It can undertake one of the following values:<br><b>Globally Disabled:</b> NAS is globally disabled.<br><b>Link Down:</b> NAS is globally enabled, but there is no link on the port.<br><b>Authorized:</b> The port is in Force Authorized or a single-supplicant mode and the supplicant is authorized.<br><b>Unauthorized:</b> The port is in Force Unauthorized or a single-supplicant mode and the supplicant is not successfully authorized by the RADIUS server.<br><b>X Auth/Y Unauth:</b> The port is in a multi-supplicant mode. Currently X clients are authorized and Y are unauthorized.                                                                                                    | Globally<br>Disabled |  |  |
| Restart            | Two buttons are available for each row: Reauthenticate, and Reinitialize. The buttons are only enabled when authentication                                                                                                    | -                    |  |  |

| Description                                                                                                    | Factory Default                                                                                                    |
|----------------------------------------------------------------------------------------------------|----------------------------------------------------------------------------------------------------|
| s globally enabled and the port's Admin State is in an EAPOL-based<br>mode. Note that clicking on these buttons will not cause settings<br>changed on the page to take effect.<br><b>Reauthenticate:</b> Schedules a reauthentication whenever the quiet-<br>beriod of the port runs out (EAPOL-based authentication).<br>The button only has effect for successfully authenticated clients on<br>the port and will not cause the clients to get temporarily<br>unauthorized.<br><b>Reinitialize:</b> Forces a reinitialization of the clients on the port and<br>hereby a reauthentication immediately. The clients will transfer to<br>the unauthorized state while the reauthentication is in progress. |                                                                                                    |
|                                                                                                    | escription<br>globally enabled and the port's Admin State is in an EAPOL-based<br>node. Note that clicking on these buttons will not cause settings<br>hanged on the page to take effect.<br>eauthenticate: Schedules a reauthentication whenever the quiet-<br>eriod of the port runs out (EAPOL-based authentication).<br>he button only has effect for successfully authenticated clients on<br>he port and will not cause the clients to get temporarily<br>nauthorized.<br>einitialize: Forces a reinitialization of the clients on the port and<br>hereby a reauthentication immediately. The clients will transfer to<br>he unauthorized state while the reauthentication is in progress. |

Click **Refresh** button to refresh the page. Click **Save** button to save changes. Click **Reset** button to undo any changes made locally and revert to previously saved values.

## 2.6.2.4 ACL

**ACL** (Access Control List) is the list table of ACEs, containing Access Control Entries that specify individual users or groups permitted or denied to specific traffic objects, such as a process or a program. Each accessible traffic object contains an identifier to its ACL. The privileges determine whether there are specific traffic object access rights.

ACL implementations can be quite complex, for example, when the ACEs are prioritized for various situations. In networking, the ACL refers to a list of service ports or network services that are available on a host or server, each with a list of hosts or servers permitted or denied using the service. ACL can generally be configured to control inbound traffic, and in this context, they are similar to firewalls.

There are three webpages associated with the manual ACL configuration: **ACL Ports**, **ACL Rate Limiters**, and **ACL Access Control List**. Figure 2.58 shows the list of ACL menus. The following subsections will describe each ACL configuration.

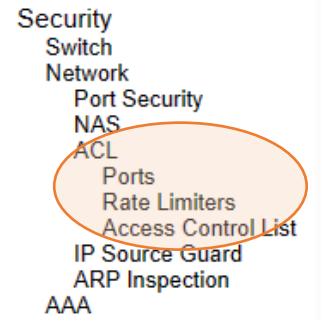

Figure 2.58 Access Control List's Submenus

## 2.6.2.4.1 ACL Ports

The ACL->Ports webpage is depicted in Figure 2.59. The ACL Ports configuration is used to assign a Policy ID to an ingress port. This is useful to group ports to obey the same traffic rules. Traffic Policy is created under the "Access Control List" page. You can also set up specific traffic properties (e.g., Action / Rate Limiter / Port copy) for each ingress port. Although they will only be applied if the frame gets past the Access Control Matching Entry (ACE) without getting matched. In that case a counter associated with that port is incremented. Table 2.37 summarizes description for each specific port property.

atop

## User Manual

## Managed Switch

## A 🕩 🛛

Refresh Clear

| Configuration System   | 4    | ACL Ports Configuration |     |           |        |      |      |          |        |    |                    |                |              |         |               |         |            |          |         |         |         |
|------------------------|------|-------------------------|-----|-----------|--------|------|------|----------|--------|----|--------------------|----------------|--------------|---------|---------------|---------|------------|----------|---------|---------|---------|
| Ports                  |      | Port                    | Po  | licy ID   | Acti   | on   | Rate | e Limit  | er ID  | Po | rt Red             | irect          | Mir          | ror     | Loa           | aina    | Shut       | down     | S       | tate    | Counter |
| PoE                    | L D  |                         |     |           |        |      |      |          |        |    | Disable            | d .            |              |         |               |         |            |          |         |         |         |
| ERPS                   |      |                         |     | 0         |        |      | ſ    | 41       |        |    | Dort 1             | ≝≜             | -            |         |               |         |            |          |         |         |         |
| DHCPv4                 |      |                         |     | 0         | -      | ~    | l    | ~        | ~      |    | Dent 2             | - <del>-</del> | ~            | ~       | • • •         | •       | ~          | •        | -       | •       | -       |
| Security               | 1.1  |                         |     |           |        |      |      |          |        |    | Pon 2              |                |              |         |               |         |            |          |         |         |         |
| Switch                 |      |                         |     |           |        |      |      |          |        |    | Disable            | d 🔪            |              |         |               |         |            |          |         |         |         |
| Network                |      | 1                       |     | 0         | Perm   | it∨  | [    | Disable  | ed 🗸   | [  | Port 1             |                | Disab        | led 🗸   | Disab         | led 🗸   | Disat      | oled 🗸   | Enal    | oled 🗸  | 0       |
| Port Security          |      |                         |     |           |        |      |      |          |        |    | Port 2             | -              |              |         |               |         |            |          |         |         |         |
| NAS<br>ACL             | L b  |                         |     |           |        |      |      |          |        |    | Dieable            | d              |              |         |               |         |            |          |         |         |         |
| Rote                   |      | _                       |     |           | -      |      | r    |          |        |    | Disable            | ≝ ▲            |              |         |               |         |            |          |         |         |         |
| Ports<br>Rate Limiters |      | 2                       |     | 0         | Perm   | t×.  | l    | Disable  | ed 🗸   |    | Ponti              |                | Disab        | led 🗸   | Disab         | ed 🗸    | Disat      | bled 🗸   | Enal    | oled 🗸  | 0       |
| Access Control List    |      |                         |     |           |        |      |      |          |        |    | Port 2             | - T            |              |         |               |         |            |          |         |         |         |
| IP Source Guard        |      |                         |     |           |        |      |      |          |        |    | Disable            | d .            |              |         |               |         |            |          |         |         |         |
| ARP Inspection         |      | 3                       |     | 0         | Perm   | itv  | [    | Disable  | v be   |    | Port 1             |                | Disab        | led 🗸   | Disab         | led 🗸   | Disah      | led 🗸    | Enal    | led 🗸   | 0       |
| AAA                    |      |                         |     | •         | 1 0111 |      | l    | Distable |        |    | Dort 2             | -              | Diodo        | ou ·    | Dioub         | ou ·    | Dioda      | nou +    | Lines   |         | Ŭ,      |
| Aggregation            | L k  |                         |     |           |        |      |      |          |        | _  | FUIT 2             |                |              |         |               |         |            |          |         |         |         |
| Spanning Tree          |      |                         |     |           |        |      |      |          |        |    | Disable            | 20 🔺           |              |         |               |         |            |          |         |         |         |
| IPMC                   |      | - 4                     | ÷   | 0         | Perm   | it∨∣ |      | Disable  | ed 🗸 📗 |    | Port 1             |                | Disab        | led 🗸 🛛 | Disab         | led 🗸 🛛 | Disat      | oled 🗸 🛛 | Enal    | oled 🗸  | 16421   |
| LLDP                   |      |                         |     |           |        |      | -    |          |        |    | Port 2             | - <b>T</b>     |              |         |               |         |            |          |         |         |         |
| SyncE                  | L I. |                         |     |           |        |      |      |          |        |    | Disable            | d d            |              |         |               |         |            |          |         |         |         |
| MAC Table              |      |                         |     | 0         | Dame   |      | ſ    | Disable  |        |    | Dort 1             |                | Disabl       |         | Disabl        |         | Disel      |          | [ En el | ded to  |         |
| VLANs                  |      | 5                       |     | U         | Perm   | II Y | l    | Disable  | eq 🗸   |    | Poil 1             | -              | Disab        | ied 🗸   | Disab         | ed 🗸    | Disat      |          | Enai    | lea 🗸   | U       |
| VCL                    | 1.1  |                         |     |           |        |      |      |          |        |    | Pon 2              |                |              |         |               |         |            |          |         |         |         |
| QoS                    |      |                         |     |           |        |      |      |          |        |    | Disable            | d 🔪            |              |         |               |         |            |          |         |         |         |
| Mirroring              |      | 6                       |     | 0         | Perm   | it∨  | Í    | Disable  | ed 🗸 🛛 |    | Port 1             |                | Disab        | led 🗸   | Disab         | led 🗸   | Disat      | oled 🗸   | Enal    | led 🗸   | 0       |
| PTP                    |      |                         |     |           |        |      |      |          |        |    | Port 2             |                |              |         |               |         |            |          |         |         |         |
| GVRP                   | 1.1  |                         |     |           |        |      |      |          |        |    | Disable            | -              |              |         |               |         |            |          |         |         |         |
| DDMI                   |      | -                       |     |           |        |      | ſ    | D: 11    | 1.1.1  |    | Disable<br>David d | ≝ ▲            | <b>D</b> : 1 |         | <b>D</b> : 11 |         | <b>D</b> : | 1.1.1    | -       | 1.1.1.1 | 0.04    |
| UDLD                   |      |                         |     | 0         | Perm   | II Y | l    | Disable  | ea∨    |    | Pont               | -              | Disab        | ied 🗸   | Disab         | ied 🗸   | Disat      |          | Enai    | oled 🗸  | 321     |
| SD Backup              |      |                         |     |           |        |      |      |          |        |    | Port 2             |                |              |         |               |         |            |          |         |         |         |
| Modbus Setting         |      |                         |     |           |        |      |      |          |        |    | Disable            | d 🔒            |              |         |               |         |            |          |         |         |         |
| -                      |      | 8                       |     | 0         | Perm   | itv  | [    | Disable  | v be   |    | Port 1             |                | Disab        | led 🗸   | Disab         | led 🗸   | Disat      | v belo   | Enal    | led 🗸   | 0       |
|                        |      | Ŭ                       |     |           |        |      | L    | Distable |        |    | Port 2             |                | Diodo        | ou -    | Diodo         |         | Diota      | 100 -    |         |         | Ŭ       |
| Monitor                | 1.1  |                         |     |           |        |      |      |          |        |    | Disable            |                |              |         |               |         |            |          |         |         |         |
| System                 |      |                         |     |           |        |      |      |          |        |    | Disable            | × 🗠            |              |         |               |         |            |          |         |         |         |
| Ports                  |      | 9                       |     | 0         | Perm   | it∨  |      | Disable  | ed∨    |    | Port 1             | _              | Disab        | led 🗸   | Disab         | led 🗸   | Disat      | oled 🗸   | Enal    | oled 🗸  | 0       |
| State                  |      |                         |     |           |        |      |      |          |        |    | Port 2             |                |              |         |               |         |            |          |         |         |         |
| Traffic Overview       |      |                         |     |           |        |      |      |          |        |    | Disable            | d.             |              |         |               |         |            |          |         |         |         |
| QoS Statistics         |      | 10                      |     | 0         | Dorm   | it v | ſ    | Dieable  | v he   |    | Port 1             |                | Dieab        |         | Dieab         |         | Dieak      |          | Enal    |         | 0       |
| QCL Status             |      | 10                      |     | •         | Feili  |      | l    | Disable  | cu 🔹   |    | Dort 2             |                | Disab        | cu 🕈    | Disab         | cu 🕈    | Disa       | Jicu ♥   | Lina    | iicu 🔹  | v       |
| Detailed Statistics    |      |                         |     |           |        |      |      |          |        |    | Pon 2              | _              |              |         |               |         |            |          |         |         |         |
| Name Map               |      |                         |     |           |        |      |      |          |        |    | Disable            | d 🔪            |              |         |               |         |            |          |         |         |         |
| EDDS                   |      | 11                      |     | 0         | Perm   | it 🗸 | [    | Disable  | ed 🗸   |    | Port 1             | _              | Disab        | led 🗸   | Disab         | ed 🗸    | Disat      | oled 🗸   | Enal    | oled 🗸  | 0       |
| ERP3                   |      |                         |     |           |        |      |      |          |        |    | Port 2             | •              |              |         |               |         |            |          |         |         |         |
| Security               | L L  |                         |     |           |        |      |      |          |        |    |                    |                |              |         |               |         |            |          |         |         |         |
| Aggregation            |      | Save                    | Dee | ot        |        |      |      |          |        |    |                    |                |              |         |               |         |            |          |         |         |         |
| Aggregation            |      | Jave                    | Res | <b>C1</b> |        |      |      |          |        |    |                    |                |              |         |               |         |            |          |         |         |         |

## Figure 2.59 Webpage to Configure Network ACL Ports

## Table 2.37 Descriptions of Network ACL Ports

| Label              | Description                                                                                                    | Factory Default      |
|--------------------|----------------------------------------------------------------------------------------------------|----------------------|
| Port               | The logical port for the settings contained in the same row.                                                                                                    | Port ID from 1 to 11 |
| Policy ID          | Select the policy to apply to this port. The allowed values are 0 through 255. The default value is 0.                                                                                                    | 0                    |
| Action             | Select whether forwarding is permitted ("Permit") or denied ("Deny"). The default value is "Permit".                                                                                                    | Permit               |
| Rate<br>Limiter ID | Select which rate limiter to apply on this port. The allowed values are Disabled or the values 1 through 16. The default value is "Disabled".                                                                                                    | Disabled             |
| Port<br>Redirect   | Select which port frames are redirected on. The allowed values are Disabled, or a specific port number and it can't be set when action is permitted. The default value is "Disabled".                                                                                                    | Disabled             |
| Mirror             | Specify the mirror operation of this port. The allowed values are:<br>Enabled: Frames received on the port are mirrored.<br>Disabled: Frames received on the port are not mirrored. The default<br>value is "Disabled".                                                                                                    | Disabled             |
| Logging            | Specify the logging operation of this port. Notice that the logging<br>message doesn't include the 4 bytes CRC. The allowed values are:<br><b>Enabled:</b> Frames received on the port are stored in the System Log.<br><b>Disabled:</b> Frames received on the port are not logged. The default value<br>is "Disabled".<br>Note: The logging feature only works when the packet length is less than<br>1518 (without VLAN tags) and the System Log memory size and logging<br>rate is limited. | Disabled             |
| Label    | Description                                                                                                    | Factory Default |
|----------|----------------------------------------------------------------------------------------------------|-----------------|
| Shutdown | Specify that the device shut down operation of this port. The allowed values are:<br><b>Enabled:</b> Port shut down feature is enabled. If a frame is received on the port, the port will be disabled.<br><b>Disabled:</b> Port shut down feature is disabled. The default value is "Disabled".<br>Note: The shutdown feature only works when the packet length is less than 1518 (without VLAN tags). | Disabled        |
| State    | Specify the port state of this port. The allowed values are:<br><b>Enabled:</b> To reopen ports by changing the volatile port configuration of the ACL user module.<br><b>Disabled:</b> To close ports by changing the volatile port configuration of the ACL user module.                                                                                                    | Enabled         |
| Counter  | Counts the number of frames that match this ACE.                                                                                                    | 0               |

Click **Save** button to save changes. Click **Reset** button to undo any changes made locally and revert to previously saved values.

#### 2.6.2.5 ACL Rate Limiters

The ACL→Rate Limiters webpage is shown in Figure 2.60. Under this webpage, the users can configure the rate limiters. There can be 15 different rate limiters, each ranging from 1-1024K packets per seconds. Under "Ports" and "Access Control List" webpages, user can assign a Rate Limiter ID to the ACE(s) or ingress port(s). Table 2.38 describes the labels of ACL Rate Limiters Configuration.

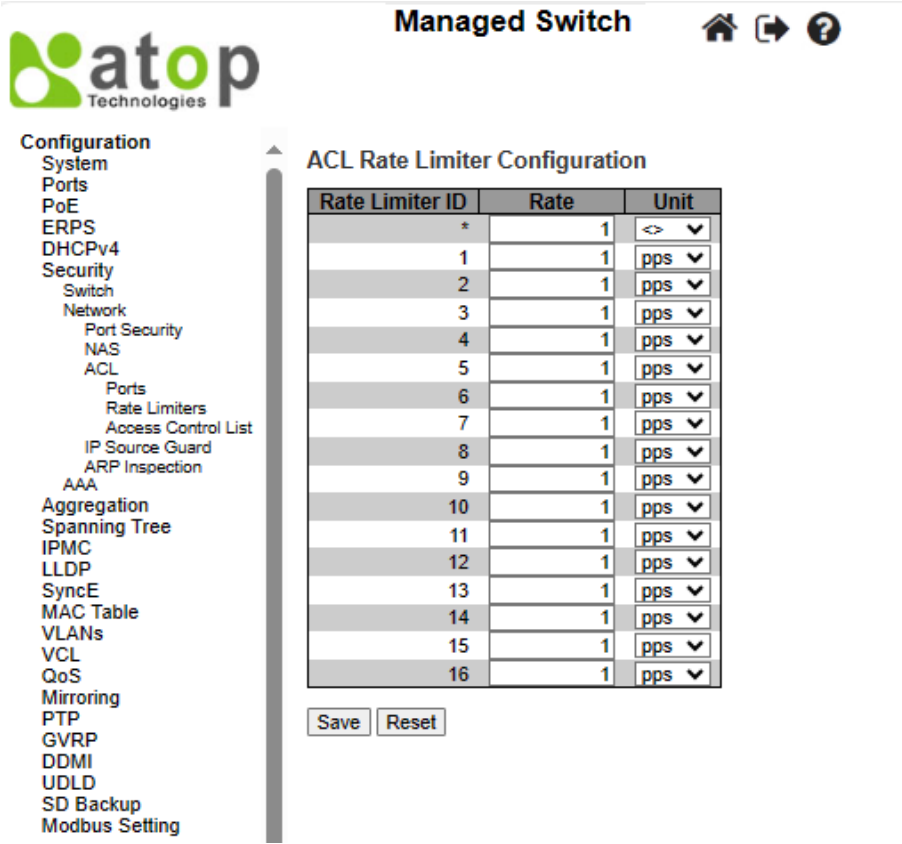

Figure 2.60 Webpage to Configure Network ACL Rate Limiters

| Label           | Description                                                                                                    | Factory Default    |
|-----------------|----------------------------------------------------------------------------------------------------|--------------------|
| Rate Limiter ID | The rate limiter ID for the settings contained in the same row and its range is 1 to 16.                              | Limiter ID 1 to 16 |
| Rate            | The valid rate is <b>0 - 99, 100, 200, 300,, 1092000</b> in pps or <b>0, 100, 200, 300,, 1000000</b> in kbps.         | 1                  |
| Unit            | Specify the rate unit. The allowed values are:<br><b>pps</b> : packets per second.<br><b>kbps</b> : Kbits per second. | pps                |

Table 2.38 Descriptions of Network ACL Rate Limiters

Click **Save** button to save changes. Click **Reset** button to undo any changes made locally and revert to previously saved values.

#### 2.6.2.6 ACL Access Control List

The ACL $\rightarrow$ Access Control List webpage shows the ACEs in a prioritized way, highest (top) to lowest (bottom). By default, the table is empty as shown in Figure 2.61. When click on the plus sign icon  $\bigoplus$  at the end of the table, a set of parameters are listed as three tables under the ACE Configuration webpage as shown in Figure 2.62.

In Figure 2.61, users can select **auto-refresh** option by checking the **Auto-refresh** box to refresh the page automatically. Automatic refresh occurs every 3 seconds. Users can click **Refresh** button to refresh the page; any changes made locally will be undone. Users can click **Clear** button to clear the counters. Lastly, users can click **Remove All** button to remove all ACEs.

An ingress frame will only get a hit on one ACE even though there are more matching ACEs. The first matching ACE will act (permit/deny) on that frame and a counter associated with that ACE is incremented. An ACE can be associated with a Policy, 1 ingress port, or any ingress port (the whole switch). If an ACE Policy is created, then that Policy can be associated with a group of ports under the "Ports" web-page. There are number of parameters that can be configured with an ACE. Table 2.39 provides additional information for each parameter to configure the ACL. The maximum number of ACEs is 64.

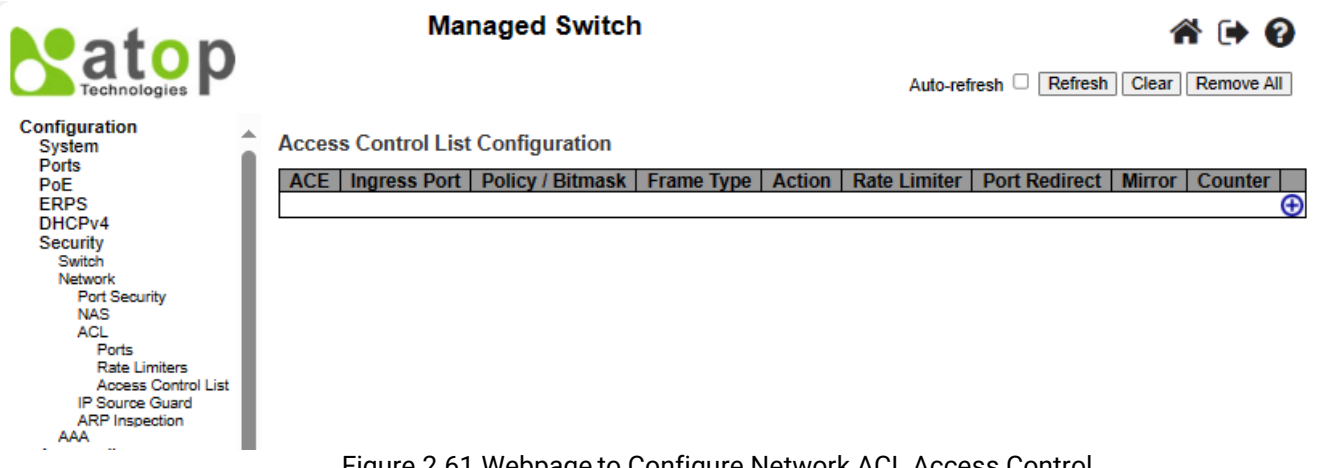

| i igule 2.01 | webpage to | connyure | Network AC | L AUCESS U | JILIOI |
|--------------|------------|----------|------------|------------|--------|
|              |            |          |            |            |        |

| Label             | Description                                                                                                    | Factory<br>Default |
|-------------------|----------------------------------------------------------------------------------------------------|--------------------|
| ACE Configuration | 1                                                                                                    |                    |
| ACE               | Indicates the ACE ID.                                                                                           | Disabled           |
| Ingress Port      | Indicates the ingress port of the ACE. Possible values are:<br><b>All:</b> The ACE will match all ingress port. | All                |

#### Table 2.39 Summary of Label, Description, and Factory Default for ACL (Access Control List)

|                 | Port: The ACE will match a specific ingress port.                                    |          |
|-----------------|--------------------------------------------------------------------------------------|----------|
| Policy/Bitmask  | Indicates the policy number and bitmask of the ACE.                                  | Any      |
|                 | Indicates the frame type of the ACE. Possible values are:                            | Any      |
|                 | - Any: The ACE will match any frame type.                                            |          |
|                 | - <b>EType</b> : The ACE will match Ethernet Type frames. Note that an Ethernet Type |          |
|                 | based ACE will not get matched by IP and ARP frames.                                 |          |
|                 | - <b>ARP</b> : The ACE will match ARP/RARP frames.                                   |          |
| Frame Type      | - IPv4: The ACE will match all IPv4 frames.                                          |          |
|                 | - IPv4/ICMP: The ACE will match IPv4 frames with ICMP protocol.                      |          |
|                 | - IPv4/UDP: The ACE will match IPv4 frames with UDP protocol.                        |          |
|                 | - IPv4/TCP: The ACE will match IPv4 frames with TCP protocol.                        |          |
|                 | - IPv4/Other: The ACE will match IPv4 frames, which are not ICMP/UDP/TCP.            |          |
|                 | - IPv6: The ACE will match all IPv6 standard frames.                                 |          |
|                 | Indicates the forwarding action of the ACE.                                          | Permit   |
| Action          | - <b>Permit:</b> Frames matching the ACE may be forwarded and learned.               |          |
| Action          | - <b>Deny</b> : Frames matching the ACE are dropped.                                 |          |
|                 | - Filter: Frames matching the ACE are filtered.                                      |          |
| Rate Limiter    | Indicates the rate limiter number of the ACE. The allowed range is between 1         | Disabled |
|                 | to 16. When Disabled option is selected, the rate limiter operation is disabled.     |          |
|                 | Indicates port for the redirected operation of the ACE. Frames that match the        | Disabled |
| Port Redirect   | ACE are redirected to the port number. The allowed values are either Disabled        |          |
| 1 of the direct | or some specific port number. When Disabled option is selected, the port             |          |
|                 | redirect operation is disabled.                                                      |          |
|                 | Indicates whether the mirror operation of this port is enabled or disabled.          | Disabled |
|                 | Frames that are matching to the ACE will be mirrored to the destination mirror       |          |
| Mirror          | port. Two options are available here:                                                |          |
|                 | <b>Enabled</b> : Frames that are received on the port will be mirrored.              |          |
|                 | <b>Disabled</b> : Frames that are received on the port will not be mirrored.         | <u></u>  |
| Counter         | The counter indicates the number of times the ACE was hit by a frame.                | Disabled |
|                 | You can modify each ACE (Access Control Entry) in the table using the                |          |
|                 | following buttons:                                                                   |          |
|                 | 🙂: Inserts a new ACE before the current row.                                         |          |
|                 | Edits the ACE row                                                                    |          |
| Niodification   | A Mayoo the ACE up the list                                                          |          |
| Buttons         |                                                                                      |          |
|                 | 💇: Moves the ACE down the list.                                                      |          |
|                 | 😢: Deletes the ACE.                                                                  |          |
|                 |                                                                                      |          |

After clicking on the plus sign to insert a new ACE (Access Control Entry), the users can configure an ACE on the webpage, as shown in Figure 2.62 - Figure 2.66 . An ACE consists of several parameters. These parameters vary according to the frame type that you select. First select the **ingress port** for the ACE, and then select the **frame type**. The different parameter fields are displayed depending on what **frame type** is selected. That is there will be more table and parameters available for further settings. A frame that matches each ACE will follow the configuration previously defined here. Table 2.40 to Table 2.48 summarizes description of all ACL configuration with different frame types.

Click **Save** button to save the setting. Click **Reset** button to change the setting back to factory default. Click **Cancel** button to disregard all inputs and keep the current setting.

|                                                          | Managed Switch                               | a 🕩 🕄                                                                                                    |
|----------------------------------------------------------|----------------------------------------------|----------------------------------------------------------------------------------------------------|
| Configuration<br>System<br>Ports<br>PoE                  | ACE Configuration                            | Action Permit V                                                                                                    |
| ERPS<br>DHCPv4<br>Security<br>Switch<br>Network          | Ingress Port 1<br>Port 2<br>Port 3<br>Port 4 | Rate LimiterDisabled ▼MirrorDisabled ▼LoggingDisabled ▼                                                                                                    |
| Port Security<br>NAS<br>ACL<br>Ports<br>Rate Limiters    | Policy FilterAnyFrame TypeAny                | ShutdownDisabled ▼Counter0                                                                                                    |
| Access Control List<br>IP Source Guard<br>ARP Inspection |                                              | VLAN Parameters                                                                                                    |
| Aggregation<br>Spanning Tree<br>IPMC<br>LLDP<br>SyncE    |                                              | 802.1Q TaggedAnyImage: Constraint of the second second seco |
| MAC Table<br>VLANs<br>VCL<br>QoS                         | Save Reset Cancel                            |                                                                                                    |

Figure 2.62 Webpage to Configure Network ACL After Clicked + Sign to Add a New Entry

|                    | Table 2.40 Description of ACL Configuration                                                                                                    |
|--------------------|----------------------------------------------------------------------------------------------------|
| Label              | Description                                                                                                    |
| Ingress<br>Port    | Select the ingress port for which this ACE is applied to the matching rule.<br>All: The ACE is applied to all port.<br>Port <i>n</i> : The ACE is applied to this port number, where <i>n</i> is the number of the switch port.                                                                                                    |
| Policy<br>Filter   | Specify the policy number for this ACE's filtering.<br><b>Any</b> : No specific policy number for ACE's filtering is indicated. (Here, the policy filter status is "d on't-care".)<br><b>Specific</b> : If you want to filter a specific policy with this ACE, input its value here. Two input fields are appeared for user to enter here: a policy value, and bitmask.                                                                                                    |
| Policy<br>Value    | When "Specific" option is selected for the policy filter, you can enter a specific policy value. The allowed value is ranging between <b>0</b> to <b>63</b> .                                                                                                    |
| Policy/<br>Bitmask | When "Specific" is selected for the policy filter, you can enter a specific policy bitmask. The allowed value is ranging between <b>0x0</b> to <b>0x3f</b> . For the bitmask, if the binary bit value is "0", it means this bit is "don't-care". For other values, the real matched pattern is [policy_value & policy_bitmask]. For example, if the policy value is 3 and the policy bitmask is 0x10 (bit 0 is "don't-care" bit), then policy 2 and 3 are applied to this rule.                                                                                                    |
| Frame<br>Type      | Select the frame type for this ACE. These frame types are mutually exclusive.<br><b>Any</b> : Any frame can be matched to this ACE.<br><b>Ethernet Type</b> : Only Ethernet Type frames can be matched to this ACE. The IEEE 802.3 describes<br>the value of Length/Type Field specifications to be greater than or equal to 1536 decimal (equal<br>to 0600 hexadecimal) and the value should not be equal to 0x800(IPv4), 0x806(ARP) or<br>0x86DD(IPv6).<br><b>ARP</b> : Only ARP frames can be matched to this ACE. Note that the ARP frames cannot be<br>matched to the ACE with ethernet type.<br><b>IPv4</b> : Only IPv4 frames can be matched to this ACE. Note that the IPv4 frames cannot be<br>matched to the ACE with ethernet type.<br><b>IPv6</b> : Only IPv6 frames can be matched to this ACE. Note that the IPv6 frames cannot be<br>matched to the ACE with ethernet type. |
| Action             | Specify the action that will happen to a frame that are matched to this ACE.<br><b>Permit</b> : Frames that are matched to this ACE will be granted permission for the ACE operation.                                                                                                    |

# Table 2.40 Description of ACL Configuration

| Label            | Description                                                                                                    |
|------------------|----------------------------------------------------------------------------------------------------|
|                  | <b>Deny</b> : Frames that are matched to this ACE will be dropped.<br><b>Filter</b> : Frames that are matched to this ACE will be filtered.                                                                                                    |
| Rate<br>Limiter  | Specify the rate limiter in the number of base units. The allowed value is ranging between <b>1</b> to <b>16</b> . <b>Disabled</b> option indicates that the rate limiter operation is disabled.                                                                                                    |
| Port<br>Redirect | Frames that are matched to this ACE will be redirected to the port number specified here. The rate limiter will be performed on these ports. The allowed value is within the range of the switch's port number. <b>Disabled</b> option indicates that the port redirect operation is disabled, and user cannot set a specific port number even when action is permitted.                                                                                                    |
| Mirror           | Specify the mirror operation of this port. Frames that are matched to the ACE will be mirrored to the destination mirror port. The rate limiter will not be performed at the frames on the mirror port. Two options are allowed here.                                                                                                    |
|                  | <b>Enabled</b> : Frames that are received on the port will be mirrored.<br><b>Disabled</b> : Frames that are received on the port will not be mirrored.<br>The default value is "Disabled".                                                                                                    |
| Logging          | Identify whether data must be logged after the operation of the ACE. Note that the logging message doesn't include the 4 bytes CRC information. Two options are allowed here:<br><b>Enabled</b> : Frames that are matched to the ACE will be stored in the System Log.<br><b>Disabled</b> : Frames that are matched to the ACE will not be logged.<br>Note: The logging feature only works when the packet length is less than 1518 Bytes (without VLAN tags), and the System Log memory size and logging rate is limited. |
| Shutdown         | Identify whether the port is shut down after the operation of the ACE. Two options are allowed<br>here:<br>Enabled: If a frame is matched to the ACE, the ingress port will be disabled.<br>Disabled: Port will not be shutdown even if only one frame is matched to the ACE.                                                                                                    |
|                  | Note: The shutdown feature only works when the packet length is less than 1518 Bytes (without VLAN tags).                                                                                                    |
| Counter          | The counter indicates the number of times that frames are matched to the ACE.                                                                                                    |

|                                                                                                 | Managed Switch                                                               | # 🕩 😧                                                                                                    |
|-------------------------------------------------------------------------------------------------|------------------------------------------------------------------------------|----------------------------------------------------------------------------------------------------|
| Configuration<br>System                                                                         | ACE Configuration                                                            |                                                                                                    |
| Ports<br>PoE<br>ERPS<br>DHCPv4<br>Security<br>Switch<br>Network                                 | Ingress Port A                                                               | Action     Permit ▼       Rate Limiter     Disabled ▼       Mirror     Disabled ▼       Logging     Disabled ▼ |
| Port Security<br>NAS<br>ACL<br>Ports<br>Rate Limiters<br>Access Control List<br>IP Source Guard | Policy Filter     Any       Frame Type     Ethernet Type                     | ShutdownDisabled •Counter0                                                                                     |
| ARP Inspection<br>AAA<br>Aggregation<br>Spanning Tree<br>IPMC<br>LLDP<br>SyncE<br>MAC Table     | MAC Parameters       SMAC Filter     Any       DMAC Filter     Any           | 802.1Q Tagged     Any       VLAN ID Filter     Any       Tag Priority     Any                                  |
| VLANs<br>VCL<br>QoS<br>Mirroring<br>PTP<br>GVRP<br>DDMI                                         | Ethernet Type Parameters       EtherType Filter     Any       Save     Reset |                                                                                                    |
| UDLD<br>SD Backup<br>Modbus Setting<br>Monitor<br>Diagnostics<br>Maintenance                    |                                                                              |                                                                                                    |

# Figure 2.63 Configuration->Security->Network->ACL-> Access Control List Submenu: Add New Entry: Frame Type Ethernet Type

| Table 2.41 [ | Description of <i>J</i> | ACL Configuration | with MAC Parameters |
|--------------|-------------------------|-------------------|---------------------|
|              |                         | 3                 |                     |

| Label          | Description                                                                                                    |
|----------------|----------------------------------------------------------------------------------------------------|
| SMAC<br>Filter | (Only displayed when the frame type is Ethernet Type or ARP.)<br>Specify the source MAC address (SMAC) that is used for filtering with this ACE.<br><b>Any</b> : Choose this option if do not want to specify any source MAC address for filtering with this ACE.<br>(SMAC filter status is "don't-care".)<br><b>Specific</b> : If you want to filter a specific source MAC address with this ACE, choose "Specific" option.<br>Ater selecting it, a field for entering a SMAC value will be appeared.                                                                    |
| SMAC<br>Value  | When "Specific" is selected for the SMAC filter, you can enter a specific source MAC address. The valid format is "xx-xx-xx-xx-xx" or "xx.xx.xx.xx" or "xxxxxxxxx" (where x is a hexadecimal digit). Any frames that are matched to this ACE will be fltered with this SMAC value.                                                                                                    |
| DMAC<br>Filter | Specify the destination MAC address (DMAC) that is used for filtering with this ACE.<br><b>Any</b> : Choose this option if you do not want to specify any destination MAC address for filtering with this ACE. (DMAC filter status is "don't-care".)<br><b>MC</b> : Frame must be multicast.<br><b>BC</b> : Frame must be broadcast.<br><b>UC</b> : Frame must be unicast.<br><b>Specific</b> : If you want to filter a specific destination MAC address with this ACE, choose "Specific" option. After selecting it, a field for entering a DMAC value will be appeared. |
| DMAC<br>Value  | When "Specific" is selected for the DMAC filter, you can enter a specific destination MAC address.<br>The valid format is "xx-xx-xx-xx-xx" or "xx.xx.xx.xx.xx" or "xxxxxxxxx" (where x is a<br>hexadecimal digit). Any frames that are matched to this ACE will be filtered with this DMAC value.                                                                                                    |

| Table 2.42 Description of ACE connulation with vean Parameters |
|----------------------------------------------------------------|
|----------------------------------------------------------------|

| Label             | Description                                                                                                    | Factory<br>Default |
|-------------------|----------------------------------------------------------------------------------------------------|--------------------|
| 802.1Q<br>Tagged  | Specify whether there will be any filter in/out if frames are matched with the 802.1Q tagged. Three options are available:<br><b>Any</b> : Any value is allowed ("don't-care").<br><b>Enabled</b> : Tagged frames are allowed only.<br><b>Disabled</b> : Untagged frame are allowed only.                                                                                                 | Any                |
| VLAN ID<br>Filter | Specify the VLAN ID that is used for filtering with this ACE.<br><b>Any</b> : No filtering according to the VLAN ID is specified. (VLAN ID filter status is "don't-<br>care".)<br><b>Specific</b> : If user wants to filter a specific VLAN ID with this ACE, choose this "Specific"<br>option. After selecting it, a field for entering a VLAN ID number will be appeared.               | Any                |
| VLAN ID           | When "Specific" option is selected for the VLAN ID filter field, user can now enter a specific VLAN ID number here. The valid range of VLAN ID is between <b>1</b> to <b>4095</b> . A frame that is matched with this ACE will be filtered with this VLAN ID value.                                                                                                    | 1                  |
| Tag<br>Priority   | Specify the tag priority that will be filtered with this ACE. A frame that is matched with this ACE will be further filtered with this tag priority. The valid tag priority is <b>0</b> to <b>7</b> or range <b>0-1</b> , <b>2-3</b> , <b>4-5</b> , <b>6-7</b> , <b>0-3</b> and <b>4-7</b> . The value <b>Any</b> means that no tag priority is specified (tag priority is "don't-care".) | Any                |

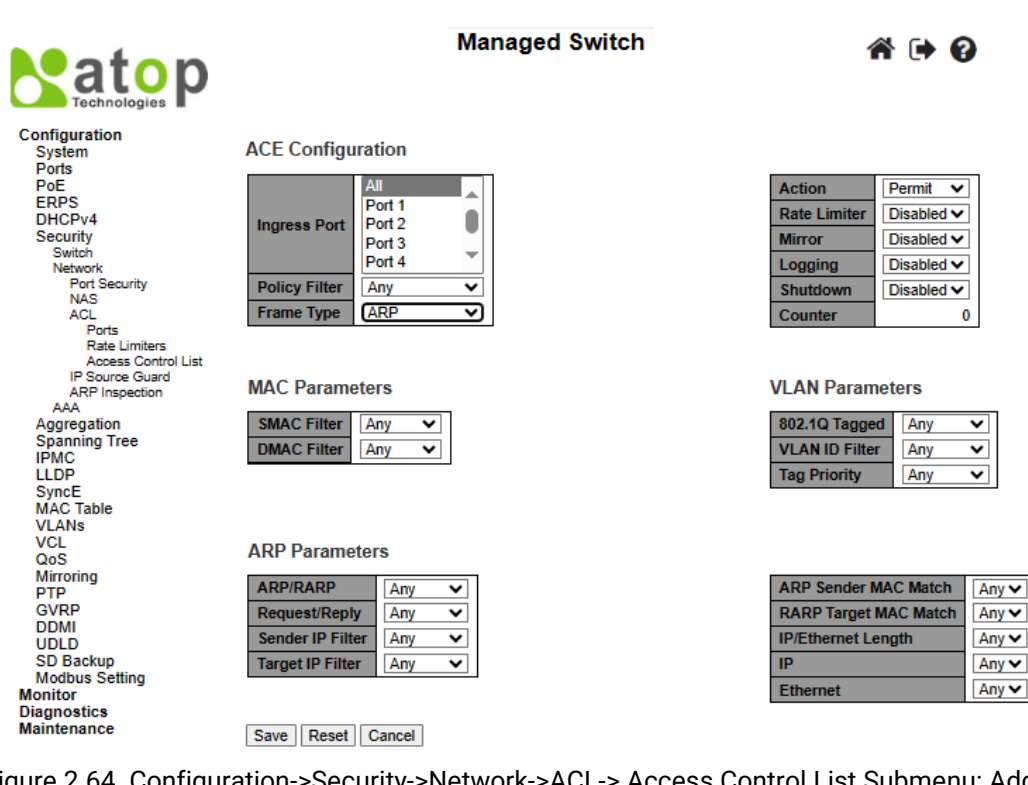

Figure 2.64 Configuration->Security->Network->ACL-> Access Control List Submenu: Add New Entry: Frame Type ARP

| Table 2.43 Description of ACL Configuration with ARP Parameters |                                                                                                    |                    |  |  |
|-----------------------------------------------------------------|----------------------------------------------------------------------------------------------------|--------------------|--|--|
| Label                                                           | Description                                                                                                    | Factory<br>Default |  |  |
| ARP/RARP                                                        | Specify the available ARP/RARP opcode (OP) flag for this ACE.<br><b>Any</b> : No ARP/RARP OP flag is specified. (OP is "don't-care".)<br><b>ARP</b> : Frames that will be filtered must have ARP opcode set to ARP. | Any                |  |  |

#### Page **79** of **248**

| Label                    | Description                                                                                                    | Factory<br>Default |
|--------------------------|----------------------------------------------------------------------------------------------------|--------------------|
|                          | <b>RARP</b> : Frames that will be filtered must have RARP opcode set to RARP.<br><b>Other</b> : Frames that will be filtered has unknown ARP/RARP Opcode flag.                                                                                                    |                    |
| Request/Reply            | Specify the available Request/Reply opcode (OP) flag for this ACE.<br><b>Any</b> : No Request/Reply OP flag is specified. (OP is "don't-care".)<br><b>Request</b> : Frames that will be filtered must have ARP Request or RARP<br>Request OP flag set.<br><b>Reply</b> : Frames that will be filtered must have ARP Reply or RARP Reply OP<br>flag.                                                                                                    | Any                |
| Sender IP Filter         | Specify the sender IP filter for this ACE.<br><b>Any</b> : No sender IP filter is specified. (Sender IP filter is "don't-care".)<br><b>Host</b> : Sender IP filter's field is set to " <b>Host</b> ". If this option is selected, user<br>can further specify the sender IP address and target IP filter fields that will<br>be appeared.<br><b>Network</b> : Sender IP filter's field is set to " <b>Network</b> ". If this option is<br>selected, user can further specify the sender IP address/Mask and target<br>IP filter that will be appeared. | Any                |
| Sender IP<br>Address     | When either "Host" or "Network" option is selected for the sender IP filter,<br>you can enter a specific sender IP address in dotted decimal notation.<br>Note that the invalid IP address configuration is acceptable too; for<br>example, 0.0.0.0. Normally, an ACE with an invalid IP address will be<br>explicitly adding a deny action.                                                                                                    | 0.0.0.0            |
| Sender IP Mask           | When "Network" is selected for the sender IP filter, you can enter a specific sender IP mask in dotted decimal notation.                                                                                                    | 255.255.255.0      |
| Target IP Filter         | Specify the target IP filter for this specific ACE.<br><b>Any</b> : No target IP filter is specified. (Target IP filter is "don't-care".)<br><b>Host</b> : Target IP filter is set to "Host". If this option is selected, a field of<br>Target IP Address field will be appeared, and user can further set its<br>value.<br><b>Network</b> : Target IP filter is set to "Network". If this option is selected, two<br>fields of the "target IP address" and "target IP mask" will be appeared.                                                         | Any                |
| Target IP<br>Address     | When either "Host" or "Network" option is selected for the target IP filter's field, user can enter a specific "target IP address" in dotted decimal notation. Note that the invalid IP address configuration is acceptable too; for example, 0.0.0.0. Normally, an ACE with an invalid IP address will be explicitly adding a deny action.                                                                                                    | -                  |
| Target IP Mask           | When "Network" option is selected for the "target IP filter" 's field, you can enter a specific target IP mask in dotted decimal notation.                                                                                                    | -                  |
| ARP Sender<br>MAC Match  | <ul> <li>Specify whether frames can cause the action according to their sender hardware address field (SHA) settings.</li> <li><b>0</b>: ARP frames where SHA is not equal to the SMAC address, will not be matched to this entry.</li> <li><b>1</b>: ARP frames where SHA is equal to the SMAC address, will be matched to this entry.</li> <li><b>1</b>: ARP frames where SHA is equal to the SMAC address, will be matched to this entry.</li> <li><b>Any</b>: Any value is allowed ("don't-care").</li> </ul>                                      | Any                |
| RARP Target<br>MAC Match | Specify whether frames can cause the action according to their target<br>hardware address field (THA) settings.<br><b>0</b> : RARP frames where THA is not equal to the target MAC address, will<br>not be matched to this entry.<br><b>1</b> : RARP frames where THA is equal to the target MAC address, will be                                                                                                    | Any                |

| Label                 | Description                                                                                                    | Factory<br>Default |
|-----------------------|----------------------------------------------------------------------------------------------------|--------------------|
|                       | matched to this entry.<br><b>Any</b> : Any value is allowed ("don't-care").                                                                                                    |                    |
| IP/Ethernet<br>Length | <ul> <li>Specify whether frames can cause the action according to their</li> <li>ARP/RARP hardware address length (HLN) and protocol address length (PLN) settings.</li> <li>O: ARP/RARP frames where the HLN is not equal to Ethernet (0x06) or the (PLN) is not equal to IPv4 (0x04), will not be matched to this entry.</li> <li>1: ARP/RARP frames where the HLN is equal to Ethernet (0x06) and the (PLN) is equal to IPv4 (0x04), will be matched to this entry.</li> <li>Any: Any value is allowed ("don't-care").</li> </ul> | Any                |
| IP                    | <ul> <li>Specify whether frames can cause the action according to their ARP/RARP hardware address space (HRD) settings.</li> <li>O: ARP/RARP frames where the HLD is not equal to Ethernet (1), will not be matched to this entry.</li> <li>1: ARP/RARP frames where the HLD is equal to Ethernet (1), will be matched to this entry.</li> <li>Any: Any value is allowed ("don't-care").</li> </ul>                                                                                                    | Any                |
| Ethernet              | <ul> <li>Specify whether frames can cause the action according to their ARP/RARP protocol address space (PRO) settings.</li> <li>O: ARP/RARP frames where the PRO is not equal to IP (0x800), will not be matched to this entry.</li> <li>1: ARP/RARP frames where the PRO is equal to IP (0x800), will be matched to this entry.</li> <li>Any: Any value is allowed ("don't-care").</li> </ul>                                                                                                    | Any                |

#### Managed Switch

₼ 🕩 🕜

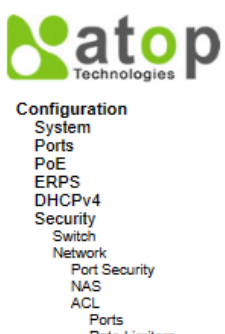

| All<br>Port 1     |   |
|-------------------|---|
| Port 3<br>Port 4  | Û |
| Policy Filter Any | ~ |
| Frame Type (IPv4  | V |

MAC Parameters

```
DMAC Filter Any V
```

| Action       | Permit 🗸   |
|--------------|------------|
| Rate Limiter | Disabled V |
| Mirror       | Disabled ∨ |
| Logging      | Disabled ∨ |
| Shutdown     | Disabled V |
| Counter      | 0          |

VLAN Parameters

| 802.1Q Tagged  | Any | ~ |
|----------------|-----|---|
| VLAN ID Filter | Any | ~ |
| Tag Priority   | Any | ~ |

Network Port Security NAS ACL Ports Rate Limiters Access Control List IP Source Guard ARP Inspection AAA Aggregation Spanning Tree IPMC LLDP SyncE MAC Table VLANs VCL QoS Mirroring PTP GVRP DDMI UDLD SD Backup Modbus Setting Monitor Diagnostics Maintenance

| IP Parameters |                    |     |   |  |
|---------------|--------------------|-----|---|--|
|               | IP Protocol Filter | Any | ~ |  |
|               | IP TTL             | Any | ~ |  |
|               | IP Fragment        | Any | ~ |  |
|               | IP Option          | Any | ~ |  |
|               | SIP Filter         | Any | ~ |  |
|               | DIP Filter         | Any | ~ |  |

Save Reset Cancel

Figure 2.65 Configuration->Security->Network->ACL-> Access Control List Submenu: Add New Entry: Frame Type IPv4

| Label                 | Description                                                                                                    | Factory |
|-----------------------|----------------------------------------------------------------------------------------------------|---------|
| IP Protocol<br>Filter | Specify the IP protocol filter for this ACE.<br><b>Any</b> : No IP protocol filter is specified ("don't-care").<br><b>ICMP</b> : Select ICMP to filter IPv4 ICMP protocol frames. Extra fields for defining ICMP<br>parameters will be appeared and described later on.<br><b>UDP</b> : Select UDP to filter IPv4 UDP protocol frames. Extra fields for defining UDP<br>parameters will be appeared and explained later on.<br><b>TCP</b> : Select TCP to filter IPv4 TCP protocol frames. Extra fields for defining TCP<br>parameters will be appeared and explained later on.<br><b>TCP</b> : Select TCP to filter other IP protocol type with this ACE, choose this "Other"<br>option. After selecting it, other fields for definding other protocol's parameters will be<br>appeared and explained later on. | Any     |
| IP Protocol<br>Value  | When "Other" option is selected for the IP protocol value's field, you can enter a specific value that identify protocol type. The allowed value is ranging between <b>0</b> to <b>255</b> . Frames that are matched to this ACE will be filtered with this IP protocol value.                                                                                                    | -       |
| IP TTL                | Specify the Time-to-Live settings for this ACE.<br><b>zero</b> : IPv4 frames with a Time-to-Live field greater than zero, will not be filtered with<br>this entry.<br><b>non-zero</b> : IPv4 frames with a Time-to-Live field greater than zero, will be filtered with<br>this entry.<br><b>Any</b> : Any value is allowed ("don't-care").                                                                                                    | Any     |
| IP<br>Fragment        | Specify the fragment offset settings that will be matched with this ACE. This involves<br>the settings for the More Fragments (MF) bit and the Fragment Offset (FRAG<br>OFFSET) field for an IPv4 frame.<br><b>No</b> : IPv4 frames where the MF bit is set or the FRAG OFFSET field is greater than<br>zero, will not be filtered with this entry.<br><b>Yes</b> : IPv4 frames where the MF bit is set or the FRAG OFFSET field is greater than<br>zero, will be filtered with this entry.<br><b>Any</b> : Any value is allowed ("don't-care").                                                                                                    | Any     |
| IP Option             | Specify the options flag setting for this ACE.<br>No: IPv4 frames where the options flag is set, will not be filtered with this entry.<br>Yes: IPv4 frames where the options flag is set, will be filtered with this entry.<br>Any: Any value is allowed ("don't-care").                                                                                                    | Any     |
| SIP Filter            | Specify the source IP filter for this ACE.<br><b>Any</b> : No source IP filter is specified. (Source IP filter is "don't-care".)<br><b>Host</b> : Source IP filter is set to "Host" option. If this option is selected, user can<br>specify the source IP address in the "SIP Address" field that will be appeared.<br><b>Network</b> : Source IP filter is set to "Network" option. If this option is selected, user can<br>specify the source IP address and mask in the "SIP Address" and "SIP Mask" fields<br>that will be appeared.                                                                                                    | Any     |
| SIP<br>Address        | When either "Host" or "Network" option is selected for the "SIP filter" 's field, you can<br>enter a specific Source IP address in dotted decimal notation. Note that the invalid IP<br>address configuration is acceptable too; for example, 0.0.0.0. Normally, an ACE with<br>an invalid IP address will be explicitly adding a deny action.                                                                                                    | -       |
| SIP Mask              | When "Network" option is selected for the "source IP filter" 's field, you can enter a specific SIP mask in dotted decimal notation.                                                                                                    | -       |

| Table 2 44 Descri | ntion of ACL C | Configuration with | IPv4 Parameters |
|-------------------|----------------|--------------------|-----------------|
|                   |                | oninguration mai   |                 |

| Label          | Description                                                                                                    | Factory<br>Default |
|----------------|----------------------------------------------------------------------------------------------------|--------------------|
| DIP Filter     | Specify the destination IP address (DIP) filter for this ACE.<br><b>Any</b> : No destination IP filter is specified. (Destination IP filter is "don't-care".)<br><b>Host</b> : DIP filter is set to "Host" option. If this option is selected, user can specify the<br>destination IP address in the DIP Address field that will be appeared.<br><b>Network</b> : DIP filter is set to "Network" option. If this option is selected, user can<br>specify the destination IP address and netmask in the "DIP Address" and "DIP Mask"<br>fields that will be appeared. | Any                |
| DIP<br>Address | When either "Host" or "Network" option is selected for the DIP filter, you can enter a specific "DIP address" 's field in dotted decimal notation. Note that the invalid IP address configuration is acceptable too; for example, 0.0.0.0. Normally, an ACE with an invalid IP address will be explicitly adding a deny action.                                                                                                    | -                  |
| DIP Mask       | When "Network" option is selected for the "DIP filter" 's field, you can enter a specific "DIP mask" or destination netmask in dotted decimal notation.                                                                                                    | -                  |

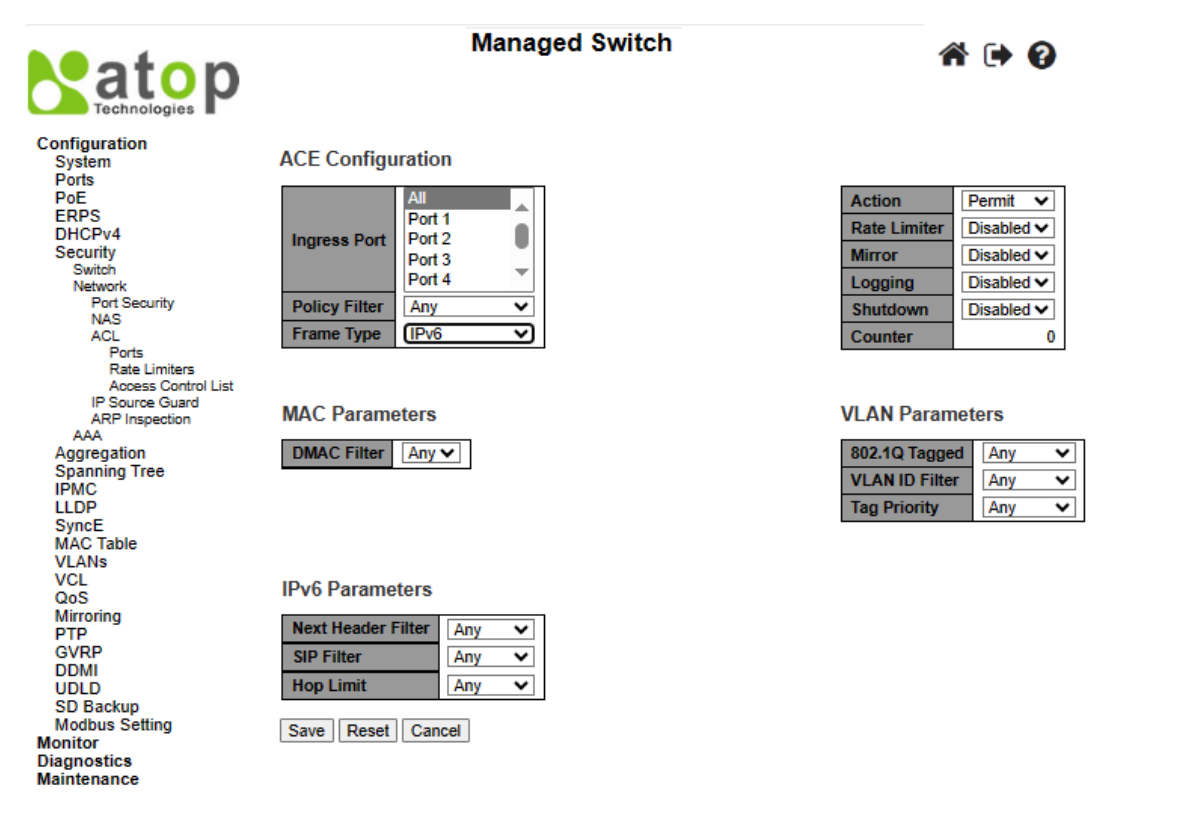

Figure 2.66 Configuration->Security->Network->ACL-> Access Control List Submenu: Add New Entry: Frame Type IPv6

| Table 2.45 Description of ACL Configuration with IPv6 Parame | eters |
|--------------------------------------------------------------|-------|
|--------------------------------------------------------------|-------|

| Label  | Description                                                                                                    | Factory<br>Default |
|--------|----------------------------------------------------------------------------------------------------|--------------------|
| Next   | Specify the IPv6 next header filter for this ACE.                                                                                                    |                    |
| Header | Any: No IPv6 next header filter is specified ("don't-care").                                                                                                    |                    |
| Filter | <b>ICMP</b> : Select "ICMP" option to filter IPv6 ICMP protocol frames. If this option is selected, extra fields for defining ICMP parameters will be appeared.<br><b>UDP</b> : Select "UDP" option to filter IPv6 UDP protocol frames. If this option is selected, extra fields for defining UDP parameters will be appeared. | Any                |

| Label                   | Description                                                                                                    | Factory<br>Default |
|-------------------------|----------------------------------------------------------------------------------------------------|--------------------|
|                         | <b>TCP</b> : Select "TCP" option to filter IPv6 TCP protocol frames. If this option is selected, extra fields for defining TCP parameters will be appeared.<br><b>Other</b> : If you want to filter other specific IPv6 next header filter beside "ICMP", "UDP", and "TCP" with this ACE, choose this "Other" option. If this option is selected, a field for entering an IPv6 next header filter will be appeared.                                                                                                    |                    |
| Next<br>Header<br>Value | When "Other" option is selected for the IPv6 "next header value" 's field, you can enter<br>a specific value that is used to identify the protocol type. The allowed value is ranging<br>between <b>0</b> to <b>255</b> . Frames that are matched with this ACE must be filtered with this<br>protocol value.                                                                                                    | -                  |
| SIP Filter              | Specify the source IPv6 filter for this ACE.<br><b>Any</b> : No source IPv6 filter is specified. (Source IPv6 filter is "don't-care".)<br><b>Specific</b> : If this option is selected, two fields with source IPv6 address and netmask in<br>the "SIP address" and "SIP Bitmask" 's fields will be appeared.                                                                                                    | Any                |
| SIP<br>Address          | When "Specific" option is selected for the source IPv6 filter or "SIP filter" 's field, user can enter a specific source IPv6 address. The field is only supported last 32 bits for IPv6 address.                                                                                                    | -                  |
| SIP<br>BitMask          | When "Specific" option is selected for the source IPv6 filter or "SIP filter", user can<br>enter a specific source IPv6 netmask or "SIP Bitmask". The field only supported last<br>32 bits for IPv6 address. Note that for bitmask, if the binary bit value is "0", it means<br>this bit is "don't-care". The real matched pattern is [sipv6_address & sipv6_bitmask]<br>(last 32 bits). For example, if the SIPv6 address is 2001::3 and the SIPv6 bitmask is<br>0xFFFFFFE (bit 0 is "don't-care" bit), then SIPv6 address 2001::2 and 2001::3 is<br>applied to this rule. | -                  |
| Hop Limit               | Specify the hop limit settings for this ACE.<br><b>zero</b> : IPv6 frames with a hop limit greater than zero will not be matched to this entry.<br><b>non-zero</b> : IPv6 frames with a hop limit greater than zero will be matched to this entry.<br><b>Any</b> : Any value is allowed ("don't-care").                                                                                                    | Any                |

# Table 2.46 Description of ACL Configuration with ICMP Parameters Description

| Label                  | Description                                                                                                    | Factory<br>Default |
|------------------------|----------------------------------------------------------------------------------------------------|--------------------|
| ICMP<br>Type<br>Filter | Specify the ICMP filter for this ACE.<br><b>Any</b> : No ICMP filter is specified (ICMP filter status is "don't-care").<br><b>Specific</b> : If user wants to filter a specific ICMP filter with this ACE, user can enter a<br>specific ICMP value. After selecting "Specific" option, a field for entering an ICMP<br>value will be appeared.                               | Any                |
| ICMP<br>Type<br>Value  | When "Specific" option is selected for the ICMP filter, user can enter a specific ICMP value. The allowed value is ranging between <b>0</b> to <b>255</b> . Frames that are matched to this ACE will be matched to this ICMP value.                                                                                                    | -                  |
| ICMP<br>Code<br>Filer  | Specify the ICMP code filter for this ACE.<br><b>Any</b> : No ICMP code filter is specified (ICMP code filter status is "don't-care").<br><b>Specific</b> : If user wants to filter a specific ICMP code filter with this ACE, user can enter<br>a specific ICMP code value. After selecting "Specific" option, a field for entering an<br>ICMP code value will be appeared. | Any                |
| ICMP<br>Code<br>Value  | When "Specific" option is selected for the ICMP code filter, user can enter a specific ICMP code value. The allowed value is ranging between is <b>0</b> to <b>255</b> . Frames that are matched to this ACE will be matched to this ICMP code value.                                                                                                    | -                  |

|                                       | Table 2.47 Description of ACL Configuration with TCP/UDP Parameters                                                                                                    |                    |
|---------------------------------------|----------------------------------------------------------------------------------------------------|--------------------|
| Label                                 | Description                                                                                                    | Factory<br>Default |
| TCP/UDP<br>Source Port<br>Filter      | Specify the TCP/UDP source port filter for this ACE.<br><b>Any</b> : No TCP/UDP source port filter is specified (TCP/UDP source filter status is<br>"don't-care").<br><b>Specific</b> : If you want to filter a specific TCP/UDP source port filter with this<br>ACE, you can enter a specific TCP/UDP source port value. After selecting<br>"Specific" option, a field for entering a TCP/UDP source port number will be<br>appeared.<br><b>Range</b> : If you want to filter a specific TCP/UDP source port range with this ACE,<br>you can enter a specific value of TCP/UDP source port range here. After<br>selecting "Specific" option, a field for entering a value of TCP/UDP source port<br>range will be appeared. | Any                |
| TCP/UDP<br>Source Port No.            | When "Specific" option is selected for the TCP/UDP source port filter, you can enter a specific TCP/UDP source port value. The allowed value is ranging between <b>0</b> to <b>65535</b> . Frames that are matched to this ACE will be filtered with this TCP/UDP source value.                                                                                                    | -                  |
| TCP/UDP<br>Source Range               | When "Range" is selected for the TCP/UDP source filter, you can enter a specific TCP/UDP source range value. The allowed range is <b>0</b> to <b>65535</b> . A frame that hits this ACE matches this TCP/UDP source value.                                                                                                    | -                  |
| TCP/UDP<br>Destination Port<br>Filter | Specify the TCP/UDP destination port filter for this ACE.<br><b>Any</b> : No TCP/UDP destination port filter is specified (TCP/UDP destination filter<br>status is "don't-care").<br><b>Specific</b> : If you want to filter a specific TCP/UDP destination port with this ACE,<br>you can enter a specific value of TCP/UDP destination port. A field for entering<br>a specific value of TCP/UDP destination port will be appeared.<br><b>Range</b> : If you want to filter a specific range TCP/UDP destination port with this<br>ACE, you can enter a specific value of TCP/UDP destination range. A field for<br>entering a value of TCP/UDP destination port will be appeared.                                         | Any                |
| TCP/UDP<br>Destination Port<br>Number | When "Specific" option is selected for the TCP/UDP destination port filter, you can enter a specific value of TCP/UDP destination port number. The allowed value is ranging between <b>0</b> to <b>65535</b> . Frames that are matched to this ACE will be filtered with this TCP/UDP destination value                                                                                                    | -                  |
| TCP/UDP<br>Destination<br>Range       | When "Range" option is selected for the TCP/UDP destination port filter, you can enter a specific value of TCP/UDP destination range. The allowed value is ranging between <b>0</b> to <b>65535</b> . A frame that are matched to this ACE will be filtered with this TCP/UDP destination range.                                                                                                    | -                  |
| TCP FIN                               | <ul> <li>Specify the TCP "No more data from sender" (FIN) value for this ACE.</li> <li>0: TCP frames where the FIN field is set, will not be matched to this entry.</li> <li>1: TCP frames where the FIN field is set, will be matched to this entry.</li> <li>Any: Any value of FIN field is allowed ("don't-care").</li> </ul>                                                                                                    | Any                |
| TCP SYN                               | <ul> <li>Specify the TCP "Synchronize sequence numbers" (SYN) value for this ACE.</li> <li>0: TCP frames where the SYN field is set, will be matched to this entry.</li> <li>1: TCP frames where the SYN field is set, will be matched to this entry.</li> <li>Any: Any value is allowed ("don't-care").</li> </ul>                                                                                                    | Any                |
| TCP RST                               | Specify the TCP "Reset the connection" (RST) value for this ACE.<br><b>0</b> : TCP frames where the RST field is set, will be matched to this entry.<br><b>1</b> : TCP frames where the RST field is set, will be matched to this entry.<br><b>Any</b> : Any value is allowed ("don't-care").                                                                                                    | Any                |
| TCP PSH                               | Specify the TCP "Push Function" (PSH) value for this ACE.<br><b>0</b> : TCP frames where the PSH field is set, will be matched to this entry.                                                                                                    | Any                |

| Label   | Description                                                                                                    | Factory<br>Default |
|---------|----------------------------------------------------------------------------------------------------|--------------------|
|         | 1: TCP frames where the PSH field is set, will be matched to this entry.<br>Any: Any value is allowed ("don't-care").                                                                                                    |                    |
| ТСР АСК | Specify the TCP "Acknowledgment field significant" (ACK) value for this ACE.<br><b>0</b> : TCP frames where the ACK field is set, will be matched to this entry.<br><b>1</b> : TCP frames where the ACK field is set, will be matched to this entry.<br><b>Any</b> : Any value is allowed ("don't-care"). | Any                |
| TCP URG | Specify the TCP "Urgent Pointer field significant" (URG) value for this ACE.<br><b>0</b> : TCP frames where the URG field is set, will be matched to this entry.<br><b>1</b> : TCP frames where the URG field is set, will be matched to this entry.<br><b>Any</b> : Any value is allowed ("don't-care")  | Any                |

#### Table 2.48 Description of ACL Configuration with Ethernet Type Parameters

| Label                  | Description                                                                                                    | Factory<br>Default |
|------------------------|----------------------------------------------------------------------------------------------------|--------------------|
| EtherType<br>Filter    | Specify the Ethernet type filter for this ACE.<br><b>Any</b> : No EtherType filter is specified (EtherType filter status is "don't-care").<br><b>Specific</b> : If you want to filter a specific Ethernet Type with this ACE, you can enter a<br>specific Ethernet Type value here. When "Specific" option is selected, a field for<br>entering an EtherType value will be appeared. | Any                |
| Ethernet<br>Type Value | When "Specific" option is selected for the EtherType filter, you can enter a specific Ethernet Type value. The allowed value is ranging between <b>0x600</b> to <b>0xFFFF</b> , but excluding 0x800(IPv4), 0x806(ARP), and 0x86DD(IPv6). Frames that are matched with this ACE will be filtered with this Ethernet Type value.                                                       | -                  |

#### 2.6.2.7 IP Source Guard

IP Source Guard is a secure feature used to restrict IP traffic on DHCP snooping untrusted ports by filtering traffic based on the DHCP Snooping Table or manually configured IP Source Bindings. It helps prevent IP spoofing attacks when a host tries to spoof and use the IP address of another host. This is to prevent a malicious host from impersonating a legitimate host by assuming the legitimate host's IP address.

Under the Configuration->Security->Network->IP Source Guard submenus, there are two options available: Configuration and Static Table, as shown in Figure 2.67.

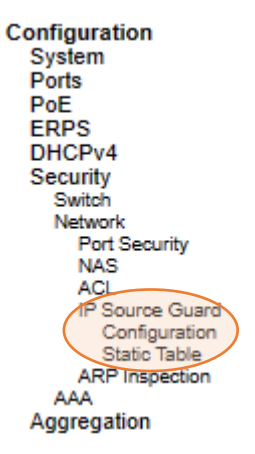

Figure 2.67 Configuration->Security->Network->IP Source Guard Submenus

#### 2.6.2.7.1 IP Source Guard Configuration

IP Source Guard Configuration webpage is shown in Figure 2.68. For each port, select the option for Mode and Max Dynamic Clients under the Port Mode Configuration table. Table 2.49 describe the options under IP Source Guard Configuration.

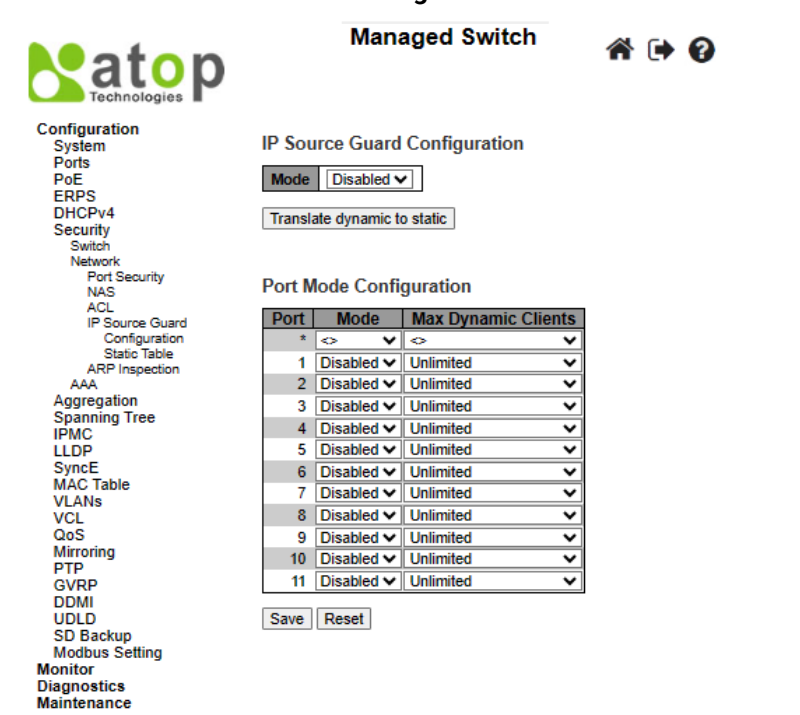

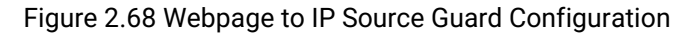

| Table 2.49 Descri | otions of Network IP | Source | Guard Configuration |
|-------------------|----------------------|--------|---------------------|
|                   |                      |        | oaana oonngananon   |

| Label                 | Description                                                                                                    | Factory   |
|-----------------------|----------------------------------------------------------------------------------------------------|-----------|
|                       |                                                                                                    | Default   |
| IP Source Guard Confi | guration                                                                                                    |           |
|                       | Enable or Disable the Global IP Source Guard. Note that, for a port to                                                                                                    |           |
| Mode                  | actually is enabled, user must also select "enabled" in Mode column and                                                                                                    | Disabled  |
|                       | port row under Port Mode Configuration part.                                                                                                    |           |
| Port Mode Configurati | on                                                                                                    |           |
| Mode                  | Specify which ports that IP Source Guard is enabled on. Only when both Global Mode (select Enabled under <b>IP Source Guard Configuration</b> ) and Port Mode on a given port here are enabled, IP Source Guard is actually enabled on this given port.                                                        | Disabled  |
| Max Dynamic Clients   | Specify the maximum number of dynamic clients that can be learned on given port. This value can be 0, 1, 2 or unlimited. If the port mode is enabled and the value of max dynamic client is equal to 0, it means only allow the IP packets forwarding that are matched in static entries on the specific port. | Unlimited |

Click the **Save** buttons to save changes. Click **Reset** buttons to undo any changes made locally and revert to previously saved values. Click **Translate dynamic to static** button below the **IP Source Guard Configuration** to translate all dynamic entries to static entries.

#### 2.6.2.7.2 IP Source Guard Static Table

User can configure staic **IP Source Guard Static** rules in this webpage. A new entry can be added to the **IP Soruce Guard table** as shown in Figure 2.69. Note that the maximum number of rules is 112 on the switch. Table 2.50 summarizes the column labels for Static IP Source Guard Table.

| technologies p                                                                                                    | Managed Switch 🖀 🖪                                                                                          | • @ |
|----------------------------------------------------------------------------------------------------|----------------------------------------------------------------------------------------------------|-----|
| Configuration<br>System<br>Ports<br>PoE<br>ERPS<br>DHCPv4<br>Security<br>Switch<br>Network<br>Port Security<br>NAS<br>ACL<br>Ports<br>Rate Limiters<br>Access Control List<br>IP Source Guard<br>Configuration<br>Static Table<br>ARP Inspection<br>AAA<br>Aggregation | Static IP Source Guard Table   Delete Port   VLAN ID IP Address   Add New Entry   Save Reset     Delete 1 • |     |

Figure 2.69 Webpage to Configure Network IP Source Guard Static Table

| Label       | Description                                                                         | Factory Default |
|-------------|-------------------------------------------------------------------------------------|-----------------|
| Doloto      | Click entry <b>Delete</b> button to delete the entry. It will be deleted during the |                 |
| Delete      | next save.                                                                          |                 |
| Port        | The logical port for the settings.                                                  | 1               |
| VLAN ID     | The VLAN Id for the entry.                                                          | Null            |
| IP Address  | Allowed Source IP address.                                                          | Null            |
| MAC Address | Allowed Source MAC address.                                                         | Null            |

## Table 2.50 Descriptions of Network IP Source Guard Static

Click **Add New Entry** button to add a new entry to the Static IP Source Guard table. Click **Save** button to save changes. Click **Reset** button to undo any changes made locally and revert to previously saved values.

#### 2.6.2.8 ARP Inspection

**ARP Inspection** is a secure feature. Several types of attacks can be launched against a host or devices connected to Layer 2 networks by "poisoning" the ARP caches. For example, man-in-the-middle attack occurs when a malicious node intercepts packets intended for other nodes by poisoning the ARP caches of its unsuspecting neighbours. To create the attack, the malicious node sends ARP requests or responses mapping another node's IP address to its own MAC address. This feature is used to block such attacks. Only valid ARP requests and responses can go through the switch device. Figure 2.70 shows the list of submenus under the **Security-Network-ARP Inspection**. It contains **Port Configuration**, **VLAN Configuration**, **Static Table** and **Dynamic Table**.

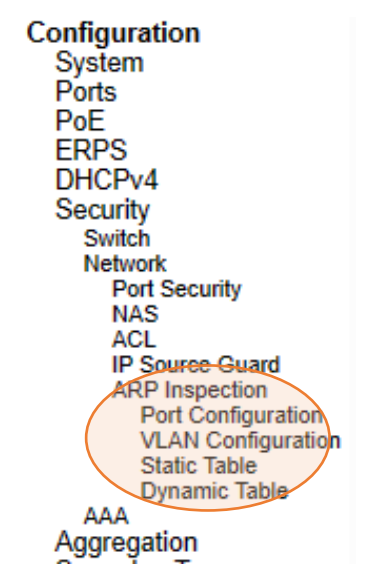

Figure 2.70 ARP Inspection Menu

#### 2.6.2.8.1 Port Configuration

To configure ARP Inspection for port(s) on the managed switch, the users can use the webpage shown in Figure 2.71. There are two parts here: **ARP Inspection Configuration**, and **Port Mode Configuration**. Under the **ARP Inspection Configuration** part, user have to globally enable the **ARP Inspection** by selecting "Enabled" in the **Mode** option. Then, under the **Port Mode Configuration** part, user can configure **Mode, Check VLAN** and **Log Type** for each port. Table 2.51 summarizes the descriptions of column labels of Port Mode Configuration.

|                                                                                                    |   |                                     | Ма                    | n | aged Swi                               | itch   |     | ∦ 🕩 😧 |
|----------------------------------------------------------------------------------------------------|---|-------------------------------------|-----------------------|---|----------------------------------------|--------|-----|-------|
| Configuration<br>System<br>Ports<br>PoE<br>ERPS<br>DHCPv4<br>Security<br>Switch<br>Network<br>Port Security<br>NAS |   | ARP II<br>Mode<br>Transla<br>Port N | Disabled              |   | onfiguration<br>]<br>static<br>uration | I      |     |       |
| ACL<br>ID Source Cuard                                                                                             |   | Port                                | Mode                  | ( | Check VLAN                             | Log Ty | /pe | 1     |
| ARP Inspection                                                                                                    |   | *                                   | <ul> <li>v</li> </ul> | _ | <ul> <li>v</li> </ul>                  |        | ~   | 1     |
| Port Configuration                                                                                                 |   | 1                                   | Disabled 🗸            |   | Disabled V                             | None   | ~   |       |
| Static Table                                                                                                    |   | 2                                   | Disabled ~            |   | Disabled V                             | None   | ~   |       |
| Dynamic Table                                                                                                    |   | 3                                   | Disabled 🗸            |   | Disabled V                             | None   | ~   |       |
| AAA<br>Aggregation                                                                                                 |   | 4                                   | Disabled v            |   | Disabled V                             | None   | ~   |       |
| Spanning Tree                                                                                                    |   | 5                                   | Disabled V            |   | Disabled V                             | None   | ~   |       |
| IPMC                                                                                                    |   | 6                                   | Disabled V            |   | Disabled V                             | None   | -   |       |
| LLDP                                                                                                    |   | 7                                   | Disabled v            |   | Disabled v                             | None   | -   |       |
| Synce<br>MAC Table                                                                                                 |   | 0                                   | Disabled V            |   | Disabled V                             | None   | Ť   |       |
| VIANs                                                                                                    |   | 0                                   | Disabled •            |   | Disabled •                             | None   | ¥   |       |
| VCL                                                                                                    | - | 9                                   | Disabled •            |   | Disabled V                             | None   | •   |       |
| QoS                                                                                                    |   | 10                                  | Disabled              |   | Disabled V                             | None   | ~   |       |
| Mirroring                                                                                                    |   | 11                                  | Disabled 🗸            |   | Disabled V                             | None   | ~   | J     |
| GVRP<br>DDMI                                                                                                    | • | Save                                | Reset                 |   |                                        |        |     |       |

Figure 2.71 Webpage to Configure Network ARP Inspection Port

| Table 2.51 | Descriptions | of ARP | Inspection | Port Co | onfiguration |
|------------|--------------|--------|------------|---------|--------------|
|            |              |        |            |         |              |

| Label          | Description                                                                                                    | Factory  |
|----------------|----------------------------------------------------------------------------------------------------|----------|
|                |                                                                                                    | Default  |
| ARP Inspection | Configuration                                                                                                    |          |
| Mode           | Enable or Disable the Global ARP Inspection.                                                                                                    | Disabled |
| Port Mode Conf | iguration                                                                                                    |          |
| Port           | Indicates port number.                                                                                                    | -        |
| Mode           | Enable or Disable ARP Inspection on any specific ports. ARP Inspection is only<br>enabled on a given port when clicking "Enabled" at both <b>Mode</b> fields: one under<br><b>ARP Inspection Configuration</b> part, and another under <b>Port Mode Configuration</b><br>part.<br>Possible modes are:<br><b>Enabled</b> : Enable ARP Inspection operation.<br><b>Disabled</b> : Disable ARP Inspection operation.                                                 | Disabled |
| Check VLAN     | If you want to inspect the VLAN configuration, you have to click "Enabled" under<br>the "Check VLAN" 's field. When the setting of "Check VLAN" is enabled, the log<br>type of ARP Inspection will refer to the VLAN setting. However, if it is set to<br>"Disabled", the log type of ARP Inspection will refer to the port setting.<br>Possible setting of "Check VLAN" are:<br>Enabled: Enable check VLAN operation.<br>Disabled: Disable check VLAN operation. | Disabled |

| Label    | Description                                                                                                    | Factory<br>Default |
|----------|----------------------------------------------------------------------------------------------------|--------------------|
| Log Type | <ul> <li>When clicking "Enabled" at both Mode fields: one under ARP Inspection</li> <li>Configuration part, and another under Port Mode Configuration part, and select</li> <li>"Disabled" in "Check VLAN" 's field, the log type of ARP Inspection will refer to the port setting. There are four log types:</li> <li>None: Log nothing.</li> <li>Deny: Log the denied entries.</li> <li>Permit: Log the permitted entries.</li> <li>ALL: Log all entries.</li> </ul> | None               |

Click **Save** button to save changes. Click **Reset** button to undo any changes made locally and revert to previously saved values.

#### 2.6.2.8.2 VLAN Configuration

Figure 2.72 illustrates the ARP Inspection->VLAN Configuration webpage. Each page can show upto 20 VLAN entries (the default value) for VLAN's value ranging between 1 to 4095. The first displayed will be the one with the lowest VLAN ID found in the VLAN Table. The "Starting from VLAN" input fields allow the user to select the starting VLAN number to show in the entries of VLAN Table.

Clicking the refresh button will update the displayed table starting from that starting VLAN or the closest next VLAN. The right arrow button will show the next 20 entries. Use the left arrow button to show the entries in the previous page. Table 2.52 summarizes the column labels of the page within the Configuration -> Security -> Network -> ARP Inspection -> VLAN Configuration submenus.

| Technologies                                                                                                    | Managed Switch                                                                                                    |
|----------------------------------------------------------------------------------------------------|----------------------------------------------------------------------------------------------------|
| Configuration<br>System<br>Ports<br>PoE<br>ERPS<br>DHCPv4<br>Security<br>Switch<br>Network<br>Port Security<br>NAS<br>ACL<br>IP Source Guard<br>ARP Inspection<br>Port Configuration<br>VLAN Configuration<br>Static Table<br>Dynamic Table<br>AAA<br>Aggregation | VLAN Mode Configuration<br>Start from VLAN 1 with 20 entries per page.<br>Delete VLAN ID Log Type<br>Delete None V<br>Add New Entry<br>Save Reset |

Figure 2.72 VLAN Configuration Webpage within Network->ARP Inspection Submenus

| Label   | Description                                                                                                    | Factory |
|---------|----------------------------------------------------------------------------------------------------|---------|
|         |                                                                                                    | Default |
| Delete  | Click "Delete" button in each entry in you want to delete it.                                                                                                    | -       |
| VLAN ID | Specify which VLANs that the ARP Inspection is enabled on.<br>Before that, user have to enable the port setting on Port mode<br>configuration webpage under Configuration -> Security -><br>Network -> ARP inspection -> Port Configuration submenus, as<br>described in the previous subsection. Note that the ARP<br>Inspection is enabled on a given port only when both " <b>Mode</b> " 's<br>fields are enabled: one under <b>ARP Inspection Configuration</b><br>part, and another under <b>Port Mode Configuration</b> part. | -       |

Table 2.52 Descriptions of ARP Inspection VLAN Table

| Label    | Description                                                                               | Factory |
|----------|-------------------------------------------------------------------------------------------|---------|
|          |                                                                                           | Default |
|          | After setting it, user can specify which VLAN will be inspected                           |         |
|          | on the VLAN mode configuration Webpage under                                              |         |
|          | Configuration -> Security -> Network -> ARP inspection -> VLAN                            |         |
|          | Configuration submenus.                                                                   |         |
|          | The log type can also be configured per VLAN setting.                                     |         |
|          | Possible log types are:                                                                   |         |
|          | None: Log nothing.<br>Deny: Log the denied entries.<br>Permit: Log the permitted entries. |         |
| сод туре |                                                                                           |         |
|          |                                                                                           |         |
|          | ALL: Log all entries.                                                                     |         |

Click **Add New Entry** button to add a new entry to the VLAN table of the ARP Inspection. Click **Save** button to save changes. Click **Reset** button to undo any changes made locally and revert to previously saved values.

#### 2.6.2.8.3 Static Table

To configure **Static ARP Inspection** for port(s) on the managed switch, the users can use the webpage shown in Figure 2.73. After clicking the **Add New Entry** button, select the **Port** number from the drop down. Then, enter the **VLAN ID**, **MAC Address** and **IP Address** for each port to have static ARP Inspection. Table 2.53 summarizes the descriptions of column labels of **Static ARP Inspection Table**.

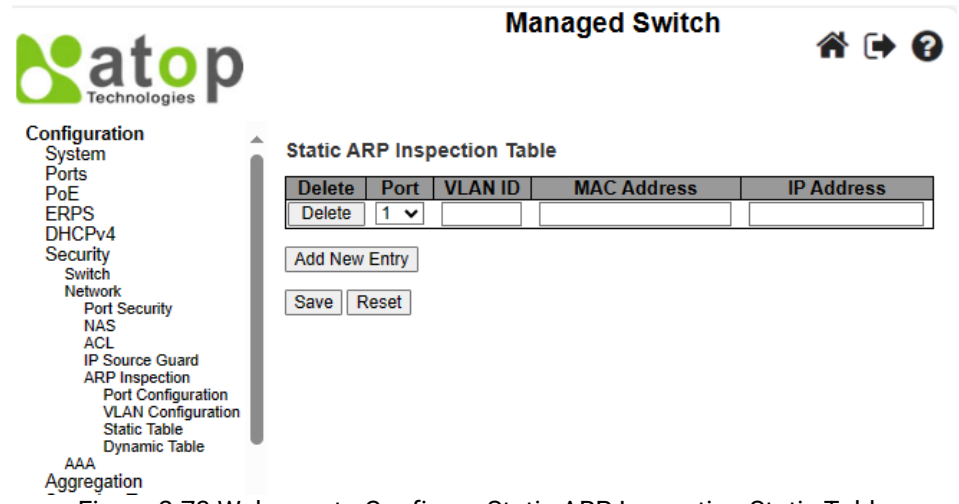

Figure 2.73 Webpage to Configure Static ARP Inspection Static Table

| Label       | Description                                                                         | Factory<br>Default |
|-------------|-------------------------------------------------------------------------------------|--------------------|
| Delete      | Click "Delete" button to delete the entry. It will be deleted during the next save. | -                  |
| Port        | The logical port for the settings.                                                  | 1                  |
| VLAN ID     | The VLAN ID for the settings.                                                       | Null               |
| MAC Address | Source MAC address that are allowed in the ARP request packets.                     | Null               |
| IP Address  | Source IP address that are allowed in the ARP request packets.                      | Null               |

|--|

Click **Save** button to save changes. Click **Reset** button to undo any changes made locally and revert to previously saved values.

#### 2.6.2.8.4 Dynamic Table

User can configure **Dynamic ARP Inspection** for port(s) on the managed switch, as shown in Figure 2.74. Within the configuration page, the **Dynamic ARP Inspection Table**'s entries are also shown. Although only 20 entries within

the **Dynamic ARP Inspection Table** can be displayed per page at the time, the table can contain up to 256 entries, where sorted in the order of **port**, **VLAN ID**, **MAC address**, and **IP address**, respectively. Note that all dynamic entries are learned from the DHCP Snooping.

From the "**entries per page**" input field, each webpage can show up to 20 entries by default from the Dynamic ARP Inspection table. Currently, user still cannot change the maximum entries per page.

The "Start from port address", "VLAN", "MAC address" and "IP address" input fields allow user to select the starting point to display in the Dynamic ARP Inspection Table. Clicking the **Refresh** button will update the displayed table starting from the specified input or the closest value available.

The right arrow >> button will show the next 20 entries. Use the left arrow |<< button to show the entries in the previous page. Table 2.54 summarizes the column labels of the page within the Configuration -> Security -> Network -> ARP Inspection -> Dynamic Table submenus.

- -

. . .

| atop                                                                                                    | Managed Switch 📸 🕞 😮                                             |  |
|----------------------------------------------------------------------------------------------------|------------------------------------------------------------------|--|
| Configuration<br>System<br>Ports<br>PoE<br>ERPS<br>DHCPv4<br>Security<br>Switch<br>Network<br>Port Security<br>NAS<br>ACL<br>IP Source Guard<br>ARP Inspection<br>Port Configuration<br>VLAN Configuration<br>Static Table<br>Dynamic Table<br>AAA<br>Aggregation<br>Spanning Tree<br>IPMC | Dynamic ARP Inspection Table Auto-refresh       Refresh       I< |  |

Figure 2.74 Webpage to Configure Dynamic ARP Inspection Table

| Label        | Description                                                           | Factory Default   |
|--------------|-----------------------------------------------------------------------|-------------------|
| Port         | Starting port number of the switch that are displayed in the entries. | Port1             |
| VLAN ID      | VLAN-ID in which the ARP traffic is permitted.                        | 1                 |
| MAC Address  | User's MAC address that is displayed in the entry.                    | 00-00-00-00-00-00 |
| IP Address   | User's IP address that is displayed in the entry.                     | 0.0.0.0           |
| Translate to | Select the checkbox to translate the dynamic entry to                 |                   |
| static       | static entry.                                                         |                   |

Click **Save** button to save changes. Click **Reset** button to undo any changes made locally and revert to previously saved values.

## 2.6.3 AAA

The authentication, authorization, and accounting (AAA) features allows you to verify the identity of, grant access to, and track the actions of users managing EHG77XX switches. The EHG77XX switches support **Remote Access Dial-In User Service (RADIUS)** or **Terminal Access Controller Access Control System Plus (TACACS+)** protocols. Based on the user ID and password combination that users provide, the EHG77XX switches perform local authentication or authorization using the local database or remote authentication/authorization using one or more AAA servers. A preshared secret key provides security for communication between the switch and AAA servers. You can configure a common secret key for all AAA servers or for only a specific AAA server. AAA security provides the following services:

- Authentication—Identifies users, including login and password dialog, challenge and response, messaging support, and encryption depending on the security protocol that you select. Authentication is the process of verifying the identity of the person or device accessing the EHG77XX switches. This process is based on the user ID and password combination provided by the entity trying to access the switch. The EHG77XX switches allow user to perform local authentication (using the local lookup database) or remote authentication (using one or more RADIUS or TACACS+ servers).
- Authorization—Provides access control. AAA authorization is the process of assembling a set of attributes that describe what the user is authorized to perform. Authorization in EHG77XX switches is provided by attributes that are downloaded from AAA servers. Remote security servers, such as RADIUS and TACACS+, authorize users for specific rights by associating attribute-value (AV) pairs, which define those rights with the appropriate user.
- Accounting—Provides the method for collecting information, logging the information locally, and sending the
  information to the AAA server for billing, auditing, and reporting. The accounting feature tracks and maintains a
  log of every management session used to access EHG77XX switches. You can use this information to generate
  reports for troubleshooting and auditing purposes. You can store accounting logs locally or send them to remote
  AAA servers.

AAA increases flexibility and control of access configuration, scalability, standardized authentication methods, such as RADIUS and TACACS+, and multiple backup devices.

#### 2.6.3.1 RADIUS

**RADIUS (Remote Authentication Dial in User Service)** is an access server that uses authentication, authorization, and accounting (AAA) protocol for AAA services. It is a distributed security system that secures remote access to networks and network services against unauthorized access. The RADIUS specification is described in RFC 2865, which obsoletes RFC 2138. Figure 2.75 shows the **RADIUS Server Configuration** webpage which allows the users to configure up to five RADIUS servers. It is divided into two parts: **Global Configuration** and **Server Configuration**. Table 2.55 summarizes the parameters for the **RADIUS Server Configuration**.

|                                      |                    |           |         | Managed      | Switch    | 1       |            | <b>*</b> 🕩 | 8   |
|--------------------------------------|--------------------|-----------|---------|--------------|-----------|---------|------------|------------|-----|
| Configuration                        | RADIUS Server C    | onfigurat | tion    |              |           |         |            |            |     |
| Ports<br>PoE                         | Global Configurati | on        |         |              |           |         |            |            |     |
| DHCPv4                               | Timeout            | 5         | seconds | ]            |           |         |            |            |     |
| Security                             | Retransmit         | 3         | times   |              |           |         |            |            |     |
| Switch<br>Network                    | Deadtime           | 0         | minutes |              |           |         |            |            |     |
| AAA                                  | Change Secret Key  | No        | ~       |              |           |         |            |            |     |
| TACACS+                              | NAS-IP-Address     |           |         |              |           |         |            |            |     |
| Aggregation                          | NAS-IPv6-Address   |           |         |              |           |         |            |            |     |
| IPMC                                 | NAS-Identifier     |           |         |              |           |         |            |            |     |
| LLDP<br>SyncE<br>MAC Table<br>VI ANs | Server Configurati | on        |         | Auth         | Acot      |         |            | Chango Soc | rot |
| VCL                                  | Delete             | Hostna    | me      | Port         | Port      | Timeout | Retransmit | Key        | Tet |
| QoS<br>Mirroring                     | Delete             |           |         | 1812         | 1813      |         |            |            |     |
| PTP                                  |                    |           |         |              |           |         |            | L          |     |
| GVRP                                 | Add New Server     |           |         |              |           |         |            |            |     |
|                                      | Save Reset         |           |         |              |           |         |            |            |     |
| SD Backup<br>Modbus Setting          |                    |           |         |              |           |         |            |            |     |
|                                      | Fig                | ure 2.75  | Webpag  | e to Configu | ire AAA I | RADIUS  |            |            |     |

| Label                | Description                                                                                                    | Factory<br>Default |
|----------------------|----------------------------------------------------------------------------------------------------|--------------------|
| Global Configuration |                                                                                                    |                    |
| Timeout              | Timeout is the number in seconds to wait for a reply from a RADIUS server before retransmitting the request. The valid value of this field is ranging between 1 to 1000.                                                                                                    | 5                  |
| Retransmit           | Indicates the number of times that a RADIUS request is retransmitted to a server that is not responding. After reaching the preset maximum number of retransmissions, the server will be considered dead. The valid value of this field is ranging between 1 to 1000.                                                                                                    | 3                  |
| Deadtime             | Deadtime is the period when the switch does not send any new request to<br>a server that has failed to respond to a previous request. This parameter<br>will stop the switch from continually trying to contact a server that it has<br>already determined as dead. The valid value of this field is an integer<br>number ranging between 0 to 1440 minutes.<br>To enable this feature, in case of more than one configured server, set the<br>Deadtime to a value greater than 0 (zero). | 0                  |
| Change Secret Key    | Specify whether user wants to change the secret key or not. If "Yes" option is selected in the option, you can change the secret key which is shared between the RADIUS server and the switch. The secret key can be up to 63 characters long.                                                                                                    | No                 |
| NAS-IP-Address       | Identify the IPv4 address that will be used in attribute 4 of RADIUS<br>Access-Request packets. If this field is left blank, the IP address of the<br>outgoing interface will be used instead.                                                                                                    | Null               |
| NAS-IPv6-Address     | Identify the IPv6 address that will be used as attribute 95 of RADIUS<br>Access-Request packets. If this field is left blank, the IPv6 address of the<br>outgoing interface will be used instead.                                                                                                    | Null               |
| NAS-Identifier       | This field is the identifier that will be used as attribute 32 in RADIUS<br>Access-Request packets. NAS-Identifier can be up to 253 characters long.<br>If this field is left blank, the NAS-Identifier will not be included in the<br>packet.                                                                                                    | Null               |
| Server Configuration |                                                                                                    |                    |
| Delete               | Click the "Delete" button to delelte a RADIUS server entry. The entry will be deleted during the next Save.                                                                                                    |                    |
| Hostname             | The IPv4/IPv6 address or hostname of the RADIUS server.                                                                                                    | Null               |
| Auth Port            | The <u>UDP</u> port that the RADIUS server will use for authentication. Set to 0 to disable authentication.                                                                                                    | 1812               |
| Acct Port            | The <u>UDP</u> port that the RADIUS server will use for accounting. Set to 0 to disable accounting.                                                                                                    | 1813               |
| Timeout              | This field overrides the setting of the global timeout value. By leaving this field blank, RADIUS server will use the global timeout value instead.                                                                                                    | Null               |
| Retransmit           | This field overrides the setting of global retransmit value. By leaving this field blank, RADIUS server will use the global retransmit value instead.                                                                                                    | Null               |
| Change Secret Key    | Specify whether user wants to change the secret key or not. By inputing a new key, you can override the setting of the global key. By leaving it blank, RADIUS server will use the global key instead.                                                                                                    | Null               |

# Table 2.55 Descriptions of AAA RADIUS

After clicking on the **Add New Server** button to add a new RADIUS server, an empty row is added to the table, and the RADIUS server can be configured as needed. Up to five servers are supported. The **Delete** button can be used to undo the addition of the new server. Click **Save** button to save changes. Click **Reset** button to undo any changes made locally and revert to previously saved values.

#### 2.6.3.2 TACACS+

**TACACS+** is an acronym for Terminal Access Controller Access Control System Plus. It is a networking protocol which provides access control for routers, network access servers, and other networked computing devices via one or more centralized servers. TACACS+ provides separate authentication, authorization and accounting services.

**TACACS+ (Terminal Access Controller Access-Control System Plus)** TACACS+ is a remote authentication **protocol**, which allows a remote access server to communicate with an authentication server to validate user access onto the network. TACACS+ allows a client to accept a username and password and pass a query to a TACACS+ authentication server. Table 2.56 compares the differences between the RADIUS and TACACS+.

Table 2.56 Comparison of Authentication Server Settings between RADIUS and TACACS+

|                    | RADIUS                     | TACACS+                       |
|--------------------|----------------------------|-------------------------------|
| Transport Protocol | UDP                        | ТСР                           |
| Authentication and | Separates AAA              | Combines authentication and   |
| Authorization      |                            | authorization                 |
| Multiprotocol      | No                         | Yes, support AppleTalk Remote |
| Support            |                            | Access (ARA) and NetBIOS      |
|                    |                            | protocol                      |
| Confidentiality    | Only password is encrypted | Entire packet is encrypted    |

Figure 2.76 shows the TACACS+ Server Configuration webpage. It consists of Global Configuration and Server Configuration parts. Table 2.57 summarizes descriptions of parameters for setting up the TACACS+ Server.

|                                                                             |                                                                 | Managed                        | Switch  |         | ∦ 🗭 🖗             |
|-----------------------------------------------------------------------------|-----------------------------------------------------------------|--------------------------------|---------|---------|-------------------|
| Configuration<br>System<br>Ports<br>PoE                                     | TACACS+ Server<br>Global Configuratio                           | Configuration                  |         |         |                   |
| ERPS<br>DHCPv4<br>Security<br>Switch<br>Network<br>AAA<br>RADIUS<br>TACACS+ | Timeout<br>Deadtime<br>Change Secret Key<br>Server Configuratio | 5 seconds<br>0 minutes<br>No V |         |         |                   |
| Aggregation                                                                 | Delete                                                          | Hostname                       | Port    | Timeout | Change Secret Key |
| Spanning Tree                                                               | Delete                                                          |                                | 49      |         |                   |
| LLDP<br>SyncE<br>MAC Table<br>VLANs<br>VCL<br>QoS                           | Add New Server Save Reset                                       |                                | ,,      |         |                   |
|                                                                             | Figure 2.76 Webp                                                | bage to Configure AA           | A TACAC | S+      |                   |

| Table 2 57 | Description  | c of AA  |          |
|------------|--------------|----------|----------|
| Table 2.57 | Descriptions | S 01 AAA | 4 KADIUS |

| Label                       | Description                                                                                                    | Factory |
|-----------------------------|----------------------------------------------------------------------------------------------------|---------|
|                             |                                                                                                    | Default |
| <b>Global Configuration</b> |                                                                                                    |         |
| Timeout                     | Timeout is in seconds, ranging between 1 to 1000. After timeout run out, if there is no reply from a TACACS+ server, it will be considered dead.                                                                                                    | 5       |
| Deadtime                    | Deadtime is the period when the switch does not send any new request to a server that has failed to respond to a previous request. This parameter will stop the switch from continually trying to contact a server that it has already determined as dead. The valid value of this field is an integer number ranging between 0 to 1440 minutes. | 0       |

| Label                | Description                                                                                                    | Factory<br>Default |
|----------------------|----------------------------------------------------------------------------------------------------|--------------------|
|                      | To enable this feature, in case of more than one configured server, set the Deadtime to a value greater than 0 (zero).                                                                                                    |                    |
| Change Secret Key    | Specify whether user wants to change the secret key or not. If "Yes" option is selected in the option, you can change the secret key which is shared between the TACACS+ server and the switch. The secret key can be up to 63 characters long. | No                 |
| Server Configuration |                                                                                                    | •                  |
| Delete               | Click the "Delete" button to delelte a TACACS+ server entry. The entry will be deleted during the next Save.                                                                                                    |                    |
| Hostname             | The IPv4/IPv6 address or hostname of the TACACS+ server.                                                                                                    | Null               |
| Port                 | Indicates the <u>TCP</u> port number to be used on the TACACS+ server for authentication.                                                                                                    | 49                 |
| Timeout              | This field overrides the setting of the global timeout value. By leaving this field blank, TACACS+ server will use the global timeout value instead.                                                                                            | Null               |
| Change Secret Key    | Specify whether user wants to change the secret key or not. By inputing a new key, you can override the setting of the global key. By leaving it blank, TACACS+ server will use the global key instead.                                         | Null               |

After clicking on the **Add New Server** button to add a new TACACS+ server, an empty row is added to the table, and the TACACS+ server can be configured as needed. Up to five servers are supported. The **Delete** button can be used to undo the addition of the new server. Click **Save** button to save changes. Click **Reset** button to undo any changes made locally and revert to previously saved values.

# 2.7 Aggregation

Aggregation is a technique to use multiple ports in parallel to increase the link speed beyond the limits of a port and to increase the redundancy for higher availability. Atop's EHG77XX allows the aggregation on its ports. Figure 2.77 lists the submenus under the **Configuration**  $\rightarrow$  Aggregation.

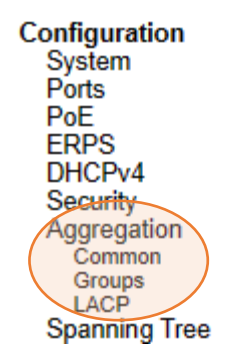

Figure 2.77 Configuration->Aggregation Submenus

## 2.7.1 Common

The webpage in Figure 2.78 is used to configure the Aggregation hash mode. The configured mode is applied to the whole network elements. Four contributors can be selected and used to create the hash code which are Source MAC Address, Destination MAC Address, IP Address, and TCP/UDP Port Number. Table 2.58 summarizes the descriptions of hash code contributors under the Common Aggregation Configuration.

|                                                                                                    | Managed Switch                                                                                                    | <b>^</b> | €  | 8 |
|----------------------------------------------------------------------------------------------------|----------------------------------------------------------------------------------------------------|----------|----|---|
| Configuration<br>System<br>Ports<br>PoE<br>ERPS<br>DHCPv4<br>Security<br>Aggregation<br>Common<br>Groups<br>LACP<br>Spanning Tree<br>IPMC<br>LLDP<br>SyncE<br>MAC Table<br>VLANs<br>VCL<br>QoS<br>Mirroring<br>PTP<br>GVRP<br>DDMI<br>UDLD<br>SD Backup<br>Modbus Setting | Common Aggregation Configuration          Hash Code Contributors         Source MAC Address         Destination MAC Address         IP Address         TCP/UDP Port Number         Save         Reset |          |    |   |
| Figure 2.78 Web                                                                                                    | page to Configure Common Aggreg                                                                                                    | jatio    | on |   |

#### Table 2.58 Descriptions of Common Aggregation Configuration

| Label                      | Description                                                                                                    | Factory<br>Default |  |  |  |  |  |  |
|----------------------------|----------------------------------------------------------------------------------------------------|--------------------|--|--|--|--|--|--|
| Hash Code Contributors     |                                                                                                    |                    |  |  |  |  |  |  |
| Source MAC<br>Address      | The Source MAC address can be used to calculate the destination port for<br>the frame. Check to enable the use of the Source MAC address or uncheck to<br>disable it. By default, Source MAC Address is enabled.                 | Checked            |  |  |  |  |  |  |
| Destination<br>MAC Address | The Destination MAC Address can be used to calculate the destination port<br>for the frame. Check to enable the use of the Destination MAC Address or<br>uncheck to disable it. By default, Destination MAC Address is disabled. | Unchecked          |  |  |  |  |  |  |
| IP Address                 | The IP address can be used to calculate the destination port for the frame.<br>Check to enable the use of the IP Address or uncheck to disable it. By default,<br>IP Address is enabled.                                         | Checked            |  |  |  |  |  |  |
| TCP/UDP Port<br>Number     | The TCP/UDP port number can be used to calculate the destination port for the frame. Check to enable the use of the TCP/UDP Port Number or uncheck to disable it. By default, TCP/UDP Port Number is enabled.                    | Checked            |  |  |  |  |  |  |

Click **Save** button to save changes. Click **Reset** button to undo any changes made locally and revert to previously saved values.

#### 2.7.2 Groups

This webpage allows user to aggregate different port(s) to an aggregation group. The **Aggregation Group Configuration** is shown in Figure 2.79. After selecting which port number(s) belong to which aggregation group ID, the user can choose the mode of aggregation group from **Disabled**, **Static**, **LACP (Active)**, **LACP (Passive)**. Table 2.59 summarizes the descriptions of **Aggregation Group Configuration**.

|                         |   |            |       |     | N    | lan   | ag         | ed         | S | vitc  | h 👔         | * 🗭      | ? |
|-------------------------|---|------------|-------|-----|------|-------|------------|------------|---|-------|-------------|----------|---|
| Configuration<br>System | Â | Aggregatio | on Gr | oup | Con  | figur | atio       | on         |   |       |             |          |   |
| PoF                     |   |            |       |     | Port | t Men | nbe        | rs         |   |       | Group Confi | guration | П |
| ERPS                    |   | Group ID   | 1 2   | 2 3 | 4 5  | 6     | 7          | 8          | 9 | 10 11 | Mod         | e        |   |
| DHCPv4                  |   | Normal     |       |     |      |       | ۲          | ۲          | ۲ | • •   |             |          | - |
| Security                |   | 1          | 00    | 0.0 | 00   | 0 0   | 0          | $\bigcirc$ | 0 | 0 0   | Disabled    | ~        |   |
| Aggregation             |   | 2          | 00    | 0 ( | 00   | 0 (   | $^{\circ}$ | 0          | 0 | 0 0   | Disabled    | ~        |   |
| Groups                  |   | 3          | 0.0   | 0 ( | 00   | 0 (   | 0          | $\odot$    | 0 | 0 0   | Disabled    | ~        |   |
| LACP                    |   | 4          | 00    | 0 ( | 00   | 0 (   | 0          | 0          | 0 | 0 0   | Disabled    | ~        | _ |
| Spanning Tree           |   | 5          | 00    | 0.0 | 00   | 0 0   | 0          | $\bigcirc$ | 0 | 0 0   | Disabled    | ~        |   |
|                         |   |            |       |     |      |       |            |            |   |       | Disabled    |          |   |
| SyncF                   |   | Save Res   | et    |     |      |       |            |            |   |       | Static      |          |   |
| MAC Table               |   |            |       |     |      |       |            |            |   |       | LACP (A     | ctive)   |   |
| VLANs                   |   |            |       |     |      |       |            |            |   |       | LACP (P     | assive)  |   |
| VCL                     |   |            |       |     |      |       |            |            |   |       |             |          |   |
| QoS                     |   |            |       |     |      |       |            |            |   |       |             |          |   |
| Mirroring               |   |            |       |     |      |       |            |            |   |       |             |          |   |
| GVRP                    |   |            |       |     |      |       |            |            |   |       |             |          |   |
| DDMI                    |   |            |       |     |      |       |            |            |   |       |             |          |   |
| UDLD                    |   |            |       |     |      |       |            |            |   |       |             |          |   |
| SD Backup               |   |            |       |     |      |       |            |            |   |       |             |          |   |
| Modbus Setting          | _ |            |       |     |      |       |            |            |   |       |             |          |   |

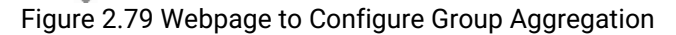

| Table 2.59  | 9 Descriptions | of Aggregation  | Group Cor | figuration |
|-------------|----------------|-----------------|-----------|------------|
| 1 0010 2.0. |                | or riggiegation | 01000 001 | ingulation |

| Label        | Description                                                                                                    | Factory<br>Default |
|--------------|----------------------------------------------------------------------------------------------------|--------------------|
| Group ID     | Indicates the aggregation group ID for the settings within the same row. Group ID "Normal" indicates that there is no aggregation. Only one group ID is valid per port.                                                                                                    | -                  |
| Port Members | Each switch port is listed for each group ID. Select a radio button to include a port in an aggregation, or clear the radio button to remove the port from the aggregation. By default, no ports belong to any aggregation group. Only full duplex ports can join an aggregation and ports must be in the same speed in each group.                                                                                                    | Unchecked          |
| Mode         | <ul> <li>This parameter determines the mode for the aggregation group.</li> <li>Disabled: The group is disabled.</li> <li>Static: The group operates in static aggregation mode.</li> <li>LACP (Active): The group operates in LACP active aggregation mode.<br/>See IEEE 801.AX-2014, Section 6.4.1 for details.</li> <li>LACP (Passive): The group operates in LACP passive aggregation mode.<br/>mode. See IEEE 801.AX-2014, Section 6.4.1 for details.</li> </ul> | Disabled           |

Click **Save** button to save changes. Click **Reset** button to undo any changes made locally and revert to previously saved values.

## 2.7.3 LACP

The users have an option to enable **Link Aggregation Control Protocol** (**LACP**) which is an IEEE standard (IEEE 802.3ad, IEEE 802.1AX-2008) by selecting on LACP aggregation mode in previous subsection. LACP allows the managed switch to negotiate an automatic bundling of links by sending LACP packets to the LACP partner or another device that is directly connected to the managed switch and also implements LACP. The LACP packets will be sent within a multicast group MAC address. If it finds a device on the other end of the link that also has LACP enabled, it will also independently send packets along the same links enabling the two units to detect multiple links between themselves and then combine them into a single logical link. During the detection period LACP packets are transmitted every second. Subsequently, keep alive mechanism for link membership will be sent

periodically. Each port in the group can also operate in either LACP active or LACP passive modes. The LACP active mode means that the port will enable LACP unconditionally, while LACP passive mode means that the port will enable LACP only when an LACP partner is detected. Note that in active mode LACP port will always send LACP packets along the configured links. In passive mode however, LACP port acts as "speak when spoken to", and therefore can be used as a way of controlling accidental loops (as long as the other device is in active mode).

Figure 2.80 shows the LACP System Configuration webpage. It allows the user to configure the System Priority and LACP System Configuration. Table 2.60 summarizes the descriptions of LACP Aggregation Configuration.

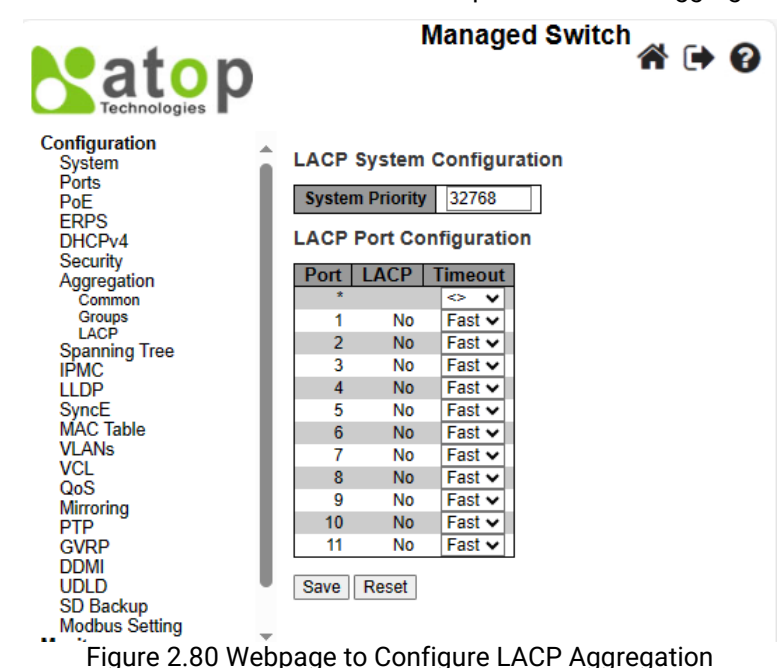

| Table ( | 2 60 Des | criptions o | FLACP A | Addredation | Configura | ation |
|---------|----------|-------------|---------|-------------|-----------|-------|

| Label   | Description                                                                                                    | Factory<br>Default |
|---------|----------------------------------------------------------------------------------------------------|--------------------|
| Port    | The switch port number.                                                                                                    | -                  |
| LACP    | Show whether LACP is currently enabled on this switch port.                                                                                                    | No                 |
| Timeout | The <b>Timeout</b> controls the period between BPDU<br>transmissions. <b>Fast</b> will transmit LACP packets each second,<br>while <b>Slow</b> will wait for 30 seconds before sending a LACP<br>packet. | Fast               |

Click **Save** button to save changes. Click **Reset** button to undo any changes made locally and revert to previously saved values.

# 2.8 Spanning Tree

IEEE 802.1D Standard spanning tree functionality is supported by Atop's EHG77XX managed switches.

**Spanning Tree Protocol (STP)** provides a function to prevent switching loops and broadcast radiation at the OSI layer 2. A switching loop occurs in a network when there are multiple connections or redundant paths between two network switches or at least two ports are connected on both sides of the two network switches. The switching loop can create a broadcast radiation, which is the accumulation of broadcast and multicast traffics in a computer network. As broadcast and multicast messages are forwarded by bridges/switches to every port, the bridges/switches will repeatedly rebroadcast the broadcast messages, and this accumulation of traffic can flood the network. STP creates a spanning tree topology and disables those links of the network that are not part of the spanning tree, which leaves only a single active path between two nodes. This function can avoid flooding and

increase network efficiency. Therefore, Atop's managed switches deploy spanning tree as a tool when the users set up connection or port redundancy or fault-tolerance in their network.

**RSTP (Rapid Spanning Tree Protocol)**, IEEE 802.1W, is also supported in Atop's managed switches. It is an evolution of the STP, but it is still backwards compatible with standard STP. RSTP has the advantage over the STP. When there is a topology change such as link failure in the network, the RSTP will converge significantly faster to a new spanning tree topology. RSTP improves convergence on point-to-point links by reducing the Max-Age time to 3 times Hello interval, removing the STP listening state, and exchanging a handshake between two switches to quickly transition the port to forwarding state.

**MSTP (Multiple Spanning Tree Protocol)** is also a standard defined by the IEEE 802.1s that allows multiple VLANs to be mapped to a single spanning tree instance called MST Instance, which will provide multiple pathways across the network. It is compatible with STP and RSTP. To support lager network, MSTP groups bridges/switches into regions that appear as a single bridge to other devices. Within each region, there can be multiple MST instances. MSTP shares common parameters as RSTP such as port path costs. MSTP also help prevent switching loop and has rapid convergence when there is a topology change. It is possible to have different forwarding paths for different MST instances. This enables load balancing of network traffic across redundant links.

The following subsections describe how to setup the **spanning tree protocol (STP)**, **rapid spanning tree protocol** (RSTP), and **Multiple Spanning Tree Protocol (MSTP)**. The **Spanning Tree** menu consists of **Bridge Settings**, **MSTI Mapping**, **MSTI Priorities**, **CIST Ports**, and **MSTI Ports**.

#### 2.8.1 Bridge Settings

To select a variant of Spanning Tree Protocol, the user can select the Protocol Version and set related parameters for that particular protocol version in this STP Bridge Configuration webpage as shown in Figure 2.81. The settings are grouped into Basic Settings and Advanced Settings. These settings are used by all STP Bridge instances in the managed switch. Table 2.61 summarizes the description of each parameter under the STP Bridge Configuration webpage.

| Technologies P                                                                                                    | Mana                                                                                                    | aged Switch                                                                                                    | ₩ 🕈 🕅 |
|----------------------------------------------------------------------------------------------------|----------------------------------------------------------------------------------------------------|----------------------------------------------------------------------------------------------------|-------|
| Configuration<br>System<br>Ports<br>PoF                                                                                                    | STP Bridge Configura                                                                                                    | tion                                                                                                    |       |
| POE<br>ERPS<br>DHCPv4<br>Security<br>Aggregation<br>Spanning Tree<br>Bridge Settings<br>MSTI Mapping<br>MSTI Priorities<br>CIST Ports<br>MSTI Ports<br>IPMC<br>LLDP | Protocol Version<br>Bridge Priority<br>Hello Time<br>Forward Delay<br>Max Age<br>Maximum Hop Count<br>Transmit Hold Count           | MSTP     ✓       32768     ✓       2     15       20     20       6     6                                                                                                    |       |
| SyncE<br>MAC Table<br>VLANs<br>VCL<br>QoS<br>Mirroring<br>PTP<br>GVRP<br>DDMI<br>UDLD<br>SD Backup<br>Modbus Setting                                                | Advanced Settings<br>Edge Port BPDU Filteri<br>Edge Port BPDU Guard<br>Port Error Recovery<br>Port Error Recovery Til<br>Save Reset | ng Compared and a second second secon |       |

Figure 2.81 Webpage to Configure Bridge Settings of Spanning Tree

| Label                             | Description                                                                                                    | Factory   |  |  |
|-----------------------------------|----------------------------------------------------------------------------------------------------|-----------|--|--|
|                                   | Desis Cattings                                                                                                    | Default   |  |  |
| Ductocal                          | Basic Settings                                                                                                    |           |  |  |
| Version                           | The MSTP / RSTP / STP protocol version setting.                                                                                                    | MSTP      |  |  |
| Bridge Priority                   | Controls the bridge priority. The lower numeric values have the better priority.<br>The bridge priority plus the MSTI instance number, concatenated with the 6-<br>byte MAC address of the switch forms a <i>Bridge Identifier</i> .                              |           |  |  |
|                                   | priority of the STP/RSTP bridge.                                                                                                    |           |  |  |
| Hello Time                        | The interval between sending STP BPDU's. Valid values are in the range of 1 to 10 seconds. The default is 2 seconds.                                                                                                    | 2         |  |  |
|                                   | Note: Changing this parameter from the default value is not recommended, and may have adverse effects on your network.                                                                                                    |           |  |  |
| Forward Delay                     | The delay used by STP Bridges to transit Root and Designated Ports to Forwarding (used in STP compatible mode). Valid values are in the range 4 to 30 seconds.                                                                                                    | 15        |  |  |
| Max Age                           | The maximum age of the information transmitted by the Bridge when it is the Root Bridge. Valid values are in the range of 6 to 40 seconds, <i>and</i> MaxAge must be <= (FwdDelay-1)*2.                                                                           | 20        |  |  |
| Maximum Hop<br>Count              | This defines the initial value of remaining Hops for MSTI information generated<br>at the boundary of an MSTI region. It defines how many bridges a root bridge<br>can distribute its BPDU information to. Valid values are in the range of 6 to 40<br>hops.      | 20        |  |  |
| Transmit Hold<br>Count            | The number of BPDU's a bridge port can send per second. When exceeded, transmission of the next BPDU will be delayed. Valid values are in the range 1 to 10 BPDU's per second.                                                                                    |           |  |  |
|                                   | Advanced Settings                                                                                                    |           |  |  |
| Edge Port<br>BPDU Filtering       | Control whether a port explicitly configured as Edge will transmit and receive BPDUs.                                                                                                    | Unchecked |  |  |
| Edge Port<br>BPDU Guard           | Control whether a port explicitly configured as Edge will disable itself upon reception of a BPDU. The port will enter the error-disabled <i>state</i> , and will be removed from the active topology.                                                            | Unchecked |  |  |
| Port Error<br>Recovery            | Control whether a port in the error-disabled state automatically will be enabled<br>after a certain time. If recovery is not enabled, ports have to be disabled and re-<br>enabled for normal STP operation. The condition is also cleared by a system<br>reboot. | Unchecked |  |  |
| Port Error<br>Recovery<br>Timeout | The time to pass before a port in the error-disabled state can be enabled. Valid values are between 30 to 86400 seconds (24 hours).                                                                                                    | Null      |  |  |

Table 2.61 Descriptions of Bridge Settings Configuration of Spanning Tree

Click **Save** button to save changes. Click **Reset** button to undo any changes made locally and revert to previously saved values.

#### 2.8.2 MSTI Mapping

MSTI Mapping webpage is shown in Figure 2.82, with the heading called MSTI Configuration. This page allows the user to inspect and/or change the current STP MSTI bridge VLAN Mapping configurations. The MSTI Configuration consists of Configuration Identification part and MSTI Mapping part. Table 2.62 summarizes the description of parameters under MSTI Configuration.

**Managed Switch** 

| Technologies                                                                                                    |                                                                                                    |  |
|----------------------------------------------------------------------------------------------------|----------------------------------------------------------------------------------------------------|--|
| Configuration<br>System<br>Ports<br>PoE<br>ERPS<br>DHCPv4<br>Security<br>Aggregation<br>Spanning Tree<br>Bridge Settings<br>MSTI Mapping<br>MSTI Priorities                                               | MSTI Configuration         Add VLANs separated by spaces or comma.         Unmapped VLANs are mapped to the CIST. (The default bridge instance).         Configuration Identification         Configuration Name       00-60-e9-12-35-10         Configuration Revision       0 |  |
| CIST Ports<br>MSTI Ports<br>IPMC<br>LLDP<br>SyncE<br>MAC Table<br>VLANs<br>VCL<br>QoS<br>Mirroring<br>PTP<br>GVRP<br>DDMI<br>UDLD<br>SD Backup<br>Modbus Setting<br>Monitor<br>Diagnostics<br>Maintenance | MSTI Mapping           MSTI         VLANs Mapped           MSTI1                                                                                                    |  |

Figure 2.82 Webpage to Configure MSTI Mapping of Spanning Tree

#### Table 2.62 Descriptions of Bridge Priorities Configuration of Spanning Tree

| Label                                                                                                    | Description                                                                                                    | Factory |  |  |  |  |
|----------------------------------------------------------------------------------------------------|----------------------------------------------------------------------------------------------------|---------|--|--|--|--|
|                                                                                                    |                                                                                                    | Default |  |  |  |  |
|                                                                                                    | Configuration Identification                                                                                                    |         |  |  |  |  |
| Configuration<br>NameThe name identifying the VLAN to MSTI mapping. Bridges must share<br>the name and revision (see below), as well as the VLAN-to-MSTI<br>mapping configuration in order to share spanning trees for MSTI's (Intra-<br>region). The name can be at most 32 characters long.DUT's<br>MAC<br>address |                                                                                                    |         |  |  |  |  |
| Configuration<br>Revision                                                                                                    | <b>iguration</b> The revision of the MSTI configuration named above. This field must be input with an integer between 0 and 65535.                                                                                                    |         |  |  |  |  |
|                                                                                                    | MSTI Mapping                                                                                                    |         |  |  |  |  |
| MSTI                                                                                                    | This field indicates the bridge instances. The CIST is not available for explicit mapping, as it will not receive the explicitly mapped VLANs.                                                                                                    |         |  |  |  |  |
| VLANs<br>Mapped                                                                                                    | The list of VLANs mapped to the MSTI. The VLANs can be given as a single ( <b>xx</b> , xx being between 1 and 4094) VLAN, or a range ( <b>xx-yy</b> ), each of which must be separated with comma and/or space. A VLAN can only be mapped to <i>one</i> MSTI. An unused MSTI should just be left empty (i.e., not having any VLANs mapped to it.). Example: <b>2, 5, 20-40</b> . | Null    |  |  |  |  |

Click Save button to save changes. Click Reset button to undo any changes made locally and revert to previously saved values.

#### 2.8.3 MSTI Priorities

**MSTI Priorities** webpage is shown in Figure 2.83. This page allows the user to inspect and/or change the current STP MSTI bridge instance priority configurations. Table 2.63 summarizes the description of parameters under MSTI Configuration.

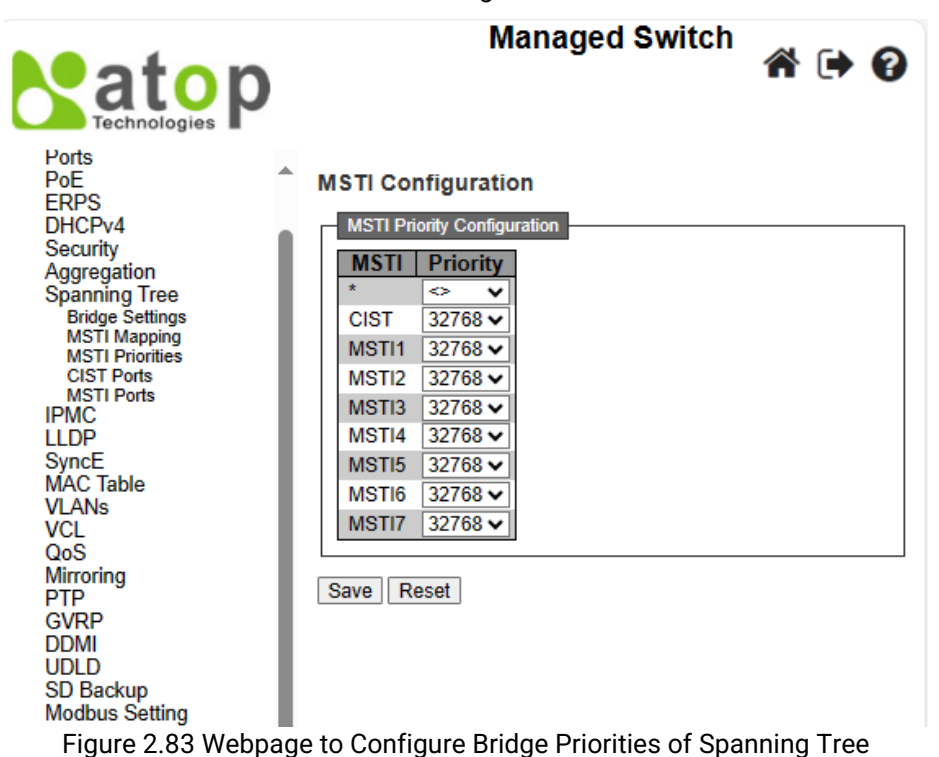

| 1 4 6    |                                                                                                    |                    |  |  |  |
|----------|----------------------------------------------------------------------------------------------------|--------------------|--|--|--|
| Label    | Description                                                                                                    | Factory<br>Default |  |  |  |
| MSTI     | Indicates the bridge instances. The CIST is the default instance, which is always active.                                                                                                    | -                  |  |  |  |
| Priority | Controls the bridge priority. The lower numeric values have the better<br>priority. The bridge priority plus the MSTI instance number,<br>concatenated with the 6-byte MAC address of the switch forms<br>a Bridge Identifier. | 32768              |  |  |  |

| Table 0 CO Deces  |                   | MOTI Dui a viti a a | ∧                | On a number of Track |
|-------------------|-------------------|---------------------|------------------|----------------------|
| I ADIA 7 63 DASCH | INTIANS AT KRIAAA | MISTI PRIORITIAS    | CONTINUESTION OF | Shanning I rea       |
|                   |                   |                     |                  |                      |

Click **Save** button to save changes. Click **Reset** button to undo any changes made locally and revert to previously saved values.

#### 2.8.4 CIST Ports

The **CIST Ports** webpage in Figure 2.84, allows the user to inspect and change the current STP CIST port configurations. This webpage contains settings for physical and aggregated ports. Within this webpage, there are two tables: **CIST Aggregated Port Configuration** and **CIST Normal Port Configuration**. Table 2.64 provides the descriptions of all column labels of the two tables under the STP CIST Port Configuration.

atop

# Managed Switch

₩ 🗭 🕜

STP CIST Port Configuration

| Port   | STP<br>Enabled |            | Path | Cost | Priority | Admin<br>Edge        | Auto<br>Edge | Restr<br>Role | icted<br>TCN | BPDU<br>Guard | Point<br>poi | t-t<br>int |
|--------|----------------|------------|------|------|----------|----------------------|--------------|---------------|--------------|---------------|--------------|------------|
| -      |                | Auto       | ~    |      | 128 🗸    | Non-Edge 🗸           | <b>&gt;</b>  |               |              |               | Forced T     | ٢ı         |
| CIST N | lormal Port Co | nfigurati  | on   |      |          |                      |              |               |              |               |              | _          |
| Port   | STP<br>Enabled |            | Path | Cost | Priority | Admin<br>Edge        | Auto<br>Edge | Restr<br>Role | icted<br>TCN | BPDU<br>Guard | Point<br>poi | t-t<br>int |
| *      |                | $\diamond$ | ~    |      | < ∨      | <ul> <li></li> </ul> | <b>v</b>     |               |              |               | 0            |            |
| 1      |                | Auto       | ~    |      | 128 🗸    | Non-Edge 🗸           |              |               |              |               | Auto         | _          |
| 2      |                | Auto       | ~    |      | 128 🗸    | Non-Edge 🗸           | <b>V</b>     |               |              |               | Auto         | _          |
| 3      |                | Auto       | ~    |      | 128 🗸    | Non-Edge 🗸           |              |               |              |               | Auto         | _          |
| 4      |                | Auto       | ~    |      | 128 🗸    | Non-Edge 🗸           | <b>~</b>     |               |              |               | Auto         | _          |
| 5      |                | Auto       | ~    |      | 128 🗸    | Non-Edge 🗸           |              |               |              |               | Auto         | _          |
| 6      |                | Auto       | ~    |      | 128 🗸    | Non-Edge 🗸           | ✓            |               |              |               | Auto         | _          |
| 7      |                | Auto       | ~    |      | 128 🗸    | Non-Edge 🗸           |              |               |              |               | Auto         | _          |
| 8      |                | Auto       | ~    |      | 128 🗸    | Non-Edge 🗸           | <b></b>      |               |              |               | Auto         | _          |
| 9      |                | Auto       | ~    |      | 128 🗸    | Non-Edge 🗸           |              |               |              |               | Auto         | _          |
| 10     |                | Auto       | ~    |      | 128 🗸    | Non-Edge 🗸           | <b>~</b>     |               |              |               | Auto         | _          |
| 11     |                | Auto       | ~    |      | 128 🗸    | Non-Edge V           |              |               |              |               | Auto         | _          |

Save Reset

Figure 2.84 Webpage to Configure CIST Ports of Spanning Tree

#### Table 2.64 Descriptions of CIST Ports Configuration of Spanning Tree

| Label      |      | Description                                                                                                    | Factory<br>Default |
|------------|------|----------------------------------------------------------------------------------------------------|--------------------|
|            |      | CIST Aggregated Port Configuration                                                                                                    | Derdan             |
| Port       |      | Indicates the switch port number of the logical STP port.                                                                                                    | -                  |
| STP Enable | d    | Clicked to enable STP on this switch port.                                                                                                    | Unchecked          |
| Path Cost  |      | This field controls the path cost incurred by the port. There are two options in this fields: <b>Auto</b> , and <b>Specific</b> .<br>If the <b>Auto</b> option is chosen, the appropriate path cost will be set according to the physical link speed, as recommened by IEEE 802.1D.<br>But if the <b>Specific</b> option is chosen, a field beside it will be active and user will be able to input some value in the path cost. This input path cost will be used when the active topology of the network is establised. Note that, as forwarding ports is in the favour of the higher path cost ports, the lower path cost ports are chosen. The valid values are in the range of 1 to 20000000. | Auto               |
| Priority   |      | This field controls the port priority of ports that have identical port's cost (See above). The lower priority is the better.                                                                                                    | 128                |
| Admin Edge |      | This field sometimes is called State Flag. Operational flag describes<br>whether the port is connecting directly to edge devices (No Bridges<br>attached). Transition to the forwarding state is faster for edge ports<br>(operEdge is true) than for other ports. The value of this flag is based on<br>AdminEdge and AutoEdge fields. This flag is displayed as E <b>dge</b> in STP<br>detailed Bridge Status webpage, which is shown after user clicked<br>hyperlink in MSTI column under Monitor->Spanning Tree -> Bridge Status<br>submenu.                                                                                                    | Non-Edge           |
| Auto Edge  |      | Controls whether the bridge should enable automatic edge detection on the bridge port. This allows <i>operEdge</i> to be derived from, whether BPDU's are received on the port or not.                                                                                                    | Checked            |
| Restricted | Role | If enabled, this option field causes the port not to be selected as Root<br>Port for the CIST or any MSTI, even if it has the best spanning tree priority                                                                                                    | Unchecked          |

Configuration System Ports PoE ERPS DHCPv4 Security Aggregation Spanning Tree Bridge Settings MSTI Priorities CIST Ports MSTI Priorities CIST Ports MSTI Priorities CIST Ports MSTI Priorities CIST Ports MSTI Profiles VLANS VCL QoS Mirroring PTP GVRP DDMI UDLD SD Backup Modbus Setting Monitor Diagnostics Maintenance

| Label       |                                                                            | Description                                                                                                    | Factory     |  |
|-------------|----------------------------------------------------------------------------|----------------------------------------------------------------------------------------------------|-------------|--|
|             |                                                                            |                                                                                                    | Default     |  |
|             |                                                                            | vector. Such a port will be selected as an Alternate Port after the Root                                                                           |             |  |
|             |                                                                            | Port has been selected. If set, it can cause lack of spanning tree                                                                                 |             |  |
|             |                                                                            | connectivity. It can be set by a network administrator to prevent bridges                                                                          |             |  |
|             |                                                                            | external to a core region of the network influence the spanning tree                                                                               |             |  |
|             |                                                                            | active topology, possibly because those bridges are not under the full                                                                             |             |  |
|             |                                                                            | control of the administrator. This feature is also known as Root Guard.                                                                            |             |  |
|             |                                                                            | If enabled, this option restricts the port from propagating the received                                                                           |             |  |
|             |                                                                            | topology change and its notifications to other ports. As a result of a                                                                             |             |  |
|             |                                                                            | persistently incorrect learning of the station's location information, it can                                                                      |             |  |
|             |                                                                            | cause temporary loss of the connectivity after changes in a spanning                                                                               |             |  |
|             | TCN                                                                        | tree's active topology.                                                                                                    | Unchecked   |  |
|             |                                                                            | This option is intended for a network administrator to prevent bridges                                                                             |             |  |
|             |                                                                            | external to a core region of the network, causing address flushing in that                                                                         |             |  |
|             |                                                                            | region, possibly because those bridges are not under the full control of                                                                           |             |  |
|             |                                                                            | the administrator of the physical link state of the attached LANS transits                                                                         |             |  |
|             |                                                                            | frequently.                                                                                                    |             |  |
|             |                                                                            | It enabled, this option causes the port to disable itself upon receiving                                                                           |             |  |
|             | valid BPDU's. In the contrary to the similar bridge setting, the port Edge |                                                                                                    | Unchooked   |  |
| BPD0 Guard  | 1                                                                          | Status upes not affect this setting.                                                                                                    | Unchecked   |  |
|             |                                                                            | A port entering enor-disabled state due to this setting is subject to the                                                                          |             |  |
|             |                                                                            | This option controls whother the port connects to a point to point I AN                                                                            |             |  |
|             |                                                                            | rather than to a shared medium. This can be automatically determined or                                                                            |             |  |
| Point-to-po | int                                                                        | forced to be either true or false. Transition to the forwarding state is                                                                           | Forced True |  |
|             |                                                                            | faster for point-to-point I ANs than for shared media                                                                                              |             |  |
|             |                                                                            | CIST Normal Port Configuration                                                                                                    |             |  |
| Port        |                                                                            | Indicates the switch port number of the logical STP port                                                                                           | -           |  |
| STP Enable  | d                                                                          | Clicked to enable STP on this switch port                                                                                                    | Unchecked   |  |
|             | ~                                                                          | This field controls the path cost incurred by the port. There are two                                                                              | ononeoneu   |  |
|             |                                                                            | options in this fields: <b>Auto</b> , and <b>Specific.</b>                                                                                         |             |  |
|             |                                                                            | If the <b>Auto</b> option is chosen, the appropriate path cost will be set                                                                         |             |  |
|             |                                                                            | according to the physical link speed, as recommened by IEEE 802.1D.                                                                                |             |  |
| Dath Cast   |                                                                            | But if the <b>Specific</b> option is chosen, a field beside it will be active and                                                                  | Auto        |  |
| Path Cost   |                                                                            | user will be able to input some value in the path cost. This input path cost                                                                       | Auto        |  |
|             |                                                                            | will be used when the active topology of the network is establised. Note                                                                           |             |  |
|             |                                                                            | that, as forwarding ports is in the favour of the higher path cost ports, the                                                                      |             |  |
|             |                                                                            | lower path cost ports are chosen. The valid values are in the range of 1 to                                                                        |             |  |
| -           |                                                                            | 20000000.                                                                                                    |             |  |
| Priority    |                                                                            | This field controls the port priority of ports that have identical port's cost                                                                     | 128         |  |
|             |                                                                            | (See above). The lower priority is the better.                                                                                                    |             |  |
|             |                                                                            | This field sometimes is called State Flag. Operational flag describes                                                                              |             |  |
|             |                                                                            | whether the port is connecting directly to edge devices (No Bridges                                                                                |             |  |
|             |                                                                            | allached). Transition to the forwarding state is faster for edge poils                                                                             |             |  |
| Admin Edge  |                                                                            | (operEdge is true) than for other ports. The value of this hag is based on<br>AdminEdge and AutoEdge fields. This flog is displayed as Edge in STD | Non-Edge    |  |
|             |                                                                            | Authineuge and Autoeuge neids. This hay is displayed as euge in STP                                                                                |             |  |
|             |                                                                            | hyperlink in MSTI column under Monitor->Spanning Tree -> Bridge Status                                                                             |             |  |
|             |                                                                            | submenu                                                                                                    |             |  |
|             |                                                                            | Controls whether the bridge should enable automatic edge detection on                                                                              |             |  |
| Auto Edge   |                                                                            | the bridge port. This allows operEdge to be derived from whether BPDU's                                                                            | Checked     |  |
| Late Lage   |                                                                            | are received on the port or not.                                                                                                    |             |  |
|             |                                                                            | If enabled, this option field causes the port not to be selected as Root                                                                           |             |  |
| Desta in t  | <b>D</b> .1                                                                | Port for the CIST or any MSTI, even if it has the best spanning tree priority                                                                      |             |  |
| Restricted  | Kole                                                                       | vector. Such a port will be selected as an Alternate Port after the Root                                                                           | Unchecked   |  |
|             |                                                                            | Port has been selected. If set, it can cause lack of spanning tree                                                                                 |             |  |

| Label          |     | Description                                                                                                    | Factory<br>Default |
|----------------|-----|----------------------------------------------------------------------------------------------------|--------------------|
|                |     | connectivity. It can be set by a network administrator to prevent bridges<br>external to a core region of the network influence the spanning tree<br>active topology, possibly because those bridges are not under the full<br>control of the administrator. This feature is also known as Root Guard.                                                                                                    |                    |
|                | TCN | If enabled, this option restricts the port from propagating the received<br>topology change and its notifications to other ports. As a result of a<br>persistently incorrect learning of the station's location information, it can<br>cause temporary loss of the connectivity after changes in a spanning<br>tree's active topology.<br>This option is intended for a network administrator to prevent bridges<br>external to a core region of the network, causing address flushing in that<br>region, possibly because those bridges are not under the full control of<br>the administrator or the physical link state of the attached LANs transits<br>frequently. | Unchecked          |
| BPDU Guar      | d   | If enabled, this option causes the port to disable itself upon receiving<br>valid BPDU's. In the contrary to the similar bridge setting, the port <b>Edge</b><br>status does not affect this setting.<br>A port entering error-disabled state due to this setting is subject to the<br>setting of a bridge Port's error recovery as well.                                                                                                    | Unchecked          |
| Point-to-point |     | This option controls whether the port connects to a point-to-point LAN,<br>rather than to a shared medium. This can be automatically determined, or<br>forced to be either true or false. Transition to the forwarding state is<br>faster for point-to-point LANs than for shared media.                                                                                                    | Auto               |

Click **Save** button to save changes. Click **Reset** button to undo any changes made locally and revert to previously saved values.

## 2.8.5 MSTI Ports

The MSTI Ports webpage allows user to inspect and/or change the current STP MSTI port configurations, as shown in Figure 2.85. For each virtual MSTI port, the MSTI instance configured on the port is instantiated separately for each active CIST (physical) port. User must select the MSTI instance before displaying the configuration options of the actual MSTI port. After selecting a desired MSTI and clicking on the **Get** button, the webpage is updated as shown in Figure 2.86. The updated webpage contains MSTI port settings for physical and aggregated ports. Table 2.65 summarizes the descriptions of MSTI Port Configuration.

|                                                                                                    | Managed Switch 💣 🕩 😮                               |
|----------------------------------------------------------------------------------------------------|----------------------------------------------------|
| Configuration<br>System<br>Ports<br>PoE<br>ERPS<br>DHCPV4<br>Security<br>Aggregation<br>Spanning Tree<br>Bridge Settings<br>MSTI Mapping<br>MSTI Priorities<br>CIST Ports<br>MSTI Ports<br>IPMC | MSTI Port Configuration<br>Select MSTI<br>MST1 Cet |

Figure 2.85 Webpage to Configure MSTI of Spanning Tree

MST1 MSTI Port Configuration

| - MST | 1 Ac | oregate    | d Ports | Configuration |          |  |
|-------|------|------------|---------|---------------|----------|--|
|       |      |            |         |               |          |  |
| Por   | rt   |            | Path    | Cost          | Priority |  |
|       | -    | Auto       | ~       |               | 128 🗸    |  |
|       |      |            |         | 1             |          |  |
| MST   | 1 N  | ormal Po   | orts Co | nfiguration   |          |  |
| Por   | rt   |            | Path    | Cost          | Priority |  |
|       | *    | $\diamond$ | ~       |               | < ∨      |  |
|       | 1    | Auto       | ~       |               | 128 🗸    |  |
|       | 2    | Auto       | ~       |               | 128 🗸    |  |
|       | 3    | Auto       | ~       |               | 128 🗸    |  |
|       | 4    | Auto       | ~       |               | 128 🗸    |  |
|       | 5    | Auto       | ~       |               | 128 🗸    |  |
|       | 6    | Auto       | ~       |               | 128 🗸    |  |
|       | 7    | Auto       | ~       |               | 128 🗸    |  |
|       | 8    | Auto       | ~       |               | 128 🗸    |  |
|       | 9    | Auto       | ~       |               | 128 🗸    |  |
| 1     | 0    | Auto       | ~       |               | 128 🗸    |  |
| 1     | 1    | Auto       | ~       |               | 128 🗸    |  |

Save Reset

Figure 2.86 Example of MST1 in the MSTI Port Configuration

| Label     | Description                                                                                                    | Factory<br>Default |
|-----------|----------------------------------------------------------------------------------------------------|--------------------|
| Port      | Indicates the switch port number of the corresponding STP CIST (and MSTI) port.                                                                                                    | MST1               |
| Path Cost | This field controls the path cost incurred by the port. There are<br>two options in this fields: <b>Auto</b> , and <b>Specific</b> .<br>If the <b>Auto</b> option is chosen, the appropriate path cost will be<br>set according to the physical link speed, as recommened by<br>IEEE 802.1D. But if the <b>Specific</b> option is chosen, a field beside<br>it will be active and user will be able to input some value in the<br>path cost. This input path cost will be used when the active<br>topology of the network is establised. Note that, as forwarding<br>ports is in the favour of the higher path cost ports, the lower<br>path cost ports are chosen. The valid values are in the range of<br>1 to 200000000. | Auto               |
| Priority  | This field controls the port priority of ports that have identical port's cost (See above). The lower priority is the better.                                                                                                    | 128                |

|  | Table 2.65 Descri | ptions of MSTI | Configuration of S | Spanning Tree |
|--|-------------------|----------------|--------------------|---------------|
|--|-------------------|----------------|--------------------|---------------|

Click **Save** button to save changes. Click **Reset** button to undo any changes made locally and revert to previously saved values.

#### 2.9 IPMC

IP MultiCast (IPMC) menu can be configured using the submenus, as shown in Figure 2.87. Inside this Configuration->IPMC submenu, there is IGMP Snooping and MLD Snooping submenu. The IGMP Snooping is used for IPv4, while the MLD Snooping is used for IPv6.

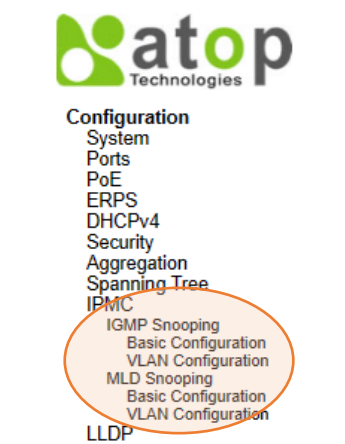

Figure 2.87 Configuration->IPMC Menu

#### 2.9.1 IGMP Snooping

**IGMP** is an acronym for Internet Group Management Protocol. It is a communications protocol used to manage the membership of Internet Protocol multicast groups. IGMP is used by IP hosts and adjacent multicast routers to establish multicast group memberships. It is an integral part of the IP multicast specification, such as ICMP for unicast connections. IGMP can be used for online video and gaming and allows more efficient use of resources when supporting these uses.

#### 2.9.1.1 Basic Configuration

**IGMP Snooping→Basic Configuration** webpage provides IGMP Snooping related configuration, as shown in Figure 2.88. The page consists of **IGMP Snooping Configuration** and **Port Related Configuration**. Table 2.66 summarizes the descriptions of IGMP Snooping's Basic Configuration.

|                                                            |                             |              | Manageo         | d Switch             | ∦ 🗭 😧 |  |
|------------------------------------------------------------|-----------------------------|--------------|-----------------|----------------------|-------|--|
| Configuration<br>System                                    | IGMP Snooping Configuration |              |                 |                      |       |  |
| Ports                                                      | Global Configuration        |              |                 |                      |       |  |
| FRPS                                                       | Snooping Enabled            |              |                 |                      |       |  |
| DHCPv4                                                     | Unregiste                   | red IPMCv4 F | looding Enabled |                      |       |  |
| Security                                                   | IGMP SS                     | VI Range     | -               | 232.0.0.0            | / 8   |  |
| Aggregation                                                | Leave Pro                   | xy Enabled   |                 |                      |       |  |
| IPMC                                                       | Proxy Ena                   | abled        |                 |                      |       |  |
| IGMP Snooping<br>Basic Configuration<br>VLAN Configuration | Port Rel                    | ated Confi   | guration        |                      |       |  |
| MLD Snooping                                               | Port F                      | Router Port  | Fast Leave      | Throttling           |       |  |
| VLAN Configuration                                         | *                           |              |                 | <ul> <li></li> </ul> |       |  |
| LLDP                                                       | 1                           |              |                 | unlimited 🗸          |       |  |
| Synce<br>MAC Table                                         | 2                           |              |                 | unlimited 🗸          |       |  |
| VLANs                                                      | 3                           |              |                 | unlimited V          |       |  |
| VCL                                                        | 4                           |              |                 | unlimited ~          |       |  |
| QoS                                                        | 5                           |              |                 | unlimited ~          |       |  |
| PTP                                                        | 6                           |              |                 | unlimited            |       |  |
| GVRP                                                       | 7                           |              |                 | 1                    |       |  |
| DDMI                                                       | 8                           |              |                 | 2                    |       |  |
| UDLD<br>SD Backup                                          | 9                           |              |                 | 3                    |       |  |
| Modbus Setting                                             | 10                          |              | 0               | 4                    |       |  |
| Monitor                                                    | 11                          |              |                 | 5                    |       |  |
| Diagnostics                                                |                             | 0            |                 | -7 -                 | J     |  |
| Maintenance                                                | Save F                      | Reset        |                 | 8                    |       |  |
|                                                            |                             |              |                 | 9                    |       |  |
|                                                            |                             |              |                 | 10                   |       |  |

Figure 2.88 Basic Configuration Webpage of IGMP Snooping within an IPMC Profile
| Table 2.66 Descriptions of IGMP Snooping within an IPMC Profile                                                                                |                                                                                                    |                    |  |  |  |
|----------------------------------------------------------------------------------------------------|----------------------------------------------------------------------------------------------------|--------------------|--|--|--|
| Label                                                                                                    | Description                                                                                                    | Factory<br>Default |  |  |  |
| IGMP Snooping Config                                                                                                    | juration                                                                                                    |                    |  |  |  |
| Snooping Enabled                                                                                                    | Click to enable the Global IGMP Snooping.                                                                                                    | Checked            |  |  |  |
| Unregistered<br>IPMCv4 Flooding<br>Enabled                                                                                                    | Click to enable unregistered IPMCv4 traffic flooding. The flooding<br>control takes effect only when IGMP Snooping is enabled. When IGMP<br>Snooping is disabled, unregistered IPMCv4 traffic flooding is always<br>active in spite of this setting.                                                               | Checked            |  |  |  |
| IGMP SSM Range                                                                                                    | SSM (Source-Specific Multicast) Range allows the SSM-aware hosts<br>and routers to run the SSM service model for the groups in the address<br>range. Assign a valid IPv4 multicast address as prefix with a prefix<br>length (from 4 to 32) for the range.                                                         | 232.0.0.0 / 8      |  |  |  |
| Leave Proxy Enabled                                                                                                    | Click to enable IGMP Leave Proxy. This feature can be used to avoid forwarding unnecessary leave messages to the router side.                                                                                                    | Unchecked          |  |  |  |
| Proxy Enabled Click to enable IGMP Proxy. This feature can be used to avoid forwarding unnecessary join and leave messages to the router side. |                                                                                                    |                    |  |  |  |
| Port Related Configura                                                                                                    | ation                                                                                                    |                    |  |  |  |
| Router Port                                                                                                    | Click to specify which ports act as router ports. A router port is a port<br>on the Ethernet switch that leads towards the Layer 3 multicast device<br>or IGMP querier. If an aggregation member port is selected as a router<br>port, the whole aggregation will act as a router port.                            | Unchecked          |  |  |  |
| Fast Leave                                                                                                    | Click to enable the fast leave on the port.<br>System will remove group record and stop forwarding data upon<br>receiving the IGMPv2 leave message without sending last member<br>query messages.<br>It is recommended to enable this feature only when a single IGMPv2<br>host is connected to the specific port. | Unchecked          |  |  |  |
| Throttling                                                                                                    | Options for this field are "Unlimited" by default, and the number which<br>is ranging from 1 to 10. Changing from "Unlimited" to the number limit<br>the number of multicast groups to which a switch port can belong.                                                                                             | unlimited          |  |  |  |

Click **Save** button to save changes. Click **Reset** button to undo any changes made locally and revert to previously saved values.

### 2.9.1.2 VLAN Configuration

IGMP Snooping VLAN Configuration is shown in Figure 2.89. Note that user needs to enter IP configuration page (**System** $\rightarrow$ **IP** $\rightarrow$ **Add IP interface**) to setup IP interface first before creating an IGMP VLAN interface. The IGMP Snooping VLAN table is also displayed on this webpage. Each page can show 20 entries, by default, from the VLAN table. The number of entries within one page is set through the "entries per page" input field. The first display entry will be the one with the lowest VLAN ID found in the VLAN Table.

The "VLAN" input field allow the user to select the starting point in the VLAN Table. Clicking the **Refresh** button will update the displayed table starting from that VLAN input or the next closest VLAN.

The right arrow >> button will show the next 20 entries. Use the left arrow |<< button to show the entries in the previous page. Table 2.54 summarizes the descriptions of the IGMP Snooping VLAN Configuration under the Configuration -> IPMC -> IGMP Snooping -> VLAN Configuration submenus.

# User Manual

| satop                                                                                                    |                                        |                     |                                  | Managed St                                                   | witch | I  |          |                  | Â                 | • 0       |
|----------------------------------------------------------------------------------------------------|----------------------------------------|---------------------|----------------------------------|--------------------------------------------------------------|-------|----|----------|------------------|-------------------|-----------|
| Configuration<br>System<br>Ports<br>PoE<br>ERPS                                                                                                    | IGMP Snooping VLA<br>Start from VLAN 1 | W Configura         | <b>tion</b><br>entries per page. |                                                              |       |    |          |                  | Refresh           | << >>     |
| DHCPv4<br>Security                                                                                                    | VLAN Snooping<br>ID Enabled            | Querier<br>Election | Querier Address                  | Compatibility                                                | PRI   | RV | QI (sec) | QRI (0.1<br>sec) | LLQI (0.1<br>sec) | URI (sec) |
| Aggregation<br>Spanning Tree                                                                                                    | 1 🗆                                    |                     | 0.0.0.0                          | IGMP-Auto V                                                  | 0₩    | 2  | 125      | 100              | 10                | 1         |
| IPMC<br>IGMP Snooping<br>Basic Configuration<br>VLAN Configuration<br>MLD Snooping<br>Basic Configuration<br>VLAN Configuration<br>LLDP<br>SyncE<br>MAC Table<br>VLANs<br>VCL<br>QoS<br>Mirroring<br>PTP<br>GVRP<br>DDMI<br>UDLD<br>SD Backup<br>Modbus Setting<br><b>Monitor</b> | Save                                   |                     |                                  | IGMP-Auto<br>Forced IGMPv1<br>Forced IGMPv2<br>Forced IGMPv3 |       |    |          |                  |                   |           |

Figure 2.89 Webpage to Configure IGMP Snooping's VLAN for an IPMC Profile

| Table 2.67 Descript | tions of ICMP Spoonir   | a'e VI AN Configuratio | on for an IDMC Profile |
|---------------------|-------------------------|------------------------|------------------------|
| Table 2.67 Descript | lions of igivip Shoopir | ig s vlan Configuratio |                        |

| Label              | Description                                                                                                    | Factory   |  |  |  |
|--------------------|----------------------------------------------------------------------------------------------------|-----------|--|--|--|
| VLAN ID            | The VLAN ID of the entry.                                                                                                    | 1         |  |  |  |
| Snooping           | Check to enable the per-VLAN IGMP Snooping. Up to 8 VLANs can be selected                                                                                                    |           |  |  |  |
| Enabled            | for IGMP Snooping.                                                                                                    |           |  |  |  |
| Querier            | Check to enable joining IGMP Querier election in the VLAN. Uncheked to disable                                                                                                    | Checked   |  |  |  |
| Election           | acting as an IGMP Non-Querier.                                                                                                    |           |  |  |  |
| Querier<br>Address | Querier election. When the Querier address used in IP header for IGMP<br>Querier election. When the Querier address is not set, system uses IPv4<br>management address of the IP interface associated with this VLAN. When the<br>IPv4 management address is not set, system uses the first available IPv4<br>management address. Otherwise, system uses a pre-defined value. By default,<br>this value will be 0.0.0.0. | 0.0.0.0   |  |  |  |
| Compatibility      | Compatibility is maintained by hosts and routers taking appropriate actions depending on the versions of IGMP operating on hosts and routers within a network. The allowed selection is <b>IGMP-Auto</b> , <b>Forced IGMPv1</b> , <b>Forced IGMPv2</b> , <b>Forced IGMPv3</b> . The default compatibility value is IGMP-Auto.                                                                                            | IGMP-Auto |  |  |  |
| PRI                | This setting is for the priority of Interface. It indicates the IGMP control frame priority level generated by the system. These values can be used to prioritize different classes of traffic. The allowed range is 0 (best effort) to 7 (highest). The default priority value of an interface is 0.                                                                                                    | 0         |  |  |  |
| RV                 | This setting is called the Robustness Variable ( <b>RV</b> ), which allows tuning the expected packet loss on a network. The allowed value is ranging between 1 to 255, where the default value is 2.                                                                                                    | 2         |  |  |  |
| QI (sec)           | This setting is for Query Interval ( <b>QI</b> ). The Query Interval is the interval between General Queries sent by the Querier. The allowed value is ranging between 1 to 31744 seconds, where the default query interval is 125 seconds.                                                                                                    | 125       |  |  |  |
| QRI (0.1 sec)      | This setting is for Query Response Interval ( <b>QRI</b> ), which is the Maximum<br>Response Delay used to calculate the Maximum Response Code inserted into<br>the periodic General Queries. The allowed value is ranging between 0 to 31744<br>in tenths of seconds, where the default value is 100 in tenths of seconds (10<br>seconds).                                                                              | 100       |  |  |  |

| Label          | Description                                                                                                    | Factory<br>Default |
|----------------|----------------------------------------------------------------------------------------------------|--------------------|
| LLQI (0.1 sec) | This setting is for the Last Member Query Interval ( <b>LLQI</b> ), which is the time value represented by the Last Member Query Interval, multiplied by the Last Member Query Count. The allowed value is ranging between 0 to 31744 in tenths of seconds, where the default value is 10 in tenths of seconds (1 second). | 10                 |
| URI (sec)      | This setting is for Unsolicited Report Interval ( <b>URI</b> ), which is the time between repetitions of a host's initial report of membership in a group. The allowed value is ranging between 0 to 31744 seconds, where the default value is 1 second.                                                                   | 1                  |

Click **Save** button to save changes. Click **Reset** button to undo any changes made locally and revert to previously saved values.

### 2.9.2 MLD Snooping

MLD is an acronym for Multicast Listener Discovery for IPv6. MLD is used by IPv6 routers to discover multicast listeners on a directly attached link, in the same way that IGMP is used in IPv4. The protocol is embedded in ICMPv6, instead of using a separate protocol. There are two submenus under the Configuration->IPMC->MLD Snooping submenus: Basic Configuration, and VLAN Configuration.

### 2.9.2.1 Basic Configuration

**MLD Snooping**→**Basic Configuration** webpage provides MLD Snooping related configuration as shown in Figure 2.90. The page consists of **Global Configuration** and **Port Related Configuration**. Table 2.68 summarizes the descriptions of MLD Snooping Configuration.

|                                                                            |         |                  | M              | lanaged                                                                                                    | Switch    | a 🕩 🕄 |
|----------------------------------------------------------------------------|---------|------------------|----------------|----------------------------------------------------------------------------------------------------|-----------|-------|
| Configuration<br>System                                                    | MLD S   | nooping Con      | figuration     |                                                                                                    |           |       |
| Ports                                                                      |         |                  | (              | Global Confi                                                                                                    | iguration |       |
| FRPS                                                                       | Snoopir | g Enabled        |                | Image: A state of the state of the state | 3         |       |
| DHCPv4                                                                     | Unregis | tered IPMCv6 Flo | ooding Enabled |                                                                                                    |           |       |
| Security                                                                   | MLD SS  | SM Range         | _              | ff3e::                                                                                                    |           | / 96  |
| Aggregation                                                                | Leave F | roxy Enabled     |                |                                                                                                    |           |       |
| IPMC                                                                       | Proxy E | nabled           |                |                                                                                                    |           |       |
| IGMP Snooping<br>Basic Configuration<br>VLAN Configuration<br>MLD Snooping | Port R  | elated Config    |                | Throttling                                                                                                    | 1         |       |
| Basic Configuration                                                        | *       | Router Fort      | Fast Leave     |                                                                                                    |           |       |
| VLAN Configuration                                                         | 1       |                  |                | unlimited ad                                                                                                    |           |       |
| SyncF                                                                      |         |                  | 0              | unimited •                                                                                                    |           |       |
| MAC Table                                                                  | 2       |                  |                |                                                                                                    |           |       |
| VLANs                                                                      | 3       |                  |                | unlimited ~                                                                                                    |           |       |
| VCL                                                                        | 4       |                  |                | unlimited ~                                                                                                    |           |       |
| Mirroring                                                                  | 5       |                  |                | unlimited 🗸                                                                                                    |           |       |
| PTP                                                                        | 6       |                  |                | unlimited 🗸                                                                                                    |           |       |
| GVRP                                                                       | 7       |                  |                | unlimited 🗸                                                                                                    | 1         |       |
| DDMI                                                                       | 8       |                  |                | unlimited ~                                                                                                    |           |       |
| SD Backup                                                                  | 9       |                  |                | unlimited ~                                                                                                    |           |       |
| Modbus Setting                                                             | 10      |                  |                | unlimited ~                                                                                                    |           |       |
| Monitor                                                                    | 11      | 0                | 0              | unlimited v                                                                                                    |           |       |
| Diagnostics                                                                |         | U                | U              | unimiteu •                                                                                                    | ]         |       |
| Maintenance                                                                | Save    | Reset            |                |                                                                                                    |           |       |

Figure 2.90 Basic Configuration Webpage of MLD Snooping within an IPMC Profile

| TIL OCOD '''            |                 | o (; .;       |                        |
|-------------------------|-----------------|---------------|------------------------|
| Table 2.68 Descriptions | of MLD Shooping | Configuration | within an IPMC Profile |

| Label                      | Description                              | Factory<br>Default |
|----------------------------|------------------------------------------|--------------------|
| MLD Snooping Configuration |                                          |                    |
| Snooping Enabled           | Click to enable the Global MLD Snooping. | Checked            |

| Label                                                                                                    | Description                                                                                                    | Factory<br>Default |
|----------------------------------------------------------------------------------------------------|----------------------------------------------------------------------------------------------------|--------------------|
| MLD Snooping Conf                                                                                                    | iguration                                                                                                    |                    |
| Unregistered<br>IPMCv6 Flooding<br>Enabled                                                                                                    | Click to enable unregistered IPMCv6 traffic flooding.<br>The flooding control takes effect only when MLD Snooping is enabled.<br>When MLD Snooping is disabled, unregistered IPMCv6 traffic flooding is<br>always active in spite of this setting.                                                            | Checked            |
| MLD SSM Range                                                                                                    | SSM (Source-Specific Multicast) Range allows the SSM-aware hosts and<br>routers run the SSM service model for the groups in the address range.<br>Assign a valid IPv6 multicast address as prefix with a prefix length (from 8<br>to 128) for the range.                                                      | ff3e::/96          |
| Leave Proxy<br>Enabled                                                                                                    | Click enable MLD Leave Proxy. This feature can be used to avoid forwarding unnecessary leave messages to the router side.                                                                                                    | Unchecked          |
| Proxy Enabled Click to enable MLD Proxy. This feature can be used to avoid forwarding unnecessary join and leave messages to the router side. |                                                                                                    | Unchecked          |
| Port Related Configu                                                                                                    | Iration                                                                                                    |                    |
| Router Port                                                                                                    | Click to specify which ports act as router ports. A router port is a port on<br>the Ethernet switch that leads towards the Layer 3 multicast device<br>or MLD querier.<br>If an aggregation member port is selected as a router port, the whole<br>aggregation will act as a router port.                     | Unchecked          |
| Fast Leave                                                                                                    | Click to enable the fast leave on the port.<br>System will remove group record and stop forwarding data upon receiving<br>the MLDv1 leave message without sending last member query messages.<br>It is recommended to enable this feature only when a single MLDv1 host is<br>connected to the specific port. | Unchecked          |
| Throttling                                                                                                    | Options for this field are "Unlimited" by default, and the number which is ranging between 1 to 10. Changing from "Unlimited" to the number limit the number of multicast groups to which a switch port can belong.                                                                                           | unlimited          |

Click **Save** button to save changes. Click **Reset** button to undo any changes made locally and revert to previously saved values.

### 2.9.2.2 VLAN Configuration

MLD Snooping VLAN Configuration is shown in Figure 2.91. Note that user needs to enter IP configuration page (**System** $\rightarrow$ **IP** $\rightarrow$ **Add IP interface**) to setup IP interface first before creating an MLD VLAN interface. The MLD Snooping VLAN table is also displayed on this webpage. Each page can show 20 entries, by default, from the VLAN table. The number of entries within one page is set through the "entries per page" input field. The first display entry will be the one with the lowest VLAN ID found in the VLAN Table.

The "VLAN" input field allow the user to select the starting point in the VLAN Table. Clicking the **Refresh** button will update the displayed table starting from that VLAN input or the next closest VLAN.

The right arrow >> button will show the next 20 entries. Use the left arrow |<< button to show the entries in the previous page. Table 2.69 summarizes the descriptions of the IGMP Snooping VLAN Configuration under the Configuration -> IPMC -> MLD Snooping -> VLAN Configuration submenus.

| technologies                                                                                                    | Managed Switch                                                                                                    | Â                       | • 0       |
|----------------------------------------------------------------------------------------------------|----------------------------------------------------------------------------------------------------|-------------------------|-----------|
| Configuration<br>System<br>Ports<br>PoE<br>FDPS                                                                                                    | MLD Snooping VLAN Configuration Start from VLAN 1 with 20 entries per page.                                                                                                    | Refresh                 | << >>     |
| DHCPv4<br>Security<br>Aggregation<br>Spanning Tree<br>IPMC<br>IGMP Snooping<br>Basic Configuration<br>VLAN Configuration<br>VLAN Configuration<br>VLAN Configuration<br>VLAN Configuration<br>VLAN Configuration<br>VLAN CAN<br>SyncE<br>MAC Table<br>VLANs<br>VCL<br>QoS<br>Mirroring<br>PTP<br>GVRP<br>DDMI<br>UDLD<br>SD Backup<br>Modbus Setting<br>Monitor | VLAN<br>ID     Snooping<br>Enabled     Querier<br>Election     Compatibility     PRI     RV     Querier     QRI (0.1<br>sec)       1     Image: MLD-Auto     0     2     125     100       Save     Reset | LLQI (0.1<br>sec)<br>10 | URI (sec) |

Figure 2.91 Webpage to Configure MLD Snooping's VLAN for an IPMC Profile

| Label          | Description                                                                                                    | Factory<br>Default |  |  |  |
|----------------|----------------------------------------------------------------------------------------------------|--------------------|--|--|--|
| VLAN ID        | Indicates the VLAN ID of the entry.                                                                                                    |                    |  |  |  |
| MLD Snooping   | Check to enable the per-VLAN MLD Snooping. Up to 8 VLANs can be selected                                                                                                    | Upobookod          |  |  |  |
| Enabled        | for MLD Snooping.                                                                                                    |                    |  |  |  |
| Querier        | Check to enable joining MLD Querier election in the VLAN. Uncheked to disable                                                                                                    | Chackad            |  |  |  |
| Election       | acting as an MLD Non-Querier.                                                                                                    | Checked            |  |  |  |
| Compatibility  | Compatibility is maintained by hosts and routers taking appropriate actions depending on the versions of MLD operating on hosts and routers within a network. The allowed selection is <b>MLD-Auto</b> , <b>Forced MLDv1</b> , and <b>Forced MLDv2</b> . The default compatibility value is IGMP-Auto.                                                                                                    | MLD-Auto           |  |  |  |
| PRI            | This setting is for the priority of Interface. It indicates the MLD control frame priority level generated by the system. These values can be used to prioritize different classes of traffic. The allowed range is 0 (best effort) to 7 (highest). The default priority value of an interface is 0.                                                                                                    | 0                  |  |  |  |
| RV             | This setting is called the Robustness Variable ( <b>RV</b> ), which allows tuning the expected packet loss on a network. The allowed value is ranging between 1 to 255, where the default value is 2.                                                                                                    | 2                  |  |  |  |
| QI (sec)       | <b>This setting is for Query Interval (QI)</b> . The Query Interval is the interval between General Queries sent by the Querier. The allowed value is ranging between 1 to 31744 seconds, where the default query interval is 125 seconds.                                                                                                    |                    |  |  |  |
| QRI (0.1 sec)  | This setting is for Query Response Interval ( <b>QRI</b> ), which is the Maximum<br>Response Delay used to calculate the Maximum Response Code inserted into<br>the periodic General Queries. The allowed value is ranging between 0 to 31744<br>in tenths of seconds, where the default value is 100 in tenths of seconds (10<br>seconds).                                                                                                    | 100                |  |  |  |
| LLQI (0.1 sec) | This setting is for the Last Listener Query Interval ( <b>LLQI</b> ), which is the<br>Maximum Response Delay used to calculate the Maximum Response Code<br>inserted into Multicast Address Specific Queries sent in the response to<br>Version 1 Multicast Listener Done messages. It is also the Maximum<br>Response Delay used to calculate the Maximum Response Code inserted into<br>Multicast Address and Source Specific Query messages. The allowed value is<br>ranging between 0 to 31744 in tenths of seconds, where the default value is 10<br>in tenths of seconds (1 second). | 10                 |  |  |  |

| Table 2.69  | Descriptions | of MLD Sr | noopina's VL | AN Configuration | n for an  | IPMC Profile |
|-------------|--------------|-----------|--------------|------------------|-----------|--------------|
| 1 4010 2.02 | Decomptionio |           |              | at conniguration | in ior an |              |

| Label     | Description                                                                                                    | Factory<br>Default |
|-----------|----------------------------------------------------------------------------------------------------|--------------------|
| URI (sec) | This setting indicates the unsolicited Report Interval, which is the time<br>between repetitions of a node's initial report of interest in a multicast address.<br>The allowed value is ranging between 0 to 31744 seconds, where the default<br>value is 1 second. | 1                  |

Click **Refresh** button to refresh the displayed table starting from the "VLAN" input fields. Click |<< button to update the table starting from the first entry in the VLAN Table, i.e., the entry with the lowest VLAN ID. Click >> button to update the table, starting with the entry after the last previously displayed entry. Click **Save** button to save changes. Click **Reset** button to undo any changes made locally and revert to previously saved values.

## 2.10 LLDP

**Link Layer Discovery Protocol (LLDP)** is an IEEE802.1ab standard OSI layer-2 protocol. LLDP allows Ethernet network devices to advertise details about themselves, such as device configuration, capabilities and identification. The advertise packets are periodically sent to directly connected devices on the network that are also using LLDP or so called its neighbours. LLDP is a "one hop" unidirectional protocol in an advertising mode.

**LLDP** information can only be sent to and received by devices, no solicit information or state changes between nodes. The device has a choice to turn on and off sending and receiving function independently. Advertised information is not forward on to other devices on the network. LLDP is designed to be managed with SNMP. Applications that use this protocol include topology discovery, inventory management, emergency services, VLAN assignment, and inline power supply.

### 2.10.1 LLDP

The **LLDP** webpage allows user to inspect and configure the current settings of LLDP interface, as shown in Figure 2.92. The webpage consists of **LLDP Parameters** and **LLDP Interface Configuration**. Table 2.70 summarizes the descriptions of the **LLDP Configuration**.

|                                                                                                    |                                                                                                    |                                                   |           | Man  | aged Swi   | tch      |              |          | ∦ () ()   |
|----------------------------------------------------------------------------------------------------|----------------------------------------------------------------------------------------------------|---------------------------------------------------|-----------|------|------------|----------|--------------|----------|-----------|
| Configuration<br>System<br>Ports<br>PoE<br>ERPS<br>DHCPv4<br>Security<br>Aggregation<br>Spanning Tree<br>IPMC<br>LLDP | LLDP Configuration<br>LLDP Parameters<br>Tx Interval 30<br>Tx Hold 4<br>Tx Delay 2<br>Tx Reint 2<br>LLDP Interface Confid | seconds<br>times<br>seconds<br>seconds<br>uration |           |      |            |          |              |          |           |
| MAC Table                                                                                                    |                                                                                                    |                                                   |           |      |            | 0        | ntional TI V | 2        |           |
| VLANs                                                                                                    | Interface                                                                                                    | Mode                                              | CDP aware | Trap | Port Descr | Sys Name | Svs Descr    | Sys Capa | Mamt Addr |
| VCL<br>OoS                                                                                                    | *                                                                                                    | <ul> <li>v</li> </ul>                             |           |      |            |          |              |          |           |
| Mirroring                                                                                                    | 2.5GigabitEthernet 1/1                                                                                                    | Enabled V                                         |           |      | <b>v</b>   |          | ~            | <b>~</b> |           |
| PTP                                                                                                    | 2.5GigabitEthernet 1/2                                                                                                    | Enabled V                                         |           |      |            |          |              |          |           |
|                                                                                                    | GigabitEthernet 1/1                                                                                                    | Enabled V                                         |           |      | ~          |          | <b>Z</b>     |          |           |
| UDLD                                                                                                    | GigabitEthernet 1/2                                                                                                    | Enabled V                                         |           |      |            |          |              |          |           |
| SD Backup                                                                                                    | GigabitEthernet 1/3                                                                                                    | Enabled V                                         |           |      | ~          | <b>V</b> | ~            | <b>V</b> |           |
| Modbus Setting                                                                                                    | GigabitEthernet 1/4                                                                                                    | Enabled V                                         |           |      |            |          |              |          |           |
| Diagnostics                                                                                                    | GigabitEthernet 1/5                                                                                                    | Enabled V                                         |           |      |            |          |              | <b>V</b> |           |
| Maintenance                                                                                                    | GigabitEthernet 1/6                                                                                                    | Enabled V                                         |           |      |            |          |              |          |           |
|                                                                                                    | GigabitEthernet 1/7                                                                                                    | Enabled V                                         |           |      | ~          | <b>V</b> |              |          |           |
|                                                                                                    | GigabitEthernet 1/8                                                                                                    | Enabled V                                         |           |      |            |          |              |          |           |
|                                                                                                    | Olgubite from of the                                                                                                    |                                                   |           |      |            |          |              |          |           |

Save Reset

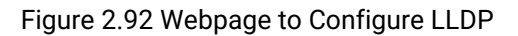

| Label          | Description                                                                                                    | Factory Default                    |
|----------------|----------------------------------------------------------------------------------------------------|------------------------------------|
| LLDP Paramete  | ers                                                                                                    |                                    |
| Tx Interval    | The switch periodically transmits LLDP frames to its neighbours for having the network discovery information up-to-date. <b>Tx Interval</b> is the interval between each LLDP frames. Valid values are restricted to 5 - 32768 seconds.                                                                                                    | 30                                 |
| Tx Hold        | Each LLDP frame contains information about time that the information in the LLDP frame shall be considered useable. The LLDP usable period is set to <b>Tx Hold</b> multiplied by <b>Tx Interval</b> seconds. Value between 2 to 10 times is considered valid.                                                                                                    | 4                                  |
| Tx Delay       | If some configuration is changed (e.g., the IP address), a new transmitted LLDP frame is needed. However, the time between the LLDP frames will always be at least the value of <b>Tx Delay</b> seconds. <b>Tx Delay</b> cannot be larger than 1/4 of the <b>Tx Interval</b> value. Valid values are restricted to 1 - 8192 seconds.                                                                                                    | 2                                  |
| Tx Reinit      | When an interface or LLDP is disabled, or the switch is rebooted, the followings must be done. A LLDP shutdown frame must be transmitted to the neighbouring units, so they knows that the LLDP information isn't valid anymore. <b>Tx Reinit</b> controls the number of seconds between the shutdown frame and a new LLDP initialization. Valid values are restricted to 1 - 10 seconds.                                                                                                    | 2                                  |
| LLDP Interface | Configuration                                                                                                    |                                    |
| Interface      | Indicates the switch interface name of the logical LLDP interface.                                                                                                    | GigabitEthernet<br>or FastEthernet |
| Mode           | The following options are available.<br><b>Rx only</b> The switch will not send out LLDP information, but LLDP information<br>from neighbour units is analysed.<br><b>Tx only</b> The switch will drop LLDP information received from neighbours,<br>and will send out LLDP information.<br><b>Disabled</b> The switch will not send out LLDP information, and will<br>drop LLDP information received from neighbours.<br><b>Enabled</b> The switch will send out LLDP information, and will also<br>analyse LLDP information received from neighbours.                                                                                                    | Enabled                            |
| CDP Aware      | <ul> <li>Indicate whether CDP is aware or not. Unchecked means unaware.</li> <li>The CDP operation is restricted to decoding incoming CDP frames (The switch doesn't transmit CDP frames). CDP frames are only decoded if LLDP on the interface is enabled.</li> <li>Only CDP TLVs that can be mapped to a corresponding field in the LLDP neighbours' table are decoded. All other TLVs are discarded (Unrecognized CDP TLVs and discarded CDP frames are not shown in the LLDP statistics.). CDP TLVs are mapped onto LLDP neighbours' table as shown below.</li> <li>CDP TLV "Device ID" is mapped to the LLDP "Chassis ID" field.</li> <li>CDP TLV "Address" is mapped to the LLDP "Management Address" field. The CDP address TLV can contain multiple addresses, but only the first address is shown in the LLDP "Port ID" field.</li> <li>CDP TLV "Version and Platform" is mapped to the LLDP "System Description" field.</li> <li>Both the CDP and LLDP support "system capabilities", but the CDP capabilities cover capabilities that are not part of the LLDP. These capabilities are shown as "others" in the LLDP neighbours' table.</li> </ul> | Unchecked                          |

| Table 2.70 | Descriptions | of LLDP | Configuration |
|------------|--------------|---------|---------------|
|            |              |         |               |

| Label                        | Description                                                                                                    | Factory Default |
|------------------------------|----------------------------------------------------------------------------------------------------|-----------------|
|                              | If all interfaces have CDP awareness disabled the switch<br>forwards CDP frames received from neighbour devices. If at least one<br>interface has CDP awareness enabled all CDP frames are terminated by the<br>switch. |                 |
|                              | Note: When CDP awareness on an interface is disabled the CDP information isn't removed immediately, but gets removed when the hold time is exceeded.                                                                    |                 |
| Optional TLV<br>- Port Descr | When checked, the "port description" is included in LLDP transmitted information.                                                                                                    | Unchecked       |
| Optional TLV<br>- Sys Name   | When checked, the "system name" is included in LLDP transmitted information.                                                                                                    | Checked         |
| Optional TLV<br>- Sys Descr  | When checked, the "system description" is included in LLDP transmitted information.                                                                                                    | Checked         |
| Optional TLV<br>- Sys Capa   | When checked, the "system capability" is included in LLDP transmitted information.                                                                                                    | Checked         |
| Optional TLV<br>- Mgmt Addr  | When checked the "management address" is included in LLDP transmitted information.                                                                                                    | Checked         |

Click Save button to save changes. Click Reset button to undo any changes made locally and revert to previously saved values.

# 2.11 MAC Table

Unicast and Multicast MAC addresses in the memory of the managed switch, which is the MAC Address Table, can be configured in this webpage, as shown in Figure 2.93. User can set timeouts for entries (called aging time) in the dynamic MAC Table and configure the static MAC table. The MAC Address Table Configuration webpage consists of four parts: Aging Configuration, MAC Table Learning, VLAN Learning Configuration, and Static MAC Table Configuration. ... . . . . . .

| Configuration       System         Pots       Aging Time         Pots       Baseconds         Pots       MAC Table Learning         DHCPV4       Security         Aggregation       Port Members         Spanning Tree       1 2 3 4 5 6 7 8 9 1011         IPMC       Disable Automatic Aging         LLDP       Secure         SyncE       VLAN Learning Configuration         VLANs       VLAN Learning Configuration         VCL       Learning-disabled VLANs         Mirroring       Static MAC Table Configuration         VDLD       Static MAC Table Configuration         VDLD       Delete VLAN ID MAC Address         SD Backup       Add New Static Entry         System       Forts         State       Save Reset                                                                                                    |                                                                                         | Managed Switch 🕋 🕩 😮                                                                                                    |
|----------------------------------------------------------------------------------------------------|-----------------------------------------------------------------------------------------|----------------------------------------------------------------------------------------------------|
| Security       Aggregation         Spanning Tree       1 2 3 4 5 6 7 8 9 10 11         IPMC       Disable         LDP       SyncE         SyncE       VLAN         VLANs       VLAN Learning Configuration         VCL       Learning-disabled VLANs         Mirroring       Static MAC Table Configuration         VCL       Delete         QoS       Static MAC Table Configuration         VDDD       Static MAC Table Configuration         VDDD       Static MAC Table Configuration         Mirroring       PTP         GVRP       DDMI         UDLD       Static MAC Table Configuration         Modbus Setting       Add New Static Entry         Monitor       Add New Static Entry         System       Save Reset                                                                                                    | Configuration<br>System<br>Ports<br>PoE<br>ERPS<br>DHCPv/                               | Disable Automatic Aging                                                                                                    |
| VCL       Learning-disabled VLANs         QoS       Mirroring         PTP       Static MAC Table Configuration         GVRP       DDMI         UDLD       Delete       VLAN ID         SD Backup       Delete       VLAN ID         Monitor       Add New Static Entry         System       Save       Reset                                                                                                    | Security<br>Aggregation<br>Spanning Tree<br>IPMC<br>LLDP<br>SyncE<br>MAC Table<br>VLANs | Port Members           1         2         3         4         5         6         7         8         9         10         11           Auto         Image: Image: |
| OVRP       Port Members         DDMI       UDLD         SD Backup       Delete       VLAN ID       MAC Address       1       2       3       4       5       6       7       8       9       10       11         Delete       VLAN ID       MAC Address       1       2       3       4       5       6       7       8       9       10       11         Delete       1       00-00-00-000       0       0       0       0       0       0       0       0       0       0       0       0       0       0       0       0       0       0       0       0       0       0       0       0       0       0       0       0       0       0       0       0       0       0       0       0       0       0       0       0       0       0       0       0       0       0       0       0       0       0       0       0       0       0       0       0       0       0       0       0       0       0       0       0       0       0       0       0       0       0       0       0       0 | VCL<br>QoS<br>Mirroring<br>PTP                                                          | Learning-disabled VLANs       Static MAC Table Configuration                                                                                                    |
| DDMI     UDLD     Delete     VLAN ID     MAC Address     1     2     3     4     5     6     7     8     9     10     11       SD Backup     Modbus Setting     Monitor     Add New Static Entry     Add New Static Entry     Save     Reset                                                                                                    | GVRP                                                                                    | Port Members                                                                                                    |
| Monitor<br>System<br>Ports<br>State State Save Reset                                                                                                    | UDMI<br>UDLD<br>SD Backup<br>Modbus Setting                                             | Delete         VLAN ID         MAC Address         1         2         3         4         5         6         7         8         9         10         11           Delete         1         00-00-00-00-00         -         -         -         -         -         -         -         -         -         -         -         -         -         -         -         -         -         -         -         -         -         -         -         -         -         -         -         -         -         -         -         -         -         -         -         -         -         -         -         -         -         -         -         -         -         -         -         -         -         -         -         -         -         -         -         -         -         -         -         -         -         -         -         -         -         -         -         -         -         -         -         -         -         -         -         -         -         -         -         -         -         -         -         -         -         -         -                                                                                                    |
| State                                                                                                    | Monitor<br>System<br>Ports                                                              | Add New Static Entry                                                                                                    |
|                                                                                                    | State                                                                                   | Figure 2.02 Websers to Opefigure MAO Table                                                                                                    |

| Table 2.71 Description of MAC Address Table Configuration |                                                                                                    |                     |  |  |  |  |  |
|-----------------------------------------------------------|----------------------------------------------------------------------------------------------------|---------------------|--|--|--|--|--|
| Label                                                     | Description                                                                                                    | Factory Default     |  |  |  |  |  |
| Aging Configuration                                       |                                                                                                    |                     |  |  |  |  |  |
| Disable Automatic Aging                                   | Disable the automatic aging of dynamic entries by checking the box.                                                    | Unchecked           |  |  |  |  |  |
| Aging time                                                | Configure aging time by entering a value in this field in unit of seconds. The allowed range is 10 to 1000000 seconds. | 300                 |  |  |  |  |  |
|                                                           | By default, dynamic entries are removed from the MAC Table                                                             |                     |  |  |  |  |  |
|                                                           | after 300 seconds. This removal is also called aging.                                                                  |                     |  |  |  |  |  |
|                                                           | MAC Table Learning                                                                                                    |                     |  |  |  |  |  |
| <u>Note:</u> If the learning mode for                     | or a given port is greyed out, another module is in control of the m                                                   | ode, so that it     |  |  |  |  |  |
| cannot be changed by the u                                | ser. An example of such a module is the MAC-based Authentication                                                       | on under 802.1X.    |  |  |  |  |  |
| Each port can do learning ba                              | ased upon the following settings:                                                                                      |                     |  |  |  |  |  |
| Auto                                                      | Learning is done automatically as soon as a frame with                                                                 | _                   |  |  |  |  |  |
|                                                           | unknown SMAC is received.                                                                                              |                     |  |  |  |  |  |
| Disable                                                   | There is no learning done.                                                                                             | -                   |  |  |  |  |  |
|                                                           | Only static MAC entries are learned, all other frames are                                                              |                     |  |  |  |  |  |
|                                                           | dropped.                                                                                                    |                     |  |  |  |  |  |
|                                                           | Note: Before changing to secure learning mode, user should                                                             |                     |  |  |  |  |  |
| Secure                                                    | ensure that the weblink for managing the switch is added to                                                            | -                   |  |  |  |  |  |
|                                                           | the Static Mac Table. Otherwise, if the management link is lost,                                                       |                     |  |  |  |  |  |
|                                                           | it can only be restored through another non-secure port or via                                                         |                     |  |  |  |  |  |
|                                                           | the serial interface.                                                                                                  |                     |  |  |  |  |  |
|                                                           | VLAN Learning Configuration                                                                                            |                     |  |  |  |  |  |
|                                                           | This field shows the list of Learning-disabled VLANs. When a                                                           |                     |  |  |  |  |  |
|                                                           | new MAC address arrives into a learning-disabled VLAN, the                                                             |                     |  |  |  |  |  |
|                                                           | MAC address won't be learnt. This field is empty by the default.                                                       |                     |  |  |  |  |  |
|                                                           | User can create a learning-disabled VLANs by using a list                                                              |                     |  |  |  |  |  |
| Learning-disabled VLANs                                   | syntax, where the individual elements are separated by                                                                 | Null                |  |  |  |  |  |
|                                                           | commas. A range of VLANs are specified with a dash,                                                                    |                     |  |  |  |  |  |
|                                                           | separating the lower and upper bound of VLANs.                                                                         |                     |  |  |  |  |  |
|                                                           | The following example input (i.e., <b>1,10-13,200,300</b> ) will create                                                |                     |  |  |  |  |  |
|                                                           | VLANs 1, 10, 11, 12, 13, 200, and 300. Note that spaces are                                                            |                     |  |  |  |  |  |
|                                                           | allowed between the delimiters.                                                                                        |                     |  |  |  |  |  |
| Nister The static cutrics in th                           | Static MAC lable configuration                                                                                         | tain (A antrian at  |  |  |  |  |  |
| Note: The static entries in tr                            | ie MAC table are snown in this table. The static MAC table can cor                                                     | itain 64 entries at |  |  |  |  |  |
| THOSE. THE MAC LADIE IS HISE                              | Click here to delete the entry. It will be deleted during the payt                                                     |                     |  |  |  |  |  |
| Delete                                                    | chick here to delete the entry. It will be deleted during the next                                                     | -                   |  |  |  |  |  |
|                                                           | Save.                                                                                                    |                     |  |  |  |  |  |
| MAC Addrose                                               | Indicate the VLAN ID of the entry.                                                                                     | -                   |  |  |  |  |  |
| NAC AUDESS<br>Dort Momboro                                | Chock to indicate which ports are members of the entry                                                                 |                     |  |  |  |  |  |
|                                                           | Click Add New Static Entry button to add a new entry to the                                                            | -                   |  |  |  |  |  |
| Adding a New Static Entry                                 | static MAC table. Specify the VLAN ID MAC address and port                                                             | _                   |  |  |  |  |  |
|                                                           | members for the new entry before clicking "Save" button                                                                |                     |  |  |  |  |  |
|                                                           | members for the new entry before clicking <b>Save</b> button.                                                          |                     |  |  |  |  |  |

Click **Save** button to save changes. Click **Reset** button to undo any changes made locally and revert to previously saved values.

## 2.12 VLANs

VLAN or Virtual LAN is a method to restrict communication between switch ports. At layer 2, the network is partitioned into multiple, distinct, mutually isolated broadcast domains. A Virtual Local Area Network (VLAN) is a group of devices that can be located anywhere on a network, but all devices in the group are logically connected together. In other words, VLAN allows end stations to be grouped together even if they are not located on the same network switch. With a traditional network, users usually spend a lot of time on devices relocations, but a VLAN

reconfiguration can be performed entirely through software. Also, VLAN provides extra security because devices within a VLAN group can only communicate with other devices in the same group. For the same reason, VLAN can help to control network traffic. Traditional network broadcasts data to all devices, no matter whether they need it or not. By allowing a member to receive data only from other members in the same VLAN group, VLAN avoids broadcasting and increases traffic efficiency (see Figure 2.94).

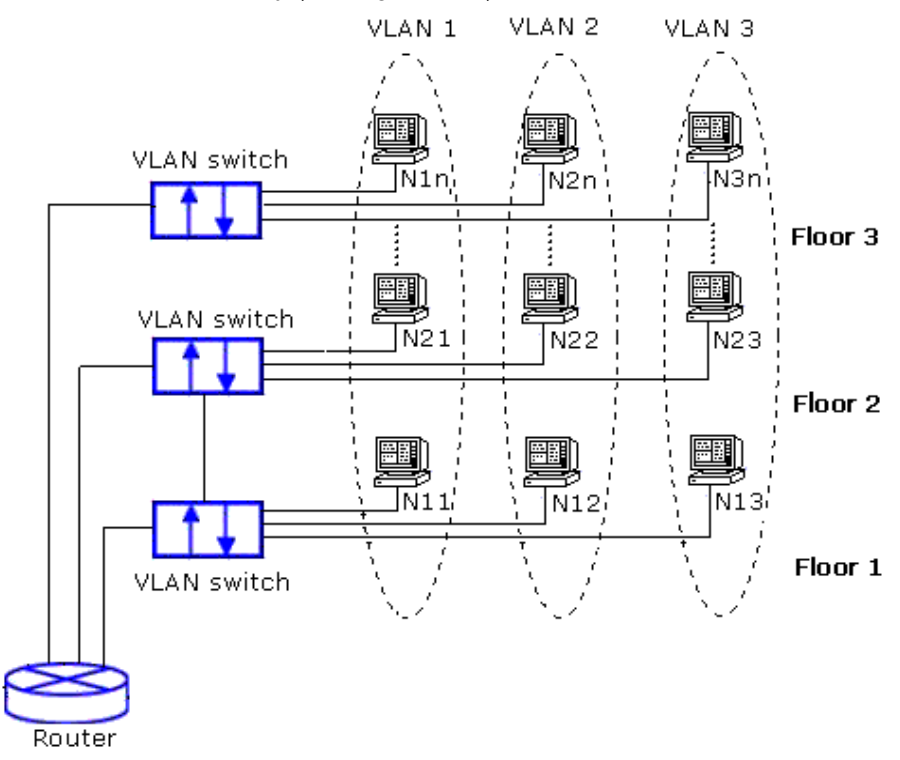

Figure 2.94 Example of VLAN Configuration

### 2.12.1 Configuration

VLAN→Configuration webpage allows the user to control VLAN configuration on the switch. The page is divided into a global section and a per-port configuration section, as shown in Figure 2.95. Table 2.72 and Table 2.73 provide descriptions of the options on Global VLAN Configuration and Port VLAN Configuration, respectively.

## Managed Switch

₩ 🗭 🕜

| atop<br>Technologies                                                                                         |                          |                                         |                                   |                  |                      | managea own                      |                       |                  | a de 6             |
|----------------------------------------------------------------------------------------------------|--------------------------|-----------------------------------------|-----------------------------------|------------------|----------------------|----------------------------------|-----------------------|------------------|--------------------|
| Configuration<br>System<br>Ports<br>PoE<br>ERPS<br>DHCPv4<br>Security                                        | Globa<br>Allow<br>Ethert | I VLAN Co<br>ed Access \<br>ype for Cus | onfigurati<br>/LANs<br>tom S-port | ion<br>1<br>88A8 |                      |                                  |                       |                  |                    |
| Aggregation<br>Spanning Tree<br>IPMC                                                                         | Port                     | Mode                                    | Port<br>VLAN                      | Port Type        | Ingress<br>Filtering | Ingress<br>Acceptance            | Egress<br>Tagging     | Allowed<br>VLANs | Forbidden<br>VLANs |
| LLDP<br>SvncF                                                                                                | *                        | <ul> <li>v</li> </ul>                   | 1                                 | $\diamond$       | ✓                    | <ul> <li>۲</li> </ul>            | <ul> <li>v</li> </ul> | ] 1              |                    |
| MAC Table                                                                                                    | 1                        | Access 🗸                                | 1                                 | C-Port           | ¥ 🛛                  | Tagged and Untagged 🗸            | Untag All 🗸 🗸         | 1                |                    |
| VLANs                                                                                                    | 2                        | Access 🗸                                | 1                                 | C-Port           | ¥ 🛛                  | Tagged and Untagged 🗸            | Untag All 🗸 🗸         | 1                |                    |
| Configuration<br>SVL                                                                                         | 3                        | Access 🗸                                | 1                                 | C-Port           | ¥ 🛛                  | Tagged and Untagged $\checkmark$ | Untag All 🗸 🗸         | 1                |                    |
| VCL                                                                                                    | 4                        | Access 🗸                                | 1                                 | C-Port           | ¥                    | Tagged and Untagged 🗸            | Untag All 🗸 🗸         | 1                |                    |
| QoS<br>Mirroring                                                                                             | 5                        | Access 🗸                                | 1                                 | C-Port           | ¥ 🛛                  | Tagged and Untagged 🗸            | Untag All 🗸 🗸         | 1                |                    |
| PTP                                                                                                    | 6                        | Access ~                                | 1                                 | C-Port           | ¥ 🛛                  | Tagged and Untagged 🗸            | Untag All 🗸 🗸         | 1                |                    |
| GVRP                                                                                                    | 7                        | Access 🗸                                | 1                                 | C-Port           | ¥ 🛛                  | Tagged and Untagged 🗸            | Untag All 🗸 🗸         | 1                |                    |
|                                                                                                    | 8                        | Access 🗸                                | 1                                 | C-Port           | ¥ 🛛                  | Tagged and Untagged $\checkmark$ | Untag All 🗸 🗸         | 1                |                    |
| SD Backup                                                                                                    | 9                        | Access 🗸                                | 1                                 | C-Port           | ¥ 🖉                  | Tagged and Untagged $\checkmark$ | Untag All 🗸 🗸         | 1                |                    |
| Modbus Setting                                                                                               | 10                       | Access 🗸                                | 1                                 | C-Port           | <b>~</b>             | Tagged and Untagged 🗸            | Untag All 🗸 🗸         | 1                |                    |
| System                                                                                                    | 11                       | Access ∨                                | 1                                 | C-Port           | ¥ 🖉                  | Tagged and Untagged $\checkmark$ | Untag All 🗸 🗸         | 1                |                    |
| Ports<br>State<br>Traffic Overview<br>QoS Statistics<br>QCL Status<br>Detailed Statistics<br>Name Map<br>PoE | Save                     | Reset                                   |                                   |                  |                      |                                  |                       |                  |                    |

## Figure 2.95 Webpage for VLANs Configuration

| Label                   | Description                                                                                                    | Factory<br>Default |
|-------------------------|----------------------------------------------------------------------------------------------------|--------------------|
|                         | This field shows the allo <b>1,10-13,200,300</b> wed Access VLANs, i.e. it only affects ports configured as Access ports. Ports in other modes are members of the VLANs specified in the Allowed VLANs field.                                                                                                    |                    |
| Allowed Access<br>VLANs | By default, only VLAN 1 is enabled. User may create a list of VLANs by using<br>a list syntax where the individual elements are separated by commas. Range<br>of VLANs are specified with a dash, separating the lower and the upper<br>bound of VLANs.<br>The following example of setting: <b>1,10-13,200,300,</b> will create VLANs 1, 10,<br>11, 12, 13, 200, and 300. Note that space is allowed between the delimiters. | 1                  |
| Ethertype for           | This field specifies the ethertype/TPID (in hexadecimal) for Custom S-ports.                                                                                                    | 8878               |
| Custom S-ports          | The setting is forced for all ports of which type is set to S-Custom-Port.                                                                                                    | 0040               |

### Table 2.73 Description of Port VLAN Configuration

| Label | Description                                                                                                    | Factory<br>Default |
|-------|----------------------------------------------------------------------------------------------------|--------------------|
| Port  | Indicate the logical port number of this row.                                                                                                    | -                  |
|       | The port mode determines the fundamental behaviour of the port. A port can be in one of three modes: <b>Access</b> , <b>Trunk</b> , and <b>Hybrid</b> as described below.                                                                                                  |                    |
| Mode  | When a particular mode is selected, some of the remaining fields in that row will be either greyed out or editable depending on what mode is selected. Greyed out fields show the value that the port will get when the mode is applied.                                   |                    |
|       | Access:<br>Access ports are normally used to connect to end stations. Dynamic features like<br>Voice VLAN may add the port to more VLANs behind the scenes. Access ports<br>have the following characteristics:<br>• Member of exactly one VLAN. By default, it is VLAN 1. |                    |

| Label     | Description                                                                                                    | Factory<br>Default |
|-----------|----------------------------------------------------------------------------------------------------|--------------------|
|           | Accepts untagged and C-tagged frames                                                                                                    | Delault            |
|           | <ul> <li>Discards all frames that are not classified to the Access VLAN</li> </ul>                                                                                                    |                    |
|           | • On egress, all frames are transmitted untagged.                                                                                                    |                    |
|           | Trunk                                                                                                    |                    |
|           | Trunk ports can carry traffic on multiple VLANs simultaneously, and are normally                                                                                                    |                    |
|           | used to connect to other switches. Trunk ports have the following characteristics:                                                                                                    |                    |
|           | <ul> <li>The number of VLANs for a trunk port is limited by the setting of the<br/>Allowed VLANs</li> </ul>                                                                                                    |                    |
|           | <ul> <li>By default a trunk port is member of all VI ANs (1-4095)</li> </ul>                                                                                                    |                    |
|           | <ul> <li>Frames of a non-member VLAN for a trunk port will be discarded.</li> </ul>                                                                                                    |                    |
|           | <ul> <li>By default, frames classified to the Port/Native VLAN do not get C-tagged</li> </ul>                                                                                                    |                    |
|           | on an egress, while all others get tagged on egress.                                                                                                    |                    |
|           | <ul> <li>Egress tagging can be changed to tag all frames, in which case only</li> </ul>                                                                                                    |                    |
|           | tagged frames are accepted on an ingress.                                                                                                    |                    |
|           | Hybrid:                                                                                                    |                    |
|           | Hybrid ports resembles trunk ports in many ways, but adding some additional port                                                                                                    |                    |
|           | configuration features. In addition to the characteristics described for trunk ports,                                                                                                    |                    |
|           | hybrid ports have these abilities:                                                                                                    |                    |
|           | <ul> <li>Gan configure port type more varieties: VLAN tag unaware, C-tag aware, S-<br/>tag aware, or S-custom-tag aware</li> </ul>                                                                                                    |                    |
|           | <ul> <li>Ingress filtering can be controlled</li> </ul>                                                                                                    |                    |
|           | <ul> <li>User can configure an ingress frame filtering independently from earess</li> </ul>                                                                                                    |                    |
|           | tagging.                                                                                                    |                    |
|           | Determines the Port's VLAN ID (PVID). <b>Allowed VLANs</b> are in the range of 1 through 4095, where the default value is 1.                                                                                                    | -                  |
| Port VLAN | On an ingress, if configuring port as a VLAN unaware or VLAN aware with frame priority tagged (VLAN ID = 0), or untagged frames, frames will be classified to the Port VLAN.                                                                                          |                    |
|           | On an egress, if configuring Egress Tagging to untagged Port VLAN, frames that are classified to the Port VLAN will not be tagged.                                                                                                    |                    |
|           | The Port VLAN is called an "Access VLAN" for ports in Access mode and Native VLAN for ports in Trunk or Hybrid mode.                                                                                                    |                    |
|           | In hybrid mode, user can change port type depending on whether VLAN tag is used<br>to classify the frame on an ingress or not. If so, which TPID that it reacts on.<br>Similarly, on an egress, if a tag is required, the Port Type determines the TPID of<br>the tag |                    |
|           | the tag.                                                                                                    |                    |
|           | Unaware:                                                                                                    |                    |
|           | On an ingress, all frames, whether carrying a VLAN tag or not, are classified to the Port VLAN, and possible tags are not removed on an egress.                                                                                                    |                    |
| Port Type | <b>C-Port:</b><br>On an ingress, frames with a VLAN tag with TPID = 0x8100 are classified to the                                                                                                    | C-Port             |
|           | VLAN ID embedded in the tag.                                                                                                    |                    |
|           | If frames must be tagged on an egress, they will be tagged with a C-tag.                                                                                                    |                    |
|           | S-Port:                                                                                                    |                    |
|           | On an egress, if frames must be tagged, they will be tagged with an S-tag.                                                                                                    |                    |
|           | UI an ingress, frames with a VLAN tag with TPID = UX88A8 are classified to the VLAN ID embedded in the tag                                                                                                    |                    |
|           | Priority-tagged frames are classified to the Port VLAN.                                                                                                    |                    |

| Label                | Description                                                                                                    | Factory<br>Default |
|----------------------|----------------------------------------------------------------------------------------------------|--------------------|
|                      | If the port is configured to accept Tagged Only frames (see Ingress                                                                                                    | Deruun             |
|                      | Acceptance field below), frames without this TPID are dropped.                                                                                                    |                    |
|                      | Note:                                                                                                    |                    |
|                      | If the S-port is configured to accept <b>Lagged and Untagged</b> frames (see Ingress<br>Acceptance field below), frames with a C-tag are treated like frames with an S-tag.                                                                                                    |                    |
|                      | If the S-port is configured to accept <b>Untagged Only</b> frames, S-tagged frames<br>except the priority ones will be discarded. C-tagged frames are initially considered<br>untagged, and therefore will not be discarded. Later on, in the ingress classification<br>process, they will be classified as tagged instead of the port VLAN ID.                                                                                                    |                    |
|                      | <b>S-Custom-Port:</b><br>On an egress, if frames must be tagged, they will be tagged with the custom S-tag.<br>On an ingress, the "Custom-s ports" frames with tag (VLAN) and Ethertype (TPID)<br>values ) will be classified to the VLAN ID embedded in the tag. Priority-tagged<br>frames are classified to the Port VLAN. If the port is configured to accept <b>Tagged</b><br><b>Only</b> frames (see Ingress Acceptance field below), frames without this TPID are<br>dropped. |                    |
|                      | <i>Note:</i><br>If the custom S-port is configured to accept <b>Tagged and Untagged</b> frames<br>(see Ingress Acceptance field below), C-tag frames will be treated like custom S-<br>tag frames.                                                                                                    |                    |
|                      | If the Custom S-port is configured to accept <b>Untagged Only</b> frames, custom S-<br>tagged frames will be discarded (except for priority custom S-tagged frames). C-<br>tagged frames are initially considered untagged and will therefore not be<br>discarded. Later on, in the ingress classification process, they will be classified to<br>the VLAN embedded in the tag instead of the port VLAN ID.                                                                         |                    |
| Ingress<br>Filtering | Ingress filtering can be enabled/disabled in hybrid ports, while always enabled in<br>Access and Trunk ports.<br>If an ingress filtering is enabled, frames classified to a non-member VLAN will be<br>discarded. If ingress filtering is disabled, frames classified to a non-member VLAN<br>will be accepted and forwarded to the switch engine.<br>However, the port will never transmit frames classified to non-menber VLANs.                                                  | Unchecked          |
|                      | Hybrid ports allow changes in accepted frame type on an ingress.                                                                                                    |                    |
| Ingress              | <b>Tagged and Untagged</b><br>Both tagged and untagged frames are accepted. See Port Type for a description of<br>a tagged frame.                                                                                                    | Tagged<br>and      |
| Acceptance           | Only frames tagged with the corresponding Port Type are accepted on an ingress.                                                                                                    | Untagged           |
|                      | <b>Untagged Only</b><br>Only untagged frames are accepted on an ingress. See Port Type for a description<br>of an untagged frame.                                                                                                    |                    |
|                      | In Trunk and Hybrid mode, ports may control the tagging of frames on an egress.                                                                                                    |                    |
| Egress<br>Tagging    | <b>Untag Port VLAN</b><br>Frames classified to the Port VLAN are transmitted untagged. Other frames are transmitted with the relevant tag.                                                                                                    | Untag All          |
|                      | Tag All                                                                                                    |                    |

| Label              | Description                                                                                                    | Factory<br>Default |
|--------------------|----------------------------------------------------------------------------------------------------|--------------------|
|                    | All frames, whether classified to the Port VLAN or not, are transmitted with a tag.                                                                                                    |                    |
|                    | <b>Untag All</b><br>All frames, whether classified to the Port VLAN or not, are transmitted without a<br>tag. This option is only available for ports in Hybrid mode.                                                                                                    |                    |
| Allowed<br>VLANs   | In Trunk and Hybrid mode, ports may control which VLANs they are allowed to<br>become members of. Access ports can only be members of one VLAN, called the<br>Access VLAN.<br>The field's syntax is identical to the syntax used in the Enabled VLANs field. By<br>default, a Trunk or Hybrid port will become member of all VLANs, and is therefore<br>set to <b>1-4095</b> .<br>The field may be left empty, which means that the port will not become members<br>of any VLANs. | 1                  |
| Forbidden<br>VLANs | A port may be configured to never become member of one or more VLANs. This is<br>particularly useful when dynamic VLAN protocols like GVRP must be prevented<br>from dynamically adding ports to VLANs.<br>The trick is to mark such VLANs as forbidden on the port in question. The syntax is<br>identical to the syntax used in the Enabled VLANs field.<br>By default, the field is left blank, which means that the port may become a member<br>of all possible VLANs.        | Null               |

Click **Save** button to save changes. Click **Reset** button to undo any changes made locally and revert to previously saved values.

### 2.12.2 SVL

Shared VLAN Learning Configuration (**SVL**) can be set on the managed switch through this webpage, as shown in Figure 2.96. In **SVL**, one or more VLANs can be mapped to a Filter ID (**FID**). In case of an Independent VLAN Learning (**IVL**) bridge switch, there is only one-to-one mapping from **VLAN** to **FID** by default. However, with SVL, multiple VLANs may share the same MAC address table entries. Click **Add FID** button to add a new row to the SVL table.

The FID will be pre-filled with the first unused FID. Table 2.74 summarizes the descriptions of Shared VLAN Learning (**SVL**) Configuration.

|                                                     |                        | Managed Switch  | ∦ (> 0 |
|-----------------------------------------------------|------------------------|-----------------|--------|
| Configuration<br>System                             | Shared VLAN Learnin    | g Configuration |        |
| PoF                                                 | Delete FID             | VLANs           |        |
| ERPS<br>DHCPv4<br>Security<br>Aggregation           | Delete   1     Add FID |                 |        |
| Spanning Tree<br>IPMC<br>LLDP<br>SyncE<br>MAC Table | Save Reset             |                 |        |
| VLANs<br>Configuration<br>SVL<br>VCL                |                        |                 |        |

Figure 2.96 Webpage to the Shared VLAN Learning (SVL) Configuration

|        | Table 2.74 Description of Shared VLAN Learning (SVL) Configuration |                    |  |  |
|--------|--------------------------------------------------------------------|--------------------|--|--|
| Label  | Description                                                        | Factory<br>Default |  |  |
| Delete | Click this "Delete" button to delete a previously allocated FID.   | -                  |  |  |

### Table 2.74 Description of Shared VLAN Learning (SVL) Configuration

| Label | Description                                                                                                    | Factory<br>Default |
|-------|----------------------------------------------------------------------------------------------------|--------------------|
| FID   | When SVL is in effect, the Filter ID (FID) will be learned in the MAC table. FID is the ID of tthat VLANs get. No rows in the table that will have the same FID, and the FID must be a number between 1 to 63.                                                                                                    | 1                  |
|       | This field shows the list of VLANs that are mapped into FID.                                                                                                    |                    |
| VLANs | The syntax is as follows: Individual VLANs are separated by commas. Range of VLANs are specified with a dash, which is separating the lower and the upper bound. The following example: <b>1</b> , <b>10-13</b> , <b>200</b> , <b>300</b> will map to VLAN 1, 10, 11, 12, 13, 200, and 300. Space is allowed in between the delimiters. The valid VLANs is ranging between 1 to 4095. | _                  |
|       | One VLAN can only be a member of one FID. A warning message will be displayed if one VLAN is grouped into two or more FIDs.                                                                                                    |                    |
|       | All VLANs must map to a particular FID, and by default VLAN x maps to FID x. This implies that, if FID x is defined then VLAN x is implicitly a member of FID x, unless it is specified for another FID. If FID x doesn't exist, a warning message will be displayed, asking whether to continue adding VLAN x implicitly to FID x.                                                   |                    |

Click **Save** button to save changes. Click **Reset** button to undo any changes made locally and revert to previously saved values.

# 2.13 VCL

### 2.13.1 MAC-based VLAN

The MAC address to VLAN ID mappings can be configured, as shown in Figure 2.97. In this webpage, user allows to add/delete entries based on the MAC-based VLAN Classification and assign the entries to different ports. Figure 2.85 summarizes the descriptions of MAC-based VLAN Membership Configuration.

| atop                                                                                                    |                | Μ                 | anaged    | Switcl    | h          | *        | •  | 3 |
|----------------------------------------------------------------------------------------------------|----------------|-------------------|-----------|-----------|------------|----------|----|---|
| Configuration<br>System<br>Ports                                                                                                    | MAC-bas        | ed VLAN Membershi | p Configu | ration Au | to-refresh | Refresh  |    |   |
| PoE                                                                                                    |                |                   |           |           | Port Me    | mbers    |    |   |
| ERPS                                                                                                    | Delete         | MAC Address       | VLAN ID   | 1 2 3     | 4 5 6      | 7 8 9 10 | 11 |   |
| DHCPv4                                                                                                    | Delete         | 00-00-00-00-00    | 1         |           |            |          |    |   |
| Security<br>Aggregation<br>Spanning Tree<br>IPMC<br>LLDP<br>SyncE<br>MAC Table<br>VLANs<br>VCL<br>MAC-based VLAN<br>Protocol-based VLAN<br>IP Subnet-based VLAN<br>IP Subnet-based VLAN<br>QoS | Add New Save R | Entry             |           |           |            |          |    |   |

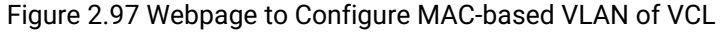

| Table 2.75 Descri | ptions of MAC-based \ | /LAN Configuration of VCL |
|-------------------|-----------------------|---------------------------|
|                   |                       | ,                         |

| Label  | Description                                                                                                    | Factory Default |
|--------|----------------------------------------------------------------------------------------------------|-----------------|
| Delete | To delete a MAC to VLAN ID mapping entry, check this box and press save. The entry will be deleted on the next launch. | -               |

| Label        | Description                                                                                                    | Factory Default |
|--------------|----------------------------------------------------------------------------------------------------|-----------------|
| MAC Address  | Indicates the MAC address of the mapping.                                                                                                    | 00-00-00-00-00  |
| VLAN ID      | Indicates the VLAN ID the above MAC that will be mapped to.                                                                                                    | 1               |
| Port Numbers | A row of checkboxes for each port is displayed for each MAC to VLAN<br>ID mapping entry. To include a port in the mapping, check the box. To<br>remove or exclude the port from the mapping, make sure the box is<br>unchecked. By default, no ports are members of the mapping entry,<br>and so all boxes are unchecked. | -               |

Click **Add New Entry** button to add a new MAC to VLAN ID mapping entry. An empty row is added to the table, and the mapping can be configured as needed. Any unicast MAC address can be used to configure the mapping. No broadcast or multicast MAC addresses are allowed. Valid values for a VLAN ID are 1 through 4095. The mapping of MAC to VLAN ID entry is enabled when you click on "**Save**" button. A mapping entry without any port members will not be added when you click "**Save**" button. The **Delete** button can be used to undo the addition of new mappings. The maximum possible MAC to VLAN ID mapping entries is limit to 256.

Click Save button to save the setting configuration. Click Reset button to keep to the original setting.

### 2.13.2 Protocol-based VLAN

### 2.13.2.1 Protocol to Group

As shown in Figure 2.98, user is allowed to add a new Protocol to Group Name mapping entries. Note that each protocol can be part of only one Group. The web configuration also allows you to view/delete current mapped entries for the switch. Table 2.76 provides the descriptions of the Protocol to Group Mapping Table.

| atop<br>Technologies                     | Managed Switch 🕋 🕞 😮                                |
|------------------------------------------|-----------------------------------------------------|
| Configuration<br>System<br>Ports         | Protocol to Group Mapping TableAuto-refresh         |
| PoE                                      | Delete Frame Type Value Group Name                  |
| ERPS                                     | Delete Ethernet V Etype: 0x 0800                    |
| DHCPv4                                   |                                                     |
| Aggregation                              | Add New Entry                                       |
| Spanning Tree                            | Dave Deat                                           |
| IPMC                                     | Save Reset                                          |
| LLDP                                     |                                                     |
| Synce<br>MAC Table                       |                                                     |
| VI ANs                                   |                                                     |
| VCL                                      |                                                     |
| MAC-based VLAN                           | ·                                                   |
| Protocol-based VLAN<br>Protocol to Group |                                                     |
| Group to VLAN                            |                                                     |
| IP Subnet-based VLAN                     |                                                     |
| Figure 2.98 W                            | ebpage to Configure Protocol to Group Mapping Table |

| T-61-076 P  | \             | f Dunte nel te | <b>O</b> | N A     | Table (  | <b>^ f</b> : <b>f</b> : |
|-------------|---------------|----------------|----------|---------|----------|-------------------------|
| lane / /n L | escriptions ( | T Protocol to  | Group    | Manning | i anie i | ontiduration            |
|             |               |                | oroup    | mapping | i ubic i | ooningaration           |

| Label  | Description                                                                            | Factory Default |
|--------|----------------------------------------------------------------------------------------|-----------------|
| Delete | To delete a Protocol to Group Name map entry, check this box. The entry will be        | -               |
|        | deleted from the switch during the next Save.                                          |                 |
| Frame  | The following values will be one of the Frame Type's field: 1) Ethernet, 2) LLC,       | Ethernet        |
| Туре   | and 3) <b>SNAP.</b> Note that the validity of an input in the Value field (in the next |                 |
|        | textbox), will depend on what the Frame Type field is chosen.                          |                 |
| Value  | Valid value that can be entered in this text field depends on the option selected      | 0x0800          |
|        | from the preceding Frame Type selection menu. Below are the criteria for the           |                 |
|        | three different Frame Types:                                                           |                 |

| Label         | Description                                                                                                    | Factory Default |
|---------------|----------------------------------------------------------------------------------------------------|-----------------|
|               | 1. <b>Ethernet</b> : Value in the text field when Ethernet is selected as a Frame Type is called etype. Valid values for etype are ranging between 0x0600 and 0xffff.                                                                            |                 |
|               | <ol> <li>LLC: Valid value in this case is comprised of two different sub-values: a) DSAP:</li> <li>1-byte long string (0x00-0xff), and b) SSAP: 1-byte long string (0x00-0xff).</li> </ol>                                                       |                 |
|               | <ol><li>SNAP: Valid value in this case is also comprised of two different sub-values<br/>as follows:</li></ol>                                                                                                    |                 |
|               | <ul> <li>a) OUI (Organizationally Unique Identifier) is a parameter in the format of<br/>xx-xxxx where each pair (xx) in the string is a hexadecimal value ranging<br/>between 0x00 and 0xff.</li> </ul>                                         |                 |
|               | b) PID: PID (Protocol ID). Follow these rules for the setting of to the protocol<br>running on top of SNAP. If OUI is a hexadecimal (000000), the protocol ID<br>will be set to EtherType value in the Ethernet type field. But if OUI is in the |                 |
|               | other particular organization, the value of protocol ID here will be assigned<br>by that organization instead.                                                                                                    |                 |
|               | In other words, if the value of OUI field is 00-00-00, then the value of PID will be etype (0x0600-0xffff). If the value of OUI is other than 00-00-00, then valid values of PID will be any value between 0x0000 and 0xffff.                    |                 |
| Group<br>Name | A valid Group Name must be a 16-character long string and unique for every entry, which consists of a combination of alphabets (a-z or A-Z) and integers (0-9). Note that special characters and underscores (_) are not allowed here.           | -               |

Click **Add New Entry** button to add a new entry in the mapping table. An empty row is added to the table, where Frame Type, Value, and the Group Name can be configured as needed. The **Delete** button can be used to undo the addition of new entry. The maximum number of possible Protocols added to the Group map is limit to 128. Click **Save** button to save the setting configuration. Click **Reset** button to keep to the original setting.

### 2.13.2.2 Group to VLAN

This page allows the user to map a Group Name, which is already configured or going to be configured in the future, to a VLAN for the managed switch. Figure 2.99 shows the Group Name to VLAN mapping Table. Description of each column's label can be found in Table 2.77.

|                                                                                                    | Managed Switch 🕋 🕩 😧                                                                                                    |
|----------------------------------------------------------------------------------------------------|----------------------------------------------------------------------------------------------------|
| Configuration<br>System                                                                                                    | Group Name to VLAN mapping Table Auto-refresh CRefresh                                                                                                    |
| PoE                                                                                                    | Port Members                                                                                                    |
| ERPS<br>DHCPv4<br>Security<br>Aggregation<br>Spanning Tree<br>IPMC<br>LLDP<br>SyncE<br>MAC Table<br>VLANs<br>VCL<br>MAC-based VLAN<br>Protocol-based VLAN<br>Protocol to Group<br>Group to VLAN<br>IP Subnet-based VLAN<br>QoS | Delete         Group Name         VLAN ID         1         2         3         4         5         6         7         8         9         10         11           Delete |

Figure 2.99 Webpage to Configure Group name to VLAN Mapping Table

| Table 2.77 Descriptions of Group name to VLAN Mapping Table Configuration |                                                                                                    |                    |  |  |  |
|---------------------------------------------------------------------------|----------------------------------------------------------------------------------------------------|--------------------|--|--|--|
| Label                                                                     | Description                                                                                                    | Factory<br>Default |  |  |  |
| Delete                                                                    | To delete a Group Name to VLAN mapping, check this box. The entry will be deleted from the switch during the next Save.                                                                                                    | -                  |  |  |  |
| Group Name                                                                | A valid Group Name is a string, at the most 16 characters long, which consists of a combination of alphabets (a-z or A-Z) and integers (0-9) with no special characters allowed.                                                                       | Null               |  |  |  |
|                                                                           | User may either use a Group that already includes one or more protocols (see 2.13.2.1 Protocol to Group mappings). Or user may create a Group to VLAN ID mapping that will become active the moment one or more protocols are added inside that Group. |                    |  |  |  |
|                                                                           | Furthermore, the Group to VLAN ID mapping is not unique, as long as the port lists of these mappings are mutually exclusive (e.g., Group1 can be mapped to VID 1 on port#1 and to VID 2 on port#2).                                                    |                    |  |  |  |
| VLAN ID                                                                   | Indicates the VLAN ID to which the Group Name will be mapped. A valid VLAN ID is ranging from 1 to 4095.                                                                                                    | Null               |  |  |  |
| Port Members                                                              | A row of check boxes for each port is displayed for each Group Name to VLAN<br>ID mapping. To include a port in the mapping, check the box. To remove or<br>exclude the port from the mapping, make sure the box is unchecked.                         | Unchecked          |  |  |  |

Click **Add New Entry** button to add a new entry in the mapping table. An empty row is added to the table, where the Group Name, VLAN ID, and port members can be configured as needed. Valid values for a VLAN ID are ranging from 1 through 4095. The **Delete** button can be used to undo the addition of new entry. The maximum possible Groups to VLAN mappings are limit to 256. Click **Save** button to save the setting configuration. Click **Reset** button to keep to the original setting.

### 2.13.3 IP Subnet-based VLAN

The IP subnet to VLAN ID mappings can be configured on the webpage, as shown in Figure 2.100. This webpage allows adding, updating, and deleting IP subnet to VLAN ID mapping entries, and assigning them to different ports. Table 2.78 describes the column's label in the IP Subnet-based VLAN membership configuration.

| atop                                                                                                    |                          | Managed Switc          | h 🖨 🗭 😧                 |
|----------------------------------------------------------------------------------------------------|--------------------------|------------------------|-------------------------|
| Configuration<br>System                                                                                                    | IP Subnet-based VLAN Men | nbership Configuration | Auto-refresh 🗌 Refresh  |
| PoE                                                                                                    |                          |                        | Port Members            |
| ERPS                                                                                                    | Delete IP Address        | Mask Length VLAN ID    | 1 2 3 4 5 6 7 8 9 10 11 |
| DHCPv4                                                                                                    | Delete 0.0.0.0           | 24 1                   |                         |
| Security<br>Aggregation<br>Spanning Tree<br>IPMC<br>LLDP<br>SyncE<br>MAC Table<br>VLANs<br>VCL<br>MAC-based VLAN<br>Protocol-based VLAN<br>Protocol to Group<br>Group to VLAN<br>IP Subnet-based VLAN<br>QoS | Add New Entry Save Reset |                        |                         |

Figure 2.100 Webpage to Configure IP Subnet-based VLAN of VCL

|        | Table 2.76 Descriptions of P Subhet-based VLAN Configuration                                      |                    |  |  |  |
|--------|---------------------------------------------------------------------------------------------------|--------------------|--|--|--|
| Label  | Description                                                                                       | Factory<br>Default |  |  |  |
| Delete | To delete a mapping, check this box and press save. The entry will be deleted in the next launch. | -                  |  |  |  |

## Table 2.78 Descriptions of IP Subnet-based VLAN Configuration

| <b>IP Address</b> Indicates the subnet's IP address. Any of the subnet's host addresses can be |                                                                                |           |  |
|------------------------------------------------------------------------------------------------|--------------------------------------------------------------------------------|-----------|--|
|                                                                                                | also provided here, the application will convert it automatically.             |           |  |
| Mask Length                                                                                    | Indicates the subnet's mask length.                                            | 24        |  |
|                                                                                                | Indicates the VLAN ID to which the subnet will be mapped. IP Subnet to VLAN    | 1         |  |
| VLANID                                                                                         | ID is a unique matching.                                                       |           |  |
|                                                                                                | A row of check boxes for each port is displayed for each IP subnet to VLAN ID  | Unchecked |  |
| Port Members                                                                                   | mapping entry. To include a port in a mapping, simply check the box. To remove |           |  |
|                                                                                                | or exclude the port from the mapping, make sure the box is unchecked.          |           |  |

Click **Add New Entry** to add a new IP subnet to VLAN ID mapping entry. An empty row is added to the table, and the mapping can be configured as needed. Any IP address/mask can be configured for the mapping. Valid values for the VLAN ID are ranging from 1 to 4095. The IP subnet to VLAN ID mapping entry is in use, when you click on "**Save**" button. The **Delete** button can be used to undo the addition of new mappings. The maximum possible IP subnet to VLAN ID mappings is limit to 128.

Click **Save** button to save the setting configuration. Click **Reset** button to keep to the original setting. Check the **Auto-refresh** box to refresh the page automatically. The automatic refresh occurs every 3 seconds. Otherwise, click **Refresh** box to refresh the page immediately.

## 2.14 QoS

Quality of Service (QoS) is the ability to provide different priority to different applications, users, or data flows. QoS guarantees a certain level of performance to a data flow by using the following metrics: transmitted bit rate, bit error rate, delay, jitter, and probability of packet dropping. QoS guarantees are important if the network capacity is insufficient, especially for application that requires certain bit rate and is delay sensitive. For any network that is best effort, QoS cannot be guaranteed, except in case that resource is more than sufficient to serve users.

For controlling network traffic, a set of rules is needed for classification different types of traffic, and how each type is treated as being transmitted. To provide consistent classification, this managed switch can inspect both 802.1p Class of Service (CoS) tags and DiffServ tags called Differentiated Services Code Point (DSCP).

### 2.14.1 Port Classification

In the QoS Port Classification webpage, user can configure the basic QoS Ingress Classification of all managed switch ports, as shown in Figure 2.101. Table 2.79 provides the descriptions of the setting parameters of QoS Port Classification.

|                                                                                                    |   |       |        |         |       |                                  | Mana       | aged Switc | h        |    | Â       | •        | ?  |
|----------------------------------------------------------------------------------------------------|---|-------|--------|---------|-------|----------------------------------|------------|------------|----------|----|---------|----------|----|
| Configuration<br>System<br>Ports                                                                                          | î | QoS P | ort Cl | assific | ation |                                  |            | Increase   |          | _  |         |          |    |
| PoE                                                                                                    |   | Port  | Cal    | DDI     | DCD   | DEL                              | Tag Class  | Ingress    | Kau Tuna |    | Adrees  | Mada     |    |
| ERPS<br>DHCDv/                                                                                                    |   | *     | 03     | UPL     | PUP   | DEI                              | Tag Class. | DSCP Dased | кеутуре  |    | Address | wode     | -  |
| Security                                                                                                    |   |       | ✓      |         | ✓ ✓   | <ul> <li>✓</li> <li>✓</li> </ul> | Dischlad   |            | V V      | -  |         | <b>_</b> |    |
| Aggregation                                                                                                    |   | 1     | 0~     | 0~      | 0~    | 0~                               | Disabled   |            | Normal 🗸 | 1  | Source  | ~        |    |
| Spanning Tree                                                                                                    |   | 2     | 0 ✔    | 0 ✔     | 0∨    | 0 🗸                              | Disabled   |            | Normal 🗸 | ۲. | Source  | ~        |    |
| IPMC                                                                                                    |   | 3     | 0 🗸    | 0 🗸     | 0~    | 0 🗸                              | Disabled   |            | Normal 🗸 | ·  | Source  | ~        |    |
| LLDP<br>SvpcE                                                                                                    |   | 4     | 0 ✔    | 0 ✔     | 0∼    | 0 🗸                              | Disabled   |            | Normal 🗸 | ·  | Source  | ~        |    |
| MAC Table                                                                                                    |   | 5     | 0~     | 0~      | 0~    | 0~                               | Disabled   |            | Normal 🗸 | 1  | Source  | ~        | 1. |
| VLANs                                                                                                    |   | 6     | 0~     | 0~      | 0~    | 0~                               | Disabled   |            | Normal 🗸 | วี | Source  | ~        |    |
| VCL                                                                                                    |   | 7     | 0~     |         | 0~    | 0~                               | Disabled   |            | Normal   | i. | Source  | ~        |    |
| QoS<br>Best Classification                                                                                                |   | 0     | 0.4    |         |       | 0.4                              | Disabled   |            | Normal   |    | Source  |          |    |
| Port Classification<br>Port Policing                                                                                      |   | •     | 0.     | 0.      | 0.    | 0.                               | Disabled   | 0          | Normal V | -  | Source  | <b>•</b> |    |
| Queue Policing                                                                                                    |   | 9     | 0~     | 0~      | 0~    | 0~                               | Disabled   |            |          | 1  | Source  | ~        |    |
| Port Scheduler<br>Port Shaning                                                                                            |   | 10    | ••     | 0~      | 0~    | 0~                               | Disabled   |            | Normal 🗸 | 4  | Source  | ~        |    |
| Port Tag Remarking                                                                                                    |   | 11    | 0 🗸    | 0 🗸     | 0∨    | 0 🗸                              | Disabled   |            | Normal 🗸 | ·  | Source  | ~        |    |
| Port DSCP<br>DSCP-Based QoS<br>DSCP Translation<br>DSCP Classification<br>QoS Control List<br>Storm Policing<br>Mirroring |   | Save  | Reset  | ]       |       |                                  |            |            |          |    |         |          | _  |

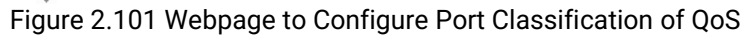

| atop                                                                   | Managed Switch 🕷 🕩 😧                                                                                                    |
|------------------------------------------------------------------------|----------------------------------------------------------------------------------------------------|
| Configuration<br>System<br>Ports<br>PoE<br>ERPS<br>DHCPv4              | QoS Ingress Port Tag Classification Port 1       Port 1 ▼         Tagged Frames Settings       Tag Classification Disabled ▼ |
| Aggregation<br>Spanning Tree<br>IPMC                                   | (PCP, DEI) to (CoS, DPL) Mapping                                                                                             |
| LLDP<br>SyncE<br>MAC Table                                             | $\begin{array}{c ccccccccccccccccccccccccccccccccccc$                                                                        |
| VLANs<br>VCL<br>QoS<br>Port Classification                             | $ \begin{array}{cccccccccccccccccccccccccccccccccccc$                                                                        |
| Port Policing<br>Queue Policing<br>Port Scheduler<br>Port Shaping      | $ \begin{array}{cccccccccccccccccccccccccccccccccccc$                                                                        |
| Port Tag Remarking<br>Port DSCP<br>DSCP-Based QoS<br>DSCP Translation  | $\begin{array}{c ccccccccccccccccccccccccccccccccccc$                                                                        |
| DSCP Classification<br>QoS Control List<br>Storm Policing<br>Mirroring | $ \begin{array}{cccccccccccccccccccccccccccccccccccc$                                                                        |
| PTP<br>GVRP<br>DDMI<br>UDI D                                           | $\begin{array}{c ccccccccccccccccccccccccccccccccccc$                                                                        |
| SD Backup<br>Modbus Setting<br>Monitor<br>Diagnostics                  | Save Reset Cancel                                                                                                    |

Figure 2.102 Webpage to Configure Tag Class. after Clicking Hyperlink in the QoS Port Classification

| Table 2.79 Descriptions of Port Classification Configurat | ion of QoS |  |
|-----------------------------------------------------------|------------|--|
|-----------------------------------------------------------|------------|--|

| Label         | Description                                                                                                    | Factory<br>Default |
|---------------|----------------------------------------------------------------------------------------------------|--------------------|
| Port          | Indicates port number that the setting in the Ingress Column is applied.                                                                                                    | -                  |
| Ingress – CoS | This field indicates the default class of service (CoS) value.<br>All frames must be classified with a CoS, where there is a one-to-one mapping<br>between CoS and queue/priority. A CoS of 0 (zero) has the lowest priority.                                                                 | 0                  |
|               | If the port is VLAN aware where the frame is tagged and Tag Class is enabled,<br>then the frame is classified to a CoS that is mapped from the PCP and DEI<br>value in the tag. Otherwise, the frame is classified to the default CoS. The<br>classified CoS can be overruled by a QCL entry. |                    |
|               | Note: If the default CoS has been dynamically changed, then the actual default CoS is shown in the parentheses after value of the default setting.                                                                                                    |                    |
| Ingress – DPL | Indicates the default Drop Precedence Level (DPL) value. All frames must be classified with a Drop Precedence Level.                                                                                                    | 0                  |
|               | If the port is VLAN aware where the frame is tagged and Tag Class is enabled,<br>then the frame is classified to a DPL that is mapped from the PCP and DEI<br>value in the tag. Otherwise, the frame is classified to the default DPL.                                                        |                    |
|               | Note that the classified DPL can be overruled by a QCL entry.                                                                                                    |                    |
| Ingress - PCP | Indicates the default Priority Code Point (PCP) value. All frames must be classified with a PCP value. If the port is VLAN aware and the frame is tagged, then the frame is classified to the PCP value in the tag. Otherwise, the frame is classified to the default PCP value.              | 0                  |
|               | Note: PCP is a 3-bit field storing the priority level for the 802.1Q frame. It is also known as User Priority.                                                                                                    |                    |

| Label                     | Description                                                                                                    | Factory   |
|---------------------------|----------------------------------------------------------------------------------------------------|-----------|
| Ingress - DEI             | Indicates the default Drop Eligible Indicator (DEI) value. It is a 1-bit field in the VLAN tag. All frames must be classified with a DEI value. If the port is VLAN aware and the frame is tagged, then the frame is classified to the DEI value in the tag. Otherwise, the frame is classified to the default DEI value.                                                                                                    | 0         |
| Ingress - Tag<br>Class.   | Shows the classification mode for tagged frames on this port.<br><b>Disabled</b> : Use default CoS and DPL for tagged frames.<br><b>Enabled</b> : Use mapped versions of PCP and DEI for tagged frames.<br>Click on the hyperlink of the mode in order to configure the mode and/or<br>mapping. Details setting webpage is as shown in Figure 2.102.<br>Note: This setting has no effect if the port is VLAN unaware. Tagged frames<br>received on VLAN unaware ports are always classified to the default CoS and<br>DPL.         | Disabled  |
| Ingress - DSCP<br>Based   | Click to Enable Differentiated Services Code Point (DSCP) Based QoS Ingress<br>Port Classification. It is a field in the header of IP packets for packet<br>classification purposes. If click to enable in the first row (Port *), DSCP of all<br>ports will be enabled. But if user wants to enable DSCP for each port in<br>particular, click this field to enable only for that port.                                                                                                    | Unchecked |
| Ingress - Key<br>Type     | Indicates the key generated for frames which are received on the port. The<br>allowed values are:<br>Normal: Half key, match outer tag, SIP/DIP and SMAC/DMAC.<br>Double Tag: Quarter key, match inner and outer tag.<br>IP Address: Half key, match inner and outer tag, SIP and DIP. For non-IP<br>frames, match outer tag only.<br>MAC and IP Address: Full key, match inner and outer tag, SMAC, DMAC, SIP<br>and DIP.<br>Note that the filtering on DMAC type (unicast/multicast/broadcast) is<br>supported for any key type. | Normal    |
| Ingress -<br>Address Mode | The IP/MAC address mode specifying whether the QoS Control List<br>(QCL) classification is based on source (SMAC/SIP) or destination<br>(DMAC/DIP) addresses on this port. This parameter is only used when the key<br>type is <b>Normal</b> . The allowed values are:<br><b>Source</b> : Enable SMAC/SIP matching.<br><b>Destination</b> : Enable DMAC/DIP matching.                                                                                                    | Source    |

Click Save button to save the setting configuration. Click Reset button to keep to the original setting.

### 2.14.2 Port Policing

**QoS Ingress Port Policer** webpage allows the user to configure the Policer settings for all switch ports, as shown in Figure 2.103. By located in front of the ingress queue, a policer can limit the bandwidth of received frames. The descriptions of QoS Ingress Port Policers are explained in Table 2.80.

# 

# Managed Switch

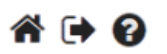

Technologies
Configuration
System
Ports
PoE
ERPS
DHCPv4
Security
Aggregation
Spanning Tree
IPMC
LLDP
SyncE
MAC Table
VLANs
VCL
QoS
Port Classification
Port Policing
Queue Policing
Port Scheduler
Port Shaping
Port Tag Remarking
Port DSCP
DSCP-Based QoS
DSCP Translation
DSCP Classification
QoS Control List
Cost Control List
Cost Control List
Cost Control List
Cost Control List
Cost Control List
Cost Control List
Cost Control List
Cost Control List
Cost Control List
Cost Control List
Cost Control List
Cost Control List
Cost Control List
Cost Control List
Cost Control List
Cost Control List
Cost Control List
Cost Control List
Cost Control List
Cost Control List
Cost Control List
Cost Control List
Cost Control List
Cost Control List
Cost Control List
Cost Control List
Cost Control List
Cost Control List
Cost Control List
Cost Control List
Cost Control List
Cost Control List
Cost Control List
Cost Control List
Cost Control List
Cost Control List
Cost Control List
Cost Control List
Cost Control List
Cost Control List
Cost Control List
Cost Control List
Cost Control List
Cost Control List
Cost Control List
Cost Control List
Cost Control List
Cost Control List
Cost Control List
Cost Control List
Cost Control List
Cost Control List
Cost Control List
Cost Control List
Cost Control List
Cost Control List
Cost Control List
Cost Control List
Cost Control List
Cost Control List
Cost Control List
Cost Control List
Cost Control List
Cost Control List
Cost Control List
Cost Control List
Cost Control List
Cost Control List
Cost Control List
Cost Control List
Cost Control List
Cost Control List
Cost Control List
Cost Control List
Cost Control List
Cost Control List
Cost Control List
Cost Control List
Cost Control List
Cost Control List
Cost Control List
Cost Control List
Cost Control List
Cost Control List
Cost Control List
Cost Control List
Cost Control List
Cost Control List
Cost Control List
Cost Control List
Cost Control List
Cost Control List
Cost Control List
Cost Control List
Cost Control List
Cost Control List
Cost Control

| Port | Enable | Rate | Unit                  | Flow Control |
|------|--------|------|-----------------------|--------------|
| *    |        | 500  | <ul> <li>V</li> </ul> |              |
| 1    |        | 500  | kbps 🗸                |              |
| 2    |        | 500  | kbps 🗸                |              |
| 3    |        | 500  | kbps 🗸                |              |
| 4    |        | 500  | kbps 🗸                |              |
| 5    |        | 500  | kbps 🖌                |              |
| 6    |        | 500  | kbps 🗸                |              |
| 7    |        | 500  | kbps 🖌                |              |
| 8    |        | 500  | kbps 🗸                |              |
| 9    |        | 500  | kbps 🗸                |              |
| 10   |        | 500  | kbps 🗸                |              |
| 11   |        | 500  | kbps 🗸                | 0            |
|      |        |      |                       |              |

Save Reset

PTP Figure 2.103 Webpage to Configure Port Policing of QoS

**QoS Ingress Port Policers** 

| Table 2.80 | Descriptions | of Port | Policina | Configu | ration ( | of OoS |
|------------|--------------|---------|----------|---------|----------|--------|
| 10010 2.00 | Descriptions |         | i ononig | oomigu  | lation   | JI Q00 |

| Label        | Description                                                                         | Factory   |
|--------------|-------------------------------------------------------------------------------------|-----------|
|              |                                                                                     | Default   |
| Port         | Indicates the port number which the settings of near columns are applied to.        | -         |
| Enable       | Click to enable the policer of this switch port.                                    | Unchecked |
| Rate         | Indicates the rate which the port policer must be enforced. This value is           | 500       |
|              | restricted to                                                                       |           |
|              | a) 100-3276700 when the "Unit" is kbps or fps                                       |           |
|              | b) 1-3276 when "Unit" is Mbps or kfps                                               |           |
|              | The rate is internally rounded up to the nearest value supported by the port        |           |
|              | policer.                                                                            |           |
| Unit         | Indicates the unit of measure for the port policer rate as kbps, Mbps, fps or kfps. | Kbps      |
| Flow Control | If flow control is enabled for that port, then frames are pause instead of          | Unchecked |
|              | discarding frames.                                                                  |           |

Click Save button to save the setting configuration. Click Reset button to keep to the original setting.

### 2.14.3 Queue Policing

To configure the QoS Ingress Queue Policer for some particular switch ports, the user can check the corresponding boxes in the table, as shown in Figure 2.104. Table 2.81 describes the labels in QoS Ingress Queue Policers Table.

|                                                                                                    | ) |        |            |            | Mana       | aged S     | witch      |            | <b>*</b> ( | <b>→ 0</b> |
|----------------------------------------------------------------------------------------------------|---|--------|------------|------------|------------|------------|------------|------------|------------|------------|
| Configuration<br>System                                                                                                    |   | QoS Ir | ngress Q   | ueue Po    | licers     |            |            |            |            |            |
| Ports<br>PoE<br>ERPS                                                                                                    | l | Port   | Queue<br>0 | Queue<br>1 | Queue<br>2 | Queue<br>3 | Queue<br>4 | Queue<br>5 | Queue<br>6 | Queue<br>7 |
| DHCPV4<br>Security                                                                                                    |   | *      | Enable     | Enable     | Enable     | Enable     | Enable     | Enable     | Enable     | Enable     |
| Aggregation                                                                                                    |   | 1      |            |            |            |            |            |            |            |            |
| Spanning Tree                                                                                                    |   | 2      |            |            |            |            |            |            |            |            |
| LLDP                                                                                                    |   | 3      |            |            |            |            |            |            |            |            |
| SyncE                                                                                                    |   | 4      |            |            |            |            |            |            |            |            |
| MAC Table                                                                                                    |   | 5      |            |            |            |            |            |            |            |            |
| VCL                                                                                                    |   | 6      |            |            |            |            |            |            |            |            |
| QoS                                                                                                    |   | 7      | 0          | 0          | 0          | 0          | 0          | 0          | 0          |            |
| Port Classification<br>Port Policing                                                                                                    |   | 8      | <u> </u>   |            |            | <u> </u>   |            |            |            |            |
| Queue Policing                                                                                                    |   | 10     |            |            |            |            |            |            |            |            |
| Port Scheduler<br>Port Shaping                                                                                                    |   | 11     |            |            |            |            |            |            |            |            |
| Port Tag Remarking<br>Port DSCP<br>DSCP-Based QoS<br>DSCP Translation<br>DSCP Classification<br>QoS Control List<br>Storm Policing<br>Mirroring<br>PTP |   | Save   | Reset      | _          | ~          |            | -          | -          | ~          |            |

### Figure 2.104 Webpage to Configure Ingress Queue Policer of QoS

| Label               | Description                                                                                       | Factory<br>Default |
|---------------------|---------------------------------------------------------------------------------------------------|--------------------|
| Port                | Indicates port number for which the near-column settings of the same table are applied.           | -                  |
| Queue (x)<br>Enable | Click to Enable the priority queue x for this switch port, where Queue 0 has the lowest priority. | Unchecked          |

| Table 2 81 | Descriptions | of Ingress | Queue Policer | Configuration | of OoS |
|------------|--------------|------------|---------------|---------------|--------|
|            | Descriptions | or myrcos  | Queue i oncei | oomigulation  | 01 000 |

Click Save button to save the setting configuration. Click Reset button to keep to the original setting.

### 2.14.4 Port Scheduler

This webpage provides an overview of QoS Egress Port Schedulers for all switch ports, as shown in Figure 2.105. Table 2.82 describes the labels of the QoS Egress Port Schedulers.

| technologies            | р |
|-------------------------|---|
| Configuration<br>System |   |

Ports PoE ERPS DHCPv4 Security Aggregation Spanning Tree IPMC LLDP SyncF

SyncE MAC Table VLANs VCL QoS

00S Port Classification Port Policing Queue Policing Port Scheduler Port Scheduler Port Tag Remarking Port Tag Remarking Port DSCP DSCP-Based QoS DSCP Translation DSCP Classification QoS Control List

QoS Control List Storm Policing Mirroring

Ports

## Managed Switch

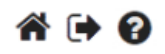

**QoS Egress Port Schedulers** 

| Dort      | Mada            |    | Weight |    |    |    |    |    |    |
|-----------|-----------------|----|--------|----|----|----|----|----|----|
| Pon       | wode            | Q0 | Q1     | Q2 | Q3 | Q4 | Q5 | Q6 | Q7 |
| 1         | Strict Priority | -  | -      | -  | -  | -  | -  | -  | -  |
| 2         | Strict Priority | -  | -      | -  | -  | -  | -  | -  | -  |
| 3         | Strict Priority | -  | -      | -  | -  | -  | -  | -  | -  |
| 4         | Strict Priority | -  | -      | -  | -  | -  | -  | -  | -  |
| <u>5</u>  | Strict Priority | -  | -      | -  | -  | -  | -  | -  | -  |
| <u>6</u>  | Strict Priority | -  | -      | -  | -  | -  | -  | -  | -  |
| <u>Z</u>  | Strict Priority | -  | -      | -  | -  | -  | -  | -  | -  |
| <u>8</u>  | Strict Priority | -  | -      | -  | -  | -  | -  | -  | -  |
| <u>9</u>  | Strict Priority | -  | -      | -  | -  | -  | -  | -  | -  |
| <u>10</u> | Strict Priority | -  | -      | -  | -  | -  | -  | -  | -  |
| <u>11</u> | Strict Priority | -  | -      | -  | -  | -  | -  | -  | -  |

Figure 2.105 Webpage to Configure Egress Port Scheduler of QoS

|             | Table 2.02 Descriptions of Egress Fort Scheduler Configuration of Q05                                                                                                    |                    |  |  |  |
|-------------|----------------------------------------------------------------------------------------------------|--------------------|--|--|--|
| Label       | Description                                                                                                    | Factory<br>Default |  |  |  |
| Port        | Indicates port that near-column settings within the same row are<br>enforced to. Click on the hyperlink of each port number in order to<br>configure the detailed schedulers. | -                  |  |  |  |
| Mode        | Indicates the scheduling mode of this port.                                                                                                    | Strict Priority    |  |  |  |
| Weiaht - On | Indicates the weight used for this gueue and port.                                                                                                    | -                  |  |  |  |

### Table 2.82 Descriptions of Earless Port Scheduler Configuration of OoS

After Clicking hyperlink on any port, another webpage configuration will be launched, as shown in Figure 2.106. Table 2.83 describes the QoS Egress Port Scheduler and Shapers Port Configuration.

|                                                                                                    | Managed Switch                                                                  | <b>* • 0</b>                                    |
|----------------------------------------------------------------------------------------------------|---------------------------------------------------------------------------------|-------------------------------------------------|
| Configuration<br>System<br>Ports<br>PoE<br>ERPS                                                                | QoS Egress Port Scheduler and Shapers Port 1 Scheduler Mode Strict Priority     | Port 1 🗸                                        |
| DHCPv4<br>Security<br>Aggregation<br>Spanning Tree<br>IPMC                                                     | Queue Shaper<br>Enable   Rate   Unit   Rate-type   Excess   Credit              | Port Shaper<br>Enable   Rate   Unit   Rate-type |
| LLDP<br>SyncE<br>MAC Table<br>VLANs<br>VCL<br>QoS                                                              | 07     €       500     kbps ∨ Line ∨       06     €       500     kbps ∨ Line ∨ |                                                 |
| Port Classification<br>Port Policing<br>Queue Policing<br>Port Scheduler<br>Port Shaping<br>Port Tag Remarking | as+s<br>500 kbps ✓ Line ✓ S<br>al+s                                             |                                                 |
| Port DSCP<br>DSCP-Based QoS<br>DSCP Translation<br>DSCP Classification<br>QoS Control List<br>Storm Policing   | 500 kbps ∨ Line ∨                                                               | • 3 Line •                                      |
| PTP<br>GVRP<br>DDMI<br>UDLD<br>SD Backup                                                                       | a1+3       500     kbps ∨ Line ∨                                                |                                                 |
| Modbus Setting<br>Monitor<br>Diagnostics<br>Maintenance                                                        | 500 Kbps V Line V                                                               | )                                               |

Figure 2.106 Webpage to Configure QoS Egress Port Scheduler and Shapers Port (X)

| Label          | Description                                                                                                    | Factory<br>Default |
|----------------|----------------------------------------------------------------------------------------------------|--------------------|
| Scheduler Mode | Indicates Scheduler Mode for Port X. There are eight options of this port:<br>Strict Priority, 2Queues Weighted, 3Queues Weighted, 4Queues<br>Weighted, 5Queues Weighted, 6Queues Weighted, 7Queues Weighted,<br>8Queues Weighted.<br>When strict priority is selected, frames from all queues are forwarded<br>using strict priority rule. However, if other nQueues Weighted are<br>selected, it means <i>n</i> number of Queues using the priority weighted rule,<br>and the rest of the queues using strict priority rule. | Strict<br>Priority |
|                | Queue Shaper                                                                                                    |                    |
| Enable         | Click to enable whether to use the queue shaper on this queue or not.                                                                                                    | Unchecked          |
| Rate           | <ul> <li>Indicates rate used for the queue shaper. This value is restricted to two options.</li> <li>a) 100-3281943 when the "Unit" is kbps</li> <li>b) 1-3281 when "Unit" is Mbps</li> <li>The rate is internally rounded up to the nearest value supported by the queue shaper.</li> </ul>                                                                                                    | 500                |
| Unit           | Indicates the measuring unit for the queue shaper rate as kbps or Mbps.                                                                                                    | Kbps               |
| Rate-type      | Indicates rate type of the queue shaper. The available options are:<br>Line: Specify that this shaper operates on line rate.<br>Data: Specify that this shaper operates on data rate.                                                                                                    | Line               |
| Excess         | Click here to enable queue for an excess bandwidth. If this field is checked, user will be unabled to click <b>Credit</b> .                                                                                                    | Unchecked          |
| Credit         | Click here to enable queue for a credit-based shaper. If this field is checked, user will be unabled to click <b>Excess</b> .                                                                                                    | Unchecked          |

|                   | Queue Scheduler                                                           |             |  |  |  |
|-------------------|---------------------------------------------------------------------------|-------------|--|--|--|
| Fields within thi | s section will only appear when XQueued Weighted is selected in Scheduler | Mode field. |  |  |  |
| Weight            | Indicates the weight of this queue using for scheduler. This value is     | 17          |  |  |  |
|                   | restricted to 1-100.                                                      |             |  |  |  |
| Percent           | Indicates the weight in percent of this queue using for scheduler.        | 100%/X      |  |  |  |
|                   | Port Shaper                                                               |             |  |  |  |
| Enable            | Click to enable whether to use the port shaper on this port or not.       | Unchecked   |  |  |  |
| Rate              | Indicates rate used for the port shaper. This value is restricted to two  | 500         |  |  |  |
|                   | options.                                                                  |             |  |  |  |
|                   | c) 100-3281943 when the "Unit" is kbps                                    |             |  |  |  |
|                   | d) 1-3281 when "Unit" is Mbps                                             |             |  |  |  |
|                   | The rate is internally rounded up to the nearest value supported by the   |             |  |  |  |
|                   | port shaper.                                                              |             |  |  |  |
| Unit              | Indicates the measuring unit for the port shaper rate as kbps or Mbps.    | Kbps        |  |  |  |
| Rate-type         | Indicates rate type of the port shaper. The available options are:        | Line        |  |  |  |
|                   | Line: Specify that this shaper operates on line rate.                     |             |  |  |  |
|                   | Data: Specify that this shaper operates on data rate.                     |             |  |  |  |

Click Save button to save changes. Click Reset button to undo any changes made locally and revert to previously saved values. Click Back button to undo any changes made locally and return to the previous page.

## 2.14.5 Port Shaping

This webpage provides an overview of QoS Egress Port Shapers for all switch ports, as shown in Figure 2.107. Table 2.84 describes the labels in QoS Egress Port Shapers.

| ator                                                                                                    | ) |                |      |      | Man    | age  | ed S | wit | ch | *  | •    | ? |
|----------------------------------------------------------------------------------------------------|---|----------------|------|------|--------|------|------|-----|----|----|------|---|
| Configuration<br>System                                                                                        | Â | QoS E          | gres | s Po | rt Sha | pers |      |     |    |    |      |   |
| PoF                                                                                                    |   | Deat           |      |      |        | S    | hape | rs  |    |    |      | 1 |
| ERPS                                                                                                    |   | Ροπ            | Q0   | Q1   | Q2     | Q3   | Q4   | Q5  | Q6 | Q7 | Port | 1 |
| DHCPv4                                                                                                    |   | 1              | -    | -    | -      | -    | -    | -   | -  | -  | -    | 1 |
| Security                                                                                                    |   | 2              | -    | -    | -      | -    | -    | -   | -  | -  | -    | 1 |
| Aggregation                                                                                                    |   | <u>3</u>       | -    | -    | -      | -    | -    | -   | -  | -  | -    |   |
| Spanning Tree                                                                                                  |   | 4              | -    | -    | -      | -    | -    | -   | -  | -  | -    |   |
| IPMC                                                                                                    |   | 5              | -    | -    | -      | -    | -    | -   | -  | -  | -    |   |
| LLDP                                                                                                    |   | 6              | -    | -    | -      | -    | -    | -   | -  | -  | -    |   |
| Synce                                                                                                    |   | <u><u></u></u> | -    | -    | -      | -    | -    | -   | -  | -  | -    |   |
| MAC Table                                                                                                    |   | <u>×</u>       | -    | -    | -      | -    | -    | -   | -  | -  | -    |   |
| VLANS                                                                                                    |   | 10             | -    | -    | -      | -    | -    | -   | -  | -  | -    |   |
| 0oS                                                                                                    |   | 11             |      |      |        |      |      |     |    |    | -    |   |
| Port Classification<br>Port Policing<br>Queue Policing<br>Port Scheduler<br>Port Shaping<br>Port Tag Remarking |   | <u> </u>       |      |      |        |      |      |     |    |    |      | 1 |

Figure 2.107 Webpage to Configure Port Shaping of QoS

| Table 2 84 Desi | criptions of P | Port Shaning | Configuration | of OoS |
|-----------------|----------------|--------------|---------------|--------|
|                 |                | on on uping  | oomigululon   | 01 Q00 |

| Label | Description                                                                                                    | Factory<br>Default |
|-------|----------------------------------------------------------------------------------------------------|--------------------|
| Port  | Indicates port that near-column settings within the same row are enforced to.<br>Click on the hyperlink of each port number in order to configure the detailed<br>shapers. | -                  |
| Qn    | When the shaper feature is disabled "-" is shown here; otherwise, it will show an actual queue shaper rate, e.g., "800 Mbps".                                              | -                  |
| Port  | When the shaper feature is disabled, "-" is shown here; otherwise, it will show an actual port shaper rate, e.g., "800 Mbps".                                              | -                  |

After Clicking hyperlink on any port, another detailed webpage configuration will be launched, as shown in Figure 2.106 of which descriptions are described in Table 2.83. It is the same webpage as shown in the previous subsection: Configuration -> QoS -> Port Scheduler.

### 2.14.6 Port Tag Remarking

This webpage provides an overview of QoS Egress Port Tag Remarking for all switch ports, as shown in Figure 2.108. Table 2.85 describes the labels in QoS Egress Port Tag Remarking.

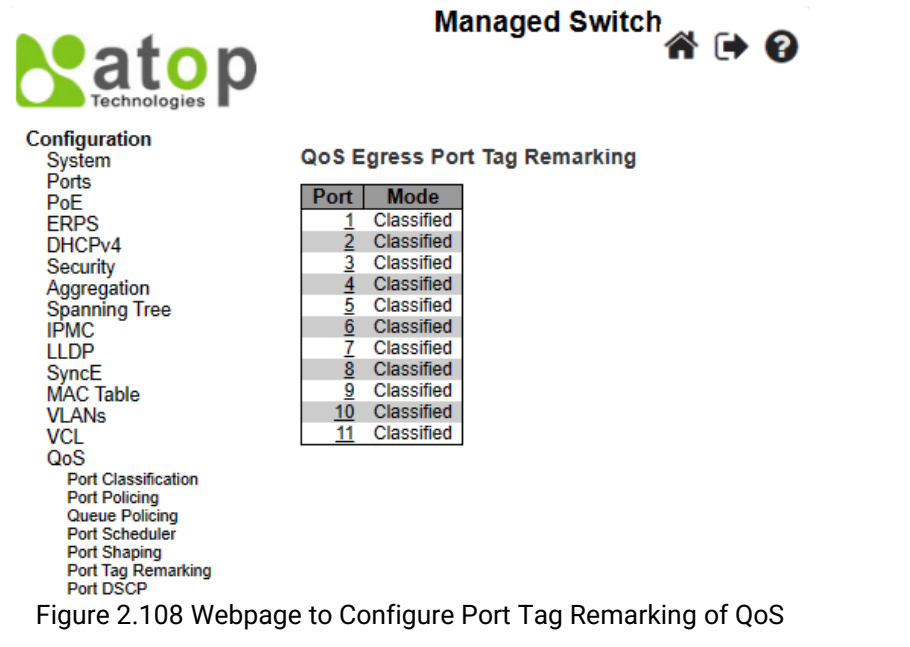

Table 2.85 Descriptions of Port Tag Remarking Configuration of QoS

| Label | Description                                                                                  |
|-------|----------------------------------------------------------------------------------------------|
| Port  | Indicates logical port that the near-column settings within the same row are enforced to.    |
|       | Click on the hyperlink of each port number in order to configure the detailed tag remarking. |
| Mode  | Indicates the tag remarking mode for this port. The following options are available.         |
|       | Classified: In the tag remarking mode, use the classified PCP/DEI values.                    |
|       | Default: Use the default PCP/DEI values in the tag remarking mode.                           |
|       | Mapped: In the tag remarking mode, use mapped versions of QoS class and DP level.            |

After clicking into any port, the following webpage will be launched as shown in Figure 2.109. Table 2.86 describes the labels in Each Port Tag Remarking Mode of QoS.

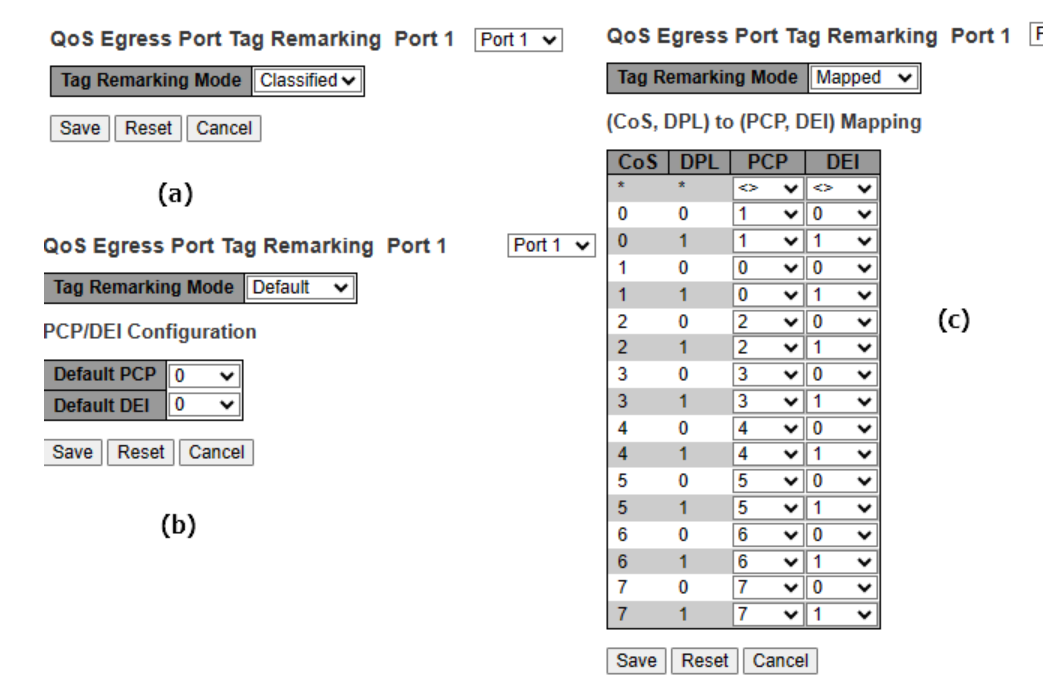

Figure 2.109 Webpage to Configure Each Port Tag Remarking of QoS a) Classified, b) Default, and c) Mapped

| Table 2.86 Descriptions for Port Tag Remarking Configuration of Mode |                                                                                  |  |  |  |  |  |  |  |
|----------------------------------------------------------------------|----------------------------------------------------------------------------------|--|--|--|--|--|--|--|
| Label                                                                | Description                                                                      |  |  |  |  |  |  |  |
| Tag Remarking                                                        | Tag Remarking         Three options are available.                               |  |  |  |  |  |  |  |
| Mode                                                                 | Classified: In the tag remarking mode, use the classified PCP/DEI values.        |  |  |  |  |  |  |  |
|                                                                      | Default: Use the default PCP/DEI values in the tag remarking mode.               |  |  |  |  |  |  |  |
|                                                                      | Mapped: In the tag remarking mode, use mapped versions of QoS class and DP       |  |  |  |  |  |  |  |
|                                                                      | level.                                                                           |  |  |  |  |  |  |  |
|                                                                      | Classified                                                                       |  |  |  |  |  |  |  |
|                                                                      | No subsetting needed                                                             |  |  |  |  |  |  |  |
|                                                                      | Default                                                                          |  |  |  |  |  |  |  |
|                                                                      | Use default PCP/DEI values                                                       |  |  |  |  |  |  |  |
| PCP/DEI                                                              | Indicates the default PCP and DEI values that will be used when the mode is set  |  |  |  |  |  |  |  |
| Configuration                                                        | to <b>Default</b> .                                                              |  |  |  |  |  |  |  |
|                                                                      | Mapped                                                                           |  |  |  |  |  |  |  |
|                                                                      | Use mapped versions of CoS and DPL.                                              |  |  |  |  |  |  |  |
| (CoS, DPL) to (PCP,                                                  | Indicates the mapping of the classified (CoS, DPL) to (PCP, DEI) values when the |  |  |  |  |  |  |  |
| DEI) Mapping                                                         | mode is set to Mapped.                                                           |  |  |  |  |  |  |  |

### 2.14.7 Port DSCP

The Port DSCP webpage allows user to configure the basic QoS Port Differentiated Service Code Point (DSCP) Configuration settings for all switch ports. The QoS Port DSCP Configuration table is shown in Figure 2.110, where the setting of either or both ingress or egress traffic can be configured. Table 2.87 explains the options for each port in QoS Port DSCP Configuration.

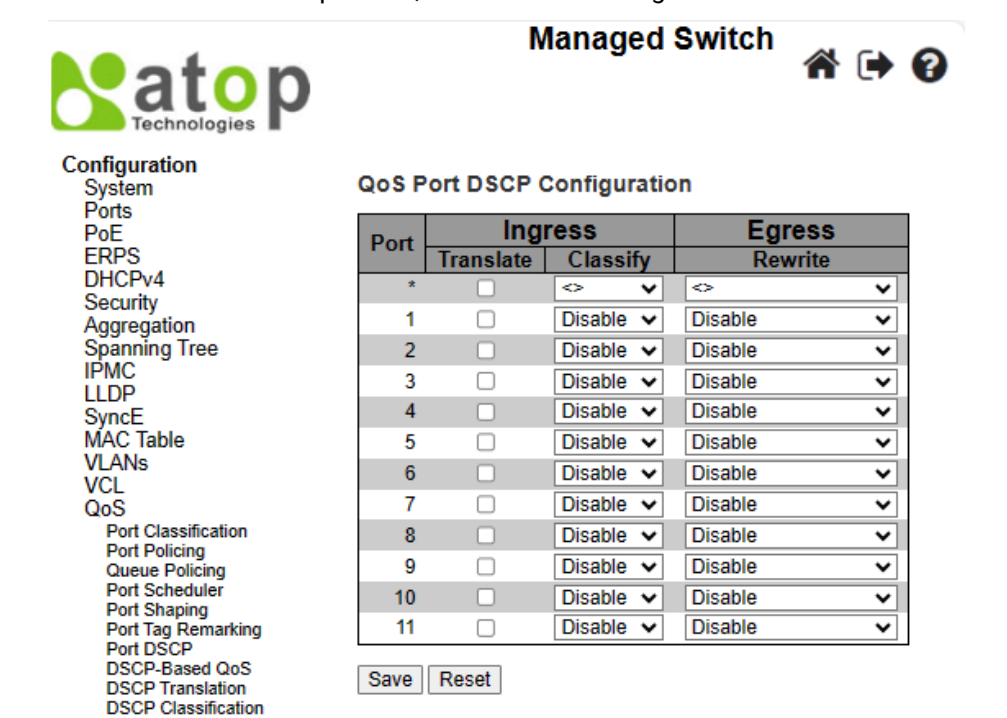

Figure 2.110 Webpage to Configure Port DSCP of QoS

|             | <b>D</b> • • • | (            |                            |        |
|-------------|----------------|--------------|----------------------------|--------|
| l able 2.87 | Descriptions   | of Port DSCP | <sup>o</sup> Configuration | of QoS |

| Label   |           | Description                                                                                                    | Factory<br>Default |
|---------|-----------|----------------------------------------------------------------------------------------------------|--------------------|
| Port    |           | Indicates port that the near-column settings within the same row are enforced to. When selecting the * in the first row, all ports will be chosen.                                                                                          | -                  |
| Ingress | Translate | For each individual port, user can change ingress translation and<br>classification in the ingress setting. Here is the detailed description of<br>subsetting in ingress setting:<br>1. Translate: Click to enable the Ingress Translation. | Unchecked          |

QoS Control List Storm Policing

| Label          |          | Description                                                              | Factory<br>Default |
|----------------|----------|--------------------------------------------------------------------------|--------------------|
|                | Classify | 2. Classify: There are four values for each port classification.         | Disable            |
|                |          | • Disable: No Ingress DSCP Classification.                               |                    |
|                |          | • DSCP=0: Classify if incoming DSCP is 0. A translated DSCP will be used |                    |
|                |          | instead of an incoming DSCP, if it is enabled.                           |                    |
|                |          | Selected: When enabled classify field under Configuration->QoS->DSCP     |                    |
|                |          | translation submenu, classify only some selected DSCPs.                  |                    |
|                |          | • All: Classify all DSCPs.                                               |                    |
| Egress Rewrite |          | Four possible options for Port Egress Rewriting include:                 | Disable            |
|                |          | Disable: No Egress rewrite.                                              |                    |
|                |          | • Enable: Rewrite enabled without remapping.                             |                    |
|                |          | • Remap DP Unaware: DSCP from analyser is remapped and frame is          |                    |
|                |          | remarked with remapped DSCP value. DSCP value is always taken from       |                    |
|                |          | the "DSCP Translation->Egress Remap DP0" table.                          |                    |
|                |          | • Remap DP Aware: DSCP from analyser is remapped and frame is            |                    |
|                |          | remarked with remapped DSCP value. Depending on the DP level of the      |                    |
|                |          | frame, the remapped DSCP value is either taken from the "DSCP            |                    |
|                |          | Translation->Egress Remap DP0" table or from the "DSCP Translation-      |                    |
|                |          | >Egress Remap DP1" table.                                                |                    |

Click Save button to save the setting configuration. Click Reset button to keep to the original setting.

### 2.14.8 DSCP-Based QoS

As shown in Figure 2.111, user is allowed to configure the basic QoS DSCP based QoS Ingress Classification settings for the managed switch. Note that the maximum number of supported DSCP (Differentiated Services Code Point) is 64. Table 2.88 describes the options for each DSCP.

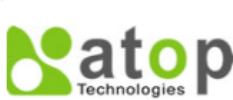

Managed Switch

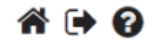

0~

0∨

0~

0∨

0∨

0∨

0~

0∨

0∨

0∨

0~

0∨

0~

0∨

0~

0∨

0~

0∨

0∨

0∨

0~

| Configuration               |           |        |         |          |            |        |     |    |          |   |     |
|-----------------------------|-----------|--------|---------|----------|------------|--------|-----|----|----------|---|-----|
| System                      | DSCP-Bas  | ed Qo  | s Ingre | ess Clas | sification |        |     |    |          |   |     |
| Ports                       | DSCD      | Truct  | Col     | DDI      |            |        |     |    |          |   |     |
| PoE                         | DSCF      | must   | 03      | DFL      |            | _      |     |    |          |   |     |
| ERPS                        | *         |        | <>∨     | <>∨      | 21         |        | 0~  | 0~ | 43       |   | 0~  |
| DHCPv4                      | 0 (BE)    |        | 0~      | 0~       | 22 (AE23)  |        | 0~  | 0~ | 44       |   | 0.  |
| Security                    | 0(02)     | 0      |         |          |            | _      |     |    |          |   | ••  |
| Aggregation                 | 1         |        | 0~      | 0~       | 23         |        | 0~  | 0~ | 45       |   | 0~  |
| Spanning free               | 2         |        | 0~      | 0~       | 24 (CS3)   |        | 0~  | 0~ | 46 (EE)  |   | 0~  |
|                             | 2         | 0      | ••      | ••       | 21(000)    | -      |     |    | 40 (E1 ) | 0 | ••  |
| SyncF                       | 3         |        | 0 ❤     | 0 ❤      | 25         |        | 0~  | 0~ | 47       |   | 0~  |
| MAC Table                   | 4         | 0      | 0~      | 0~       | 26 (AE31)  |        | 0~  | 0~ | 48 (CS6) | 0 | 0~  |
| VLANs                       | -         | 0      | ••      | ••       | 20 (74 01) | -      |     |    | 40 (000) | - | ••  |
| VCL                         | 5         |        | 0 ✔     | 0∼       | 27         |        | 0~  | 0~ | 49       |   | 0~  |
| QoS                         | 6         |        | 0~      | 0~       | 28 (AE32)  |        | 0~  | 0~ | 50       |   | 0~  |
| Port Classification         | •         | 0      | ••      | ••       | 20 (14 02) | 0      |     |    | 50       |   |     |
| Port Policing               | 7         |        | 0~      | 0~       | 29         |        | 0 ✔ | 0∼ | 51       |   | 0~  |
| Port Scheduler              | 8 (CS1)   |        | 0~      | 0~       | 30 (AF33)  |        | 0~  | 0~ | 52       |   | 0~  |
| Port Shaping                | -         | 0      |         |          |            | -      |     |    |          |   |     |
| Port Tag Remarking          | 9         |        | ••      | 0~       | 31         |        | 0~  | 0~ | 53       |   | 0~  |
| Port DSCP<br>DSCP Based OoS | 10 (AF11) |        | 0~      | 0~       | 32 (CS4)   |        | 0~  | 0~ | 54       |   | 0~  |
| DSCP Translation            |           | 0      |         |          | 22         | 0      |     |    |          | - |     |
| DSCP Classification         | 11        |        | 0~      | 0~       | 33         |        | 0~  | 0~ | 55       |   | 0~  |
| QoS Control List            | 12 (AF12) |        | 0 🗸     | 0~       | 34 (AF41)  |        | 0~  | 0~ | 56 (CS7) |   | 0~  |
| Mirroring                   | 40        | 0      |         |          | 25         |        | 0   |    | 67       | 0 |     |
| PTP                         | 13        |        | 0~      | 0~       | 30         | 0      | 0•  | VV | 57       | U | UV  |
| GVRP                        | 14 (AF13) |        | 0 🗸     | 0 🗸      | 36 (AF42)  |        | 0 🗸 | 0~ | 58       |   | 0 🗸 |
| DDMI                        | 15        |        | 0.4     | 0.4      | 37         |        | 0~  |    | 50       |   | 0.4 |
| UDLD                        | 15        |        | ••      | ••       |            | 0      |     |    | 55       |   | ••  |
| SD Backup                   | 16 (CS2)  |        | 0 🗸     | 0~       | 38 (AF43)  |        | 0~  | 0~ | 60       |   | 0 🗸 |
| Modbus Setting              | 17        |        |         | 0~       | 39         |        | 0~  | 0~ | 61       |   |     |
| Monitor                     |           | 0      | ••      | ••       |            | -      |     |    |          |   |     |
| Maintonanco                 | 18 (AF21) |        | 0~      | 0~       | 40 (CS5)   |        | 0~  | 0~ | 62       |   | 0~  |
| wantenance                  | 19        |        | 0~      | 0~       | 41         |        | 0~  | 0~ | 63       |   | 0~  |
|                             |           |        |         |          | 10         | -      |     |    |          | 0 |     |
|                             | 20 (AF22) | $\Box$ | 0~      | 0~       | 42         | $\Box$ | 0.  | 0~ |          |   |     |

Save Reset

Figure 2.111 Webpage to Configure DSCP-Based of QoS

| Label | Description                                                                                                    | Factory<br>Default |
|-------|----------------------------------------------------------------------------------------------------|--------------------|
| DSCP  | Maximum number of supported DSCP values is 64, ranging from 0 to 63.                                                                                                    | -                  |
| Trust | Indicates whether a specific DSCP value is trusted. Only frames<br>with trusted DSCP values are mapped to a specific QoS class and<br>Drop Precedence Level (DPL), which will be input in the next two<br>fields. Frames with untrusted DSCP values are treated as a non-IP<br>frame. | Unchecked          |
| CoS   | Indicates value of CoS which can be any of (0-7).                                                                                                    | 0                  |
| DPL   | Indicates value of Drop Precedence Level (DPL) which can be any of (0-1).                                                                                                    | 0                  |

### Table 2.88 Descriptions of DSCP-Based Configuration of QoS

Click Save button to save the setting configuration. Click Reset button to keep to the original setting.

### 2.14.9 DSCP Translation

As shown in Figure 2.112, DSCP Translation webpage allows user to configure the basic QoS DSCP Translation settings for the managed switch. DSCP translation can be done in an Ingress or Egress. Table 2.89 describes the setting options for DSCP Translation in details.

|                                    |           |             |                |             | Ма               | naged S   | witch       |   |             |             |          |          | Â      | • 🗭 😮      |
|------------------------------------|-----------|-------------|----------------|-------------|------------------|-----------|-------------|---|-------------|-------------|----------|----------|--------|------------|
| Configuration<br>System            | DSCP Tra  | nslation    |                |             |                  |           |             |   |             |             |          |          |        |            |
| PoE                                | DSCP      | Ingre       | ss<br>Classify | Egr         | ess<br>Doman DD1 |           |             |   |             |             |          |          |        |            |
| DHCPv4                             | *         |             |                |             |                  | 21        | 21          |   | 21          | 21          | 43       | 43       |        | 43 🗸       |
| Security                           | 0 (BE)    | 0 (BE) ¥    |                | 0 (BE) ¥    | 0 (BE) ¥         | 22 (AE23) | 22 (AF23)   |   | 22 (AE23) ¥ | 22 (AF23)   | 44       | 44       |        | 40 1       |
| Aggregation                        | 1         | 1 ¥         |                | 1 ~         | 1 ¥              | 23        | 23          |   | 23          | 23          | 45       | 45       |        | 45 🗸       |
| IPMC                               | 2         | 2 ¥         | 0              | 2 🗸         | 2 🗸              | 24 (CS3)  | 24 (CS3) ¥  |   | 24 (CS3) ¥  | 24 (CS3) ¥  | 46 (FF)  | 46 (FF)  |        | 46 (FF) ¥  |
| LLDP                               | 3         | 3 🗸         |                | 3 🗸         | 3 🗸              | 25        | 25 ¥        |   | 25 ¥        | 25 🗸        | 47       | 47       |        | 47 🗸       |
| Synce<br>MAC Table                 | 4         | 4 ~         |                | 4 🗸         | 4 🗸              | 26 (AF31) | 26 (AF31) ¥ | Π | 26 (AF31) V | 26 (AF31) ¥ | 48 (CS6) | 48 (CS6) | • 0    | 48 (CS6) ¥ |
| VLANs                              | 5         | 5 🗸         |                | 5 🗸         | 5 🗸              | 27        | 27 👻        |   | 27 🗸        | 27 🗸        | 49       | 49       | -      | 49 🗸       |
| VCL                                | 6         | 6 🗸         |                | 6 🗸         | 6 🗸              | 28 (AF32) | 28 (AF32) 🗸 | 0 | 28 (AF32) V | 28 (AF32) 🗸 | 50       | 50       | - D    | 50 🗸       |
| Port Classification                | 7         | 7 🗸         |                | 7 🗸         | 7 🗸              | 29        | 29 🗸        |   | 29 🗸        | 29 🗸        | 51       | 51       | -      | 51 🗸       |
| Port Policing                      | 8 (CS1)   | 8 (CS1) 🗸   |                | 8 (CS1) 🗸   | 8 (CS1) 🗸        | 30 (AF33) | 30 (AF33) 🗸 |   | 30 (AF33) 🗸 | 30 (AF33) 🗸 | 52       | 52       | - D    | 52 🗸       |
| Port Scheduler                     | 9         | 9 🗸         |                | 9 🗸         | 9 🗸              | 31        | 31 🗸        |   | 31 🗸        | 31 🗸        | 53       | 53       | •      | 53 🗸       |
| Port Shaping<br>Port Tag Remarking | 10 (AF11) | 10 (AF11) 🗸 |                | 10 (AF11) 🗸 | 10 (AF11) 🗸      | 32 (CS4)  | 32 (CS4) 🗸  |   | 32 (CS4) 🗸  | 32 (CS4) 🗸  | 54       | 54       | • O    | 54 🗸       |
| Port DSCP                          | 11        | 11 🗸        |                | 11 🗸        | 11 🗸             | 33        | 33 🗸        |   | 33 🗸        | 33 🗸        | 55       | 55       | -<br>- | 55 🗸       |
| DSCP-Based QoS<br>DSCP Translation | 12 (AF12) | 12 (AF12) 🗸 |                | 12 (AF12) 🗸 | 12 (AF12) 🗸      | 34 (AF41) | 34 (AF41) 🗸 |   | 34 (AF41) 🗸 | 34 (AF41) 🗸 | 56 (CS7) | 56 (CS7) | •      | 56 (CS7) 🗸 |
| DSCP Classification                | 13        | 13 🗸        |                | 13 🗸        | 13 🗸             | 35        | 35 🗸        |   | 35 🗸        | 35 🗸        | 57       | 57       | -      | 57 🗸       |
| Storm Policing                     | 14 (AF13) | 14 (AF13) 🗸 |                | 14 (AF13) 🗸 | 14 (AF13) 🗸      | 36 (AF42) | 36 (AF42) 🗸 |   | 36 (AF42) ✔ | 36 (AF42) 🗸 | 58       | 58       | •      | 58 🗸       |
| Mirroring                          | 15        | 15 🗸        |                | 15 🗸        | 15 🗸             | 37        | 37 🗸        |   | 37 🗸        | 37 🗸        | 59       | 59       | -<br>- | 59 🗸       |
| GVRP                               | 16 (CS2)  | 16 (CS2) 🗸  |                | 16 (CS2) 🗸  | 16 (CS2) 🗸       | 38 (AF43) | 38 (AF43) 🗸 |   | 38 (AF43) 🗸 | 38 (AF43) 🗸 | 60       | 60 •     | •      | 60 🗸       |
| DDMI                               | 17        | 17 🗸        |                | 17 🗸        | 17 🗸             | 39        | 39 🗸        |   | 39 🗸        | 39 🗸        | 61       | 61 •     | -      | 61 🗸       |
| UDLD                               | 18 (AF21) | 18 (AF21) 🗸 |                | 18 (AF21) 🗸 | 18 (AF21) 🗸      | 40 (CS5)  | 40 (CS5) 🗸  |   | 40 (CS5) 🗸  | 40 (CS5) 🗸  | 62       | 62       | • •    | 62 🗸       |
| Modbus Setting                     | 19        | 19 🗸        |                | 19 🗸        | 19 🗸             | 41        | 41 🗸        |   | 41 🗸        | 41 🗸        | 63       | 63       | -      | 63 🗸       |
| Monitor                            | 20 (AF22) | 20 (AF22) 🗸 |                | 20 (AF22) 🗸 | 20 (AF22) 🗸      | 42        | 42 🗸        |   | 42 🗸        | 42 🗸        |          |          |        |            |
| Diagnostics<br>Maintenance         |           |             |                |             |                  |           |             |   |             |             | Save Re  | set      |        |            |

Figure 2.112 Webpage to Configure DSCP Translation of QoS

### Table 2.89 Descriptions of DSCP Translation Configuration of QoS

| Label   |           | Description                                                                                                    | Factory<br>Default |
|---------|-----------|----------------------------------------------------------------------------------------------------|--------------------|
| DSCP    |           | Maximum number of supported DSCP values are 64, and the valid DSCP value ranges from 0 to 63.                                                                                                    | -                  |
| Ingress | Translate | Ingress side DSCP can be first translated to new DSCP before using the DSCP for QoS class and DPL map.<br>Translate: DSCP at Ingress side can be translated to any of (0-63) DSCP values.                  | -                  |
|         | Classify  | Click to enable Classification at Ingress side.                                                                                                    | Unchecked          |
| Egress  |           | There are the following configurable parameters for Egress side.<br>1. Remap DP0: Indicates the remapping for frames with DP level 0.<br>2. Remap DP1: Indicates the remapping for frames with DP level 1. | -                  |
| DP0 /DP | 1         | Select the DSCP value from the select menu to which user want to remap. DSCP value is ranging from 0 to 63.                                                                                                | -                  |

Click **Save** button to save the setting configuration. Click **Reset** button to keep to the original setting.

### 2.14.10 DSCP Classification

As shown in Figure 2.113, user is allowed to configure the mapping between 1) Class of Service (CoS) to QoS Class, and 2) Drop Precedence Level (DPL) to DSCP value in the DSCP Classification webpage. Table 2.90 explains the options for DSCP Classification in details.

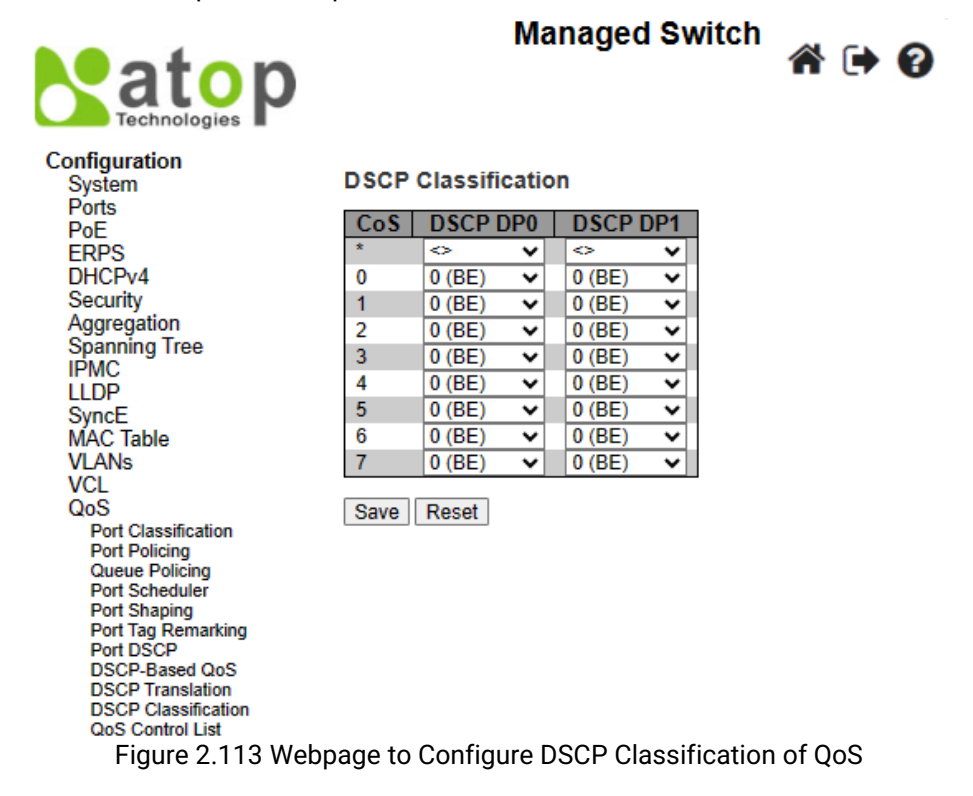

### Table 2.90 Descriptions of DSCP Classification Configuration of QoS

| Label    | Description                                                                                  | Factory Default |
|----------|----------------------------------------------------------------------------------------------|-----------------|
| CoS      | Actual Class of Service (CoS)                                                                | -               |
| DSCP DP0 | Select the classified DSCP value (0-63) for Drop Precedence Level 0 from the drop-down list. | 0               |
| DSCP DP1 | Select the classified DSCP value (0-63) for Drop Precedence Level 1 from the drop-down list. | 0               |

Click Save button to save the setting configuration. Click Reset button to keep to the original setting.

### 2.14.11 QoS Control List

Figure 2.114 shows the QoS Control List (QCL) webpage, which consists of multiple QoS Control Entries (QCEs). Table 2.91 describes the definition of each column in the list. The maximum number of QCEs is 256 on each

switch. To add a new entry, click on the ⊕ plus sign to add a new QCE to the list, and the webpage will be updated as shown in Figure 2.115. This updated webpage allows the user to edit or insert one single QoS Control Entry at a time. A QCE consists of several parameters, as described in 錯誤! 找不到參照來源。. These parameters vary according to the frame type that the user selected.

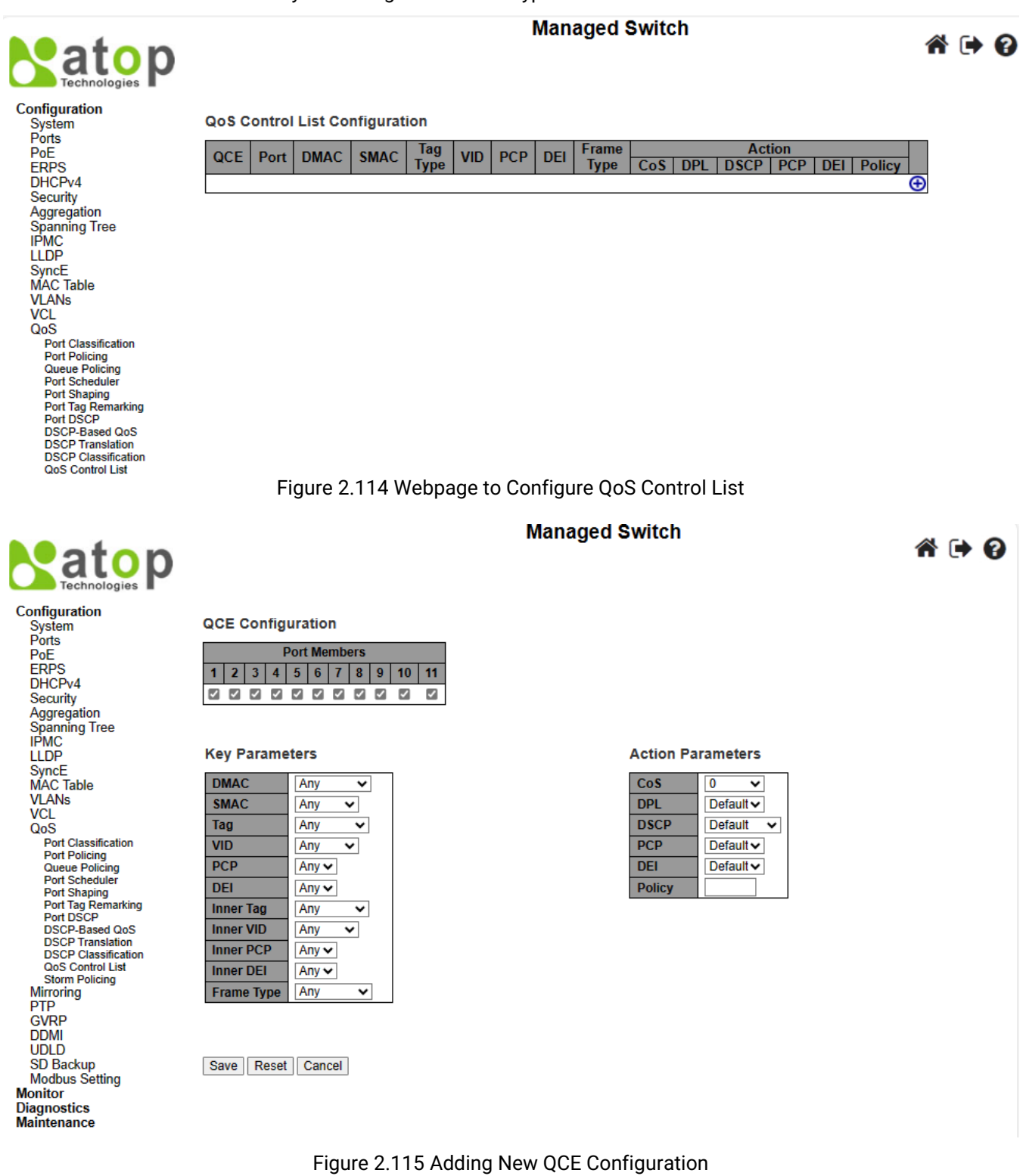

| Label      | Description                                                                                   |         |  |
|------------|-----------------------------------------------------------------------------------------------|---------|--|
| OCE        | Indicates the OoS Control Entry (OCE) ID                                                      |         |  |
| Port       | Indicates the list of ports configured with the OCE, or choose "Any" for a random             |         |  |
|            | selection.                                                                                    | onconcu |  |
| DMAC       | Indicates the destination MAC address. The following options are available:                   | Any     |  |
|            | Any: Match frames to any DMAC.                                                                | -       |  |
|            | Unicast: Match frames to a unicast DMAC.                                                      |         |  |
|            | Multicast: Match frames to a multicast DMAC.                                                  |         |  |
|            | Broadcast: Match frames to a broadcast DMAC.                                                  |         |  |
|            | <b>MAC&gt;:</b> Match frames to a specific DMAC.                                              |         |  |
| SMAC       | To match frames with a specific SMAC, user can select "Specific" from the drop-               | Any     |  |
|            | down list and put in a specific source MAC address. User can select "Any" for a               |         |  |
|            | random selection. If user wants to configure a port to match on destination                   |         |  |
| Ter        | addresses, select Specific and input this field to the value of DMAC.                         | A       |  |
| Tag        | Indicates tag type. The following options are available:                                      | Any     |  |
|            | Any. Match frames to an tagged and untagged frames.                                           |         |  |
|            | Tanged: Match frames to tanged frames                                                         |         |  |
|            | <b>C-Tagged</b> : Match frames to C-tagged frames                                             |         |  |
|            | <b>S-Tagged</b> : Match frames to S-tagged frames.                                            |         |  |
| VID        | Indicates either a specific VLAN ID (VID) or a range of VIDs. A valid VID is in a range       | Anv     |  |
|            | of 1-4095. User can simply select "Any" for a random VID.                                     | ,       |  |
| РСР        | Indicate a value of Priority Code Point (PCP). PCP is a 3-bit field storing the priority      | Any     |  |
|            | level for the 802.1Q frame. It is also known as User Priority. The valid PCP are              | -       |  |
|            | specified between 0, 1, 2, 3, 4, 5, 6, and 7. User can also indicate PCP in a range           |         |  |
|            | (e.g., 0-1, 2-3, 4-5, 6-7, 0-3, 4-7). Or user can simply select "Any" for a random PCP.       |         |  |
| DEI        | Indicates Drop Eligible Indicator (DEI). It is a 1-bit field in the VLAN tag. The valid value | Any     |  |
|            | of DEI can be either 0, 1 or "Any".                                                           |         |  |
| Inner Tag  | Value of Inner Tag field can be 'Untagged', 'Tagged', 'C-Tagged', 'S-Tagged' or 'Any'.        | Any     |  |
|            | All inner tag parameters depend on the Key Type configuration in QoS ingress Port             |         |  |
|            | Classification. The key type specifying the key generated for frames received on the          |         |  |
|            | Address Note that filtering on DMAC type (unicast/multicast/broadcast) is                     |         |  |
|            | supported for any key type                                                                    |         |  |
| Inner VID  | In this field, the valid value can be any value in the range of 1-4095. User can enter        | Anv     |  |
|            | either a specific value or a range of VIDs. User can choose "Any" for any random              | ,,      |  |
|            | selection of an Inner VID.                                                                    |         |  |
| Inner PCP  | User can choose "Specific" or "Any" options. For "Specific" option, the valid value is        | Any     |  |
|            | any number in the range of 0 - 7, or any range (e.g., 0-1, 2-3, 4-5, 6-7, 0-3, 4-7). User     | 2       |  |
|            | can choose "Any" for a random selection of an Inner PCP.                                      |         |  |
| Inner DEI  | Valid value of Inner DEI can be "0", "1" or "Any". User can choose "Any" for a random         | Any     |  |
|            | selection between "0" and "1" for an Inner DEI.                                               |         |  |
| Frame Type | Indicates the type of frame. Six options are available here:                                  | Any     |  |
|            | Any: Match frames to any frame type.                                                          |         |  |
|            | <b>Ethernet</b> : Match frames to the Ether Lype frames.                                      |         |  |
|            | <b>LLC</b> : Match frames to the LLC frames. The IEEE 802.2 Logical Link Control (LLC)        |         |  |
|            | laver of the Data Link Laver and provides multiplaying mechanisms that make it                |         |  |
|            | nossible for several network protocols (IP, IPX) to coexist within a multipoint               |         |  |
|            | network LLC header consists of 1 byte of DSAP (Destination Service Access Point)              |         |  |
|            | 1 byte of SSAP (Source Service Access Point). 1 or 2 bytes of Control field followed          |         |  |
|            | by LLC information.                                                                           |         |  |
|            | SNAP: Match frames to the SNAP frames. The SubNetwork Access Protocol                         |         |  |
|            | (SNAP) is a mechanism for multiplexing more protocols than can be distinguished               |         |  |
|            | by the 8-bit 802.2 Service Access Point (SAP) fields. SNAP multiplex more                     |         |  |

## Table 2.91 Descriptions of QoS Control List Configuration

| Label                | Description                                                                                                    | Factory<br>Default |
|----------------------|----------------------------------------------------------------------------------------------------|--------------------|
|                      | protocols using IEEE 802.2 LLC. It identifies protocols by usingEthernet type field values. It also supports vendor-private protocol identifier.<br><b>IPv4</b> : Match frames that are the IPv4 frames.<br><b>IPv6</b> : Match frames that are the IPv6 frames.                                                                                                    | Deruurt            |
| Action<br>Parameters | Indicates the classification action taken on ingress frame if the configured<br>parameters are matched with the frame's content. Six options are available as<br>follows. More details is described in Table 2.92.Table 2.92 Description of Frame<br>Type<br><b>CoS</b> : Indicates Class of Service value. Valid value is ranging between 0 to 7. Default<br>value is 0.<br><b>DPL</b> : Indicates the Drop Precedence Level value. Valid value is 0, 1, or Default.<br><b>DSCP</b> : Indicates the DSCP value. Valid value is ranging between 0 to 63, or Default.<br><b>PCP</b> : Indicates the Priority Code Point (PCP) value. Valid value is ranging between 0<br>to 7, or Default.<br><b>DEI</b> : Indicates the Drop Eligible Indicator (DEI) value. Valid value is 0,1, or Default.<br><b>POICY</b> : Indicates the Access Control List (ACL) Policy number. Valid value is 0-63 or<br>Default. The default is an empty field. | -                  |

The user can modify each QCE (QoS Control Entry) in the table using the following buttons:

- : Inserts a new QCE before the current row.
- : Edits the QCE.
- 🕐: Moves the QCE up the list.
- On the QCE down the list.
- 🙁: Deletes the QCE.
- The lowest plus sign adds a new entry at the bottom of the QCE listings.

### Table 2.92 Description of Frame Type

| Frame<br>Type | Description                                                                                                    |
|---------------|----------------------------------------------------------------------------------------------------|
| Any           | Allow all types of frames.                                                                                                    |
| EtherType     | Valid Ether Type can be 0x600-0xFFFF excluding 0x800(IPv4) and 0x86DD(IPv6) or 'Any'.                                                                                                    |
| LLC           | After selecting LLC in the frame type, a new table of LLC parameters appear. Three fields are<br>available: DSAP Address, SSAP Address, and Control.<br><b>DSAP Address:</b> Valid DSAP (Destination Service Access Point) can vary from 0x00 to 0xFF or<br>"Any".<br><b>SSAP Address:</b> Valid SSAP (Source Service Access Point) can vary from 0x00 to 0xFF or "Any".<br><b>Control:</b> A valid Control field can vary from 0x00 to 0xFF or "Any". |
| SNAP          | After selecting SNAP in the frame type, a new table of SNAP parameters are shown, where only one field input appears, PID.<br><b>PID:</b> Two options available to choose: "Specific" or "Any". If choosing "Specific" the value of 0xFFFF is shown in the value field located next. A valid PID (or called Ether Type) can be 0x0000-0xFFFF or "Any".                                                                                                 |

| Frame<br>Type | Description                                                                                                    |
|---------------|----------------------------------------------------------------------------------------------------|
| IPv4          | After selecting IPv4 in the frame type, a new table of IPv4 parameters appear. More five fields<br>are available to enter values: Protocol, SIP, DIP, IP Fragment, DSCP.<br><b>Protocol IP protocol number</b> : ("Any", "UDP", "TCP" or "Other"). When chose UDP or TCP", new<br>parameters appear to enter values: SPORT and DPORT. For "Other", valid value is between 0 to<br>255.<br><b>Source IP Address:</b><br>This field indicates a specific Source IP address in value/mask format or "Any". IP address and<br>Mask are in the format x.y.z.w, where x, y, z, and w are decimal numbers between 0 and 255.<br>When Mask is converted to a 32-bit binary string and read from left to right, all bits following the<br>first zero must also be zero.<br><b>Destination IP Address (DIP):</b><br>This field indicates a specific Destination IP address in value/mask format or "Any".<br><b>IP Fragment:</b><br>IPv4 frame fragmented options are as follows: "Yes", "No", or "Any".<br><b>Diffserv Code Point value (DSCP):</b><br>Three options are available: "Any", "Specific", and "range". It can be "Any", a specific value, or a<br>range of values. DSCP values are in the range of 0-63 including BE, CS1-CS7, EF or AF11-AF43.<br>When choosing "Specific" or "Range", two more field appear: "Sport", and "Dport". Again, for<br>these two options, user can choose "Any", "Specific", or "Range".<br>Sport is the Source TCP/UDP port with a valid value betwen 0 to 65535. Dport is Destination<br>TCP/UDP port with a valid value between 0 to 65535. |
| IPv6          | After selecting IPv4 in the frame type, a new table of IPv4 parameters appear. More four fields<br>are available to enter values: Protocol, SIP (32LSB), DIP (32LSB), and DSCP.<br><b>Protocol:</b><br>The option of IP protocols includes: "Other" which ranges from 0-255, "TCP", "UDP", or "Any".<br><b>Source IP Address:</b><br>This field indicates a specific Source IPv6 address (32 LS bits) in value/mask format or "Any".<br><b>Destination IP Address (DIP):</b><br>This field indicates a specific Destination IPv6 address (32 LS bits) in value/mask format or<br>"Any".<br><b>DSCP Diffserv Code Point value (DSCP):</b><br>Three options are available: "Any", "Specific", and "range". It can be "Any", a specific value, or a<br>range of values. DSCP values are in the range of 0-63 including BE, CS1-CS7, EF or AF11-AF43.<br>When choosing "Specific" or "Range", two more field appear: "Sport", and "Dport". Again, for<br>these two options, user can choose "Any", "Specific", or "Range".<br>Sport is the Source TCP/UDP port with a valid value betwen 0 to 65535. Dport is Destination<br>TCP/UDP port with a valid value between 0 to 65535.                                                                                                    |

Click **Save** button to save the configuration and move to main QCL page. Click **Reset** button to undo any changes made locally and revert to previously saved values. Click **Cancel** button to return to the previous page without saving the configuration change.

### 2.14.12 Storm Policing

For the managed switch, User can configure Global storm policers, as similar to the webpage shown in Figure 2.116. There are three options of Global strom policers: unicast, multicast, and broadcast. These only affect flooded frames; i.e., frames with a (VLAN ID, DMAC) pair not present in the MAC Address table. More detailed settings are described in Table 2.93.

|                                                                                                    | Mai          | naged S   | Switch        | <b>*</b> ( | • 6 |
|----------------------------------------------------------------------------------------------------|--------------|-----------|---------------|------------|-----|
| Configuration<br>System                                                                                                    | Global Storm | Policer C | Configuration | ı          |     |
| PoE                                                                                                    | Frame Type   | Enable    | Rate          | Unit       |     |
| ERPS                                                                                                    | Unicast      |           | 1             | fps 🗸      | ]   |
| DHCPv4                                                                                                    | Multicast    |           | 1             | fps 🗸      |     |
| Aggregation                                                                                                    | Broadcast    |           | 1             | fps 🗸      | 1   |
| IPMC<br>IPMC<br>LLDP<br>SyncE<br>MAC Table<br>VLANS<br>VCL<br>QoS<br>Port Classification<br>Port Policing<br>Queue Policing<br>Queue Policing<br>Port Scheduler<br>Port Shaping<br>Port Tag Remarking<br>Port DSCP<br>DSCP-Based QoS<br>DSCP Translation<br>DSCP Classification<br>QOS Control List<br>Storm Policing | Save Reset   |           |               |            |     |

Figure 2.116 Webpage to Configure Storm Policing of QoS

| Table 2.93  | Descriptions | of Storm  | Policina | Configurat | ion of OoS |
|-------------|--------------|-----------|----------|------------|------------|
| 1 4010 2.20 | Dooonpaiono  | 01 010111 | i ononig | oomigaiat  |            |

| Label      | Description                                                                                                    | Factory   |
|------------|----------------------------------------------------------------------------------------------------|-----------|
|            |                                                                                                    | Default   |
| Frame Type | Indicates the frame type to which the configuration below is applied.                                                                                                    | -         |
| Enable     | Click to enable the global storm policer for the given frame type.                                                                                                    | Unchecked |
| Rate       | Indicates the rate of the global storm policer. This value is restricted to<br>a) 1-1024000 when "Unit" is fps<br>b) 1-1024 when "Unit" is kfps<br>The rate is internally rounded up to the nearest value supported by the global<br>storm policer. Supported rates are 1, 2, 4, 8, 16, 32, 64, 128, 256 and 512 fps for<br>rates <= 512 fps, and 1, 2, 4, 8, 16, 32, 64, 128, 256, 512 and 1024 kfps for rates<br>> 512 fps. | 1         |
| Unit       | Indicates the unit of measurement for the global storm policer rate as fps or kfps.                                                                                                    | fps       |

Click **Save** button to save the setting configuration. Click **Reset** button to undo any changes made locally and revert to previously saved values.

## 2.15 Mirroring

In order to help the network administrator keeps track of network activities, the managed switch supports port mirroring, which allows incoming and/or outgoing traffic to be monitored by a single port that is defined as a **mirror port**. Note that the mirrored network traffic can be analysed by a network analyser or a sniffer for network performance or security monitoring purposes.

Port mirroring or traffic mirroring enables users to monitor network traffic passing in or out. A set of ports can then pass this traffic to a destination port on the same router. Traffic mirroring copies traffic from one or more source ports and sends the copied traffic to one or more destinations for analysis by a network analyser or other monitoring device. However, traffic from one source port can be copied to only one destination port. Traffic mirroring does not affect the flow of traffic on the source ports, and allows the mirrored traffic to be sent to a destination port. For example, you need to attach a traffic analyser to the router if you want to capture Ethernet traffic that is sent by host A to host B. Traffic between host A and host B is also seen on the destination port.
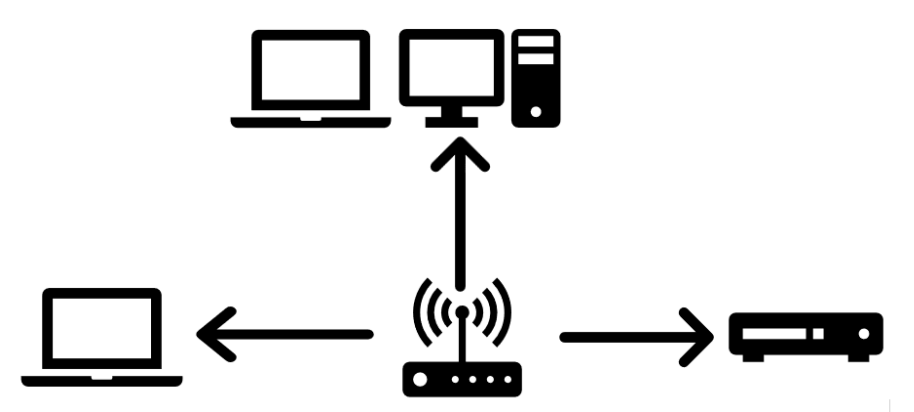

Figure 2.117 Traffic Mirroring Operation

When local traffic mirroring is enabled, the traffic analyser attached directly to the port of the same router is configured to receive a copy of every packet that host A sends. This port is called a traffic mirroring port. The other sections of this document describe how you can fine tune this feature.

The following types of traffic mirroring are supported:

- Local traffic mirroring: This is the most basic form of traffic mirroring. The network analyzer or sniffer is directly attached to the destination interface. In other words, all monitored ports are all located on the same router as the destination port.
- Layer 2 or Layer 3 traffic mirroring: Both Layer 2 and Layer 3 source ports can be mirrored.

Mirroring is a feature for switched port analyzer. The administrator can use the Mirroring to debug network problems. The selected traffic can be mirrored or copied on a destination port where a network analyzer can be attached to analyze the network traffic. Remote Mirroring is an extended function of Mirroring. It can extend the destination port in other switch, so that the administrator can analyze the network traffic on the other switches. If you want to get the tagged mirrored traffic, you have to set VLAN egress tagging as "Tag All" on the reflector port. On the other hand, if you want to get untagged mirrored traffic, you have to set VLAN egress tagging as "Untag ALL" on the reflector port.

Figure 2.118 shows the Mirror Port webpage. The descriptions of port mirroring options are summarized in Table 2.94.

| atop                                                                                                    | Managed Switcl             | * 🕈 😧     |
|----------------------------------------------------------------------------------------------------|----------------------------|-----------|
| Configuration<br>System<br>Ports<br>PoE<br>ERPS<br>DHCPv4<br>Security<br>Aggregation<br>Spanning Tree<br>IPMC<br>LLDP<br>SyncE<br>MAC Table<br>VLANs<br>VCL<br>QoS<br>Mirroring<br>PTP<br>GVRP | Mirror Configuration Table | □ Refresh |

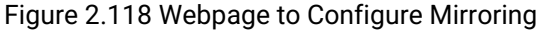

| Table 2.94 Descriptions of Mirroring Webpage |                                                                                                    |                 |  |  |
|----------------------------------------------|----------------------------------------------------------------------------------------------------|-----------------|--|--|
| Label                                        | Description                                                                                            | Factory Default |  |  |
|                                              | Global Settings                                                                                        |                 |  |  |
| Session ID                                   | Indicates a session identification of the Mirror feature.                                              | 1               |  |  |
| Mode                                         | Indicate whether the Mirror feature is Enabled or Disabled.                                            | Disabled        |  |  |
| Туре                                         | Indicates mirroring type of a switch. Currently, only one option is                                    | Mirror          |  |  |
|                                              |                                                                                                    |                 |  |  |
|                                              | <b>Mirror</b> : The switch is running on a mirror mode. The source port(s) and destinction port(s) and |                 |  |  |
|                                              | destination port(s) are located on this switch.                                                        |                 |  |  |
|                                              | Source VLAN(s) Configuration                                                                           | 1               |  |  |
| VLAN ID                                      | The VLAN ID indicates where the monitoring packet will be copied to.                                   | -               |  |  |
|                                              | Port Configuration                                                                                     |                 |  |  |
| Port                                         | Indicate the logical port that will be affected by the settings within the                             | -               |  |  |
|                                              | same row. The destination port is a switched port that you receive a                                   |                 |  |  |
|                                              | copy of traffic from the source port.                                                                  |                 |  |  |
|                                              | Note: On mirror mode, the device only supports one destination port.                                   |                 |  |  |
|                                              | On the destination port, user needs to disable MAC Table learning.                                     |                 |  |  |
| Source                                       | Select the mirror mode. Total of four modes are available.                                             | Disabled        |  |  |
|                                              | <b>Disabled</b> : Neither transmitted nor received frames are mirrored.                                |                 |  |  |
|                                              | Both : Received and transmitted frames are mirrored on                                                 |                 |  |  |
|                                              | the Destination port.                                                                                  |                 |  |  |
|                                              | <b>Rx only</b> : Received frames on this port are mirrored on the Destination                          |                 |  |  |
|                                              | port. Transmitted frames are not mirrored.                                                             |                 |  |  |
|                                              | Tx only : Transmitted frames on this port are mirrored on                                              |                 |  |  |
|                                              | the Destination port. Received frames are not mirrored.                                                |                 |  |  |
| Destination                                  | Click this checkbox to indicate that this port is designed for port                                    | Unchecked       |  |  |
|                                              | Mirroring.                                                                                             |                 |  |  |

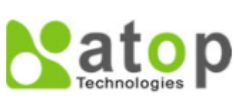

Managed Switch

٦.

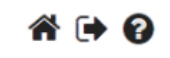

Configuration System Ports PoE ERPS DHCPv4 Security Aggregation Spanning Tree IPMC LLDP SyncE MAC Table VLANs VCL QoS Mirroring PTP GVRP DDMI UDLD SD Backup Modbus Setting Monitor Diagnostics Maintenance

| Mirror Configuration |            |  |  |
|----------------------|------------|--|--|
| Global Settings      |            |  |  |
| Session ID           | 1 🗸        |  |  |
| Mode                 | Disabled 🗸 |  |  |
| Туре                 | Mirror 🗸   |  |  |
|                      |            |  |  |

Source VLAN(s) Configuration

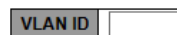

#### Port Configuration

| Port              | Source                | Destination |  |
|-------------------|-----------------------|-------------|--|
| *                 | <ul> <li>V</li> </ul> |             |  |
| Port 1            | Disabled 🗸            |             |  |
| Port 2            | Disabled 🗸            |             |  |
| Port 3            | Disabled 🗸            |             |  |
| Port 4            | Disabled 🗸            |             |  |
| Port 5            | Disabled 🗸            |             |  |
| Port 6            | Disabled 🗸            |             |  |
| Port 7            | Disabled 🗸            |             |  |
| Port 8            | Disabled ~            |             |  |
| Port 9            | Disabled 🗸            |             |  |
| Port 10           | Disabled 🗸            |             |  |
| Port 11           | Disabled 🗸            |             |  |
| CPU               | Disabled 🗸            |             |  |
| Save Reset Cancel |                       |             |  |

Figure 2.119 Webpage to Detailed Configure Mirroring for Session ID

# 2.16 PTP

Precision Time Protocol (PTP) is defined in IEEE 1588 as Precision Clock Synchronization for Networked Measurements and Control Systems, and was developed to synchronize the clocks in packet-based networks that include distributed device clocks of varying precision and stability. PTP, which is a high-precision time protocol, can be used with measurement and control systems in local area network that require precise time synchronization. PTP is designed specifically for industrial, networked measurement and control systems, and is optimal for use in distributed systems because it requires minimal bandwidth and little processing overhead.

Smart grid power automation applications such as peak-hour billing, virtual power generators, and outage monitoring and management, require extremely precise time accuracy and stability. Timing precision improves network monitoring accuracy and troubleshooting ability.

In addition to providing time accuracy and synchronization, the PTP message-based protocol can be implemented on packet-based networks, such as Ethernet networks. The benefits of using PTP in an Ethernet network include:

- Low cost and easy setup in existing Ethernet networks
- Limited bandwidth is required for PTP data packets

In an Ethernet network, switches provide a full-duplex communication path between network devices. Switches send data packets to packet destinations using address information contained in the packets. When the switch attempts to send multiple packets simultaneously, some of the packets are buffered by the switch so that they are not lost before they are sent. When the buffer is full, the switch delays sending packets. This delay can cause device clocks on the network to lose synchronization with one another.

Additional delays can occur when packets entering a switch are stored in local memory while the switch searches the MAC address table to verify packet CRC fields. This process causes variations in packet forwarding time latency, and these variations can result in asymmetrical packet delay times.

Adding PTP to a network can compensate for these latency and delay problems by correctly adjusting device clocks so that they stay synchronized with one another. PTP enables network switches to function as PTP devices, including boundary clocks (BCs) and transparent clocks (TCs).

To ensure clock synchronization, PTP requires an accurate measurement of the communication path delay between the time source or *primary clock* and the client clock. Figure 2.120 shows the network diagram for Precition Time Protocol (PTP). The system clocks can be categorized based on the role of the node in the network. They are broadly categorized into ordinary clocks and boundary clocks. The primary clock and the client clock are known as ordinary clocks. The boundary clock can operate as either a primary clock or a client clock. The following list explains these clocks in detail:

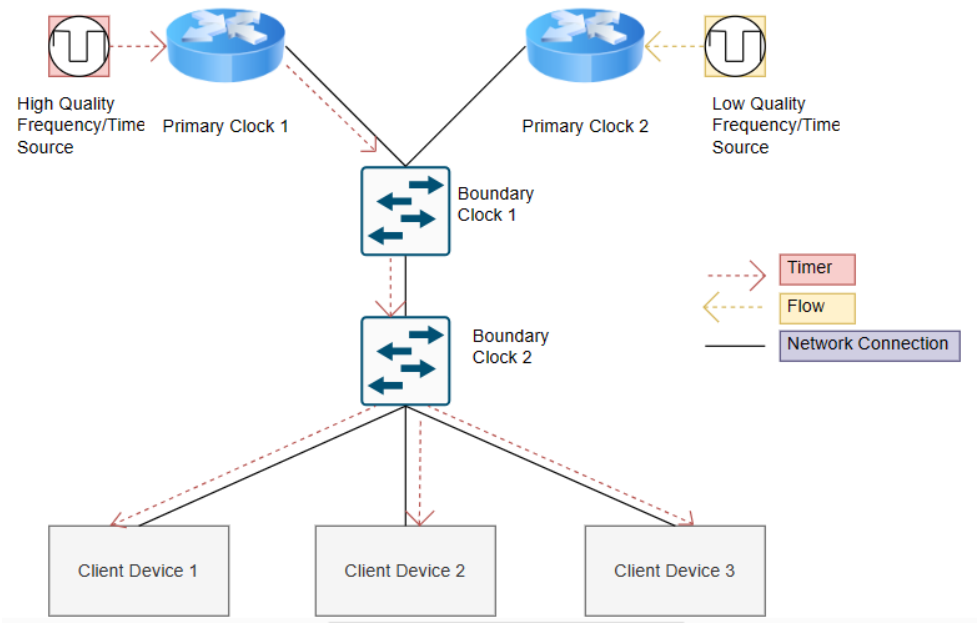

Figure 2.120 Network Diagram of Precition Time Protocol (PTP)

- Primary clock—The primary clock transmits the messages to the PTP clients (also called client node or boundary node). This allows the clients to establish their relative time distance and offset from the primary clock (which is the reference point) for phase synchronization. Delivery mechanism to the clients is either unicast or multicast packets over Ethernet or UDP.
- Member clock—located in the PTP client (also called client node), the client clock performs clock and time recovery operations based on the received and requested timestamps from the primary clock.
- Boundary clock—The boundary clock operates as a combination of the primary and client clocks. The boundary clock endpoint acts as a client clock to the primary clock, and also acts as the primary to all the slaves reporting to the boundary endpoint.

PTP sends messages between the primary clock and client clock device to determine the delay measurement. Then, PTP measures the exact message transmit and receive times and uses these times to calculate the communication path delay. PTP then adjusts current time information contained in network data for the calculated delay, resulting in more accurate time information.

This delay measurement principle determines path delay between devices on the network, and the local clocks are adjusted for this delay using a series of messages sent between masters and slaves. The one-way delay time is calculated by averaging the path delay of the transmit and receive messages. This calculation assumes a symmetrical communication path; however, switched networks do not necessarily have symmetrical communication paths, due to the buffering process.

PTP provides a method, using transparent clocks, to measure and account for the delay in a time-interval field in network timing packets, making the switches temporarily transparent to the master and slave nodes on the network. An end-to-end transparent clock forwards all messages on the network in the same way that a switch does.

As shown in Figure 2.121, the PTP webpage allows user to configure and inspect the current PTP clock settings. Table 2.95 summarizes the parameters for PTP Clock Configuration.

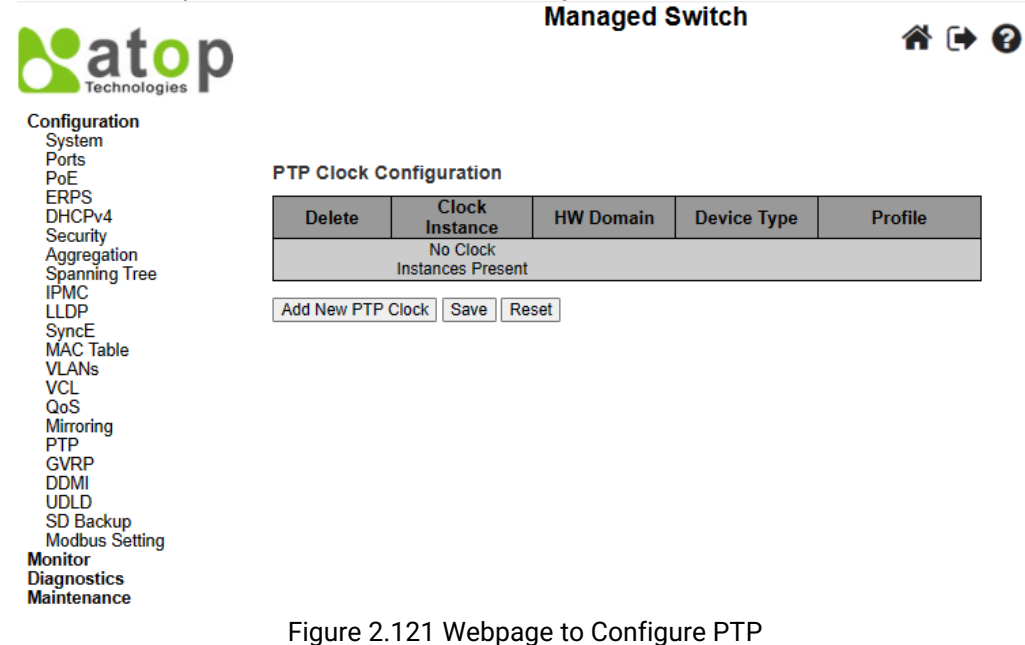

| atop<br>Technologies                                                                                                    |             |                         | Managed S    | Switch                                                                                   | <b>*</b> 🕩                               | 0 |
|----------------------------------------------------------------------------------------------------|-------------|-------------------------|--------------|------------------------------------------------------------------------------------------|------------------------------------------|---|
| Configuration<br>System<br>Ports<br>PoE<br>FDPS                                                                                                    | PTP Clock C | onfiguration            |              |                                                                                          |                                          |   |
| DHCPv4                                                                                                    | Delete      | Clock                   | HW Domain    | Device Type                                                                              | Profile                                  |   |
| Security                                                                                                    | Delete      | 0                       | 0            | Ord-Bound V                                                                              | No Profile V                             |   |
| Spanning Tree                                                                                                    | Delete      | 0                       | 0            | Inactive 🗸                                                                               | No Profile 🗸                             |   |
| LLDP<br>SyncE<br>MAC Table<br>VLANs<br>VCL<br>QoS<br>Mirroring<br>PTP<br>GVRP<br>DDMI<br>UDLD<br>SD Backup<br>Modbus Setting<br>Monitor<br>Diagnostics<br>Maintenance | Add New PTP | Clock Save Re           | set          | Inactive<br>Ord-Bound<br>P2pTransp<br>E2eTransp<br>Mastronly<br>Slaveonly<br>BC-frontend | No Profile<br>1588<br>G8265.1<br>802.1AS |   |
|                                                                                                    | Figure 2.1  | 22 Webpage <sup>-</sup> | to Add New P | TP Clock                                                                                 |                                          |   |

| Table 2.95 Details Descriptions of PTP | <b>Clock Configuration</b> |
|----------------------------------------|----------------------------|
|----------------------------------------|----------------------------|

| Label          | Description                                                              | Factory<br>Default |
|----------------|--------------------------------------------------------------------------|--------------------|
| Delete         | Check this box and click on 'Save' button to delete the clock instance.  |                    |
| Clock Instance | Indicates the Instance of a particular Clock Instance [03]. Click on the |                    |
|                | Clock Instance number to edit the Clock details.                         |                    |
| HW Domain      | Indicates the HW clock domain used by the clock.                         |                    |
| Device Type    | Indicates the Type of the Clock Instance. There are five Device Types.   |                    |
|                | 1. Ord-Bound - clock's Device Type is Ordinary-Boundary Clock.           | -                  |
|                | 2. P2p Transp - clock's Device Type is Peer to Peer Transparent Clock.   |                    |
|                | 3. E2e Transp - clock's Device Type is End to End Transparent Clock.     |                    |
|                | 4. Master Only - clock's Device Type is Master Only.                     |                    |
|                | 5. Slave Only - clock's Device Type is Slave Only.                       |                    |
| Profile        | Indicates the profile used by the clock.                                 |                    |

After Clicking Add NEW PTP Clock button, another webpage will be launched, as shown in Figure 2.122. Table 2.96 summarizes the parameters for new PTP Clock Configuration.

| Label    | Description                                                        | Factory |
|----------|--------------------------------------------------------------------|---------|
|          |                                                                    | Default |
| Delete   | Check this box and click on 'Save' to delete the clock instance.   | -       |
| Clock    | Indicates the instance number of a particular Clock Instance [03]. | 0       |
| Instance | Click on the Clock Instance number to edit the Clock details.      |         |
| нพ       | Indicates the HW clock domain used by the clock.                   | 0       |
| Domain   |                                                                    |         |

Indicates the Type of the Clock Instance. There are five Device Types.

1. Ord-Bound: Clock's Device Type is Ordinary-Boundary Clock. 2. P2p Transp: Clock's Device Type is Peer to Peer Transparent Clock. 3. E2e Transp: Clock's Device Type is End to End Transparent Clock.

# Table 2.96 Descriptions of New PTP Clock Configuration

Ord-

bound

Device

Туре

|         | <ol> <li>Master Only: Clock's Device Type is Master Only.</li> <li>Slave Only - clock's Device Type is Slave Only.</li> </ol>                                                                                                    |               |
|---------|----------------------------------------------------------------------------------------------------|---------------|
| Profile | Indicates the profile used by the clock.                                                                                                    | No<br>Drofilo |
|         | No Profile: There is no specific profile added.                                                                                                    | PIOIIIe       |
|         | <b>1588:</b> Use IEEE 1588 standard for the profile. IEEE 1588 describe a hierarchical master-<br>slave architecture for clock distribution. IEEE 1588 PTP is designed to provide time<br>transfer on a standard Ethernet network with a synchronization accuracy at a sub-<br>microsecond level. By leveraging hardware time stamping and PTP-aware network<br>devices, such as boundary clocks, it is possible to achieve synchronization accuracy in<br>the sub-100-nanosecond range.                                                                                                    |               |
|         | <b>G8265.1:</b> Use G8265.1 standard for the profile which fulfills specific frequency-<br>distribution requirements in telecom networks. Features of G.8265.1 profile includes<br><i>Clock Advertisement</i> , and <i>Clock Selection</i> . In <i>Clock Advertisement</i> , changes to values<br>used in Announce messages for advertising PTP clocks are specified. The clock class<br>value is used for advertising the quality level of the clock, while other values are not<br>used. In <i>Clock Selection</i> , an alternate Best Master Clock Algorithm (BMCA) to select port<br>states and clocks is defined for the profile. It also requires Sync messages (or Delay-<br>Response messages) to qualify a clock for selection. |               |
|         | <b>802.1AS:</b> Use IEEE 801.1As standard for the profile. IEEE 802.1AS version 2011 assumes that all communication between devices is performed on the OSI layer 2, while IEEE 1588 versio 2008 can support various layers, i.e., from layer 2 and layer 3-4 communication methods.                                                                                                    |               |

Click Add New PTP Clock button to create a new clock instance. Click Save button to save the setting configuration. Click Reset button to keep to the original setting.

# 2.17 GVRP

GVRP (GARP VLAN Registration Protocol or Generic VLAN Registration Protocol) is a standard-based protocol that facilitates control of virtual local area networks (VLANs) within a larger network. GVRP conforms to the Institute of Electrical and Electronics Engineers (IEEE) 802.1Q specification, which defines a method of tagging frames with VLAN configuration data over interconnected network trunk. As the name suggested, GVRP is based on Generic Attribute Registration Protocol (GARP) and IEEE 802.1r, which defines procedures for end stations and switches in a VLAN to register and deregister attributes, such as identifiers or addresses, with each other. It provides every end station and switch with a current record of all the other end stations and switches that can be reached on the network. GVRP is similar to GARP, as both eliminate unnecessary network traffic by preventing attempts to transmit information to unregistered users. In addition, it is necessary to manually configure only one switch, while all the other switches then being updated automatically.

Becoming part of a formal IEEE 802.1ak standard amendment in 2007, Multiple VLAN Registration Protocol replaced GVRP, as it was found to be prone to performance issues that could potentially cause prolonged network convergence. This delay was found to create bandwidth degradation on the network at the point where the delayed convergence appeared. Technically, GVRP is still included as part of the IEEE standard, as the amendment did not completely remove it. However, it may be removed later on.

GVRP can be used to keep VLAN configurations on trunk interfaces organized across the network on large networks that consist of dozens or even hundreds of VLAN segments. There are three benefits for administrators that enable GVRP on a network:

- It enables switches to automatically delete unused VLANs, so that only the VLANs that are in use are transported across 802.1Q trunk links.
- It enables admins to configure a new VLAN on one switch, and then have it propagate the configuration across all network switches participating in the GVRP process.

• GVRP can eliminate some unnecessary broadcast traffic on the network, reducing bandwidth overhead used for network management.

GVRP works as follows. When two or more switches are connected via 802.1Q trunk ports with GVRP enabled in a network, these switches will begin to communicate statically or dynamically through VLAN information. Switches with statically configured VLANs will advertise them to connected switches using GVRP data units. Those units are specifically designed management packets used to share VLAN information. If a switch learns of a new VLAN from its neighbor, this VLAN is added to the list of VLAN tags that can be transported across the link. The VLAN that learned the new information can then pass along its own statically configured VLANs, in addition to ones learned from its neighbor. For loop avoidance, switch cannot send dynamically learned VLAN information out the same interface that it was learned on.

All the dynamically learned VLAN information is stored in switch memory. So, if power is lost or the switch is rebooted, the dynamically learned VLAN information is lost, and the VLANs are pruned from the trunk interface. But, once the switches begin communication again, they will relearn the shared VLAN information to bring the network and all VLANs back into a fully informed state.

# 2.17.1 Global config

As shown in Figure 2.123, user is allowed to configure the global GVRP configuration settings under the GVRP→Global submenu. In the Global config, the setting is applied to all GVRP enabled ports.

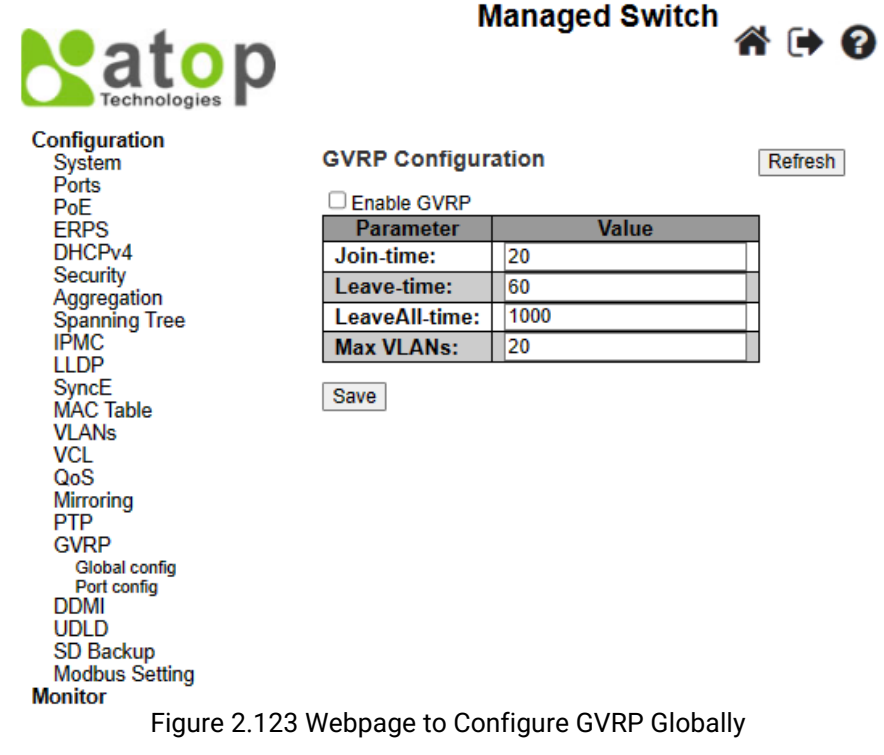

#### Table 2.97 Descriptions of GVRP Globally Configuration

Click "Enable GVRP" to enable this feature. The following settings are only affected if GVRP feature is enabled.

| Label         | Description                                                                                                    | Factory<br>Default |
|---------------|----------------------------------------------------------------------------------------------------|--------------------|
| Join-time     | Indicate the value of join-time in the range of 1-20cs, where cs is the unit of one hundredth of a second.                                   | 20                 |
| Leave-time    | Indicates the value of leave-time in the range of 60-300cs, where cs is the unit of one hundredth of a second.                               | 60                 |
| LeaveAll-time | Indicates the value of LeaveAll-time in the range of 1000-5000cs, where, cs is the unit of one hundredth of a second. The default is 1000cs. | 1000               |
| Max VLANs     | Specify a maximum number of VLANs supported by GVRP. This number can only be changed when GVRP is turned off.                                | 20                 |

a 🕩 🕄

Click **Save** button to save the setting configuration. Click **Refresh** box to refresh the page immediately. Note that unsaved changes will be lost.

# 2.17.2 Port config

As shown in Figure 2.124, user is allowed to enable or disable GVRP feature for each port under GVRP-> Port Config submenu. This configuration can be performed at any time, before or after configuring GVRP globally. Table 2.98 describes parameters in each field witin GVRP Port Configuration in details. Managed Switch

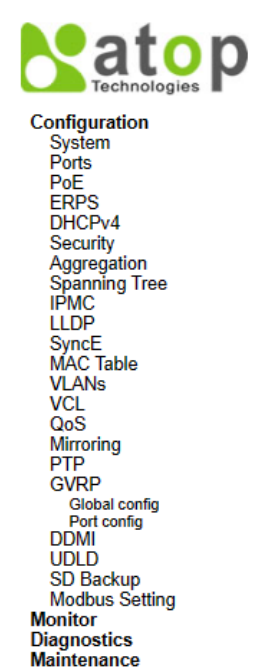

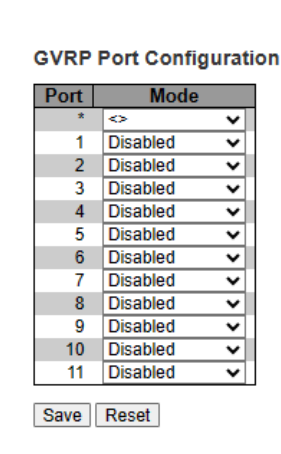

# Figure 2.124 Webpage to Configure Port for GVRP

#### Table 2.98 Descriptions of GVRP Port Configuration

| Label | Description                                                                                                    | Factory<br>Default |
|-------|----------------------------------------------------------------------------------------------------|--------------------|
| Port  | Indicate the logical port that will be affected by the settings within the same row.                                                               | -                  |
| Mode  | Indicates whether GVRP feature of the port number on the left is "Disabled" or "Enabled", which turns the GVRP feature "off" or "on" respectively. | Disabled           |

Click **Save** button to save the setting configuration. Click **Reset** button to undo any changes made locally and revert to previously saved values.

# 2.18 DDMI

Digital Diagnostics Monitoring Interface (DDMI) allows users to perform diagnostic tests on transceiver modules, such as small form-factor pluggable (SFP). Select Enabled this feature from the drop-down list in the DDMI configuration webpage to perform the test, as shown in Figure 2.125. This will allow monitoring various parameters of the transceiver module, such as temperature, voltage, transmission power. User can view the monitoring values and status under Monitor->DDMI->Overview or Monitor->DDMI->Detailed submenus. Table 2.99 describes the option on DDMI Configuration webpage.

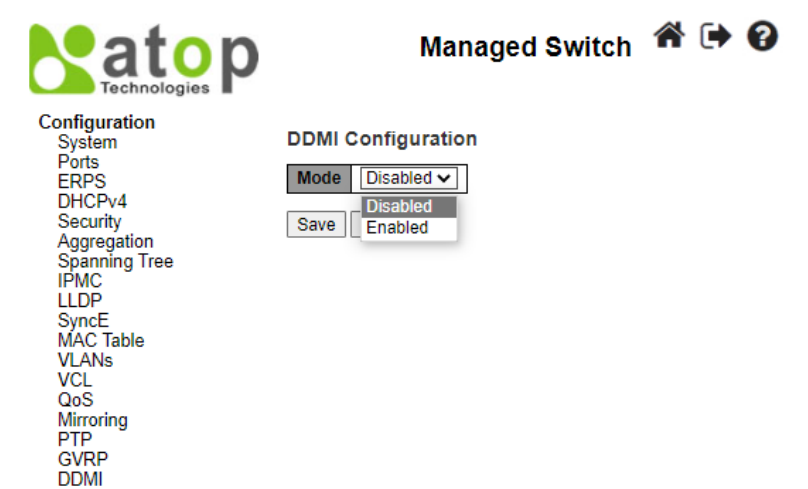

# Figure 2.125 Webpage to Configure DDMI

Table 2.00 Descriptions of DDMI Configuration

|       | Table 2.99 Descriptions of DDMi Configuration                                                                                                    |                    |
|-------|----------------------------------------------------------------------------------------------------|--------------------|
| Label | Description                                                                                                    | Factory<br>Default |
| Mode  | Indicates the DDMI mode operation. Two modes are available:<br><b>Enabled:</b> Enable DDMI mode operation.<br><b>Disabled:</b> Disable DDMI mode operation. | Disabled           |

Click **Save button** to save changes. Click **Reset button** to undo any changes made locally and revert to previously saved values.

# 2.19 UDLD

Unidirectional Link Detection (UDLD) is a layer 2 protocol used to determine the physical status of a link. The purpose of UDL) is to detect and deter issues that arise from Unidirectional Links. UDLD helps to prevent forwarding loops and blackholding of traffic by identifying and acting on logical one-way links that would otherwise go undetected. UDLD works with the Layer 1 mechanisms to determine the physical status of a link. At Layer 1, auto-negotiation takes care of physical signaling and fault detection. UDLD performs tasks that auto-negotiation cannot perform, such as detecting the identities of neighbors and shutting down misconnected ports. When users enable both auto-negotiation and UDLD, Layer 1 and Layer 2 detections work together to prevent physical and logical unidirectional connections and the malfunctioning of other protocols.

UDLD works by exchanging **UDLD** protocol packets that include information about the port's **device and port ID** between the neighboring devices. For UDLD to work, both devices on the link must support UDLD and have it enabled on respective ports. Each switch port configured for UDLD sends UDLD protocol packets that contain the port's own device/port ID, and the neighbor's device/port IDs seen by UDLD on that port. Neighboring ports should see their own device/port ID (echo) in the packets received from the other side.

Because of this, a port should receive its own device and port ID information from its neighbor if the link is bidirectional. If a port does not receive information about its own device and port ID from its neighbor for a specific duration of time, the link is considered to be unidirectional. This can also occur when the link is up on both sides, but one side is not receiving packets, or when wiring mistakes occur, causing the transmit and receive wires to not be connected to the same ports on both ends of a link.

This echo-algorithm allows detection of these issues:

- Link is up on both sides; however, packets are only received by one side.
- Wiring mistakes when receive and transmit fibers are not connected to the same port on the remote side.

Once the unidirectional link is detected by UDLD, the respective port is disabled. Port shutdown by UDLD remains disabled until it is manually reenabled, or until errdisable timeout expires (if configured).

UDLD can operate in two modes: normal and aggressive. In normal mode, if the link state of the port was determined to be bi-directional and the UDLD information times out, no action is taken by UDLD. The port state for UDLD is marked as undetermined. The port behaves according to its STP state. In aggressive mode, if the link state of the port is determined to be bi-directional and the UDLD information times out while the link on the port is still up, UDLD tries to re-establish the state of the port. If not successful, the port is put into the **errdisable** state.

Aging of UDLD information happens when the port that runs UDLD does not receive UDLD packets from the neighbor port for duration of hold time. The hold time for the port is dictated by the remote port and depends on the message interval at the remote side. The shorter the message interval, the shorter the hold time and the faster the detection. Recent implementations of UDLD allow configuration of message interval.

UDLD information can age out due to the high error rate on the port caused by some physical issue or duplex mismatch. Such packet drop does not mean that the link is unidirectional and UDLD in normal mode will not disable such link.

It is important to be able to choose the right message interval in order to ensure proper detection time. The message interval should be fast enough to detect the unidirectional link before the forwarding loop is created, however, it should not overload the switch CPU. The default message interval is 7 seconds and is fast enough to detect the unidirectional link before the forwarding loop is created with default STP timers. The detection time is approximately equal to three times the message interval.

For example: T<sub>detection</sub> ~ message\_interval x 3

This is 21 seconds for the default message interval of 7 seconds.

It takes  $T_{reconvergence}=max_age + 2x$  forward\_delay for the STP to reconverge in case of unidirectional link failure. With the default timers, it takes 20+2x7=34 seconds.

It is recommended to keep T<sub>detection</sub> < T<sub>reconvergence</sub> by choosing an appropriate message interval.

In aggressive mode, once the information is aged, UDLD will attempt to re-establish the link state by sending packets every second for eight seconds. If the link state is still not determined, the link is disabled.

Aggressive mode adds additional detection of these situations:

- The port is stuck (on one side the port neither transmits nor receives, however, the link is up on both sides).
- The link is up on one side and down on the other side. This is issue might be seen on fiber ports. When transmit fiber is unplugged on the local port, the link remains up on the local side. However, it is down on the remote side.

Most recently, fiber FastEthernet hardware implementations have Far End Fault Indication (FEFI) functions in order to bring the link down on both sides in these situations. On Gigabit Ethernet, a similar function is provided by link negotiation. Copper ports are normally not susceptible to this type of issue, as they use Ethernet link pulses to monitor the link. It is important to mention that, in both cases, no forwarding loop occurs because there is no connectivity between the ports. If the link is up on one side and down on the other, however, blackholing of traffic might occur. Aggressive UDLD is designed to prevent this.

This UDLD webpage shown Figure 2.126 allows the user to inspect the current UDLD configurations, and possibly change them as well. Table 2.100 provides the descriptions of UDLD Port Configuration.

|                                   |        |          | Man     | aged Switch | * 🕩 |
|-----------------------------------|--------|----------|---------|-------------|-----|
| Configuration                     | ם וסוו | Dort Cou | afigura | tion        |     |
| System                            | UDLD   | Port Cor | iligura | auon        |     |
| Ports                             | Port   | UDLD m   | ode     | ]           |     |
| ERPS                              | *      | <>       | ~       |             |     |
| DHCPv4                            | 1      | Disable  | ~       |             |     |
| Security                          | 2      | Disable  | ~       |             |     |
| Aggregation                       | 3      | Disable  | ~       |             |     |
|                                   | 4      | Disable  | ~       |             |     |
| LLDP                              | 5      | Disable  | ~       |             |     |
| SyncE                             | 6      | Disable  | ~       |             |     |
| MAC Table                         | 7      | Disable  | ~       |             |     |
| VLANS                             | 8      | Disable  | ~       |             |     |
| QoS                               | 9      | Disable  | ~       |             |     |
| Mirroring                         | 10     | Disable  | ~       |             |     |
| PTP                               | 11     | Disable  | ~       |             |     |
| GVRP<br>DDMI<br>UDLD<br>SD Backup | Save   | Reset    |         |             |     |
| Modbus Setting                    |        |          |         |             |     |

Figure 2.126 Webpage to Configure UDLD

#### Table 2.100 Descriptions of UDLD Port Configuration

| Label     | Description                                                                                                    | Factory<br>Default |
|-----------|----------------------------------------------------------------------------------------------------|--------------------|
| Port      | Port number of the switch.                                                                                                    | 1-11               |
| UDLD Mode | <ul> <li>Configures the UDLD mode on a port. Valid values are Disable, Normal and Aggressive. Default mode is Disable.</li> <li>Disable in disabled mode, UDLD functionality doesn't exists on port.</li> <li>Normal in normal mode, if the link state of the port was determined to be unidirectional, it will not affect the port state.</li> <li>Aggressive in aggressive mode, unidirectional detected ports will get shutdown. To bring back the ports up, the user needs to disable UDLD on that port.</li> </ul> | Disable            |

Click **Save** button to save the setting configuration. Click **Reset** button to undo any changes made locally and revert to previously saved values.

# 2.20 SD Backup

The SD card can be used instead of the internal flash memory of the switch to update or restore configuration settings. In addition, the SD card can be used to boot the switch. The user can also copy software and switch configuration settings from a PC or from the switch to the SD card, and then use the SD card to copy this software and settings to other switches.

SD Backup can be configured on this page as shown in Figure 2.127. Options for SD Backup can be set according to the descriptions in Table 2.101.

|                              | Managed Switch                                                  | <b>☆ (</b> ) ( | ? |
|------------------------------|-----------------------------------------------------------------|----------------|---|
| Configuration<br>System      | SD Backup Configuration                                         |                |   |
| PoF                          | Use the configuration file in the SD card as the startup config | Disabled ~     |   |
| ERPS                         | Automatic backup                                                | Enabled ~      |   |
| DHCPv4                       | Periodic backup                                                 | Enabled ~      |   |
| Security                     | Paakun paraid tima (baur)                                       | 720 (1-720)    |   |
| Aggregation<br>Spanning Tree | Backup peroid time (flour)                                      | 120 (1~120)    |   |
| IPMC                         | Note: Supported format: FAT32,exFAT.                            |                |   |
| LLDP                         |                                                                 |                |   |
| SyncE                        | Save Reset                                                      |                |   |
| MAC Table                    |                                                                 |                |   |
| VLANs                        |                                                                 |                |   |
| VCL                          |                                                                 |                |   |
| QoS                          |                                                                 |                |   |
| Mirroring                    |                                                                 |                |   |
| PTP                          |                                                                 |                |   |
| GVRP                         |                                                                 |                |   |
| DDMI                         |                                                                 |                |   |
|                              |                                                                 |                |   |
| SD Backup                    |                                                                 |                |   |
| woabus Settina               |                                                                 |                |   |

#### Figure 2.127 SD Backup Configuration Webpage

| Label                                                             | Description                                                                                                    | Factory<br>Default |
|-------------------------------------------------------------------|----------------------------------------------------------------------------------------------------|--------------------|
| Use the<br>configuration file<br>form SD as the<br>startup config | The startup-config file will be replaced from the newest config file in SD card when booting switch.                                                              | Disabled           |
| Automatic backup                                                  | Backup the startup-config into SD card folder "Automatic_backup" when saving startup-config. Only have one file be saved.                                         | Enabled            |
| Periodic backup                                                   | Backup the startup-config into SD card folder "Period_backup" when<br>saving startup-config.<br>Multiple files can be saved which depend on "Backup period time". | Enabled            |
| Backup period time<br>(Hour)                                      | The backup Periodic time setting between 1 and 720 hours.                                                                                                    | 720                |

|  | Table 2.101 | Descrip | otions of | SD | Backup | Configuration |
|--|-------------|---------|-----------|----|--------|---------------|
|--|-------------|---------|-----------|----|--------|---------------|

Click **Save** button to save the setting configuration. Click **Reset** button to undo any changes made locally and revert to previously saved values.

# 2.21 Modbus Setting

Atop's managed switch can be connected to a Modbus network using Modbus TCP/IP protocol which is an industrial network protocol for controlling automation equipment. The managed switch's status and settings can be read and written through Modbus TCP/IP protocol which operates similar to a Management Information Base (MIB) browser. The managed switch will be a Modbus slave which can be remotely configured by a Modbus master. The Modbus slave address must be set to match the setting inside the Modbus master. In order to access the managed switch, a **Modbus Address** must be assigned as described in this subsection. Figure 2.128 shows the Modbus Setting webpage.

|                                                                                                    | Managed Switch                                                                | ∦ 🗭 |
|----------------------------------------------------------------------------------------------------|-------------------------------------------------------------------------------|-----|
| Configuration<br>System<br>Ports<br>PoE<br>ERPS<br>DHCPv4<br>Security<br>Aggregation<br>Spanning Tree<br>IPMC<br>LLDP<br>SyncE<br>MAC Table<br>VLANs<br>VCL<br>QoS<br>Mirroring<br>PTP<br>GVRP<br>DDMI<br>UDI D | Modbus Address(Unit Identifier / Slave Address)Modbus Address(1~247)SaveReset |     |
| SD Backup<br>Modbus Setting                                                                                                    |                                                                               |     |
|                                                                                                    | Figure 2.128 Webpage to Configure Modbus Setting                              |     |

#### Table 2,102 Descriptions of Modbus Setting PortConfiguration

| Label          | Description                                             | Factory<br>Default |
|----------------|---------------------------------------------------------|--------------------|
| Modbus Address | Identifier for modbus slave device, range from 1 to 247 | 1                  |

Click **Save** button to save the setting configuration. Click **Reset** button to undo any changes made locally and revert to previously saved values.

Users can use Modbus TCP/IP compatible applications such as **Modbus Poll** to configure the switch. Note that Modbus Poll can be download from <u>http://www.modbustools.com/download.html</u>. The Modbus Poll 64-bit version 9.2.2, Build 1343 was used in this document. Atop does not provide this software to the users. Tutorial of Modbus read and write examples are illustrated below. **Note:** The switch only supports Modbus function code 03, 04 (for Read) and 06 (for Write).

| Read Registers (This example shows now to read the switch's IP address |
|------------------------------------------------------------------------|
|------------------------------------------------------------------------|

| Address     | Data<br>Type | Read/Write | Description                                                                                                    |
|-------------|--------------|------------|----------------------------------------------------------------------------------------------------|
| 0x0051 (81) | 2 words      | R          | IP Address of switch<br>Ex: IP = 10.0.50.1<br>Word 0 Hi byte = 0x0A<br>Word 0 Lo byte = 0x00<br>Word 1 Hi byte = 0x32<br>Word 1 Lo byte = 0x01 |

Figure 2.129 Mapping Table of Modbus Address for Switch's IP Address

- 1. Make sure that a supervising computer (Modbus Master) is connected to your target switch (Modbus Slave) over Ethernet network.
- 2. Launch **Modbus Poll** in the supervising computer. Note a registration key may be required for a long-term use of Modbus Poll after 30-day evaluation period. Additionally, there is a 10-minute trial limitation for the

connection to the managed switch.

3. Click **Connect** button on the top toolbar to enter Connection Setup dialog by selecting **Connect...** menu as shown in Figure 2.130

| 1      | 72 | , M | odbus  | Poll - | - Mbp  | oll1  |     |       |     |                              |
|--------|----|-----|--------|--------|--------|-------|-----|-------|-----|------------------------------|
|        | Fi | ile | Edit   | Con    | nectio | n Se  | tup | Funct | ion | s Display View Window Help   |
| A REAL | [  | 2   | 🖻 🖬    |        | Conn   | ect   |     | F3    |     | i 06 15 16 22 23   101   🤋 💦 |
|        | [  | 9   | Mbpo   |        | Disco  | nnect |     | F4    |     |                              |
|        | F  | Гx  | = 0: E |        | Auto   | Conne | ect |       | F   | OOms                         |
|        | ŀ  | No  | Conn   |        | Quic   | Conn  | ect | F5    |     |                              |
|        |    |     |        | _      | Alias  |       |     | 00000 |     |                              |
| 1      |    | 0   |        |        |        |       | C   | x0000 |     |                              |
|        |    | 1   |        |        |        |       | C   | ×0000 |     |                              |
|        |    | 2   |        |        |        |       | C   | ×0000 |     | =                            |
|        |    | 3   |        |        |        |       | 0   | ×0000 |     |                              |
|        |    | 4   |        |        |        |       | 0   | ×0000 |     |                              |
|        |    | 5   |        |        |        |       | 0   | ×0000 |     |                              |
|        |    | 6   |        |        |        |       | 0   | ×0000 |     |                              |
|        | Į  | 7   |        |        |        |       | 0   | ×0000 |     |                              |
|        | Co | onn | ect    |        |        |       |     |       |     | 10.0.50.1: 502               |

Figure 2.130 Entering Connection Setup Menu of the Modbus Poll

 Select Modbus TCP/IP as the Connection mode and enter the switch's IP address inside the Remote Modbus Server's IP Address or Node Name field at the bottom as shown in Figure 2.131. The Port number should be set to 502. Then click OK button.

| Connection Setu | р | _        |        | ×                   |
|-----------------|---|----------|--------|---------------------|
| Connection      |   |          |        | ОК                  |
| Modbus TCP/I    | P |          | -      |                     |
| Serial Settings |   |          |        | Cancel              |
| COM1            |   |          | -      | Mode                |
| 9600 Baud       | - |          |        | RTU O ASCII         |
| 8 Data bits     | - |          |        | Response Timeout    |
| Even Parity     | - |          |        | Delau Between Polls |
| 1 Stop Bit      | - | Advanced |        | 10 [ms]             |
| Remote Server   |   |          |        |                     |
| IP Address      |   | Port     | Connec | t Timeout           |
| 10.0.50.1       |   | 502      | 3000   | [ms]                |
|                 |   |          |        |                     |

Figure 2.131 Modbus Poll Connection Setup

5. On the window Mbpoll1, select multiple cells from row 0 to row 2 by clicking on cells in second column of row 0 and row 2 while holding the shift key as shown in Figure 2.132.

| 11<br>11            | Modbus Poll - Mbpo             | II1 – 🗆 ×                |
|---------------------|--------------------------------|--------------------------|
| File Edit Connec    | tion Setup Functions Display V | /iew Window Help         |
| 🛛 🗅 🖉 🔚 🎒 🗍         | 🗙   🛅   🗒 🁜   Л.   05 06 15    | 16 17 22 23   TC 🗵   🤋 😽 |
| <b></b>             | Mbpoll1                        |                          |
| Tx = 321: Err =     | 0: ID = 1: F = 03: SR = 1000ms | ;                        |
| Alias               | 00000                          |                          |
| 0                   | 19809                          |                          |
| 1                   | 28257                          |                          |
| 2                   | 26469                          |                          |
| 3                   | 25632                          |                          |
| 4                   | 21367                          | ~                        |
| For Help, press F1. | [10.0.50.1]: 502               |                          |

Figure 2.132 Multiple Cell Section in Modbus Poll

6. Set **Display** mode of the selected cells in previous step to HEX (hexadecimal) by selecting **Display** pulldown menu and choosing the **Hex** as shown in Figure 2.133.

| ł | File | Edit  | Connection | Setup | Functions | Display | View    | Winde | ow | Help | p |   |   |       |
|---|------|-------|------------|-------|-----------|---------|---------|-------|----|------|---|---|---|-------|
|   |      | Color | ·s         |       | Alt+Sł    | nift+C  | 5 16 1  | 17 22 | 23 | ТС   | 0 | ę | ? |       |
| P |      | Font  |            | Alt+S | hift+F    |         |         |       |    |      |   |   | × |       |
| l |      | Signe | d          |       | Alt+S     | hift+S  | ns      |       | _  | _    |   |   |   | <br>_ |
| L |      | Unsig | ined       |       | Alt+Sł    | nift+U  |         |       |    |      |   |   |   |       |
|   | ~    | Hex   |            |       | Alt+Sł    | nift+H  |         |       |    |      |   |   |   | ^     |
| ` |      | Binaŋ | у          |       | Alt+S     | hift+B  |         |       |    |      |   |   |   |       |
|   |      | Long  | AB CD      |       |           |         |         |       |    |      |   |   |   |       |
| L |      | Long  | CD AB      |       |           |         |         |       |    |      |   |   |   |       |
| L |      | Long  | BA DC      |       |           |         |         |       |    |      |   |   |   |       |
|   |      | Long  | DC BA      |       |           |         |         |       |    |      |   |   |   |       |
|   |      | Float | AB CD      |       |           |         |         |       |    |      |   |   |   |       |
| L |      | Float | CD AB      |       |           |         |         |       |    |      |   |   |   |       |
|   |      | Float | BA DC      |       |           |         |         |       |    |      |   |   |   | <br>~ |
| L |      | Float | DC BA      |       |           |         | 1]: 502 |       |    |      |   |   |   |       |
|   |      |       |            |       |           |         |         |       |    |      |   |   |   |       |

Figure 2.133 Set Display Mode to Hex in Modbus Poll

7. Click on the **Setup** pull-down menu and choose **Read/Write Definition...** as shown in Figure 2.134.

| File Edit Connectio                     | on Setup        | Functions Display View Window Help        |
|-----------------------------------------|-----------------|-------------------------------------------|
| Read/Write Definition                   | F8              | 🚊   Л   05 06 15 16 17 22 23   TC 🖻   🤋 💦 |
| Read/Write Once<br>Read/Write Disabled  | F6<br>hift+F6   | Mbpoll1                                   |
| Excel Log                               | Alt+X           |                                           |
| Excel Logging Off                       | Alt+Q           | 0000                                      |
| Log<br>Logging Off                      | Alt+L<br>Alt+O  | 3809<br>3257<br>5469                      |
| Reset Counters<br>Reset All Counters Sh | F12<br>hift+F12 | 3632<br>367<br>3005                       |
| Use as Default                          |                 | 55448<br>1296                             |
| 8                                       | 1               | 7736                                      |
| Read/write definition                   |                 | [10.0.50.1]: 502                          |

Figure 2.134 Modbus Poll Setup Read/Write Definition

8. Enter the **Slave ID** in the Modbus Poll function as shown in Figure 2.135, which should match the Modbus Address = 1 entered in Figure 2.118.

|                                              | Read/Write                  | te Definitio         | n ×                         |  |  |  |  |
|----------------------------------------------|-----------------------------|----------------------|-----------------------------|--|--|--|--|
| Slave ID: 1 OK                               |                             |                      |                             |  |  |  |  |
| Function:                                    | 03 Read Holding Re          | egisters (4x) 🔍      | Cancel                      |  |  |  |  |
| Address:                                     | 81 Protoc                   | ol address. E.g.     | 40011 -> 10                 |  |  |  |  |
| Quantity: 2                                  |                             |                      |                             |  |  |  |  |
| Scan Rate:                                   | 1000 [ms]                   |                      | Apply                       |  |  |  |  |
| Disable                                      | Av/rite Disabled            |                      |                             |  |  |  |  |
| Disabl                                       | e on error                  |                      | Read/Write Once             |  |  |  |  |
| View<br>Rows<br>10 20 50 100 Fit to Quantity |                             |                      |                             |  |  |  |  |
| Hide A                                       | Alias Columns<br>ss in Cell | PLC Addr<br>Enron/Da | esses (Base 1)<br>niel Mode |  |  |  |  |

Figure 2.135 Slave ID in the Modbus Poll Function is set to 1

9. Select **Function 03** or **04** because the managed switch supports function code 03 and 04 as shown in Figure 2.136.

| Read/Write Definition                              |                                 |  |  |  |  |  |  |
|----------------------------------------------------|---------------------------------|--|--|--|--|--|--|
| Slave ID: 1                                        | OK                              |  |  |  |  |  |  |
| Function: 03 Read Holding Registers (4x)           | Cancel                          |  |  |  |  |  |  |
| Address: 81 Protocol address. E.                   | g. 40011 -> 10                  |  |  |  |  |  |  |
| Quantity: 2                                        |                                 |  |  |  |  |  |  |
| Scan Rate: 1000 [ms]                               | Apply                           |  |  |  |  |  |  |
| Disable<br>Read/Write Disabled<br>Disable on error | Read/Write Once                 |  |  |  |  |  |  |
| View<br>Rows<br>10 20 50 100 Fit                   | to Quantity                     |  |  |  |  |  |  |
| Hide Alias Columns PLC Ad<br>Address in Cell       | dresses (Base 1)<br>Daniel Mode |  |  |  |  |  |  |

Figure 2.136 Set Code 03 in the Modbus Poll Function

10. Set starting **Address** to 81 and **Quantity** to 2 as shown in Figure 2.137.

| Read/Write Definition                                                                   |                       |    |  |  |  |  |  |
|-----------------------------------------------------------------------------------------|-----------------------|----|--|--|--|--|--|
| Slave ID: 1                                                                             | OK                    |    |  |  |  |  |  |
| Function: 03 Read Holding Registers (4x) 🗸                                              | Cancel                |    |  |  |  |  |  |
| Address: 81 Protocol address. E.g. 4001                                                 | 1 -> 10               |    |  |  |  |  |  |
| Quantity: 2                                                                             |                       |    |  |  |  |  |  |
| Scan Rate: 1000 [ms]<br>Disable<br>Read/Write Disabled<br>Disable on error              | Apply<br>ad/Write One | ce |  |  |  |  |  |
| View<br>Rows<br>10 20 50 100 Fit to Qua                                                 | ntity                 |    |  |  |  |  |  |
| Hide Alias Columns     PLC Addresses (Base 1)     Address in Cell     Enron/Daniel Mode |                       |    |  |  |  |  |  |

Figure 2.137 Setup Starting Address and Quantity in Modbus Poll

11. Click **OK** button to read the IP address of the switch.

| 웹 Modbus Poll - Mbp  | oll1                               |           | -       | . 1     |       | - 0 ×      |  |  |  |
|----------------------|------------------------------------|-----------|---------|---------|-------|------------|--|--|--|
| File Edit Connectio  | on Setup Functi                    | ons Displ | ay View | Windo   | ow H  | lelp       |  |  |  |
| 🗅 🖻 🖬 🎒 🗙            | 🔲   🚊 👜   L                        | 05 06 1   | 5 16 22 | 23   10 | 1   💡 | <b>N</b> ? |  |  |  |
| 🔛 Mbpoll1            |                                    |           |         |         |       |            |  |  |  |
| Tx = 323: Err = 0: I | D = 1: F = 04: SF                  | २ = 1000п | IS      |         |       |            |  |  |  |
|                      |                                    |           |         |         |       |            |  |  |  |
| Alias                | 00080                              |           |         |         |       | Â          |  |  |  |
| 0                    |                                    |           |         |         |       |            |  |  |  |
| 1                    | 0x0A00                             |           |         |         |       |            |  |  |  |
| 2                    | 0x3201                             |           |         |         |       | E          |  |  |  |
| 3                    |                                    |           |         |         |       |            |  |  |  |
| 4                    |                                    |           |         |         |       |            |  |  |  |
| 5                    |                                    |           |         |         |       |            |  |  |  |
| 6                    |                                    |           |         |         |       |            |  |  |  |
| 7                    |                                    |           |         |         |       | -          |  |  |  |
| For Help, press F1.  | For Help, press F1. 10.0.50.1: 502 |           |         |         |       |            |  |  |  |

Figure 2.138 Modbus Memory Address 81 and 82 are the location of EHG77XX's IP Address

12. Modbus Poll will get the values 0x0A, 0x00, 0x32, 0x01, which means that the switch's IP is 10.0.50.1 as shown in Figure 2.138.

Write Registers (This example shows how to clear the switch's Port Count (Statistics).)

| Address      | Data<br>Type | Read/Write | Description                                      |  |  |
|--------------|--------------|------------|--------------------------------------------------|--|--|
| 0x0100 (256) | 1 word       | W          | Clear Port Statistics<br>0x0001: Do clear action |  |  |

Figure 2.139 Mapping Table of Modbus Address for Clearing Port Statistics

13. Check the switch's Port TX/RX counts in **Port Statistics** page as shown in Figure 2.140.

| Dort      | Packets  |             | Bytes    |             | Errors   |             | Drops    |             | Filtered |
|-----------|----------|-------------|----------|-------------|----------|-------------|----------|-------------|----------|
| Port      | Received | Transmitted | Received | Transmitted | Received | Transmitted | Received | Transmitted | Received |
| 1         | 0        | 0           | 0        | 0           | 0        | 0           | 0        | 0           | 0        |
| <u>2</u>  | 0        | 0           | 0        | 0           | 0        | 0           | 0        | 0           | 0        |
| <u>3</u>  | 0        | 0           | 0        | 0           | 0        | 0           | 0        | 0           | 0        |
| <u>4</u>  | 0        | 0           | 0        | 0           | 0        | 0           | 0        | 0           | 0        |
| <u>5</u>  | 0        | 0           | 0        | 0           | 0        | 0           | 0        | 0           | 0        |
| <u>6</u>  | 0        | 0           | 0        | 0           | 0        | 0           | 0        | 0           | 0        |
| <u>7</u>  | 0        | 0           | 0        | 0           | 0        | 0           | 0        | 0           | 0        |
| <u>8</u>  | 0        | 0           | 0        | 0           | 0        | 0           | 0        | 0           | 0        |
| <u>9</u>  | 0        | 0           | 0        | 0           | 0        | 0           | 0        | 0           | 0        |
| <u>10</u> | 7561     | 6791        | 1480609  | 2256480     | 5        | 0           | 0        | 0           | 2425     |
| 11        | 0        | 0           | 0        | 0           | 0        | 0           | 0        | 0           | 0        |

Auto-refresh

14. Click function **06** on the toolbar as shown in Figure 2.141.

| 십 Modbu                                                       | is Poll - Mbp | oll1              |            |  |  |  | × |  |  |
|---------------------------------------------------------------|---------------|-------------------|------------|--|--|--|---|--|--|
| File Edit Connection Setup Functions Display View Window Help |               |                   |            |  |  |  |   |  |  |
| 🗅 🖨 🖶 🎒 🗙 🗂 🖳 🏛 🗐 🕮 🔞 10 10 10 10 10 10 10 10 10 10 10 10 10  |               |                   |            |  |  |  |   |  |  |
| 🗒 Mbp                                                         | 🖫 Mbpoll1     |                   |            |  |  |  |   |  |  |
| Tx = 32                                                       | 3: Err = 0: I | D = 1: F = 04: SF | l = 1000ms |  |  |  |   |  |  |
|                                                               | Alias         | 00080             |            |  |  |  |   |  |  |
| 0                                                             |               |                   |            |  |  |  |   |  |  |
| 1                                                             |               | 0x0A00            |            |  |  |  |   |  |  |
|                                                               |               |                   |            |  |  |  |   |  |  |
| 2                                                             |               | 0x3201            |            |  |  |  | = |  |  |

Figure 2.141 Click on Function 06 in the Modbus Poll

15. Set Address to 256 and Value (HEX) to 1 as shown in Figure 2.142, then click "Send" button.

| Write Single R                                                                                    | egister | ×                      |  |  |  |  |
|---------------------------------------------------------------------------------------------------|---------|------------------------|--|--|--|--|
| Slave ID:<br>Address:<br>Value (HEX):<br>Result<br>N/A                                            | 1 256 1 | <u>S</u> end<br>Cancel |  |  |  |  |
| Close dialog on "Response ok" Use Function O6: Write single register 16: Write multiple registers |         |                        |  |  |  |  |

Figure 2.142 Use Modbus Poll to Clear Switch's Port Count

16. Check **Port Statistics** in the managed switch's Web UI as shown in Figure 2.143. The packet count is now cleared.

| F   | Port Statistics Overview Auto-refresh |          |             |          |             |          |             |          |             |          |   |
|-----|---------------------------------------|----------|-------------|----------|-------------|----------|-------------|----------|-------------|----------|---|
| Г   | Bort                                  | Pa       | ckets       | B        | ytes        | E        | rrors       | D        | rops        | Filtered | 1 |
| 1   | Port                                  | Received | Transmitted | Received | Transmitted | Received | Transmitted | Received | Transmitted | Received | 1 |
| Γ   | 1                                     | 0        | 0           | 0        | 0           | 0        | 0           | 0        | 0           | 0        |   |
|     | 2                                     | 0        | 0           | 0        | 0           | 0        | 0           | 0        | 0           | 0        |   |
| - [ | 3                                     | 0        | 0           | 0        | 0           | 0        | 0           | 0        | 0           | 0        |   |
|     | 4                                     | 0        | 0           | 0        | 0           | 0        | 0           | 0        | 0           | 0        |   |
| - E | 5                                     | 0        | 0           | 0        | 0           | 0        | 0           | 0        | 0           | 0        | 1 |
|     | 6                                     | 0        | 0           | 0        | 0           | 0        | 0           | 0        | 0           | 0        |   |
| Т   | Z                                     | 0        | 0           | 0        | 0           | 0        | 0           | 0        | 0           | 0        | 1 |
|     | 8                                     | 0        | 0           | 0        | 0           | 0        | 0           | 0        | 0           | 0        |   |
| -E  | 9                                     | 0        | 0           | 0        | 0           | 0        | 0           | 0        | 0           | 0        |   |
|     | 10                                    | 0        | 0           | 0        | 0           | 0        | 0           | 0        | 0           | 0        |   |
| - E | 11                                    | 0        | 0           | 0        | 0           | 0        | 0           | 0        | 0           | 0        | 1 |

Figure 2.143 Cleared Port Statistics

# 2.22 Modbus Memory Map

- 1. Read Registers (Support Function Code 3, 4).
- 2. Write Register (Support Function Code 6).
- 3. 1 Word = 2 Bytes.

User Manual

| Address     | Data Type | Read/Write | Description                                                                                                    |
|-------------|-----------|------------|----------------------------------------------------------------------------------------------------|
|             |           | System     | Information                                                                                                    |
| 0x0000 (0)  | 32 words  | R          | System Description<br>Ex: System Description = "Managed Switch EHG77XX"<br>Word 0 Hi byte = 'M'<br>Word 0 Lo byte = 'a'<br>Word 1 Hi byte = 'n'<br>Word 1 Lo byte = 'g'<br>Word 2 Lo byte = 'g'<br>Word 2 Lo byte = 'e'<br>Word 3 Hi byte = 'd'<br>Word 3 Lo byte = ''<br>Word 4 Hi byte = 'S'<br>Word 4 Lo byte = 'w'<br>Word 5 Hi byte = 'i'<br>Word 5 Lo byte = 't'<br>Word 6 Hi byte = 'c'<br>Word 6 Lo byte = 'h'<br>Word 7 Lo byte = 'E'<br>Word 8 Hi byte = 'H'<br>Word 8 Lo byte = 'G'<br>Word 9 Hi byte = '7'<br>Word 10 Hi byte = 'X' |
| 0x0020 (32) | 1 word    | R          | Firmware Version<br>Ex: Version = 1.02<br>Word 0 Hi byte = 0x01<br>Word 0 Lo byte = 0x02                                                                                                    |
| 0x0021 (33) | 3 words   | R          | Ethernet MAC Address<br>Ex: MAC = 00-01-02-03-04-05<br>Word 0 Hi byte = 0x00<br>Word 0 Lo byte = 0x01<br>Word 1 Hi byte = 0x02<br>Word 1 Lo byte = 0x03<br>Word 2 Hi byte = 0x04<br>Word 2 Lo byte = 0x05                                                                                                    |
| 0x0024 (36) | 1 word    | R          | Kernel Version<br>Ex: Version = 1.03<br>Word 0 Hi byte = 0x01<br>Word 0 Lo byte = 0x03                                                                                                    |
|             |           | Console    | Information                                                                                                    |

| 0x0030 (48) | 1 word  | R       | Baud Rate<br>0x0000: 4800<br>0x0001: 9600<br>0x0002: 14400<br>0x0003: 19200<br>0x0004: 28800<br>0x0004: 28800<br>0x0005: 38400<br>0x0006: 57600<br>0x0007: 144000<br>0x0008: 115200 |
|-------------|---------|---------|----------------------------------------------------------------------------------------------------|
| 0x0031 (49) | 1 word  | R       | Data Bits<br>0x0007: 7<br>0x0008: 8                                                                                                    |
| 0x0032 (50) | 1 word  | R       | Parity<br>0x0000: None<br>0x0001: Odd<br>0x0002: Even                                                                                                    |
| 0x0033 (51) | 1 word  | R       | Stop Bit<br>0x0001: 1<br>0x0002: 2                                                                                                    |
| 0x0034 (52) | 1 word  | R       | Flow Control<br>0x0000: None                                                                                                    |
|             |         | Power I | nformation                                                                                                    |
| 0x0040 (64) | 1 word  | R       | Power Status<br>Power 1 OK, Hi byte = 0x01<br>Power 1 Fail, Hi byte = 0x00<br>Power 2 OK, Low byte = 0x01<br>Power 2 Fail, Low byte = 0x00                                          |
|             |         | IP Info | ormation                                                                                                    |
| 0x0050 (80) | 1 word  | R       | DHCP Status<br>0x0000: Disabled<br>0x0001: Enabled                                                                                                    |
| 0x0051 (81) | 2 words | R       | IP Address of switch<br>Ex: IP = 192.168.1.1<br>Word 0 Hi byte = 0xC0<br>Word 0 Lo byte = 0xA8<br>Word 1 Hi byte = 0x01<br>Word 1 Lo byte = 0x01                                    |
| 0x0053 (83) | 2 words | R       | Subnet Mask of switch<br>Ex: IP = 255.255.255.0<br>Word 0 Hi byte = 0xFF<br>Word 0 Lo byte = 0xFF<br>Word 1 Hi byte = 0xFF<br>Word 1 Lo byte = 0x00                                 |

| 0x0055 (85)   | 2 words             | R    | Gateway Address of switch<br>Ex: IP = 192.168.1.254<br>Word 0 Hi byte = 0xC0<br>Word 0 Lo byte = 0xA8<br>Word 1 Hi byte = 0x01<br>Word 1 Lo byte = 0xFE                                                                                                    |  |  |  |  |
|---------------|---------------------|------|----------------------------------------------------------------------------------------------------|--|--|--|--|
| 0x0057 (87)   | 2 words             | R    | DNS1 of switch<br>Ex: IP = 168.95.1.1<br>Word 0 Hi byte = 0xA8<br>Word 0 Lo byte = 0x5F<br>Word 1 Hi byte = 0x01<br>Word 1 Lo byte = 0x01                                                                                                    |  |  |  |  |
| 0x0059 (89)   | 2 words             | R    | DNS2 of switch<br>Ex: IP = 168.95.1.1<br>Word 0 Hi byte = 0xA8<br>Word 0 Lo byte = 0x5F<br>Word 1 Hi byte = 0x01<br>Word 1 Lo byte = 0x01                                                                                                    |  |  |  |  |
|               | System Status Clear |      |                                                                                                    |  |  |  |  |
| 0x0100 (256)  | 1 word              | W    | Clear Port Statistics<br>0x0001: Do clear action                                                                                                    |  |  |  |  |
| 0x0101 (257)  | 1 word              | W    | Clear Relay Alarm<br>0x0001: Do clear action                                                                                                    |  |  |  |  |
|               |                     | Port | Status                                                                                                    |  |  |  |  |
| 0x1000 (4096) | 5 words             | R    | Port Status<br>0x0000: Disabled<br>0x0001: Enabled<br>Word 0 Hi byte = Port 1 Status<br>Word 0 Lo byte = Port 2 Status<br>Word 1 Hi byte = Port 3 Status<br>Word 1 Lo byte = Port 4 Status<br>Word 2 Hi byte = Port 5 Status<br>Word 2 Lo byte = Port 6 Status<br>Word 3 Hi byte = Port 7 Status<br>Word 3 Lo byte = Port 8 Status<br>Word 4 Hi byte = Port 9 Status<br>Word 4 Lo byte = Port 10 Status |  |  |  |  |

| 0x1020 (4128) | 5 words | R | Port Negotiation<br>Status, force = 0x00<br>Status, auto = 0x01<br>Word 0 Hi byte = Port 1 Status<br>Word 0 Lo byte = Port 2 Status<br>Word 1 Hi byte = Port 3 Status<br>Word 1 Lo byte = Port 4 Status<br>Word 2 Hi byte = Port 5 Status<br>Word 2 Lo byte = Port 6 Status<br>Word 3 Hi byte = Port 7 Status<br>Word 3 Lo byte = Port 8 Status<br>Word 4 Hi byte = Port 9 Status<br>Word 4 Lo byte = Port 10 Status                 |
|---------------|---------|---|----------------------------------------------------------------------------------------------------|
| 0x1040 (4160) | 5 words | R | Port Speed<br>Status, 10M = 0x01<br>Status, 100M = 0x02<br>Status, 1000M = 0x03<br>Word 0 Hi byte = Port 1 Status<br>Word 0 Lo byte = Port 2 Status<br>Word 1 Hi byte = Port 3 Status<br>Word 1 Lo byte = Port 4 Status<br>Word 2 Hi byte = Port 5 Status<br>Word 2 Lo byte = Port 6 Status<br>Word 3 Hi byte = Port 7 Status<br>Word 3 Lo byte = Port 8 Status<br>Word 4 Hi byte = Port 9 Status<br>Word 4 Lo byte = Port 10 Status |
| 0x1060 (4192) | 5 words | R | Port Duplex<br>Status, half-duplex = 0x00<br>Status, full-duplex = 0x01<br>Word 0 Hi byte = Port 1 Status<br>Word 0 Lo byte = Port 2 Status<br>Word 1 Hi byte = Port 3 Status<br>Word 1 Lo byte = Port 4 Status<br>Word 2 Hi byte = Port 5 Status<br>Word 2 Lo byte = Port 6 Status<br>Word 3 Hi byte = Port 7 Status<br>Word 3 Lo byte = Port 8 Status<br>Word 4 Hi byte = Port 9 Status<br>Word 4 Lo byte = Port 10 Status         |
| 0x1080 (4224) | 5 words | R | Port Flow Control<br>Status, disabled = 0x00<br>Status, enabled = 0x01<br>Word 0 Hi byte = Port 1 Status<br>Word 0 Lo byte = Port 2 Status<br>Word 1 Hi byte = Port 3 Status<br>Word 1 Lo byte = Port 4 Status<br>Word 2 Hi byte = Port 5 Status<br>Word 2 Lo byte = Port 6 Status<br>Word 3 Hi byte = Port 7 Status<br>Word 3 Lo byte = Port 8 Status<br>Word 4 Hi byte = Port 9 Status<br>Word 4 Lo byte = Port 10 Status          |

| 0x10A0 (4256) | 5 words  | R | Port Link Status<br>Status, down = 0x00<br>Status, up = 0x01<br>Word 0 Hi byte = Port 1 Status<br>Word 0 Lo byte = Port 2 Status<br>Word 1 Hi byte = Port 3 Status<br>Word 1 Lo byte = Port 4 Status<br>Word 2 Hi byte = Port 5 Status<br>Word 2 Lo byte = Port 6 Status<br>Word 3 Hi byte = Port 7 Status<br>Word 3 Lo byte = Port 8 Status<br>Word 4 Hi byte = Port 9 Status<br>Word 4 Lo byte = Port 10 Status                                                                                                    |
|---------------|----------|---|----------------------------------------------------------------------------------------------------|
| 0x1300 (4864) | 40 words | R | Count of Good Packets of TX<br>Ex. Port 1 gets 0x2EEE1FFFF good packets of TX.<br>Word 0 of Port 1 = 0x0000<br>Word 1 of Port 1 = 0x002E<br>Word 2 of Port 1 = 0xEEE1<br>Word 3 of Port 1 = 0xFFFF<br>Word 0,1,2,3 = Port 1 good packets<br>Word 4,5,6,7 = Port 2 good packets<br>Word 8,9,10,11 = Port 3 good packets<br>Word 12,13,14,15 = Port 4 good packets<br>Word 16,17,18,19 = Port 5 good packets<br>Word 20,21,22,23 = Port 6 good packets<br>Word 24,25,26,27 = Port 7 good packets<br>Word 28,29,30,31 = Port 8 good packets<br>Word 32,33,34,35 = Port 9 good packets<br>Word 36,37,38,39 = Port 10 good packets |
| 0x1400 (5120) | 40 words | R | Count of Bad Packets of TX<br>Ex. Port 1 gets 0x2EEE1FFFF bad packets of TX.<br>Word 0 of Port 1 = 0x0000<br>Word 1 of Port 1 = 0x002E<br>Word 2 of Port 1 = 0xEEE1<br>Word 3 of Port 1 = 0xFFFF<br>Word 0,1,2,3 = Port 1 good packets<br>Word 4,5,6,7 = Port 2 good packets<br>Word 8,9,10,11 = Port 3 good packets<br>Word 12,13,14,15 = Port 4 good packets<br>Word 16,17,18,19 = Port 5 good packets<br>Word 20,21,22,23 = Port 6 good packets<br>Word 24,25,26,27 = Port 7 good packets<br>Word 28,29,30,31 = Port 8 good packets<br>Word 32,33,34,35 = Port 9 good packets<br>Word 36,37,38,39 = Port 10 good packets   |

| 0x1500 (5376) | 40 words | R | Count of Good Packets of RX<br>Ex. Port 1 gets 0x2EEE1FFFF good packets of RX.<br>Word 0 of Port 1 = 0x0000<br>Word 1 of Port 1 = 0x002E<br>Word 2 of Port 1 = 0xEEE1<br>Word 3 of Port 1 = 0xFFFF<br>Word 0,1,2,3 = Port 1 good packets<br>Word 4,5,6,7 = Port 2 good packets<br>Word 8,9,10,11 = Port 3 good packets<br>Word 12,13,14,15 = Port 4 good packets<br>Word 16,17,18,19 = Port 5 good packets<br>Word 20,21,22,23 = Port 6 good packets<br>Word 24,25,26,27 = Port 7 good packets<br>Word 28,29,30,31 = Port 8 good packets<br>Word 32,33,34,35 = Port 9 good packets<br>Word 36,37,38,39 = Port 10 good packets |
|---------------|----------|---|----------------------------------------------------------------------------------------------------|
| 0x1600 (5632) | 40 words | R | Count of Bad Packets of RX<br>Ex. Port 1 gets 0x2EEEE1FFFF bad packets of RX.<br>Word 0 of Port 1 = 0x0000<br>Word 1 of Port 1 = 0x002E<br>Word 2 of Port 1 = 0xEEE1<br>Word 3 of Port 1 = 0xFFFF<br>Word 0,1,2,3 = Port 1 good packets<br>Word 4,5,6,7 = Port 2 good packets<br>Word 8,9,10,11 = Port 3 good packets<br>Word 12,13,14,15 = Port 4 good packets<br>Word 16,17,18,19 = Port 5 good packets<br>Word 20,21,22,23 = Port 6 good packets<br>Word 24,25,26,27 = Port 7 good packets<br>Word 28,29,30,31 = Port 8 good packets<br>Word 32,33,34,35 = Port 9 good packets<br>Word 36,37,38,39 = Port 10 good packets  |

# 3 Monitor

The Atop's EHG77XX managed switch has an extensive set of status monitoring features on the WebUI. The user can select the submenus under the **Monitor** menu to check for the information or current status of the operations and protocols running on the Atop's EHG77XX managed switch. The following sections will describe each submenu under the **Monitor** menu.

# 3.1 System

The **System** group menu contains 9 submenus that provide information and status of protocols and hardwares on EHG77XX managed switch. The menus are **Information**, **CPU Load**, **IP Status**, **IPv4 Routing Info. Base**, **IPv6 Routing Info. Base**, **Log**, **Detailed Log**, **Power Status**, and **Digital Input**. Figure 3.1 shows the **System** group menu.

System Information CPU Load IP Status IPv4 Routing Info. Base IPv6 Routing Info. Base Log Detailed Log Power Status Digital input

Figure 3.1 System Group Menu

# 3.1.1 Information

System information Webpage shown in Figure 3.2 provides summary information of both hardware and software of the EHG77XX managed switch. Description of each field is explained in Table 3.1. The user can check the **Auto-refresh** box to refresh the page automatically. Note that the automatic refresh occurs every 3 seconds. Otherwise, the user can click **Refresh** button to refresh the page immediately.

| atop<br>Technologies     |                    | Managed Switch            | * [→ 6                 |
|--------------------------|--------------------|---------------------------|------------------------|
| Configuration<br>Monitor | System Information | on                        | Auto-refresh 🗆 Refresh |
| System                   |                    | System                    |                        |
| CPU Load                 | Contact            | •                         |                        |
| IP Status                | Name               |                           |                        |
| IPv4 Routing Info. Base  | Location           |                           |                        |
| IPv6 Routing Info. Base  |                    | Hardware                  |                        |
| Log<br>Detailed Log      | MAC Address        | 00-60-e9-12-34-b0         |                        |
| Power Status             | Model Name         | EHG7711-4PoE-1SFP-225SFP  |                        |
| Digital input            |                    | Time                      |                        |
| Ports                    | System Date        | 1970-01-01T09:28:25+00:00 |                        |
| PoE                      | System Uptime      | 0d 09:28:25               |                        |
| ERPS                     |                    | Software                  |                        |
| DHCPv4                   | Bootloader Version | 1.03                      |                        |
| Security                 | Software Version   | 3.11                      |                        |
| Aggregation              | Software Date      | 2023-07-03T11:30:04+08:00 |                        |
| Spanning Tree            | Code Revision      | 001                       |                        |
| IPMC                     | Licenses           | Details                   |                        |
| LLDP                     | Serial ID          |                           |                        |

Figure 3.2 System Information Webpage

| Label            | Description                                            | Factory Default              |
|------------------|--------------------------------------------------------|------------------------------|
| Contact          | The system contact configured in Configuration         | Null                         |
|                  | System   Information   System Contact.                 |                              |
| Name             | The system name configured in Configuration            | Null                         |
|                  | System   Information   System Name.                    |                              |
| Location         | The system location configured in Configuration        | Null                         |
|                  | System   Information   System Location.                |                              |
| MAC Address      | The MAC Address of this switch.                        | DUT's MAC address            |
| Model Name       | The Chip ID of this switch.                            | Ex: EHG7711-8PoE-1SFP-225SFP |
| System Date      | The current (GMT) system time and date. The system     | DUT's current time           |
| -                | time is obtained through the Timing server running on  |                              |
|                  | the switch, if any.                                    |                              |
| System Uptime    | The period of time the device has been operational.    | DUT's bootup time            |
| Bootloader       | Version of firmware.                                   | DUT's bootloader version     |
| Version          |                                                        |                              |
| Software Version | The software version of this switch.                   | DUT's firmware version       |
| Software Date    | The date when the switch software was produced.        | DUT's firmware builded time  |
| Code Revision    | The version control identifier of the switch software. | 001                          |
| Licenses         | Summary of the software license e.g., component,       |                              |
|                  | name, version, license type, and source.               |                              |
| Serial ID        | Serial Identification of the device                    |                              |

#### Table 3.1 Descriptions of System Information

After clicking on details hyperlink in **Licenses** information, the Webpage will be updated with the summary of software license on the managed switch as shown in Figure 3.3.

| System          | ystem licenses |         |                      |                                 |  |  |  |
|-----------------|----------------|---------|----------------------|---------------------------------|--|--|--|
| License summary |                |         |                      |                                 |  |  |  |
|                 |                |         |                      |                                 |  |  |  |
| Compone         | nt Name        | Version | License Type         | Source                          |  |  |  |
| Appl            | WebStax        |         | Microsemi            |                                 |  |  |  |
| Appl            | ISC DHCP       | 4.1.0   | ISC                  | http://www.isc.org/software/dhc |  |  |  |
| Appl            | MD5            |         | BSD                  |                                 |  |  |  |
| Appl            | Host AP        | 0.5.9   | BSD                  | http://hostap.epitest.fi/hostap |  |  |  |
| Appl            | WPA Supplicant | 0.6.1   | BSD                  | http://hostap.epitest.fi/wpa_su |  |  |  |
| Appl            | NET-SNMP RMON  |         | BSD-like             | http://net-snmp.sourceforge.net |  |  |  |
| Appl            | NET-SNMP       |         | NET-SNMP (BSD-Style) |                                 |  |  |  |
| Appl            | UCD-SNMP       | 4.1.2   | UCD-SNMP             | http://net-snmp.sourceforge.net |  |  |  |

#### Figure 3.3 Summary of Software License

# 3.1.2 CPU Load

This Webpage displays the CPU load using an SVG graph. The CPU load is measured as averaged over the last 100ms (millisecond), 1-second, and 10-seconds intervals as shown in Figure 3.4. The last 120 samples are graphed, and the last numbers are displayed as text as well. In order to display the SVG graph, your web browser must support the SVG format. Consult the <u>SVG Wiki</u> for more information on the browser support. Specifically, at the time of this writing, Microsoft Internet Explorer will need to have a plugin installed to support SVG. The user can check the **Auto-refresh** box to refresh the page automatically. Note that the automatic refresh occurs every 3 seconds.

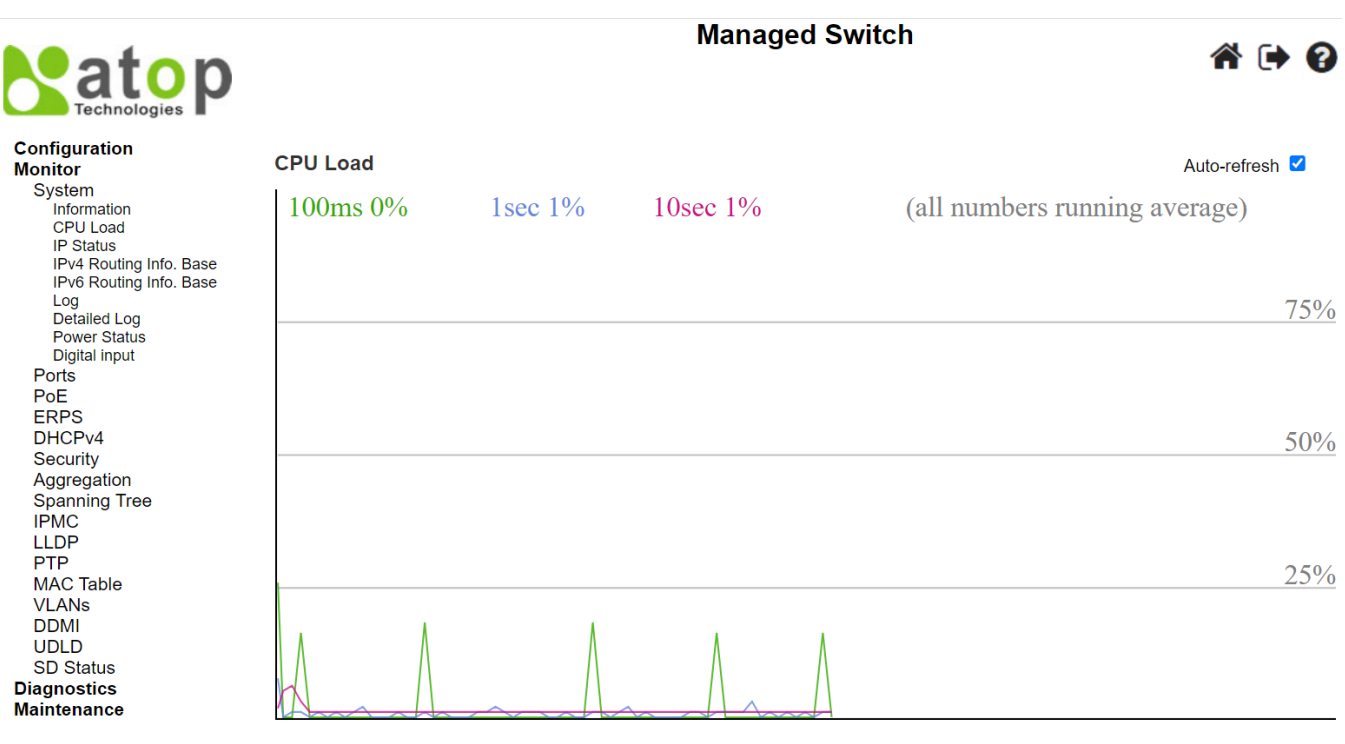

Figure 3.4 System's CPU Load Webpage

# 3.1.3 IP Status

This Webpage displays the status of the IP protocol layer. The status is grouped by the IP Interfaces, the IP Routes, and the Neighbour cache (ARP cache) status as shown in Figure 3.5. Table 3.2 summarizes the descriptions of system's IP status. The user can check the **Auto-refresh** box to refresh the page automatically. Note that the automatic refresh occurs every 3 seconds.

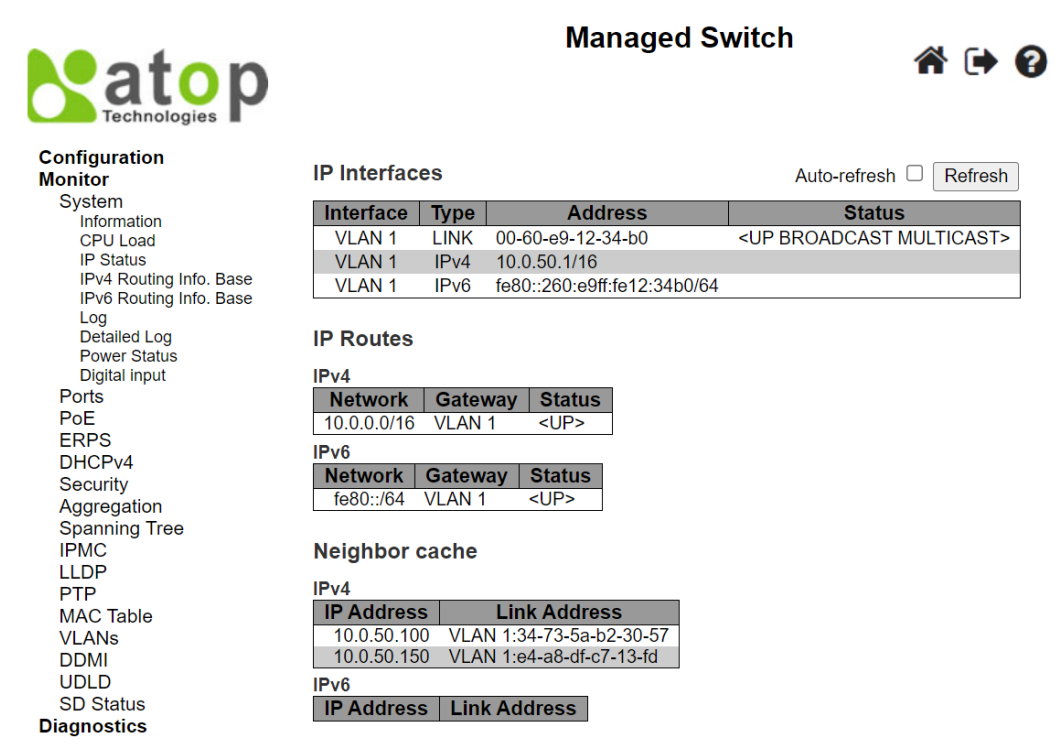

Figure 3.5 System's IP Status Webpage

| Label           | Description                                                                   | Factory Default                                  |  |  |  |  |  |
|-----------------|-------------------------------------------------------------------------------|--------------------------------------------------|--|--|--|--|--|
| IP Interfaces   | IP Interfaces                                                                 |                                                  |  |  |  |  |  |
| Interface       | The name of the interface.                                                    | VLAN 1                                           |  |  |  |  |  |
| Туре            | The address type of the entry. This may be <b>LINK, IPv4</b> or <b>IPv6</b> . | LINK, IPv4, IPv6                                 |  |  |  |  |  |
| Address         | The current address of the interface (of the given type).                     | DUT's MAC address/ IPv4<br>address/ IPv6 address |  |  |  |  |  |
| Status          | The status flags of the interface (and/or address).                           | <up broadcast<br="">MULTICAST&gt;</up>           |  |  |  |  |  |
| IP Routes       |                                                                               |                                                  |  |  |  |  |  |
| Network         | The destination IPv4/IPv6 network or host address of this                     | 10.0.50.0/24,                                    |  |  |  |  |  |
|                 | route.                                                                        | fe80::/64                                        |  |  |  |  |  |
| Gateway         | The gateway address of this route.                                            | VLAN 1                                           |  |  |  |  |  |
| Status          | The status flags of the route.                                                | <up></up>                                        |  |  |  |  |  |
| Neighbour cache |                                                                               |                                                  |  |  |  |  |  |
| IP Address      | The IPv4/IPv6 address of the entry.                                           | -                                                |  |  |  |  |  |
| Link Address    | The Link (MAC) address for which a binding to the IP address given exist.     | -                                                |  |  |  |  |  |

#### Table 3.2 Descriptions of System's IP Status

# 3.1.4 IPv4 Routing Info. Base

The table in Figure 3.6 provides IPv4 routing status. Each Webpage can list up to 999 entries from IPv4 routing table. The default number of entries per page is 20. The user can change this value through the "**entries per page**" input field. When the user first visited the page, the Webpage will show the first 20 entires from beginning of this

table. The "Start from Network" and "NextHop" input fields and selection of drop-down Protocol list allow the user to change the starting point in this table. Clicking the **Refresh** button will update the displayed table starting from these entered input fields and selection or the closest matched entry in the table. In addition, the input fields on the Webpage will assume the value of the first displayed entry after the **Refresh** button is clicked. This allows the user to continuously refresh the table with the updated starting address. Table 3.3 summarizes descriptions of each label in System's IPv4 Routing Information Base.

| atop<br>Technologies                                                   | Managed Switch 🕋 😭 😭                                                                                                    |  |
|------------------------------------------------------------------------|----------------------------------------------------------------------------------------------------|--|
| Configuration<br>Monitor<br>System<br>Information<br>CPU Load          | Routing Information Base       1 - 1 of 1 entry       Auto-refresh       Refresh       >>>>>>>>>>>>>>>>>>>>>>>>>>>>>>                                                               |  |
| IP Status<br>IPv4 Routing Info. Base<br>IPv6 Routing Info. Base<br>Log | Codes: C - connected, S - static, O - OSPF, R - RIP, * - selected route, D - DHCP installed route Protocol Network/Prefix NextHop Distance Metric Interface Uptime (hh:mm:ss) State |  |
| Power Status<br>Digital input                                          | C * 10.0.0/16 VLAN 1 00:32:27 Active                                                                                                    |  |

Figure 3.6 System's IPv4 Routing Information Base Webpage

|                                             | Table 3.3 Descriptions of System's IF V4 Routing information base |
|---------------------------------------------|-------------------------------------------------------------------|
| Label                                       | Description                                                       |
| Protocol                                    | The protocol that installed this route.                           |
| <b>DHCP</b> : The route is created by DHCP. |                                                                   |
|                                             | <b>Connected:</b> The destination network is connected directly.  |

# Table 3.3 Descriptions of System's IPv4 Routing Information Base

| Label             | Description                                                               |  |
|-------------------|---------------------------------------------------------------------------|--|
|                   | Static: The route is created by user.                                     |  |
|                   | <b>OSPF</b> : The route is created by OSPF.                               |  |
| Network/Prefix    | Network and prefix (example 10.0.0/16) of the given route entry.          |  |
| NextHop           | Next-hop IP address. All-zeroes indicates the link is directly connected. |  |
| Interface         | Next-hop interface.                                                       |  |
| Distance          | Distance of the route.                                                    |  |
| Metric            | Metric of the route.                                                      |  |
| Uptime (hh:ss:mm) | Time (in seconds) since this route was created                            |  |
| State             | Destination is active.                                                    |  |

The user can check the **Auto-refresh** box to refresh the page automatically. Note that automatic refresh occurs every 3 seconds. Otherwise, the user can click **Refresh** button to refresh this page immediately. The user can

click on the 💷 button to update the table entries starting from the first available entry. If the first entry of the

table is already displayed, the button is disabled. The user can click on the subtraction to update the table entries ending at the entry prior to the first entry currently displayed. If the first entry of the table is already

displayed, the button is disabled. The user can click on the the entry next to the last entry currently displayed. If the last entry of the table is already displayed, the button is

disabled. The user can click on the button to update the table entries ending at the last available entry. If the last entry of the table is already displayed, the button is disabled.

# 3.1.5 IPv6 Routing Info. Base

The table in Figure 3.7 provides IPv6 routing status. Each Webpage can list up to 999 entries from IPv6 routing table. The default number of entries per page is 20. The user can change this value through the "**entries per page**" input field. When the user first visited the page, the Webpage will show the first 20 entires from beginning of this

table. The "Start from Network" and "NextHop" input fields and selection of drop-down Protocol list allow the user to change the starting point in this table. Clicking the **Refresh** button will update the displayed table starting from these entered input fields and selection or the closest matched entry in the table. In addition, the input fields on the Webpage will assume the value of the first displayed entry after the **Refresh** button is clicked. This allows the user to continuously refresh the table with the updated starting address. Table 3.4 summarizes descriptions of each label in System's IPv6 Routing Information Base.

| satop<br>Technologies                                                       |                                                 | Managed Switch                                                                                                    | a 🕩 🕄                    |
|-----------------------------------------------------------------------------|-------------------------------------------------|----------------------------------------------------------------------------------------------------|--------------------------|
| Configuration<br>Monitor<br>System                                          | Routing Information Base                        | 1 - 1 of 1 entry Auto-refresh C Refresh <                                                                                                    | < >> >> <br>✓ NextHop    |
| CPU Load<br>IP Status<br>IPv4 Routing Info. Base<br>IPv6 Routing Info. Base | ::<br>Codes: C - connected, S - static, O - OSI | with 20 entries per page.<br>PF, R - RIP, * - selected route, D - DHCP installed route                                                                                                    |                          |
| Log<br>Detailed Log<br>Power Status<br>Digital input                        | ProtocolNetwork/PrefixNextherapyC *fe80::/64    | Hop         Distance         Metric         Interface         Uptime (hh:mm:second second | ss) State<br>1:23 Active |

Figure 3.7 System's IPv6 Routing Information Base Webpage

| Table 3.4 Descrii | ptions of System's II | Pv6 Routing Information Base |
|-------------------|-----------------------|------------------------------|
|                   |                       |                              |

| Label    | Description                                               |
|----------|-----------------------------------------------------------|
| Protocol | The protocol that installed this route.                   |
|          | <b>DHCP</b> : The route is created by DHCP.               |
|          | Connected: The destination network is connected directly. |

| Label             | Description                                                                             |  |  |
|-------------------|-----------------------------------------------------------------------------------------|--|--|
|                   | Static: The route is created by user.                                                   |  |  |
|                   | <b>OSPF</b> : The route is created by OSPF.                                             |  |  |
|                   | <b>RIP</b> : The route is created by RIP.                                               |  |  |
| Network/Prefix    | Network and prefix of the given route entry.                                            |  |  |
| NextHop           | Next-hop IP address. All-zeroes indicates the link is directly connected.               |  |  |
| Distance          | Distance of the route.                                                                  |  |  |
| Metric            | Metric of the route.                                                                    |  |  |
| Interface         | If the next-hop address is a link-local address, then this is the VLAN interface of the |  |  |
|                   | link-local address. Otherwise, this value is not used                                   |  |  |
| Uptime (hh:ss:mm) | Time (in seconds) since this route was created                                          |  |  |
| State             | Destination is active.                                                                  |  |  |

The user can check the **Auto-refresh** box to refresh the page automatically. Note that automatic refresh occurs every 3 seconds. Otherwise, the user can click **Refresh** button to refresh this page immediately. The user can

click on the list available entry. If the first entry of the

table is already displayed, the button is disabled. The user can click on the substantian button to update the table entries ending at the entry prior to the first entry currently displayed. If the first entry of the table is already

displayed, the button is disabled. The user can click on the button to updates the table entries starting from the entry next to the last entry currently displayed. If the last entry of the table is already displayed, the button is

disabled. The user can click on the button to update the table entries ending at the last available entry. If the last entry of the table is already displayed, the button is disabled.

# 3.1.6 Log

The managed switch's system log information is provided in this **Log** Webpage shown in Figure 3.8. Each Webpage can list up to 999 entries from system log table. The default number of entries per page is 20. The user can change this value through the "**entries per page**" input field. When the user first visited the page, the Webpage will show the first 20 entires from system log table. The "**Level**" drop-down selection list is used to filter the display system log entries. The "**Clear Level**" drop-down selection list is used to specify which system log entries will be cleared. To clear specific system log entries, the user can select the clear level first then click the **Clear** button.

The "**Start from ID**" input field allows the user to change the starting point in this table. Clicking the **Refresh** button will update the displayed table starting from these entered input fields and selection or the closest matched entry in the table. In addition, the input fields on the Webpage will assume the value of the first displayed entry after the **Refresh** button is clicked. This allows the user to continuously refresh the table with the updated starting address. Table 3.5 summarizes descriptions of each label in System Log Information.

The user can check the Auto-refresh box to refresh the page automatically. Note that automatic refresh occurs

every 3 seconds. Otherwise, the user can click **Refresh** button to refresh this page immediately. The button will use the last entry of the currently displayed table as a basis for the next lookup. When the end is reached, the

text "**No more entries**" is shown in the displayed table. The user can click on the *list* button to start over and display the first entry in the system log table.

| atop                                                                                                    |                                                                                             | Ν                                  | lanaged Switch                                      | Â               | •      | 8 |
|----------------------------------------------------------------------------------------------------|---------------------------------------------------------------------------------------------|------------------------------------|-----------------------------------------------------|-----------------|--------|---|
| Configuration<br>Monitor<br>System<br>Information<br>CPU Load<br>IP Status<br>IPv4 Routing Info. Base<br>IPv6 Routing Info. Base<br>Log<br>Detailed Log<br>Power Status | System Log Info<br>Level All<br>Clear Level All<br>The total number of a<br>Start from ID 1 | entries is 19 for the given level. | Auto-refresh Clear  << <<                           | : >>            | >>     |   |
| Digital input                                                                                                    | ID Level                                                                                    | Time                               | Message                                             |                 |        |   |
| Ports                                                                                                    | 1 Informational                                                                             | 1970-01-01T00:00:46+00:00          | POWER-CHANGED: Power 1, changed state to on         |                 |        | 1 |
| PoE                                                                                                    | 2 Informational                                                                             | 1970-01-01T00:00:46+00:00          | SYS-BOOTING: Switch just made a cold boot.          |                 |        |   |
| ERPS                                                                                                    | 3 Notice                                                                                    | 1970-01-01T00:00:47+00:00          | LINK-UPDOWN: Interface GigabitEthernet 1/7, changed | state to u      | ID.    | 1 |
| DHCPv4                                                                                                    | 4 Notice                                                                                    | 1970-01-01T00:00:50+00:00          | LINK-UPDOWN: IP Interface VLAN 1 changed state to d | own.            | · [• · |   |
| Security                                                                                                    | 5 Notice                                                                                    | 1970-01-01T00:00:50+00:00          | LINK-UPDOWN: IP Interface VLAN 1 changed state to d | own.            |        | 1 |
| Aggregation                                                                                                    | 6 Notice                                                                                    | 1970-01-01T00:00:56+00:00          | LINK-UPDOWN: IP Interface VLAN 1 changed state to u | p.              |        |   |
| Spanning Tree                                                                                                    | 7 Notice                                                                                    | 1970-01-01T00:04:27+00:00          | LINK-UPDOWN: Interface GigabitEthernet 1/7, changed | ,<br>state to o | lown.  | 1 |
| IPMC                                                                                                    | 8 Notice                                                                                    | 1970-01-01T00:04:28+00:00          | LINK-UPDOWN: IP Interface VLAN 1 changed state to d | own.            |        |   |
| LLDP                                                                                                    | 9 Notice                                                                                    | 1970-01-01T00:04:37+00:00          | LINK-UPDOWN: Interface GigabitEthernet 1/7, changed | state to u      | ıp.    | 1 |
| PTP                                                                                                    | 10 Notice                                                                                   | 1970-01-01T00:04:40+00:00          | LINK-UPDOWN: IP Interface VLAN 1 changed state to u | p.              |        |   |
| MAC Table                                                                                                    | 11 Notice                                                                                   | 1970-01-01T04:12:15+00:00          | LINK-UPDOWN: Interface GigabitEthernet 1/7, changed | state to o      | lown.  |   |
| VLANs                                                                                                    | 12 Notice                                                                                   | 1970-01-01T04:12:16+00:00          | LINK-UPDOWN: IP Interface VLAN 1 changed state to d | own.            |        |   |
| DDMI                                                                                                    | 13 Notice                                                                                   | 1970-01-01T04:41:50+00:00          | LINK-UPDOWN: Interface GigabitEthernet 1/6, changed | state to u      | ıp.    |   |
| UDLD                                                                                                    | 14 Notice                                                                                   | 1970-01-01T04:41:56+00:00          | LINK-UPDOWN: IP Interface VLAN 1 changed state to u | p.              |        |   |
| SD Status                                                                                                    | <u>15</u> Notice                                                                            | 1970-01-01T04:42:08+00:00          | LINK-UPDOWN: Interface GigabitEthernet 1/6, changed | state to o      | lown.  |   |
| Diagnostics                                                                                                    | <u>16</u> Notice                                                                            | 1970-01-01T04:42:11+00:00          | LINK-UPDOWN: IP Interface VLAN 1 changed state to d | own.            |        |   |
| Maintenance                                                                                                    | <u>17</u> Notice                                                                            | 1970-01-01T04:42:13+00:00          | LINK-UPDOWN: Interface GigabitEthernet 1/6, changed | state to u      | ip.    |   |
|                                                                                                    | <u>18</u> Notice                                                                            | 1970-01-01T04:42:17+00:00          | LINK-UPDOWN: IP Interface VLAN 1 changed state to u | p.              |        |   |
|                                                                                                    | <u>19</u> Notice                                                                            | 1970-01-01T04:57:41+00:00          | LINK-UPDOWN: Interface GigabitEthernet 1/7, changed | state to u      | ıp.    |   |

# Figure 3.8 System Log Information Webpage

Table 3.5 Descriptions of System Log

| Description                                                               |
|---------------------------------------------------------------------------|
| The identification of the system log entry.                               |
| The level of the system log entry.                                        |
| <b>nformational</b> : The system log entry is belonged information level. |
| Warning: The system log entry is belonged warning level.                  |
| Error: The system log entry is belonged error level.                      |
| The occurred time of the system log entry.                                |
| The detail message of the system log entry.                               |
|                                                                           |

# 3.1.7 Detailed Log

The system detailed log information of the managed switch is provided in this Webpage as shown in Figure 3.9. To get the detailed information of a system log entry, the user can enter a number in the **ID**'s input field. The log entry will be displayed in the message table. Table 3.6 provides descriptions for the Detailed System Log Information.

| atop<br>Technologies                                                                                                    | Managed Switch                                                                                                    | a 🕩   |
|----------------------------------------------------------------------------------------------------|----------------------------------------------------------------------------------------------------|-------|
| Configuration<br>Monitor<br>System<br>Information<br>CPU Load<br>IP Status<br>IPv4 Routing Info. Base<br>IPv6 Routing Info. Base | Detailed System Log Information Refresh I<< <<                                                                                                    | >> >> |
| Log<br>Detailed Log<br>Power Status<br>Digital input<br>Ports                                                                    | Level       Informational         Time       1970-01-01T00:00:46+00:00         Message       POWER-CHANGED: Power 1, changed state to on .         Figure 3.9 Detailed System Log Information Webpage |       |

Table 3.6 Descriptions of Detailed System Log Information

| Label   | Description                                                        |  |
|---------|--------------------------------------------------------------------|--|
| Level   | The severity level of the system log entry.                        |  |
|         | Informational: The system log entry is belonged information level. |  |
|         | Warning: The system log entry is belonged warning level.           |  |
|         | Error: The system log entry is belonged error level.               |  |
| ID      | The ID (>= 1) of the system log entry.                             |  |
| Message | The detail message of the system log entry.                        |  |

The user can click **Refresh** button to refresh this page immediately. The user can click on the <u>less</u> button to update the table entries starting from the first available entry. If the first entry of the table is already displayed, the

button is disabled. The user can click on the state of the first entry currently displayed. If the first entry of the table is already displayed, the button is disabled. The

user can click on the button to updates the table entries starting from the entry next to the last entry currently displayed. If the last entry of the table is already displayed, the button is disabled. The user can click on

the button to update the table entries ending at the last available entry. If the last entry of the table is already displayed, the button is disabled.

# 3.1.8 Power Status

This Webpage in Figure 3.10 shows **Power Status** of the device. There can be two or three input powers: Power 1, Power 2, and Power 3 depending on the model of EHG77XX managed switch. The power state can be either **On** or **Off**. When there is an electrical power supply to the managed switch, the power state will be **On**. The user can

click the Refresh button to update the state immediately.

| Configuration<br>Monitor                                                                                   | Power St    | atus  |
|----------------------------------------------------------------------------------------------------|-------------|-------|
| System                                                                                                    | Power       | State |
| CPULoad                                                                                                    | Power 1     | On    |
| IP Status                                                                                                  | Power 2     | Off   |
| IPv4 Routing Info. Base<br>IPv6 Routing Info. Base<br>Log<br>Detailed Log<br>Power Status<br>Digital input |             |       |
| Figure 3.10 System's Power                                                                                 | Status Webr | bage  |

# 3.2 Ports

The **Ports** group menu under **Monitor** consists of six submenus which are **State**, **Traffic Overview**, **QoS Statistics**, **QCL Status**, **Detailed Statistics**, and **Name Map**. These Webpages enable the user to monitor the status of ports on the EHG77XX managed switch. Figure 3.11 shows the lists of menus under the Ports.

Ports State Traffic Overview QoS Statistics QCL Status Detailed Statistics Name Map

Figure 3.11 Ports Group Menu under Monitor

# 3.2.1 State

The **Ports**→**State** Webpage shown in Figure 3.12 for EHG7711 and Figure 3.13 for EHG7708 provide overview states of the managed switch's ports. The port states are typically illustrated as summarized in Table 3.7. Note that there are different images for RJ45 and SFP ports. When a port is active, the image will be highlighted with green color for RJ45 or yellow color for SPF. The port's image will have black color in the middle if it is down. If the port is disable, the port's image will be grey.

| Configuration<br>Monitor<br>System<br>Ports<br>State<br>Traffic Overview<br>QoS Statistics<br>OCL Status<br>Detailed Statistics<br>Name Map<br>PoE<br>ERPS<br>DHCPv4<br>Security<br>Aggregation<br>Spanning Tree<br>IPMC<br>LLDP<br>PTP<br>MAC Table<br>VLANs<br>DDMI<br>UDLD<br>SD Status<br><b>Diagnostics</b> | <section-header>Font panelImage: Image: Image:</section-header> |
|----------------------------------------------------------------------------------------------------|----------------------------------------------------------------------------------------------------|
| Maintenance                                                                                                    |                                                                                                    |

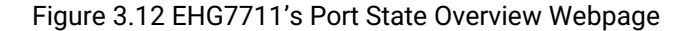

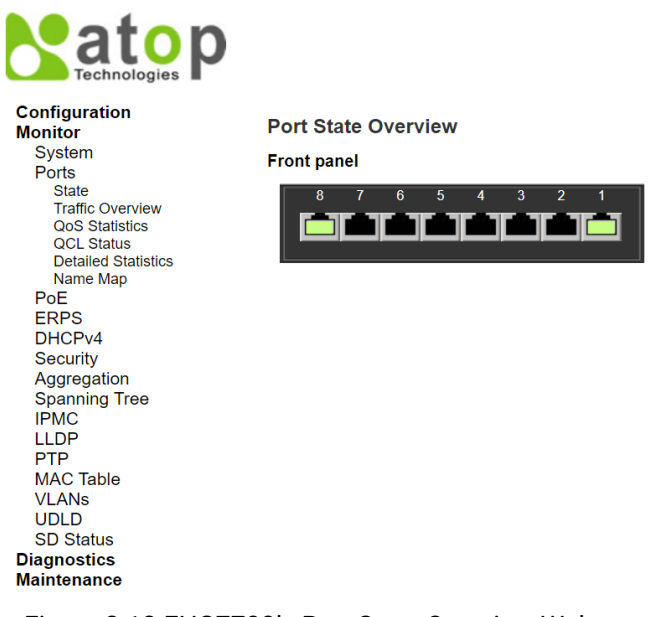

Figure 3.13 EHG7708's Port State Overview Webpage

Table 3.7 Description of Port's States on EHG77XX

| RJ45 ports |          |      |      |
|------------|----------|------|------|
| SFP ports  |          |      |      |
| State      | Disabled | Down | Link |

The user can check the **Auto-refresh** box to refresh the page automatically. Note that automatic refresh occurs every 3 seconds. Otherwise, the user can click **Refresh** button to refresh the page immediately.

#### 3.2.2 Traffic Overview

This Traffic Overview Webpage provides an overview of general traffic statistics for all ports of managed switch as shown in Figure 3.14. Table 3.8 describes column labels for the Port Statics Overview. The user can check the **Auto-refresh** box to refresh the page automatically. Note that automatic refresh occurs every 3 seconds. Otherwise, the user can click the **Refresh** button to refresh the page immediately. To clear the port statistics in the table, the user can click the **Clear** button.

|                                    |          | Managed Switch 🕋 🕅 |             |          |             |          |             |             |             |          |  |
|------------------------------------|----------|--------------------|-------------|----------|-------------|----------|-------------|-------------|-------------|----------|--|
| Configuration<br>Monitor<br>System | Port S   | statistics O       | verview     |          |             | 1        |             | Auto-refres | h 🗆 Refresh | Clear    |  |
| Ports                              | Port     | Pa                 | ckets       | B        | lytes       | E        | rrors       | Dr          | Filtered    |          |  |
| State                              | FUIL     | Received           | Transmitted | Received | Transmitted | Received | Transmitted | Received    | Transmitted | Received |  |
| Traffic Overview                   | 1        | 0                  | 0           | 0        | 0           | 0        | 0           | 0           | 0           | 0        |  |
| QoS Statistics                     | 2        | 0                  | 0           | 0        | 0           | 0        | 0           | 0           | 0           | 0        |  |
| QCL Status                         | <u>3</u> | 0                  | 0           | 0        | 0           | 0        | 0           | 0           | 0           | 0        |  |
| Detailed Statistics                | <u>4</u> | 0                  | 0           | 0        | 0           | 0        | 0           | 0           | 0           | 0        |  |
| Name Map                           | <u>5</u> | 0                  | 0           | 0        | 0           | 0        | 0           | 0           | 0           | 0        |  |
| POE                                | <u>6</u> | 0                  | 0           | 0        | 0           | 0        | 0           | 0           | 0           | 0        |  |
| ERPS                               | 7        | 0                  | 0           | 0        | 0           | 0        | 0           | 0           | 0           | 0        |  |
| DHCPv4                             | 8        | 3072               | 75151       | 607830   | 7864671     | 0        | 0           | 0           | 0           | 313      |  |
| Security                           | 9        | 74908              | 5087        | 7439472  | 1403730     | 0        | 0           | 0           | 0           | 423      |  |
| Aggregation                        | 10       | 0                  | 0           | 0        | 0           | 0        | 0           | 0           | 0           | 0        |  |
| Spanning Tree                      | 11       | 0                  | 0           | 0        | 0           | 0        | 0           | 0           | 0           | 0        |  |

Figure 3.14 Ports' Traffic Overview Webpage

| Label    | Description                                                         | Factory Default |
|----------|---------------------------------------------------------------------|-----------------|
| Port     | The logical port for the settings contained in the same row.        | Port Number     |
| Packets  | The number of received and transmitted packets per port.            | 0               |
| Bytes    | The number of received and transmitted bytes per port.              | 0               |
| Errors   | The number of frames received in error and the number of incomplete | 0               |
|          | transmissions per port.                                             |                 |
| Drops    | The number of frames discarded due to ingress or egress congestion. | 0               |
| Filtered | The number of received frames filtered by the forwarding process.   | 0               |

#### Table 3.8 Descriptions of Traffic Overview of Ports

# 3.2.3 QoS Statistics

The QoS Statistics Webpage in Figure 3.15 provides statistics for different queues on all managed switch's ports. The labels of the Queueing Counters are described in Table 3.9.

Managed Switch

🖀 🕩 😱

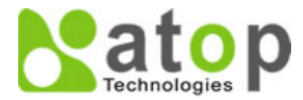

| Configuration<br>Monitor | Queui    | ng Coι    | Inters |           |    |    |         |           |       |    | /  | Auto-re | efresh |    | Refre | sh        | Clear |
|--------------------------|----------|-----------|--------|-----------|----|----|---------|-----------|-------|----|----|---------|--------|----|-------|-----------|-------|
| System                   |          | Q         | 0      | Q         | 1  | Q  | 2       | Q         | 3     | Q  | 4  | Q       | 5      | Q  | 6     | (         | 37    |
| Ports                    | Port     | Dv -      | Tv     |           |    |    | -<br>Tv | -<br>By   | -<br> |    |    | - Dv    | Tv     |    | -<br> | By        | Tv    |
| State                    |          | <b>KX</b> | IX     | <b>KX</b> | IX | ΓX | IX      | <b>KX</b> | IX    | КХ | IX | КХ      | IX     | КХ | IX    | <b>KX</b> | IX    |
| Traffic Overview         | 1        | 0         | 0      | 0         | 0  | 0  | 0       | 0         | 0     | 0  | 0  | 0       | 0      | 0  | 0     | 0         | 0     |
| QoS Statistics           | 2        | 0         | 0      | 0         | 0  | 0  | 0       | 0         | 0     | 0  | 0  | 0       | 0      | 0  | 0     | 0         | 0     |
| QCL Status               | <u>3</u> | 0         | 0      | 0         | 0  | 0  | 0       | 0         | 0     | 0  | 0  | 0       | 0      | 0  | 0     | 0         | 0     |
| Detailed Statistics      | 4        | 0         | 0      | 0         | 0  | 0  | 0       | 0         | 0     | 0  | 0  | 0       | 0      | 0  | 0     | 0         | 0     |
| Name Map                 | 5        | 0         | 0      | 0         | 0  | 0  | 0       | 0         | 0     | 0  | 0  | 0       | 0      | 0  | 0     | 0         | 0     |
| PoE                      | 6        | 0         | 0      | 0         | 0  | 0  | 0       | 0         | 0     | 0  | 0  | 0       | 0      | 0  | 0     | 0         | 0     |
| ERPS                     | 7        | 0         | 0      | 0         | 0  | 0  | 0       | 0         | 0     | 0  | 0  | 0       | 0      | 0  | 0     | 0         | 0     |
| DHCPv4                   | 8        | 2995      | 75381  | 0         | 0  | 0  | 0       | 0         | 0     | 0  | 0  | 0       | 0      | 0  | 0     | 0         | 1331  |
| Security                 | 9        | 75998     | 4158   | 0         | 0  | 0  | 0       | 0         | 0     | 0  | 0  | 0       | 0      | 0  | 0     | 0         | 994   |
| Aggregation              | 10       | 0         | 0      | 0         | 0  | 0  | 0       | 0         | 0     | 0  | 0  | 0       | 0      | 0  | 0     | 0         | 0     |
| Spanning Tree            | 11       | 0         | 0      | 0         | 0  | 0  | 0       | 0         | 0     | 0  | 0  | 0       | 0      | 0  | 0     | 0         | 0     |
| IPMC                     |          |           |        |           |    |    |         |           |       |    |    |         |        |    |       |           |       |

Figure 3.15 Queuing Counters (QoS Statistics) Webpage

Table 3.9 Descriptions of Queuing Counters (QoS Statistics)

| Label | Description                                                       |
|-------|-------------------------------------------------------------------|
| Port  | The logical port for the settings contained in the same row.      |
| Qn    | There are 8 QoS queues per port. Q0 is the lowest priority queue. |
| Rx/Tx | The number of received and transmitted packets per queue.         |

The user can check the **Auto-refresh** box to refresh the page automatically. Note that automatic refresh occurs every 3 seconds. Otherwise, the user can click the **Refresh** button to refresh the page immediately. To clear the port statistics in the table, the user can click the **Clear** button.

# 3.2.4 QCL Status

This Webpage in Figure 3.16 shows the QoS Control List (QCL) status by different QCL users. Each row refers to a QoS Control Entry (QCE) with its corresponding parameters. Note that the last column called **Conflict** will be set to "**Yes**" if a specific QCE is not applied to the hardware due to hardware limitations. The maximum number of QCEs is 256 entries on each managed switch. Table 3.10 summarizes the descriptions of the column labels in the QoS Control List Status.
QoS Statistics QCL Status Detailed Statistics Name Map

|                          | Managed Switch |        |        |               |       |       |             | 4          | •   | 8          |             |   |  |
|--------------------------|----------------|--------|--------|---------------|-------|-------|-------------|------------|-----|------------|-------------|---|--|
| Configuration<br>Monitor | QoS C          | ontrol | List S | tatus         | Combi | ned 🗸 | Auto-ref    | fresh 🗆    | Res | olve Confl | ict Refresl | ١ |  |
| Ports<br>State           | User           | QCE    | Port   | Frame<br>Type | CoS   | DPL   | Act<br>DSCP | ion<br>PCP | DEI | Policy     | Conflict    |   |  |
| Traffic Overview         | No ent         | ries   |        |               |       |       |             |            |     |            |             |   |  |

### Figure 3.16 QoS Control List (QCL) Status Webpage

### Table 3.10 Monitoring Descriptions of QoS Control List Status

| Label      | Description                                                                                                    |  |  |  |  |  |  |  |
|------------|----------------------------------------------------------------------------------------------------|--|--|--|--|--|--|--|
| User       | Indicates the QCL user.                                                                                               |  |  |  |  |  |  |  |
| QCE        | Indicates the QCE ID.                                                                                                 |  |  |  |  |  |  |  |
| Port       | Indicates the list of ports configured with the QCE.                                                                  |  |  |  |  |  |  |  |
| Frame Type | Indicates the type of frame. Possible values are:                                                                     |  |  |  |  |  |  |  |
|            | Any: Match any frame type.                                                                                            |  |  |  |  |  |  |  |
|            | Ethernet: Match EtherType frames.                                                                                     |  |  |  |  |  |  |  |
|            | LLC: Match (LLC) frames.                                                                                              |  |  |  |  |  |  |  |
|            | SNAP: Match (SNAP) frames.                                                                                            |  |  |  |  |  |  |  |
|            | IPv4: Match IPv4 frames.                                                                                              |  |  |  |  |  |  |  |
|            | IPv6: Match IPv6 frames.                                                                                              |  |  |  |  |  |  |  |
| Action     | Indicates the classification action taken on ingress frame if parameters configured are                               |  |  |  |  |  |  |  |
|            | matched with the frame's content. Possible actions are:                                                               |  |  |  |  |  |  |  |
|            | CoS: Classify Class of Service.                                                                                       |  |  |  |  |  |  |  |
|            | DPL: Classify Drop Precedence Level.                                                                                  |  |  |  |  |  |  |  |
|            | DSCP: Classify DSCP value.                                                                                            |  |  |  |  |  |  |  |
|            | PCP: Classify PCP value.                                                                                              |  |  |  |  |  |  |  |
|            | DEI: Classify DEI value.                                                                                              |  |  |  |  |  |  |  |
|            | Policy: Classify ACL Policy number.                                                                                   |  |  |  |  |  |  |  |
| Conflict   | Displays Conflict status of QCL entries. As hardware resources are shared by multiple                                 |  |  |  |  |  |  |  |
|            | applications. It may happen that resources required to add a QCE may not be available, in                             |  |  |  |  |  |  |  |
|            | that case it shows conflict status as ' <b>Yes</b> ', otherwise it is always ' <b>No</b> '. Please note that conflict |  |  |  |  |  |  |  |
|            | can be resolved by releasing the hardware resources required to add QCL entry on pressing                             |  |  |  |  |  |  |  |
|            | 'Resolve Conflict' button.                                                                                            |  |  |  |  |  |  |  |

The user can select the QCL user from the drop-down selection list to show the corresponding status. The user can check the **Auto-refresh** box to refresh the page automatically. Note that automatic refresh occurs every 3 seconds. Otherwise, the user can click **Refresh** button to refresh the page immediately. When there is any conflict status of an QCL entry denoted by "**Yes**", the user can click the **Resolve Conflict button** to release the resources required to add QCL entry.

### 3.2.5 Detailed Statistics

This Webpage in Figure 3.17 provides detailed traffic statistics for a specific switch port. The user can use the port drop-down selection box to select which switch's port details to display. The displayed counters are the totals for receive and transmit, the size counters for receive and transmit, the queue counters for receive and transmit, and the error counters for receive and transmit. Descriptions of statistics labels are summarized in Table 3.11.

# atop Technologies

# Managed Switch

# ₩ 🕩 🔞

| Configuration<br>Monitor  | Detailed Port Statistics Port 1 |   | Port 1 V Auto-refresh   | Refresh | Clear |  |  |  |  |  |
|---------------------------|---------------------------------|---|-------------------------|---------|-------|--|--|--|--|--|
| System                    | Receive Total                   |   | Transmit Total          |         |       |  |  |  |  |  |
| Ports                     | Rx Packets                      | 0 | Tx Packets 0            |         |       |  |  |  |  |  |
| State<br>Traffic Overview | Rx Octets                       | 0 | Tx Octets               | 0       |       |  |  |  |  |  |
|                           | Rx Unicast                      | 0 | Tx Unicast              | 0       |       |  |  |  |  |  |
| QCL Status                | Rx Multicast                    | 0 | Tx Multicast            | 0       |       |  |  |  |  |  |
| Detailed Statistics       | Rx Broadcast                    | 0 | Tx Broadcast            | 0       |       |  |  |  |  |  |
| Name Map                  | Rx Pause                        | 0 | Tx Pause                | 0       |       |  |  |  |  |  |
| PoE                       | Receive Size Counters           |   | Transmit Size Counters  |         |       |  |  |  |  |  |
| ERPS                      | Rx 64 Bytes                     | 0 | Tx 64 Bytes             | 0       |       |  |  |  |  |  |
| DHCPv4                    | Rx 65-127 Bytes                 | 0 | Tx 65-127 Bytes         | 0       |       |  |  |  |  |  |
| Security                  | Rx 128-255 Bytes                | 0 | Tx 128-255 Bytes        | 0       |       |  |  |  |  |  |
| Aggregation               | Rx 256-511 Bytes                | 0 | Tx 256-511 Bytes        | 0       |       |  |  |  |  |  |
| Spanning Tree             | Rx 512-1023 Bytes               | 0 | Tx 512-1023 Bytes       | 0       |       |  |  |  |  |  |
| IPMC                      | Rx 1024-1526 Bytes              | 0 | Tx 1024-1526 Bytes      | 0       |       |  |  |  |  |  |
| LLDP                      | Rx 1527- Bytes                  | 0 | Tx 1527- Bytes          | 0       |       |  |  |  |  |  |
| PTP                       | Receive Queue Counters          |   | Transmit Queue Counters |         |       |  |  |  |  |  |
| MAC Table                 | Rx Q0                           | 0 | Tx Q0                   | 0       |       |  |  |  |  |  |
| VLANs                     | Rx Q1                           | 0 | Tx Q1                   | 0       |       |  |  |  |  |  |
| DDMI                      | Rx Q2                           | 0 | Tx Q2                   | 0       |       |  |  |  |  |  |
| UDLD                      | Rx Q3                           | 0 | Tx Q3                   | 0       |       |  |  |  |  |  |
| SD Status                 | Rx Q4                           | 0 | Tx Q4                   | 0       |       |  |  |  |  |  |
| Diagnostics               | Rx Q5                           | 0 | Tx Q5                   | 0       |       |  |  |  |  |  |
| Maintenance               | Rx Q6                           | 0 | Tx Q6                   | 0       |       |  |  |  |  |  |
|                           | Rx Q7                           | 0 | Tx Q7                   | 0       |       |  |  |  |  |  |
|                           | Receive Error Counters          |   | Transmit Error Counters |         |       |  |  |  |  |  |
|                           | Rx Drops                        | 0 | Tx Drops                | 0       |       |  |  |  |  |  |
|                           | Rx CRC/Alignment                | 0 | Tx Late/Exc. Coll.      | 0       |       |  |  |  |  |  |
|                           | Rx Undersize                    | 0 |                         |         |       |  |  |  |  |  |
|                           | Rx Oversize                     | 0 |                         |         |       |  |  |  |  |  |
|                           | Rx Fragments                    | 0 |                         |         |       |  |  |  |  |  |
|                           | Rx Jabber                       | 0 |                         |         |       |  |  |  |  |  |
|                           | Rx Filtered                     | 0 |                         |         |       |  |  |  |  |  |

| Figure 3.17 | ' Detailed | Port | Statistics | Webpage |
|-------------|------------|------|------------|---------|
|-------------|------------|------|------------|---------|

|  | Table 3.11 | Descriptions | of Detailed | Port Statistics |
|--|------------|--------------|-------------|-----------------|
|--|------------|--------------|-------------|-----------------|

| Label                                                                    | Description                                                                         |  |  |  |
|--------------------------------------------------------------------------|-------------------------------------------------------------------------------------|--|--|--|
| <b>Receive Total and Transm</b>                                          | nit Total                                                                           |  |  |  |
| Rx and Tx Packets                                                        | The number of received and transmitted (good and bad) packets.                      |  |  |  |
| Rx and Tx Octets                                                         | The number of received and transmitted (good and bad) bytes. Includes FCS but       |  |  |  |
|                                                                          | excludes framing bits.                                                              |  |  |  |
| Rx and Tx Unicast                                                        | The number of received and transmitted (good and bad) unicast packets.              |  |  |  |
| Rx and Tx Multicast                                                      | The number of received and transmitted (good and bad) multicast packets.            |  |  |  |
| Rx and Tx Broadcast                                                      | The number of received and transmitted (good and bad) broadcast packets.            |  |  |  |
| Rx and Tx Pause                                                          | A count of the MAC Control frames received or transmitted on this port that have an |  |  |  |
|                                                                          | opcode indicating a PAUSE operation.                                                |  |  |  |
| Receive and Transmit Size Counters                                       |                                                                                     |  |  |  |
| The number of received and transmitted (good and bad) multicast packets. |                                                                                     |  |  |  |
| Receive and Transmit Que                                                 | eue Counters                                                                        |  |  |  |
| The number of received and                                               | transmitted (good and bad) broadcast packets.                                       |  |  |  |
| <b>Receive Error Counters</b>                                            |                                                                                     |  |  |  |
| Rx Drops                                                                 | The number of frames dropped due to lack of receive buffers or egress congestion.   |  |  |  |
| Rx CRC/Alignment                                                         | The number of frames received with CRC or alignment errors.                         |  |  |  |
| Rx Undersize                                                             | The number of short frames received with valid CRC. Short frames are frames that    |  |  |  |
|                                                                          | are smaller than 64 bytes.                                                          |  |  |  |
| Rx Oversize                                                              | The number of long frames received with valid CRC. Long frames are frames that      |  |  |  |
|                                                                          | are longer than the configured maximum frame length for this port.                  |  |  |  |
| Rx Fragments                                                             | The number of short frames received with invalid CRC. Short frames are frames       |  |  |  |
|                                                                          | that are smaller than 64 bytes.                                                     |  |  |  |

| Label                    | Description                                                                      |
|--------------------------|----------------------------------------------------------------------------------|
| Receive Total and Transm | nit Total                                                                        |
| Rx Jabber                | The number of long frames received with invalid CRC. Long frames are frames that |
|                          | are longer than the configured maximum frame length for this port.               |
| Rx Filtered              | The number of received frames filtered by the forwarding process.                |
| Tx Drops                 | The number of frames dropped due to output buffer congestion.                    |
| Tx Late/Exc. Coll.       | The number of frames dropped due to excessive or late collisions.                |

The user can check the **Auto-refresh** box to refresh the page automatically. Note that automatic refresh occurs every 3 seconds. Otherwise, the user can click the **Refresh** button to refresh the page immediately. To celar the counters for all ports, the user can click the **Clear** button.

### 3.2.6 Name Map

This Webpage provides mapping of interface name to port number. Many Webpages (WebUI) use a port number to express an interface, whereas Command Line Interface (CLI) uses interface names. The table shown in Figure 3.18 provides a means to convert from one to the other.

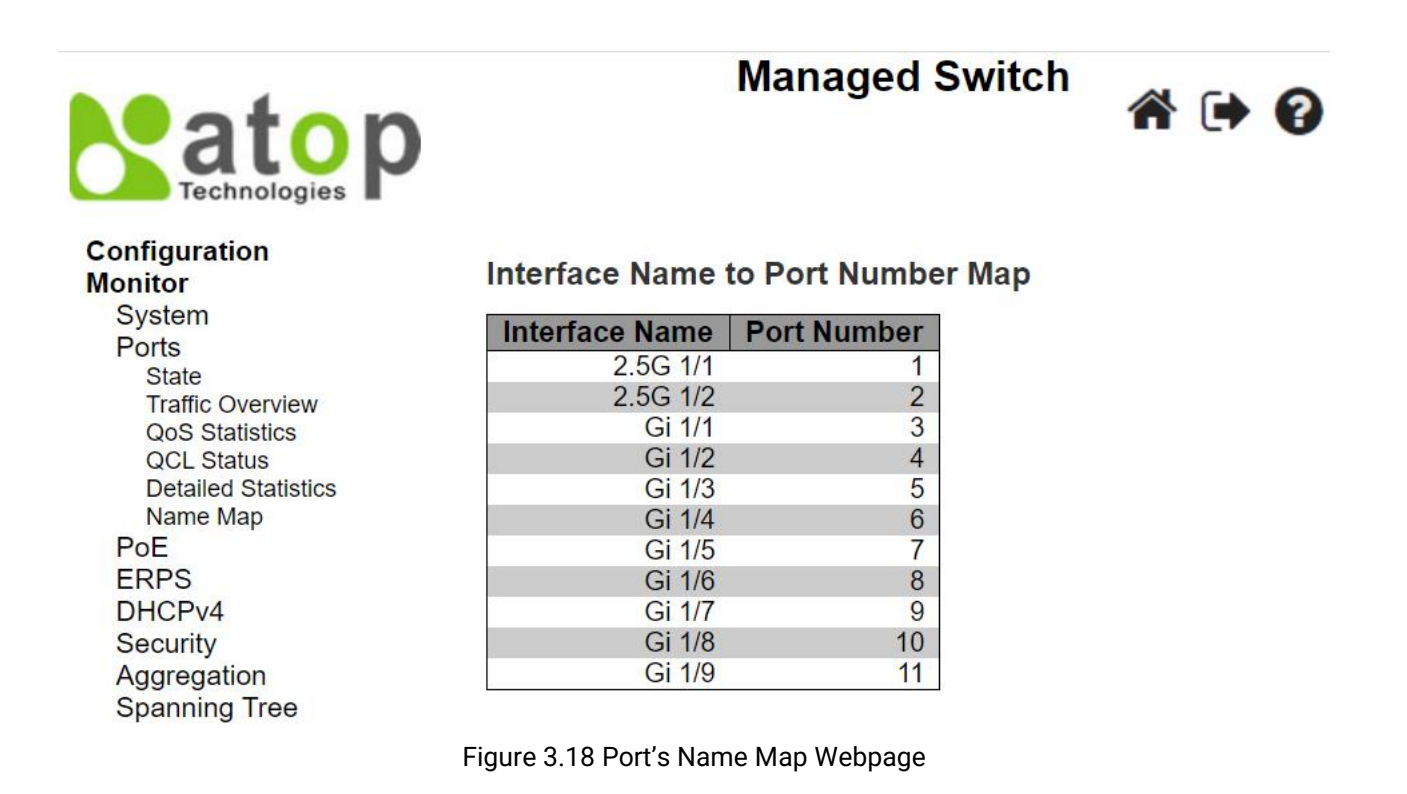

# 3.3 PoE

This Webpage summarizes the status of each PoE (Power over Ethernet) port on the EHG77XX managed switch. Figure 3.19 shows that Port 1~8 can support PoE on EHG7711-8PoE. These PoE ports can supply power to Powered Device (PD) which will be indicated under the **Classification** column. Table 3.12 provides descriptions of each column in the table of PoE Status.

The user can check the **Auto-refresh** box to refresh the page automatically. Note that automatic refresh occurs every 3 seconds. Otherwise, the user can click **Refresh** button to refresh this page immediately.

### Configuration

Traffic Overview QoS Statistics QCL Status **Detailed Statistics** Name Map PoE ERPS DHCPv4 Security Aggregation Spanning Tree IPMC LLDP PTP MAC Table VLANs UDLD SD Status Diagnostics Maintenance

#### Monitor System Ports State

### PoE Status

| Port | Enable State | Power Status | Classification | Voltage (V) | Current (mA) | Power (W)      |
|------|--------------|--------------|----------------|-------------|--------------|----------------|
| 1    | enable       | Off          |                | 0.00        | 0.00         | 0.00           |
| 2    | enable       | Off          |                | 0.00        | 0.00         | 0.00           |
| 3    | enable       | Off          |                | 0.00        | 0.00         | 0.00           |
| 4    | enable       | Off          |                | 0.00        | 0.00         | 0.00           |
| 5    | enable       | Off          |                | 0.00        | 0.00         | 0.00           |
| 6    | enable       | Off          |                | 0.00        | 0.00         | 0.00           |
| 7    | enable       | Off          |                | 0.00        | 0.00         | 0.00           |
| 8    | enable       | Off          |                | 0.00        | 0.00         | 0.00           |
|      |              |              |                |             | T            | otal Watt 0 00 |

### Figure 3.19 Webpage to PoE Status

#### Table 3.12 Descriptions of PoE Status

| Label          | Description                                                                                                    |
|----------------|----------------------------------------------------------------------------------------------------|
| Port           | The port number that supports PoE function                                                                                                    |
| Enable State   | Enable or Disable of PoE function.                                                                                                    |
| Power Status   | The status will be <b>On</b> when there is a power device (PD) on the other end or <b>Off</b> when there is a power device (PD) on the other end or <b>Off</b> when there |
|                | Is no PD on the other end.                                                                                                    |
| Classification | Display the classification of power device on the other end.                                                                                                    |
| Voltage (V)    | Display the voltage supplied to this port in Volts.                                                                                                    |
| Current (mA)   | Display the current supplied to this port in milli-Amperes.                                                                                                    |
| Power (W)      | Display the power supplied to this port in Watts.                                                                                                    |
| Total Watt     | Display the power supplied to all ports in Watts.                                                                                                    |

# 3.4 ERPS

ERPS is an abbreviation for Ethernet Ring Protection Switching defined in ITU/T G.8032. It provides fast protection and recovery switching for Ethernet traffic in a ring topology while also ensuring that the Ethernet layer remains loop-free. This ERPS Webpage under Monitor menu reports the current status of ERPS instances on the managed switch as shown in Figure 3.20. Table 3.13 summarizes the descriptions of column labels in the ERPS Status table. The user can check the **Auto-refresh** box to refresh the page automatically. Note that automatic refresh occurs every 3 seconds. Otherwise, the user can click **Refresh** button to refresh this page immediately.

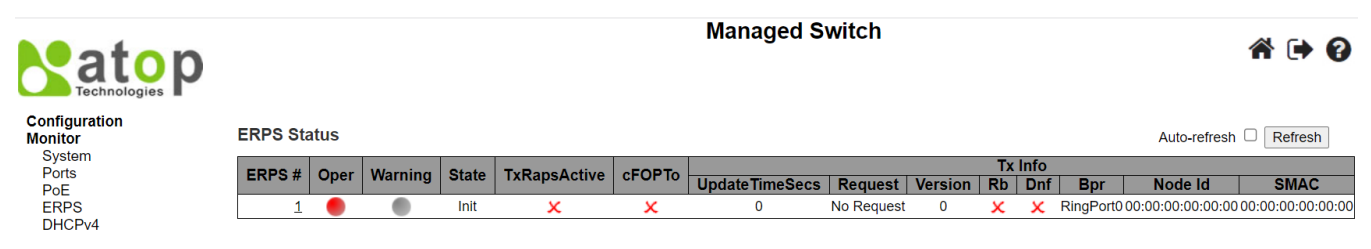

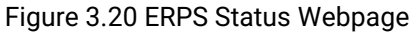

| Label          | Description                                                                                |
|----------------|--------------------------------------------------------------------------------------------|
| ERPS           | The ID of the ERPS. Click on link to get to ERPS instance page, you can reset counters and |
|                | issue commands.                                                                            |
| Oper           | The operational state of ERPS instance.                                                    |
|                | •: Active.                                                                                 |
|                | Disabled or Internal error.                                                                |
| Warning        | Operational warnings of ERPS instance.                                                     |
|                | No warnings.                                                                               |
|                | <ul> <li>There are warnings, use tooltip to see.</li> </ul>                                |
| State          | Specifies protection/node state of ERPS.                                                   |
| TxRapsActive   | Specifies whether we are currently supposed to be transmitting R-APS PDUs on our ring      |
|                | ports.                                                                                     |
| cFOPTo         | Failure of Protocol - R-APS Rx Time Out.                                                   |
| Tx Info        |                                                                                            |
| UpdateTimeSecs | Time in seconds since boot that this structure was last updated.                           |
| Request        | Request/state according to G.8032, table 10-3.                                             |
| Version        | Version of received/used R-APS Protocol. 0 means v1, 1 means v2, etc.                      |
| Rb             | RB (RPL blocked) bit of R-APS info. See Figure 10-3 of G.8032.                             |
| Dnf            | DNF (Do Not Flush) bit of R-APS info. See Figure 10-3 of G.8032."                          |
| Bpr            | BPR (Blocked Port Reference) of R-APS info. See Figure 10-3 of G.8032.                     |
| Node Id        | Node ID of this request.                                                                   |
| SMAC           | The Source MAC address used in the request/state.                                          |

### Table 3.13 Description of ERPS Status

When the user clicked on the ERPS number (#) in first column of the table in Figure 3.20, a detailed status of that ERPS instance will be displayed on the Webpage. Figure 3.21 shows detailed status of the EPRS #1 where the parameters and commands are described in Table 3.14

The user can check the **Auto-refresh** box to refresh the page automatically. However, this Auto-refresh does not refresh the value of the drop-down **Command** selection at the end of the Webpage. Note that automatic refresh occurs every 3 seconds. Otherwise, the user can click **Refresh** button to refresh this page immediately. The **Reset Couters** button at the bottom of the counter table allows the user to reset all counter. The **Save** button enables the user to save any changes on the Webpage. The **Reset** button will undo any changes made locally on the Webpage and revert to previously saved values. The **Back** button will return the user to the previous Webpage such as in Figure 3.20.

|                          |                             |                                           |                               |                           |                               |                                  | Ма                                                  | naged S             | Switch  |            |            |           |             |           |                |   | <b>C</b> | 6 |
|--------------------------|-----------------------------|-------------------------------------------|-------------------------------|---------------------------|-------------------------------|----------------------------------|-----------------------------------------------------|---------------------|---------|------------|------------|-----------|-------------|-----------|----------------|---|----------|---|
|                          |                             |                                           |                               |                           |                               |                                  |                                                     |                     |         |            |            |           |             |           |                | • |          | • |
| Configuration<br>Monitor | ERPS                        | Status                                    |                               |                           |                               |                                  |                                                     |                     |         |            |            |           |             |           | Auto-refresh   |   | Refresh  | 1 |
| System                   | Configu                     | Iration                                   |                               |                           |                               |                                  |                                                     |                     |         |            |            |           |             |           |                |   |          |   |
| PoE                      | ERPS                        | # Ver T                                   | vpe V                         | C Prop Port               | ) Port1                       | Ring Id                          | Node                                                | ld Lev              | el VLAN |            | PR         | ev Gua    | rd WTR      | HoldO     | ff Enable      |   |          |   |
| ERPS<br>DHCPv4           |                             | 1 v1 N                                    | Aajor 🧹                       | <b>X</b> 10               | 11                            |                                  | 1 00:00:00:00                                       | :00:00 1            | 4090    | 7 0        | ,<br>,     | 5         | 00 10       |           | 0 X            |   |          |   |
| Security<br>Aggregation  | Status                      |                                           |                               |                           |                               |                                  |                                                     |                     |         |            |            |           |             |           |                |   |          |   |
| Spanning Tree<br>IPMC    | Oper                        | Warning                                   | State                         | TxRapsActive              | cFOPTo                        | Unda                             | teTimeSecs                                          | Request             | Version | Tx I<br>Rb | nfo<br>Dnf | Bor       | Node        | Id        | SMAC           |   |          |   |
| PTP                      | •                           | ۲                                         | Init                          | ×                         | ×                             |                                  | 0                                                   | No Request          | 0       | ×          | x          | RingPort0 | 00:00:00:00 | :00:00:00 | :00:00:00:00:0 | 0 |          |   |
| MAC Table<br>VLANs       | Status                      | Ports                                     |                               |                           |                               |                                  |                                                     |                     |         |            |            |           |             |           |                |   |          |   |
| DDMI<br>UDLD             |                             | F                                         | Paramet                       | er                        | P                             | ort0                             | Port1                                               |                     |         |            |            |           |             |           |                |   |          |   |
| SD Status                | Blocke                      | d                                         |                               |                           |                               | x                                | ×                                                   |                     |         |            |            |           |             |           |                |   |          |   |
| Maintenance              | Signal                      | Fail                                      |                               |                           |                               | x                                | X                                                   |                     |         |            |            |           |             |           |                |   |          |   |
|                          | Update                      | Time Secs                                 | I - Provis                    | ioning Mismatch           |                               | ×<br>0                           | 0                                                   |                     |         |            |            |           |             |           |                |   |          |   |
|                          | Reques                      | st state                                  |                               | 0 monte vil etc           | No F                          | Request                          | No Reque                                            | est                 |         |            |            |           |             |           |                |   |          |   |
|                          | RPL bl                      | ocked bit of                              | FR-APS i                      | nfo                       |                               | x                                | ×                                                   |                     |         |            |            |           |             |           |                |   |          |   |
|                          | Do Not                      | Flush bit of                              | fR-APS                        | info                      |                               | x                                | ×                                                   |                     |         |            |            |           |             |           |                |   |          |   |
|                          | Blocke<br>Node II<br>Source | d Port Refe<br>D of this req<br>MAC addre | rence of<br>quest<br>ess used | R-APS info                | Rin<br>00:00:0<br>ate 00:00:0 | gPort0<br>0:00:00:0<br>0:00:00:0 | RingPort<br>00:00:00:00:00:00:00:00:00:00:00:00:00: | 0<br>00:00<br>00:00 |         |            |            |           |             |           |                |   |          |   |
|                          | Counte                      | rs                                        |                               |                           |                               |                                  |                                                     |                     |         |            |            |           |             |           |                |   |          |   |
|                          |                             | Co                                        | unter ty                      | pe                        | Port0                         | Port1                            |                                                     |                     |         |            |            |           |             |           |                |   |          |   |
|                          | Receiv<br>Receiv            | ed erroneou<br>ed R-APS P                 | us R-APS<br>DUs with          | SPDUs<br>nour own node ID | 0                             | 0                                |                                                     |                     |         |            |            |           |             |           |                |   |          |   |
|                          | Receiv                      | ed R-APS P                                | DUs dur                       | ing guard timer           | 0                             | 0                                |                                                     |                     |         |            |            |           |             |           |                |   |          |   |
|                          | Receiv                      | ed R-APS P<br>ed NR R-AP                  | 'DUs cau<br>PS PDUs           | sing FOP-PM               | 0                             | 0                                |                                                     |                     |         |            |            |           |             |           |                |   |          |   |
|                          | Receiv                      | ed NR, RB F                               |                               | DUs                       | 0                             | 0                                |                                                     |                     |         |            |            |           |             |           |                |   |          |   |
|                          | Receiv                      | ed FS R-AP                                | SPDUs                         |                           | ŏ                             | Ő                                |                                                     |                     |         |            |            |           |             |           |                |   |          |   |
|                          | Receiv                      | ed MS R-AP<br>ed Event R-                 | APS PDUs                      | Us                        | 0                             | 0                                |                                                     |                     |         |            |            |           |             |           |                |   |          |   |
|                          | Transm                      | nitted NR R-                              | APS PD                        | Us                        | 0                             | 0                                |                                                     |                     |         |            |            |           |             |           |                |   |          |   |
|                          | Transm                      | hitted NR, R<br>hitted SF R-/             | APS PDU                       | IS STORES                 | 0                             | 0                                |                                                     |                     |         |            |            |           |             |           |                |   |          |   |
|                          | Transm                      | nitted FS R-/                             | APS PDU                       | Js<br>Uc                  | 0                             | 0                                |                                                     |                     |         |            |            |           |             |           |                |   |          |   |
|                          | Transm                      | nitted Event                              | R-APS F                       | PDUs                      | ŏ                             | 0                                |                                                     |                     |         |            |            |           |             |           |                |   |          |   |
|                          | Numbe<br>Numbe              | er of local si<br>er of FDB flu           | gnal fail:<br>Ishes           | 5                         | 0                             | 0                                |                                                     |                     |         |            |            |           |             |           |                |   |          |   |
|                          | Reset 0                     | Counters                                  |                               |                           |                               |                                  |                                                     |                     |         |            |            |           |             |           |                |   |          |   |
|                          | Comma                       | ind                                       |                               |                           |                               |                                  |                                                     |                     |         |            |            |           |             |           |                |   |          |   |
|                          | No requ                     | Command<br>Jest                           | ۱<br>۲                        | ]                         |                               |                                  |                                                     |                     |         |            |            |           |             |           |                |   |          |   |
|                          | Save                        | Reset Ba                                  | ack                           |                           |                               |                                  |                                                     |                     |         |            |            |           |             |           |                |   |          |   |

Figure 3.21 ERPS Detailed Status Webpage

|               | Table 3.14 Description of ERPS Detailed Status                                                                                                    |  |  |  |  |  |  |  |
|---------------|----------------------------------------------------------------------------------------------------|--|--|--|--|--|--|--|
| Label         | Description                                                                                                    |  |  |  |  |  |  |  |
| Configuration | This table shows the current configuration for this ERPS instance. Go to the ERPS                                                                             |  |  |  |  |  |  |  |
|               | Configuration help page for further explanation.                                                                                                    |  |  |  |  |  |  |  |
| Status        | nis shows the current status of the ERPS instance. Go to the ERPS Status help page for                                                                        |  |  |  |  |  |  |  |
|               | urther explanation.                                                                                                    |  |  |  |  |  |  |  |
| Status Ports  | This shows the current status of the ERPS instance. Go to the ERPS Status help page for                                                                       |  |  |  |  |  |  |  |
|               | further explanation.                                                                                                    |  |  |  |  |  |  |  |
| Counters      | This shows a number of counters useful for debug purpose. The Counter type column                                                                             |  |  |  |  |  |  |  |
|               | indicate the counted frame attribute.                                                                                                    |  |  |  |  |  |  |  |
| ERPS Command  | No request: There is no active local command on this instance. Issuing this                                                                                   |  |  |  |  |  |  |  |
|               | command has no effect.                                                                                                    |  |  |  |  |  |  |  |
|               | Clear: Clear a switchover (FS or MS) request and a WTB/WTR condition and force                                                                                |  |  |  |  |  |  |  |
|               | reversion even if not revertive.                                                                                                    |  |  |  |  |  |  |  |
|               | Force switch to Port0: Causes a forced switchover. Blocks port1 and unblocks                                                                                  |  |  |  |  |  |  |  |
|               | port0.                                                                                                    |  |  |  |  |  |  |  |
|               | <ul> <li>Force switch to Port1: Causes a forced switchover. Blocks port0 and unblocks</li> </ul>                                                              |  |  |  |  |  |  |  |
|               | port1.                                                                                                    |  |  |  |  |  |  |  |
|               | <ul> <li>Manual switch to Port0: Causes a switchover if the signal is good and no forced<br/>switch is in effect. Blocks port1 and unblocks port0.</li> </ul> |  |  |  |  |  |  |  |

| Label | Description                                                                                         |
|-------|----------------------------------------------------------------------------------------------------|
|       | <ul> <li>Manual switch to Port1: Causes a switchover if the signal is good and no forced</li> </ul> |
|       | switch is in effect. Blocks port0 and unblocks port1.                                               |

# 3.5 DHCPv4

### 3.5.1 Snooping Table

This DHCPv4 Snooping Table Webpage shown in Figure 3.22 displays the dynamic IP assigned information after DHCP Snooping mode is disabled. All DHCP clients obtained the dynamic IP address from the DHCP server will be listed in this table except for local VLAN interface IP addresses. Entries in the Dynamic DHCP snooping Table are shown on this page.

Each Webpage can list up to 99 entries from the Dynamic DHCP snooping table. The default number of entries per page is 20. The user can change this value through the "**entries per page**" input field. When the user first visited the page, the Webpage will show the first 20 entries from the beginning of the Dynamic DHCP snooping Table. The "**MAC address**" and "**VLAN**" input fields allow the user to select the starting point in the Dynamic DHCP snooping Table. Clicking the **Refresh** button will update the displayed table starting from these entered input fields found in or the closest match in the Dynamic DHCP snooping Table. In addition, the two input fields will assume the value of the first displayed entry after the **Refresh** button is clicked. This allows the user to continuously refresh the table with the updated starting address.

The user can check the Auto-refresh box to refresh the page automatically. Note that automatic refresh occurs

every 3 seconds. Otherwise, the user can click **Refresh** button to refresh this page immediately. The button will use the last entry of the currently displayed table as a basis for the next lookup. When the end is reached, the

text "**No more entries**" is shown in the displayed table. The user can click on the displayed table button to start over and display the first entry in the Dynamic DHCP Snooping Table. Table 3.15 summarizes the descriptions of labels on the Dynamic DHCP Snooping Table.

| atop<br>Technologies               |                   |             | Mana         | Managed Switch |                   |             |  |  |
|------------------------------------|-------------------|-------------|--------------|----------------|-------------------|-------------|--|--|
| Configuration<br>Monitor           | Dynamic DHC       | esh  << >>  |              |                |                   |             |  |  |
| System<br>Ports<br>PoF             | Start from MAC ad | dress 00-00 | -00-00-00-00 | , VLAN 0       | entries per page. |             |  |  |
| ERPS                               | MAC Address       | VLAN ID     | Source Port  | IP Address     | IP Subnet Mask    | DHCP Server |  |  |
| DHCPv4                             |                   |             |              |                |                   |             |  |  |
| Snooping Table<br>Relay Statistics |                   |             |              |                |                   |             |  |  |

Figure 3.22 Dynamic DHCP Snooping Table Webpage

| Label          | Description                                              |
|----------------|----------------------------------------------------------|
| MAC Address    | User's MAC address of the entry.                         |
| VLAN ID        | VLAN-ID in which the DHCP traffic is permitted.          |
| Source Port    | Switch's Port Number in which the entries are displayed. |
| IP Address     | User's IP address of the entry.                          |
| IP Subnet Mask | User's IP subnet mask of the entry.                      |
| DHCP Server    | DHCP Server address of the entry.                        |

### Table 3.15 Descriptions of Dynamic DHCP Snooping Table

**Detailed Statistics** 

#### 3.5.2 **Relay Statistics**

This Webpage provides statistics for DHCP Relay as shown in Figure 3.23. The DHCP Relay Statistics are divided into Server Statistics and Client Statistics. Description of each DHCP Relay Statistics is summarized in Table 3.16. The user can check the Auto-refresh box to refresh the page automatically. Note that automatic refresh occurs every 3 seconds. Otherwise, the user can click Refresh button to refresh the page immediately. To clear all statistics on the page, the user can click the Clear button.

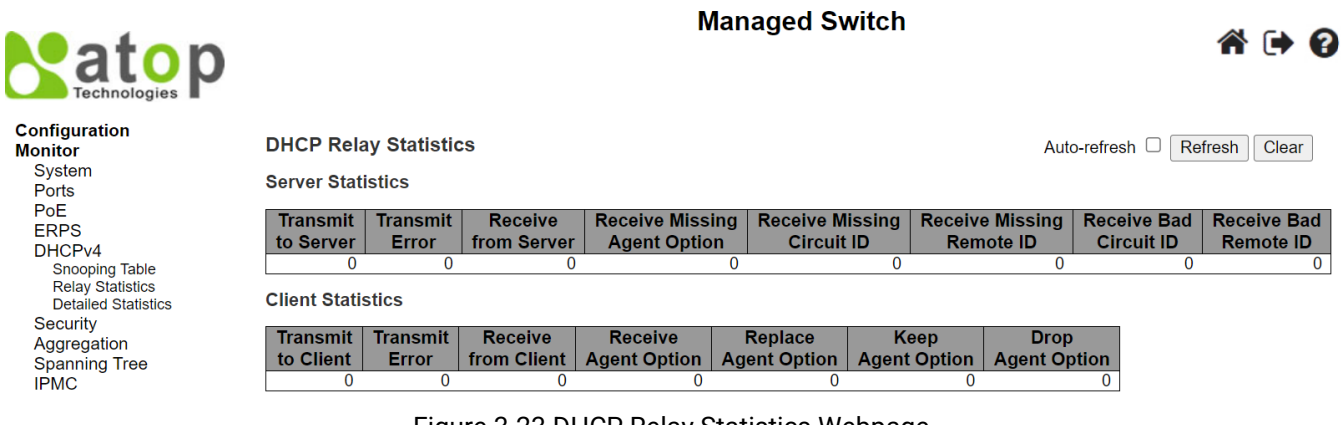

Figure 3.23 DHCP Relay Statistics Webpage

| I du                              | e 3. To Descriptions of Drice Kelay Statistics Webpage                        |
|-----------------------------------|-------------------------------------------------------------------------------|
| Label                             | Description                                                                   |
| Server Statistics                 |                                                                               |
| Transmit To Server                | The number of packets that are relayed from client to server.                 |
| Transmit Error                    | The number of packets that resulted in errors while being sent to clients.    |
| Receive from Server               | The number of packets received from server.                                   |
| Receive Missing Agent             | The number of packets received without agent information options.             |
| Option                            |                                                                               |
| <b>Receive Missing Circuit ID</b> | The number of packets received with the Circuit ID option missing.            |
| Receive Missing Remote ID         | The number of packets received with the Remote ID option missing.             |
| Receive Bad Circuit ID            | The number of packets whose Circuit ID option did not match known circuit ID. |
| Receive Bad Remote ID             | The number of packets whose Remote ID option did not match known Remote       |
|                                   | ID.                                                                           |
| Client Statistics                 |                                                                               |
| Transmit To Client                | The number of relayed packets from server to client.                          |
| Transmit Error                    | The number of packets that resulted in error while being sent to servers.     |
| Receive from Client               | The number of received packets from server.                                   |
| Receive Agent Option              | The number of received packets with relay agent information option.           |
| Replace Agent Option              | The number of packets which were replaced with relay agent information        |
|                                   | option.                                                                       |
| Keep Agent Option                 | The number of packets whose relay agent information was retained.             |
| Drop Agent Option                 | The number of packets that were dropped which were received with relay        |
|                                   | agent information                                                             |

### Table 3 16 Descriptions of DHCP Relay Statistics Webpage

#### 3.5.3 **Detailed Statistics**

This Detailed Statistics webpage in Figure 3.24 provides statistics for DHCP snooping. Note that the normal forward per-port TX (Transmit) statistics is not increased if the incoming DHCP packet is done by L3 (Layer 3) forwarding mechanism. Clearing the statistics on specific port in this Webpage may not take effect on global statistics since it collects at different layer. Descriptions of DHCP Detailed Statistics are summarized in Table 3.17.

The DHCP user drop-down selection box **Combined** determines which user's detailed statistics will be displayed on the Webpage. The DHCP user option can be: Combined, Normal Forward, Server, Client, Snooping, or

Relay. Next, the port drop-down selection box Port 1 v also determines which port's detailed statistics will be display on the Webpage. The user can check the **Auto-refresh** box to refresh the page automatically. Note that automatic refresh occurs every 3 seconds. Otherwise, the user can click the **Refresh** button to refresh this page immediately. To clear all statistics on the Webpage, the user can click the **Clear** button.

| atop<br>Technologies     |                              |     | Managed Sw          | /itch | l                   | Â       | •    | ? |
|--------------------------|------------------------------|-----|---------------------|-------|---------------------|---------|------|---|
| Configuration<br>Monitor | DHCP Detailed Statistics Por | t 1 | Combined            | ✓ Poi | rt 1 ∨ Auto-refresh | Refresh | Clea | r |
| System<br>Ports          | Receive Packets              |     | Transmit Packets    | 5     |                     |         |      |   |
| PoF                      | Rx Discover                  | 0   | Tx Discover         | 0     |                     |         |      |   |
| FRPS                     | Rx Offer                     | 0   | Tx Offer            | 0     |                     |         |      |   |
| DHCPv4                   | Rx Request                   | 0   | Tx Request          | 0     |                     |         |      |   |
| Snooping Table           | Rx Decline                   | 0   | Tx Decline          | 0     |                     |         |      |   |
| Relay Statistics         | Rx ACK                       | 0   | Tx ACK              | 0     |                     |         |      |   |
| Detailed Statistics      | Rx NAK                       | 0   | Tx NAK              | 0     |                     |         |      |   |
| Security                 | Rx Release                   | 0   | Tx Release          | 0     |                     |         |      |   |
| Aggregation              | Rx Inform                    | 0   | Tx Inform           | 0     |                     |         |      |   |
| Spanning Tree            | Rx Lease Query               | 0   | Tx Lease Query      | 0     |                     |         |      |   |
| IPMC                     | Rx Lease Unassigned          | 0   | Tx Lease Unassigned | 0     |                     |         |      |   |
|                          | Rx Lease Unknown             | 0   | Tx Lease Unknown    | 0     |                     |         |      |   |
| PTP                      | Rx Lease Active              | 0   | Tx Lease Active     | 0     |                     |         |      |   |
| MAC Table                | Rx Discarded Checksum Error  | 0   |                     |       |                     |         |      |   |
| VLANs                    | Rx Discarded from Untrusted  | 0   |                     |       |                     |         |      |   |

Figure 3.24 DHCP Detailed Statistics Port 1 Webpage

| Т | le 3.17 Descriptions of DHCP Detailed Statistics Por | t 1 |
|---|------------------------------------------------------|-----|
| _ |                                                      |     |

| Label                  | Description                                                                      |
|------------------------|----------------------------------------------------------------------------------|
| Rx and Tx Discover     | The number of discover (option 53 with value 1) packets received and             |
|                        | transmitted.                                                                     |
| Rx and Tx Offer        | The number of offer (option 53 with value 2) packets received and transmitted.   |
| Rx and Tx Request      | The number of request (option 53 with value 3) packets received and transmitted. |
| Rx and Tx Decline      | The number of decline (option 53 with value 4) packets received and transmitted. |
| Rx and Tx ACK          | The number of ACK (option 53 with value 5) packets received and transmitted.     |
| Rx and Tx NAK          | The number of NAK (option 53 with value 6) packets received and transmitted.     |
| Rx and Tx Release      | The number of release (option 53 with value 7) packets received and transmitted  |
| Rx and Tx Inform       | The number of inform (option 53 with value 8) packets received and transmitted.  |
| Rx and Tx Lease Query  | The number of lease query (option 53 with value 10) packets received and         |
|                        | transmitted.                                                                     |
| Rx and Tx Lease        | The number of lease unassigned (option 53 with value 11) packets received and    |
| Unassigned             | transmitted.                                                                     |
| Rx and Tx Lease        | The number of lease unknown (option 53 with value 12) packets received and       |
| Unknown                | transmitted.                                                                     |
| Rx and Tx Lease Active | The number of lease active (option 53 with value 13) packets received and        |
|                        | transmitted.                                                                     |
| Rx Discarded Checksum  | The number of discard packet that IP/UDP checksum is error.                      |
| Error                  |                                                                                  |
| Rx Discarded from      | The number of discarded packets that are coming from untrusted port.             |
| Untrusted              |                                                                                  |

# 3.6 Security

**Security** menu group under **Monitor** menu consists of three submenus which are **Network**, **AAA**, and **Switch**. Figure 3.25 shows the list of submenus under **Monitor Security**.

Security Network Port Security NAS ACL Status ARP Inspection IP Source Guard AAA RADIUS Overview RADIUS Details Switch RMON

Figure 3.25 Security Menu Group under Monitor

### 3.6.1 Network

### 3.6.1.1 Port Security Overview

This webpage in Figure 3.26 shows the Port Security status. Port Security is a module with no direct configuration. Configuration comes indirectly from other modules - the user modules. When a user module has enabled port security on a port, the port is set-up for software-based learning. In this mode, frames from unknown MAC addresses are passed on to the port security module, which in turn asks all user modules whether to allow this new MAC address to forward or block it. For a MAC address to be set in the forwarding state, all enabled user modules must unanimously agree on allowing the MAC address to forward. If only one chooses to block it, it will be blocked until that user module decides otherwise. The status page is divided into two sections - one with a legend of user modules and one with the actual port status. Table 3.18 summarizes the descriptions of Port Security Switch Status.

op

# **Managed Switch**

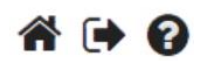

Configuration Monitor System Ports PoE ERPS DHCPv4 Security Network Port Security Overview Details NAS ACL Status **ARP** Inspection IP Source Guard AAA Switch Aggregation Spanning Tree **IPMC** LLDP PTP MAC Table VLANs DDMI UDLD SD Status Diagnostics Maintenance

a

Technologies

# Port Security Switch Status

Auto-refresh 🗆 Refresh

**User Module Legend** 

| User Module Name      | Abbr |
|-----------------------|------|
| Port Security (Admin) | P    |
| 802.1X                | 8    |
| Voice VLAN            | V    |

# **Port Status**

| Clear | Dort      | Heere | Violation Made | Stata                                                                                                    | M             | AC Count       |   |
|-------|-----------|-------|----------------|----------------------------------------------------------------------------------------------------|---------------|----------------|---|
| Clear | Port      | Users | violation wode | le State MAC Cou<br>Current Violatir<br>Disabled -<br>Disabled -<br>Disabled -<br>Disabled -<br>Disabled -<br>Disabled -<br>Disabled -<br>Disabled -<br>Disabled -<br>Disabled -<br>Disabled -<br>Disabled -<br>Disabled - | Violating     | Limit          |   |
| Clear | 1         |       | Disabled       | Disabled                                                                                                    | ÷             | -              | - |
| Clear | 2         |       | Disabled       | Disabled                                                                                                    | -             | -              | - |
| Clear | <u>3</u>  |       | Disabled       | Disabled                                                                                                    | -             | -              | - |
| Clear | <u>4</u>  |       | Disabled       | Disabled                                                                                                    | . <del></del> | <del>.</del> . |   |
| Clear | <u>5</u>  |       | Disabled       | Disabled                                                                                                    | -             | -              | - |
| Clear | <u>6</u>  |       | Disabled       | Disabled                                                                                                    | -             | -              | - |
| Clear | <u>7</u>  |       | Disabled       | Disabled                                                                                                    |               | <del></del>    |   |
| Clear | <u>8</u>  |       | Disabled       | Disabled                                                                                                    | -             | -              | - |
| Clear | <u>9</u>  |       | Disabled       | Disabled                                                                                                    | -             |                | - |
| Clear | <u>10</u> |       | Disabled       | Disabled                                                                                                    | -             | -              | - |
| Clear | <u>11</u> |       | Disabled       | Disabled                                                                                                    | 1 <u>-</u> 1  | -              |   |

Figure 3.26 Overview of Port Security Switch Status Webpage

## Table 3.18 Descriptions of Port Security Switch Status Webpage

| Label              | Description                                                                       |
|--------------------|-----------------------------------------------------------------------------------|
| User Module Legend |                                                                                   |
| User Module Name   | The full name of a module that may request Port Security services.                |
| Abbr               | A one-letter abbreviation of the user module. This is used in the Users column in |
|                    | the port status table.                                                            |
| Port Status        |                                                                                   |
| Clear              | Click to remove all dynamic MAC addresses on all VLANs on this port. The          |
|                    | button is only clickable if number of secured MAC addresses is non-zero.          |
| Port               | The port number for which the status applies. Click the port number to see the    |
|                    | status for this port.                                                             |
| Users              | Each of the user modules has a column that shows whether that module has          |
|                    | enabled Port Security or not. A '-' means that the corresponding user module is   |
|                    | not enabled, whereas a letter indicates that the user module abbreviated by that  |
|                    | letter (see <b>Abbr</b> above) has enabled port security.                         |
| Violation Mode     | Shows the configured Violation Mode of the port. It can take one of four values:  |
|                    | Disabled: Port Security is not administratively enabled on this port.             |
|                    | Protect: Port Security is administratively enabled in Protect mode.               |
|                    | Restrict: Port Security is administratively enabled in Restrict mode.             |
|                    | Shutdown: Port Security is administratively enabled in Shutdown mode.             |
| State              | Shows the current state of the port. It can take one of four values:              |
|                    | <b>Disabled</b> : No user modules are currently using the Port Security service.  |

| Label                | Description                                                                               |
|----------------------|-------------------------------------------------------------------------------------------|
| User Module Legend   |                                                                                           |
|                      | Ready: The Port Security service is in use by at least one user module, and is            |
|                      | awaiting frames from unknown MAC addresses to arrive.                                     |
|                      | Limit Reached: The Port Security service is administratively enabled and the              |
|                      | limit is reached.                                                                         |
|                      | Shut down: The Port Security service is administratively enabled and the port is          |
|                      | shut down. No MAC addresses can be learned on the port until it is                        |
|                      | administratively re-opened by administratively taking the port down and then              |
|                      | back up on the "Configuration $\rightarrow$ Ports" page. Alternatively, the switch may be |
|                      | booted or reconfigured Port Security-wise.                                                |
| MAC Count            | The three columns indicate the number of currently learned MAC addresses                  |
| (Current, Violating, | (forwarding as well as blocked), the number of violating MAC address (only                |
| Limit)               | counting in Restrict mode) and the maximum number of MAC addresses that                   |
|                      | can be learned on the port, respectively.                                                 |
|                      | If no user modules are enabled on the port, the Current column will show a dash           |
|                      | (-).                                                                                      |
|                      | If Port Security is not administratively enabled on the port, the Violating and           |
|                      | Limit columns will show a dash (-)                                                        |

The user can check the **Auto-refresh** box to refresh the page automatically. Note that automatic refresh occurs every 3 seconds. Otherwise, the user can click **Refresh** button to refresh this page immediately.

### 3.6.1.2 Port Security Details

This Webpage in Figure 3.27 shows the details of MAC addresses secured by the Port Security module. Descriptions of column labels of Port Security Port Status table are summarized in Table 3.19. The user can use

the port's drop-down selection box Port 1 to select the port number that its status will be showed. The user can check the **Auto-refresh** box to refresh the page automatically. Note that automatic refresh occurs every 3 seconds. Otherwise, the user can click **Refresh** button to refresh this page immediately.

| atop<br>Technologies               |         |        |               | Managed      | Swite | ch     | 4         |         | 2 |
|------------------------------------|---------|--------|---------------|--------------|-------|--------|-----------|---------|---|
| Configuration<br>Monitor<br>System | Port Se | curity | Port Statu    | IS All Ports | All   | ✓ Auto | o-refresh | Refresh | J |
| Ports<br>PoE<br>ERPS<br>DHCPv4     | No MAC  | addres | sses attached | MAC Address  | Туре  | State  | Age/Hold  |         |   |
| Security<br>Network                |         |        |               |              |       |        |           |         |   |

Figure 3.27 Details of Port Security Port Status All Ports Webpage

Table 3.19 Descriptions of Port Security Port Status All Ports Webpage

| Label  | Description                                                                                                    |
|--------|----------------------------------------------------------------------------------------------------|
| Delete | Click to remove this entry of MAC addresses from MAC address table. The button is only                                              |
|        | clickable if the entry type is Dynamic. Use the "Configuration $\rightarrow$ Security $\rightarrow$ Port Security $\rightarrow$ MAC |
|        | Addresses" page to remove Static and Sticky entries.                                                                                |
| Port   | If all ports are shown (can be selected through the drop-down box on the top right), this one                                       |
|        | shows the port to which the MAC address is bound.                                                                                   |

Port Security Overview Details

| Label     | Description                                                                                                    |  |  |  |
|-----------|----------------------------------------------------------------------------------------------------|--|--|--|
| MAC       | The MAC address and VLAN ID that is seen on this port. If no MAC addresses are learned, a                                                                                                    |  |  |  |
| Address & | single row stating " <b>No MAC addresses attached</b> " is displayed.                                                                                                    |  |  |  |
| VLAN ID   |                                                                                                    |  |  |  |
| Туре      | Indicates the type of entry. Takes one of three values:                                                                                                    |  |  |  |
|           | • <b>Dynamic</b> : The entry is learned through learn frames coming to the Port Security module while the port in question is not in sticky mode.                                                                                                    |  |  |  |
|           | • <b>Static</b> : The entry is entered by the end-user through management. Entry is not subject to aging.                                                                                                    |  |  |  |
|           | • <b>Sticky</b> : When the port is in sticky mode, all entries that would otherwise have been learned as dynamic are learned as sticky.                                                                                                    |  |  |  |
|           | Sticky entries are part of the running-config and can therefore be saved to startup-<br>config. An important aspect of sticky MAC addresses is that they survive link changes<br>(in contrast to Dynamic, which will have to be learned again). They also survive reboots<br>if running-config is saved to startup-config.                                                                                                    |  |  |  |
| State     | Indicates whether the corresponding MAC address is blocked or forwarding. In the blocked state, it will not be allowed to transmit or receive traffic.                                                                                                    |  |  |  |
| Age/Hold  | If at least one user module has decided to block this MAC address, it will stay in the blocked state until the hold time (measured in seconds) expires. If all user modules have decided to allow this MAC address to forward, and aging is enabled, the Port Security module will periodically check that this MAC address still forwards traffic. If the age period (measured in seconds) expires and no frames have been seen, the MAC address will be removed from the MAC table. Otherwise, a new age period will begin. If aging is disabled or a user module has decided to hold the MAC address indefinitely, a dash (-) will be shown. |  |  |  |

### 3.6.1.3 NAS Switch

This Webpage provides an overview of the current NAS switch status through states of its ports. NAS is an acronym for <u>N</u>etwork <u>A</u>ccess <u>S</u>erver. The NAS is meant to act as a gateway to guard access to a protected source. A client connects to the NAS, and the NAS connects to another resource asking whether the client's supplied credentials are valid. Based on the answer, the NAS then allows or disallows access to the protected resource. An example of a NAS implementation is IEEE 802.1X. Figure 3.28 shows the Network Access Server Switch Status webpage. Table 3.20 summarizes the descriptions of column labels of the Network Access Server Switch Status table.

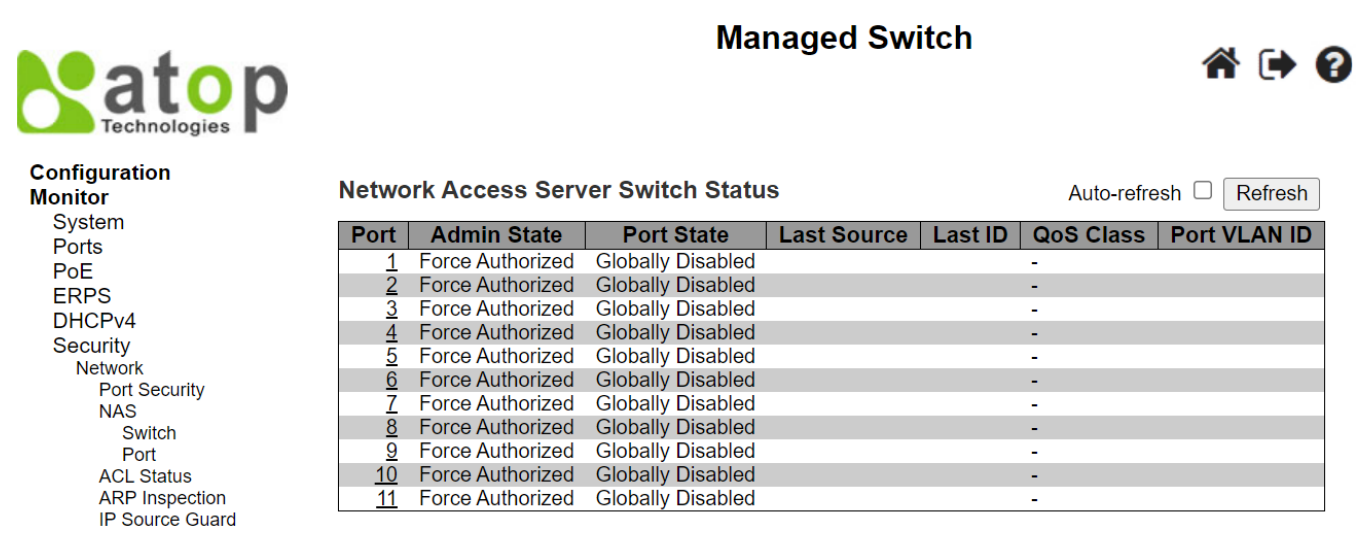

Figure 3.28 Network Access Server Switch Status Webpage

| Table 3.20 Descriptions of Network Access Server Switch Status Webpage | vork Access Server Switch Status Webpage |
|------------------------------------------------------------------------|------------------------------------------|
|------------------------------------------------------------------------|------------------------------------------|

| Label | Description                                                                           |
|-------|---------------------------------------------------------------------------------------|
| Port  | The switch's port number. Click to navigate to detailed NAS statistics for this port. |

| Label        | Description                                                                                        |
|--------------|----------------------------------------------------------------------------------------------------|
| Admin State  | The port's current administrative state. Refer to NAS Admin State for a description of             |
|              | possible values.                                                                                   |
| Port State   | The current state of the port. Refer to NAS Port State for a description of the individual states. |
| Last Source  | The source MAC address carried in the most recently received EAPOL frame for EAPOL-                |
|              | based authentication, and the most recently received frame from a new client for MAC-based         |
|              |                                                                                                    |
| Last ID      | The user name (supplicant identity) carried in the most recently received Response Identity        |
|              | EAPOL frame for EAPOL-based authentication, and the source MAC address from the most               |
|              | recently received frame from a new client for MAC-based authentication.                            |
| QoS Class    | QoS Class assigned to the port by the RADIUS server if enabled.                                    |
| Port VLAN ID | The VLAN ID that NAS has put the port in. The field is blank if the Port VLAN ID is not            |
|              | overridden by NAS. If the VLAN ID is assigned by the RADIUS server, "(RADIUS-assigned)" is         |
|              | appended to the VLAN ID. Read more about RADIUS-assigned VLANs at                                  |
|              | Configuration->Security->Network->NAS. If the port is moved to the Guest VLAN. "(Guest)" is        |
|              | appended to the VLAN ID. Read more about Guest VLANs Configuration->Security->Network-             |
|              | >NAS.                                                                                              |

The user can check the **Auto-refresh** box to refresh the page automatically. Note that automatic refresh occurs every 3 seconds. Otherwise, the user can click **Refresh** button to refresh this page immediately.

### 3.6.1.4 NAS Port

This Webpage in Figure 3.29 provides detailed NAS (Network Access Server) statistics for a specific switch port running EAPOL-based IEEE 802.1X authentication. For MAC-based ports, it shows selected backend server (RADIUS

Authentication Server) statistics, only. The user can use the port drop-down selection **Port 1 box** to select which port's details to be displayed. Table 3.21 provides descriptions of NAS Statistics.

| atop<br>Technologies               | Managed Switch                                         | a 🕩 |
|------------------------------------|--------------------------------------------------------|-----|
| Configuration<br>Monitor<br>System | NAS Statistics Port 1 Port 1 V Auto-refresh            |     |
| Ports                              | Port State                                             |     |
| PoE<br>ERPS<br>DHCPv4              | Admin StateForce AuthorizedPort StateGlobally Disabled |     |
| Security                           |                                                        |     |
| Network<br>Port Security           |                                                        |     |
| NAS                                |                                                        |     |
| Switch                             |                                                        |     |
| Port                               |                                                        |     |

Figure 3.29 NAS Statistics Port 1 Webpage

| Table 3.21 Descriptions of NAS Statistics Port 1 Webpage |                                                                                                    |  |  |
|----------------------------------------------------------|----------------------------------------------------------------------------------------------------|--|--|
| Label                                                    | Description                                                                                             |  |  |
| Port State                                               |                                                                                                    |  |  |
| Admin State                                              | The port's current administrative state. Refer to NAS Admin State for a description of possible values. |  |  |
| Port State                                               | The current state of the port. Refer to NAS Port State for a description of the individual states.      |  |  |
| QoS Class                                                | The QoS class assigned by the RADIUS server. The field is blank if no QoS class is<br>assigned.         |  |  |

Table 3.21 Descriptions of NAS Statistics Port 1 Webpage

| Label                      | Description                                                                                                    |
|----------------------------|----------------------------------------------------------------------------------------------------|
| Port State                 |                                                                                                    |
| Port VLAN ID               | The VLAN ID that NAS has put the port in. The field is blank if the Port VLAN ID is not overridden by NAS. If the VLAN ID is assigned by the RADIUS server, "(RADIUS-assigned)" is appended to the VLAN ID. Read more about RADIUS-assigned VLANs Configuration->Security->Network->NAS. If the port is moved to the Guest VLAN, "(Guest)" is appended to the VLAN ID. Read more about Guest VLANs Configuration->Security->NAS. |
| Port Counters              |                                                                                                    |
| EAPOL Counters             | These supplicant frame counters are available for the following administrative states:<br>Force Authorized, Force Unauthorized, Port-based 802.1X, Single 802.1X, Multi<br>802.1X                                                                                                    |
| Backend Server<br>Counters | These backend (RADIUS) frame counters are available for the following administrative states: <b>Port-based 802.1X, Single 802.1X, Multi 802.1X, MAC-based Auth</b> .                                                                                                    |
| Last                       | Information about the last supplicant/client that attempted to authenticate. This                                                                                                    |
| Supplicant/Client          | information is available for the following administrative states: Port-based 802.1X,                                                                                                    |
| Info                       | Single 802.1X, Multi 802.1X, MAC-based Auth.                                                                                                    |
| Selected Counters          |                                                                                                    |
| Selected Counters          | The Selected Counters table is visible when the port is in one of the following administrative states: <b>Multi 802.1X</b> , <b>MAC-based Auth</b> . The table is identical to and is placed next to the Port Counters table. The table will be empty if no MAC address is currently selected. To populate the table, select one of the attached MAC Addresses from the table below.                                             |
| Attached MAC Addres        | ses                                                                                                    |
| Identity                   | Shows the identity of the supplicant, as received in the Response Identity EAPOL frame. Clicking the link causes the supplicant's EAPOL and Backend Server counters to be shown in the Selected Counters table. If no supplicants are attached, it shows No supplicants attached. This column is not available for MAC-based Auth.                                                                                               |
| MAC Address                | For Multi 802.1X, this column holds the MAC address of the attached supplicant.<br>For MAC-based Auth., this column holds the MAC address of the attached client.<br>Clicking the link causes the client's Backend Server counters to be shown in the<br>Selected Counters table. If no clients are attached, it shows No clients attached.                                                                                      |
| VLAN ID                    | This column holds the VLAN ID that the corresponding client is currently secured through the Port Security module.                                                                                                    |
| State                      | The client can either be authenticated or unauthenticated. In the authenticated state, it is allowed to forward frames on the port, and in the unauthenticated state, it is blocked. As long as the backend server hasn't successfully authenticated the client, it is unauthenticated. If an authentication fails for one or the other reason, the client will remain in the unauthenticated state for Hold Time seconds.       |
| Last Authentication        | Shows the date and time of the last authentication of the client (successful as well as unsuccessful).                                                                                                    |

The user can check **Auto-refresh** box to refresh the page automatically. Note that automatic refresh occurs every 3 seconds. The user can click **Refresh** button to refresh the page immediately. The **Clear** button is available in the following modes: **Force Authorized**, **Force Unauthorized**, **Port-based 802.1X**, and **Single 802.1X mode**. Click this button to clear the counters for the selected port. The **Clear All** button is available in the following modes: **Multi 802.1X** and **MAC-based Auth.X**. Click to clear both the port counters and all the attached client's counters. The "Last Client" will not be cleared. However, the **Clear This** button is available in the following modes: **Multi 802.1X** and **MAC-based Auth.X**. Click to clear only the currently selected client's counters.

# 3.6.1.5 ACL Status

The ACL (Access Control List) status displays different ACL users as shown in Figure 3.30. Each row refers to an ACE (Access Control Entry) with its corresponding parameters. The status parameters for each ACE are defined in Table 3.22. Note that the last column called **Conflict** will be set to "**Yes**" if a specific ACE is not applied to the hardware due to hardware limitations. The maximum number of ACEs is 512 entries on each managed switch.

Configuration Monitor System Ports PoE ERPS DHCPv4 Security Network Port Security NAS Switch Port ACL Status

# Managed Switch

A 🔁 🕄

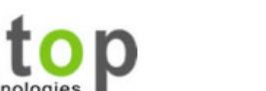

| ACL Status |     | combined              |        |              | ✓ Auto-refresh □ Refresh |     |         |         |
|------------|-----|-----------------------|--------|--------------|--------------------------|-----|---------|---------|
| User       | ACE | Frame Type            | Action | Rate Limiter | Mirror                   | CPU | Counter | Conflic |
| IP         | 1   | Any                   | Permit | Disabled     | Disabled                 | Yes | 16      | No      |
| IP         | 2   | IPv4 DIP:224.0.0.1/32 | Permit | Disabled     | Disabled                 | Yes | 0       | No      |

### Figure 3.30 ACL Status Webpage

#### Table 3.22 Descriptions of ACL Status Webpage

| Label        | Description                                                                                         |
|--------------|----------------------------------------------------------------------------------------------------|
| User         | Indicates the ACL (Access Control List) user.                                                       |
| ACE          | Indicates the ACE (Access Control Entry) ID on local switch.                                        |
| Frame Type   | Indicates the frame type of the ACE. Possible values are:                                           |
|              | Any: The ACE will match any frame type.                                                             |
|              | <b>EType</b> : The ACE will match Ethernet Type frames. Note that an Ethernet Type based ACE will   |
|              | not get matched by IP and ARP frames.                                                               |
|              | ARP: The ACE will match ARP/RARP frames.                                                            |
|              | IPv4: The ACE will match all IPv4 frames.                                                           |
|              | IPv4/ICMP: The ACE will match IPv4 frames with ICMP protocol.                                       |
|              | IPv4/UDP: The ACE will match IPv4 frames with UDP protocol.                                         |
|              | <b>IPv4/TCP</b> : The ACE will match IPv4 frames with TCP protocol.                                 |
|              | <b>IPv4/Other</b> : The ACE will match IPv4 frames, which are not ICMP/UDP/TCP.                     |
|              | IPv6: The ACE will match all IPv6 standard frames.                                                  |
| Action       | Indicates the forwarding action of the ACE.                                                         |
|              | <b>Permit</b> : Frames matching the ACE may be forwarded and learned.                               |
|              | <b>Deny</b> : Frames matching the ACE are dropped.                                                  |
|              | Filter: Frames matching the ACE are filtered.                                                       |
| Rate Limiter | Indicates the rate limiter number of the ACE. The allowed range is 1 to 16. When <b>Disabled</b> is |
|              | displayed, the rate limiter operation is disabled.                                                  |
| CPU          | Forward packet that matched the specific ACE to CPU.                                                |
| Counter      | The counter indicates the number of times the ACE was hit by a frame.                               |
| Conflict     | Indicates the hardware status of the specific ACE. The specific ACE is not applied to the           |
|              | hardware due to hardware limitations.                                                               |

The drop-down selection box determines which ACL user's status will be displayed on the Webpage. The drop-down selection options that can be chosen are: combined, static, ipSourceGuard, ipv6SourceGuard, IP, ipmc, Connectivity Fault Management, Automatic (Linear) Protection Switching, arpInspection, upnp, ptp, dhcp, dhcp6Snooping, loopProtect, linkOam, test, and conflict. The user can check **Auto-refresh** box to refresh the page automatically. Note that automatic refresh occurs every 3 seconds. Otherwise, the user can click **Refresh** button to refresh the page immediately.

### 3.6.1.6 ARP Inspection

Entries in the Dynamic ARP Inspection Table are shown on this Webpage in Figure 3.31. The Dynamic ARP Inspection Table can contain up to 256 entries. The table is sorted first by port, then by VLAN ID, then by MAC address, and then by IP address. All dynamic entries are learning from DHCP Snooping.

Each Webpage can list up to 99 entires from the Dynamic ARP Inspection Table. The default number of entires per page is 20. The user can change this value through the "entries per page" input field. When the user first visited the page, the Webpage will show the first 20 entires from the beginning of the Dynamic ARP Inspection Table. The "Start from port address", "VLAN", "MAC address" and "IP address" input fields allow the user to select the starting point in the Dynamic ARP Inspection Table. Clicking the Refresh button will update the displayed table starting from these entered input fields found in or the closest match in the Dynamic ARP Inspection Table. In addition, the two input fields will assume the value of the first displayed entry after the Refresh button is clicked. This allows the user to continuously refresh the table with the updated starting address.

The user can check the Auto-refresh box to refresh the page automatically. Note that automatic refresh occurs

every 3 seconds. Otherwise, the user can click **Refresh** button to refresh this page immediately. The button will use the last entry of the currently displayed table as a basis for the next lookup. When the end is reached, the

text "**No more entries**" is shown in the displayed table. The user can click on the user button to start over and display the first entry in the Dynamic ARP Inspection Table. Table 3.23 summarizes the descriptions of labels on the Dynamic ARP Inspection Table.

| atop<br>Technologies                                                                                                | Managed Switch 🕋 🕩 🕜                                                                                                    |
|----------------------------------------------------------------------------------------------------|----------------------------------------------------------------------------------------------------|
| Configuration<br>Monitor<br>System<br>Ports<br>PoE<br>ERPS<br>DHCPv4<br>Security<br>Network<br>Port Security<br>NAS | Dynamic ARP Inspection Table Auto-refresh       Refresh       <         Start from       Port 1 ~, VLAN 1 , MAC address       00-00-00-00-00 and         IP address       0.0.0       with 20 entries per page.         Port       VLAN ID       MAC Address       IP Address         No more entries       No more entries |
| Switch<br>Port<br>ACL Status<br>ARP Inspection                                                                      | Figure 3.31 Dynamic ARP Inspection Table Webpage                                                                                                    |

Table 3.23 Descriptions of Dynamic ARP Inspection Table

| Label       | Description                                              |
|-------------|----------------------------------------------------------|
| Port        | Switch's Port Number in which the entries are displayed. |
| VLAN ID     | VLAN ID in which the ARP traffic is permitted.           |
| MAC Address | User's MAC address of the entry.                         |
| IP Address  | User's IP address of the entry.                          |

### 3.6.1.7 IP Source Guard

Entries in the Dynamic IP Source Guard Table are shown on this Webpage in Figure 3.32. The Dynamic IP Source Guard Table is sorted first by port, then by VLAN ID, then by IP address, and then by MAC address.

Each Webpage can list up to 99 entires from the Dynamic IP Source Guard Table. The default number of entires per page is 20. The user can change this value through the "entries per page" input field. When the user first visited the page, the Webpage will show the first 20 entires from the beginning of the Dynamic IP Source Guard Table. The "Start from port address", "VLAN", "MAC address" and "IP address" input fields allow the user to select the starting point in the Dynamic IP Source Guard Table. Clicking the Refresh button will update the displayed table starting from these entered input fields found in or the closest match in the Dynamic IP Source Guard Table. In addition,

the four input fields will assume the value of the first displayed entry after the **Refresh** button is clicked. This allows the user to continuously refresh the table with the updated starting address.

The user can check the Auto-refresh box to refresh the page automatically. Note that automatic refresh occurs

every 3 seconds. Otherwise, the user can click **Refresh** button to refresh this page immediately. The button will use the last entry of the currently displayed table as a basis for the next lookup. When the end is reached, the

text "**No more entries**" is shown in the displayed table. The user can click on the displayed table button to start over and display the first entry in the Dynamic IP Source Guard Table. Table 3.24 summarizes the descriptions of labels on the Dynamic IP Source Guard Table.

| atop<br>Technologies                                                                                                    | Managed Switch 🕋 🕞 😮                                                                                                    |
|----------------------------------------------------------------------------------------------------|----------------------------------------------------------------------------------------------------|
| Configuration<br>Monitor<br>System<br>Ports<br>PoE<br>ERPS<br>DHCPv4<br>Security<br>Network<br>Port Security<br>NAS<br>Switch<br>Port<br>ACL Status | Dynamic IP Source Guard Table Auto-refresh       Refresh       >>         Start from Port 1 v, VLAN       and IP address       0.0.0.0       with         20       entries per page.         Port VLAN ID IP Address MAC Address         No more entries |
| ARP Inspection<br>IP Source Guard                                                                                                    |                                                                                                    |

### Figure 3.32 Dynamic IP Source Guard Table Webpage

|             | Table 3.24 Descriptions of Dynamic IP Source Guard Table |
|-------------|----------------------------------------------------------|
| Label       | Description                                              |
| Port        | Switch's Port Number in which the entries are displayed. |
| VLAN ID     | VLAN ID in which the IP traffic is permitted.            |
| IP Address  | User's IP address of the entry.                          |
| MAC Address | Source MAC address.                                      |

### 3.6.2 AAA

### 3.6.2.1 RADIUS Overview

The user can check the status of RADIUS server as shown in Figure 3.33. Note that RADIUS servers can be configured in the RADIUS Server Configuration Webpage. In this RADIUS Overview Webpage, the table lists the RADIUS server by its number from 1 to 5. EHG77XX managed switch will only show the Authentication Port and Authentication Status. The descriptions of the RADIUS Server Status Overview table are summarized in Table 3.25.

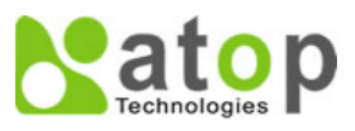

# Managed Switch

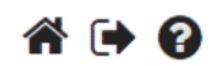

System Ports PoE ERPS DHCPv4 Security Network AAA **RADIUS** Overview **RADIUS Details** 

**RADIUS Server Status Overview** Auto-refresh Refresh # IP Address **Authentication Port Authentication Status** Disabled 1 2 3 Disabled Disabled <u>4</u> 5 Disabled Disabled

Figure 3.33 RADIUS Server Status Overview Webpage

Table 3.25 Descriptions of RADIUS Server Status Overview

Label Description # The RADIUS server number. Click on the number to navigate to detailed statistics for this server. **IP Address** The IP address of this server. **Authentication Port** UDP port number for authentication. Authentication Status The current status of the server. This field takes one of the following values: Disabled: The server is disabled. Not Ready: The server is enabled, but IP communication is not yet up and running. Ready: The server is enabled, IP communication is up and running, and the RADIUS module is ready to accept access attempts. Dead (X seconds left): Access attempts were made to this server, but it did not reply within the configured timeout. The server has temporarily been disabled but will get re-enabled when the dead-time expires. The number of seconds left before this occurs is displayed in parentheses. This state is only reachable when more than one server is enabled.

The user can check the Auto-refresh box to refresh the page automatically. Note that automatic refresh occurs every 3 seconds. Otherwise, the user can click Refresh button to refresh this page immediately.

When, the user clicked on one of the numbers in the first column which refers the server number, a new Webpage will be displayed which shows the RADIUS Server Statistics for that selected server.

Configuration Monitor

| RADIUS Authenticatior | <b>Statistics</b> | for | Server # | <b>F1</b> |
|-----------------------|-------------------|-----|----------|-----------|
|-----------------------|-------------------|-----|----------|-----------|

Server #1 V Auto-refresh Clear

| Receive Packets            |       | Transmit Packets       | S        |
|----------------------------|-------|------------------------|----------|
| Access Accepts             | 0     | Access Requests        | 0        |
| Access Rejects             | 0     | Access Retransmissions | 0        |
| Access Challenges          | 0     | Pending Requests       | 0        |
| Malformed Access Responses | 0     | Timeouts               | 0        |
| Bad Authenticators         | 0     |                        |          |
| Unknown Types              | 0     |                        |          |
| Packets Dropped            | 0     |                        |          |
|                            | Other | r Info                 |          |
| IP Address                 |       |                        |          |
| State                      |       |                        | Disabled |
| Round-Trip Time            |       |                        | 0 ms     |

Figure 3.34 RADIUS Authentication Statistics for Server #1 Webpage

Table 3.26 Descriptions of RADIUS Authentication Statistics for Server #1

| Label                                                                                                    | Description                                                                                                    |
|----------------------------------------------------------------------------------------------------|----------------------------------------------------------------------------------------------------|
| <b>RADIUS Authentication Statistics for Serve</b>                                                                                        | er#1                                                                                                    |
| RADIUS Authentication Statistics map clos<br>Client MIB. Use the server select box to swi<br>authentication server packet counter, there | sely to those specified in RFC4668 - RADIUS Authentication tch between the backend servers to show details. For <b>RADIUS</b> are seven receive and four transmit counters.                                                                                                    |
| Receive Packets                                                                                                    |                                                                                                    |
| Access Accepts                                                                                                    | The number of RADIUS Access-Accept packets (valid or invalid) received from the server.                                                                                                    |
| Access Rejects                                                                                                    | The number of RADIUS Access-Reject packets (valid or invalid) received from the server.                                                                                                    |
| Access Challenges                                                                                                    | The number of RADIUS Access-Challenge packets (valid or invalid) received from the server.                                                                                                    |
| Malformed Access Responses                                                                                                    | The number of malformed RADIUS Access-Response packets<br>received from the server. Malformed packets include packets<br>with an invalid length. Bad authenticators or Message<br>Authenticator attributes or unknown types are not included as<br>malformed access responses.                                    |
| Bad Authenticators                                                                                                    | The number of RADIUS Access-Response packets containing invalid authenticators or Message Authenticator attributes received from the server.                                                                                                    |
| Unknown Types                                                                                                    | The number of RADIUS packets that were received with<br>unknown types from the server on the authentication port and<br>dropped.                                                                                                    |
| Packets Dropped                                                                                                    | The number of RADIUS packets that were received from the server on the authentication port and dropped for some other reason.                                                                                                    |
| Transmit Packets                                                                                                    |                                                                                                    |
| Access Requests                                                                                                    | The number of RADIUS Access-Request packets sent to the server. This does not include retransmissions.                                                                                                    |
| Access Retransmission                                                                                                    | The number of RADIUS Access-Request packets retransmitted to the RADIUS authentication server.                                                                                                    |
| Pending Requests                                                                                                    | The number of RADIUS Access-Request packets destined for<br>the server that have not yet timed out or received a response.<br>This variable is incremented when an Access-Request is sent<br>and decremented due to receipt of an Access-Accept, Access-<br>Reject, Access-Challenge, timeout, or retransmission. |
| Timeouts                                                                                                    | The number of authentication timeouts to the server. After a timeout, the client may retry to the same server, send to a                                                                                                    |

| Label           | Description                                                                                                    |
|-----------------|----------------------------------------------------------------------------------------------------|
|                 | different server, or give up. A retry to the same server is                                                                                                    |
|                 | counted as a retransmit as well as a timeout. A send to a                                                                                                    |
|                 | different server is counted as a Request as well as a timeout.                                                                                                    |
| Other Info      |                                                                                                    |
| IP Address      | IP address and UDP port for the authentication server in<br>question.                                                                                                    |
| State           | Shows the state of the server. It takes one of the following values:                                                                                                    |
|                 | <b>Disabled</b> : The selected server is disabled.                                                                                                    |
|                 | <b>Not Ready</b> : The server is enabled, but IP communication is not yet up and running.                                                                                                    |
|                 | Ready: The server is enabled, IP communication is up and                                                                                                    |
|                 | running, and the RADIUS module is ready to accept access attempts.                                                                                                    |
|                 | Dead (X seconds left): Access attempts were made to this                                                                                                    |
|                 | server, but it did not reply within the configured timeout. The<br>server has temporarily been disabled, but will get re-enabled<br>when the dead-time expires. The number of seconds left<br>before this occurs is displayed in parentheses. This state is |
| Pound-Trin Time | The time interval (measured in milliseconds) between the                                                                                                    |
|                 | most recent Access-Reply/Access-Challenge and the Access-<br>Request that matched it from the RADIUS authentication                                                                                                    |
|                 | server. The granularity of this measurement is 100 ms. A value of 0 ms indicates that there hasn't been round-trip communication with the server yet.                                                                                                    |

### 3.6.2.2 RADIUS Details

Detailed statistics for a RADIUS server can be monitored on this Webpage. Figure 3.35 shows the RADIUS Authentication Statistics for Server #1. Table 3.27 provides descriptions of RADIUS Authentication Statistics. Different server can be chosen by selecting other server number from the drop-down selection box. After changing the server number, the Webpage will be updated automatically to show the statistics of new server.

The user can check **Auto-fresh** box to refresh the page automatically. Note that automatic refresh occurs every 3 seconds. Otherwise, the user can click the **Refresh** button to refresh the page immediately. Clicking the **Clear** button will clear the counters in the Statistics table for the selected server. Note that the "**Pending Requests**" counter will not be cleared by this operation.

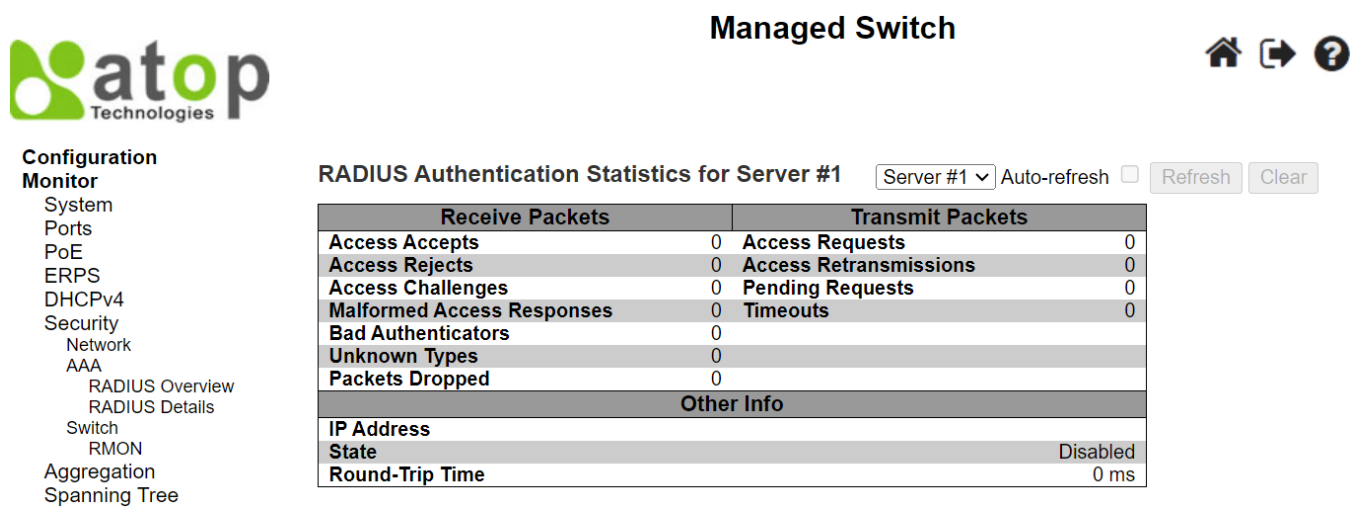

Figure 3.35 RADIUS Authentication and Accounting Statistics Webpage

# Table 3.27 Descriptions of RADIUS Authentication Statistics Webpage

|                                                | s of the brade of the brade                                                           |
|------------------------------------------------|---------------------------------------------------------------------------------------|
| Label                                          | Description                                                                           |
| <b>RADIUS Authentication Statistics for Se</b> | rver#1                                                                                |
| RADIUS Authentication Statistics man           | closely to those specified in REC4668 – RADIUS Authentication                         |
| Client MIR. Les the server select hav to       | switch between the backend conversite above details for For                           |
| Chefit Wild. Use the server select box to      | Switch between the backend servers to show details for. For                           |
| RADIUS authentication server packet co         | bunter, there are seven receive and four transmit counters.                           |
|                                                |                                                                                       |
| Receive Packets                                |                                                                                       |
| Access Accepts                                 | The number of RADIUS Access-Accept packets (valid or                                  |
|                                                | invalid) received from the server.                                                    |
| Access Rejects                                 | The number of RADIUS Access-Reject packets (valid or                                  |
|                                                | invalid) received from the server.                                                    |
| Access Challenges                              | The number of RADIUS Access-Challenge packets (valid or                               |
|                                                | invalid) received from the server.                                                    |
| Malformed Access Responses                     | The number of malformed RADIUS Access Response packets                                |
|                                                | received from the server. Malformed packets include packets                           |
|                                                | with an invalid length. Bad authenticators or Message                                 |
|                                                | Authenticator attributes or unknown types are not included as                         |
|                                                | malformed access responses.                                                           |
| Bad Authenticators                             | The number of RADIUS Access-Response packets containing                               |
|                                                | invalid authenticators or Message Authenticator attributes                            |
|                                                | received from the server.                                                             |
| Unknown Types                                  | The number of RADIUS packets that were received with                                  |
|                                                | unknown types from the server on the authentication port and                          |
|                                                | dropped.                                                                              |
| Packets Dropped                                | The number of RADIUS packets that were received from the                              |
|                                                | server on the authentication port and dropped for some other                          |
|                                                | reason                                                                                |
| Transmit Packets                               |                                                                                       |
| Access Requests                                | The number of RADIUS Access-Request packets sent to the                               |
|                                                | server. This does not include retransmissions.                                        |
| Access Retransmission                          | The number of RADIUS Access-Request packets                                           |
|                                                | retransmitted to the RADIUS authentication server                                     |
| Pending Requests                               | The number of RADIUS Access-Request packets destined for                              |
|                                                | the server that have not vet timed out or received a response                         |
|                                                | This variable is incremented when an Access-Request is sent                           |
|                                                | and decremented due to receipt of an Access-Accent Access-                            |
|                                                | Reject Access-Challenge timeout or retransmission                                     |
| Timeouts                                       | The number of authentication timeouts to the server. After                            |
| lineouts                                       | timeout a the client may retry to the same server send to a                           |
|                                                | different server or give up. A retry to the same server is                            |
|                                                | counted as a retransmit as well as a timeout. A send to a                             |
|                                                | different server is counted as a Request as well as a timeout                         |
| Other Info                                     | amerent cerver le counted de la nequest de weir de la timboul.                        |
| IP Address                                     | IP address and LIDP port for the authentication server in                             |
|                                                |                                                                                       |
| State                                          | Shows the state of the server. It takes one of the following                          |
|                                                | values.                                                                               |
|                                                | <b>Disabled</b> : The selected convertis disabled                                     |
|                                                | Not Deady: The server is enabled but ID communication is not                          |
|                                                | Not nearly. The server is enabled, but if continunication is not                      |
|                                                | yet up and fullilling. <b>Deady:</b> The converte analysis ID communication is up and |
|                                                | rupping and the DADIUS module is ready to accept access                               |
|                                                | attempte                                                                              |
|                                                | allempls.                                                                             |
|                                                | <b>Deau (A seconds left)</b> . Access attempts were made to this                      |

| Label           | Description                                                                                                    |
|-----------------|----------------------------------------------------------------------------------------------------|
|                 | server, but it did not reply within the configured timeout. The<br>server has temporarily been disabled, but will get re-enabled<br>when the dead-time expires. The number of seconds left<br>before this occurs is displayed in parentheses. This state is<br>only reachable when more than one server is enabled.                            |
| Round-Trip Time | The time interval (measured in milliseconds) between the<br>most recent Access-Reply/Access-Challenge and the Access-<br>Request that matched it from the RADIUS authentication<br>server. The granularity of this measurement is 100 ms. A<br>value of 0 ms indicates that there hasn't been round-trip<br>communication with the server yet. |

### 3.6.3 Switch

Under the **Switch→RMON** menu, there are four submenus which are **Statistics**, **History**, **Alarm**, and **Event**. Figure 3.36 shows the list of submenus under **RMON** (Remote Network Monitoring). The following subsections describe each submenu respectively.

Switch RMON Statistics History Alarm Event

### Figure 3.36 RMON Group Menu

### 3.6.3.1 RMON Statistics

This Webpage shown in Figure 3.37 provides an overview of RMON Statistics entries. Each page can list up to 99 entries from the RMON Statistics table. The default number of entries per page is 20. The user can change this value through the "**entries per page**" input field. When the user first visited the page, the Webpage will show the first 20 entires from the beginning of the RMON Statistics table. The first displayed entry will be the one with the lowest Control Index found in the RMON Statistics table.

The "**Start from Control Index**" input field allows the user to select the starting point in the RMON Statistics table. Clicking the **Refresh** button will update the displayed table starting from the entered input field found in or the closest match in the RMON Statistic table. In addition, the input field will assume the value of the first displayed entry after the **Refresh** button is clicked. This allows the user to continuously refresh the table with the updated starting address.

The user can check the **Auto-refresh** box to refresh the page automatically. Note that automatic refresh occurs every 3 seconds. Otherwise, the user can click **Refresh** button to refresh this page immediately. The button will use the last entry of the currently displayed table as a basis for the next lookup. When the end is reached, the text "**No more entries**" is shown in the displayed table. The user can click on the subtront to start over and display the first entry in the RMON Statistics table. Table 3.28 summarizes the descriptions of labels on the RMON Statistics Status Overview table.

Managed Switch

₼ 🕩 😮

# atop Technologies

| Configuration |
|---------------|
| Wolliton      |
| System        |
| Ports         |
| PoE           |
| ERPS          |
| DHCPv4        |
| Security      |
| Network       |
| AAA           |
| Switch        |
| RMON          |
| Statistics    |
| History       |
| Alarm         |
| Event         |

| Start | from Contro    | I Index 0 | )      | with 20 | ) ent  | ries per p | age. |        |       |       |       |       |             |         |          |          |          |    |
|-------|----------------|-----------|--------|---------|--------|------------|------|--------|-------|-------|-------|-------|-------------|---------|----------|----------|----------|----|
| ID    | Data<br>Source | Drop      | Octets | Pkts    | Broad- | Multi-     | CRC  | Under- | Over- | Frag. | Jabb. | Coll. | 64<br>Bytes | 65<br>~ | 128<br>~ | 256<br>~ | 512<br>~ | 10 |

### Figure 3.37 RMON Statistics Status Overview Webpage

### Table 3.28 Descriptions of RMON Statistics Status Overview

| Label           | Description                                                                            |
|-----------------|----------------------------------------------------------------------------------------|
| ID              | Indicates the index of statistics entry.                                               |
| Data            | The port ID which wants to be monitored.                                               |
| Source(ifIndex) |                                                                                        |
| Drop            | The total number of events in which packets were dropped by the probe due to lack of   |
|                 | resources.                                                                             |
| Octets          | The total number of octets of data (including those in bad packets) received on the    |
|                 | network.                                                                               |
| Pkts            | The total number of packets (including bad packets, broadcast packets, and multicast   |
|                 | packets) received.                                                                     |
| Broad-cast      | The total number of good packets received that were directed to the broadcast address. |
| Multi-cast      | The total number of good packets received that were directed to a multicast address.   |
| CRC Errors      | The total number of packets received that had a length (excluding framing bits but     |
|                 | including FCS octets) of between 64 and 1518 octets, inclusive, but had either a bad   |
|                 | Frame Check Sequence (FCS) with an integral number of octets (FCS Error) or a bad FCS  |
|                 | with a non-integral number of octets (Alignment Error).                                |
| Under-size      | The total number of packets received that were less than 64 octets.                    |
| Over-size       | The total number of packets received that were longer than 1518 octets.                |
| Frag.           | The number of frames which size is less than 64 octets received with invalid CRC.      |
| Jabb.           | The number of frames which size is larger than 64 octets received with invalid CRC.    |
| Coll.           | The best estimate of the total number of collisions on this Ethernet segment.          |
| 64 Bytes        | The total number of packets (including bad packets) received that were 64 octets in    |
|                 | length.                                                                                |
| 65~127          | The total number of packets (including bad packets) received that were between 65 to   |
|                 | 127 octets in length.                                                                  |
| 128~255         | The total number of packets (including bad packets) received that were between 128 to  |
|                 | 255 octets in length.                                                                  |
| 256~511         | The total number of packets (including bad packets) received that were between 256 to  |
|                 | 511 octets in length.                                                                  |
| 512~1023        | The total number of packets (including bad packets) received that were between 512 to  |
|                 | 1023 octets in length.                                                                 |
| 1024~1588       | The total number of packets (including bad packets) received that were between 1024 to |
|                 | 1588 octets in length.                                                                 |

### 3.6.3.2 RMON History

.

This Webpage shown in Figure 3.38 provides an overview of RMON History entries. Each page can list up to 99 entries from the RMON History table. The default number of entries per page is 20. The user can change this value through the "entries per page" input field. When the user first visited the page, the Webpage will show the first 20 entries from the beginning of the RMON History table. The first displayed entry will be the one with the lowest Control Index and Sample Index found in the RMON History table.

The "**Start from History Index**" and "**Sample Index**" input fields allow the user to select the starting point in the RMON History table. Clicking the **Refresh** button will update the displayed table starting from the entered input fields found in or the closest match in the RMON History table. In addition, the input fields will assume the value of the first displayed entry after the **Refresh** button is clicked. This allows the user to continuously refresh the table with the updated starting address.

The user can check the **Auto-refresh** box to refresh the page automatically. Note that automatic refresh occurs every 3 seconds. Otherwise, the user can click **Refresh** button to refresh this page immediately. The button will use the last entry of the currently displayed table as a basis for the next lookup. When the end is reached, the text "**No more entries**" is shown in the displayed table. The user can click on the solution to start over and display the first entry in the RMON History table. Table 3.29 summarizes the descriptions of labels on the RMON History Overview table.

|                                                                                         |                  |                                  |                 |       |            |      | Manag          | ged S          | witch         |                |               |           |       | 1      |         | •     |
|-----------------------------------------------------------------------------------------|------------------|----------------------------------|-----------------|-------|------------|------|----------------|----------------|---------------|----------------|---------------|-----------|-------|--------|---------|-------|
| Configuration<br>Monitor<br>System<br>Ports                                             | RMON H           | <b>istory Ov</b><br>Control Inde | verview         | and S | Sample Ind | ex 0 | wit            | h 20           | entries       | per page.      | Auto-         | refresh ( | Refr  | əsh  • | < >>    | >     |
| POE<br>ERPS<br>DHCPv4                                                                   | History<br>Index | Sample<br>Index                  | Sample<br>Start | Drop  | Octets     | Pkts | Broad-<br>cast | Multi-<br>cast | CRC<br>Errors | Under-<br>size | Over-<br>size | Frag.     | Jabb. | Coll.  | Utiliza | ation |
| Security<br>Network<br>AAA<br>Switch<br>RMON<br>Statistics<br>History<br>Alarm<br>Event | No more e        | entries                          |                 |       |            |      |                |                |               |                |               |           |       |        |         |       |

Figure 3.38 RMON History Overview Webpage

| Label         | Description                                                                                |
|---------------|--------------------------------------------------------------------------------------------|
| History Index | Indicates the index of History control entry.                                              |
| Sample Index  | Indicates the index of the data entry associated with the control entry.                   |
| Sample Start  | The value of sysUpTime at the start of the interval over which this sample was measured.   |
| Drop          | The total number of events in which packets were dropped by the probe due to lack of       |
|               | resources.                                                                                 |
| Octets        | The total number of octets of data (including those in bad packets) received on the        |
|               | network.                                                                                   |
| Pkts          | The total number of packets (including bad packets, broadcast packets, and multicast       |
|               | packets) received.                                                                         |
| Broadcast     | The total number of good packets received that were directed to the broadcast address.     |
| Multicast     | The total number of good packets received that were directed to a multicast address.       |
| CRCErrors     | The total number of packets received that had a length (excluding framing bits but         |
|               | including FCS octets) of between 64 and 1518 octets, inclusive, but had either a bad Frame |
|               | Check Sequence (FCS) with an integral number of octets (FCS Error) or a bad FCS with a     |
|               | non-integral number of octets (Alignment Error).                                           |
| Undersize     | The total number of packets received that were less than 64 octets.                        |
| Oversize      | The total number of packets received that were longer than 1518 octets.                    |
| Frag.         | The number of frames which size is less than 64 octets received with invalid CRC.          |
| Jabb.         | The number of frames which size is larger than 64 octets received with invalid CRC.        |
| Coll.         | The best estimate of the total number of collisions on this Ethernet segment.              |
| Utilization   | The best estimate of the mean physical layer network utilization on this interface during  |
|               | this sampling interval, in hundredths of a percent.                                        |

| Table 3.29 | Descriptions of | f RMON History | <sup>v</sup> Overview |
|------------|-----------------|----------------|-----------------------|
|            |                 |                |                       |

### 3.6.3.3 RMON Alarm

This Webpage shown in Figure 3.39 provides an overview of RMON Alarm entries. Each page can list up to 99 entries from the RMON Alarm table. The default number of entries per page is 20. The user can change this value through the "entries per page" input field. When the user first visited the page, the Webpage will show the first 20 entires from the beginning of the RMON Alarm table. The first displayed entry will be the one with the lowest Control Index found in the RMON Alarm table.

The "**Start from Control Index**" input field allows the user to select the starting point in the RMON Alarm table. Clicking the **Refresh** button will update the displayed table starting from the entered input field found in or the closest match in the RMON Alarm table. In addition, the input field will assume the value of the first displayed entry after the **Refresh** button is clicked. This allows the user to continuously refresh the table with the updated starting address.

The user can check the **Auto-refresh** box to refresh the page automatically. Note that automatic refresh occurs every 3 seconds. Otherwise, the user can click **Refresh** button to refresh this page immediately. The button will use the last entry of the currently displayed table as a basis for the next lookup. When the end is reached, the text "**No more entries**" is shown in the displayed table. The user can click on the every a button to start over and display the first entry in the RMON Alarm table. Table 3.30 summarizes the descriptions of labels on the RMON Alarm Overview table.

| atop<br>Technologies                                                                                             |                     |                                |               |                | Man   | aged S           | witch                 |                 | Â                    | • 9              |
|----------------------------------------------------------------------------------------------------|---------------------|--------------------------------|---------------|----------------|-------|------------------|-----------------------|-----------------|----------------------|------------------|
| Configuration<br>Monitor<br>System<br>Ports<br>PoF                                                               | <b>RM0</b><br>Start | <b>DN Alarm</b><br>from Contro | Overview      | /              | h 20  | entries p        | Auto-refr<br>er page. | resh 🗆 🗌        | Refresh  <<          | >>               |
| PoE<br>ERPS<br>DHCPv4<br>Security<br>Network<br>AAA<br>Switch<br>RMON<br>Statistics<br>History<br>Alarm<br>Event | ID<br>No            | Interval<br>more entrie        | Variable<br>s | Sample<br>Type | Value | Startup<br>Alarm | Rising<br>Threshold   | Rising<br>Index | Falling<br>Threshold | Falling<br>Index |

Figure 3.39 RMON Alarm Overview Webpage

| Label    | Description                                                                                                    |
|----------|----------------------------------------------------------------------------------------------------|
| ID       | Indicates the index of the entry. The range is from 1 to 65535.                                                                                                    |
| Interval | Indicates the interval in seconds for sampling and comparing the rising and falling threshold. The range is from 1 to $2^{31}$ -1                                                                                                    |
| Variable | <ul> <li>Indicates the particular variable to be sampled, the possible variables are:         <ul> <li>Indicates the particular variable to be sampled, the possible variables are:</li> <li>InOctets: The total number of octets received on the interface, including framing characters.</li> <li>InUcastPkts: The number of uni-cast packets delivered to a higher-layer protocol.</li> <li>InNUcastPkts: The number of broad-cast and multi-cast packets delivered to a higher-layer protocol.</li> <li>InDiscards: The number of inbound packets that are discarded even the packets are normal.</li> <li>InErrors: The number of inbound packets that contained errors preventing them from being deliverable to a higher-layer protocol.</li> </ul> </li> </ul> |
|          | <ul> <li>InUnknownProtos: the number of the inbound packets that were discarded because of the unknown or un-support protocol.</li> </ul>                                                                                                    |

Table 3.30 Descriptions of RMON Alarm Overview

| Label         | Description                                                                                                    |
|---------------|----------------------------------------------------------------------------------------------------|
|               | OutOctets: The number of octets transmitted out of the interface, including framing                                  |
|               | characters.                                                                                                    |
|               | <ul> <li>OutUcastPkts: The number of uni-cast packets that request to transmit.</li> </ul>                           |
|               | <ul> <li>OutNUcastPkts: The number of broad-cast and multi-cast packets that request to</li> </ul>                   |
|               | transmit.                                                                                                    |
|               | <ul> <li>OutDiscards: The number of outbound packets that are discarded event the packets<br/>are normal.</li> </ul> |
|               | OutErrors: The number of outbound packets that could not be transmitted because                                      |
|               | of errors.                                                                                                    |
|               | <ul> <li>OutQLen: The length of the output packet queue (in packets).</li> </ul>                                     |
| Sample Type   | The method of sampling the selected variable and calculating the value to be compared                                |
|               | against the thresholds, possible sample types are:                                                                   |
|               | Absolute: Get the sample directly.                                                                                   |
|               | Delta: Calculate the difference between samples (default).                                                           |
| Value         | The value of the statistic during the last sampling period.                                                          |
| Startup Alarm | The method of sampling the selected variable and calculating the value to be compared                                |
|               | against the thresholds, possible sample types are:                                                                   |
|               | <ul> <li>Rising Trigger alarm when the first value is larger than the rising threshold.</li> </ul>                   |
|               | <ul> <li>Falling Trigger alarm when the first value is less than the falling threshold.</li> </ul>                   |
|               | <ul> <li>RisingOrFalling Trigger alarm when the first value is larger than the rising threshold</li> </ul>           |
|               | or less than the falling threshold (default).                                                                        |
| Rising        | Rising threshold value (-2147483648-2147483647).                                                                     |
| Threshold     |                                                                                                    |
| Rising Index  | Rising event index (1-65535).                                                                                        |
| Falling       | Falling threshold value (-2147483648-2147483647)                                                                     |
| Threshold     |                                                                                                    |
| Falling Index | Falling event index (1-65535).                                                                                       |

### 3.6.3.4 RMON Event

This Webpage shown in Figure 3.40 provides an overview of RMON Event entries. Each page can list up to 99 entries from the RMON Event table. The default number of entries per page is 20. The user can change this value through the "**entries per page**" input field. When the user first visited the page, the Webpage will show the first 20 entires from the beginning of the RMON Event table. The first displayed entry will be the one with the lowest Control Index and Sample Index found in the RMON Event table.

The "**Start from Control Index**" and "**Sample Index**" input fields allow the user to select the starting point in the RMON Event table. Clicking the **Refresh** button will update the displayed table starting from the entered input fields found in or the closest match in the RMON Event table. In addition, the input fields will assume the value of the first displayed entry after the **Refresh** button is clicked. This allows the user to continuously refresh the table with the updated starting address.

The user can check the **Auto-refresh** box to refresh the page automatically. Note that automatic refresh occurs every 3 seconds. Otherwise, the user can click **Refresh** button to refresh this page immediately. The button will use the last entry of the currently displayed table as a basis for the next lookup. When the end is reached, the text "**No more entries**" is shown in the displayed table. The user can click on the solution to start over and display the first entry in the RMON Event table. Table 3.31 summarizes the descriptions of labels on the RMON Event Overview table.

| Technologies P                                                                                            |                                                        | Managed Switch                                         | a d g                            |
|----------------------------------------------------------------------------------------------------|--------------------------------------------------------|--------------------------------------------------------|----------------------------------|
| Configuration<br>Monitor<br>System<br>Ports<br>PoF                                                        | RMON Event Overview         Start from Control Index 0 | Auto-refresh $\Box$ Refr<br>and Sample Index 0 with 20 | resh  << >><br>entries per page. |
| ERPS<br>DHCPv4<br>Security<br>Network<br>AAA<br>Switch<br>RMON<br>Statistics<br>History<br>Alarm<br>Event | Event<br>IndexLogIndexLogTimeNo more entries           | LogDescription                                         |                                  |

### Figure 3.40 RMON Event Overview Webpage

### Table 3.31 Descriptions of RMON Event Overview

| Label          | Description                             |
|----------------|-----------------------------------------|
| Event Index    | Indicates the index of the event entry. |
| Log Index      | Indicates the index of the log entry.   |
| LogTime        | Indicates Event log time                |
| LogDescription | Indicates the Event description.        |

# 3.7 Aggregation

### 3.7.1 Status

To check the status of ports in Aggregation group, the user can monitor them in this Webpage. Note that using multiple ports in parallel can increase the link speed beyond the limits of a single port and can increase redundancy for higher availability in data communications. Figure 3.41 shows the **Aggregation Status** Webpage with aggration group table. Descriptions of column labels in the table are summarized in Table 3.32. The user can check **the Auto-refresh** box to refresh the page automatically. Note that automatic refresh occurs every 3 seconds. Otherwise, the user can click **Refresh** button to refresh this page immediately.

| atop<br>Technologies                                               |                                                                | Mana      | iged Switch           | a 🗗 🕄               |
|--------------------------------------------------------------------|----------------------------------------------------------------|-----------|-----------------------|---------------------|
| Configuration<br>Monitor<br>System<br>Ports                        | Aggregation Status           Aggr ID         Name         Type | Speed     | Auto Configured Ports | o-refresh C Refresh |
| PoE<br>ERPS<br>DHCPv4<br>Security<br>Aggregation<br>Status<br>LACP | No aggregation groups                                          |           |                       |                     |
|                                                                    | Figure 3.41 Aggregation                                        | on Status | Webpage               |                     |

| I able 3.32 Descriptions of Aggregation Status |                                                                         |  |  |  |
|------------------------------------------------|-------------------------------------------------------------------------|--|--|--|
| Label                                          | Description                                                             |  |  |  |
| Aggr ID                                        | The Aggregation ID associated with this aggregation (group) instance.   |  |  |  |
| Name                                           | Name of the Aggregation group ID.                                       |  |  |  |
| Туре                                           | Type of the Aggregation group (Static or LACP (Link Aggregation Control |  |  |  |
|                                                | Protocol)).                                                             |  |  |  |
| Speed                                          | Speed of the Aggregation group.                                         |  |  |  |
| Configured ports                               | Configured member ports of the Aggregation group.                       |  |  |  |
| Aggregated ports                               | Aggregated member ports of the Aggregation group.                       |  |  |  |

### 3.7.2 LACP

Under the **Aggregation→LACP** (Link Aggregation Control Protocol) menu group, there are four submenus which are: **System Status**, **Internal Status**, Neighbor Status, and **Port Statistics**. Figure 3.42 shows the LACP group menu and its submenus.

LACP System Status Internal Status Neighbor Status Port Statistics

Figure 3.42 LACP Group Menu

### 3.7.2.1 System Status

A status overview for all LACP instances is shown in this Webpage. The LACP or Link <u>Aggregation Control Protocol</u> is an IEEE 802.3ad standard protocol. This protocol allows bundling of several physical ports together to form a single logical port. The LACP System Status page as shown in Figure 3.43 consists of two tables: Local System ID and Partner System Status. Table 3.33 summarizes the descriptions of column labels in these tables on LACP System Status Webpage.

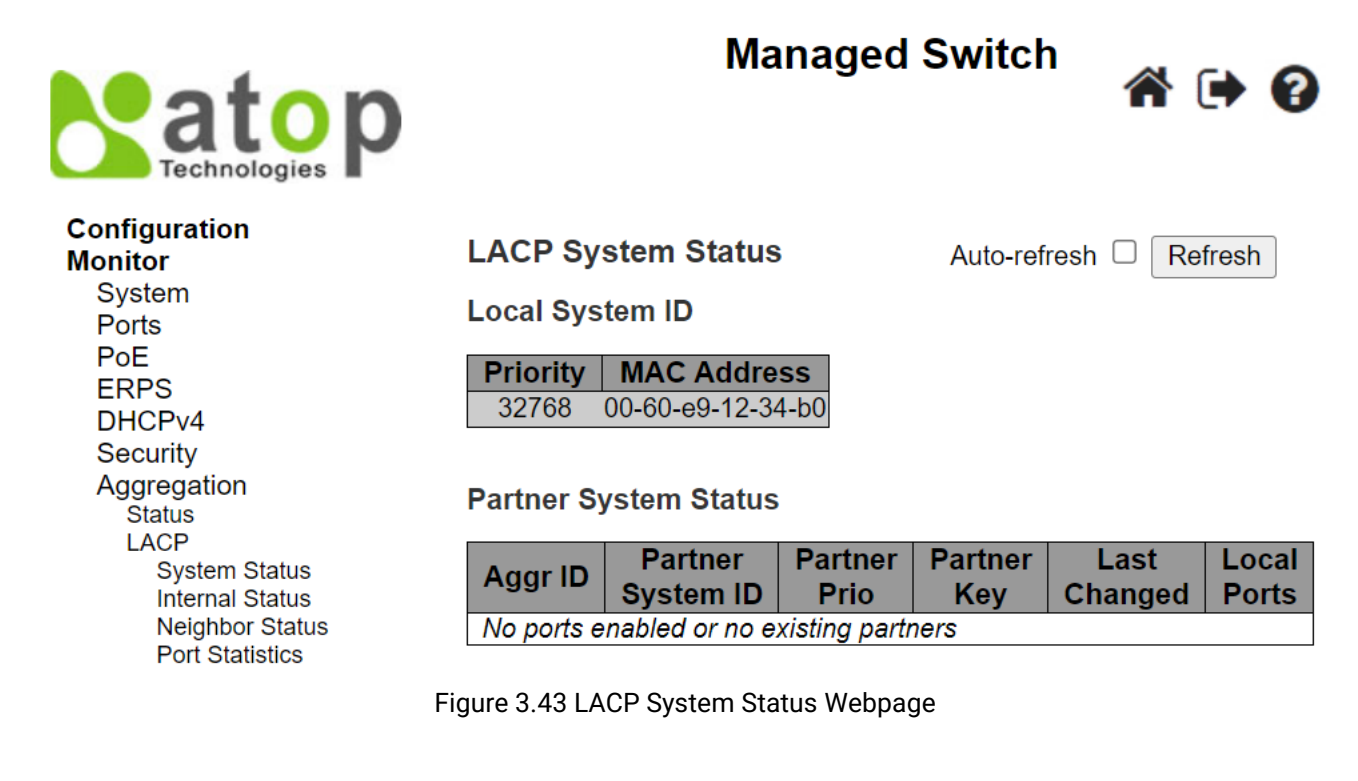

| Table 3.33 Descriptions of LACP System Status Webpage |                                                                                 |  |  |  |
|-------------------------------------------------------|---------------------------------------------------------------------------------|--|--|--|
| Label                                                 | Description                                                                     |  |  |  |
| Aggr ID                                               | The Aggregation ID associated with this aggregation instance. For LLAG (Local   |  |  |  |
|                                                       | Link Aggregation Group) the ID is shown as 'isid:aggr-id' and for GLAGs (Global |  |  |  |
|                                                       | Link Aggregation Group) as 'aggr-id'                                            |  |  |  |
| Partner System ID                                     | The system ID (MAC address) of the aggregation partner.                         |  |  |  |
| Partner Key                                           | The Key that the partner has assigned to this aggregation ID.                   |  |  |  |
| Last changed                                          | The time since this aggregation changed.                                        |  |  |  |
| Local Ports                                           | Shows which ports are a part of this aggregation on this managed switch.        |  |  |  |

The user can check the **Auto-refresh** box to refresh the page automatically. Note that automatic refresh occurs every 3 seconds. Otherwise, the user can click **Refresh** button to refresh this page immediately.

### 3.7.2.2 Internal Status

This Webpage in Figure 3.44 provides a status overview for the LACP internal (i.e. local system) status for all ports. Note that only ports that are part of an LACP group are shown. For detailed information of the listed parameters, please refer to IEEE 801.AX-2014 standard document. Table 3.34 provides descriptions of status parameters for LACP Internal ports.

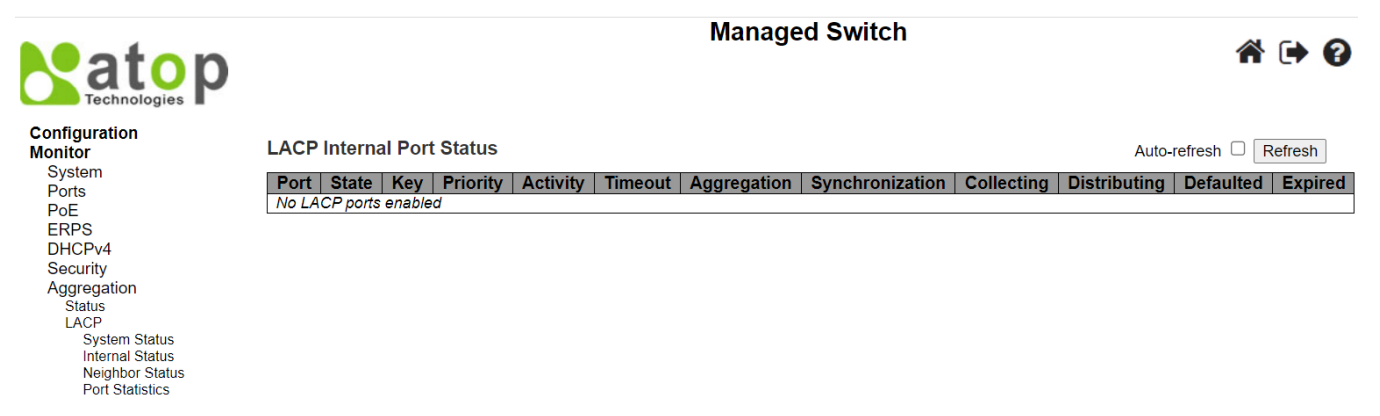

### Figure 3.44 LACP Internal Port Status Webpage

| Label           | Description                                                                         |
|-----------------|-------------------------------------------------------------------------------------|
| Port            | The switch's port number.                                                           |
| State           | The current port's state:                                                           |
|                 | Down: The port is not active.                                                       |
|                 | Active: The port is in active state.                                                |
|                 | Standby: The port is in standby state.                                              |
| Кеу             | The key assigned to this port. Only ports with the same key can aggregate together. |
| Priority        | The priority assigned to this aggregation group.                                    |
| Activity        | The LACP mode of the group ( <b>Active</b> or <b>Passive</b> ).                     |
| Timeout         | The timeout mode configured for the port (Fast or Slow).                            |
| Aggregation     | Show whether the system considers this link to be "aggregable"; i.e., a potential   |
|                 | candidate for aggregation.                                                          |
| Synchronization | Show whether the system considers this link to be "IN_SYNC"; i.e., it has been      |
|                 | allocated to the correct LAG (Link Aggregation Group), the group has been           |
|                 | associated with a compatible Aggregator, and the identity of the LAG is consistent  |
|                 | with the System ID and operational Key information transmitted.                     |
| Collecting      | Show if collection of incoming frames on this link is enabled.                      |
| Distributing    | Show if distribution of outgoing frames on this link is enabled.                    |
| Defaulted       | Show if the Actor's Receive machine is using Defaulted operational Partner          |
|                 | information.                                                                        |
| Expired         | Show if that the Actor's Receive machine is in the <b>EXPIRED</b> state.            |

The user can check the **Auto-refresh** box to refresh the page automatically. Note that automatic refresh occurs every 3 seconds. Otherwise, the user can click **Refresh** button to refresh this page immediately.

### 3.7.2.3 Neighbor Status

This Webpage in Figure 3.45 provides a status overview for the LACP neighbour status for all ports. Note that only ports that are part of an LACP group are shown. For detailed information of the listed parameters, please refer to IEEE 801.AX-2014 standard document. Table 3.35 provides descriptions of status parameters for LACP Neighbor Port Status.

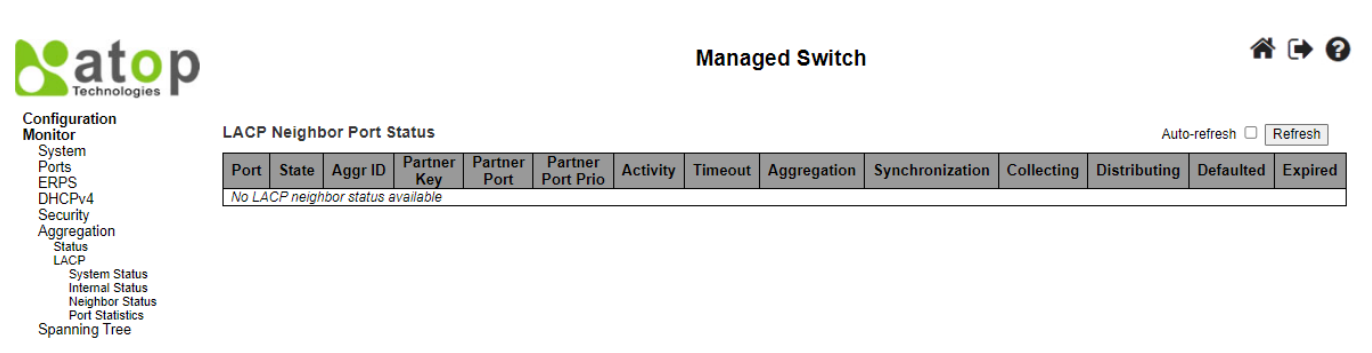

Figure 3.45 LACP Neighbour Port Status Webpage

| Table 3.35 Monitoring | g Descript | tions of LACP | Neighbour | Port Status |
|-----------------------|------------|---------------|-----------|-------------|
|                       |            |               |           |             |

| Label                 | Description                                                                        |
|-----------------------|------------------------------------------------------------------------------------|
| Port                  | The switch's port number.                                                          |
| State                 | The current port's state:                                                          |
|                       | Down: The port is not active.                                                      |
|                       | Active: The port is in active state.                                               |
|                       | Standby: The port is in standby state.                                             |
| Aggr ID               | The aggregation group ID which the port is assigned to.                            |
| Partner Key           | The key assigned to this port by the partner.                                      |
| Partner Port          | The partner port number associated with this link.                                 |
| Partner Port Priority | The priority assigned to this partner port.                                        |
| Activity              | The LACP mode of the group ( <b>Active</b> or <b>Passive</b> ).                    |
| Timeout               | The timeout mode configured for the partner port (Fast or Slow).                   |
| Aggregation           | Show whether the partner considers this link to be "aggregable"; i.e., a potential |
|                       | candidate for aggregation.                                                         |
| Synchronization       | Show whether the partner considers this link to be "IN_SYNC"; i.e., it has been    |
|                       | allocated to the correct LAG (Link Aggregation Group), the group has been          |
|                       | associated with a compatible Aggregator, and the identity of the LAG is            |
|                       | consistent with the System ID and operational Key information transmitted.         |
| Collecting            | Show if collection of incoming frames on this link is enabled.                     |
| Distributing          | Show if distribution of outgoing frames on this link is enabled.                   |
| Defaulted             | Show if the partners Receive machine is using Defaulted operational Partner        |
|                       | information.                                                                       |
| Expired               | Show if that the partners Receive machine is in the EXPIRED state.                 |

The user can check the **Auto-refresh** box to refresh the page automatically. Note that automatic refresh occurs every 3 seconds. Otherwise, the user can click **Refresh** button to refresh this page immediately.

### 3.7.2.4 Port Statistics

Statistics of LACP (Link Aggregation Control Protocol) frames for all ports are reported in this Webpage as shown in Figure 3.46. Table 3.36 describes counters in the LACP's Port Statistics. The user can check the **Auto-refresh** box to refresh the page automatically. Note that automatic refresh occurs every 3 seconds. Otherwise, the user can

click **Refresh** button to refresh this page immediately. Clicking on **Clear** button will clear the counters on this Webpage. However, the "**Pending Requests**" counter will not be cleared by this operation.

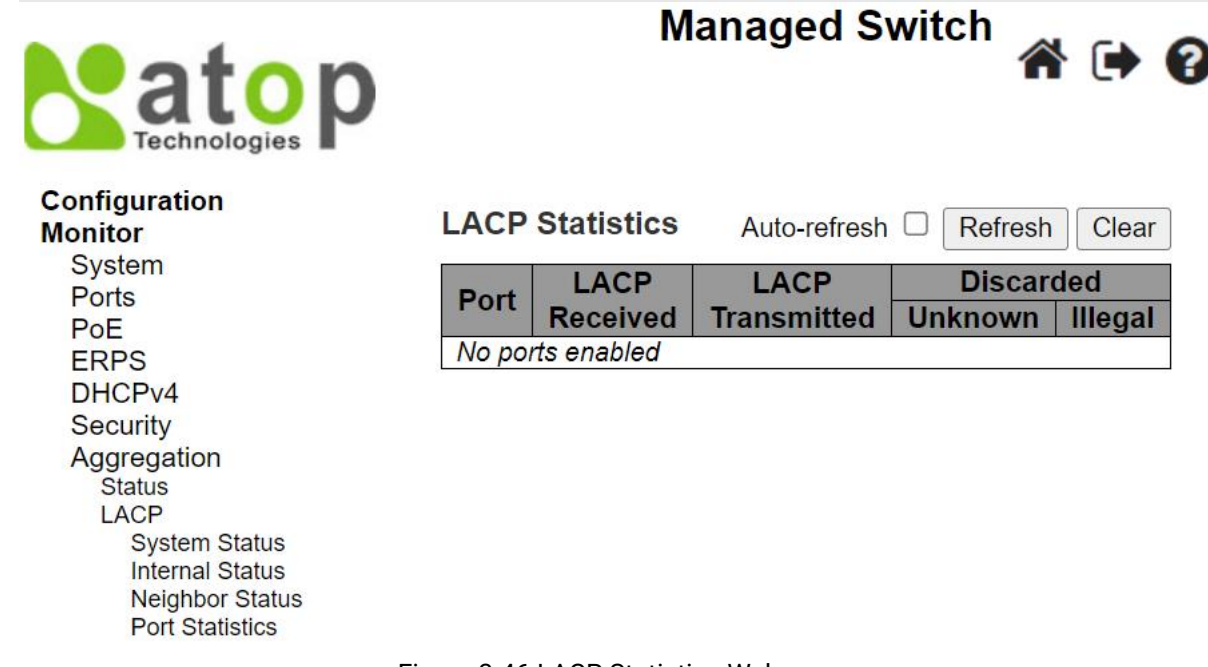

# Figure 3.46 LACP Statistics Webpage

|                  | Table 3.36 Descriptions of LACP Statistics Webpage                   |
|------------------|----------------------------------------------------------------------|
| Label            | Description                                                          |
| Port             | The switch's port number.                                            |
| LACP Received    | Shows how many LACP frames have been received at each port.          |
| LACP Transmitted | Shows how many LACP frames have been sent from each port.            |
| Discarded        | Shows how many unknown or illegal LACP frames have been discarded at |
|                  | each port.                                                           |

# 3.8 Spanning Tree

### 3.8.1 Bridge Status

The user can monitor the overview status of Spanning Tree Protocol (STP) bridges in this Webpage. Figure 3.47 shows an example of STP Bridges table in which each entry reports on a STP bridge instance. Table 3.37 summarizes descriptions of labels on the STP Bridges table.

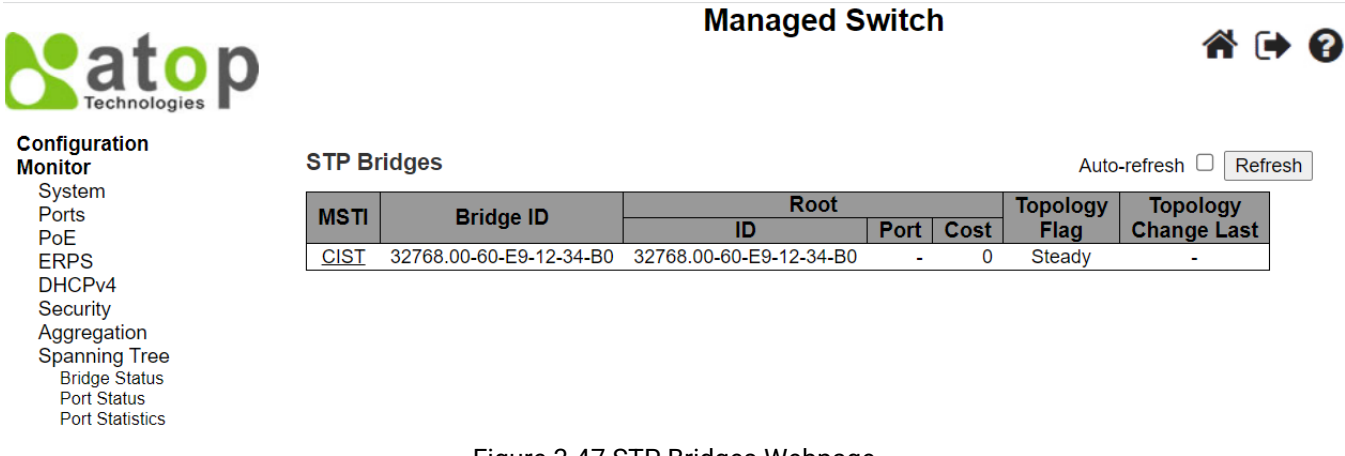

Figure 3.47 STP Bridges Webpage

|                      | Table 3.37 Monitoring Descriptions of STP Bridges                                    |
|----------------------|--------------------------------------------------------------------------------------|
| Label                | Description                                                                          |
| MSTI                 | This is the STP bridge instance such as CIST (Common and Internal Spanning           |
|                      | Tree) or MSTI (Multiple Spanning Tree Instance)                                      |
| Bridge ID            | The Bridge ID of this Bridge instance.                                               |
| Root ID              | The Bridge ID of the currently elected root bridge.                                  |
| Root Port            | The switch port currently assigned the root port role.                               |
| Root Cost            | Root Path Cost. For the Root Bridge it is zero. For all other Bridges, it is the sum |
|                      | of the Port Path Costs on the least cost path to the Root Bridge.                    |
| Topology Flag        | The current state of the Topology Change Flag of this Bridge instance.               |
| Topology Change Last | The time since last Topology Change occurred.                                        |

The user can check the **Auto-refresh** box to refresh the page automatically. Note that automatic refresh occurs every 3 seconds. Otherwise, the user can click **Refresh** button to refresh this page immediately.

### 3.8.2 Port Status

This Webpage displays the STP (Spanning Three Protocol) CIST (Common and Internal Spanning Tree) port status for physical ports of the EHG77XX managed switch. An example of STP Port Status table is shown in Figure 3.48. Table 3.38 provides column label's descriptions of the table. The user can check the **Auto-refresh** box to refresh the page automatically. Note that automatic refresh occurs every 3 seconds. Otherwise, the user can click **Refresh** button to refresh this page immediately.

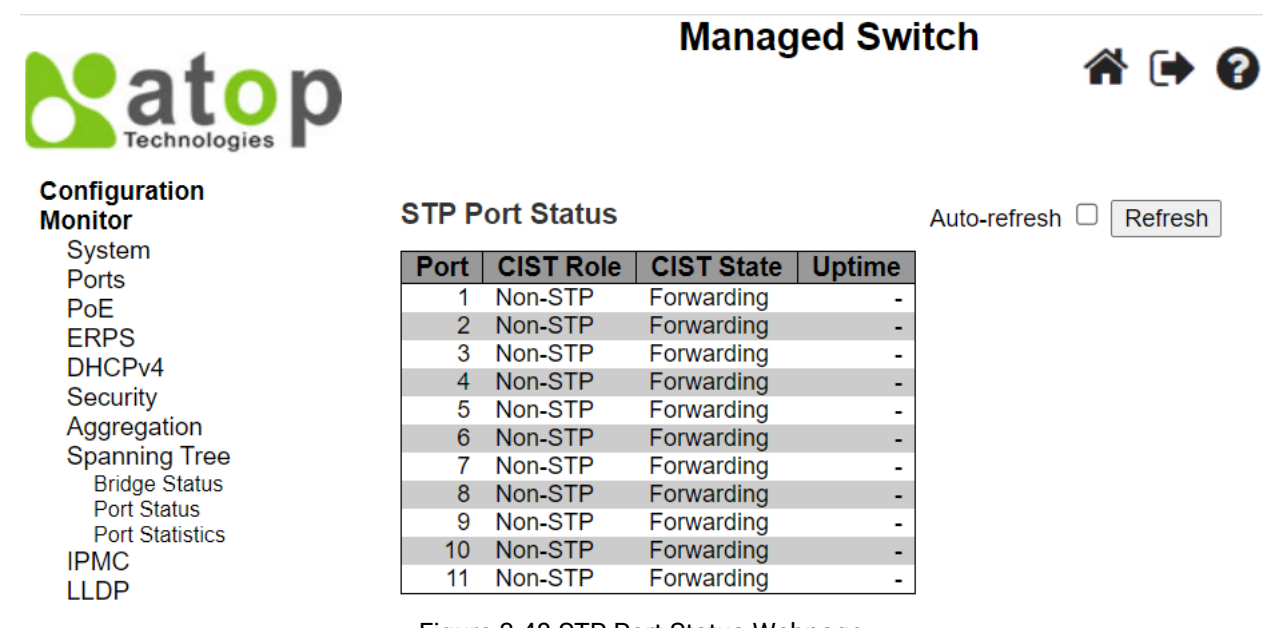

Figure 3.48 STP Port Status Webpage

Table 3.38 Descriptions of STP Port Status Webpage

| Label      | Description                                                                            |
|------------|----------------------------------------------------------------------------------------|
| Port       | The managed switch's port number of the logical STP port.                              |
| CIST Role  | The current STP port role of the CIST port. The port role can be one of the following  |
|            | values: AlternatePort, BackupPort, RootPort, DesignatedPort, or Disabled. Note that    |
|            | when the port is not set up for STP, this column will be displayed as <b>Non-STP</b> . |
| CIST State | The current STP port state of the CIST port. The port state can be one of the          |
|            | following values: Discarding, Learning, or Forwarding.                                 |
| Uptime     | The time since the bridge port was last initialized.                                   |

### 3.8.3 Port Statistics

This Webpage allows the user to monitor STP port statistics. The table in Figure 3.49 shows STP Statistics table in which each entry reports on counters of Bridge Protocol Data Unit (BPDU) corresponding to specific STP port. Table 3.39 summarizes descriptions of BPDU counters in the STP Statistics table. The user can check the **Auto-refresh** box to refresh the page automatically. Note that automatic refresh occurs every 3 seconds. Otherwise, the user can click **Refresh** button to refresh this page immediately.

| atop<br>Technologies                                                                                                    | M                                                          | anaged Switch                           | a 🕩                          |
|----------------------------------------------------------------------------------------------------|------------------------------------------------------------|-----------------------------------------|------------------------------|
| Configuration<br>Monitor                                                                                                    | STP Statistics                                             | Auto-refresh                            | Refresh Clear                |
| System<br>Ports<br>PoE<br>ERPS<br>DHCPv4<br>Security<br>Aggregation<br>Spanning Tree<br>Bridge Status<br>Port Status<br>Port Status<br>Port Status | Port Transmitted<br>MSTP RSTP STP TCN<br>No ports enabled  | Received<br>MSTP RSTP STP TCN I         | Discarded<br>Unknown Illegal |
|                                                                                                    | Figure 3.49 STP Statisti                                   | cs Webpage                              |                              |
|                                                                                                    | Table 3.39 Descriptions of STP                             | Statistics Webpage                      |                              |
| Label                                                                                                    | Description                                                |                                         |                              |
| Port                                                                                                    | The managed switch's port r                                | number of the logical STP port.         |                              |
| Transmitted/Received MST                                                                                                    | P The number of MSTP (Multip received/transmitted on the   | ble Spanning Tree Protocol) BF<br>port. | PDU's                        |
| Transmitted/Received RSTF                                                                                                    | • The number of RSTP (Rapid received/transmitted on the    | Spanning Tree Protocol) BPDL<br>port.   | J's                          |
| Transmitted/Received STP                                                                                                    | The number of legacy STP C<br>port.                        | onfiguration BPDU's received/           | transmitted on the           |
| Transmitted/Received TCN                                                                                                    | The number of (legacy) Topo<br>received/transmitted on the | ology Change Notification BPD<br>port.  | U's                          |
| Discarded Unknown                                                                                                    | The number of unknown Spa                                  | inning Tree BPDU's received (a          | ind discarded) on            |

# 3.9 IPMC

**Discarded Illegal** 

IPMC menu consists of two submenus which are **IGMP Snooping** and **MLD Snooping**. The user can monitor the status of IGMP Snooping and MLD Snooping in their cosesponding submenus. Figure 3.50 lists the submenus under the IPMC menu.

port.

The number of illegal Spanning Tree BPDU's received (and discarded) on the

IPMC IGMP Snooping Status Groups Information IPv4 SFM Information MLD Snooping Status Groups Information IPv6 SFM Information

#### Figure 3.50 IPMC Menu under Monitor

### 3.9.1 IGMP Snooping

The IGMP Snooping menu group consists of three submenus: **Status**, **Groups Information**, and **IPv4 SFM Information** as shown in Figure 3.51. The following subsections explain each submenu in more detail.

> IGMP Snooping Status Groups Information IPv4 SFM Information Figure 3.51 IGMP Snooping Submenu under Configuration->IPMC Main Menu

### 3.9.1.1 Status

IGMP is the Internet Group Management Protocol as described in Section 錯誤! 找不到参照來源。. The Webpage shown in Figure 3.52 provides information of IGMP Snooping status. There are two tables: Statistics and Router Port. The Statistics table will list entries according to their VLAN ID and corresponding status and counters. The Router Port table indicates which ports on the managed switch act as router ports. Note that a router port is a port on the Ethernet switch that leads towards the Layer 3 multicast device or IGMP querier. Table 3.40 summarizes descriptions of labels on both tables.

|                                             | Managed Switch                                                                              | ∦ () ()   |
|---------------------------------------------|---------------------------------------------------------------------------------------------|-----------|
| Configuration<br>Monitor<br>System<br>Ports | IGMP Snooping Status Auto-refresh                                                           | Refresh   |
| PoE<br>ERPS                                 | VLAN Querier Host Querier Queries Queries V1 Reports V2 Reports V3 Reports V                | /2 Leaves |
| DHCPv4<br>Security<br>Aggregation           | ID Version Version Status Iransmitted Received Received Received Received Received Received | Received  |
| Spanning Tree<br>IPMC                       | Port Status                                                                                 |           |
| IGMP Snooping<br>Status                     | 2 -                                                                                         |           |
| Groups Information<br>IPv4 SFM Information  | 4 -                                                                                         |           |
| MLD Snooping<br>LLDP                        | 5 -                                                                                         |           |
|                                             | 7 -                                                                                         |           |
| VLANs                                       | 8 -                                                                                         |           |
|                                             | <del>9</del> - 10 -                                                                         |           |
| SD Status                                   | 11 -                                                                                        |           |
|                                             |                                                                                             |           |

Figure 3.52 IGMP Snooping Status Webpage

| Label           | Description                                                            |
|-----------------|------------------------------------------------------------------------|
| Statistics      |                                                                        |
| VLAN ID         | The VLAN ID of the entry.                                              |
| Querier Version | The currently working Querier Version.                                 |
| Host Version    | The currently working Host Version.                                    |
| Querier Status  | Shows the Querier status is "ACTIVE" or "IDLE".                        |
|                 | "DISABLE" denotes the specific interface is administratively disabled. |

### Table 3.40 Descriptions of DHCP Server Statistics Monitoring

| Label                                                                                                    | Description                                             |  |
|----------------------------------------------------------------------------------------------------|---------------------------------------------------------|--|
| Statistics                                                                                                    |                                                         |  |
| Queries Transmitted                                                                                             | The number of Transmitted Queries.                      |  |
| Queries Received                                                                                                | The number of Received Queries.                         |  |
| V1 Reports Received                                                                                             | The number of Received V1 Reports.                      |  |
| V2 Reports Received                                                                                             | The number of Received V2 Reports.                      |  |
| V3 Reports Received                                                                                             | The number of Received V3 Reports.                      |  |
| V2 Leaves Received                                                                                              | The number of Received V2 Leaves.                       |  |
| Router Port                                                                                                    |                                                         |  |
| Display which ports act as router ports. A router port is a port on the Ethernet switch that leads towards the  |                                                         |  |
| Layer 3 multicast device or IGMP querier. Static denotes the specific port is configured to be a router port.   |                                                         |  |
| Dynamic denotes the specific port is learnt to be a router port. Both denote the specific port is configured or |                                                         |  |
| learnt to be a router port.                                                                                     |                                                         |  |
| Port                                                                                                    | Switch port number.                                     |  |
| Status                                                                                                    | Indicate whether specific port is a router port or not. |  |

The user can check the **Auto-refresh** box to refresh the page automatically. Note that automatic refresh occurs every 3 seconds. Otherwise, the user can click **Refresh** button to refresh this page immediately. To clear all statistics counters on the Webpage, the user can click the **Clear** button.

### 3.9.1.2 Groups Information

An example of IGMP Group Table is shown in Figure 3.53 under the IGMP Snooping Group Information Webpage. The table is sorted first by **VLAN ID** and then by **Group** as shown in the first and second columns. It can list up to 99 entires per page. The default number of entires per page is 20. The user can change this value through the **"entries per page"** input field. When the user first visited the page, the Webpage will show the first 20 entires from the beginning of the IGMP Group Table. The **"Start from VLAN ID"** and **"group address"** input fields allow the user to select the starting point in the IGMP Group Table. Clicking the **Refresh** button will update the displayed table starting from that entered VLAN ID and the group address found in the IGMP Group Table or the closest match in IGMP Group Table. In addition, the two input fields will assume the value of the first displayed entry after the **Refresh** button is clicked. This allows the user to continuously refresh the table with the updated starting address.

The user can check the Auto-refresh box to refresh the page automatically. Note that automatic refresh occurs

every 3 seconds. Otherwise, the user can click **Refresh** button to refresh this page immediately. The button will use the last entry of the currently displayed table as a basis for the next lookup. When the end is reached, the

text "**No more entries**" is shown in the displayed table. The user can click on the displayed table button to start over and display the first entry in the IGMP Group Information Table. Table 3.41 summarizes the descriptions of labels on the IGMP Group Table under the IGMP Snooping Group Information.
| atop<br>Technologies     |                         | Manag                 | ged Switch       |                | ∦ 🕩 🛛           |
|--------------------------|-------------------------|-----------------------|------------------|----------------|-----------------|
| Configuration<br>Monitor | IGMP Snooping Grou      | p Information         | Auto-refi        | resh 🗆 Refresh | << >>           |
| System<br>Ports<br>PoE   | Start from VLAN 1       | and group address     | 224.0.0.0        | with 20 en     | tries per page. |
| ERPS                     |                         | Port Members          |                  |                |                 |
| DHCPv4                   | VLAN ID Groups 1        | 2 3 4 5 6 7 8 9 10 11 |                  |                |                 |
| Security                 | No more entries         |                       |                  |                |                 |
| Aggregation              |                         |                       |                  |                |                 |
| Spanning Tree            |                         |                       |                  |                |                 |
| IPMC                     |                         |                       |                  |                |                 |
| Status                   |                         |                       |                  |                |                 |
| Groups Information       |                         |                       |                  |                |                 |
| IPv4 SFM Information     |                         |                       |                  |                |                 |
| MED Shooping             |                         |                       |                  |                |                 |
|                          | Figure 3.53 IGMP Sno    | oping Group Infor     | mation Webpag    | e              |                 |
| Table                    | 3.41 Monitoring Descrip | tions of IGMP Sno     | poping Group Inf | ormation       |                 |

|              | * 1 1 1 1                             |
|--------------|---------------------------------------|
| Label        | Description                           |
| VLAN ID      | VLAN ID of the group.                 |
| Groups       | Group address of the group displayed. |
| Port Members | Ports under this group.               |

#### 3.9.1.3 IPv4 SFM Information

Entries in the IGMP SFM Information Table are shown on this Webpage. The IGMP SFM (Source-Filtered Multicast) Information Table also contains the SSM (Source-Specific Multicast) information. It is called IPv4 SFM Information because the IGMP is used by IPv4. Figure 3.54 shows an example of IGMP SMF Information Webpage with the empty table. This table is sorted first by **VLAN ID**, then by **Group**, and finally by **Port** as shown in the first, the second and the third columns. Different source addresses belong to the same group are treated as single entry.

The IGMP SFM Information Table can list up to 99 entires per page. The default number of entires per page is 20. The user can change this value through the "entries per page" input field. When the user first visited the page, the Webpage will show the first 20 entires from the beginning of the IGMP SFM Information Table. The "Start from VLAN ID" and "Group address" input fields allow the user to select the starting point in the IGMP SFM Information Table. Clicking the Refresh button will update the displayed table starting from that entered VLAN ID and the group address found in the IGMP SFM Information Table or the closest match in IGMP SFM Information Table. In addition, the two input fields will assume the value of the first displayed entry after the Refresh button is clicked. This allows the user to continuously refresh the table with the updated starting address.

The user can check the Auto-refresh box to refresh the page automatically. Note that automatic refresh occurs

every 3 seconds. Otherwise, the user can click **Refresh** button to refresh this page immediately. The button will use the last entry of the currently displayed table as a basis for the next lookup. When the end is reached, the

text "**No more entries**" is shown in the displayed table. The user can click on the displayed table button to start over and display the first entry in the IGMP SFM Information Table. Table 3.42 summarizes the descriptions of labels on the IGMP SFM Information Table.

| atop<br>Technologies                                                                                                    | Managed Switch 🕋 🕩 😭                                                                                                    |  |
|----------------------------------------------------------------------------------------------------|----------------------------------------------------------------------------------------------------|--|
| Configuration<br>Monitor<br>System                                                                                                    | IGMP SFM Information Auto-refresh Refresh  << >>                                                                                                    |  |
| Ports                                                                                                    | Start from VLAN 1 and Group 224.0.0.0 with 20 entries per page.                                                                                                    |  |
| PoE<br>PoE<br>ERPS<br>DHCPv4<br>Security<br>Aggregation<br>Spanning Tree<br>IPMC<br>IGMP Snooping<br>Status<br>Groups Information<br>IPv4 SFM Information<br>MLD Snooping | VLAN ID         Group         Port         Mode         Source Address         Type         Hardware Filter/Switch           No more entries         No more entries         Hardware Filter/Switch         Hardware Filter/Switch |  |

#### Figure 3.54 IGMP SFM Information Webpage

| Label                  | Description                                                                  |
|------------------------|------------------------------------------------------------------------------|
| VLAN ID                | VLAN ID of the group.                                                        |
| Group                  | Group address of the group displayed.                                        |
| Port                   | Switch's port number.                                                        |
| Mode                   | Indicates the filtering mode maintained per (VLAN ID, port number, Group     |
|                        | Address) basis. It can be either <b>Include</b> or <b>Exclude</b> .          |
| Source Address         | IP Address of the source. Currently, the maximum number of IPv4 source       |
|                        | address for filtering (per group) is 8. When there is no source filtering    |
|                        | address, the text "None" is shown in the Source Address field.               |
| Туре                   | Indicates the Type. It can be either Allow or Deny.                          |
| Hardware Filter/Switch | Indicates whether data plane destined to the specific group address from the |
|                        | source IPv4 address could be handled by chip or not.                         |

#### Table 3.42 Descriptions of Labels in IGMP SFM Information Webpage

#### 3.9.2 MLD Snooping

MLD is an acronym for **M**ulticast Listener **D**iscovery for IPv6. MLD is used by IPv6 routers to discover multicast listeners on a directly attached link. It works in the same manner as IGMP which is used for IPv4. However, the MLD protocol is embedded in ICMPv6 instead of using a separate protocol.

#### 3.9.2.1 Status

Multicast Listenter Discovery (MLD) Snooping status can be checked on this Webpage. Figure 3.55 shows the MLD Snooping status which contains two tables: **Statistics** and **Router Port**. The **Statistics** table will list entries according to their VLAN ID and corresponding status and counters. The **Router Port** table indicates which ports on the managed switch act as router ports. Note that a router port is a port on the Ethernet switch that leads towards the Layer 3 multicast device or MLD querier. Table 3.43 summarizes the descriptions of labels on the MLD Snooping status Webpage.

| atop                                        |                     |                    |                 |                   | Manageo                | d Switch            |
|---------------------------------------------|---------------------|--------------------|-----------------|-------------------|------------------------|---------------------|
| Configuration<br>Monitor<br>System<br>Ports | MLD Sr<br>Statistic | iooping S<br>s     | Status          |                   |                        |                     |
| POE<br>ERPS<br>DHCPv4<br>Socurity           | VLAN<br>ID          | Querier<br>Version | Host<br>Version | Querier<br>Status | Queries<br>Transmitted | Queries<br>Received |

| Aggregation          |      |     |
|----------------------|------|-----|
| Spanning Tree        | Port | Sta |
| IPMC                 | 1    | -   |
| IGMP Snooping        | 2    | -   |
| Status               | 3    | -   |
| Groups Information   | 4    | -   |
| IPv6 SFM Information | 5    | -   |
| LLDP                 | 6    |     |
| PTP                  | 7    | -   |
| MAC Table            | 8    |     |
| VLANs                | 9    |     |
|                      | 10   |     |
| SD Status            | 11   |     |
|                      |      |     |

| MLD S      | nooping          | Status              |                   |                        |                     | Auto-ref               | resh 🗌 Refres          | sh Clear              |
|------------|------------------|---------------------|-------------------|------------------------|---------------------|------------------------|------------------------|-----------------------|
| Statisti   | cs               |                     |                   |                        |                     |                        |                        |                       |
| VLAN<br>ID | Querie<br>Versio | r Host<br>n Version | Querier<br>Status | Queries<br>Transmitted | Queries<br>Received | V1 Reports<br>Received | V2 Reports<br>Received | V1 Leaves<br>Received |
| Router     | Port             |                     |                   |                        |                     |                        |                        |                       |
| Port       | Status           |                     |                   |                        |                     |                        |                        |                       |
| 1          | -                |                     |                   |                        |                     |                        |                        |                       |
| 2          | -                |                     |                   |                        |                     |                        |                        |                       |
| 3          | -                |                     |                   |                        |                     |                        |                        |                       |
| 4          | -                |                     |                   |                        |                     |                        |                        |                       |
| 5          | -                |                     |                   |                        |                     |                        |                        |                       |
| 6          | -                |                     |                   |                        |                     |                        |                        |                       |
| 7          | -                |                     |                   |                        |                     |                        |                        |                       |
| 8          | -                |                     |                   |                        |                     |                        |                        |                       |
| 9          | -                |                     |                   |                        |                     |                        |                        |                       |
| 10         | -                |                     |                   |                        |                     |                        |                        |                       |
| 11         | -                |                     |                   |                        |                     |                        |                        |                       |

A 🕩 🖌

Figure 3.55 MLD Snooping Status Webpage

| Table                                                                                                    | Table 3.43 Descriptions of Labels on MLD Snooping Status Webpage       |  |  |  |  |
|----------------------------------------------------------------------------------------------------|------------------------------------------------------------------------|--|--|--|--|
| Label                                                                                                    | Description                                                            |  |  |  |  |
| VLAN ID                                                                                                    | The VLAN ID of the entry.                                              |  |  |  |  |
| Querier Version                                                                                            | Current working querier version.                                       |  |  |  |  |
| Host Version                                                                                               | Current working host version.                                          |  |  |  |  |
| Querier Status                                                                                             | Shows the Querier status is "ACTIVE" or "IDLE".                        |  |  |  |  |
|                                                                                                    | "DISABLE" denotes the specific interface is administratively disabled. |  |  |  |  |
| Queries Transmitted                                                                                        | The number of Transmitted Queries.                                     |  |  |  |  |
| Queries Received                                                                                           | The number of Received Queries.                                        |  |  |  |  |
| V1 Reports Received                                                                                        | The number of Received V1 Reports.                                     |  |  |  |  |
| V2 Reports Received                                                                                        | The number of Received V2 Reports. V1 Leaves Received                  |  |  |  |  |
| V1 Leaves Received                                                                                         | The number of Received V1 Leaves.                                      |  |  |  |  |
| Router Port:                                                                                               |                                                                        |  |  |  |  |
| Display which ports act as router ports. A router port is a port on the Ethernet switch that leads towards |                                                                        |  |  |  |  |
| the Layer 3 multicast device or MLD querier. Static denotes the specific port is configured to be a router |                                                                        |  |  |  |  |
| port. Dynamic denotes the specific port is learnt to be a router port. Both denote the specific port is    |                                                                        |  |  |  |  |
| configured or learnt to b                                                                                  | e a router port.                                                       |  |  |  |  |
| Port                                                                                                    | Switch port number.                                                    |  |  |  |  |
| Status                                                                                                    | Indicate whether specific port is a router port or not.                |  |  |  |  |

The user can check the **Auto-refresh** box to refresh the page automatically. Note that automatic refresh occurs every 3 seconds. Otherwise, the user can click **Refresh** button to refresh this page immediately. Clicking on the **Clear** button will clear all Statistics counters.

#### 3.9.2.2 Groups Information

An example of **MLD Group Table** is shown in Figure 3.56 under the MLD Snooping Group Information Webpage. The table is sorted first by **VLAN ID** and then by **Group** as shown in the first and second columns. It can list up to 99 entires per page. The default number of entires per page is 20. The user can change this value through the "**entries per page**" input field. When the user first visited the page, the Webpage will show the first 20 entires from the beginning of the MLD Group Table. The "**Start from VLAN ID**" and "**group address**" input fields allow the user to select the starting point in the MLD Group Table. Clicking the Refresh button will update the displayed table starting from that entered VLAN ID and the group address found in the MLD Group Table or the closest match in MLD Group

Table. In addition, the two input fields will assume the value of the first displayed entry after the **Refresh** button is clicked. This allows the user to continuously refresh the table with the updated starting address.

The user can check the Auto-refresh box to refresh the page automatically. Note that automatic refresh occurs

every 3 seconds. Otherwise, the user can click **Refresh** button to refresh this page immediately. The button will use the last entry of the currently displayed table as a basis for the next lookup. When the end is reached, the

text "**No more entries**" is shown in the displayed table. The user can click on the button to start over and display the first entry in the MLD Group Information Table. Table 3.44 summarizes the descriptions of labels on the MLD Group Table under the MLD Snooping Group Information.

|                                                                                               | Managed                                                                                 | Switch 🏠 🏠 😯                                                   |
|-----------------------------------------------------------------------------------------------|-----------------------------------------------------------------------------------------|----------------------------------------------------------------|
| Configuration<br>Monitor<br>System<br>Ports<br>PoE                                            | MLD Snooping Group Information Start from VLAN 1 and group address ff00:: per page.     | Auto-refresh C Refresh <a></a> <a>&gt;&gt;</a> with 20 entries |
| ERPS<br>DHCPv4<br>Security<br>Aggregation<br>Spanning Tree                                    | Port Members       VLAN ID     Groups     1 2 3 4 5 6 7 8 9 10 11       No more entries |                                                                |
| IPMC<br>IGMP Snooping<br>MLD Snooping<br>Status<br>Groups Information<br>IPv6 SFM Information |                                                                                         |                                                                |

#### Figure 3.56 MLD Snooping Group Information Webpage

| 1 4610 0.    | The been plane of Eubere of MEB encoping of oup internation freshage |
|--------------|----------------------------------------------------------------------|
| Label        | Description                                                          |
| VLAN ID      | VLAN ID of the group.                                                |
| Groups       | Group address of the group displayed.                                |
| Port Members | Ports under this group                                               |

Table 3.44 Descriptions of Labels on MLD Snooping Group Information Webpage

#### 3.9.2.3 IPv6 SFM Information

Entries in the MLD SFM Information Table are shown on this page. The MLD SFM (Source-Filtered Multicast) Information Table also contains the SSM (Source-Specific Multicast) information. This table is sorted first by VLAN ID, then by group, and then by Port. Different source addresses belong to the same group are treated as single entry.

Entries in the MLD SFM Information Table are shown on this Webpage. The MLD SFM (Source-Filtered Multicast) Information Table also contains the SSM (Source-Specific Multicast) information. It is called IPv6 SFM Information because the MLD is used by IPv6. Figure 3.57 shows an example of MLD SMF Information Webpage with the empty table. This table is sorted first by **VLAN ID**, then by **Group**, and finally by **Port** as shown in the first, the second and the third columns. Different source addresses belong to the same group are treated as single entry.

The MLD SFM Information Table can list up to 99 entires per page. The default number of entires per page is 20. The user can change this value through the "**entries per page**" input field. When the user first visited the page, the Webpage will show the first 20 entires from the beginning of the MLD SFM Information Table. The "**Start from VLAN** ID" and "**Group** address" input fields allow the user to select the starting point in the MLD SFM Information Table. Clicking the **Refresh** button will update the displayed table starting from that entered VLAN ID and the group address found in the MLD SFM Information Table. In addition,

the two input fields will assume the value of the first displayed entry after the **Refresh** button is clicked. This allows the user to continuously refresh the table with the updated starting address.

The user can check the Auto-refresh box to refresh the page automatically. Note that automatic refresh occurs

every 3 seconds. Otherwise, the user can click **Refresh** button to refresh this page immediately. The button will use the last entry of the currently displayed table as a basis for the next lookup. When the end is reached, the

text "**No more entries**" is shown in the displayed table. The user can click on the displayed table button to start over and display the first entry in the MLD SFM Information Table. Table 3.45 summarizes the descriptions of labels on the MLD SFM Information Table.

| atop<br>Technologies         |                   |           | Manage         | d Swit | ch                 |         | ∦ ()           | ?   |
|------------------------------|-------------------|-----------|----------------|--------|--------------------|---------|----------------|-----|
| Configuration<br>Monitor     | MLD SFM Inform    | ation     |                |        | Auto-refresh       | Refresh | < >>           |     |
| System                       | Start from VLAN 1 | and Group | ff00           |        | wi                 | ith 20  | entries per pa | ade |
| PoE                          |                   | and broup |                |        |                    |         |                | 90. |
| ERPS                         | VLAN ID Group     | Port Mode | Source Address | Туре   | Hardware Filter/Sw | vitch   |                |     |
| DHCPv4                       | No more entries   |           |                |        |                    |         |                |     |
| Security                     |                   |           |                |        |                    |         |                |     |
| Aggregation                  |                   |           |                |        |                    |         |                |     |
| Spanning Tree                |                   |           |                |        |                    |         |                |     |
| IPMC                         |                   |           |                |        |                    |         |                |     |
| IGMP Snooping                |                   |           |                |        |                    |         |                |     |
| MLD Snooping                 |                   |           |                |        |                    |         |                |     |
| Status<br>Groups Information |                   |           |                |        |                    |         |                |     |
| IPv6 SFM Information         |                   |           |                |        |                    |         |                |     |

#### Figure 3.57 MLD SFM Information Webpage

| Label          | Description                                                                         |
|----------------|-------------------------------------------------------------------------------------|
| VLAN ID        | VLAN ID of the group.                                                               |
| Group          | Group address of the group displayed.                                               |
| Port           | Switch's port number.                                                               |
| Mode           | Indicates the filtering mode maintained per (VLAN ID, port number, Group            |
|                | Address) basis. It can be either <b>Include</b> or <b>Exclude</b> .                 |
| Source Address | IP Address of the source. Currently, the maximum number of IPv6 source address      |
|                | for filtering (per group) is 8. When there is no source filtering address, the text |
|                | "None" is shown in the Source Address field.                                        |
| Туре           | Indicates the Type. It can be either Allow or Deny.                                 |
| Hardware       | Indicates whether data plane destined to the specific group address from the        |
| Filter/Switch  | source IPv6 address could be handled by chip or not.                                |

#### Table 3.45 Descriptions of Labels on MLD SFM Information Webpage

#### 3.10 LLDP

#### 3.10.1 Neighbors

This page provides an overview status of all LLDP neighbours. The Link Layer Discovery Protocol (LLDP) is an IEEE 802.1ab standard OSI layer-2 protocol as described in Section 錯誤! 找不到参照來源。. LLDP neighbours are network devices which also support LLDP and are directly connected to the EHG77XX managed switch. The displayed table called LLDP Remote Device Summary shown in Figure 3.58 contains a row for each interface on which an LLDP neighbour is detected. The columns hold the LLDP neighbor information as summarized in Table 3.46.

#### LLDP Neighbor Information

| LLDP Remote Device Summary |                   |                   |                  |             |                     |                    |
|----------------------------|-------------------|-------------------|------------------|-------------|---------------------|--------------------|
| Local Interface            | Chassis ID        | Port ID           | Port Description | System Name | System Capabilities | Management Address |
| FastEthernet 1/8           | 74-27-EA-51-E9-95 | 74-27-EA-51-E9-95 |                  |             |                     |                    |

#### Figure 3.58 LLDP Neighbour Information Webpage

| Table 3.46 Descriptions of LLDP Neighbour Information |                                                                                 |  |  |  |  |
|-------------------------------------------------------|---------------------------------------------------------------------------------|--|--|--|--|
| Label                                                 | Description                                                                     |  |  |  |  |
| Local Interface                                       | The interface on which the LLDP frame was received.                             |  |  |  |  |
| Chassis ID                                            | The identification of the neighbour's LLDP frames.                              |  |  |  |  |
| Port ID                                               | The identification of the neighbour port.                                       |  |  |  |  |
| Port Description                                      | The port description advertised by the neighbour unit.                          |  |  |  |  |
| System Name                                           | The name advertised by the neighbour unit.                                      |  |  |  |  |
| System Capabilities                                   | Describes the neighbour unit's capabilities. The possible capabilities are: (1) |  |  |  |  |
|                                                       | Other (2) Repeater (3) Bridge (4) WLAN access point (5) Router (6) Telephone    |  |  |  |  |
|                                                       | (7) DOCSIS cable device (8) Station only or (9) Reserved.                       |  |  |  |  |
|                                                       | When a capability is enabled, the capability is followed by (+).                |  |  |  |  |
|                                                       | If the capability is disabled, the capability is followed by (-).               |  |  |  |  |
| Management Address                                    | The neighbour unit's address that is used for higher layer entities to assist   |  |  |  |  |
|                                                       | discovery by the network management. This could for instance hold the           |  |  |  |  |
|                                                       | neighbour's IP address.                                                         |  |  |  |  |

The user can check the **Auto-refresh** box to refresh the page automatically. Note that automatic refresh occurs every 3 seconds. Otherwise, the user can click **Refresh** button to refresh this page immediately.

#### 3.10.2 Port Statistics

The LLDP (Link Layer Discovery Protocol) Port Statistics Webpage provides an overview of all LLDP traffic as shown in Figure 3.59. Two types of counters are shown in two tables: **LLDP Global Counters** and **LLDP Statistics Local Counters**. Global counters are counters that collect statistics for the whole managed switch, while local counters refer to per-interface counters of the currently selected managed switch. Descriptions of labels and statistics in both tables are summarized in Table 3.47.

atop Technologies

#### Managed Switch

# ☆ 🕩 😧

Configuration Monitor Ionitor System Ports PoE ERPS DHCPv4 Security Aggregation Spanning Tree IPMC LLDP Neighbors Port Statistics PTP MAC Table VLANs DDMI UDLD SD Status Diagnostics Maintenance

#### LLDP Global Counters

| Global Counters                    |                                            |  |  |  |  |  |
|------------------------------------|--------------------------------------------|--|--|--|--|--|
| Clear global counters              |                                            |  |  |  |  |  |
| Neighbor entries were last changed | 1970-01-01T00:00:48+00:00 (2037 secs. ago) |  |  |  |  |  |
| Total Neighbors Entries Added      | 1                                          |  |  |  |  |  |
| Total Neighbors Entries Deleted    | 0                                          |  |  |  |  |  |
| Total Neighbors Entries Dropped    | 0                                          |  |  |  |  |  |
| Total Neighbors Entries Aged Out   | 0                                          |  |  |  |  |  |

#### LLDP Statistics Local Counters

| Local Interface           | Tx<br>Frames | Rx<br>Frames | Rx<br>Errors | Frames<br>Discarded | TLVs<br>Discarded | TLVs<br>Unrecognized | Org.<br>Discarded | Age-<br>Outs | Clear    |
|---------------------------|--------------|--------------|--------------|---------------------|-------------------|----------------------|-------------------|--------------|----------|
| *                         | *            | *            | *            | *                   | *                 | *                    | *                 | *            |          |
| 2.5GigabitEthernet<br>1/1 | 0            | 0            | 0            | 0                   | 0                 | 0                    | 0                 | 0            |          |
| 2.5GigabitEthernet<br>1/2 | 0            | 0            | 0            | 0                   | 0                 | 0                    | 0                 | 0            |          |
| GigabitEthernet 1/1       | 0            | 0            | 0            | 0                   | 0                 | 0                    | 0                 | 0            | <        |
| GigabitEthernet 1/2       | 0            | 0            | 0            | 0                   | 0                 | 0                    | 0                 | 0            |          |
| GigabitEthernet 1/3       | 0            | 0            | 0            | 0                   | 0                 | 0                    | 0                 | 0            | <        |
| GigabitEthernet 1/4       | 0            | 0            | 0            | 0                   | 0                 | 0                    | 0                 | 0            |          |
| GigabitEthernet 1/5       | 72           | 9            | 0            | 0                   | 0                 | 0                    | 0                 | 0            | <b>~</b> |
| GigabitEthernet 1/6       | 0            | 0            | 0            | 0                   | 0                 | 0                    | 0                 | 0            |          |
| GigabitEthernet 1/7       | 0            | 0            | 0            | 0                   | 0                 | 0                    | 0                 | 0            | <b></b>  |
| GigabitEthernet 1/8       | 0            | 0            | 0            | 0                   | 0                 | 0                    | 0                 | 0            |          |
| GigabitEthernet 1/9       | 0            | 0            | 0            | 0                   | 0                 | 0                    | 0                 | 0            | <        |

#### Figure 3.59 LLDP Global Couters and Statistics Local Counters Webpage

#### Table 3.47 Monitoring Descriptions of LLDP Global and Statistics Local Counters

| Label                            | Description                                                            |
|----------------------------------|------------------------------------------------------------------------|
| LLDP Global Counters             |                                                                        |
| Clear global counters            | If checked the global counters are cleared when Clear button is        |
|                                  | pressed.                                                               |
| Neighbor entries were last       | Shows the time when the last entry was last deleted or added. It also  |
| changed                          | shows the elapsed time since the last change was detected.             |
| Total Neighbors Entries Added    | Shows the number of new entries added since switch reboot.             |
| Total Neighbors Entries Deleted  | Shows the number of new entries deleted since switch reboot.           |
| Total Neighbors Entries Dropped  | Shows the number of LLDP frames dropped due to the entry table         |
|                                  | being full.                                                            |
| Total Neighbors Entries Aged Out | Shows the number of entries deleted due to Time-To-Live expiring.      |
| LLDP Statistics Local Counters   |                                                                        |
| Local Interface                  | The interface on which LLDP frames are received or transmitted.        |
| Tx Frames                        | The number of LLDP frames transmitted on the interface.                |
| Rx Frames                        | The number of LLDP frames received on the interface.                   |
| Rx Errors                        | The number of received LLDP frames containing some kind of error.      |
| Frames Discarded                 | If a LLDP frame is received on an interface, and the switch's internal |
|                                  | table is already full, the LLDP frame is counted and discarded. This   |
|                                  | situation is known as "Too Many Neighbours" in the LLDP standard.      |
|                                  | LLDP frames require a new entry in the table when the Chassis ID or    |
|                                  | Remote Port ID is not already contained within the table. Entries are  |
|                                  | removed from the table when a given interface's link is down, an       |
|                                  | LLDP shutdown frame is received, or when the entry ages out.           |
| TLVs Discarded                   | Each LLDP frame can contain multiple pieces of information, known      |
|                                  | as TLVs (TLV is short for "Type Length Value"). If a TLV is malformed, |
|                                  | it is counted and discarded.                                           |
| TLVs Unrecognized                | The number of well-formed TLVs, but with an unknown type value.        |

Auto-refresh Refresh Clear

| Label                | Description                                                            |
|----------------------|------------------------------------------------------------------------|
| LLDP Global Counters |                                                                        |
| Org. Discarded       | If LLDP frame is received with an organizationally TLV, but the TLV is |
|                      | not supported, the TLV is discarded and counted.                       |
| Age-Outs             | Each LLDP frame contains information about how long the LLDP           |
|                      | information is valid (age out time). If no new LLDP frame is received  |
|                      | within the age out time, the LLDP information is removed, and the      |
|                      | Age-Out counter is increased.                                          |
| Clear                | If the boxes are checked, the counters for the specific interface are  |
|                      | cleared when the <b>Clear</b> button is pressed.                       |

The user can check the **Auto-refresh** box to refresh the page automatically. Note that automatic refresh occurs every 3 seconds. Otherwise, the user can click **Refresh** button to refresh this page immediately. To clear all statistics counters on the Webpage, the user can click the **Clear** button.

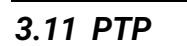

#### 3.11.1 PTP

PTP or Precision Time Protocol is a network protocol for synchronizing the clocks of computer systems. This protocol allows the EHG77XX managed switch to synchronize clocks throughout the connected network. This Webpage allows the user to inspect the current PTP clock settings as shown in Figure 3.60. The user can check the **Auto-refresh** box to refresh the page automatically. Note that automatic refresh occurs every 3 seconds. Otherwise, the user can click **Refresh** button to immediately refresh the page. Descriptions of labels in the PTP Clock Configuration table are summarized in Table 3.48.

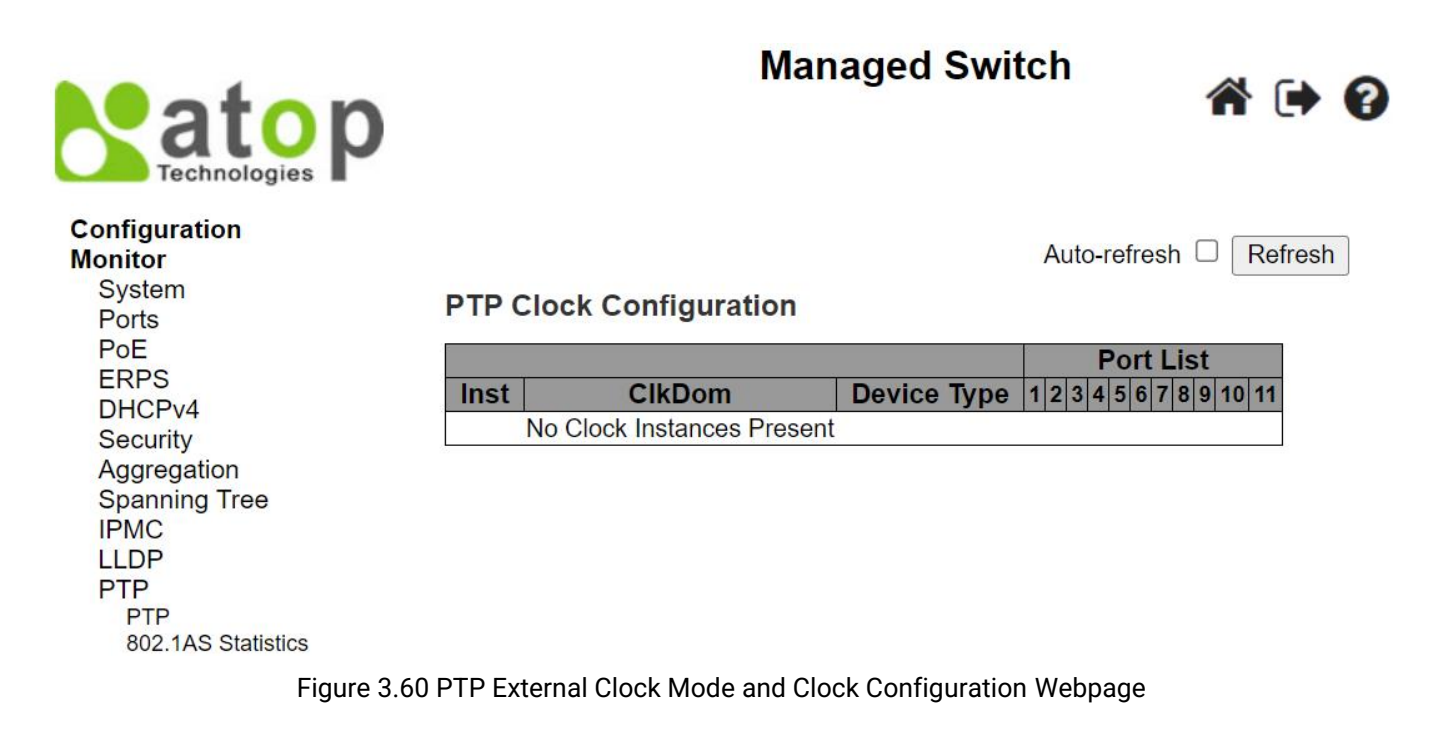

| Label                   | Description                                                                                                    |  |  |  |  |
|-------------------------|----------------------------------------------------------------------------------------------------|--|--|--|--|
| PTP Clock Configuration |                                                                                                    |  |  |  |  |
| Inst                    | Indicates the instance of a particular clock instance [03]. Click on the clock instance number to monitor the clock's details. |  |  |  |  |

| <b>T I I O IO D</b> |                        |                 |                      |
|---------------------|------------------------|-----------------|----------------------|
| Lable 3 48 Descri   | ntions of PTP External | Clock Mode and  | Clock Continuination |
|                     |                        | ono on mouo ana | oroon ooningaration  |

| Label       | Description                                                                         |  |  |  |  |
|-------------|-------------------------------------------------------------------------------------|--|--|--|--|
| ClkDom      | Indicates the clock domain used by the instance of a particular clock instance      |  |  |  |  |
|             | [03].                                                                               |  |  |  |  |
| Device Type | Indicates the type of the clock instance. There are five device types:              |  |  |  |  |
|             | 1. Ord-Bound - Clock's device type is ordinary-boundary clock.                      |  |  |  |  |
|             | 2. P2p Transp - Clock's device type is peer-to-peer transparent clock.              |  |  |  |  |
|             | <ol><li>E2e Transp - Clock's device type is end-to-end transparent clock.</li></ol> |  |  |  |  |
|             | 4. Master Only - Clock's device type is master only.                                |  |  |  |  |
|             | 5. Slave Only - Clock's device type is slave only.                                  |  |  |  |  |
| Port List   | Shows the ports configured for that clock Instance.                                 |  |  |  |  |

#### 3.11.2 802.1AS Statistics

The IEEE 802.1AS is a standard of timing and synchronization for time-sensitive applications in bridged local area networks. It defines protocol and procedures used to ensure that the synchronization requirements are met for time sensitive applications. This Webpage as shown in Figure 3.61 provides statistics for specified IEEE 802.1AS clock instances on the EHG77XX managed switch. The user can inspect the current PTP configurations and can also change some of the configuration on this page too. Table 3.49 lists the descriptions of each IEEE 802.1AS statistics.

| atop<br>Technologies               |                                            |                                                                           |                                      | Manageu Switch |                                       |                             | a d                                       |
|------------------------------------|--------------------------------------------|---------------------------------------------------------------------------|--------------------------------------|----------------|---------------------------------------|-----------------------------|-------------------------------------------|
| Configuration<br>Monitor<br>System | 802.1AS Clock Instance Specific Statistics |                                                                           |                                      |                |                                       | Clock                       | instance 0 🗸 Auto-refresh 🗌 Refresh Clear |
| Ports                              | Port Rx TX Rx TX Rx                        | questCount         PdelayResponseCount           TX         Rx         TX | PdelayResponseFollowUpCount<br>Rx TX | Rx TX PTPPacke | tDiscardCount syncReceiptTimeoutCount | announceReceiptTimeoutCount | pdelayAllowedLostResponsesExceededCount   |
| ERPS<br>DHCPv4                     | Selected instance is not enabled           |                                                                           |                                      |                |                                       |                             |                                           |
| Security<br>Accregation            |                                            |                                                                           |                                      |                |                                       |                             |                                           |
| Spanning Tree<br>IPMC              |                                            |                                                                           |                                      |                |                                       |                             |                                           |
| LLDP<br>PTP                        |                                            |                                                                           |                                      |                |                                       |                             |                                           |
| PTP<br>903 148 Statistics          |                                            |                                                                           |                                      |                |                                       |                             |                                           |

Managed Switch

#### Figure 3.61 802.1AS Statistics Webpage

|                                         | Description                                                   |
|-----------------------------------------|---------------------------------------------------------------|
|                                         |                                                               |
| SyncCount                               | A counter that increases every time when synchronization      |
|                                         | information is received.                                      |
| FollowUpCount                           | A counter that increases every time when a Follow-Up          |
|                                         | message is received.                                          |
| PdelayRequestCount                      | A counter that increases every time when a Pdelay_Req         |
|                                         | message is received.                                          |
| PdelayResponseCount                     | A counter that increases every time when a Pdelay_Resp        |
|                                         | message is received.                                          |
| PdelayResponseFollowUpCount             | A counter that increases every time when a                    |
|                                         | Pdelay_Resp_Follow_Up message is received.                    |
| AnnounceCount                           | A counter that increases every time when an Announce          |
|                                         | message is received.                                          |
| PTPPacketDiscardCount                   | A counter that increases every time when announce receipt     |
|                                         | timeout occurs.                                               |
| pdelayAllowedLostResponsesExceededCount | A counter that increases every time the value of the variable |
|                                         | lostResponses exceeds the value of the variable               |
|                                         | allowedLostResponses.                                         |
| 802.1As Transmit Counters               |                                                               |
| SyncCount                               | A counter that increases every time synchronization           |
|                                         | information is transmitted.                                   |
| FollowUpCount                           | A counter that increases every time a Follow_Up message is    |
| -                                       | transmitted.                                                  |

#### Table 3.49 Descriptions of IEEE 802.1AS Statistics

| Label                                   | Description                                                   |
|-----------------------------------------|---------------------------------------------------------------|
| PdelayRequestCount                      | A counter that increases every time a Pdelay_Resp message     |
|                                         | is transmitted.                                               |
| PdelayResponseFollowUpCount             | A counter that increases every time a Pdelay_Resp_Follow_Up   |
|                                         | message is transmitted.                                       |
| AnnounceCount                           | A counter that increases every time an Announce message is    |
|                                         | transmitted.                                                  |
| PTPPacketDiscardCount                   | A counter that increases every time when a PTP message is     |
|                                         | discarded.                                                    |
| syncReceiptTimeoutCount                 | A counter that increases every time when sync receipt timeout |
|                                         | occurs.                                                       |
| announceReceiptTimeoutCount             | A counter that increases every time when announce receipt     |
|                                         | timeout occurs.                                               |
| pdelayAllowedLostResponsesExceededCount | A counter that increases everytime the value of the variable  |
|                                         | lostResponses exceeds the value of the variable               |
|                                         | allowedLostResponses.                                         |

### 3.12 MAC Table

MAC table is a table that is automatically filled by the EHG77XX managed switch. This table maps MAC addresses to ports of the switch. When there is a data frame that has a destination MAC (DMAC) address that matchs one of the entries in the table, the managed switch can forward the data frame to the mapped port. This MAC table contains both static and dynamic entries. The static entries are configured by the network administrator if the administrator wants to fix a mapping between a destination MAC address and one of the managed switch ports. The data frames that pass through the managed switch also contain the source MAC (SMAC) addresses which are the MAC addresses of the network devices sending the data frames. These source MAC addresses are used by the managed switch to automatically update the MAC table which are called dynamic entries. These dynamic entries are automatically removed from the MAC table if no data frames with the corresponding source MAC address have been seen after a configurable period.

An example of MAC Table is shown in Figure 3.62. The MAC Table can contain up to 8192 entries. It is sorted first by **VLAN ID**, then by **MAC address**. Navigating through the MAC table, users can do the followings. Each page can show up to 999 entries from the MAC table. The default number of entries per page is 20. The user can change this value through the "**entries per page**" input field. When you first visited the page, the Webpage will show the first 20 entries from the beginning of the MAC Table. The first displayed entry will be the one with the lowest VLAN ID and the lowest MAC address found in the MAC Table. The "**Start from MAC address**" and "**VLAN**" input fields allow the user to select the starting point in the MAC Table. Clicking the Refresh button will update the displayed table starting from that entered VLAN ID and the lowest MAC Address found in the MAC Table or the closest next MAC Table match. In addition, the two input fields will assume the value of the first displayed entry after the **Refresh** button is clicked. This allows for continuous refreshing the table with the updated starting address.

The button will use the last entry of the currently displayed VLAN/MAC address pairs as a basis for the next lookup. When the end is reached, the text "**No data exists for the selected user**" is shown in the displayed table.

The user can click on the *less* button to start over. Table 3.50 summarizes the descriptions of labels on the MAC Address Table.

| atop                                        |         |                   |                   | Ma            | ana   | age   | d Sv     | witc                    | h       |           |      |                |                    | *          | •  | 7 |
|---------------------------------------------|---------|-------------------|-------------------|---------------|-------|-------|----------|-------------------------|---------|-----------|------|----------------|--------------------|------------|----|---|
| Configuration<br>Monitor<br>System<br>Ports | MAC Add | dress T<br>/LAN 1 | able and MAC addr | ress 00       | 0-00- | -00-0 | 0-00-0   | Auto-<br>0              | -refres | h 🗆<br>20 | Refr | resh<br>entrie | Clear<br>es per pa | <<<br>ige. | >> |   |
| PoE                                         |         |                   |                   |               |       | P     | ort M    | ombe                    | are     |           |      | 1              |                    |            |    |   |
| DHCPv4                                      | Type    | VLAN              | MAC Address       | CPU           | 1 2   | 2 3   | 4 5      | 6                       | 7 8     | 9 1       | 0 11 |                |                    |            |    |   |
| Security                                    | Static  | 1                 | 00-60-Е9-12-34-В0 |               |       |       |          |                         |         |           |      | 1              |                    |            |    |   |
| Aggregation                                 | Static  | 1                 | 33-33-00-00-00-01 | 1             | 14    | 11    | 11       | $\checkmark$            | 11      | 1.        | 11   |                |                    |            |    |   |
| IPMC                                        | Static  | 1                 | 33-33-FF-12-34-B0 | $\overline{}$ | 75    | ~     | <u> </u> | $\overline{\mathbf{v}}$ | //      | 1         | ~~   | 1              |                    |            |    |   |
| LLDP                                        | Dynamic | 1                 | 34-73-5A-B2-30-57 |               |       |       | 1        |                         |         |           |      |                |                    |            |    |   |
| PTP<br>MAC Table                            | Dynamic | 1                 | E4-A8-DF-C7-13-FD |               |       |       |          |                         | /       |           |      | 1              |                    |            |    |   |

Figure 3.62 MAC Address Table Webpage

| Table 3 50 D  | escriptions)     | of MAC | Address | Table |
|---------------|------------------|--------|---------|-------|
| 1 4010 0.00 0 | <i>countions</i> |        | Audicoo | TUDIC |

| Label        | Description                                                               |
|--------------|---------------------------------------------------------------------------|
| Туре         | Indicates whether the entry is a <b>Static</b> or a <b>Dynamic</b> entry. |
| VLAN         | The VLAN ID of the entry.                                                 |
| MAC address  | The MAC address of the entry.                                             |
| Port Members | The ports that are members of the entry.                                  |

#### 3.13 VLANs

VLANs

#### 3.13.1 Membership

This page as shown in Figure 3.63 provides an overview of membership status of VLAN (Virtual Local Area Network) users. The EHG77XX managed switch can have VLAN membership configured by administrator or internal software modules. To select different VLAN membership configuration, the user can choose an item from

the drop-down list **Combined** on the right of the webpage. The list contains the following options: Combined, Admin, NAS and GVRP. The user can also check the Auto-refresh box to refresh the page automatically. Note that automatic refresh occurs every 3 seconds. Click Refresh button to refresh the page immediately.

|                                                                                                    | Managed Switch 🕋 🕩 😮                                                                                                    |
|----------------------------------------------------------------------------------------------------|----------------------------------------------------------------------------------------------------|
| Configuration<br>Monitor<br>System<br>Ports<br>PoE<br>ERPS<br>DHCPv4<br>Security<br>Aggregation<br>Spanning Tree<br>IPMC<br>LLDP<br>PTP<br>MAC Table<br>VLANs<br>Membership<br>Ports | VLAN Membership Status for Combined users Combined ~ Auto-refresh Refresh   Start from VLAN 1 with 20 entries per page. >>     Port Members   VLAN ID 1 2 3 4 5 6 7 8 9 10 11   1 VICVIVIVIVIVIVIVIVIVI |
| Fig                                                                                                    | ure 3.63 VLAN Membership Status for Combined Users Webpage                                                                                                    |

To navigate the VLAN Membership Status page, the user can use the following instructions. Each page can list up to 99 entries from the VLAN table. The default number of entries per page is 20. The user can change this value through the "entries per page" input field. When you first visited the page, the Webpage will show the first 20 entries from the beginning of the VLAN Table. The first displayed entry will be the one with the lowest VLAN ID found in the VLAN Table. The "VLAN" input field allows the user to select the starting point in the VLAN Table. Clicking the Refresh button will update the displayed table starting from that entered VLAN number or the closest next VLAN

Table that matches the number. The button will use the last entry of the currently displayed VLAN entry as a basis for the next lookup. When the end is reached, the text "No data exists for the selected user" is shown in the

table. The user can click on the button to start over. Table 3.51 summarizes the descriptions of labels on the VLAN Membership Status webpage.

|              | ······································                                                                                          |
|--------------|----------------------------------------------------------------------------------------------------|
| Label        | Description                                                                                                    |
| VLAN User    | Various internal software modules may use VLAN services to configure VLAN                                                       |
|              | memberships on the fly. The drop-down list on the right allows for selecting between                                            |
|              | showing VLAN memberships as configured by an administrator (Admin) or as                                                        |
|              | configured by one of these internal software modules (NAS and GVRP). The                                                        |
|              | "Combined" entry will show a combination of the administrator and internal software                                             |
|              | modules configuration, and basically reflect what is actually configured in hardware.                                           |
| VLAN ID      | VLAN ID (identification) for which the Port members are displayed.                                                              |
| Port Members | A row of check boxes for each port is displayed for each VLAN ID. If a port is included                                         |
|              | in a VLAN, the following image will be displayed: $ ot\!\!\!\!\!\!\!\!\!\!\!\!\!\!\!\!\!\!\!\!\!\!\!\!\!\!\!\!\!\!\!\!\!\!\!\!$ |
|              | list, the following image will be displayed: $oxtimes$ . If a port is in the forbidden port list and                            |
|              | at the same time it is attempted to be included in the VLAN, the following image will be                                        |
|              | displayed:                                                                                                    |

#### Table 3.51 Descriptions of VLAN Membership Status for Combined Users Webpage

#### 3.13.2 Ports

This page provides VLAN Port Status as shown in the table in Figure 3.64. The user can select one VLAN User

option from the **Combined** drop-down list. Check the Auto-refresh box to refresh the page automatically. Note that automatic refresh occurs every 3 seconds. Otherwise, click Refresh button to refresh the page immediately. Descriptions of each column field are provided in Table 3.52.

# 

# Managed Switch

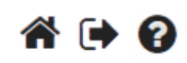

| Configuration<br>Monitor | VLAN | Port Sta     | tus for Combi        | ined users    | Combined v Auto-refresh C Refresh |                     |                     |           |  |  |
|--------------------------|------|--------------|----------------------|---------------|-----------------------------------|---------------------|---------------------|-----------|--|--|
| System<br>Ports<br>PoE   | Port | Port<br>Type | Ingress<br>Filtering | Frame<br>Type | Port<br>VLAN ID                   | Tx<br>Tag           | Untagged<br>VLAN ID | Conflicts |  |  |
| ERPS<br>DHCPv4           | 1    | C-Port       |                      | All           | 1                                 | Untag<br>All        |                     | No        |  |  |
| Security<br>Aggregation  | 2    | C-Port       | <                    | All           | 1                                 | Untag<br>All        |                     | No        |  |  |
| Spanning Tree<br>IPMC    | 3    | C-Port       |                      | All           | 1                                 | Untag<br>All        |                     | No        |  |  |
| LLDP<br>PTP              | 4    | C-Port       | <                    | All           | 1                                 | All                 |                     | No        |  |  |
| MAC Table<br>VLANs       | 5    | C-Port       |                      | All           | 1                                 | All                 |                     | No        |  |  |
| Membership<br>Ports      | 6    | C-Port       |                      | All           | 1                                 | All<br>Untag        |                     | No        |  |  |
| DDMI<br>UDLD             | (    | C-Port       |                      | All           | 1                                 | All<br>Untag        |                     | No        |  |  |
| SD Status<br>Diagnostics | 0    | C-Port       |                      |               | 1                                 | All<br>Untag        |                     | No        |  |  |
| Maintenance              | 10   | C-Port       | <b>v</b>             | All           | 1                                 | All<br>Untag        |                     | No        |  |  |
|                          | 11   | C-Port       |                      | All           | 1                                 | All<br>Untag<br>All |                     | No        |  |  |

Figure 3.64 VLAN Port Status for Combined Users Webpage

Table 3.52 Descriptions of VLAN Port Status Webpage

| Label             |                                                                                                    |
|-------------------|----------------------------------------------------------------------------------------------------|
| VLAN User         | Various internal software modules may use VLAN services to configure VLAN port<br>configuration on the fly. The drop-down list on the right allows for selecting between<br>showing VLAN memberships as configured by an administrator ( <b>Admin</b> ) or as<br>configured by one of these internal software modules ( <b>NAS</b> and <b>GVRP</b> ). The<br>" <b>Combined</b> " entry will show a combination of the administrator and internal software<br>modules configuration, and basically reflect what is actually configured in hardware. If<br>a given software modules has not overridden any of the port settings, the text "No data<br>exists for the selected user" will be shown in the table. |
| Port              | The logical port for the settings contained in the same row.                                                                                                    |
| Port Type         | Shows the port type ( <b>Unaware</b> , <b>C-Port</b> , <b>S-Port</b> , <b>S-Custom-Port</b> .) that a given user wants to configure on the port. The field is empty if not overridden by the selected user.                                                                                                    |
| Ingress Filtering | Shows whether a given user wants ingress filtering enabled or not. The field is empty if it is not overridden by the selected user.                                                                                                    |
| Frame Type        | Shows the acceptable frame types ( <b>All</b> , <b>Tagged</b> , <b>Untagged</b> ) that a given user wants to configure on the port. The field is empty if it is not overridden by the selected user.                                                                                                    |
| Port VLAN ID      | Shows the Port VLAN ID (PVID) that a given user wants the port to have. The field is empty if it is not overridden by the selected user.                                                                                                    |
| Tx Tag            | Shows the Tx Tag requirements ( <b>Tag All</b> , <b>Tag PVID</b> , <b>Tag UVID</b> , <b>Untag All</b> , <b>Untag PVID</b> , <b>Untag UVID</b> ) that a given user has on a port. The field is empty if it is not overridden by the selected user.                                                                                                    |
| Untagged VLAN ID  | If Tx Tag is overridden by the selected user and is set to Tag or Untag UVID, then this field will show the VLAN ID the user wants to tag or untag on egress. The field is empty if it is not overridden by the selected user.                                                                                                    |
| Conflicts         | Two users may have conflicting requirements to a port's configuration. For instance, one user may require all frames to be tagged on egress while another requires all frames to be untagged on egress.                                                                                                    |

| Label | Description                                                                                                    |
|-------|----------------------------------------------------------------------------------------------------|
|       | Since both users cannot win, this gives rise to a conflict, which is solved in a prioritized way. The Administrator has the least priority. Other software modules are prioritized according to their position in the drop-down list: The higher in the list, the higher priority. If conflicts exist, it will be displayed as "Yes" for the "Combined" user and the offending software module. |
|       | The "Combined" user reflects what is actually configured in hardware.                                                                                                    |

# 3.14 DDMI

#### 3.14.1 Overview

This webpage displays overview information of DDMI which is **D**igital **D**iagnostics **M**onitoring Interface. It provides an enhanced digital diagnostic monitoring interface for optical transceivers. It also allows real time access to device operating parameters. Figure 3.65 shows the webpage of **DDMI**'s **Overview**. The page provides list of all available ports with DDMI. Table 3.53 summarizes the descriptions of each column's label of the DDMI overview table.

| atop                            |              |             |               |          |           | J           |
|---------------------------------|--------------|-------------|---------------|----------|-----------|-------------|
| Configuration<br>Monitor        | DDMI Overvie | w           |               |          |           |             |
| System                          | Port Vendor  | Part Number | Serial Number | Revision | Data Code | Transceiver |
| State                           | <u>9</u> -   | -           | -             | -        | -         | -           |
| Traffic Overview                | <u>10</u> -  | -           | -             | -        | -         | -           |
| QoS Statistics                  | <u>11</u> -  | -           | -             | -        | -         | -           |
| Detailed Statistics<br>Name Map |              |             |               |          |           |             |
| PoE<br>ERPS                     |              |             |               |          |           |             |
| DHCPv4                          |              |             |               |          |           |             |
| Aggregation                     |              |             |               |          |           |             |
| IPMC<br>LLDP                    |              |             |               |          |           |             |
| PTP<br>MAC Table                |              |             |               |          |           |             |
| VLANs<br>DDMI                   |              |             |               |          |           |             |
| Overview                        |              |             |               |          |           |             |

#### Figure 3.65 DDMI Overview Webpage

#### Table 3.53 Descriptions of DDMI Overview Webpage

| Label         | Description                                                        |
|---------------|--------------------------------------------------------------------|
| Port          | DDMI port.                                                         |
| Vendor        | Indicates vendor name of SFP (Small Form-factor Pluggable) module. |
| Part Number   | Indicates part number provided by SFP vendor.                      |
| Serial Number | Indicates serial number provided by SFP vendor.                    |
| Revision      | Indicates revision level for part number provided by SFP vendor.   |
| Data Code     | Indicates vendor's manufacturing date code.                        |
| Transceiver   | Indicates transceiver compatibility.                               |

#### 3.14.2 Detailed

UDLD SD Status Diagnostics Maintenance

The detailed DDMI information are displayed on this webpage as shown in Figure 3.66. Detailed information of only one port is showed at a time. The user can select the desired port number to be displayed by selecting the port number from the drop-down list on the upper-left corner of the webpage. Descriptions of each information

field are summarized in Table 3.54. To get the lastest information, click the **Refresh** button. Otherwise, the user can check the **Auto-refresh** box to enable an automatic refresh of the page at regular intervals.

| atop                                      |                 |          |               |                      | -9                     |                     | A 🕩 🕄                   |
|-------------------------------------------|-----------------|----------|---------------|----------------------|------------------------|---------------------|-------------------------|
| Configuration<br>Monitor                  | Transceiver Inf | ormation |               |                      |                        | Port 9              | ✓Auto-refresh □ Refresh |
| Ports                                     | Vendor          | -        |               |                      |                        |                     |                         |
| State                                     | Part Number     | -        |               |                      |                        |                     |                         |
| Traffic Overview                          | Serial Number   | -        |               |                      |                        |                     |                         |
| QCL Status                                | Revision        | -        |               |                      |                        |                     |                         |
| Detailed Statistics<br>Name Map           | Data Code       | -        |               |                      |                        |                     |                         |
| PoE                                       | Transceiver     | -        |               |                      |                        |                     |                         |
| ERPS<br>DHCPv4<br>Security<br>Aggregation | DDMI Informati  | on       |               | _                    |                        |                     |                         |
| IPMC                                      | Type            | Current  | Alarm/Warning | ow Warning Threshold | High Warning Threshold | Low Alarm Threshold | High Alarm Threshold    |
| LLDP                                      | Temperature [C] | -        | -             | -                    | -                      | 121                 | -                       |
| PTP                                       | Voltage [V]     |          | -             | -                    | -                      | -                   | -                       |
| VI ANs                                    | Tx Bias [mA]    |          | -             | -                    |                        | -                   | -                       |
| DDMI                                      | Tx Power ImWI   |          | -             |                      | -                      | -                   |                         |
| Overview                                  | Rx Power [mW]   |          | -             | -                    | -                      | -                   | -                       |
| UDLD                                      |                 |          |               |                      | Serve                  |                     |                         |
| SD Status                                 |                 |          |               |                      |                        |                     |                         |
| Maintenance                               |                 |          |               |                      |                        |                     |                         |

#### Figure 3.66 Detailed Information of DDMI Webpage

| Lahel                   | Description                                                                    |
|-------------------------|--------------------------------------------------------------------------------|
| Transceiver Information | Description                                                                    |
| Vendor                  | Indicates SFP (Small Form-factor Pluggable module) vendor name.                |
| Part Number             | Indicates part number provided by SFP vendor.                                  |
| Serial Number           | Indicates serial number provided by SFP vendor.                                |
| Revision                | Indicates revision level for part number provided by SFP vendor.               |
| Data Code               | Indicates vendor's manufacturing date code.                                    |
| Transceiver             | Indicates SFP transceiver compatibility.                                       |
| DDMI Information        | · · ·                                                                          |
| Current                 | The current value of temperature in Celsius (C), voltage in volts (V), Tx bias |
|                         | in milli-amperes (mA), Tx power in milli-Watts (mW), and Rx power in milli-    |
|                         | Watts (mW).                                                                    |
| Alarm/Warning           | Indicates whether there is an alarm or warning.                                |
| Low Warning Threshold   | The low warning threshold value of temperature, voltage, Tx bias, Tx power,    |
|                         | and Rx power.                                                                  |
| High Warning Threshold  | The high warning threshold value of temperature, voltage, Tx bias, Tx          |
|                         | power, and Rx power.                                                           |
| Low Alarm Threshold     | The low alarm threshold value of temperature, voltage, Tx bias, Tx power,      |
|                         | and Rx power.                                                                  |
| High Alarm Threshold    | The high alarm threshold value of temperature, voltage, Tx bias, Tx power,     |
|                         | and Rx power.                                                                  |

#### Table 3.54 Descriptions of DDMI Detailed Webpage

#### 3.15 UDLD

This webpage displays the UDLD status of the ports on the EHG77xx managed switch. UDLD is an acronym for **U**ni-**D**irectional Link **D**etection. UDLD protocol monitors the physical configuration of the links between devices and ports that support UDLD protocol. It detects the existence of unidirectional links. Its functionality is to provide mechanisms useful for detecting one-way connections before they create a loop or other protocol malfunction. RFC 5171 specifies a way that data link layer can detect unidirectional link. Figure 3.67 shows an example of UDLD webpage which consists of two tables: **Detailed UDLD status for Port** and **Neighbor Status**. Detailed descripitons of each field in both tables are summarized in Table 3.55.

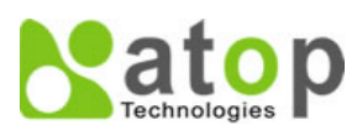

# Managed Switch

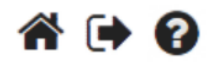

| Configuration<br>Monitor                                                                | Detailed UDLD Status for Port 1 Port 1 v Auto-refresh C Refresh                                     |
|-----------------------------------------------------------------------------------------|----------------------------------------------------------------------------------------------------|
| Ports                                                                                   | UDLD status                                                                                         |
| PoE                                                                                     | UDLD Admin state Disable                                                                            |
| ERPS<br>DHCPv4<br>Security                                                              | Device ID(Iocal) 00-60-E9-12-34-B0                                                                  |
|                                                                                         | Device Name(local) -                                                                                |
| Aggregation                                                                             | Bidirectional State Indeterminant                                                                   |
| Spanning Tree<br>IPMC<br>LLDP<br>PTP<br>MAC Table<br>VLANs<br>DDMI<br>UDLD<br>SD Status | Neighbor StatusPortDevice IdLink StatusDevice NameNo Neighbor ports enabled or no existing partners |
| Figu                                                                                    | ure 3.67 Detailed UDLD Status for Port 1 and Neighbour Status Webpage                               |
|                                                                                         |                                                                                                    |

Table 3.55 Descriptions of Detailed UDLD Status for Port 1 and Neighbour Status Webpage

| Label                | Description                                                                        |
|----------------------|------------------------------------------------------------------------------------|
| Detailed UDLD Status |                                                                                    |
| UDLD Admin State     | The current port's state of the logical port. Enabled if any of the state (Normal, |
|                      | Aggressive) is enabled.                                                            |
| Device ID (local)    | The ID of device.                                                                  |
| Device Name(local)   | Name of the device.                                                                |
| Bidirectional State  | The current state of the port.                                                     |
| Neighbour Status     |                                                                                    |
| Port                 | The current port of neighbour device.                                              |
| Device ID            | The current ID of neighbour device.                                                |
| Link Status          | The current link status of neighbour port.                                         |
| Device Name          | Name of the Neighbour Device.                                                      |

The port selection box Port 1 determines which port is displayed by choosing from the drop-down list. Check the **Auto-refresh** box to refresh the page automatically. Automatic refresh occurs every 3 seconds. Click **Refresh** button to refresh the page immediately.

# 3.16 SD Status

The EHG77XX managed switch supports an external memory storage in a form of SD card. An SD card slot can be located on the back of the managed switch chasis under the DIN rail clip. Note that the supported format of the file system on the SD card are FAT32 and exFAT. On this Webpage as shown in Figure 3.68, the status of SD card on the EHG77XX managed switch can be checked. To get the lastest status, click the **Refresh** button. Otherwise, the user can check the **Auto-refresh** box to enable an automatic refresh of the page at regular intervals.

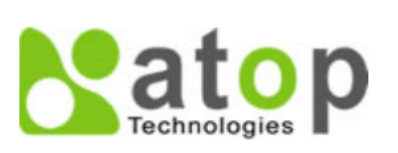

# **Managed Switch**

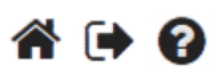

Refresh

Auto-refresh

#### Configuration Monitor

System Ports State Traffic Overview QoS Statistics QCL Status Detailed Statistics Name Map SD Card Status Info

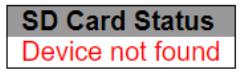

#### Figure 3.68 SD Card Status Webpage

Table 3.56 Descriptions of the SD Card Status

| Label          | Description                                                                                       |
|----------------|---------------------------------------------------------------------------------------------------|
| SD Card Status | <b>Device is ready</b> : The SD card is detected and can be used for backup or restoration.       |
|                | <b>Device not found</b> : The SD card is undetected. It cannot be used for backup or restoration. |
|                | Device is error: The device cannot support the SD card.                                           |
|                | Device is full: SD card is detected but full. It cannot be used for backup or                     |
|                | restoration.                                                                                      |

# **4** Diagnostics

The **Diagnostics** menu is a collection of software tools that can be used to check the network connection for your managed switch. The submenus under the **Diagnostics** menu are shown in Figure 4.1. The available network diagnostic tools are **Ping (IPv4)**, **Ping (IPv6)**, **Traceroute (IPv4)**, and **Traceroute (IPv6)**.

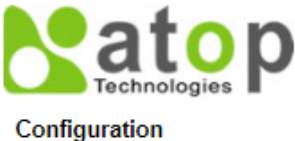

Monitor Diagnostics Ping (IPv4) Ping (IPv6) Traceroute (IPv4) Traceroute (IPv6) Maintenance

Figure 4.1 Diagnostics Menu

### 4.1 Ping (IPv4)

Atop's managed switch provides a network tool called **Ping** for testing network connectivity in this subsection. Ping is a network diagnostic utility for testing reachability between a destination device and the managed switch. It utilizes ICMP (Internet Control Message Protocol) packet to troubleshoot IP connectivity issues. Note that this utility is only for IPv4 address. The Ping utility for IPv6 will be provided in the next subsection. Figure 4.2 shows the user interface for using the Ping command for IP version 4. The user must at least enter the **Hostname or IP Address** for the destination to be checked with Ping tool. Description of each parameter for Ping tool is summarized in Table 4.1.

| atop<br>Technologies                                                                                                    |                                                                                                    | Managed Sw                                          | itch 🛛 🏠 🔂                                                                                           |
|----------------------------------------------------------------------------------------------------|----------------------------------------------------------------------------------------------------|-----------------------------------------------------|----------------------------------------------------------------------------------------------------|
| Configuration<br>Monitor<br>Diagnostics<br>Ping (IPv4)<br>Ping (IPv6)<br>Traceroute (IPv4)<br>Traceroute (IPv6)<br>Maintenance | Ping (IPv4)<br>Fill in the parameters as needed<br>Hostname or IP Address<br>Payload Size<br>Payload Data Pattern<br>Packet Count<br>TTL Value<br>VID for Source Interface<br>Source Port Number | d and press "Start" to initia<br>56<br>0<br>5<br>64 | ate the Ping session.<br>bytes<br>(single byte value; integer or hex with<br>prefix '0x')<br>packets |
|                                                                                                    | Interface<br>Quiet (only print result)                                                                                                    |                                                     |                                                                                                    |

Figure 4.2 Diagnostics Webpage using IPv4 Ping

Table 4.1 Descriptions of Options for Ping (IPv4) Diagnostic Tool

| Label                  | Description                                                                 |
|------------------------|-----------------------------------------------------------------------------|
| Hostname or IP Address | The address of the destination host, either as a symbolic hostname or an IP |
|                        | Address.                                                                    |

| Label                     | Description                                                                         |
|---------------------------|-------------------------------------------------------------------------------------|
| Payload Size              | Determines the size of the ICMP data payload in bytes (excluding the size of        |
|                           | Ethernet, IP and ICMP headers). The default value is 56 bytes. The valid range      |
|                           | is 2-1452 bytes.                                                                    |
| Payload Data Pattern      | Determines the data pattern used in the ICMP data payload in single byte            |
|                           | value. The default value is 0. The valid range is 0-255.                            |
| Packet Count              | Determines the number of PING requests (ICMP packets) to be sent to the             |
|                           | destination. The default value is 5. The valid range is 1-60.                       |
| TTL Value                 | Determines the Time-To-Live (TTL) field value in the IPv4 header. This is the       |
|                           | integer value to be set for the number of hops that the ping packet can traverse    |
|                           | the network. If TTL reaches zero (deducted by a host after it reached a host),      |
|                           | the ping packet will be discarded. The default value is 64. The valid range is 1-   |
|                           | 255.                                                                                |
| VID for source Interface  | This field can be used to force the Ping test to use a specific local VLAN          |
|                           | interface as the source interface. Leave this field empty for automatic             |
|                           | selection based on routing configuration.                                           |
|                           | Note: You may only specify either the VID or the IP Address for the source          |
|                           | interface.                                                                          |
| Source Port Number        | This field can be used to force the Ping test to use a specific local interface     |
|                           | with the specified port number as the source interface. The specified port must     |
|                           | be configured with a suitable IP address. Leave this field empty for automatic      |
|                           | selection based on routing configuration.                                           |
|                           | Note: You may only specify either the Source Port Number or the IP Address          |
|                           | for the source interface.                                                           |
| IP Address for Source     | This field can be used to force the test to use a specific local interface with the |
| Interface                 | specified IP address as the source interface. The specified IP address must be      |
|                           | configured on a local interface. Leave this field empty for automatic selection     |
|                           | based on routing configuration.                                                     |
|                           | Note: You may only specify either the VID or the IP Address for the source          |
|                           | Interface.                                                                          |
| Quiet (only print result) | Checking this option will enable the quiet mode which only prints the ping's        |
|                           | final results without the result of each ping request.                              |

After the user enters an IP address or a domain name into the field to verify network connectivity. Click **Start** button to run the ping tool. After you press **Start**, ICMP packets are transmitted, and the sequence number and round-triptime are displayed upon reception of a reply. The amount of data received inside of an IP packet of type ICMP ECHO\_REPLY will always be 8 bytes more than the requested payload data size (the difference is the ICMP header). The page refreshes automatically until responses to all packets are received, or until a timeout occurs.

An example of successful ping to an IPv4 address is shown in Figure 4.3 while an example of a failed ping is depicted in Figure 4.4. Note that the user can initiate another ping command by clicking the **New Ping** button at the end of the **Ping (IPv4) Output** webpage.

| Ping | (IPv4)    | Output |
|------|-----------|--------|
|      | ··· · · / |        |

| PING 10.0.50.102 (10.0.50.102): 56 data bytes               |
|-------------------------------------------------------------|
| 64 bytes from 10.0.50.102: seq=0 ttl=128 time=2.377 ms      |
| 64 bytes from 10.0.50.102: seq=1 ttl=128 time=2.073 ms      |
| 64 bytes from 10.0.50.102: seq=2 ttl=128 time=2.082 ms      |
| 64 bytes from 10.0.50.102: seq=3 ttl=128 time=2.078 ms      |
| 64 bytes from 10.0.50.102: seq=4 ttl=128 time=2.201 ms      |
|                                                             |
| 10.0.50.102 ping statistics                                 |
| 5 packets transmitted, 5 packets received, 0% packet loss   |
| round-trip min/avg/max = 2.073/2.162/2.377 ms               |
| Ping session completed.                                     |
| New Ping                                                    |
| Figure 4.3 Result of successful IPv4 ping                   |
| Ping (IPv4) Output                                          |
| PING 10.0.50.102 (10.0.50.102): 56 data bytes               |
|                                                             |
| 10.0.50.102 ping statistics                                 |
| 5 packets transmitted, 0 packets received, 100% packet 1055 |
| Ping session completed.                                     |
| New Ping                                                    |
| Figure 4.4 Result of failed IPv4 ping                       |

#### 4.2 Ping (IPv6)

This page allows you to issue ICMPv6 PING packets to troubleshoot IPv6 connectivity issues. The user can enter an IP address or a domain name into the Hostname or IP Address field to verify network connectivity for IP version 6 network as shown in Figure 4.5. After entering the IP address or hostname, click **Start** button to run the Ping (IPv6) function. An example of successful ping result is shown in Figure 4.6 while a failure ping result is depicted in Figure 4.6. Note that the user can initiate another ping command by clicking the **New Ping** button at the end of the Ping (IPv6) Output webpage. Description of each parameter for Ping (IPv6) tool is summarized in Table 4.2

| atop<br>Technologies                                                                                                    |                                                                                                    | Managed Switch                                     | A 🕩 🕄                                                                       |
|----------------------------------------------------------------------------------------------------|----------------------------------------------------------------------------------------------------|----------------------------------------------------|-----------------------------------------------------------------------------|
| Configuration<br>Monitor<br>Diagnostics<br>Ping (IPv4)<br>Ping (IPv6)<br>Traceroute (IPv4)<br>Traceroute (IPv6)<br>Maintenance | Ping (IPv6)<br>Fill in the parameters as need<br>Hostname or IP Address<br>Payload Size<br>Payload Data Pattern<br>Packet Count<br>VID for Source Interface<br>Source Port Number<br>IP Address for Source<br>Interface<br>Quiet (only print result) | ed and press "Start" to initiate the Ping session. | bytes<br>(single byte value; integer or hex with<br>prefix '0x')<br>packets |
|                                                                                                    | Start                                                                                                    |                                                    |                                                                             |

Figure 4.5 Diagnostics Webpage using IPv6 Ping

#### Ping (IPv6) Output

PING fe80::c0a3:98e6:54b3:c9fa (fe80::c0a3:98e6:54b3:c9fa): 56 data bytes 64 bytes from fe80::c0a3:98e6:54b3:c9fa: seq=0 ttl=128 time=6.678 ms 64 bytes from fe80::c0a3:98e6:54b3:c9fa: seq=1 ttl=128 time=2.200 ms 64 bytes from fe80::c0a3:98e6:54b3:c9fa: seq=2 ttl=128 time=2.216 ms 64 bytes from fe80::c0a3:98e6:54b3:c9fa: seq=3 ttl=128 time=2.255 ms 64 bytes from fe80::c0a3:98e6:54b3:c9fa: seq=4 ttl=128 time=3.134 ms

--- fe80::c0a3:98e6:54b3:c9fa ping statistics --5 packets transmitted, 5 packets received, 0% packet loss
round-trip min/avg/max = 2.200/3.296/6.678 ms

Ping session completed.

New Ping

#### Figure 4.6 Result of successful IPv6 ping

#### Ping (IPv6) Output

PING fe80::c0a3:98e6:54b3:c9fb (fe80::c0a3:98e6:54b3:c9fb): 56 data bytes

---- fe80::c0a3:98e6:54b3:c9fb ping statistics ----

5 packets transmitted, 0 packets received, 100% packet loss

Ping session completed.

New Ping

#### Figure 4.7 Result of failure IPv6 ping

|  | Table 4.2 Descri | ptions of Or | otions for Pina | (IPv6) | Diagnostic 7 | Tool |
|--|------------------|--------------|-----------------|--------|--------------|------|
|--|------------------|--------------|-----------------|--------|--------------|------|

| Label                    | Description                                                                         |
|--------------------------|-------------------------------------------------------------------------------------|
| Hostname or IP Address   | The address of the destination host, either as a symbolic hostname or an IP         |
|                          | Address.                                                                            |
| Payload Size             | Determines the size of the ICMP data payload in bytes (excluding the size of        |
|                          | Ethernet, IP and ICMP headers). The default value is 56 bytes. The valid range      |
|                          | is 2-1452 bytes.                                                                    |
| Payload Data Pattern     | Determines the data pattern used in the ICMP data payload in single byte            |
|                          | value. The default value is 0. The valid range is 0-255.                            |
| Packet Count             | Determines the number of PING requests (ICMP packets) to be sent to the             |
|                          | destination. The default value is 5. The valid range is 1-60.                       |
| VID for source Interface | This field can be used to force the Ping test to use a specific local VLAN          |
|                          | interface as the source interface. Leave this field empty for automatic             |
|                          | selection based on routing configuration.                                           |
|                          | Note: You may only specify either the VID or the IP Address for the source          |
|                          | interface.                                                                          |
| Source Port Number       | This field can be used to force the Ping test to use a specific local interface     |
|                          | with the specified port number as the source interface. The specified port must     |
|                          | be configured with a suitable IP address. Leave this field empty for automatic      |
|                          | selection based on routing configuration.                                           |
|                          | Note: You may only specify either the Source Port Number or the IP Address          |
|                          | for the source interface.                                                           |
| IP Address for Source    | This field can be used to force the test to use a specific local interface with the |
| Interface                | specified IP address as the source interface. The specified IP address must be      |
|                          | configured on a local interface. Leave this field empty for automatic selection     |
|                          | based on routing configuration.                                                     |

| Label                     | Description                                                                                                    |
|---------------------------|----------------------------------------------------------------------------------------------------|
|                           | Note: You may only specify either the VID or the IP Address for the source                                                         |
|                           | interface.                                                                                                    |
| Quiet (only print result) | Checking this option will enable the quiet mode which only print the ping's final results without the result of each ping request. |

#### 4.3 Traceroute (IPv4)

Traceroute (IPv4) is another diagnostic tool that allows the user to check the path or route that packets take from the managed switch to a destination host or IP address. This tool could provide information about host or gateway along the path to the specified destination. It can measure transit delays of packets across the IPv4 network. Figure 4.8 shows the webpage for **Traceroute (IPv4)** tool on the managed switch. Table 4.3 provides brief descriptions of all parameters on the webpage. The only required parameter to start the **Traceroute (IPv4)** is the **Hostname or IP Address**. An example of traceroute result is shown in Figure 4.9. Note that the user can initiate another traceroute command by clicking the **New Traceroute** button at the end of the **Traceroute (IPv4) Output** webpage.

|                                                                       | Mana                                                                                                    | ged Switch | ☆ (→ 0) |  |
|-----------------------------------------------------------------------|----------------------------------------------------------------------------------------------------|------------|---------|--|
| Configuration<br>Monitor<br>Diagnostics<br>Ping (IPv4)<br>Ping (IPv6) | Traceroute (IPv4)<br>Fill in the parameters as needed and press "Start" to initiate the Traceroute sessio |            |         |  |
| Traceroute (IPv4)                                                     | (IPv4) Hostname or IP Address                                                                             |            |         |  |
| Traceroute (IPv6)<br>Maintenance                                      | DSCP Value                                                                                                | 0          |         |  |
| Mantenance                                                            | Number of Probes Per Hop                                                                                  | 3          | packets |  |
|                                                                       | Response Timeout                                                                                          | 3          | seconds |  |
|                                                                       | First TTL Value                                                                                           | 1          |         |  |
|                                                                       | Max TTL Value                                                                                             | 30         |         |  |
|                                                                       | VID for Source Interface                                                                                  |            |         |  |
|                                                                       | IP Address for Source Interface                                                                           |            |         |  |
|                                                                       | Use ICMP instead of UDP                                                                                   |            |         |  |
|                                                                       | Print Numeric Addresses                                                                                   |            |         |  |
|                                                                       | Start                                                                                                    |            |         |  |

Figure 4.8 Diagnostics Webpage using IPv4 Traceroute

Table 4.3 Descriptions of each parameter for Traceroute (IPv4)

| Label                    | Description                                                                     |  |  |
|--------------------------|---------------------------------------------------------------------------------|--|--|
| Hostname or IP Address   | Specifies the hostname or IP Address of the destination                         |  |  |
| DSCP Value               | Specifies the DSCP (DiffServ Code Point) priority (value) in packets. The       |  |  |
|                          | value is an integer that has a range from 0 to 63.                              |  |  |
| Number of Probes Per Hop | Specifies the number of probe packets sent for each hop which is the            |  |  |
|                          | number of queries per intermediate host or gateway. The default value is 3      |  |  |
|                          | packets. The valid range is 1 – 60.                                             |  |  |
| Response Timeout         | Specifies the timeout for the response message or ICMP echo reply after         |  |  |
|                          | an ICMP echo request message is sent to an intermediate host or gateway.        |  |  |
|                          | This is the number of seconds to wait for a reply to a sent request. The        |  |  |
|                          | default number is 3. The valid range is 1 – 86400.                              |  |  |
| First TTL Value          | Specifies the initial Time to Live (TTL) value. This is a field in the IPv4     |  |  |
|                          | header in the first packet sent. The default value is 1. The valid range is 1 – |  |  |
|                          | 30.                                                                             |  |  |
| Max TTL Value            | Specifies the maximum number of hops traceroute will try to probe. If this      |  |  |
|                          | value is reached before the specified remote host is reached, the test          |  |  |
|                          | stops. The default value is 30. The valid range is 1 – 255.                     |  |  |
| VID for source Interface | This field can be used to force the test to use a specific local VLAN           |  |  |
|                          | interface as the source interface. Leave this field empty for automatic         |  |  |
|                          | selection based on routing configuration.                                       |  |  |

| Label                           | Description                                                                     |  |  |
|---------------------------------|---------------------------------------------------------------------------------|--|--|
|                                 | Note: You may only specify either the VID or the IP Address for the source      |  |  |
|                                 | interface.                                                                      |  |  |
| IP Address for Source Interface | This field can be used to force the test to use a specific local interface with |  |  |
|                                 | the specified IP address as the source interface. The specified IP address      |  |  |
|                                 | must be configured on a local interface. Leave this field empty for             |  |  |
|                                 | automatic selection based on routing configuration.                             |  |  |
|                                 | Note: You may only specify either the VID or the IP Address for the source      |  |  |
|                                 | interface.                                                                      |  |  |
| Use ICMP instead of UDP         | By default, the traceroute command will use UDP datagrams. Selecting this       |  |  |
|                                 | option forces it to use ICMP ECHO packets instead.                              |  |  |
| Print Numeric Addresses         | By default, the traceroute command will print out hop information using a       |  |  |
|                                 | reverse DNS lookup for the acquired host IP addresses. This may slow            |  |  |
|                                 | down the display if the DNS information is not available. Selecting this        |  |  |
|                                 | option will prevent the reverse DNS lookup and force the traceroute             |  |  |
|                                 | command to print numeric IP addresses instead.                                  |  |  |

Traceroute (IPv4) Output

```
traceroute to 10.0.50.102 (10.0.50.102), 30 hops max, 38 byte packets

1 10.0.50.102 (10.0.50.102) 0.230 ms * 2.159 ms

Traceroute session completed.

New Traceroute
```

Figure 4.9 Example of traceroute (IPv4) output

#### 4.4 Traceroute (IPv6)

**Traceroute (IPv6)** is another diagnostic tool that allows the user to check the path or route that packets take from the managed switch to a destination host or IP address in IP version 6 network. This tool could provide information about host or gateway along the path to the specified destination. It can measure transit delays of packets across the IPv6 network. Figure 4.10 shows the webpage for **Traceroute (IPv6)** tool on the managed switch. Table 4.4 provides brief descriptions of all parameters on this webpage.

|                                                                      |                                                                                                    | Managed Switch                                      | ∦ († 0)            |
|----------------------------------------------------------------------|----------------------------------------------------------------------------------------------------|-----------------------------------------------------|--------------------|
| Configuration<br>Monitor<br>Diagnostics<br>Ping (IPv4)               | Traceroute (IPv6)<br>Fill in the parameters as needed and                                                                                                    | d press "Start" to initiate the Traceroute session. |                    |
| Ping (IPv6)<br>Traceroute (IPv4)<br>Traceroute (IPv6)<br>Maintenance | Hostname or IP Address<br>DSCP Value<br>Number of Probes Per Hop<br>Response Timeout<br>Max TTL Value<br>VID for Source Interface<br>IP Address for Source Interface<br>Print Numeric Addresses<br>Start | 0<br>3<br>3<br>30                                   | packets<br>seconds |

Figure 4.10 Diagnostics Webpage using IPv6 Traceroute

Table 4.4 Descriptions of each parameter for Traceroute (IPv6)

| Table 4.4 Descriptions of each parameter for fraceroute (iF vo) |                                                         |  |
|-----------------------------------------------------------------|---------------------------------------------------------|--|
| Label                                                           | Description                                             |  |
| Hostname or IP Address                                          | Specifies the hostname or IP Address of the destination |  |

| Label                    | Description                                                                     |  |  |
|--------------------------|---------------------------------------------------------------------------------|--|--|
| DSCP Value               | Specifies the DSCP (DiffServ Code Point) priority in packets. The value is an   |  |  |
|                          | integer that has a range from 0 to 255.                                         |  |  |
| Number of Probes Per Hop | Specifies the number of probe packets sent for each hop which is the            |  |  |
|                          | number of queries per intermediate host or gateway. The default value is 3      |  |  |
|                          | packets. The valid range is 1 – 60.                                             |  |  |
| Response Timeout         | Specifies the timeout for the response message or ICMP echo reply after         |  |  |
|                          | an ICMP echo request message is sent to an intermediate host or gateway.        |  |  |
|                          | Determines the number of seconds to wait for a reply to a sent request. The     |  |  |
|                          | default number is 3. The valid range is 1- 86400.                               |  |  |
| Max TTL Value            | Specifies the maximum number of hops traceroute will try to probe. If this      |  |  |
|                          | value is reached before the specified remote host is reached, the test          |  |  |
|                          | stops. The default number is 255. The valid range is 1-255.                     |  |  |
| VID for source Interface | This field can be used to force the test to use a specific local VLAN           |  |  |
|                          | interface as the source interface. Leave this field empty for automatic         |  |  |
|                          | selection based on routing configuration.                                       |  |  |
|                          | Note: You may only specify either the VID or the IP Address for the source      |  |  |
|                          | interface.                                                                      |  |  |
| IP Address for Source    | This field can be used to force the test to use a specific local interface with |  |  |
| Interface                | the specified IP address as the source interface. The specified IP address      |  |  |
|                          | must be configured on a local interface. Leave this field empty for             |  |  |
|                          | automatic selection based on routing configuration.                             |  |  |
|                          | Note: You may only specify either the VID or the IP Address for the source      |  |  |
|                          | interface.                                                                      |  |  |
| Print Numeric Addresses  | By default, the traceroute command will print out hop information using a       |  |  |
|                          | reverse DNS lookup for the acquired host IP addresses. This may slow            |  |  |
|                          | down the display if the DNS information is not available. Selecting this        |  |  |
|                          | option will prevent the reverse DNS lookup and force the traceroute             |  |  |
|                          | command to print numeric IP addresses instead.                                  |  |  |

# 5 Maintenance

**Maintenance** menu is the last main menu on the WebUI on the EHG77XX Industrial Managed Ethernet Switch. Figure 5.1 shows all submenus under the **Maintenance** menu. Under this menu, the user can restart the device through the WebUI, reset the configuration of the device to the original factory default settings, upload new firmware image to update the device, and manage the configuration of the device. The following sections will describe each submenu under the **Maintenance** menu.

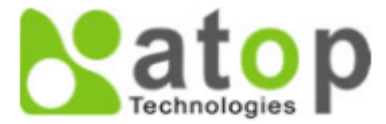

Configuration Monitor Diagnostics Maintenance Restart Device Factory Defaults Software Upload Configuration Save startup-config Download Upload Activate Delete

Figure 5.1 Maintenance Menu

#### 5.1 Restart Device

To restart the managed switch (or device) through the WebUI, the user can select the **Maintenance→Restart Device** menu. The **Restart Device** webpage is showed in Figure 5.2. The user can click on the **Yes** button to restart the device. During the restarting process, the webpage will be displaying the progress of the restarting operation as shown in Figure 5.3. Note that if the user selects the **No** button, the web browser will return to the **Port State Overview** webpage without restarting.

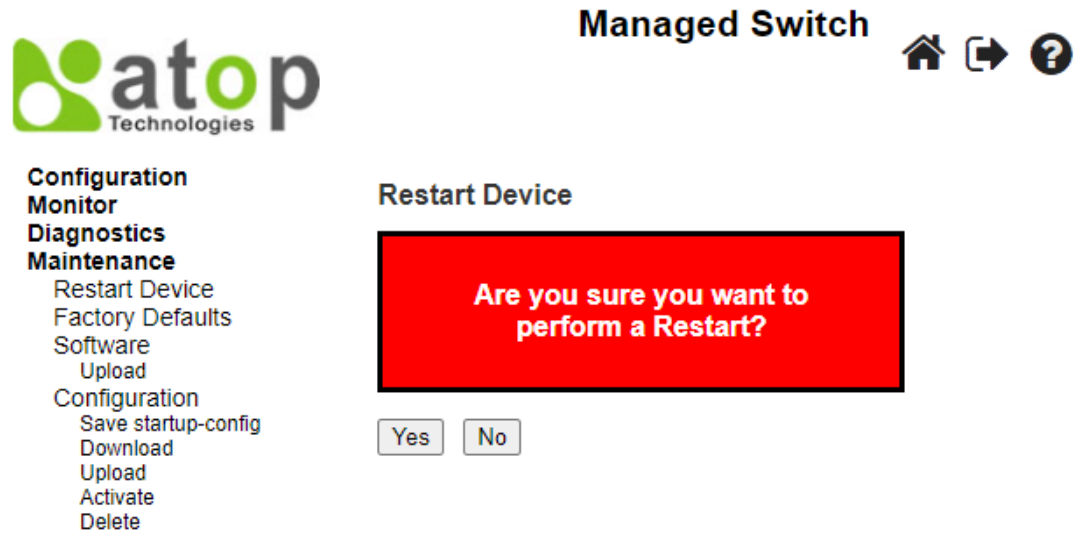

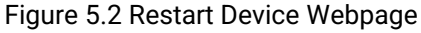

| atop<br>Technologies                                                                                                    | Managed Switch                        | ₩ 🗭 |
|----------------------------------------------------------------------------------------------------|---------------------------------------|-----|
| Configuration<br>Monitor                                                                                                    | System restart in progress            |     |
| Diagnostics<br>Maintenance<br>Restart Device<br>Factory Defaults<br>Software<br>Upload<br>Configuration<br>Save startup-config<br>Download<br>Upload<br>Activate<br>Delete | The system is now restarting. Polling |     |

#### 5.2 Factory Defaults

When the managed switch is not working properly, the user can reset it back to the original factory default settings by selecting **Maintenance**->**Factory Defaults** menu. Note that the IP configuration will not be changed after using this menu. The **Factory Defaults** webpage is shown in Figure 5.4. The user can click on the **Yes** button to reset the configuration to factory default settings. When the reset process is done the user will be presented with a message as showed in Figure 5.5. The new configuration will be available immediately and no restart is necessary. Note that if the user selects the **No** button, the web browser will be returned to the **Port State Overview** webpage.

Figure 5.3 System Restart in Progress Webpage

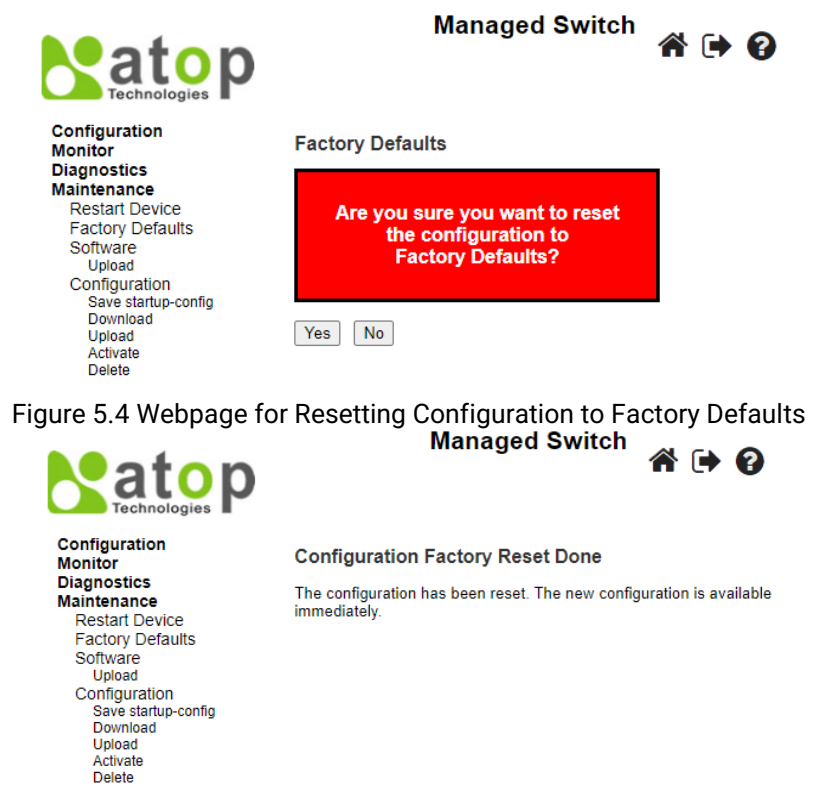

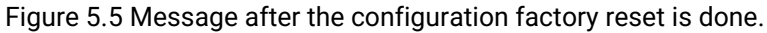

**Note:** Restoring the factory default can also be performed by making a physical loopback between Port 1 and Port 2 within the first minute of switch rebooting. During the first minute after rebooting, "loopback" packets will be transmitted out of Port 1. If a "loopback" packet is received at Port 2, the switch will perform the restoration to factory default setting.

#### 5.3 Software

This **Maintenance**-Software submenu allows the user to update the firmware for the device and check or select the current software/firmware image on the device.

#### 5.3.1 Upload

The users can update the device firmware via web interface using **Upload** menu as shown in Figure 5.6. To update the firmware, the users can download a new firmware from Atop's website and save it on a local computer. Then, the users can click **Select File...** button and choose the firmware file that already downloaded. The switch's firmware typically has a ".dld" extension such as EHG77XX-KXXXAXXX.dld. After that, the users can click **Start Upgrade** button and wait for the update process to be done. After the software image is uploaded, a webpage will display a message stating that the firmware update is initiated. After a duration of approximately one minute, the firmware will finish update and the switch will be restarted.

**Warning:** While the firmware is being updated, web access will appear to be defuncted. The front LED flashes Green/Off with a frequency of 10 Hz while the firmware update is in progress. Do not restart or power off the device during this time otherwise the switch may fail to function afterwards.

Note: please make sure that the switch is plug-in all the time during the firmware upgrade.

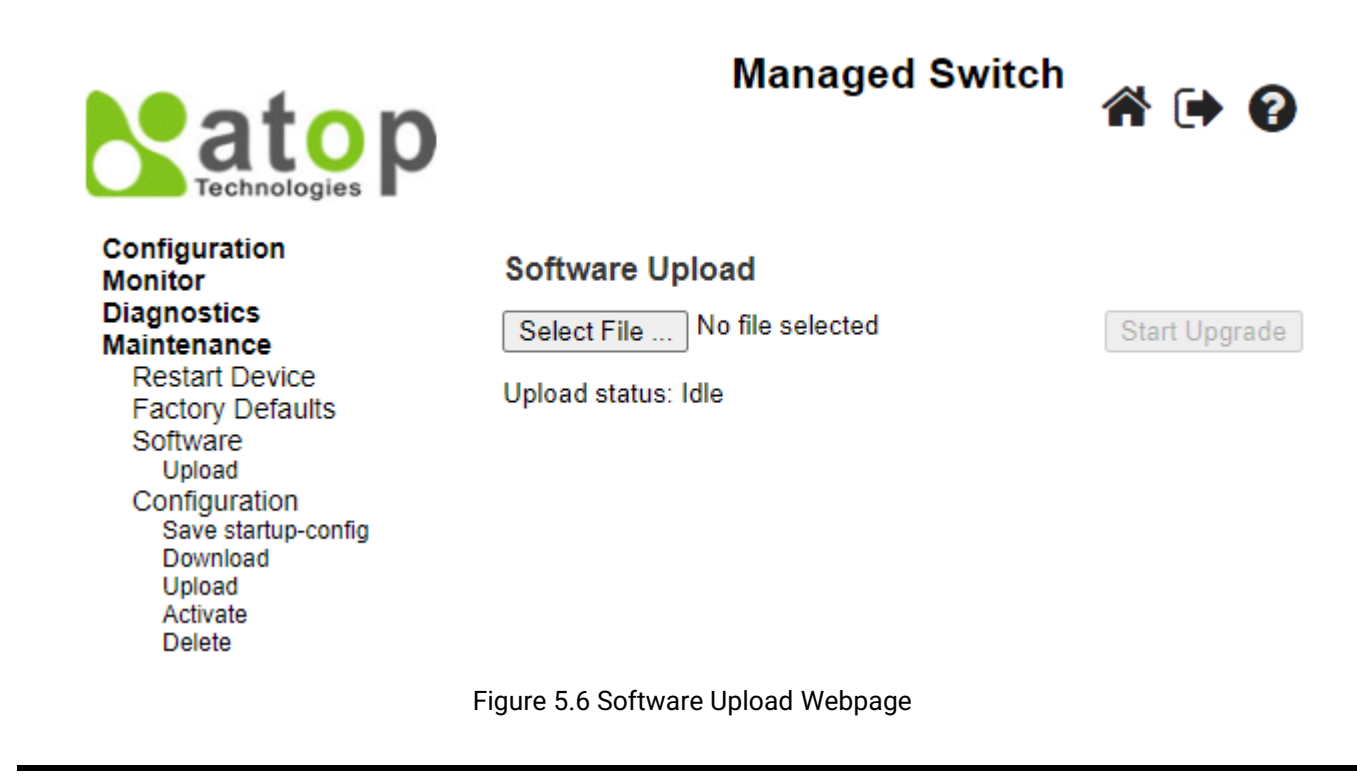

#### 5.4 Configuration

The managed switch stores its configuration in a number of text files in command line interface (CLI) format. The files are either virtual (RAM-based) or stored in flash on the switch. The available configuration files are:

- **running-config**: A virtual file that represents the currently active configuration on the switch. This file is volatile or disappeared when the power is off.
- **startup-config**: The start-up configuration for the switch which is read at boot time. If this file does not exist at boot time, the switch will start up in its default configuration.

- **default-config**: A read-only file with vendor-specific configuration. This file is read when the system is restored to default settings.
- Up to 31 other files, typically used for configuration backups or alternative configurations.

The **Configuration** menu enables the user to manage the configuration file on the switch. Under the **Maintenance→Configuration** menu, there are **Save startup-config**, **Download**, **Upload**, **Activate**, and **Delete** submenus as shown in Figure 5.7.

Configuration Save startup-config Download Upload Activate Delete

Figure 5.7 Submenus under Maintenance→Configuration menu

#### 5.4.1 Save startup-config

The managed switch can save the start-up configuration inside the device. The webpage shown in Figure 5.8 allows the user to generate the start-up configuration file inside the managed switch. When the configuration file generation was finished, a message as shown in Figure 5.9 will be displayed on the webpage. This menu copies *running-config* to *startup-config*; therefore, ensuring that the current active configuration will be used at the next reboot.

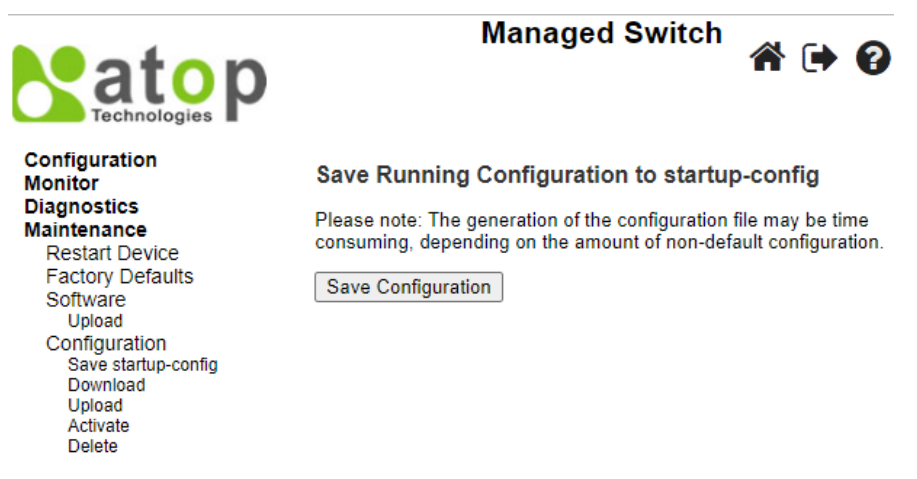

Figure 5.8 Webpage for Saving the Start-up Configuration

# Save Running Configuration to startup-config

startup-config saved successfully.

Figure 5.9 Message indicates the saving of startup-configuration file successfully.

#### 5.4.2 Download

The user can download different configuration files from the managed switch to the local computer using the web browser. There are **running-config**, **default-config**, and **startup-config** files that can be chosen as shown in Figure 5.10. To select the file name to be downloaded, check the radio button in front of the file name, then click on the **Download Configuration** button. The chosen configuration file will be downloaded by the web browser on to your local computer.

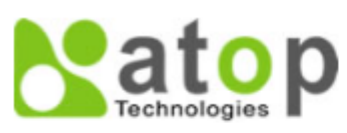

Managed Switch

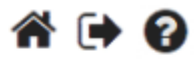

Configuration Monitor Diagnostics Maintenance Restart Device Factory Defaults Software Configuration Save startup-config Download Upload Activate Delete

| Down | load | Config | uration |
|------|------|--------|---------|
|------|------|--------|---------|

Select configuration file to save.

Please note: running-config may take a while to prepare for download.

| File Name        |
|------------------|
| ○ running-config |
| O default-config |
| ⊖ startup-config |
|                  |

Download Configuration

Figure 5.10 Webpage for Downloading the Current Configuration File

#### 5.4.3 Upload

On this Webpage, the user can upload a local configuration file on the user's computer to the managed switch using web browser. This will be useful when the user would like to use a backup configuration file from another managed switch. To upload a configuration file, select the **Choose File** button as shown in Figure 5.11 to open a file chooser on the personal computer. Then, select a configuration file on your device. Next, the user can select the name of **Destination File** on the managed switch from the two given file names which are either **running-config** or **startup-config**. Note that the running-config file name also has two possible parameters or options that can be chosen which are **Replace** or **Merge**. Also, the default-config file is read-only; therefore, the user cannot choose it for uploading. That means the upload configuration file on the managed switch. The last option for the **File Name** is to create a new file by selecting the radio button in front of **Create new file** option in which the user can enter the new file name in the text field under the **Parameters** column. Finally click on the **Upload Configuration** button to start the upload process. A message "**Upload successfully completed**" will be displayed on the webpage.

| atop<br>Technologies                                                                                                    | Managed Switch 🛛 🏠 🕞 🚱                                                                                           |
|----------------------------------------------------------------------------------------------------|----------------------------------------------------------------------------------------------------|
| Configuration<br>Monitor<br>Diagnostics<br>Maintenance<br>Restart Device<br>Factory Defaults<br>Software<br>Configuration<br>Save startup-config<br>Download<br>Upload<br>Activate<br>Delete | Upload Configuration<br>File To Upload                                                                           |
|                                                                                                    | Choose File No file chosen<br>Destination File                                                                   |
|                                                                                                    | File Name     Parameters       O running-config     Replace     Merge       O startup-config     Create new file |

Figure 5.11 Webpage for Uploading a Configuration File

If the destination file is the **running-config**, the file will be applied to the switch configuration. This can be done in two ways:

- Replace mode: The current configuration is fully replaced with the configuration in the uploaded file.
- Merge mode: The uploaded file is merged into running-config.

If the flash file system is full (i.e., already contains default-config and 32 other files, usually including startup-config file), it is not possible to create a new file. Then, an existing file must be over-written, or another file must be deleted.

#### 5.4.4 Activate

The user can activate different configuration file inside the managed switch, except for *running-config* which represents the currently active configuration. The **Configuration**->**Activate** submenu under the **Maintenance** menu as shown in Figure 5.12 can be used to perform this task. The user can select a configuration file from the list under the **File Name** table by checking on the radio button in front of that file name. Then, click on the **Activate Configuration** button. After the activation process is completed, the webpage will be updated to display the **Status** and **Output** as shown in Figure 5.13.

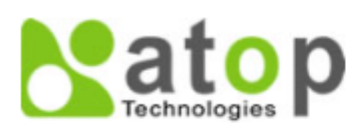

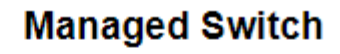

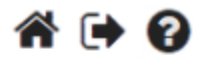

Configuration Monitor Diagnostics Maintenance Restart Device Factory Defaults Software Configuration Save startup-config Download Upload Activate Delete

#### Activate Configuration

Select configuration file to activate. The previous configuration will be completely replaced, potentially leading to loss of management connectivity.

Please note: The activated configuration file will <u>not</u> be saved to startup-config automatically.

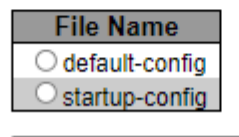

Activate Configuration

#### Figure 5.12 Webpage for Activating a Configuration File

| Activating New Configuration                                                                |  |  |  |  |
|---------------------------------------------------------------------------------------------|--|--|--|--|
| Please note: If the configuration changes IP settings, management connectivity may be lost. |  |  |  |  |
| Status                                                                                      |  |  |  |  |
| Activation completed successfully.                                                          |  |  |  |  |
| Output                                                                                      |  |  |  |  |
| (No output was generated.)                                                                  |  |  |  |  |
|                                                                                             |  |  |  |  |
|                                                                                             |  |  |  |  |
|                                                                                             |  |  |  |  |
|                                                                                             |  |  |  |  |
|                                                                                             |  |  |  |  |
|                                                                                             |  |  |  |  |
|                                                                                             |  |  |  |  |
|                                                                                             |  |  |  |  |
|                                                                                             |  |  |  |  |
|                                                                                             |  |  |  |  |

Figure 5.13 Activating New Configuration Webpage

#### 5.4.5 Delete

The last submenu under the **Maintenance**-Configuration menu is **Delete**. This webpage allows the user to delete user-created configuration files stored in flash memory, including *startup-config*, as shown in Figure 5.14. Note that **default-config** cannot be deleted by this menu. For example, the **startup-config** file can be created by the **Save startup-config** menu and then can be deleted by this **Delete** menu. To remove a configuration file, select the file

name by checking on the radio button in front of that file under the **File Name** table. Then, click on the **Delete Configuration File** button. Note that a pop-up window will be prompted for a confirmation by the user as shown in Figure 5.15. If the user really wants to delete the configuration, the user can click on the **OK** button. If the user wants to change the decision, the user can click on the **Cancel** button. When the deletion is completed, a message will be presented on the webpage such as "**startup-config successfully deleted**". Note that if this is done and the switch is rebooted without a prior **Save** operation, this effectively resets the switch to default configuration.

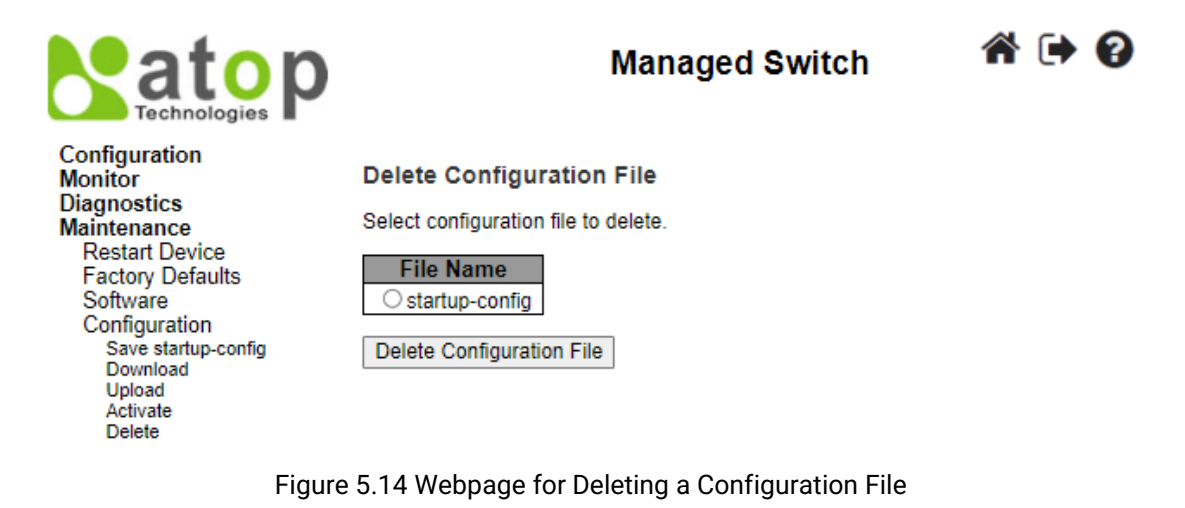

| 10.0.50.1 says                                  |    |        |
|-------------------------------------------------|----|--------|
| Are you sure you want to delete startup-config? |    |        |
|                                                 | ок | Cancel |

Figure 5.15 Confirmation for deleting a configuration file.

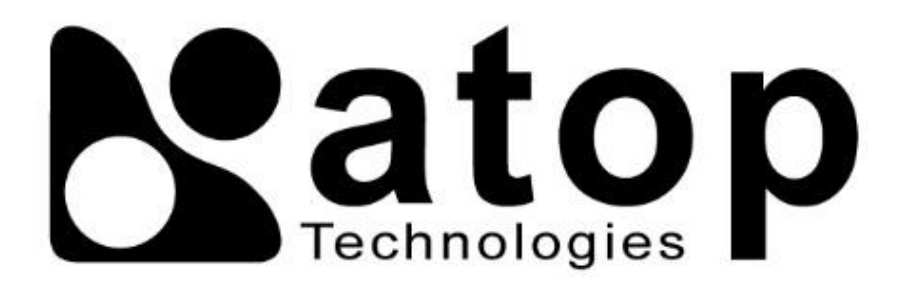

Atop Technologies, Inc.

www.atoponline.com

# TAIWAN HEADQUARTER and INTERNATIONAL SALES:

2F, No. 146, Sec. 1, Tung-Hsing Rd, 30261 Chupei City, Hsinchu County Taiwan, R.O.C. Tel: +886-3-550-8137 Fax: +886-3-550-8131 sales@atop.com.tw

#### **ATOP CHINA BRANCH:**

3F, 75<sup>th</sup>, No. 1066 Building, Qingzhou North Road, Shanghai, China Tel: +86-21-64956231